## Direitos de autor e renúncias

Manual do operador do Galileo Echo

©2019, Immucor, Inc. Galileo Echo® (doravante referido como "Echo") é uma marca registada da Immucor, Inc. (doravante referida como "Immucor").

Os conteúdos deste manual estão protegidos pelos direitos de autor. O nome Immucor, logótipos, marcas comerciais relacionadas e marcas de serviço são detidos e utilizados no comércio pela Immucor e protegidos pelas leis de marcas comerciais dos Estados Unidos e internacionais.

Nenhuma parte desta publicação pode ser reproduzida, transmitida, transcrita, armazenada num sistema de dados, ou traduzida para qualquer língua humana ou computorizada de qualquer forma por qualquer meio sem autorização por escrito do portador de direitos de autor.

A cópia não autorizada desta publicação pode infringir os direitos de autor assim como reduzir a capacidade da Immucor para fornecer informação exata e atualizada aos clientes.

Nenhuma garantia de qualquer natureza é alargada por este documento. Deve ter o cuidado de assegurar que o uso desta informação e/ou hardware e software cumpre as leis, regras, e regulações das jurisdições onde se utiliza.

Todas as instruções operacionais devem ser seguidas. A Immucor não será, em caso algum, responsável por falhas, erros, ou outras responsabilidades que resultem do incumprimento por parte do cliente dos procedimentos e precauções descritos neste manual.

As apresentações de capturas de ecrã e impressões de exemplo neste Manual do operador do Galileo Echo são meramente para informação e ilustração. A Immucor não efetua qualquer representação ou garantia sobre a exatidão ou fiabilidade da informação apresentada nas capturas de ecrã, e esta informação não deve ser usada para avaliação clínica ou de manutenção.

A Immucor reserva-se o direito de fazer modificações ao produto para melhorar a fiabilidade, a função ou o desenho, ou descontinuar qualquer produto em qualquer momento sem qualquer aviso ou obrigação. O material contido neste manual está sujeito a ser modificado sem aviso. A Immucor não será sujeita a qualquer consequência que resulte do uso desta publicação.

Qualquer comentário ou sugestão quanto a esta publicação deve ser enviado para Immucor, Inc., 3130 Gateway Drive, P.O. Box 5625, Norcross, GA 30091-5625.

Microsoft, Windows, e o logotipo Windows são marcas registadas ou marcas comerciais da Microsoft Corporation nos Estados Unidos e outros países. Todas as marcas comerciais de terceiros, marcas de serviço e nomes comerciais são propriedade dos respetivos proprietários e são, por este meio, reconhecidos.

Nenhuma responsabilidade é assumida pela Immucor relativamente ao uso ou fiabilidade do software ou equipamentos que não sejam fornecidos pela Immucor ou representantes afiliados. Todos os avisos e cuidados devem ser revistos pelo operador antes da utilização do Galileo Echo pela primeira vez.

| Data    | Versão      | Capítulo    | Descrição                                                                                                    |
|---------|-------------|-------------|----------------------------------------------------------------------------------------------------|
| 12/6/07 | ECO-001-101 | Apêndice E  | a. Adicionados os códigos Y e Z como valores possíveis para a tabela de Registo de pedidos                                                                                                    |
|         |             |             | <ul> <li>Adicionada uma tabela: Campo 26 – Tabela de tipo<br/>de relatório: e códigos Y e Z indicados são suportados<br/>pelo Galileo Echo</li> </ul>                                                                                                  |
|         |             |             | <ul> <li>Removidas as notas com asterisco nas tabelas de Códigos<br/>de prioridade, Códigos de ação e Códigos<br/>de estado de resultado</li> </ul>                                                                                                    |
| 9/1/08  | ECO-001-101 | Capítulo 5  | Adicionados caracteres especiais de códigos de barras proibidos à limitação publicada na página 5-4                                                                                                    |
| 9/1/08  | ECO-001-101 | Capítulo 7  | <ul> <li>a. Instruções melhoradas para a Transferência de pedidos<br/>de LIS, descrita na página 7-9. Estas instruções expandidas<br/>também provocam o alastramento do texto para a página 7-<br/>10, onde não existia texto anteriormente</li> </ul> |
|         |             |             | <ul> <li>Instrução adicionada à limitação do suporte de tiras<br/>publicada na página 7-14 sobre a utilização da tira<br/>para balança</li> </ul>                                                                                                    |
|         |             |             | <ul> <li>Texto adicionado à página 7-20 que descreve o cenário<br/>quando um número superior a quarenta (40) testes<br/>de amostras está agendado para processamento</li> </ul>                                                                        |
| 9/1/08  | ECO-001-101 | Capítulo 12 | <ul> <li>Adicionados caracteres especiais de códigos de barras<br/>proibidos à limitação publicada na página 12-2</li> </ul>                                                                                                    |
|         |             |             | <ul> <li>Instrução adicionada à limitação do suporte de tiras<br/>publicada na página 12-4 sobre a utilização da tira<br/>para balança</li> </ul>                                                                                                    |
|         |             |             | <ul> <li>c. Texto adicionado à limitação da interferência médica ABO<br/>dos resultados, publicada na página 12-6, relativamente<br/>à tomada de decisões sobre tratamento médico utilizando<br/>apenas tipagem direta</li> </ul>                      |
| 9/1/08  | ECO-001-101 | Apêndice D  | <ul> <li>Texto adicionado à limitação da interferência médica ABO<br/>dos resultados, publicada na página D-3, relativamente<br/>à tomada de decisões sobre tratamento médico utilizando<br/>apenas tipagem direta</li> </ul>                          |
|         |             |             | b. Adicionada informação sobre a tira para balança à tabela de identificações de tiras na página D-5                                                                                                    |
|         |             |             | <ul> <li>Adicionados valores de cutoff de ensaio de fenótipo à tabela<br/>de cutoffs de ensaio na página D-6</li> </ul>                                                                                                    |
|         |             |             | d. Lista de cutoff de análise expandida para controlo negativo (para ensaios ID) na página D-6                                                                                                    |
|         |             |             | <ul> <li>Texto adicionado na célula da tabela para ensaios baseados<br/>em hemaglutinação para excluir ensaios de fenótipo na<br/>página D-6</li> </ul>                                                                                                |

## Histórico de revisões do documento

| Data    | Versão      | Capítulo    | Descrição                                                                                                    |
|---------|-------------|-------------|----------------------------------------------------------------------------------------------------|
|         |             |             | f. Texto revisto nas etapas de procedimento do ensaio<br>para ensaios múltiplos de modo a indicar o requisito<br>de centrifugação ao preparar amostras de segmento<br>de dador para teste: Todos os ensaios na página D-10,<br>ensaio de Prova de compatibilidade na página D-13<br>e ensaio TAD na página D-14 |
|         |             |             | g. Removido o texto EDTA da etapa 2 das etapas<br>de procedimento do ensaio Extend II na página D-13                                                                                                    |
| 10/7/15 | ECO-001-102 | Capítulo 2  | <ul> <li>Transferida a afirmação da Área de carregamento de tiras<br/>para a Incubadora ambiente relativamente à monitorização<br/>da temperatura ambiente</li> </ul>                                                                                                    |
|         |             |             | <ul> <li>Adicionada afirmação às características de segurança<br/>do módulo de fluidos relativamente à monitorização<br/>dos níveis de líquidos e resíduos no sistema</li> </ul>                                                                                                    |
|         |             |             | <ul> <li>Revista a afirmação nas características de segurança<br/>do sistema de pipetagem relativamente ao processamento<br/>do braço de pipetagem depois de aberta a cobertura</li> </ul>                                                                                                    |
|         |             |             | <ul> <li>Descrição revista do sistema de transporte para incluir<br/>a posição das tiras no leitor e por baixo do lavador</li> </ul>                                                                                                    |
|         |             |             | <ul> <li>Adicionada afirmação às características de segurança<br/>do sistema de transporte relativamente à colisão e remoção<br/>da cobertura do equipamento</li> </ul>                                                                                                    |
|         |             |             | <ul> <li>f. Afirmação revista relativa ao processamento de ensaios<br/>quando a temperatura está fora do intervalo</li> </ul>                                                                                                    |
|         |             |             | <ul> <li>g. Descrição revista do Lavador de modo a incluir o pente,<br/>a seringa, a tampa e o vedante da seringa e os pinos<br/>do sensor do poço</li> </ul>                                                                                                    |
|         |             |             | <ul> <li>h. Afirmação revista relativa às verificações de cores<br/>e às verificações do leitor efetuadas pela câmara de leitura</li> </ul>                                                                                                    |
| 10/7/15 | ECO-001-102 | Capítulo 3  | Adicionada limitação relativa à pausa do software durante o processamento de ensaios                                                                                                    |
| 10/7/15 | ECO-001-102 | Capítulo 7  | Aviso e instruções adicionados para o tratamento<br>de mensagens de identificação de amostra duplicada<br>após a remoção parcial de um suporte de amostras                                                                                                    |
| 10/7/15 | ECO-001-102 | Capítulo 8  | Adicionada limitação relativa à análise visual das reações<br>negativas na pesquisa de anticorpos e ensaios de identificação                                                                                                    |
| 10/7/15 | ECO-001-102 | Capítulo 11 | <ul> <li>Adicionada limitação relativa ao novo enchimento<br/>dos recipientes de fornecimento de PBS e resíduos</li> </ul>                                                                                                    |
|         |             |             | <ul> <li>Revista a descrição dos controlos do processo<br/>de verificação de cores para a presença de glóbulos<br/>vermelhos da amostra nas provas reversas de grupo<br/>e pesquisa de anticorpos e ensaios de identificação</li> </ul>                                                                         |
|         |             |             | c. Revistas as instruções para efetuar o arquivo de resultados semanal e eliminar da base de dados                                                                                                    |

| Data    | Versão      | Capítulo                    | Descrição                                                                                                    |
|---------|-------------|-----------------------------|----------------------------------------------------------------------------------------------------|
| 10/7/15 | ECO-001-102 | Capítulo 12                 | Adicionadas limitações dos capítulos 3, 8 e 11                                                                                                    |
| 10/7/15 | ECO-001-102 | Apêndice D                  | a. Removidas as referências aos ensaios Ag_CcEeK e Ag_CEK                                                                                                    |
|         |             |                             | <ul> <li>Revistos os cutoffs de ensaio para ensaios diretos baseados<br/>em hemaglutinação e ensaios de fenótipo Rh e fenótipo Kell</li> </ul>                                                                                                    |
| 1/12/14 | ECO-001-200 | Todos                       | Capítulos do Manual do operador reorganizados pela seguinte<br>ordem: Sobre este manual, Introdução ao Echo, Navegação<br>no software do sistema, Funcionamento de teste do<br>equipamento, Resultados do teste, Manutenção do Echo,<br>Relatórios do Echo, Resolução de problemas, Substituição<br>de componentes do cliente, Componentes de hardware,<br>Configuração, Segurança, Limitações de utilização e avisos,<br>Apêndice A, Apêndice B |
| 1/12/14 | ECO-001-200 | Sobre este<br>manual        | <ul> <li>a. Adicionados símbolos para exposição à luz solar, limites de temperatura e intervalo de humidade; atualizados os símbolos para formato de cores se aplicável, revisto o símbolo para risco de esmagamento ou aperto</li> <li>b. Adicionado novo aviso relativo ao risco de incumprimento de a instruação no manual</li> </ul>                                                                                                    |
| 1/10/14 |             | Introdução                  | das instruções no manual                                                                                                    |
| 1/12/14 | ECO-001-200 | ao Echo                     | detalhadas para utilização no Echo                                                                                                    |
|         |             |                             | <ul> <li>Movidas as seguintes secções para o Anexo regional:<br/>Fabricante, Suporte técnico e Marcas</li> </ul>                                                                                                    |
|         |             |                             | <ul> <li>c. Simplificada a afirmação relativa à capacidade STAT<br/>no Echo</li> </ul>                                                                                                    |
| 1/12/14 | ECO-001-200 | Navegação no<br>software do | <ul> <li>Removida a afirmação relativa à sensibilidade do monitor<br/>de ecrã táctil</li> </ul>                                                                                                    |
|         |             | sistema                     | <ul> <li>Revista a afirmação relativa à sensibilidade a maiúsculas<br/>e minúsculas do nome de utilizador e palavra-passe</li> </ul>                                                                                                    |
|         |             |                             | c. Removida a secção relativa ao submenu Formação                                                                                                    |
|         |             |                             | d. Revista a afirmação relativa ao submenu de Ajuda e à cópia eletrónica do Manual do operador do Galileo Echo                                                                                                    |
|         |             |                             | e. Adicionada afirmação relativa à utilização da função Reiniciar<br>do submenu Ficheiro                                                                                                    |
|         |             |                             | <ul> <li>Removida a afirmação relativa à alteração de cor da área<br/>de carregamento de tiras</li> </ul>                                                                                                    |
| 1/12/14 | ECO-001-200 | Segurança                   | <ul> <li>Adicionada informação relativa à adição, eliminação e edição<br/>de utilizadores e redefinição de palavras-passe do Anexo 1 do<br/>Manual do operador do Galileo Echo, ECO-001-100 (A1)</li> </ul>                                                                                                    |
|         |             |                             | <ul> <li>Beorganizado o conteúdo do capítulo pela seguinte ordem:<br/>Adicionar um utilizador, eliminar um utilizador, editar<br/>um utilizador e redefinir a palavra-passe</li> </ul>                                                                                                    |
| 1/12/14 | ECO-001-200 | Configuração                | <ul> <li>Adicionada informação de configuração do Anexo 1 do<br/>Manual do operador do Galileo Echo, ECO-001-100 (A1)</li> </ul>                                                                                                    |

| Data    | Versão      | Capítulo                                    | Descrição                                                                                                    |
|---------|-------------|---------------------------------------------|----------------------------------------------------------------------------------------------------|
|         |             |                                             | <ul> <li>Revisto o aviso relativo aos caracteres especiais<br/>não utilizados em códigos de barras</li> </ul>                                                                                |
|         |             |                                             | <ul> <li>Revistas as informações relativas à função de Alinhamento<br/>do monitor de ecrã táctil no Echo</li> </ul>                                                                          |
| 1/12/14 | ECO-001-200 | Funcionamento<br>de teste do<br>equipamento | <ul> <li>Movidas as informações do capítulo Arranque<br/>do equipamento para Funcionamento de teste<br/>do equipamento. Removido o capítulo Arranque<br/>do equipamento do manual</li> </ul> |
|         |             |                                             | <ul> <li>b. Adicionadas informações do Anexo 1 do Manual<br/>do operador do Galileo Echo, ECO-001-100 (A1)</li> </ul>                                                                        |
|         |             |                                             | c. Revistas as informações relativas à edição manual de ID de amostra, ID de reagentes e ID de tiras                                                                                         |
|         |             |                                             | d. Revistas as informações relativas à janela Supplies (Material)<br>no Assistente de execução de testes                                                                                     |
|         |             |                                             | <ul> <li>Revistas as informações relativas à função de Paragem<br/>de emergência no Echo</li> </ul>                                                                                          |
| 1/12/14 | ECO-001-200 | Resultados<br>dos testes                    | <ul> <li>Atualizada a tabela de Símbolos usados habitualmente<br/>para incluir os símbolos de transmissão LIS</li> </ul>                                                                     |
|         |             |                                             | <ul> <li>Movida a secção Configuração de relatórios de resultados<br/>impressos para o capítulo Configuração</li> </ul>                                                                      |
|         |             |                                             | <ul> <li>Movida a secção Interpretação de resultados para<br/>o Anexo regional</li> </ul>                                                                                                    |
| 1/12/14 | ECO-001-200 | Relatórios                                  | <ul> <li>Adicionadas informações relativas ao registo<br/>de Transmissão HIS/LIS</li> </ul>                                                                                                  |
|         |             |                                             | <ul> <li>Revistas as informações relativas à impressão<br/>de relatórios</li> </ul>                                                                                                    |
| 1/12/14 | ECO-001-200 | Manutenção<br>do Echo                       | <ul> <li>Revistas as instruções de manutenção em tabelas<br/>de etapas/ações</li> </ul>                                                                                                    |
|         |             |                                             | <ul> <li>Beorganizado o conteúdo do capítulo pela seguinte ordem:<br/>Manutenção diária, Manutenção semanal, Manutenção<br/>mensal e Manutenção conforme necessário</li> </ul>               |
|         |             |                                             | <ul> <li>Movidas as instruções para remoção e substituição<br/>de componentes para o capítulo Substituição<br/>de componentes do cliente</li> </ul>                                          |
|         |             |                                             | <ul> <li>Revistas as informações relativas à tarefa de manutenção<br/>diária do volume residual</li> </ul>                                                                                   |
|         |             |                                             | e. Revistas as informações relativas às verificações de cores<br>para incluírem a verificação de cores LISS/Plasma<br>para pesquisa de anticorpos e ensaios de identificação                 |

| Data          | Versão      | Capítulo                                | Descrição                                                                                                    |
|---------------|-------------|-----------------------------------------|----------------------------------------------------------------------------------------------------|
| 1/12/14       | ECO-001-200 | Resolução<br>de problemas               | <ul> <li>Removidas as tabelas relativas a mensagens e balões<br/>de informações, mensagens e balões de aviso e mensagens<br/>e balões de erro</li> </ul>                                |
|               |             |                                         | <ul> <li>b. Adicionadas tabelas de resolução de problemas específicas<br/>de componentes, que incluem mensagem de erro,<br/>problema, causa possível e etapas para resolução</li> </ul> |
|               |             |                                         | <ul> <li>Adicionadas informações de resolução de problemas<br/>relativas às falhas de CQ</li> </ul>                                                                                     |
|               |             |                                         | <ul> <li>Adicionadas informações e imagens relativas a Captura<br/>de imagens, Captura de imagens atípica e imagens<br/>de hemaglutinação atípicas</li> </ul>                           |
| 1/12/14       | ECO-001-200 | Componentes de hardware                 | Adicionada característica de segurança à câmara de leitura relativa à verificação de cores LISS/Plasma                                                                                  |
| 1/12/14       | ECO-001-200 | Anexo regional                          | <ul> <li>Adicionadas informações de secções anteriores do Manual<br/>do operador relativas a informações regionais específicas</li> </ul>                                               |
|               |             |                                         | <ul> <li>Movidos cutoffs de ensaio e reagente do Apêndice D,<br/>Reagentes e cutoffs de ensaio do Galileo Echo e removido o<br/>Apêndice D</li> </ul>                                   |
|               |             |                                         | <ul> <li>Adicionadas informações relativas aos gráficos de reações<br/>WB corQC</li> </ul>                                                                                              |
|               |             |                                         | <ul> <li>Movidas informações do Apêndice E, Especificações LIS<br/>e removido o Apêndice E</li> </ul>                                                                                   |
|               |             |                                         | <ul> <li>Adicionadas informações relativas a Fabricante, Suporte<br/>técnico e Marcas do equipamento</li> </ul>                                                                         |
|               |             |                                         | <ul> <li>f. Adicionadas informações relativas à Interpretação<br/>de resultados</li> </ul>                                                                                              |
|               |             |                                         | <ul> <li>g. Adicionadas informações relativas ao líquido do sistema<br/>no Echo</li> </ul>                                                                                              |
| 08JAN201<br>8 | ECO-001-201 | Introdução<br>ao Echo                   | Informação adicional relativa aos dois métodos de detecção existentes no Echo                                                                                                    |
|               |             | Resolução<br>de problemas               | Imagens adicionais de Hemaglutinação no Echo                                                                                                    |
|               |             | Limitações<br>de utilização<br>e avisos | Limitações de Uso adicionais no capitulo de Resolução de<br>Problemas que descreve a interpretação dos resultados das<br>reacções de hemaglutinação                                     |
| 07FEV201<br>9 | ECO-001-202 | Resolução<br>de problemas               | Erro de câmara corrigido relativo à falha na calibração da<br>lâmpada da câmara inferior                                                                                                |
|               |             |                                         | Descrição revista das reacções para a interpretação das<br>imagens Capture do Echo                                                                                                    |

| Data          | Versão      | Capítulo                                       | Descrição                                                                                                    |
|---------------|-------------|------------------------------------------------|----------------------------------------------------------------------------------------------------|
| 19MAI2020     | ECO-001-203 | Componentes<br>de Software e<br>Hardware       | Actualização ao Sistema Operativo Windows 10 64 bit                                                                                                    |
|               |             | Substituição<br>de Componentes<br>dos Clientes | Revisão das tarefas de manutenção após a remoção e reposição da bomba peristáltica                                                                                                    |
| 14DEC20<br>20 | ECO-001-204 | Introdução<br>ao Echo                          | O ponto "."foi removido da lista de caracteres não permitidos como parte do código de barras de identificação da amostra                                                                                                    |
|               |             | Manutenção<br>do Echo                          | Foi actualizada a solução de limpeza recomendada na tarefa<br>diária de manutenção de Limpeza do Instrumento                                                                                                    |
|               |             |                                                | Foram revistos os Resultados de arquivo semanais e Eliminados<br>da tarefa de manutenção da Base de dados, para incluir os<br>passos relacionados com o arquivo na rede                                                      |
|               |             |                                                | Foi actualizada a solução de limpeza recomendada na tarefa de<br>Descontaminação do Instrumento para manutenção mensal.<br>Foram incluídas especificações para o hipoclorito de sódio e os<br>passos para preparar a solução |
|               |             |                                                | Revista a tarefa mensal de manutenção da Limpeza do bloco<br>da agulha para incluir os passos de substituição das Tiras de<br>substituição de lavagem                                                                        |
|               |             | Configuração                                   | Opções gerais actualizadas – Separador de resultados para<br>incluir informações para visualizar os resultados arquivados a<br>partir de uma localização na rede                                                             |
|               |             | Apêndice B                                     | Revista a tarefa mensal de manutenção da Limpeza do bloco<br>da agulha para incluir os passos de substituição das Tiras de<br>substituição de lavagem                                                                        |

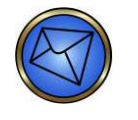

Nota: A versão do Manual do Operador do Echo ECO-001-200 e superior está associada à versão 2.0 do software do Echo ou superior.

# Índice

| SOBRE ESTE MANUAL Sobre este n                         | nanual-1   |
|--------------------------------------------------------|------------|
| Organização do manual Sobre este n                     | nanual-2   |
| Formato Sobre este n                                   | nanual-2   |
| Convenções de notação Sobre este n                     | nanual-2   |
| Limitações de utilização e avisos Sobre este n         | nanual-2   |
| Utilização de símbolos Sobre este n                    | nanual-2   |
| Páginas dianteiras Sobre este n                        | nanual-3   |
| Capítulos Sobre este n                                 | nanual-3   |
| CAPÍTULO 1: INTRODUÇÃO AO ECHO                         | 1-1        |
| Utilização pretendida.                                 | 1-2        |
| Princípios de funcionamento                            | 1-2        |
| Aspeto do equipamento                                  | 1-3        |
| Conceitos básicos do sistema                           | 1-4        |
| Sinais de LED indicador                                | 1-4        |
| Códigos de barras                                      | 1-4        |
| Reagente                                               | 1-6        |
| Suportes                                               |            |
| Acesso contínuo.                                       |            |
| Resultados esperados.                                  |            |
| CAPÍTULO 2: NAVEGAÇÃO NO SOFTWARE DO SISTEMA           |            |
| Opcões de navegação                                    |            |
| Teclado e rato                                         |            |
| Ecrã táctil                                            |            |
| Caixas de diálogo de confirmação                       |            |
| Botões comuns                                          | 2-3        |
| Iniciar e encerrar sessão                              |            |
| Iniciar sessão                                         | 2-3        |
| Encerrar sessão                                        |            |
| Disposição do ecrã                                     | 2-6        |
| Menu pendente                                          | 2-6        |
| Barra de ferramentas                                   | 2-9        |
| Barra Resultados e nainel Resultados                   | 2-11       |
| Barra de progressão                                    | 2-12       |
| Mana do equinamento                                    | 2-13       |
| Rarra de estado                                        | 2-13       |
| Mana do equipamento                                    | 2-14       |
| Entrada no registo de eventos                          | 2-20       |
| Manutenção                                             | 2-20       |
| Imprimir                                               | 2-20       |
| Δiuda                                                  | 2-20       |
| CAPÍTI IL O 3º ELINCIONAMENTO DE TESTE DO EOLIIPAMENTO | 2 20       |
| Prenaração para processamento de amostras              | 3-2        |
| Arrancar                                               | 3-2        |
| Enchimento do recipiente de fornecimento de PRS        | 3-4        |
| Esvaziamento do recipiente de resíduos                 |            |
| Lovaziantenio นบายอยุมอกเอ นอายอเนนบอ<br>Inicializacão |            |
| Inicialização<br>Inicialização do Echo                 | ס-ט<br>ג_ב |
| Requisitos de amostras                                 | 2_A        |
| Processamento de testes                                | 0-0<br>ס_ס |
| Carrenamento de cesces                                 | ס-ס<br>ס_ס |
| Canegamento das amostras                               |            |

| Carregamento de reagentes e controlos                                                                                                    | 3-19                                                                                                    |
|----------------------------------------------------------------------------------------------------|----------------------------------------------------------------------------------------------------|
| Carregamento de tiras de micropoços                                                                                                    | 3-25                                                                                                    |
| Transferência de pedidos de LIS                                                                                                    | 3-29                                                                                                    |
| Utilizar o assistente de execução de testes                                                                                                    | 3-31                                                                                                    |
| Iniciar processamento                                                                                                    | 3-36                                                                                                    |
| Paragem de emergência                                                                                                    | 3-37                                                                                                    |
| Ligar/Desligar leitores de suportes                                                                                                    | 3-38                                                                                                    |
| Carregamento contínuo durante o funcionamento                                                                                                    | 3-39                                                                                                    |
| Carregamento de amostras adicionais ou Solicitação de ensaios                                                                                                    |                                                                                                    |
| adicionais                                                                                                    | 3-39                                                                                                    |
| Recarregamento de tiras de micropoços                                                                                                    | 3-39                                                                                                    |
| Reabastecimento de reagentes e controlos                                                                                                    | 3-39                                                                                                    |
| Reabastecimento de líquido do sistema                                                                                                    | 3-39                                                                                                    |
| Remoção de resíduos líquidos do sistema                                                                                                    | 3-40                                                                                                    |
| CAPÍTULO 4: RESULTADOS DOS TESTES                                                                                                    | 4-1                                                                                                    |
| Painel Resultados e barra Resultados                                                                                                    | 4-2                                                                                                    |
| Painel Resultados                                                                                                    | 4-2                                                                                                    |
| Barra Resultados                                                                                                    | 4-2                                                                                                    |
| Símbolos usados habitualmente                                                                                                    | 4-3                                                                                                    |
| Visualização de resultados de teste                                                                                                    | 4-4                                                                                                    |
| Exemplo de um relatório                                                                                                    | 4-4                                                                                                    |
| Visualização de resultados                                                                                                    | 4-5                                                                                                    |
| Aprovação de resultados                                                                                                    | 4-5                                                                                                    |
| Exportação de resultados                                                                                                    | 4-6                                                                                                    |
| Edição de resultados                                                                                                    | 4-7                                                                                                    |
| Método alternativo para ver, editar, aprovar e exportar resultados                                                                                                    | 4-8                                                                                                    |
| Configuração de relatórios de resultados impressos                                                                                                    | 4-8                                                                                                    |
| Visualização de resultados de poco de teste e Registos de eventos                                                                                                    |                                                                                                    |
|                                                                                                    |                                                                                                    |
| de amostra                                                                                                    | 4-8                                                                                                    |
| de amostra<br>Visualização de resultados de poço de teste                                                                                                    | 4-8<br>4-9                                                                                                    |
| de amostra<br>Visualização de resultados de poço de teste<br>Visualização de registos de eventos de teste baseados na amostr                                                                                                    | 4-8<br>4-9<br>a4-9                                                                                                    |
| de amostra<br>Visualização de resultados de poço de teste<br>Visualização de registos de eventos de teste baseados na amostr<br>Localização de amostras                                                                                                    | 4-8<br>4-9<br>a4-9<br>4-10                                                                                                    |
| de amostra<br>Visualização de resultados de poço de teste<br>Visualização de registos de eventos de teste baseados na amostr<br>Localização de amostras<br>Localizar uma amostra através de identificação da amostra                                                                                                    | 4-8<br>4-9<br>a4-9<br>4-10<br>4-10                                                                                                    |
| de amostra<br>Visualização de resultados de poço de teste<br>Visualização de registos de eventos de teste baseados na amostr<br>Localização de amostras<br>Localizar uma amostra através de identificação da amostra<br>Localizar um conjunto de amostras que usam reagentes comuns                                                                                                    | 4-8<br>4-9<br>a4-9<br>4-10<br>4-10<br>4-11                                                                                                    |
| de amostra<br>Visualização de resultados de poço de teste<br>Visualização de registos de eventos de teste baseados na amostr<br>Localização de amostras<br>Localizar uma amostra através de identificação da amostra<br>Localizar um conjunto de amostras que usam reagentes comuns<br>Localizar um conjunto de amostras que usam tiras comuns                                                                                                    | 4-8<br>4-9<br>a4-10<br>4-10<br>4-11<br>4-12                                                                                                    |
| de amostra<br>Visualização de resultados de poço de teste<br>Visualização de registos de eventos de teste baseados na amostr<br>Localização de amostras<br>Localizar uma amostra através de identificação da amostra<br>Localizar um conjunto de amostras que usam reagentes comuns<br>Localizar um conjunto de amostras que usam tiras comuns<br>CAPÍTULO 5: MANUTENÇÃO DO ECHO                                                                                                    | 4-8<br>4-9<br>a4-9<br>4-10<br>4-10<br>4-11<br>4-12<br>5-1                                                                                                    |
| de amostra<br>Visualização de resultados de poço de teste<br>Visualização de registos de eventos de teste baseados na amostr<br>Localização de amostras<br>Localizar uma amostra através de identificação da amostra<br>Localizar um conjunto de amostras que usam reagentes comuns<br>Localizar um conjunto de amostras que usam tiras comuns<br>CAPÍTULO 5: MANUTENÇÃO DO ECHO<br>Tabela de resumo do intervalo das tarefas de manutenção                                                                                                    | 4-8<br>4-9<br>a4-9<br>4-10<br>4-10<br>4-10<br>4-11<br>4-12<br>5-1<br>5-3                                                                                                    |
| <ul> <li>de amostra</li> <li>Visualização de resultados de poço de teste</li> <li>Visualização de registos de eventos de teste baseados na amostr</li> <li>Localização de amostras</li> <li>Localizar uma amostra através de identificação da amostra</li> <li>Localizar um conjunto de amostras que usam reagentes comuns</li> <li>Localizar um conjunto de amostras que usam tiras comuns</li> <li>CAPÍTULO 5: MANUTENÇÃO DO ECHO</li> <li>Tabela de resumo do intervalo das tarefas de manutenção</li> </ul>                                                                                                    | 4-8<br>4-9<br>a4-9<br>4-10<br>4-10<br>4-10<br>4-11<br>4-12<br>5-1<br>5-3<br>5-4                                                                                                    |
| <ul> <li>de amostra</li> <li>Visualização de resultados de poço de teste</li> <li>Visualização de registos de eventos de teste baseados na amostr</li> <li>Localização de amostras</li> <li>Localizar uma amostra através de identificação da amostra</li> <li>Localizar um conjunto de amostras que usam reagentes comuns</li> <li>Localizar um conjunto de amostras que usam tiras comuns</li> <li>CAPÍTULO 5: MANUTENÇÃO DO ECHO</li> <li>Tabela de resumo do intervalo das tarefas de manutenção</li> <li>Acesso à janela Manutenção</li> </ul>                                                                                                    | 4-8<br>4-9<br>a4-9<br>4-10<br>4-10<br>4-10<br>4-10<br>4-11<br>4-12<br>5-1<br>5-3<br>5-3<br>5-4<br>5-4                                                                                                    |
| <ul> <li>de amostra</li> <li>Visualização de resultados de poço de teste</li> <li>Visualização de registos de eventos de teste baseados na amostr</li> <li>Localização de amostras</li> <li>Localizar uma amostra através de identificação da amostra</li> <li>Localizar um conjunto de amostras que usam reagentes comuns</li> <li>Localizar um conjunto de amostras que usam tiras comuns</li> <li>CAPÍTULO 5: MANUTENÇÃO DO ECHO</li> <li>Tabela de resumo do intervalo das tarefas de manutenção</li> <li>Acesso à janela Manutenção</li> <li>Manutenção diária</li> <li>Novo enchimento do recipiente de fornecimento de PBS</li> </ul>                                                                                                    | 4-8<br>4-9<br>a4-9<br>4-10<br>4-10<br>4-10<br>4-11<br>4-12<br>5-1<br>5-3<br>5-3<br>5-8<br>5-8                                                                                                    |
| <ul> <li>de amostra</li></ul>                                                                                                    | 4-8<br>4-9<br>a4-9<br>a4-10<br>4-10<br>4-11<br>4-12<br>5-1<br>5-3<br>5-3<br>5-4<br>5-8<br>5-8<br>5-8<br>5-8<br>5-11                                                                                                    |
| <ul> <li>de amostra</li> <li>Visualização de resultados de poço de teste</li> <li>Visualização de registos de eventos de teste baseados na amostr</li> <li>Localização de amostras</li> <li>Localizar uma amostra através de identificação da amostra</li> <li>Localizar um conjunto de amostras que usam reagentes comuns</li> <li>Localizar um conjunto de amostras que usam tiras comuns</li> <li>CAPÍTULO 5: MANUTENÇÃO DO ECHO</li> <li>Tabela de resumo do intervalo das tarefas de manutenção</li> <li>Acesso à janela Manutenção</li> <li>Manutenção diária</li> <li>Novo enchimento do recipiente de fornecimento de PBS</li> <li>Esvaziamento do recipiente de resíduos</li> <li>Inicialização do equipamento</li> </ul>                                                                                                    | 4-8<br>4-9<br>a4-9<br>4-10<br>4-10<br>4-10<br>4-11<br>4-12<br>5-1<br>5-3<br>5-4<br>5-8<br>5-8<br>5-8<br>5-11<br>5-14                                                                                                    |
| <ul> <li>de amostra</li> <li>Visualização de resultados de poço de teste</li> <li>Visualização de registos de eventos de teste baseados na amostr</li> <li>Localização de amostras</li> <li>Localizar uma amostra através de identificação da amostra</li> <li>Localizar um conjunto de amostras que usam reagentes comuns</li> <li>Localizar um conjunto de amostras que usam tiras comuns</li> <li>CAPÍTULO 5: MANUTENÇÃO DO ECHO</li> <li>Tabela de resumo do intervalo das tarefas de manutenção</li> <li>Acesso à janela Manutenção</li> <li>Manutenção diária</li> <li>Novo enchimento do recipiente de fornecimento de PBS</li> <li>Esvaziamento do recipiente de resíduos</li> <li>Limpeza do equipamento</li> </ul>                                                                                                    | $\begin{array}{c} -4-8\\ -4-9\\ -4-9\\ -4-10\\ -4-10\\ -4-10\\ -4-11\\ -4-12\\ -5-1\\ -5-3\\ -5-3\\ -5-3\\ -5-4\\ -5-8\\ -5-8\\ -5-8\\ -5-11\\ -5-11\\ -5-14\\ -5-17\\ -5-17\end{array}$                                                                                                    |
| <ul> <li>de amostra</li> <li>Visualização de resultados de poço de teste</li> <li>Visualização de registos de eventos de teste baseados na amostr</li> <li>Localização de amostras</li> <li>Localizar uma amostra através de identificação da amostra</li> <li>Localizar um conjunto de amostras que usam reagentes comuns</li> <li>Localizar um conjunto de amostras que usam tiras comuns</li> <li>CAPÍTULO 5: MANUTENÇÃO DO ECHO</li> <li>Tabela de resumo do intervalo das tarefas de manutenção</li> <li>Acesso à janela Manutenção</li> <li>Manutenção diária</li> <li>Novo enchimento do recipiente de fornecimento de PBS</li> <li>Esvaziamento do recipiente de resíduos</li> <li>Limpeza do equipamento</li> <li>Verificação do alinhamento da agulha</li> </ul>                                                                                                    | $\begin{array}{c} -4-8\\ -4-9\\ -4-9\\ -4-10\\ -4-10\\ -4-10\\ -4-11\\ -4-12\\ -5-1\\ -5-3\\ -5-3\\ -5-3\\ -5-4\\ -5-8\\ -5-8\\ -5-8\\ -5-8\\ -5-11\\ -5-14\\ -5-17\\ -5-17\\ -5-18\\ -5-10\\ -5-18\\ -5-14\\ -5-17\\ -5-18\\ -5-18\\ -5-16\\ -5-18\\ -5-18\\ $                                              |
| <ul> <li>de amostra</li> <li>Visualização de resultados de poço de teste</li> <li>Visualização de registos de eventos de teste baseados na amostr</li> <li>Localização de amostras</li> <li>Localizar uma amostra através de identificação da amostra</li> <li>Localizar um conjunto de amostras que usam reagentes comuns</li> <li>Localizar um conjunto de amostras que usam tiras comuns</li> <li>CAPÍTULO 5: MANUTENÇÃO DO ECHO</li> <li>Tabela de resumo do intervalo das tarefas de manutenção</li> <li>Acesso à janela Manutenção</li> <li>Manutenção diária</li> <li>Novo enchimento do recipiente de fornecimento de PBS</li> <li>Esvaziamento do recipiente de resíduos</li> <li>Inicialização do equipamento</li> <li>Verificação da posição vertical da agulha</li> </ul>                                                                                                    | $\begin{array}{c} -4-8\\ -4-9\\ -4-9\\ -4-10\\ -4-10\\ -4-10\\ -4-11\\ -4-12\\ -5-1\\ -5-3\\ -5-3\\ -5-4\\ -5-8\\ -5-8\\ -5-8\\ -5-8\\ -5-8\\ -5-11\\ -5-14\\ -5-17\\ -5-18\\ -5-20\\ -2-2\\ -2-2\\ -$ |
| <ul> <li>Visualização de resultados de poço de teste o registre de eventos de amostra</li> <li>Visualização de registos de eventos de teste baseados na amostr</li> <li>Localização de amostras</li> <li>Localizar uma amostra através de identificação da amostra</li> <li>Localizar um conjunto de amostras que usam reagentes comuns</li> <li>Localizar um conjunto de amostras que usam tiras comuns</li> <li>CAPÍTULO 5: MANUTENÇÃO DO ECHO</li> <li>Tabela de resumo do intervalo das tarefas de manutenção</li> <li>Acesso à janela Manutenção</li> <li>Manutenção diária</li> <li>Novo enchimento do recipiente de fornecimento de PBS</li> <li>Esvaziamento do recipiente de resíduos</li> <li>Inicialização do equipamento</li> <li>Verificação da posição vertical da agulha</li> <li>Verificação do teste de volume residual do lavador (visual)</li> </ul>                                                                                                    | $\begin{array}{c} -4-8\\ -4-9\\ -4-9\\ -4-10\\ -4-10\\ -4-10\\ -4-11\\ -4-12\\ -5-1\\ -5-3\\ -5-3\\ -5-3\\ -5-4\\ -5-8\\ -5-8\\ -5-8\\ -5-8\\ -5-8\\ -5-11\\ -5-14\\ -5-17\\ -5-18\\ -5-20\\ -5-22\\ -5-22\\ -$                                              |
| <ul> <li>de amostra</li> <li>Visualização de resultados de poço de teste</li> <li>Visualização de registos de eventos de teste baseados na amostr</li> <li>Localização de amostras</li> <li>Localizar uma amostra através de identificação da amostra</li> <li>Localizar um conjunto de amostras que usam reagentes comuns</li> <li>Localizar um conjunto de amostras que usam tiras comuns</li> <li>CAPÍTULO 5: MANUTENÇÃO DO ECHO</li> <li>Tabela de resumo do intervalo das tarefas de manutenção</li> <li>Acesso à janela Manutenção</li> <li>Manutenção diária</li> <li>Novo enchimento do recipiente de fornecimento de PBS</li> <li>Esvaziamento do recipiente de resíduos</li> <li>Inicialização do equipamento</li> <li>Verificação da posição vertical da agulha</li> <li>Verificação do teste de volume residual do lavador (visual)</li> </ul>                                                                                                    | $\begin{array}{c} -4-8\\ -4-9\\ -4-9\\ -4-10\\ -4-10\\ -4-10\\ -4-11\\ -4-12\\ -5-1\\ -5-3\\ -5-3\\ -5-3\\ -5-4\\ -5-8\\ -5-8\\ -5-8\\ -5-8\\ -5-11\\ -5-14\\ -5-17\\ -5-18\\ -5-20\\ -5-22\\ -5-22\\ -5-23\\ -5-23\\ $                                              |
| <ul> <li>de amostra</li> <li>Visualização de resultados de poço de teste</li> <li>Visualização de registos de eventos de teste baseados na amostr</li> <li>Localização de amostras</li> <li>Localizar uma amostra através de identificação da amostra</li> <li>Localizar um conjunto de amostras que usam reagentes comuns</li> <li>Localizar um conjunto de amostras que usam tiras comuns</li> <li>CAPÍTULO 5: MANUTENÇÃO DO ECHO</li> <li>Tabela de resumo do intervalo das tarefas de manutenção</li> <li>Acesso à janela Manutenção</li> <li>Manutenção diária</li> <li>Novo enchimento do recipiente de fornecimento de PBS</li> <li>Esvaziamento do recipiente de resíduos</li> <li>Inicialização do equipamento</li> <li>Limpeza do equipamento da agulha</li> <li>Verificação da posição vertical da agulha</li> <li>Execução do CQ do reagente</li> <li>Manutenção semanal</li> </ul>                                                                                                    | $\begin{array}{c} -4-8\\ -4-9\\ -4-9\\ -4-10\\ -4-10\\ -4-10\\ -4-11\\ -4-12\\ -5-1\\ -5-3\\ -5-3\\ -5-3\\ -5-4\\ -5-3\\ -5-4\\ -5-11\\ -5-14\\ -5-11\\ -5-14\\ -5-17\\ -5-18\\ -5-20\\ -5-22\\ -5-23\\ -5-23\\ -5-26\\ -5-26$                                               |
| <ul> <li>de amostra</li> <li>Visualização de resultados de poço de teste</li> <li>Visualização de registos de eventos de teste baseados na amostr</li> <li>Localização de amostras</li> <li>Localizar uma amostra através de identificação da amostra</li> <li>Localizar um conjunto de amostras que usam reagentes comuns</li> <li>Localizar um conjunto de amostras que usam tiras comuns</li> <li>CAPÍTULO 5: MANUTENÇÃO DO ECHO</li> <li>Tabela de resumo do intervalo das tarefas de manutenção</li> <li>Acesso à janela Manutenção</li> <li>Manutenção diária</li> <li>Novo enchimento do recipiente de fornecimento de PBS</li> <li>Esvaziamento do recipiente de resíduos</li> <li>Inicialização do equipamento</li> <li>Verificação da posição vertical da agulha</li> <li>Verificação do teste de volume residual do lavador (visual)</li> <li>Execução do CQ do reagente</li> <li>Manutenção semanal</li> <li>Encerramento do equipamento e computador</li> </ul>                                                                                      | $\begin{array}{c} -4-8\\ -4-9\\ -4-9\\ -4-10\\ -4-10\\ -4-10\\ -4-11\\ -4-12\\ -5-1\\ -5-3\\ -5-3\\ -5-3\\ -5-4\\ -5-3\\ -5-4\\ -5-8\\ -5-11\\ -5-14\\ -5-17\\ -5-18\\ -5-20\\ -5-22\\ -5-23\\ -5-26\\ -5-26\\ -5-26\\ -5-26\end{array}$                                                                                                    |
| <ul> <li>de amostra</li> <li>Visualização de resultados de poço de teste</li> <li>Visualização de registos de eventos de teste baseados na amostr</li> <li>Localização de amostras</li> <li>Localizar uma amostra através de identificação da amostra</li> <li>Localizar um conjunto de amostras que usam reagentes comuns</li> <li>Localizar um conjunto de amostras que usam tiras comuns</li> <li>CAPÍTULO 5: MANUTENÇÃO DO ECHO</li> <li>Tabela de resumo do intervalo das tarefas de manutenção</li> <li>Acesso à janela Manutenção</li> <li>Manutenção diária</li> <li>Novo enchimento do recipiente de fornecimento de PBS</li> <li>Esvaziamento do recipiente de resíduos</li> <li>Inicialização do equipamento</li> <li>Verificação da posição vertical da agulha</li> <li>Verificação do teste de volume residual do lavador (visual)</li> <li>Execução do CQ do reagente</li> <li>Manutenção semanal</li> <li>Encerramento do equipamento e computador</li> <li>Arquivo de resultados e eliminação da base de dados</li> </ul>                         | $\begin{array}{c} -4-8\\ -4-9\\ -4-9\\ -4-10\\ -4-10\\ -4-10\\ -4-11\\ -4-12\\ -5-1\\ -5-3\\ -5-3\\ -5-3\\ -5-4\\ -5-8\\ -5-8\\ -5-8\\ -5-8\\ -5-8\\ -5-11\\ -5-14\\ -5-11\\ -5-14\\ -5-17\\ -5-18\\ -5-20\\ -5-23\\ -5-23\\ -5-26\\ -5-26\\ -5-27\\ -5-27\\ -$                                              |
| <ul> <li>de amostra</li> <li>Visualização de resultados de poço de teste</li> <li>Visualização de registos de eventos de teste baseados na amostr</li> <li>Localização de amostras</li> <li>Localizar uma amostra através de identificação da amostra</li> <li>Localizar um conjunto de amostras que usam reagentes comuns</li> <li>Localizar um conjunto de amostras que usam tiras comuns</li> <li>CAPÍTULO 5: MANUTENÇÃO DO ECHO</li> <li>Tabela de resumo do intervalo das tarefas de manutenção</li> <li>Acesso à janela Manutenção</li> <li>Manutenção diária</li> <li>Novo enchimento do recipiente de fornecimento de PBS</li> <li>Esvaziamento do recipiente de resíduos</li> <li>Inicialização do equipamento</li> <li>Verificação do alinhamento da agulha</li> <li>Verificação do teste de volume residual do lavador (visual)</li> <li>Execução do CQ do reagente</li> <li>Manutenção semanal</li> <li>Encerramento do equipamento e computador</li> <li>Arquivo de resultados e eliminação da base de dados</li> </ul>                              | $\begin{array}{c} -4-8\\ -4-9\\ -4-9\\ -4-10\\ -4-10\\ -4-10\\ -4-11\\ -4-12\\ -5-1\\ -5-3\\ -5-3\\ -5-4\\ -5-8\\ -5-8\\ -5-8\\ -5-8\\ -5-8\\ -5-11\\ -5-14\\ -5-14\\ -5-14\\ -5-14\\ -5-14\\ -5-14\\ -5-14\\ -5-20\\ -5-22\\ -5-23\\ -5-26\\ -5-26\\ -5-26\\ -5-26\\ -5-27\\ -5-31\\ -5-31\\ $                                              |
| <ul> <li>de amostra</li> <li>Visualização de resultados de poço de teste</li> <li>Visualização de registos de eventos de teste baseados na amostr</li> <li>Localização de amostras</li> <li>Localizar uma amostra através de identificação da amostra</li> <li>Localizar um conjunto de amostras que usam reagentes comuns</li> <li>Localizar um conjunto de amostras que usam tiras comuns</li> <li>CAPÍTULO 5: MANUTENÇÃO DO ECHO</li> <li>Tabela de resumo do intervalo das tarefas de manutenção</li> <li>Acesso à janela Manutenção</li> <li>Manutenção diária</li> <li>Novo enchimento do recipiente de fornecimento de PBS</li> <li>Esvaziamento do recipiente de resíduos</li> <li>Inicialização do equipamento</li> <li>Verificação do alinhamento da agulha</li> <li>Verificação do teste de volume residual do lavador (visual)</li> <li>Execução do CQ do reagente</li> <li>Manutenção semanal</li> <li>Encerramento do equipamento e computador</li></ul>                                                                                            | $\begin{array}{c} -4-8\\ -4-9\\ -4-9\\ -4-10\\ -4-10\\ -4-10\\ -4-11\\ -4-12\\ -5-1\\ -5-3\\ -5-3\\ -5-4\\ -5-8\\ -5-8\\ -5-8\\ -5-8\\ -5-8\\ -5-8\\ -5-11\\ -5-14\\ -5-17\\ -5-18\\ -5-20\\ -5-22\\ -5-23\\ -5-26\\ -5-26\\ -5-26\\ -5-27\\ -5-31\\ -5-31\\ -$                                              |
| <ul> <li>de amostra</li> <li>Visualização de resultados de poço de teste</li> <li>Visualização de registos de eventos de teste baseados na amostr</li> <li>Localização de amostras</li> <li>Localizar um conjunto de amostras que usam reagentes comuns</li> <li>Localizar um conjunto de amostras que usam tiras comuns</li> <li>CAPÍTULO 5: MANUTENÇÃO DO ECHO</li> <li>Tabela de resumo do intervalo das tarefas de manutenção</li> <li>Acesso à janela Manutenção</li> <li>Manutenção diária</li> <li>Novo enchimento do recipiente de fornecimento de PBS</li> <li>Esvaziamento do recipiente de resíduos</li> <li>Inicialização de aquipamento</li> <li>Verificação da posição vertical da agulha</li> <li>Execução do teste de volume residual do lavador (visual)</li> <li>Execução do CQ do reagente</li> <li>Manutenção semanal</li> <li>Encerramento do equipamento e computador</li> <li>Arquivo de resultados e eliminação da base de dados</li> <li>Manutenção mensal</li> <li>Descontaminação (Descontaminação/Lavagem/Purga/Preparação</li> </ul> | $\begin{array}{c} -4-8\\ -4-9\\ -4-9\\ -4-10\\ -4-10\\ -4-10\\ -4-11\\ -4-12\\ -5-1\\ -5-3\\ -5-3\\ -5-4\\ -5-8\\ -5-8\\ -5-8\\ -5-8\\ -5-8\\ -5-8\\ -5-11\\ -5-14\\ -5-11\\ -5-14\\ -5-17\\ -5-18\\ -5-20\\ -5-22\\ -5-23\\ -5-26\\ -5-26\\ -5-26\\ -5-27\\ -5-31\\ -5-31\\ -5-36\end{array}$                                                                                                    |

| Execução do teste de exatidão da distribuição do lavador           | 5-41         |
|--------------------------------------------------------------------|--------------|
| Manutenção conforme necessário                                     | 5-43         |
| Limpeza da agulha                                                  | 5-43         |
| Preparação da agulha                                               | 5-44         |
| Execução do teste de exatidão da agulha                            | 5-45         |
| Calibração da agulha                                               | 5-48         |
| Execução do teste de fluidos                                       | 5-49         |
| Execução do teste básico do lavador                                |              |
| Preparação do lavador                                              |              |
| Desbloqueamento dos tabuleiros de tiras                            |              |
| Recuperação dos suportes de tiras                                  |              |
| Instalação do suporte de tiras de preparação                       | 5-56         |
| l impeza dos espelhos do leitor de códigos de barras               | 5-58         |
| Calibração da câmara                                               | 5-59         |
| Verificação do alinhamento da câmara                               | 5-60         |
| Calibração de contrífuça                                           | 0 00<br>5-61 |
| Encerramento do sistema                                            | 5-63         |
| Manutanção proventiva de assistância tácnica                       | 5-05         |
|                                                                    | 0-00<br>6 1  |
| Accesso às Catagorias de relatérias                                | 0-1<br>e 0   |
| Acesso as Calegorias de relatorios                                 | 0-2<br>e 0   |
| Calegorias de relatorios                                           |              |
| Derista de eventes                                                 |              |
| Registo de eventos                                                 |              |
| Estado do equipamento                                              |              |
| Historico de manutenção                                            |              |
| Informações sobre CQ                                               | 6-11         |
| Utilização de reagentes                                            | 6-12         |
| Estatisticas                                                       | 6-13         |
| Sistema                                                            | 6-18         |
| Histórico de testes                                                | 6-19         |
| Utilizadores                                                       | 6-21         |
| Registo de transmissão HIS/LIS                                     | 6-22         |
| Impressão de relatórios                                            | 6-23         |
| CAPITULO 7: RESOLUÇÃO DE PROBLEMAS                                 | 7-1          |
| Suporte técnico                                                    | 7-2          |
| Ajuda                                                              | 7-2          |
| Códigos de erro e recuperação                                      | 7-5          |
| Códigos de erro                                                    | 7-5          |
| Recuperação                                                        | 7-6          |
| Alarmes sonoros                                                    | 7-7          |
| Situações e condições de erro que geram um alarme sonoro           | 7-7          |
| Códigos de erro do processamento funcional do controlador do motor | 7-8          |
| Identificadores de quadro e eixo                                   | 7-8          |
| Resolução de problemas de erros comuns                             | 7-9          |
| Erros do software                                                  | 7-9          |
| Processo de recuperação de deteção de coágulo                      | 7-11         |
| Recuperação de falha da inicialização                              | 7-12         |
| Erros do suporte de tiras de preparação/lavador                    | 7-18         |
| Erros do sistema de transporte                                     | 7-20         |
| Erros do sistema de pipetagem.                                     |              |
| Erros de fluidos                                                   |              |
| Erros da câmara                                                    |              |
| Frros da centrífuga                                                |              |
| Erros do leitor                                                    | 7-33         |
|                                                                    |              |

| Erros de arquivo                                                                                                    | 7-38                                                                                                    |
|----------------------------------------------------------------------------------------------------|----------------------------------------------------------------------------------------------------|
| Falha de CQ                                                                                                    | 7-40                                                                                                    |
| Interpretar imagens Echo                                                                                                    | 7-43                                                                                                    |
| Imagens atípicas no Echo                                                                                                    | 7-44                                                                                                    |
| Imagens de hemaglutinação atípicas                                                                                                    | 7-47                                                                                                    |
| CAPITULO 8: SUBSTITUIÇÃO DE COMPONENTES DO CLIENTE                                                                                                    | 8-1                                                                                                    |
| Tabela de manutenção de componentes                                                                                                    | 8-3                                                                                                    |
| Remoção e substituição da agulha                                                                                                    | 8-4                                                                                                    |
| Objetivo                                                                                                    | 8-4                                                                                                    |
| Intervalo necessário                                                                                                    | 8-4                                                                                                    |
| Ferramentas                                                                                                    | 8-4                                                                                                    |
| Instruções para retirar a agulha                                                                                                    | 8-4                                                                                                    |
| Instruções para substituir a agulha                                                                                                    | 8-7                                                                                                    |
| Remoção e substituição do pente de lavagem                                                                                                    | 8-9                                                                                                    |
| Objetivo                                                                                                    | 8-9                                                                                                    |
| Intervalo necessário                                                                                                    | 8-9                                                                                                    |
| Ferramentas                                                                                                    | 8-9                                                                                                    |
| Instruções                                                                                                    | 8-10                                                                                                    |
| Remoção e substituição de seringas                                                                                                    | 8-12                                                                                                    |
| Objetivo                                                                                                    | 8-12                                                                                                    |
| Intervalo necessário                                                                                                    | 8-12                                                                                                    |
| Ferramentas                                                                                                    | 8-12                                                                                                    |
| Instruções                                                                                                    | 8-12                                                                                                    |
| Remoção e substituição da bomba peristáltica                                                                                                    | 8-14                                                                                                    |
| Objetivo                                                                                                    | 8-14                                                                                                    |
| Intervalo necessário                                                                                                    | 8-14                                                                                                    |
| Ferramentas                                                                                                    | 8-14                                                                                                    |
| Instruções                                                                                                    | 8-14                                                                                                    |
| Remoção e substituição da centrífuga                                                                                                    | 8-16                                                                                                    |
| Objetivo                                                                                                    | 8-16                                                                                                    |
| Intervalo necessário                                                                                                    | 8-16                                                                                                    |
| Ferramentas                                                                                                    | 8-16                                                                                                    |
| Instruções                                                                                                    | 8-16                                                                                                    |
| Substituição da incubadora Echo                                                                                                    | 8-18                                                                                                    |
| Objetivo                                                                                                    | 8-18                                                                                                    |
| Intervalo necessário                                                                                                    | 8-18                                                                                                    |
| Lorromontoo                                                                                                    | 8-18                                                                                                    |
|                                                                                                    |                                                                                                    |
| Instruções                                                                                                    | 8-18                                                                                                    |
| Instruções<br>Substituição do micro-interruptor de película Echo                                                                                                    | 8-18                                                                                                    |
| Instruções<br>Substituição do micro-interruptor de película Echo<br>Objetivo                                                                                                    | 8-18<br>8-20<br>8-20                                                                                                    |
| Instruções<br>Substituição do micro-interruptor de película Echo<br>Objetivo<br>Intervalo necessário                                                                                                    | 8-18<br>8-20<br>8-20<br>8-20                                                                                                    |
| Instruções<br>Substituição do micro-interruptor de película Echo<br>Objetivo<br>Intervalo necessário<br>Ferramentas                                                                                                    | 8-18<br>8-20<br>8-20<br>8-20<br>8-20                                                                                                    |
| Instruções<br>Substituição do micro-interruptor de película Echo<br>Objetivo<br>Intervalo necessário<br>Ferramentas<br>Instruções para remoção                                                                                                    | 8-18<br>8-20<br>8-20<br>8-20<br>8-20<br>8-20                                                                                                    |
| Instruções<br>Substituição do micro-interruptor de película Echo<br>Objetivo<br>Intervalo necessário<br>Ferramentas<br>Instruções para remoção<br>Instruções para substituição                                                                                                    | 8-18<br>8-20<br>8-20<br>8-20<br>8-20<br>8-20<br>8-20<br>8-20                                                                                                    |
| Instruções<br>Substituição do micro-interruptor de película Echo<br>Objetivo<br>Intervalo necessário<br>Ferramentas<br>Instruções para remoção<br>Instruções para substituição<br>Substituição da tampa e vedante da seringa do lavador do Echo                                                                               | 8-18<br>8-20<br>8-20<br>8-20<br>8-20<br>8-20<br>8-21<br>8-21                                                                                                    |
| Instruções<br>Substituição do micro-interruptor de película Echo<br>Objetivo<br>Intervalo necessário<br>Ferramentas<br>Instruções para remoção<br>Instruções para substituição<br>Substituição da tampa e vedante da seringa do lavador do Echo<br>Objetivo                                                                   | 8-18<br>8-20<br>8-20<br>8-20<br>8-20<br>8-20<br>8-20<br>8-21<br>8-22<br>8-22                                                                                                    |
| Instruções<br>Substituição do micro-interruptor de película Echo<br>Objetivo<br>Intervalo necessário<br>Ferramentas<br>Instruções para remoção<br>Instruções para substituição<br>Substituição da tampa e vedante da seringa do lavador do Echo<br>Objetivo<br>Intervalo necessário                                           | 8-18<br>8-20<br>8-20<br>8-20<br>8-20<br>8-20<br>8-21<br>8-22<br>8-22<br>8-22<br>8-22                                                                                                    |
| Instruções<br>Substituição do micro-interruptor de película Echo<br>Objetivo<br>Intervalo necessário<br>Ferramentas<br>Instruções para remoção<br>Instruções para substituição<br>Substituição da tampa e vedante da seringa do lavador do Echo<br>Objetivo<br>Intervalo necessário<br>Ferramentas                            | 8-18<br>8-20<br>8-20<br>8-20<br>8-20<br>8-20<br>8-21<br>8-22<br>8-22<br>8-22<br>8-22<br>8-22<br>8-22                                                                                                    |
| Instruções<br>Substituição do micro-interruptor de película Echo<br>Objetivo<br>Intervalo necessário<br>Ferramentas<br>Instruções para remoção<br>Instruções para substituição<br>Substituição da tampa e vedante da seringa do lavador do Echo<br>Objetivo<br>Intervalo necessário<br>Ferramentas<br>Instruções para remoção | 8-18<br>8-20<br>8-20<br>8-20<br>8-20<br>8-20<br>8-21<br>8-22<br>8-22<br>8-22<br>8-22<br>8-22<br>8-22<br>8-22                                                                                                    |
| Instruções                                                                                                    | 8-18<br>8-20<br>8-20<br>8-20<br>8-20<br>8-21<br>8-22<br>8-22<br>8-22<br>8-22<br>8-22<br>8-22<br>8-22<br>8-22<br>8-22<br>8-22<br>8-22<br>8-20<br>8-20<br>8-20<br>8-20<br>8-20<br>8-20<br>8-20<br>8-20<br>8-20<br>8-20<br>8-20<br>8-20<br>8-20<br>8-20<br>8-20<br>8-20<br>8-20<br>8-20<br>8-20<br>8-20<br>8-20<br>8-20<br>8-20<br>8-20<br>8-20<br>8-20<br>8-20<br>8-20<br>8-20<br>8-20<br>8-22<br>8-22<br>8-22<br>8-22<br>8-22<br>8-22<br>8-22<br>8-22<br>8-22<br>8-22<br>8-22<br>8-22<br>8-22<br>8-22<br>8-22<br>8-22<br>8-23<br>8-23<br>8-24 |
| Instruções                                                                                                    | 8-18<br>8-20<br>8-20<br>8-20<br>8-20<br>8-20<br>8-21<br>8-22<br>8-22<br>8-22<br>8-22<br>8-22<br>8-23<br>8-24<br>8-25<br>8-25                                                                                                    |
| Instruções                                                                                                    | 8-18<br>8-20<br>8-20<br>8-20<br>8-20<br>8-20<br>8-21<br>8-22<br>8-22<br>8-22<br>8-22<br>8-23<br>8-24<br>8-25<br>8-25                                                                                                    |
| Instruções                                                                                                    | 8-18<br>8-20<br>8-20<br>8-20<br>8-20<br>8-20<br>8-21<br>8-22<br>8-22<br>8-22<br>8-22<br>8-23<br>8-25<br>8-25<br>8-25<br>8-25                                                                                                    |

| Instruções para remoção do conjunto da lâmpada superior              | .8-25      |
|----------------------------------------------------------------------|------------|
| Instruções para substituição do conjunto da lâmpada superior         | .8-27      |
| Instruções para remoção do conjunto da lâmpada inferior              | .8-28      |
| Instruções para substituição do conjunto da lâmpada inferior         | .8-30      |
| Limpeza, remoção e instalação da estação de lavagem                  | .8-31      |
| Objetivo                                                             | 8-31       |
| Intervalo necessário                                                 | .8-31      |
| Ferramentas                                                          | 8-31       |
| Instruções para limpeza                                              | 8-32       |
| Instruções para remoção                                              | .8-33      |
| Instruções para instalação                                           | .8-35      |
| Remoção e substituição das bombas de lavagem e de resíduos da agulha | .8-36      |
| Objetivo                                                             | .8-36      |
| Intervalo necessário                                                 | .8-36      |
| Ferramentas                                                          | .8-36      |
| Instruções para remoção das bombas de lavagem e de resíduos          |            |
| da agulha                                                            | .8-37      |
| Instruções para substituição das bombas de lavagem e de resíduos     |            |
| da agulha                                                            | 8-37       |
| CAPITULO 9: COMPONENTES DE SOFTWARE E HARDWARE                       | 9-1        |
| Dados gerais                                                         | 9-2        |
| Requisitos de alimentação elétrica                                   | 9-2        |
| Dimensões                                                            | 9-2        |
| Peso                                                                 | 9-3        |
| Ligações                                                             | 9-3        |
| Computador pessoal (PC)                                              | 9-3        |
| Descrição                                                            | 9-3        |
| Características de segurança do PC                                   | 9-4        |
| Software                                                             | 9-4        |
| Equipamento principal                                                | 9-4        |
| Areas de carregamento de amostras e reagentes                        | 9-4        |
| Descrição.                                                           | 9-5        |
| Características de segurança das areas de carregamento de amostras   | 0 5        |
| é reagentes                                                          | 9-0        |
| Área de carregamento de amostras                                     | 9-0        |
| Area de carregamento de reagentes                                    | 9-0        |
| Área de corregemente de tirea                                        | 9-0        |
| Area de carregamento de tiras                                        | 9-0        |
| Desulição                                                            | 9-0        |
| loubadoras                                                           | 9-7        |
| Deparição de Incubadoro de Temporaturo Elovado                       | 9-0<br>0 0 |
| Caractorísticas do sogurança da incubadora do tomporatura olovada    | 0-9-0      |
| Deparição de incubedora ambiento                                     | 9-0<br>0 0 |
| Caractorísticas do sogurança da incubadora ambiento                  | 0_0        |
| Módulo de fluidos                                                    | 0_10       |
| Descrição                                                            | 0_10       |
| Características de segurança de módulo de fluidos                    | 0_11       |
| Sistema de ninetarem                                                 | 0_10       |
| Deerricão                                                            | 0_12       |
| Características de segurance do sisteme de ninetegem                 | 0_12       |
| Sistema de transnorte                                                | Q_1/       |
|                                                                      | Q_1/       |
| Características de segurança do sistema de transporte                | 0_1/       |
| Caraolonolioao de oegurança do oblema de transporte                  | . 0- 14    |

| Lavador                                                          | 9-14  |
|------------------------------------------------------------------|-------|
| Descrição                                                        | 9-14  |
| Características de segurança do lavador                          | 9-15  |
| Centrífuga                                                       | 9-15  |
| Descrição                                                        | 9-15  |
| Características de segurança da centrífuga                       | 9-15  |
| Câmara de leitura                                                | 9-16  |
| Descrição                                                        | 9-16  |
| Características de segurança da câmara de leitura                | 9-16  |
| CAPÍTULO 10: CONFIGURAÇÃO                                        | 10-1  |
| Opções de código de barras                                       | 10-2  |
| Separador Geral                                                  | 10-2  |
| Separador Amostras                                               | 10-3  |
| Separador Dadores                                                | 10-4  |
| Opções gerais                                                    | 10-6  |
| Separador Geral                                                  | 10-6  |
| Separador Data/Hora                                              | 10-7  |
| Separador HIS/LIS                                                | 10-8  |
| Separador Idioma                                                 |       |
| Separador Relatórios                                             |       |
| Separador Resultados                                             | 10-19 |
| Separador Sistema                                                |       |
| Separador Segurança                                              |       |
| Separador Assistência                                            |       |
| Opções de teste                                                  |       |
| Separador Geral                                                  |       |
| Separador Testes de reflexo                                      |       |
| Separador Menu                                                   |       |
| Separador Perfis                                                 |       |
| Separador CQ                                                     |       |
| CAPÍTULO 11: SEGURANÇA                                           | 11-1  |
| Atribuições de palavras-passe e direitos de acesso de utilizador | 11-2  |
| Definição de utilizadores com direitos de acesso associados      | 11-2  |
| CAPÍTULO 12: LIMITAÇÕES DE UTILIZAÇÃO E AVISOS                   | 12-1  |
| Limitações de utilização                                         | 12-2  |
| Capítulo 1 – Introdução                                          | 12-2  |
| Capítulo 3 – Funcionamento do teste no equipamento               | 12-2  |
| Capítulo 5 – Manutenção do Echo                                  | 12-4  |
| Capítulo 7 – Resolução de problemas                              | 12-4  |
| Capítulo 9 – Componentes de software e hardware                  | 12-5  |
| Capítulo 10 – Configuração                                       | 12-5  |
| Capítulo 11 – Segurança                                          | 12-5  |
| Apendice A – Instalação do Echo                                  | 12-6  |
| Avisos                                                           | 12-7  |
| Sobre este manual                                                | 12-7  |
| Capítulo 3 – Funcionamento do teste no equipamento               | 12-7  |
| Capítulo 5 – Manutenção do Echo                                  |       |
| Capítulo 8 – Substituição dos componentes do cliente             |       |
| Capítulo 9 – Componentes de software e hardware                  |       |
| Capítulo 10 – Configuração                                       |       |
| Capítulo 11 – Segurança                                          |       |
| Apêndice A – Instalação do Echo                                  |       |
| APÊNDICE A: INSTALAÇÃO DO ECHO                                   | A-1   |
| Verificação de que todas as partes estão presentes               | A-2   |

| Condições ambientais e Características de segurança gerais     | A-3                  |
|----------------------------------------------------------------|----------------------|
| CLASSE A DA FCC Norte-Americana                                | A-5                  |
| Classe A do Departamento Canadiano de Comunicações             | A-5                  |
| Segurança do utilizador                                        | A-5                  |
| América do Norte                                               | A-5                  |
| Internacional                                                  | A-5                  |
| Diretiva da UE de Voltagem Baixa 73/23/CEE (Segurança)         | A-6                  |
| Diretiva 89/336/CEE EMC CE de Compatibilidade Eletromagné      | tica A-6             |
| Realização das ligações                                        | A-7                  |
| Ligações do equipamento                                        | A-7                  |
| Ligações ao PC                                                 | A-7                  |
| Instalação do software                                         | A-8                  |
| Configuração do sistema                                        | A-8                  |
| Predefinições da configuração das opções gerais                | A-8                  |
| Separador Data/Hora                                            | A-8                  |
| Separador HIS/LIS                                              | A-9                  |
| Separador Relatórios                                           | A-9                  |
| Separador Resultados                                           | A-9                  |
| Separador Sistema                                              | A-9                  |
| Separador Assistência                                          | A-10                 |
| Conclusão da verificação pós-instalação                        | A-10                 |
| Validação da instalação                                        | A-10                 |
| Reacondicionamento antes do envio                              | A-11                 |
| APÊNDICE B: REGISTOS DE MANUTENÇÃO                             | B-1                  |
| Registo de manutenção do Echo                                  | B-2                  |
| Registo de manutenção do teste de volume residual do lavador e | e do teste           |
| de exatidão da distribuição do lavador                         | B-3                  |
| Registo de manutenção do teste de exatidão da agulha           | B-4                  |
| GUIA DE INICIAÇÃO RÁPIDA                                       | 1                    |
| Direitos de autor e renúncias                                  | 2                    |
| Arrancar                                                       | 3                    |
| Iniciar e encerrar sessão                                      | 5                    |
| Iniciar sessão                                                 | 5                    |
| Encerrar sessão                                                | 6                    |
| Manutenção diária                                              | 7                    |
| Processamento de testes                                        | 8                    |
| Carregamento das amostras                                      | 8                    |
| Carregamento de reagentes e controlos                          |                      |
| Carregamento de tiras de micropoços                            |                      |
| Transferência de pedidos de LIS                                |                      |
| Utilização do Assistente de execução de testes                 |                      |
| Iniciar processamento                                          | 21                   |
| Aprovação/Exportação de resultados                             | 22                   |
| Aprovação de resultados                                        | 22                   |
| Exportação de resultados                                       | 23                   |
| Interpretar imagens Echo                                       | 24                   |
| GLOSSÁRIO                                                      | Glossário-1          |
| ÍNDICE REMISSIVO                                               | . Índice remissivo-1 |

## Sobre este manual

## Neste capítulo:

| SOBRE ESTE MANUAL                 | . Sobre este manual-1 |
|-----------------------------------|-----------------------|
| Organização do manual             | . Sobre este manual-2 |
| Formato                           | . Sobre este manual-2 |
| Convenções de notação             | Sobre este manual-2   |
| Limitações de utilização e avisos | . Sobre este manual-2 |
| Utilização de símbolos            | Sobre este manual-2   |
| Páginas dianteiras                | . Sobre este manual-3 |
| Capítulos                         | . Sobre este manual-3 |

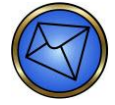

Nota: O *Manual do operador do Galileo Echo* é concebido para orientar o operador do Echo ao longo dos procedimentos necessários para utilizar e manter o Echo, incluindo procedimentos operacionais, manutenção e resolução de problemas.

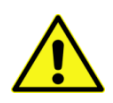

<u>Aviso</u>: O não cumprimento das instruções contidas neste manual ou a não conformidade com os avisos e limitações de utilização pode dar origem a resultados inexatos ou inválidos, atraso no tratamento do paciente, exposição a materiais com risco biológico ou lesões.

## Organização do manual

## Formato

Este manual está dividido em capítulos que descrevem aspetos específicos da estrutura ou funcionalidade do Echo.

## Convenções de notação

Este manual usa um sistema de numeração de página que inclui um prefixo do número de capítulo escrito com um hífen com o número de página. As listas sequenciais ao longo do texto que descrevem os procedimentos graduais estão incluídas como listas numeradas.

O rodapé de cada página contém a identificação da versão atual do manual através de um formato com nove caracteres separados por hífen. Os três primeiros caracteres (ECO) identificam o equipamento. O segundo grupo de três caracteres identifica este documento como o manual do operador (001). O grupo final de três caracteres identifica a versão do manual do operador. O número 100 indica a versão 1, 200 indica uma atualização completa da versão 2 e assim por diante.

Se as modificações forem feitas a capítulos individualmente entre atualizações completas do manual, então os números da versão do capítulo são incrementados por dígitos únicos. Por exemplo, 101 é a primeira atualização de um capítulo entre uma atualização completa da versão 1 à versão 2 do manual.

## Limitações de utilização e avisos

As limitações de utilização e avisos estão localizadas em todas as partes deste manual, especificamente no corpo do texto onde são mais relevantes para a informação. Um ícone chama a sua atenção a limitações de utilização e avisos. O **Capítulo 12 – Limitações de utilização e avisos** contém uma lista completa de todas as limitações de utilização e avisos neste manual.

## Utilização de símbolos

Alguns símbolos de segurança que se seguem podem ser apresentados no equipamento ou podem surgir no manual para alertá-lo de avisos ou limitações de utilização. Veja como exemplo os símbolos seguintes:

| Símbolo | Significado                                                                                                    |
|---------|----------------------------------------------------------------------------------------------------|
|         | Aviso de segurança do raio laser: Estes comentários alertam para questões de segurança relacionadas com raios laser. |
| $\sim$  | Corrente alternada: Relacionado com a fonte de alimentação.                                                          |
|         | Corrente contínua: Relacionado com a fonte de alimentação.                                                           |
|         | Terminal de condutor de proteção: Relacionado com a fonte de alimentação.                                            |

| Símbolo | Significado                                                                                                    |
|---------|----------------------------------------------------------------------------------------------------|
|         | Ligado (Alimentação): Relacionado com a fonte de alimentação.                                                                                                    |
| 0       | Desligado (Alimentação): Relacionado com a fonte de alimentação.                                                                                                    |
|         | Aviso ou limitação: Estes comentários alertam para resultados potencialmente prejudiciais ou perigosos se determinados passos processuais críticos forem ignorados ou executados incorretamente. |
| 4       | Aviso, risco de choque elétrico: Este símbolo representa um risco potencial relacionado com a fonte de alimentação.                                                                              |
|         | Aviso, risco de esmagamento ou aperto: Este símbolo representa um risco potencial que resulta em possíveis danos.                                                                                |
| 淡       | Evite a exposição à luz solar direta                                                                                                    |
| 18 ° C  | A temperatura ambiente deve estar entre 18 °C e 30 °C                                                                                                    |
| 10 %    | O intervalo de humidade relativa é entre 10% e 80%                                                                                                    |
| li      | Consultar instruções de utilização                                                                                                    |
|         | Risco biológico                                                                                                    |
|         | Fabricante                                                                                                    |
| X       | Recolha separada para equipamentos elétricos e eletrónicos: informações sobre eliminação.                                                                                                    |
| EC REP  | Representante autorizado na Comunidade europeia                                                                                                    |

## Páginas dianteiras

As páginas iniciais deste manual incluem a página Direitos de autor e renúncias e o Índice.

## Capítulos

O Índice enumera sequencialmente todos os conteúdos dos capítulos. A primeira página de cada capítulo enumera os conteúdos daquele capítulo.

# Capítulo 1: Introdução ao Echo

## Neste capítulo:

| CAPÍTULO 1: INTRODUCÃO AO ECHO |     |
|--------------------------------|-----|
| Utilização pretendida.         |     |
| Princípios de funcionamento    |     |
| Aspeto do equipamento          |     |
| Conceitos básicos do sistema   |     |
| Sinais de LED indicador        |     |
| Códigos de barras              | 1-4 |
| Reagente                       |     |
| Suportes                       |     |
| Acesso contínuo                |     |
| Resultados esperados           |     |
|                                |     |

## Utilização pretendida

O Galileo Echo é um equipamento controlado por um microprocessador concebido para automatizar completamente o teste de diagnóstico in vitro de imunohematologia em sangue humano. O Galileo Echo automatiza as funções de processamento de testes, interpretação de resultados e gestão dos dados. O Galileo Echo foi concebido para automatizar ensaios de imunohematologia padrão que usam uma plataforma baseada em tiras de micropoços. Os ensaios incluem tipagem ABO e Rh (D), pesquisa/identificação de anticorpos de glóbulos vermelhos IgG, testes de compatibilidade e fenotipagem de glóbulos vermelhos.

O Galileo Echo destina-se a ser utilizado apenas com os reagentes descritos nos Anexos regionais.

## Princípios de funcionamento

O Echo foi concebido para automatizar ensaios de imunohematologia padrão e para funcionar como um sistema autónomo, ou seja, pode deixar o Echo a funcionar de forma independente durante períodos de tempo. Foram integrados vários princípios unificados no sistema Echo para suportar e simplificar o funcionamento geral do sistema.

O Echo utiliza dois (2) métodos básicos para os testes sanguineos, nomeadamente a hemaglutinação e Fase Sólida (Capture). A Hemaglutinação é usada para tipagem dos glóbulos vermelhos incluíndo tipagem ABO Rh(D) e Fenotipagem.. A Fase Sólida é utilizada para pesquisa e identificação de anticorpos e testes de compatibilidade.

O Echo é um sistema fechado e apenas pode ser usado com os produtos Immucor especificados. O Echo é um equipamento robotizado programado para deslocar tiras de micropoços, fluidos de reagente líquido e fluidos de amostra de sangue para diferentes áreas de processamento de um determinado ensaio na sequência correta, como a incubadora, a estação de lavagem de micropoços, a centrífuga e o leitor.

O leitor de micropoços Echo utiliza uma câmara CCD para capturar uma imagem do micropoço. O software do Echo calcula um valor de reação de cada poço baseado numa análise multicaracterizada da imagem. O Echo atribui, então, um resultado e interpretação ao poço baseado em critérios predefinidos associados ao valor de reação calculado. Alguns protocolos de ensaio exigem múltiplos poços de teste para a interpretação de uma determinada amostra de sangue, como a tipagem ABO e Rh (D).

O Echo usa o software para conduzir a mecânica e o processamento de dados. O operador usa o hardware em combinação com o software para o funcionamento e manutenção do Echo.

## Aspeto do equipamento

A fotografia abaixo apresenta o Echo visto de frente. O monitor do computador e o teclado são suportados pelo módulo de fluido. Os componentes operacionais do equipamento principal estão protegidos por uma cobertura. A cobertura do equipamento desliza para a parte da frente do equipamento principal e dois parafusos no fundo da cobertura seguram-na.

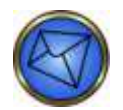

Nota: O software do Echo não permite o funcionamento do equipamento sem a cobertura no devido lugar.

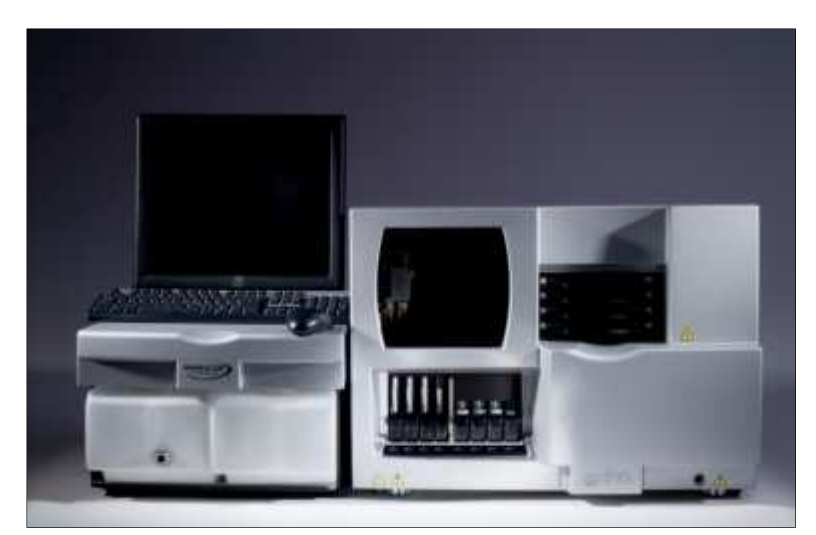

Echo

## Conceitos básicos do sistema

Esta secção descreve os conceitos básicos do sistema do Echo. Esta secção inclui as seguintes subsecções:

- Sinais de LED indicador
- Códigos de barras
- Reagente
- Suportes
- Acesso contínuo

## Sinais de LED indicador

Existem várias medidas de segurança incorporadas no sistema para melhorar o controlo do processo ao carregar ou descarregar o Echo. Para indicar quando é seguro usar um componente, o Echo usa díodos emissores de luz (LED) para indicar o estado de componentes específicos.

Por exemplo, as áreas de carregamento de amostras e de reagentes no equipamento principal usam os LED para indicar o estado das travessas de carregamento dos suportes. As áreas de carregamento dos tabuleiros de tiras também usam os LED para indicar o estado dos tabuleiros de carregamento de tiras.

Esta tabela descreve os sinais de LED.

| Cor       | Estado       | Significado                                                                                                    |  |  |
|-----------|--------------|----------------------------------------------------------------------------------------------------|--|--|
| (sem luz) | Contínuo     | Pode adicionar ou remover com segurança suportes ou tabuleiros.                                                                  |  |  |
| •         | Estável      | Não deve adicionar ou remover o suporte ou tabuleiro.<br>O suporte ou o tabuleiro está a ser utilizado.                          |  |  |
|           | Intermitente | Ocorreu erro ou ação necessária.                                                                                                 |  |  |
|           |              | Nota: Por exemplo, a inicialização exige ação,<br>tal como indicado pelos LED intermitentes<br>na área de carregamento de tiras. |  |  |

Ao acompanhar os sinais do indicador de LED, pode carregar e descarregar continuamente amostras, tiras e reagentes para o Echo durante o seu funcionamento. O carregamento contínuo resulta no aumento da eficiência dos resultados das amostras.

## Códigos de barras

O Echo usa códigos de barras para identificar reagentes e amostras nos módulos de carregamento. A utilização da tecnologia de código de barras aumenta o número de passos que podem ser automatizados, reduzindo assim erros de manuseamento. Os códigos de barras concatenados não são aceites.

O Echo suporta o uso das seguintes simbologias de códigos de barras:

- Codabar
- Código 128 (inclusive a norma ISBT 128)
- Código 39
- Intercalado 2 em 5 (fixado em 12 caracteres)
- Apenas código de barras bidimensional em tiras de micropoços

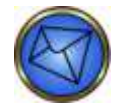

Nota: De modo a aumentar a segurança dos dados, a Immucor recomenda que utilize um dígito de verificação em conjunto com os códigos de barras de amostra.

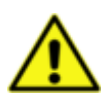

Limitação: Os códigos de barras devem ter entre três e 18 caracteres de comprimento.

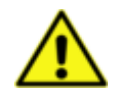

Limitação: Os códigos de barras têm de ter um tamanho de módulo superior a 0,2 mm e um rácio de largura de barra entre 2,25:1 e 3:1.

Classificação de descodificação (sistema de classificação de A a F; A sendo a melhor, F sendo a errada) de C ou melhor é necessária para uma leitura consistente dos códigos de barras no equipamento. Esta classificação mede a consistência da largura das barras na etiqueta de código de barras. É habitualmente uma indicação da qualidade de impressão da etiqueta de código de barras.

O número mínimo de caracteres de código de barras é três.

O comprimento do código de barras é variável, mas tem de estar completamente visível com uma zona de silêncio (espaço em branco em cada extremidade da etiqueta) de 2,5 mm quando colocada na amostra ou suporte de dador.

Consoante a simbologia do código de barras, a altura do código de barras, incluindo as zonas de silêncio, deve estar entre 10,25 e 16,5 mm.

Para uma leitura correta dos códigos de barras da amostra na área de carregamento, os códigos de barras da amostra têm de estar posicionados entre 12,7 e 99,1 mm (0,5 e 3,9 polegadas) da parte inferior do tubo. Se os códigos de barras tiverem parâmetros diferentes destas especificações, podem ocorrer leituras erradas dos códigos de barras no equipamento.

Os seguintes caracteres não são permitidos como parte da identificação do código de barras da amostra:

- ,;\$%^&\*()+\:'"<>/?|
- Espaços à esquerda ou à direita

#### Códigos de barras do reagente

Os códigos de barras do reagente são usados para identificar reagentes. A informação que se segue está codificada no código de barras do reagente:

- ID do reagente o tipo de reagente
- Prazo de validade a última data em que o reagente pode ser usado
- Número do lote identificador da série
- Número de série identificador único de cada frasco

#### Códigos de barras da amostra

Os códigos de barras das amostras estão localizados nos tubos de amostra e codificam a ID da amostra. Pode ser feito o mapa da ID de amostra para a informação transferida a partir do Sistema Informático de Laboratório (LIS, Laboratory Information System) anfitrião.

#### Códigos de barras das tiras de micropoços

Os códigos de barras bidimensionais estão localizados apenas nas tiras de micropoços (como apresentado nas seguintes fotografias).

A identificação dos códigos de barras inclui:

- ID do produto uma ID de três dígitos que corresponde ao código de produto
- Prazo de validade a última data em que a tira pode ser usada
- Número do lote identificador da série
- Número de série identificador único de cada tira

O separador oposto na tira inclui o código do produto e o número do lote num formato legível. O equipamento lê cada tira depois de carregada e verifica se a tira não foi anteriormente usada. O equipamento controla o tempo de armazenamento da tira.

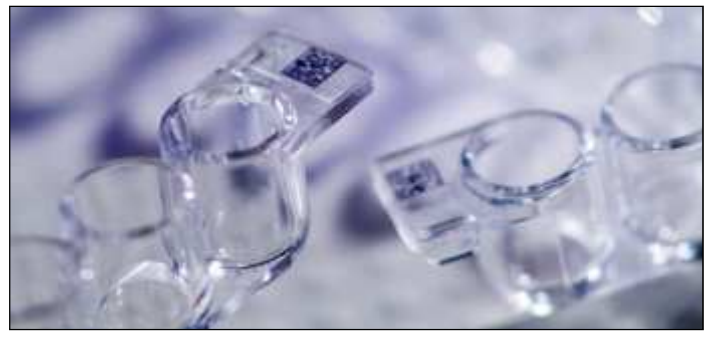

Código de barras bidimensional localizado no fundo da lingueta da tira de micropoços

## Reagente

O Echo acede a todos os reagentes tais como antissoros, reagentes de glóbulos vermelhos, diluente de amostra e LISS utilizando frascos com códigos de barras numerados por lotes. O operador carrega estes frascos em suportes de reagentes ranhurados no Echo. Para mais informações, consulte a secção **Suportes**.

Os códigos de barras identificam cada frasco individualmente para que o sistema possa monitorizar eletronicamente o nível de enchimento quando os reagentes são retirados do Echo e reutilizados mais tarde. Ao utilizar reagentes com códigos de barras, o sistema regista automaticamente a posição do reagente para que este possa ser colocado em qualquer posição acessível.

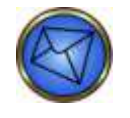

Nota: Para mais informação sobre como carregar reagentes de teste, consulte o Capítulo 3 – Funcionamento de teste do equipamento.

## Suportes

O Echo usa suportes para carregar e descarregar amostras e reagentes.

Os suportes do Echo estão disponíveis em dois tamanhos:

- Suportes para o carregamento do frasco de reagente (quatro frascos por suporte)
- Suporte para o carregamento do tubo de amostras (cinco amostras por suporte)

Existem quatro posições de suporte de reagentes e de amostras. Deve colocar frascos de reagente e tubos de amostra num suporte adequados e depois fazer o suporte deslizar para a posição apropriada no Echo. Pode carregar ou descarregar continuamente suportes do Echo durante o seu funcionamento de acordo com o código de cores consistente.

Os suportes do Echo estão equipados com um carril de guia por debaixo para posicioná-los corretamente nos módulos de carregamento, uma pega na parte da frente para facilitar o manuseamento e um pino na parte de trás que aciona um sensor para informar o sistema de que o suporte está carregado na posição.

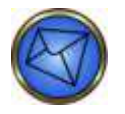

<u>Nota</u>: Os suportes de amostras incluem suportes dedicados a tubos de amostra de sangue para categorias de doente, dador e pediatria. Estes suportes podem ser prontamente identificados pelos ícones nas pegas dos próprios suportes. Por exemplo, o suporte para tubos pediátricos tem um ícone que apresenta um bebé (como mostrado nas fotografias seguintes).

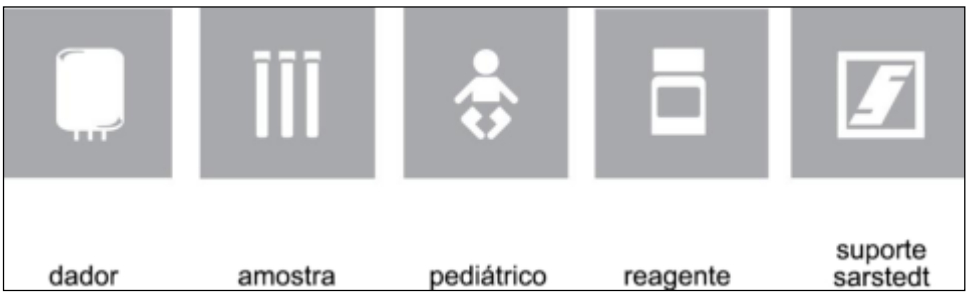

Conjunto de ícones dos suportes

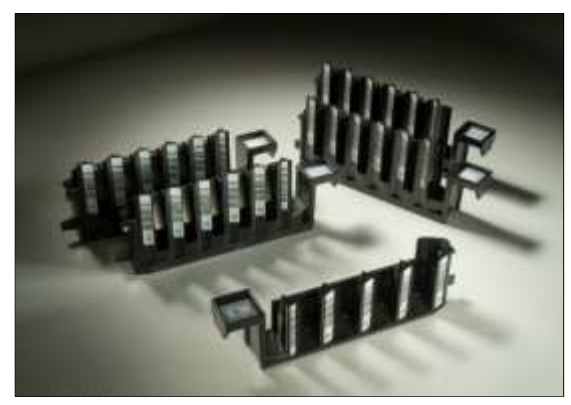

Seleção de suportes

## Acesso contínuo

O Echo foi concebido para que os recursos possam ser reabastecidos e novos ensaios possam ser iniciados sem interromper o processamento de ensaios em curso ou agendados.

Novas amostras, reagentes, tampão e tiras de micropoços podem ser adicionados durante o processamento de testes. Pode também retirar amostras concluídas, recipientes de reagente usados, tiras de micropoços e resíduos líquidos durante o processamento de testes.

O Echo possui capacidade STAT para processamento de amostras urgentes. As amostras STAT começarão a ser processadas antes das amostras de rotina que estão agendadas, mas que ainda não foram processadas. Qualquer amostra que não seja WB corQC pode ser agendada como amostra STAT.

As instruções para reabastecer os recursos e agendar amostras STAT durante o funcionamento do Echo estão incluídas no **Capítulo 3 – Funcionamento de teste do equipamento**.

## Resultados esperados

As características de desempenho específicas são descritas nos folhetos informativos de cada reagente ou poço de teste. Os resultados esperados são específicos do reagente ou poços de teste em uso.

# Capítulo 2: Navegação no software do sistema

## Neste capítulo:

| CAPÍTULO 2: NAVEGAÇÃO NO SOFTWARE DO SISTEMA | 2-1  |
|----------------------------------------------|------|
| Opções de navegação                          | 2-2  |
| Teclado e rato                               | 2-2  |
| Ecrã táctil                                  | 2-2  |
| Caixas de diálogo de confirmação             | 2-3  |
| Botões comuns                                | 2-3  |
| Iniciar e encerrar sessão                    | 2-3  |
| Iniciar sessão                               | 2-3  |
| Encerrar sessão                              | 2-4  |
| Disposição do ecrã                           | 2-6  |
| Menu pendente                                | 2-6  |
| Barra de ferramentas                         | 2-9  |
| Barra Resultados e painel Resultados         | 2-11 |
| Barra de progressão                          | 2-12 |
| Mapa do equipamento                          | 2-13 |
| Barra de estado                              | 2-13 |
| Mapa do equipamento                          | 2-14 |
| Entrada no registo de eventos                | 2-20 |
| Manutenção                                   | 2-20 |
| Imprimir                                     | 2-20 |
| Ajuda                                        | 2-20 |
| -                                            |      |

## Opções de navegação

A navegação no software pode ser efetuada através do teclado, rato ou ecrã táctil.

## Teclado e rato

O uso do teclado e rato é baseado nas funcionalidades básicas do Windows<sup>®</sup>.

O PC do Echo usa um teclado e rato padrão. Pode usar o teclado para datilografar caracteres alfanuméricos num campo e navegar pelo software.

Para navegar pelo software através do teclado, prima a tecla **Tab** no teclado para se mover de um campo na caixa de diálogo para o seguinte. Prima **Enter** para executar a ação do elemento atualmente selecionado.

As teclas de atalho também podem ser usadas para iniciar certas funções a partir do teclado. Aceda a essas teclas premindo a tecla **Ctrl** e uma tecla de ação, como **I**, ou a tecla **Alt** e uma tecla de ação. As teclas de função, como **F8**, também podem ser usadas. São fornecidas no ecrã instruções de utilização de teclas de atalho para tarefas específicas.

Os botões são apresentados no ecrã como a seleção pré-definida sugerida (botão apresentado com contornos carregados) ou como seleções alternativas.

| Descrição<br>de seleção         | Exemplo<br>de apresenta-<br>ção do botão |
|---------------------------------|------------------------------------------|
| Seleção de opção<br>predefinida | ОК                                       |
| Seleção de opção<br>alternativa | Cancel                                   |

Pode usar o rato para posicionar o ponteiro por cima de uma seleção dentro de uma janela. Clique com o botão do rato para selecionar essa opção.

## Ecrã táctil

O ecrã táctil permite-lhe interagir diretamente com o software. A maior parte das seleções a que pode aceder com o teclado e rato também estão acessíveis através do ecrã táctil.

Para usar o ecrã táctil, basta tocar no item ou botão no ecrã que quer usar, como o botão Iniciar sessão.

Se os itens ou campos selecionados exigirem introdução alfanumérica, é necessário utilizar o teclado.

## Caixas de diálogo de confirmação

As caixas de diálogo de confirmação são características de segurança padrão no software de funcionamento. O sistema apresenta estas caixas de diálogo após o utilizador solicitar determinadas ações.

Para todas as caixas de diálogo de confirmação, deve clicar no botão **Yes** (Sim) se quiser continuar a ação ou clicar no botão **No** (Não) se não quiser continuar a ação. Por exemplo, ao encerrar o computador do Echo, é apresentada uma caixa de diálogo de confirmação antes do verdadeiro encerramento, que pergunta se é esta a ação que deseja tomar.

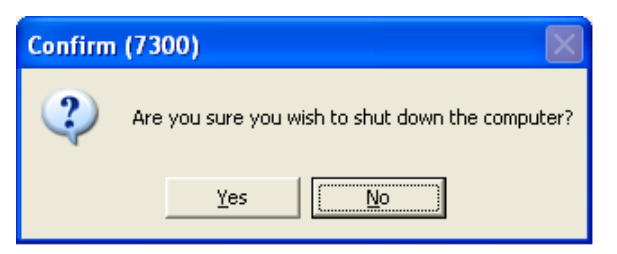

Exemplo de caixa de diálogo de confirmação: encerramento do computador

## Botões comuns

Os botões que se seguem são botões de comando padrão usados em todo o software. Têm sempre a mesma função.

| Botão  | Descrição                                                                                              |
|--------|----------------------------------------------------------------------------------------------------|
| ОК     | Clique em <b>OK</b> para fechar a caixa de diálogo<br>e guardar qualquer modificação efetuada.         |
| Cancel | Clique em <b>Cancel</b> (Cancelar) para fechar a caixa<br>de diálogo sem guardar qualquer modificação. |
| Close  | Clique em <b>Close</b> (Fechar) para fechar a caixa<br>de diálogo.                                     |

## Iniciar e encerrar sessão

Para aceder ao software do equipamento, deve iniciar a sessão. Só um operador pode ter uma sessão iniciada de cada vez. Pode sair do software encerrando a sessão.

## Iniciar sessão

Depois de iniciar o sistema, deve iniciar sessão através da janela **Log in** (Iniciar sessão). Pode aceder à janela **Log in** (Iniciar sessão) clicando no botão **Log in** (Iniciar sessão) na barra de ferramentas. Esta secção descreve como iniciar sessão no Echo.

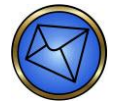

<u>Nota</u>: O software do Echo está protegido com palavra-passe para evitar o acesso não autorizado ao sistema operativo do computador. Esta proteção evita também modificações de configuração por pessoal não autorizado.

Para iniciar sessão:

1. Clique no botão Log in (Iniciar sessão) na barra de ferramentas.

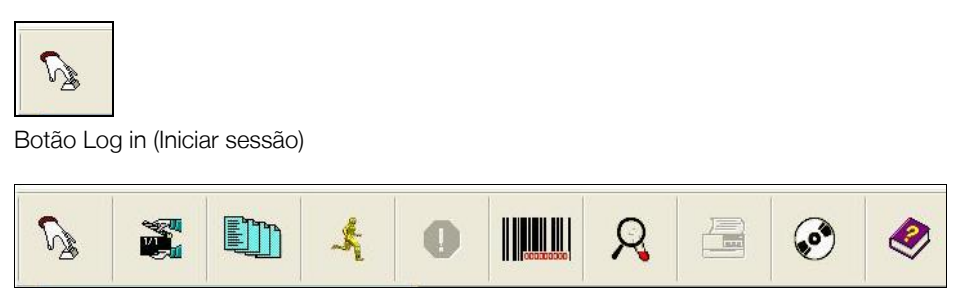

Barra de ferramentas

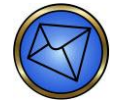

<u>Nota</u>: Se o início de sessão fizer parte do arranque do computador, a caixa de diálogo Log in (Iniciar sessão) é apresentada automaticamente.

 Introduza o User name (Nome de utilizador) e Password (Palavra-passe) válidos na janela Log in (Iniciar sessão) para poder usar o Echo. Apenas um operador pode iniciar sessão de cada vez. Clique em OK para aceder ao software do Echo ou em Shut down (Encerrar) para desligar o PC.

| Log in     |   |      |           |
|------------|---|------|-----------|
| User name: | I |      |           |
| Password:  |   | <br> |           |
|            |   | ж    | Shut down |

Janela Log in (Iniciar sessão)

Para aceder ao software do Echo, deve introduzir um nome de utilizador e palavra-passe válidos. Para mais informações sobre nomes de utilizador e palavras-passe, consulte o **Capítulo 11 – Segurança**.

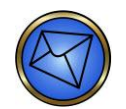

Nota: A sua palavra-passe é sensível a maiúsculas e minúsculas, mas o seu nome de utilizador não. Deve ter cuidado para introduzir a sua palavra-passe exata, tendo em conta as maiúsculas, minúsculas, números e caracteres especiais.

## Encerrar sessão

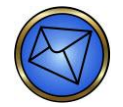

Nota: Para evitar o uso não autorizado do equipamento com o seu nome de utilizador por outro operador, aconselhamos clicar no botão Log in (Iniciar sessão) na barra de ferramentas quando se afastar do Echo. Depois de confirmar a sua intenção de encerrar sessão clicando em Yes (Sim) na caixa de confirmação, o monitor apresenta a janela Log in (Iniciar sessão) e pede um nome de utilizador e palavra-passe para aceder ao Echo. Esta ação de segurança deve ser empreendida para proteger o seu nome de utilizador contra abusos. Os ensaios continuarão a decorrer se estiverem em curso quando a sessão é encerrada, mesmo que nenhum operador tenha uma sessão iniciada.

Para encerrar sessão:

 Ao clicar no botão Log in (Iniciar sessão) na barra de ferramentas durante a atividade do Echo, é apresentada uma caixa de diálogo de confirmação com a seguinte pergunta: Are you sure you want to log off? (Tem a certeza de que pretende encerrar a sessão?) (se o Mapa do equipamento estiver fechado). Aparece nesta caixa de diálogo texto adicional se o Mapa do equipamento estiver aberto.

| Confi | m (7450)                          |
|-------|-----------------------------------|
| ?     | Are you sure you want to log off? |
|       | Yes No                            |

Caixa de diálogo de confirmação de encerramento de sessão com o Mapa do equipamento fechado

Clique em Yes (Sim) para encerrar a sessão. Clique em No (Não) para cancelar o processo de encerramento de sessão. Depois de clicar no botão Yes (Sim) para encerrar a sessão, é apresentada a janela Log in (Iniciar sessão), que está pronta para o operador seguinte iniciar sessão.

Aparece nesta caixa de diálogo texto adicional se estiverem abertos documentos ou o mapa do equipamento no ecrã. Este texto adicional alerta o utilizador para o encerramento de qualquer documento aberto se encerrar a sessão. A caixa de diálogo apresenta: Are you sure you want to log off? (Tem a certeza de que pretende encerrar a sessão?) Any open documents will be closed when you log off. (Qualquer documento aberto será fechado quando encerrar a sessão).

| Confirm                                                                                  | (7450) |  |  |  |
|------------------------------------------------------------------------------------------|--------|--|--|--|
| Are you sure you want to log off?<br>Any open documents will be closed when you log off. |        |  |  |  |
|                                                                                          | Yes No |  |  |  |

Caixa de diálogo de confirmação de encerramento de sessão com Mapa do equipamento aberto

## Disposição do ecrã

A interface gráfica do utilizador do Echo reflete a estrutura do Echo. Esta característica facilita a navegação pelo software e fornece informações importantes quando for relevante.

| Immucor Echo                      |         |      |          |       |   |          | -     | -      |     | -  | -      | -    | -     |             |     |                                                                                                    |                |
|-----------------------------------|---------|------|----------|-------|---|----------|-------|--------|-----|----|--------|------|-------|-------------|-----|----------------------------------------------------------------------------------------------------|----------------|
| File Edit View Reports Tools Wind | ow Help |      |          |       |   |          |       |        |     |    |        |      |       |             |     |                                                                                                    |                |
| S 🗱 🛄 🗆                           | 6 0     | R    |          | ø     | , | <b>e</b> |       |        |     |    |        |      |       |             |     |                                                                                                    |                |
| Results                           |         |      |          |       |   |          |       |        |     |    |        |      |       |             |     |                                                                                                    |                |
| 🛅 🗶 🖌 🖻                           |         |      |          |       |   |          |       |        |     |    |        |      |       |             |     |                                                                                                    |                |
| E Tuesday, November 26, 2013      |         |      |          |       |   |          |       |        |     |    |        |      |       |             |     |                                                                                                    |                |
| ⊟ Screen                          |         |      |          |       |   |          |       |        |     |    |        |      |       |             |     |                                                                                                    |                |
| R235702 - Negative                |         |      |          |       |   |          |       |        |     |    |        |      |       |             |     |                                                                                                    |                |
| R235704 - Negative                |         |      |          |       |   |          |       |        |     |    |        |      |       |             |     |                                                                                                    |                |
| R235706 - Negative                |         |      |          |       |   |          |       |        |     |    |        |      |       |             |     |                                                                                                    |                |
| R235/08 - Negative                |         |      |          |       |   |          |       |        |     |    |        |      |       |             |     |                                                                                                    |                |
| R235/11 - Negative                |         |      |          |       |   |          |       |        |     |    |        |      |       |             |     |                                                                                                    |                |
| R235712 - Negative                |         |      |          |       |   |          |       |        |     |    |        |      |       |             |     |                                                                                                    |                |
| R235/13 - Negative                |         |      |          |       |   |          |       |        |     |    |        |      |       |             |     |                                                                                                    |                |
| R235/18 - Negative                |         | eı   | istrume  | nt    |   |          |       |        |     |    |        |      |       |             |     |                                                                                                    |                |
| R235/19 - Negative                |         | e    | istrume  |       | _ |          |       |        |     | -  | -      | -    | -     | -           | -   |                                                                                                    |                |
| R235721 - Negative                |         |      |          |       |   |          |       |        |     |    |        |      |       |             |     |                                                                                                    |                |
| - R235723 - Negative              |         |      |          |       |   |          |       |        |     |    |        |      |       |             |     |                                                                                                    |                |
| R235720 - Negative                |         |      |          |       |   |          |       |        |     |    |        |      |       |             |     |                                                                                                    |                |
| D225752 Negative                  |         |      | -        |       |   |          |       |        |     |    |        |      |       |             |     |                                                                                                    |                |
| - R235752 - Negative              |         |      |          |       |   |          |       |        |     |    |        | _    | _     | _           |     | -                                                                                                    |                |
| Group                             |         | 1.1  |          |       |   |          |       |        |     |    |        |      |       |             |     |                                                                                                    |                |
| R235702-0 Pos                     |         |      |          |       |   |          |       |        |     |    |        |      |       |             |     |                                                                                                    |                |
|                                   |         |      |          |       |   |          |       |        |     |    |        |      |       |             |     | Butter                                                                                                    |                |
|                                   |         |      |          |       |   |          |       |        |     |    |        |      |       |             |     |                                                                                                    |                |
| R235708 - O Pos                   |         |      |          |       |   |          |       |        |     |    |        |      |       |             |     |                                                                                                    |                |
| R235/11-AP05                      |         |      |          |       |   |          |       |        |     |    |        | -    | -     |             |     |                                                                                                    |                |
| - R230712 - D F05                 |         |      |          |       |   |          |       |        |     |    |        |      |       |             |     |                                                                                                    |                |
| - R230713 - 0 Pos                 |         |      |          |       | - |          |       |        |     |    |        |      |       |             |     | 2 Incubators                                                                                                   |                |
| R235710-0 Neg                     |         |      |          |       |   |          |       |        |     |    |        |      |       |             |     |                                                                                                    |                |
| - R235718- O Neg                  |         |      |          |       |   |          |       |        |     |    |        |      |       |             |     |                                                                                                    |                |
| - R235721-0 P05                   |         |      |          |       |   |          |       |        |     |    | -      | -    | -     | -           | -   |                                                                                                    | STATISTICS.    |
|                                   |         |      |          |       |   |          |       |        |     |    |        |      |       |             |     |                                                                                                    | 100 H          |
| P235738 - AP Neg                  |         |      |          |       |   |          |       |        |     |    |        |      |       |             |     |                                                                                                    |                |
| P235752 - Invalid                 |         | - A. |          |       |   |          |       |        |     |    |        |      |       |             |     |                                                                                                    | and the second |
| D Weak D                          |         |      |          |       |   |          |       |        |     |    |        |      |       |             |     | All and a second second second second second second second second second second second second second second se | <b>1</b>       |
| WB corOC 1 - Positive /Perform    |         |      |          |       |   | _        |       |        |     | -  |        |      |       |             |     | Part Party and and and and and and and and and and                                                             |                |
| WB corOC 2 - Negative             |         |      | 0 Sat    | mples |   |          | 0 Rea | agents |     |    |        | 0    | Strip | s           |     | _                                                                                                    |                |
| WB corOC 3 - Positive (Perform    |         |      |          |       |   |          |       |        |     |    |        | 1991 |       |             |     | П                                                                                                    |                |
| C Screen                          |         |      |          | 1.00  |   | 1        |       |        |     |    |        | 變」   | 2     | 巖           | 100 | 005                                                                                                    |                |
| WB corOC 1 - Positive             |         |      |          |       |   | 1        | 12.3  |        | 1.  |    | Æ      | ¥ [  | 37 I  | 31          | Ξł. |                                                                                                    | 101            |
| WB corOC 2 - Positive             |         |      |          |       | - | -        |       | in so  | 111 |    | - Hite | -    | 1.18  | 6           |     |                                                                                                    |                |
| WB corOC 3 - Negative             |         |      |          |       |   | 7        | 記録    |        | 1   | 12 | 1      |      |       | <b>*</b> −4 | 4   |                                                                                                    |                |
| - Group                           |         | - 4  |          |       |   |          |       | 11     | 1   |    | -      |      |       |             |     | . in the second                                                                                                |                |
| WB corOC 1 - A Pos                |         |      |          |       |   |          | 1.00  |        |     |    |        | -    | -     |             | -   | IMMUC                                                                                                    | OR.            |
| WB corQC 2 - B Neg                |         |      |          |       |   |          |       |        |     |    |        |      |       |             |     |                                                                                                    |                |
| WB corQC 3 - O Pos                |         |      |          |       |   | 1        |       |        |     |    |        |      |       |             |     |                                                                                                    |                |
| Tuesday November 19 2013          |         |      |          | _     |   |          |       |        |     |    |        |      |       |             |     |                                                                                                    |                |
| •                                 |         |      |          |       |   |          |       |        |     |    |        |      |       |             |     |                                                                                                    |                |
| Ready                             |         | In   | itialize | d     |   | da       | vidp  |        |     | Tu | ieso   | lay, | Dee   | em          | ber | 3, 2013 10:08 AM                                                                                               |                |

Disposição do ecrã do Echo

O ecrã está dividido em seis áreas:

- Menu pendente
- Barra de ferramentas
- Painel Resultados e barra Resultados
- Barra de progressão
- Mapa do equipamento uma janela de Interface de documentos múltiplos (MDI)
- Barra de estado

## Menu pendente

O menu pendente na parte superior do ecrã fornece o acesso a partes funcionais do software. É possível aceder à maior parte dessas funções de software através da barra de ferramentas.

| File | Edit | View | Reports | Tools | Window | Help |
|------|------|------|---------|-------|--------|------|
|      |      |      |         |       |        |      |

Menu pendente

| Item do menu<br>pendente | Submenu do item pendente                     | Item de submenu secundário         |  |  |  |  |
|--------------------------|----------------------------------------------|------------------------------------|--|--|--|--|
| File (Ficheiro)          | Print (Imprimir)                             |                                    |  |  |  |  |
|                          | Initialize (Inicializar)                     |                                    |  |  |  |  |
|                          | Log in (Iniciar sessão)                      |                                    |  |  |  |  |
|                          | Run Test (Executar teste)                    |                                    |  |  |  |  |
|                          | Stop (Parar)                                 |                                    |  |  |  |  |
|                          | File management (Gestão de ficheiros)        |                                    |  |  |  |  |
|                          | Shut down (Encerrar)                         |                                    |  |  |  |  |
|                          | Restart (Reiniciar)                          |                                    |  |  |  |  |
| Edit (Editar)            | Find (Localizar)                             | Find sample (Localizar<br>amostra) |  |  |  |  |
|                          |                                              | Find reagent (Localizar reagente)  |  |  |  |  |
|                          |                                              | Find strip (Localizar tira)        |  |  |  |  |
|                          | Reagents (Reagentes)                         |                                    |  |  |  |  |
|                          | Samples (Amostras)                           |                                    |  |  |  |  |
|                          | Strips (Tiras)                               |                                    |  |  |  |  |
|                          | Sample names (Nomes das amostras)            |                                    |  |  |  |  |
| View (Ver)               | Toolbar (Barra de ferramentas)               |                                    |  |  |  |  |
|                          | Results bar (Barra Resultados)               |                                    |  |  |  |  |
|                          | Status bar (Barra de estado)                 |                                    |  |  |  |  |
|                          | Instrument (Equipamento)                     |                                    |  |  |  |  |
|                          | Notes (Notas)                                |                                    |  |  |  |  |
|                          | Camera (Câmara)                              |                                    |  |  |  |  |
|                          | Instrument log (Registo<br>de equipamento)   |                                    |  |  |  |  |
|                          | Scheduler log (Registo de plano)             |                                    |  |  |  |  |
|                          | Worklist (Lista de trabalho)                 |                                    |  |  |  |  |
| Reports (Relatórios)     | Camera (Câmara)                              |                                    |  |  |  |  |
|                          | Event log (Registo de eventos)               |                                    |  |  |  |  |
|                          | Instrument status (Estado<br>do equipamento) |                                    |  |  |  |  |
|                          | Maintenance (Manutenção)                     |                                    |  |  |  |  |
|                          | QC information (Informações sobre CQ)        |                                    |  |  |  |  |

A tabela que se segue enumera as funcionalidades do software a que se pode aceder a partir do menu pendente.

| ltem do menu<br>pendente | Submenu do item pendente                        | Item de submenu secundário                      |
|--------------------------|-------------------------------------------------|-------------------------------------------------|
|                          | Reagent usage (Utilização de reagentes)         |                                                 |
|                          | Statistics (Estatísticas)                       | Statistics (Estatísticas)                       |
|                          |                                                 | Result summary (Resumo dos resultados)          |
|                          |                                                 | Reagent performance<br>(Desempenho do reagente) |
|                          |                                                 | Strip performance<br>(Desempenho das tiras)     |
|                          | System (Sistema)                                |                                                 |
|                          | Test History (Histórico de testes)              | Summary (Resumo)                                |
|                          |                                                 | Details (Detalhes)                              |
|                          | Users (Utilizadores)                            |                                                 |
| Tools (Ferramentas)      | Initialize (Inicializar)                        |                                                 |
|                          | Log in (Iniciar sessão)                         |                                                 |
|                          | Event log entry (Entrada no registo de eventos) |                                                 |
|                          | File management (Gestão de ficheiros)           |                                                 |
|                          | Maintenance (Manutenção)                        |                                                 |
|                          | Security (Segurança)                            |                                                 |
|                          | Reset password (Redefinir palavrapasse)         |                                                 |
|                          | Barcode options (Opções de código de barras)    |                                                 |
|                          | General options (Opções gerais)                 |                                                 |
|                          | Test options (Opções de teste)                  |                                                 |
| Window (Janela)          | Close (Fechar)                                  |                                                 |
|                          | Close all (Fechar todos)                        |                                                 |
|                          | Cascade (Em cascata)                            |                                                 |
|                          | Tile horizontal (Mosaico horizontal)            |                                                 |
|                          | Tile vertical (Mosaico vertical)                |                                                 |
|                          | Arrange icons (Organizar ícones)                |                                                 |
| Help (Ajuda)             | Help (Ajuda)                                    |                                                 |
|                          | About (Acerca de)                               |                                                 |
### Ficheiro

Também pode aceder às funções Imprimir, Inicializar, Iniciar sessão, Executar teste, Paragem e Gestão de ficheiro através da barra de ferramentas; estas funções serão discutidas mais à frente neste capítulo.

As funções Encerrar e Reiniciar são usadas para encerrar e reiniciar o Echo, respetivamente. Ao selecionar **Shut down** (Encerrar), é apresentada uma caixa de diálogo de confirmação que pergunta: **Are you sure you wish to shut down the computer?** (Tem a certeza de que pretende encerrar o computador?). Deve clicar em **Yes** (Sim) para prosseguir ou em **No** (Não) para cancelar.

Ao selecionar **Restart** (Reiniciar), é apresentada uma caixa de diálogo de confirmação que pergunta: **Are you sure you wish to restart the computer?** (Tem a certeza de que pretende reiniciar o computador?). Deve clicar em **Yes** (Sim) para prosseguir ou em **No** (Não) para cancelar.

### Ver

O ecrã pode ser personalizado ativando ou desativando cada componente de ecrã. Por exemplo, se não estiver já visível, o Mapa do equipamento pode ser apresentado acedendo ao submenu **View** (Ver) do menu pendente e ativando o item de submenu **Instrument** (Equipamento).

#### Relatórios

Consulte o Capítulo 6 – Relatórios do Echo neste manual para mais informações sobre os relatórios do Echo.

#### Ferramentas

Consulte o **Capítulo 11 – Segurança** para mais informações sobre a segurança e a redefinição de palavras-passe e o **Capítulo 5 – Manutenção do Echo** para informações sobre manutenção. As opções de configuração estão descritas no **Capítulo 10 – Configuração**.

#### Janela

A lista de submenu **Window** (Janela) do menu pendente tem a opção de fechar todas as janelas abertas com o item de submenu **Close all** (Fechar todas). Estão também disponíveis no submenu quatro opções da apresentação de múltiplas janelas abertas no ecrã.

A primeira opção é **Cascade** (Em cascata), onde múltiplas janelas se sobrepõem umas às outras no ecrã. A segunda opção é **Tile horizontal** (Mosaico horizontal), onde múltiplas janelas se colocam em cima e em baixo umas das outras na horizontal (sem ficarem sobrepostas) no ecrã. A terceira opção é **Tile vertical** (Mosaico vertical), onde múltiplas janelas se colocam ao lado umas das outras na vertical (sem ficarem sobrepostas) no ecrã. A quarta opção é **Arrange icons** (Organizar ícones), onde múltiplas janelas (na posição minimizada) são organizadas de forma linear, começando no canto inferior esquerdo do ecrã.

#### Ajuda

Consulte o **Capítulo 7 – Resolução de problemas** para mais informações sobre o item de submenu **Help** (Ajuda). **About** (Acerca de) é um item de submenu da lista pendente **Help** (Ajuda). A janela **About Immucor Echo** (Acerca do Immucor Echo) é apresentada se clicar no item de submenu **About** (Acerca de). Esta janela apresenta o número da versão de software, o número da versão de software do equipamento, o nome do equipamento e a ID do equipamento, entre outras.

## Barra de ferramentas

A barra de ferramentas, mesmo abaixo do menu pendente, fornece botões com gráficos para representar a função invocada ao clicar no botão. Se algum botão estiver esbatido, a função não está atualmente disponível até que outros processos (processos atuais que estariam em conflito com o processo esbatido) fiquem inativos.

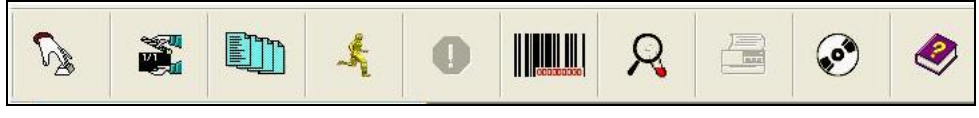

Barra de ferramentas

A tabela seguinte descreve os botões da barra de ferramentas e respetivas funções.

| Botão    | Descrição                                                                                                    |
|----------|----------------------------------------------------------------------------------------------------|
| S        | Iniciar sessão – Controla o acesso ao software de funcionamento.                                                                 |
|          | Inicializar – Inicializa o equipamento.                                                                                          |
|          | Lista de trabalho – Apresenta a lista de amostras e ensaios que estão pendentes dos testes de reflexo e da transferência de LIS. |
| ×        | Assistente de execução de testes – Gere o processo de execução de ensaios.                                                       |
| 0        | Paragem de emergência – Permite ao operador parar ou abortar o processamento do equipamento.                                     |
|          | Ligar/desligar leitores de suportes – Ativa/desativa leitores de códigos de barras de áreas de amostras e reagentes.             |
| Q.       | Localizar uma amostra – Permite ao operador procurar uma amostra em ficheiros de base de dados.                                  |
|          | Imprimir – Imprime relatórios selecionados.                                                                                      |
| <b>e</b> | Gestão de ficheiro – Arquiva os resultados noutro suporte.                                                                       |
| <b></b>  | <b>Ajuda</b> – Permite o acesso a uma cópia eletrónica do Manual do operador do Echo e acesso ao blud_direct.                    |

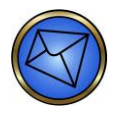

Nota: A maior parte destas funcionalidades estão também disponíveis através do menu pendente.

## Barra Resultados e painel Resultados

O painel Resultados, abaixo da barra de ferramentas no lado esquerdo do ecrã, apresenta resultados organizados por ordem decrescente de data, para que as datas mais recentes apareçam em primeiro lugar. Para ver os resultados dos testes, use o painel Results (Resultados) e a barra Results (Resultados).

#### Barra Resultados

A barra Results (Resultados) está localizada acima do painel Results (Resultados) e tem quatro botões de acesso ao software.

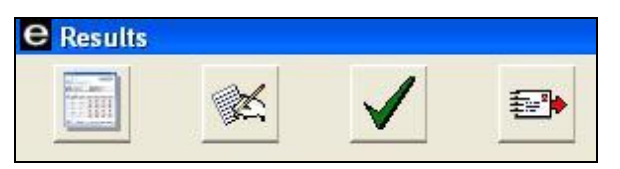

Barra Results (Resultados) acima do painel Results (Resultados) com quatro botões de acesso ao software

A tabela que se segue descreve as ações dos quatro botões de acesso ao software.

| Botão                                                                                                    | Descrição                                                                                                    |
|----------------------------------------------------------------------------------------------------|----------------------------------------------------------------------------------------------------|
| Martin Carlos Carlos Ca | <b>Apresentar resultados</b> – Usado para selecionar uma identificação de amostra ou série a partir do menu. Para obter os resultados, basta clicar no botão. |
| X                                                                                                    | Editar resultados – Usado para ver e editar reações em resultados ambíguos.                                                                                   |
| $\checkmark$                                                                                                    | Aprovar resultados – Usado para aprovar resultados para exportação.                                                                                           |
| <b>**</b> *                                                                                                    | Exportar resultados – Usado para exportar resultados para o LIS.                                                                                              |

### Painel Resultados

O painel Results (Resultados) está localizado abaixo da barra Results (Resultados).

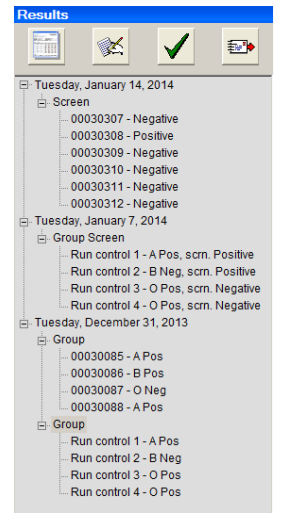

Painel Results (Resultados) e barra Results (Resultados)

As IDs de amostras aparecem no painel Resultados imediatamente quando são planeadas, e os resultados são apresentados com a ID de amostra logo que estejam disponíveis.

Os resultados podem ser impressos vendo-os primeiro e, em seguida, clicando no botão Print (Imprimir).

## Barra de progressão

É apresentada uma Barra de progressão no fundo do painel Resultados para cada amostra quando esta está pronta para o processamento. As Barras de progressão de amostra STAT são destacadas a **vermelho** e as Barras de progressão de CQ são destacadas a **amarelo** no ecrã.

| Sample 001 - Group |
|--------------------|
|                    |
| Sample 002 - Group |
|                    |
| Sample 003 - Group |
|                    |
| Sample 004 - Group |
|                    |
| Sample 008 - Group |
|                    |

Barra de progressão: processamento de amostra não iniciado

Quando cada amostra começa a ser processada, uma barra **preta** expande-se da esquerda para a direita dentro da Barra de progressão da amostra; enche gradualmente a barra inicial, indicando o progresso do processamento. É apresentado um relógio digital com minutos e segundos do lado direito da Barra de progressão para amostras atualmente em processamento. Este relógio faz a contagem decrescente para a conclusão estimada do processamento da amostra. A barra **preta** que se expande e o relógio só aparecem para uma amostra quando é iniciado o processamento dessa amostra.

| 9508434 - Group Screen 14 | k:08 |
|---------------------------|------|
| 7000621 - Group Screen 14 | :08  |
| 7000625 - Group Screen 14 | :08  |
| 6210776 - Group Screen 14 | :08  |
| 8616452 - Group Screen 21 | :25  |
| 8217164 - Group Screen 21 | :28  |
| 3082675 - Group Screen 21 | :18  |
| 5034760 - Group Screen 21 | :18  |
|                           |      |

Barra de progressão: processamento de amostra iniciado

# Mapa do equipamento

O Mapa do equipamento, à direita do painel Resultados, é a interface de utilizador que reflete a estrutura do Echo. O Mapa do equipamento é uma janela MDI. Para informações completas sobre o Mapa do equipamento, consulte a secção **Mapa do equipamento** mais à frente neste capítulo.

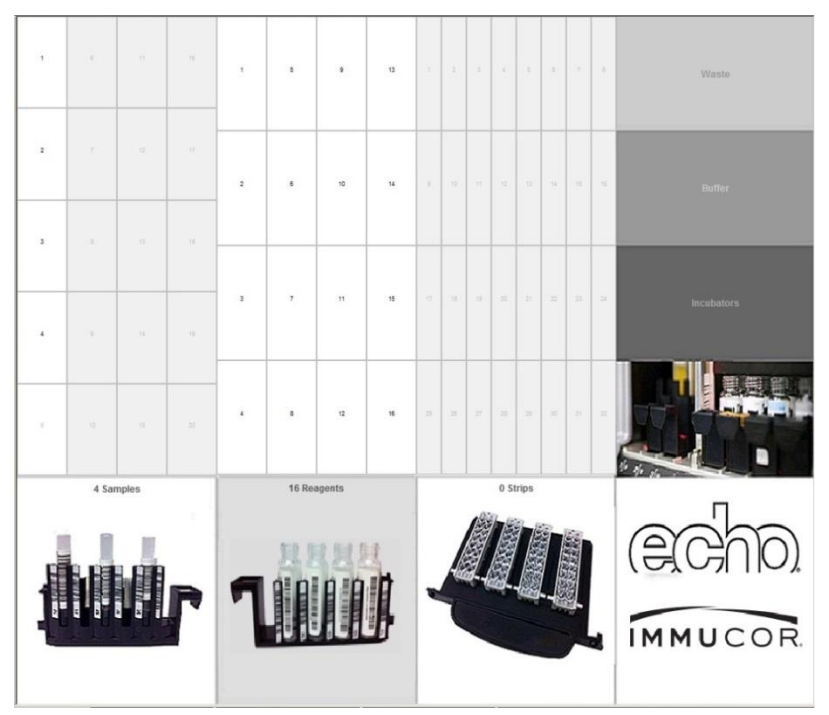

Mapa do equipamento

# Barra de estado

Está localizada uma Barra de estado no fundo do ecrã, cuja apresentação inclui:

- Estado de inicialização
- Estado de início de sessão, especificando o operador que tem neste momento sessão iniciada
- Data e hora

| Ready          | Initialized | davidp | Tuesday, December 3, 2013 10:08 AM |
|----------------|-------------|--------|------------------------------------|
| Derma de ested |             |        |                                    |

Barra de estado

# Mapa do equipamento

O Mapa do equipamento é a interface de utilizador que reflete a estrutura do Echo. O Mapa do equipamento permite-lhe aceder a todas as informações sobre a tira de micropoços, reagente e posição da amostra, bem como informações sobre os resíduos, o líquido tampão de sistema, a incubadora e o equipamento em geral. São fornecidas informações detalhadas para uma posição específica quando o rato é apontado para uma posição específica no ecrã (informações apresentadas numa descrição).

Se não estiver já visível, o Mapa do equipamento pode ser apresentado acedendo ao submenu **View** (Ver) do menu pendente e ativando ( $\sqrt{1}$ ) o item de submenu **Instrument** (Equipamento). O Mapa do equipamento pode ser fechado clicando no botão para fechar (X) no canto superior direito da janela **Instrument Map** (Mapa do equipamento) (se o Mapa do equipamento estiver minimizado apenas em metade do ecrã). Se o Mapa do equipamento ocupar o ecrã inteiro, pode ser ocultado acedendo ao submenu **View** (Ver) do menu pendente e cancelando a seleção de item de submenu **Instrument** (Equipamento), ou clicando no botão para fechar (X) no canto superior direito da janela **O** ecrã.

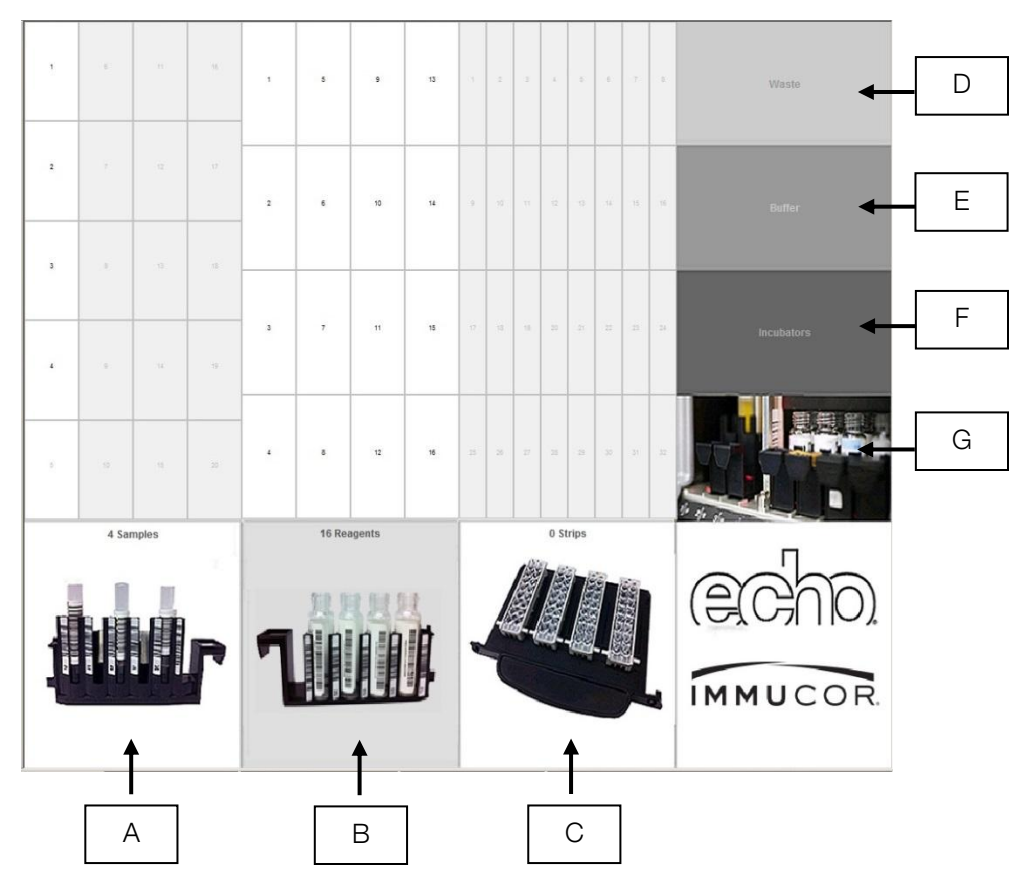

Mapa do equipamento

- A: Área de carregamento de amostras
- B: Área de carregamento de reagentes
- C: Área de carregamento de tiras
- D: Resíduos
- E: Tampão
- F: Incubadoras
- G: Equipamento

## A. Área de carregamento de amostras

Apontando com o rato para as caixas dentro da área **Samples** (Amostras), é apresentada uma descrição. Esta fornece um resumo do estado de carregamento das amostras para uma determinada posição de amostra. Pode aceder a posições individuais das amostras clicando numa caixa nas quatro colunas acima de **Samples** (Amostras).

Cada coluna (representando um suporte de amostras) tem cinco posições de amostras. Cada suporte de amostras tem um código de cores segundo o tipo de suporte usado. Um suporte para tubos pediátricos é apresentado no ecrã em **cor-de-rosa**, um suporte de dador é apresentado em **amarelo** e um suporte de amostras é apresentado em **branco** quando estes suportes são inseridos na área.

Cada descrição apresentada mostra informações detalhadas relativamente à amostra naquela posição. O número de amostras atualmente carregadas no Echo é apresentado numericamente no ecrã como x (em que x é o número de amostras). A informação da descrição inclui a posição da amostra de equipamento, a identificação da amostra e o tipo de suporte que contém a amostra. Segue-se um exemplo.

| 3          | 8                                  | 13                                               | 18           |  |  |  |  |
|------------|------------------------------------|--------------------------------------------------|--------------|--|--|--|--|
| ł          | 9                                  | 14                                               | 19           |  |  |  |  |
| 5          | Sample n<br>Sample II<br>Rack type | umper: 9<br>2: Sample 20<br>2: Patient rac<br>15 | 9<br>k<br>20 |  |  |  |  |
| 20 Samples |                                    |                                                  |              |  |  |  |  |

Informações sobre estado da amostra

### B. Área de carregamento de reagentes

Apontando com o rato para as caixas dentro da área **Reagents** (Reagentes), é apresentada uma descrição Esta descrição fornece um resumo do estado de carregamento do reagente. Pode aceder a posições individuais dos suportes de reagentes clicando numa caixa nas quatro colunas acima de **Reagents** (Reagentes).

Cada coluna (representando um suporte de reagente) tem quatro posições de reagente e é apresentada no ecrã em **branco** quando o suporte está na área. Cada descrição apresentada mostra informações detalhadas relativamente ao reagente naquela posição. O número de reagentes atualmente carregados no Echo é apresentado numericamente no ecrã como **x** (em que **x** é o número de reagentes). A descrição inclui o tipo de reagente, identificação de código de barras, período no dispositivo, tempo de CQ restante e data limite de validade. Segue-se um exemplo.

| 1 | 5                                                                                                    | 9                                                                                                    | 13                                                                                                    | 1                             | 2      | 3  | ł    | 5     | 6  |    |
|---|----------------------------------------------------------------------------------------------------|----------------------------------------------------------------------------------------------------|----------------------------------------------------------------------------------------------------|-------------------------------|--------|----|------|-------|----|----|
|   | Reagen<br>Reagen<br>Reagen                                                                                                 | t number: 5<br>t type: Capti<br>t ID: 211                                                                                                    | ure LISS                                                                                                    |                               |        |    |      |       |    |    |
| 2 | Lot num<br>Total vo<br>Committ<br>Available<br>Barcode<br>On-boar<br>Maximur<br>Remaini<br>Remaini<br>Expiratio<br>Remaini | ber: 001<br>lume: 3241 u<br>ed volume: 7<br>e volume: 25<br>: 211326060<br>rd time: 7 hou<br>n on-board t<br>ng on-board<br>ng QC time: 3<br>on: Sunday,<br>ng expiratior | L<br>220 uL<br>21 uL<br>0010522057<br>urs 1 minute<br>ime: None<br>time: None<br>20 hours 59 r<br>November 22<br>1 time: 120 da | ninutes<br>2, 2006<br>ays 9 h | s<br>j | 11 | 12   | 13    | 14 | 1  |
| 3 | 7                                                                                                    | 11                                                                                                    | 15                                                                                                    | 17                            | 18     | 19 | 20   | 21    | 22 | 19 |
| ł | 8                                                                                                    |                                                                                                    |                                                                                                    | 25                            | 26     | 21 | 28   | 29    | 30 | 54 |
|   | 8 Reagents                                                                                                    |                                                                                                    |                                                                                                    |                               |        |    | 32 S | trips |    |    |

Informações sobre estado do reagente

## C. Área de carregamento de tiras

Apontando com o rato para as caixas dentro da área **Tiras**, é apresentada uma descrição. Esta fornece um resumo do estado do módulo de carregamento das tiras. Pode aceder às posições individuais das tiras de micropoços clicando em cada caixa (representando uma tira de micropoços). Cada tira de micropoços tem oito posições de micropoço.

Cada uma das quatro linhas de oito tiras de micropoços (acima de **Tiras**) representa um tabuleiro de tiras de micropoços. Cada descrição apresentada mostra informações detalhadas relativamente à tira naquela posição. O número de tiras atualmente carregadas no Echo é apresentado numericamente no ecrã como **x** (em que **x** é o número de tiras).

A descrição inclui o tipo, posição e identificação da tira, o período de tempo no dispositivo, o tempo de CQ restante, a data limite de validade e informações sobre quaisquer amostras atribuídas a esta tira. Segue-se um exemplo.

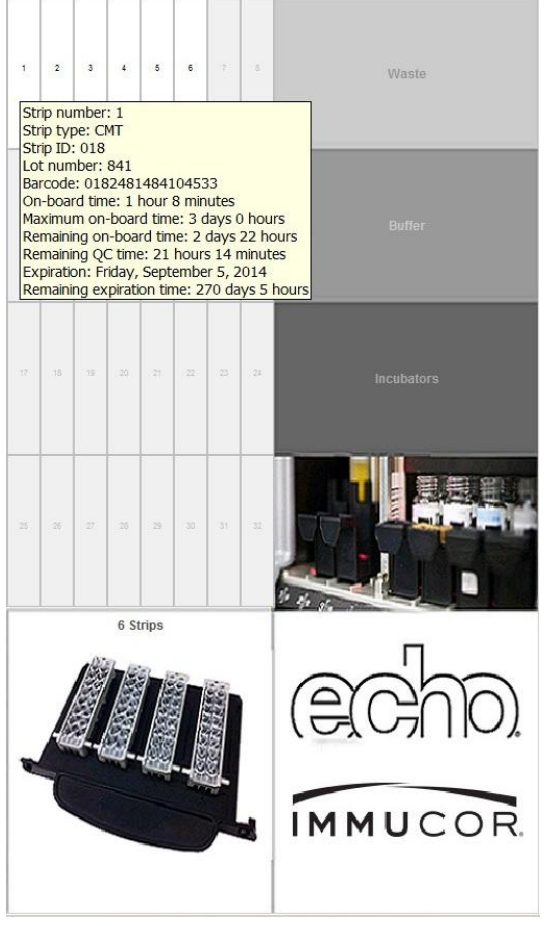

Informações sobre estado da tira

#### D. Resíduos

Apontando para **Waste** (Resíduos) com o rato, é apresentada uma descrição que mostra o estado atual do recipiente de resíduos. Segue-se um exemplo.

| 7  | 8  | Waste<br>Waste container is OK |
|----|----|--------------------------------|
| 15 | 16 | Buffer                         |

Informações sobre estado dos resíduos

## E. Tampão

Apontando para **Buffer** (Tampão) com o rato, é apresentada uma descrição que mostra o estado atual do recipiente de líquido do sistema. Segue-se um exemplo.

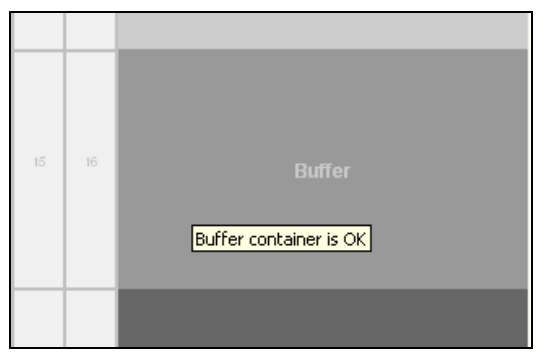

Informações sobre estado do tampão

### F. Incubadoras

Apontando para **Incubadoras** com o rato, é apresentada uma descrição que mostra o estado atual das incubadoras. A informação apresentada inclui as temperaturas reais das incubadoras. Segue-se um exemplo.

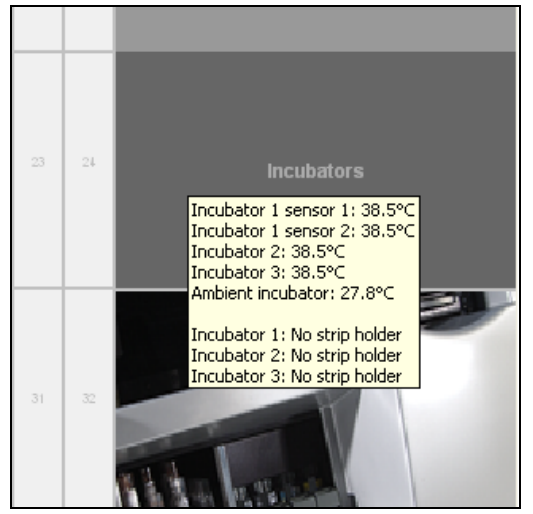

Informações sobre estado da incubadora

#### G. Equipamento

Apontando para **Instrument** (Equipamento) com o rato, é apresentada uma descrição que mostra o estado atual do Echo. Segue-se um exemplo.

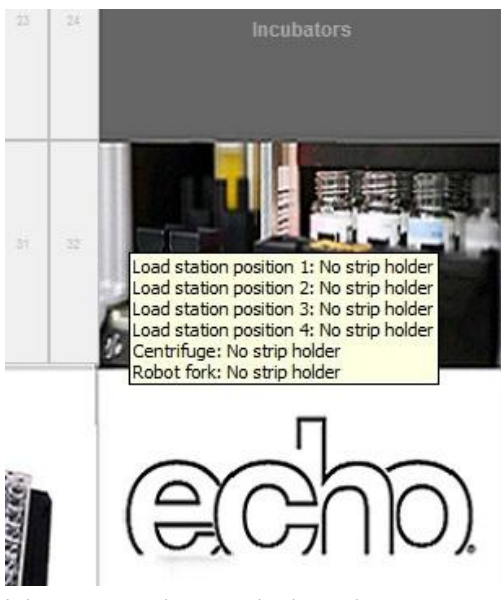

Informações sobre estado do equipamento

# Entrada no registo de eventos

A Entrada no registo de eventos é uma componente do menu pendente **Tools** (Ferramentas). Um campo para a entrada de dados do registo de eventos é apresentado quando selecionar **Event log entry** (Entrada no registo de eventos). Pode escrever o texto que deseja guardar como parte de um registo de eventos. Isto pode ser usado para registar qualquer evento de resolução de problemas. Deve clicar em **OK** para guardar ou em **Cancel** (Cancelar) para cancelar a ação. Um exemplo da caixa de diálogo é mostrado na imagem seguinte com a entrada no registo de eventos resultante.

| Event log entry                                       |
|-------------------------------------------------------|
| Enter text for a manual event log entry:              |
| This is a test of the manual event log entry by Colin |
| OK Cancel                                             |

Entrada manual da caixa de diálogo Entrada no registo de eventos

| 03/13/2007 | 15:49 | Colin - Log in: Colin                                                 |
|------------|-------|-----------------------------------------------------------------------|
| 03/13/2007 | 15:52 | Colin - Manual: This is a test of the manual event log entry by Colin |
| 03/13/2007 | 15:52 | Colin - Report: Event Log Report                                      |

O exemplo acima da Entrada no registo de eventos tal como documentado no registo de eventos às 15:52

# Manutenção

A Manutenção é um componente do menu Tools (Ferramentas).

No menu pendente, clique em **Tools** (Ferramentas) e, em seguida, clique em **Maintenance** (Manutenção) no submenu **Tools** (Ferramentas).

| File | Edit | View | Reports | Tools | Window | Help |
|------|------|------|---------|-------|--------|------|
|------|------|------|---------|-------|--------|------|

Menu pendente

Consulte o Capítulo 5 – Manutenção do Echo para obter detalhes quanto à manutenção.

## Imprimir

Pode imprimir os relatórios atuais clicando no botão Print (Imprimir) da barra de ferramentas.

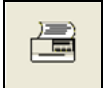

Botão Imprimir na barra de ferramentas

Consulte o Capítulo 6 - Relatórios do Echo para mais informações quanto à impressão de relatórios.

# Ajuda

Pode ver uma cópia eletrónica do Manual do operador do Echo clicando no botão **Help** (Ajuda) da barra de ferramentas. Insira o disco do Manual do operador do Echo para ver a cópia eletrónica do manual. Esta cópia eletrónica do manual tem ligações entre secções. Pode também aceder a blud\_direct através da janela Help (Ajuda).

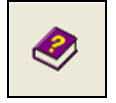

Botão Ajuda na barra de ferramentas

Consulte o Capítulo 7 – Resolução de problemas para obter detalhes da função de ajuda.

# Capítulo 3: Funcionamento de teste do equipamento

## Neste capítulo:

| CAPÍTULO 3: FUNCIONAMENTO DE TESTE DO EQUIPAMENTO                         | 3-1  |
|---------------------------------------------------------------------------|------|
| Preparação para processamento de amostras                                 | 3-2  |
| Arrançar                                                                  | 3-2  |
| Enchimento do recipiente de fornecimento de PBS                           | 3-4  |
| Esvaziamento do recipiente de resíduos                                    |      |
| Inicialização                                                             |      |
| Inicialização do Echo                                                     | 3-5  |
| Requisitos de amostras                                                    | 3-6  |
| Processamento de testes                                                   | 3-8  |
| Carrenamento das amostras                                                 |      |
| Carregamento de reagentes e controlos                                     | 3-10 |
| Carregamento de tiras de micropocos                                       | 3_25 |
| Transferância de nedidos de LIS                                           | 3_20 |
| l tilizar o appintanto do ovocução do tostos                              |      |
|                                                                           | 0.00 |
| Inicial processamento                                                     |      |
| Paragem de emergencia                                                     |      |
| Ligar/Desligar leitores de suportes                                       |      |
| Carregamento continuo durante o funcionamento                             |      |
| Carregamento de amostras adicionais ou Solicitação de ensaios adicionais. | 3-39 |
| Recarregamento de tiras de micropoços                                     | 3-39 |
| Reabastecimento de reagentes e controlos                                  | 3-39 |
| Reabastecimento de líquido do sistema                                     | 3-39 |
| Remoção de resíduos líquidos do sistema                                   | 3-40 |
|                                                                           |      |

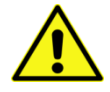

**Aviso:** Apenas os operadores do Echo com formação oficial têm permissão para operar o Echo. Se o Echo for utilizado por pessoal sem formação e, consequentemente, ocorrerem problemas técnicos, o local operacional será responsabilizado por quaisquer resultados de amostras erróneos que possam ser gerados.

# Preparação para processamento de amostras

Esta secção descreve as tarefas relacionadas com a preparação do Echo para o processamento de amostras. Esta secção inclui as seguintes subsecções:

- Arrancar
- Enchimento do recipiente de fornecimento de PBS
- Esvaziamento do recipiente de resíduos

## Arrancar

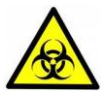

<u>Aviso</u>: As amostras de sangue, resíduos líquidos, tiras de micropoços usadas e frascos de reagente líquido consumido contêm material com risco biológico potencial.

Use sempre luvas e vestuário protetor ao manusear amostras de sangue, resíduos líquidos, tiras de micropoços usadas ou frascos de reagentes líquidos consumidos. Todas as amostras de sangue, resíduos líquidos, tiras de micropoços usadas e frascos de reagentes líquidos consumidos têm de ser descartados conforme as boas práticas laboratoriais.

Todos os produtos sanguíneos devem ser tratados como potencialmente infeciosos. Nenhum método de teste conhecido pode oferecer a garantia de que os produtos obtidos a partir do sangue humano não transmitirão agentes infeciosos.

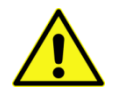

<u>Aviso</u>: Siga todas as precauções necessárias para prevenir a exposição à corrente elétrica e lesões potenciais causadas pela corrente elétrica, movimento mecânico e leitores laser de código de barras.

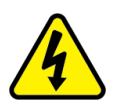

<u>Aviso</u>: Siga as regras básicas de proteção contra danos elétricos para reduzir o risco de lesão devido a exposição elétrica potencialmente arriscada. Para evitar derrames não coloque os recipientes de líquidos de nenhuma origem no Echo. O vazamento de fluidos para componentes internos cria um risco de choque potencial. Limpe todos os derrames de imediato. Não faça funcionar o equipamento se os componentes internos tiverem sido expostos a fluidos.

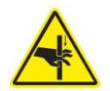

<u>Aviso</u>: Mantenha todas as coberturas de proteção do Echo no lugar durante o funcionamento deste para reduzir o risco de lesão do operador devido ao movimento mecânico do Echo.

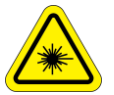

Aviso de segurança do raio laser: O Echo utiliza dois raios laser internos de luz visível e um leitor portátil para ler os códigos de barras dos frascos de reagente e tubos de amostras. Não olhe diretamente para o raio laser dos leitores nem para quaisquer reflexos do raio a partir de uma superfície do tipo espelho. A exposição à luz do raio laser pode causar lesões oculares e danos permanentes. Se o equipamento já tiver sido encerrado, para usar o Echo deve ligar o PC do Echo e o equipamento Echo. Esta secção descreve a forma de iniciar o Echo.

Para iniciar o Echo:

- 1. Ligue a ficha CA do Echo à UPS.
- 2. Ligue o Echo através da unidade de fonte de alimentação.
- 3. Prima o interruptor de alimentação no painel frontal do PC para ligar o computador. Deixe que o computador arranque e carregue o programa do Echo. O monitor apresenta o ecrã principal do Echo (incluindo o **Instrument Map** (Mapa do equipamento) se configurado).

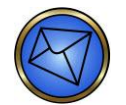

<u>Nota</u>: A visualização do mapa do equipamento no arranque é uma opção configurável. Consulte o **Capítulo 10 – Configuração** para obter mais informações sobre esta opção configurável.

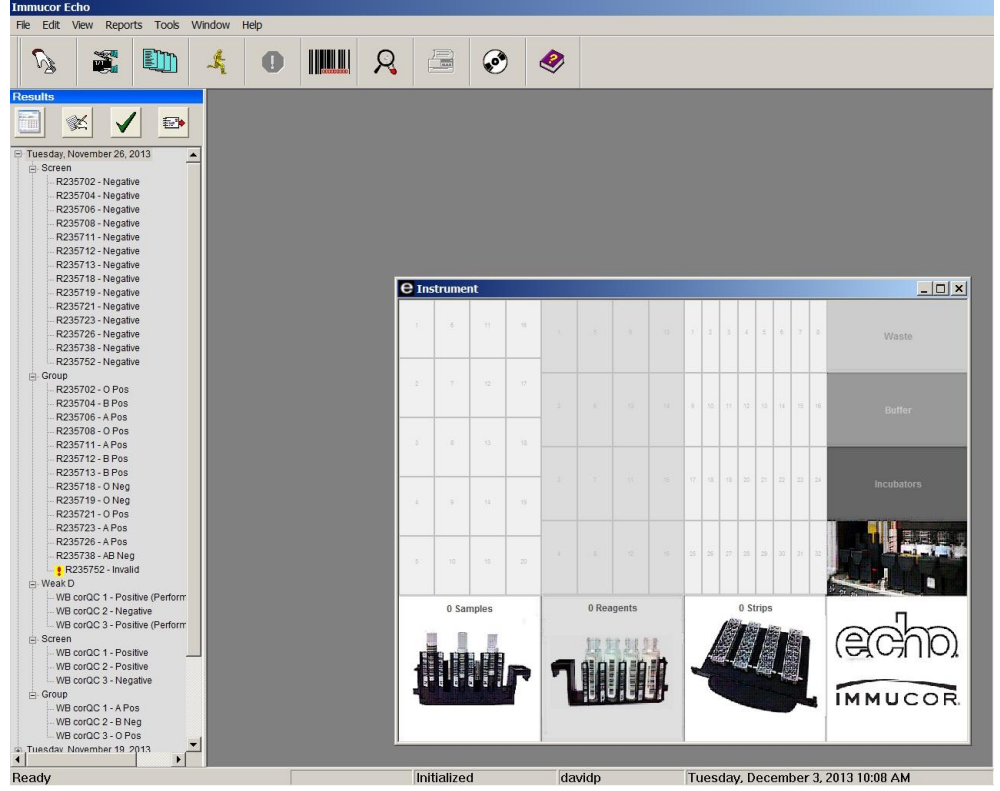

Disposição do ecrã do Echo com mapa do equipamento

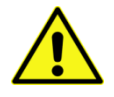

**Aviso:** O Echo tem de estar ligado durante tempo suficiente para permitir que as incubadoras de temperatura elevada atinjam um intervalo de temperatura aceitável, antes da execução do primeiro ensaio.

## Enchimento do recipiente de fornecimento de PBS

O recipiente de fornecimento de PBS está localizado no módulo de fluidos. O enchimento do recipiente de fornecimento de PBS é um item de manutenção diária. Consulte o **Capítulo 5 – Manutenção do Echo**.

## Esvaziamento do recipiente de resíduos

O recipiente de resíduos está localizado no módulo de fluidos. O esvaziamento do recipiente de resíduos é um item de manutenção diária. Consulte o **Capítulo 5 – Manutenção do Echo**.

# Inicialização

Esta secção descreve a forma de inicializar o Echo. A inicialização do Echo é um item de manutenção diária. Consulte o **Capítulo 5 – Manutenção do Echo**.

## Inicialização do Echo

Antes de efetuar a inicialização, deve certificar-se de que são cumpridas as seguintes condições. Se qualquer destas condições não for cumprida, o software apresenta mensagens de alerta indicando que deve executar certas tarefas antes de prosseguir com a inicialização. As condições são as seguintes:

- O recipiente de fornecimento de PBS deve ser instalado corretamente no módulo de fluidos e deve conter bastante líquido do sistema, para que não seja apresentado o aviso de nível baixo de líquido do sistema.
- O recipiente de resíduos deve ser instalado corretamente no módulo de fluidos e não deve conter uma quantidade excessiva de resíduos líquidos, para que não seja apresentado o aviso de resíduos cheios.
- A cobertura do equipamento principal deve estar colocada.
- Não deve ser apresentado qualquer aviso de erro de equipamento.
- O equipamento não deve estar atualmente a executar ensaios, a identificar tiras ou a executar um ciclo de lavagem automaticamente programado.

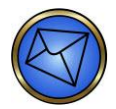

**Nota:** A inicialização deve ser executada antes de se tentar qualquer processamento de ensaio e depois de qualquer erro do equipamento. Serão geradas mensagens de erro caso se tente o processamento de ensaios prematuramente (antes de efetuar a inicialização) ou se ocorrerem erros durante a inicialização. Essas mensagens de erro devem ser tratadas e a inicialização deve ser efetuada antes de poder ocorrer o processamento de ensaio.

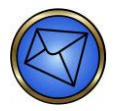

Nota: A inicialização é usada para executar reposições e verificações críticas do equipamento antes de se permitir a utilização do Echo para o processamento de ensaios.

Consulte o **Capítulo 5 – Manutenção do Echo** para obter detalhes sobre a inicialização. Consulte o **Capítulo 7 – Resolução de Problemas do Echo** para obter informações sobre mensagens de erro e recuperação de erros no caso de falha de algum dos componentes durante a inicialização.

# Requisitos de amostras

<u>Aviso</u>: Pelo menos 250 μL de glóbulos vermelhos empacotados têm de estar presentes num tubo de amostra para assegurar que a agulha extrai glóbulos vermelhos e não plasma (apenas para os ensaios que requerem glóbulos vermelhos).

Pelo menos 500  $\mu$ L de plasma ou soro têm de estar presentes num tubo de amostra para assegurar que a agulha extrai o plasma ou o soro, respetivamente.

As amostras executadas com os ensaios de identificação de anticorpos de glóbulos vermelhos requerem aproximadamente 1 ml de plasma ou soro.

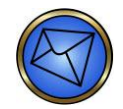

Nota: Se o plasma ou o soro for removido de um tubo de sangue total e adicionado a um tubo de amostra vazio, os requisitos de volume de plasma/soro mudam.

A tabela seguinte descreve os requisitos de volume de acordo com o tamanho do tubo.

| Tamanho do tubo Ensaio |          | Volume de soro ou plasma necessário |  |
|------------------------|----------|-------------------------------------|--|
| 12-13 mm               | Pesquisa | 750 μl ou 0,75 ml                   |  |
| 12-13 mm               | Ready ID | 1,5 ml                              |  |
| 16 mm                  | Pesquisa | 1,0 ml                              |  |
| 16 mm                  | Ready ID | 1,75 ml                             |  |

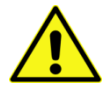

<u>Aviso</u>: As amostras de glóbulos vermelhos recolhidas com os seguintes anticoagulantes e aditivos podem ser testadas no Echo: EDTA, ACD, CPD, CPDA-1, CP2D, heparina, AS-1, AS-3, AS-5 e as combinações de CPD com AS-1, CPD com AS-3 e CPD com AS-5.

As amostras anticoaguladas que contêm coágulos não devem ser usadas. As amostras de soro também podem ser testadas no Echo para testes que não requerem glóbulos vermelhos. As amostras obtidas de tubos que contêm separadores de gel neutro podem produzir resultados falsamente positivos e por isso não devem ser testadas no Echo.

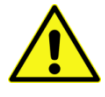

<u>Aviso</u>: Ao inserir um tubo de teste de amostras num suporte, o conteúdo do tubo de teste não deve exceder uma altura de líquido de 3,2 polegadas (8,1 cm). Caso contrário, poderá ser gerado um erro de fluidos. A altura de líquido é normalmente excedida como resultado de enchimento excessivo dos tubos de amostra.

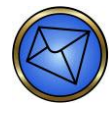

Nota: Antes de as utilizar no equipamento, centrifugue as amostras de sangue para que os glóbulos vermelhos fiquem corretamente separados do plasma. Estudos da Immucor mostraram que é aceitável a centrifugação das amostras de sangue a velocidades até 2115 xg durante três minutos no mínimo. Quando as tampas dos tubos de amostras são retiradas para testar e se tenciona voltar a utilizá-las para tapar novamente os tubos depois de testar, retire todo o sangue seco da borda do tubo de amostra e da tampa. Isto impede o sangue seco de entrar no tubo de amostra.

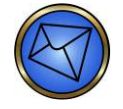

Nota: Os segmentos de unidade de glóbulos vermelhos do dador podem ser testados no Echo. Deve retirar segmentos das unidades de sangue do dador e cortá-los para que os conteúdos possam ser colocados num tubo de teste com um diâmetro entre 12 e 16 mm (altura máxima de 100 mm). Recomenda-se que etiquete o tubo de teste com uma etiqueta de código de barras com a ID da unidade retirada da unidade de sangue do dador correta. Centrifugue o conteúdo do segmento do dador antes de testar, de modo a separar os glóbulos vermelhos do plasma. Se a centrifugação dos conteúdos de segmento de dador não for efetuada, podem ocorrer resultados inexatos. O tempo mínimo de centrifugação para segmentos de dador é de 30 segundos. Deve então inserir o tubo de teste no suporte de dador para testar no Echo.

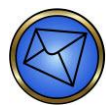

<u>Nota</u>: O suporte para tubos pediátricos é usado para processar tubos de colheita capilar (inseridos num tubo de teste de 12 x 75 mm ou adaptador aceitável como suporte). Os tubos aceitáveis incluem: BD Microtainer™, BD Microtainer MAP, Greiner MiniCollect<sup>®</sup> e Terumo™ CapiJect<sup>®</sup>. Se for utilizado o BD Microtainer MAP, o pessoal da Immucor tem de reconfigurar o suporte para tubos pediátricos para ajustar a posição da agulha dentro do tubo antes de o utilizar no Echo.

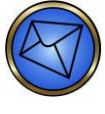

<u>Nota</u>: Deve selecionar um tubo e um tipo de adaptador de um único fabricante para utilizar no equipamento. Se forem misturados diferentes tipos de tubos de colheita capilar no suporte para tubos pediátricos, é provável que ocorra uma falha da agulha.

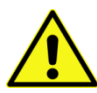

**Aviso:** As amostras que exibem hemólise ou lipemia excessiva, ou que apresentem icterícia, não devem ser testadas no Echo. As amostras que exibem uma hemólise de grau 3+ ou mais não devem ser testadas no Echo porque podem gerar resultados inválidos ou indeterminados. Consulte na fotografia que se segue uma hemólise de grau 3+ (guia a cores). Para ensaios que usam Capture-R<sup>®</sup> Select, não use amostras hemolisadas para criar uma monocamada. As membranas de glóbulos vermelhos fragmentadas vão interferir com a formação de monocamada.

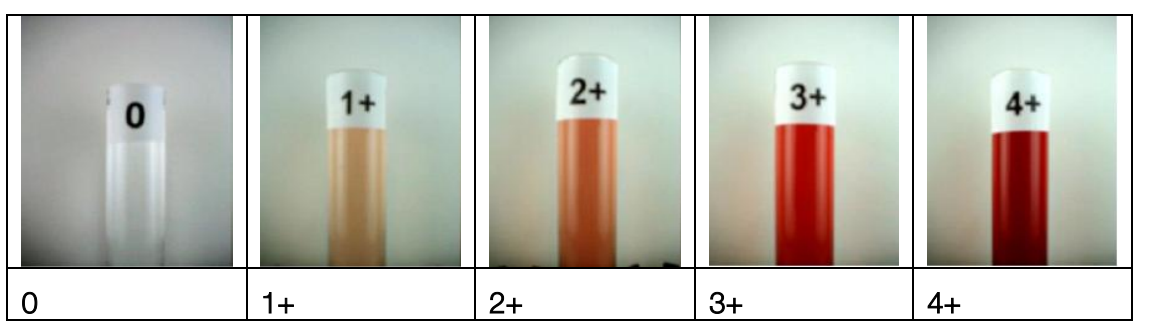

Gráfico de classificação da hemólise

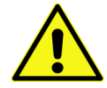

**Aviso:** Os estudos do Echo demonstraram que as lavagens da agulha não são suficientes para prevenir a contaminação de amostras com um título de anticorpos de glóbulos vermelhos atípico de 5120 ou superior (não típico das amostras encontradas num meio de banco de sangue). É importante observar que esses estudos se aplicam apenas a amostras de doente ou dador de rotina. Foi demonstrado que o material de amostra que é fornecido em pesquisas causa, ocasionalmente, contaminação com títulos mais baixos (um resultado do processo de fabrico desses materiais).

# Processamento de testes

Esta secção descreve todos os procedimentos necessários para o processamento de ensaio de amostras. Pode selecionar ensaios manualmente com o ecrã táctil do Echo. A explicação deste processo é desenvolvida em **Utilizar o Assistente de execução de testes** neste capítulo.

Para mais informações sobre os ensaios disponíveis e os reagentes usados para cada ensaio, consulte os **Anexos** regionais.

Deve preparar todos os reagentes e amostras necessários segundo os requisitos do folheto informativo do reagente antes de poder escolher o ensaio. O Assistente de execução de testes permite ao operador executar ensaios.

Esta secção descreve as tarefas relacionadas com o processamento de ensaios de amostras com o Echo. Esta secção inclui as seguintes subsecções:

- Carregamento das amostras
- Carregamento de reagentes e controlos
- Transferência de pedidos de LIS
- Carregamento de tiras de micropoços

## Carregamento das amostras

Esta secção fornece os requisitos de amostras e descreve a forma de carregar amostras no Echo.

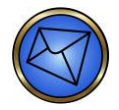

<u>Nota</u>: Os suportes do Echo estão equipados com um carril de guia por debaixo para posicioná-los corretamente nos módulos da área de carregamento, uma pega na parte da frente para facilitar o manuseamento e um pino na parte de trás que aciona um sensor para informar o sistema de que o suporte está carregado na posição.

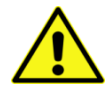

<u>Aviso</u>: Não insira nem retire um suporte quando o LED indicador estiver aceso, dado que pode danificar o sistema de pipetagem e invalidar todos os resultados de teste para as amostras no suporte.

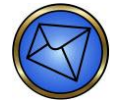

<u>Nota</u>: Use os suportes de amostras e reagentes com os tubos de amostras e frascos de reagente de tamanho adequado. A utilização de um tubo ou frasco de tamanho inadequado pode resultar na deteção de volume impróprio, em aspirações de volume de fluido inadequadas e possíveis falhas de agulhas.

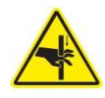

<u>Aviso</u>: É necessário um acesso de campo aberto de modo a assegurar um acesso contínuo para o carregamento de amostras e reagentes durante o funcionamento total do sistema.

O acesso inadequado e não autorizado às áreas de carregamento (fora daqueles métodos descritos neste manual) é estritamente proibido e pode causar danos.

Os suportes do Echo estão disponíveis em dois tamanhos:

- Suportes para o carregamento de frasco de reagente (quatro frascos por suporte)
- Suportes para o carregamento de tubo de amostras (cinco amostras por suporte)

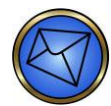

<u>Nota</u>: Os suportes de amostras incluem suportes dedicados a tubos de amostra de sangue para categorias de doente, dador e pediatria. Estes suportes podem ser prontamente identificados pelos ícones nas pegas dos próprios suportes. Por exemplo, o suporte para tubos pediátricos tem um ícone que apresenta um bebé (como mostrado na tabela seguinte).

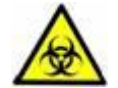

<u>Aviso</u>: No caso de derrames de materiais biológicos, tal como sangue ou reagentes de teste, na cobertura do equipamento, deve limpar imediatamente o derrame com um método de limpeza à base de álcool para evitar exposição prolongada desnecessária do operador aos materiais com risco biológico. Para carregar amostras:

1. As amostras corretas devem ser carregadas nos suportes apropriados (como identificado pelos ícones dos suportes). A tabela seguinte descreve os tamanhos de tubo aceitáveis para todos os suportes.

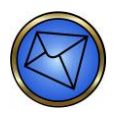

**Nota:** Foi determinado que a utilização de tubos de 10 x 75 mm está associada a uma elevada taxa de erros de deteção de coágulos. Recomendamos que utilize apenas tubos de 12 x 75 mm, 13 x 100 mm ou 16 x 100 mm. Contacte a Immucor se implementar um novo tipo de tubo no Echo após a instalação inicial, de modo a assegurar que o Echo está configurado para a sua utilização.

| Suporte    | Tamanhos de tubo aceitáveis                                                                                                    |
|------------|----------------------------------------------------------------------------------------------------|
| dador      | Tubo de teste com um diâmetro entre 12 mm<br>e 16 mm inclusive (altura máxima 100 mm).<br>Por exemplo:<br>12 x 75<br>13 x 100<br>16 x 100                                                                                                    |
| amostra    | Tubo de teste com um diâmetro entre 12 mm<br>e 16 mm inclusive (altura máxima 100 mm).<br>Por exemplo:<br>12 x 75<br>13 x 100<br>16 x 100                                                                                                    |
| pediátrico | O suporte para tubos pediátricos é usado<br>para processar tubos de colheita capilar.<br>Os tubos aceitáveis incluem:<br>• BD Microtainer™<br>• BD Microtainer™ MAP<br>• Greiner MiniCollect <sup>®</sup><br>• Terumo™ CapiJect <sup>®</sup><br>• Sarstedt Microvette <sup>®</sup> 500 |
| reagente   | Frascos de reagente conforme são fornecidos pelo fabricante.                                                                                                    |
| suporte    | Tubos Sarstedt conforme são fornecidos pelo fabricante.                                                                                                    |

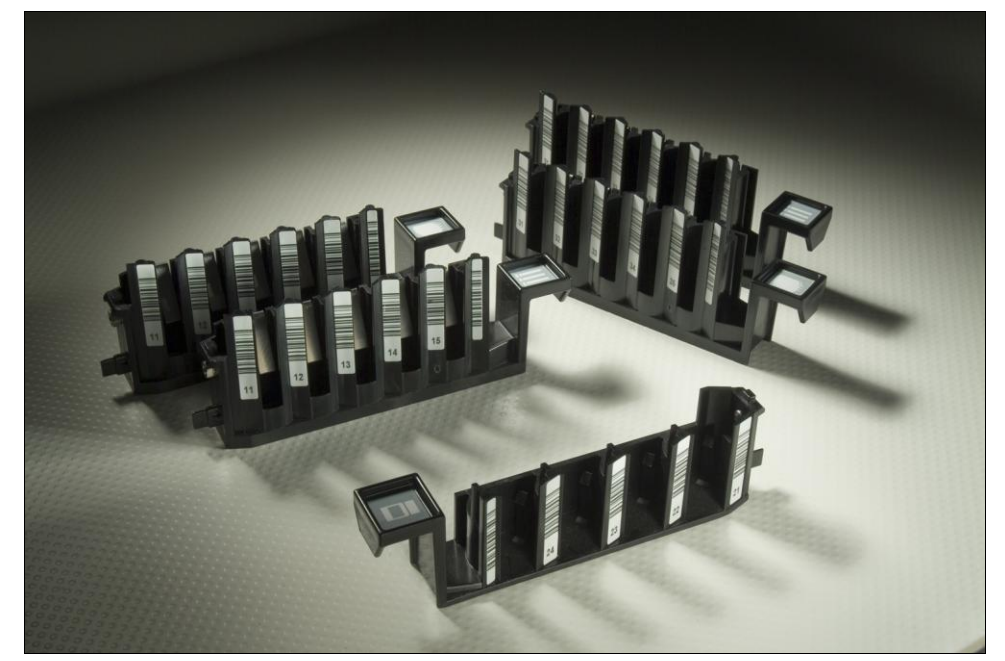

Seleção de suportes

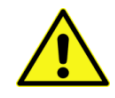

<u>Aviso</u>: Os ensaios que requerem o uso de plasma ou soro não devem ser executados a partir de suportes de dador ou para tubos pediátricos. A utilização de tubos incorretos pode causar erros de pipetagem.

A tabela seguinte apresenta todos os tubos de colheita capilar atualmente compatíveis com o Echo.

| Sistema de colheita capilar                                                                         | Destaques                                                                                                    |
|----------------------------------------------------------------------------------------------------|----------------------------------------------------------------------------------------------------|
| Microtainer™ com Microguard™ da BD (Consulte<br>o fabricante para obter o número de catálogo)       | Este tubo tem sido utilizado com êxito no Echo.<br>O diâmetro interior é suficiente para a recolha<br>de amostras com agulha e o diâmetro exterior<br>mantém o tubo no suporte para tubos<br>pediátricos do Echo. O volume máximo da<br>amostra é de 500 µl.                                                                                                    |
| MiniCollect <sup>®</sup> da Greiner bio-one (Consulte o fabricante para obter o número de catálogo) | Este tubo tem sido utilizado com êxito no Echo.<br>O diâmetro interior é suficiente para a recolha<br>de amostras com agulha. Devido ao diâmetro<br>exterior pequeno e altura curta, os tubos<br>de amostra MiniCollect <sup>®</sup> têm de ser colocados<br>num tubo de teste de 12 X 75 mm e,<br>em seguida, colocados no suporte para tubos<br>pediátricos do Echo. O volume máximo da<br>amostra é de 500 µl. |
| CapiJect <sup>®</sup> da Terumo™ (Consulte o fabricante para obter o número de catálogo)            | Este tubo tem sido utilizado com êxito no Echo.<br>O diâmetro interior é suficiente para a recolha<br>de amostras com agulha. Devido ao diâmetro<br>exterior pequeno e altura curta, os tubos<br>de amostra CapiJect têm de ser colocados num<br>tubo de teste de 12 X 75 mm e, em seguida,<br>colocados no suporte para tubos pediátricos<br>do Echo. O volume máximo da amostra<br>é de 500 µl.                 |
| BD Microtainer <sup>®</sup> MAP (Consulte o fabricante para obter<br>o número de catálogo)          | Este tubo tem sido utilizado com êxito no Echo.<br>O diâmetro interior é suficiente para a recolha<br>de amostras com agulha e o diâmetro exterior<br>mantém o tubo no suporte para tubos<br>pediátricos do Echo. O volume máximo<br>da amostra é de 500 µl.                                                                                                    |
| Sarstedt Microvette <sup>®</sup> 500 (Consulte o fabricante<br>para obter o número de catálogo)     | Este tubo tem sido utilizado com êxito no Echo.<br>O diâmetro interior é suficiente para a recolha<br>de amostras com agulha. Devido à altura curta,<br>os tubos de amostra Microvette têm de ser<br>colocados num tubo portador e, em seguida,<br>colocados no suporte para tubos pediátricos<br>do Echo. O volume máximo da amostra<br>é de 500 µl.                                                             |
| Extensor de tubo Microtainer (Consulte o fabricante para obter o número de catálogo)                | Recomenda-se a utilização do extensor de tubo<br>com o Microtainer™ com Microguard™ quando<br>testado no Echo. O extensor de tubo permite<br>que os tubos de amostra encaixem nos<br>suportes para tubos pediátricos na altura<br>correta.                                                                                                    |

A tabela seguinte mostra o tubo de colheita capilar que não é atualmente compatível com o Echo.

| Sistema de colheita capilar                                                   | Destaques                                                                                                    |
|-------------------------------------------------------------------------------|----------------------------------------------------------------------------------------------------|
| Microtainer™ da BD (Consulte o fabricante para obter<br>o número de catálogo) | Não aceitável<br>Este tubo possui um diâmetro interior menor<br>do que o recomendado. A utilização deste tubo<br>tem sido associada a um aumento das<br>ocorrências de falhas das agulhas. |

2. As amostras devem ser inseridas nos suportes de maneira a que os códigos de barras das amostras fiquem visíveis para o leitor de código de barras na área de carregamento de amostras (código de barras virado para a esquerda). Insira o suporte adequado preparado com amostras numa das travessas disponíveis da área de carregamento de amostras (quando o LED da travessa não estiver iluminado), como apresentado na fotografia que se segue.

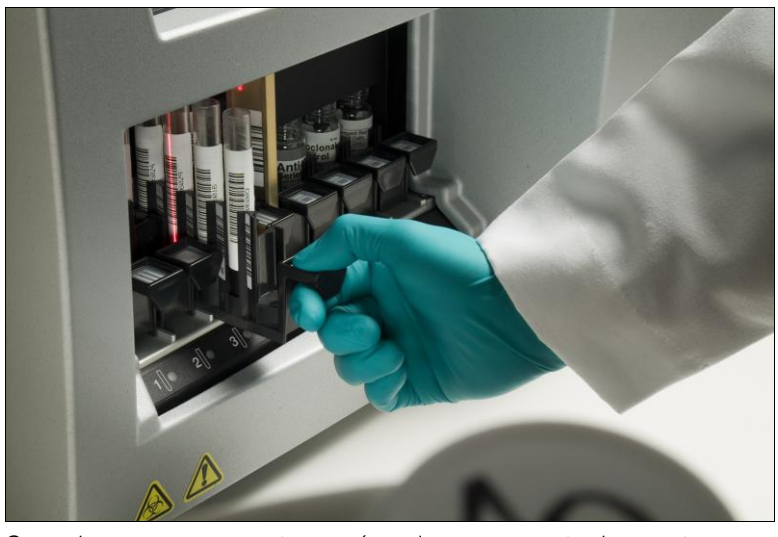

Operador a carregar amostras na área de carregamento de amostras

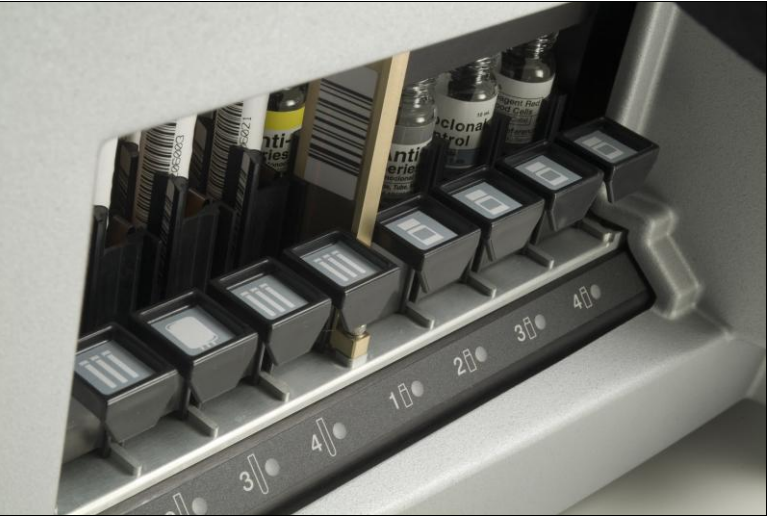

Módulos de área de carregamento de amostras e de reagentes (o suporte na posição 2 de amostra é o suporte de dador: repare no ícone do saco)

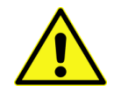

**<u>Aviso</u>:** Se um suporte de amostras for parcialmente removido depois de concluir o teste e outro suporte for inserido numa posição adjacente, é possível que o suporte parcialmente removido seja carregado inadvertidamente antes do segundo suporte. Neste caso, é possível que as identificações de amostra do segundo suporte também sejam atribuídas ao suporte original. É gerada uma mensagem a informar que existem códigos de barras duplicados no segundo suporte.

Se, ao carregar as amostras no Echo, aparecer uma mensagem de aviso a indicar que foram detetadas identificações de amostra duplicadas, não deve selecionar amostras para teste. **Todos** os suportes de amostras devem ser removidos e inspecionados para verificar se existem identificações de amostra duplicadas. Se não existirem identificações de amostra duplicadas todos os suportes de amostras removidos podem ser recarregados e o agendamento de amostras pode ser retomado. Se forem detetadas identificações de amostra duplicadas, apenas uma dessas identificações de amostra deve ser carregada e agendada.

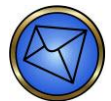

Nota: Também é possível que as identificações de amostra estejam incorretamente atribuídas sem gerarem uma mensagem de identificação de amostra duplicada. Isto acontece quando o operador não encaixa completamente o suporte.

Para evitar identificações de amostra incorretas ao carregar suportes de amostras no Echo:

- 1. Carregue um suporte de cada vez.
- 2. Certifique-se de que o suporte está totalmente encaixado visualizando o mapa do equipamento para confirmar se o suporte foi reconhecido pelo equipamento.

Quando se encontram as amostras com etiquetas de identificação Codabar e se tiver sido selecionada a opção de **prompt to convert Codabar labels** (pedir para converter etiquetas Codabar) na **barcode option configuration** (configuração de opção de código de barras), aparece um ecrã que lhe permite selecionar a conversão alfanumérica das etiquetas Codabar lidas depois da inserção do suporte. Clique em **Yes** (Sim) para converter os dados ou em **No** (Não) para não converter. Se configurado, aparece em seguida o pedido de prefixo. Consulte o **Capítulo 10 – Configuração** para obter detalhes desta opção configurável.

| Confirm | barcode conversion                                                                                      |
|---------|----------------------------------------------------------------------------------------------------|
| ?       | Do you want to perform numeric to alpha conversion on these barcodes? "ds50b" "d5041d" "d5040d"  Yes No |

Exemplo de caixa de diálogo de confirmação de conversão de código de barras

Quando suportes de dador são carregados e a opção **prompt for prefix when donor racks are inserted** (pedir prefixo quando são inseridos suportes de dador) tiver sido selecionada em **barcode option configuration** (configuração de opção de código de barras), aparece um ecrã que lhe permite introduzir um prefixo de dador após a inserção do suporte. Introduza um prefixo de dador que se encontra na etiqueta da unidade de dador e clique em **OK** para continuar. Se não existir um prefixo de dador na etiqueta de unidade de dador, clique em **Cancel** (Cancelar) para continuar.

| code pi   | refix     |                   |                         |                               |                               |
|-----------|-----------|-------------------|-------------------------|-------------------------------|-------------------------------|
| for the s | amples o  | n this            | rack.                   |                               |                               |
|           |           |                   |                         |                               |                               |
|           |           |                   |                         |                               |                               |
|           | ĸ         |                   | Cancel                  | 1                             |                               |
|           | for the s | for the samples o | for the samples on this | for the samples on this rack. | for the samples on this rack. |

Exemplo de pedido de prefixo de dador

## Introdução manual de dados de identificação de amostra

Se um suporte de amostras for inserido na área de carregamento e o código de barras de uma amostra for ilegível, é apresentada a janela **Samples** (Amostras). O suporte em questão deve ser removido da área de carregamento e a informação do código de barras subsequentemente introduzida no software.

| amples                                     |           | _ |
|--------------------------------------------|-----------|---|
| Sample Rack 2 - Patient rack               |           |   |
| R09658                                     | AMOSTRA 1 | 6 |
| Unable to read barcode. Please hand-enter. |           | ~ |
| No sample                                  | AMOSTRA 2 | C |
|                                            | AMOSTRA 3 | ( |
| No sample                                  |           | 2 |
| No sample                                  | AMOSTRA 4 | C |
|                                            | AMOSTRA 5 | C |
| Close                                      |           |   |
|                                            | 1         |   |
|                                            |           |   |
|                                            |           |   |

Janela Samples (Amostras)

Como método manual, a mesma janela **Samples** (Amostras) pode ser apresentada selecionando <u>E</u>dit (Editar) no menu pendente e, em seguida, selecionando o item <u>Samples</u> (Amostras). Em seguida, é apresentada a janela **Select Sample Rack** (Selecionar suporte de amostras) onde deve selecionar o suporte adequado para edição (**Rack 1** (Suporte 1), **Rack 2** (Suporte 2), **Rack 3** (Suporte 3) ou **Rack 4** (Suporte 4)) e premir o botão **OK**. A janela **Samples** (Amostras) é então apresentada para o suporte selecionado. Prima o botão **Cancel** (Cancelar) para cancelar o processo de seleção do suporte.

| Select Sample Rack                       |  |  |
|------------------------------------------|--|--|
| Please select a sample rack for editing: |  |  |
| © Rack 4<br>OK Cancel                    |  |  |

Janela Select Sample Rack (Selecionar suporte de amostras)

Se as identificações de amostras não forem lidas automaticamente pelo leitor de código de barras da área de carregamento de amostras, as identificações de amostras mal lidas podem ser introduzidas por leitura manual com o leitor portátil. O suporte de amostras deve ser retirado da área de carregamento de amostras para que possa ler o código de barras do tubo de amostra e inseri-lo na posição de campo relevante. Assim que o suporte de amostras for removido, todas as identificações de amostra inseridas manualmente serão removidas.

Cada posição do suporte tem um separador próprio (Suporte 1, Suporte 2, Suporte 3 e Suporte 4) na janela Samples (Amostras), e cada separador tem cinco posições de introdução de dados de amostras. Pode editar as identificações das amostras a partir desta janela. Pode fechar a janela Samples (Amostras), clicando no botão Close (Fechar). Pode aceder a esta janela através do menu pendente.

Para efeitos de segurança, é necessário introduzir duas vezes as identificações das amostras quando é apresentada a janela **Samples** (Amostras). Para obter acesso, as introduções devem ser idênticas. Se uma amostra estiver numa posição do suporte, o número de identificação daquela amostra é apresentado no campo de dados. **R09658** é apresentado como exemplo.

| Re-enter barcode to cont | firm:  |
|--------------------------|--------|
|                          |        |
| <u>O</u> K               | Cancel |

Segunda introdução da identificação de amostra

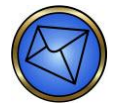

Nota: Também pode introduzir dados manualmente nos campos de identificação de amostra da janela **Samples** (Amostras) com o teclado; contudo, a utilização do leitor portátil pode evitar possíveis erros de digitação, que podem ocorrer ao escrever manualmente com o teclado. Outro problema potencial com a utilização do teclado é que a porção de um código de barras legível a olho nu não é necessariamente igual aos dados codificados do código de barras, como por exemplo nos códigos de barras que utilizam conversão alfanumérica. Nesses casos, podem ser introduzidas informações erradas com o teclado.

Se não for possível ler os códigos de barras de amostras após a inserção inicial do suporte na área, é automaticamente apresentada a janela que se segue.

| Samples                                    | X |
|--------------------------------------------|---|
| Sample Rack 2 - Patient rack               |   |
| R09658                                     |   |
| Unable to read barcode. Please hand-enter. |   |
| J<br>No sample                             |   |
| No sample                                  |   |
|                                            |   |
| No sample                                  |   |
| Close                                      |   |

Janela Samples (Amostras) com indicação de códigos de barras não lidos

Esta janela indica que não foi possível ler o código de barras, e o utilizador deve introduzir manualmente as informações. Nesta altura é necessário retirar o suporte. Ao fazê-lo, a janela **Samples** (Amostras) é atualizada no ecrã para a versão que se segue (preparada para a introdução manual). Pode então introduzir as informações do código de barras (consulte o exemplo seguinte).

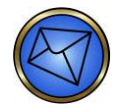

Nota: A janela indica que não está presente Nenhum suporte.

| Samples      |                                  | X |
|--------------|----------------------------------|---|
|              | Sample Rack 2 - No rack detected |   |
| No rack      |                                  |   |
| R09658       |                                  |   |
| No rack      |                                  |   |
| R09624       |                                  |   |
| No rack      |                                  |   |
|              |                                  |   |
| ,<br>No rack |                                  |   |
|              |                                  |   |
| No rack      |                                  |   |
|              |                                  |   |
|              | Close                            |   |

Janela Samples (Amostras) com campos para introdução manual

Quando o suporte é novamente inserido, a janela **Samples** (Amostras) atualiza no ecrã para a versão que se segue, indicando que os dados foram introduzidos. Os dados de código de barras da posição da amostra ficam **sombreados a cinzento** (consulte o exemplo seguinte).

| Samples                      |  |
|------------------------------|--|
| Sample Rack 2 - Patient rack |  |
|                              |  |
| R09658                       |  |
|                              |  |
| R09624                       |  |
| No sample                    |  |
|                              |  |
| No sample                    |  |
|                              |  |
| No sample                    |  |
|                              |  |
| Close                        |  |

Janela Samples (Amostras) com amostras em Suporte 2

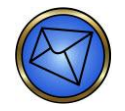

Nota: Se o suporte for reinserido na travessa errada, aparece uma mensagem de aviso que indica que foi selecionada a travessa errada. A travessa incorreta ficará destacada no mapa do equipamento para indicar uma inserção inválida.

| /indow | Help                                                   |                                                                                           |      |      |
|--------|--------------------------------------------------------|-------------------------------------------------------------------------------------------|------|------|
|        | Sample Back 1 is                                       | Warning (4710)                                                                            |      |      |
| t)     | Sample Rack 2 w<br>Please remove S<br>of Sample Rack 1 | as not accepted.<br>ample Rack 2 and complete editing<br>I before inserting another rack. | .4   | . 5  |
| 2      | · · · · · · · · · · · · · · · · · · ·                  | amples 🛛 🔀 Sample Rack 1 - No rack detected No rack                                       | 12   | 11   |
| 3      | <b>8</b> (1                                            | No rack                                                                                   |      |      |
| t      | •                                                      | No rack No rack No rack                                                                   |      | -    |
|        | 50 <sup>1</sup> 1                                      | No rack                                                                                   | -25  | 11   |
|        | 0 Samples                                              | Close                                                                                     | 0 St | rips |

Exemplo de mensagem de aviso quando o suporte é reinserido na travessa errada

Se um código de barras de amostra ou reagente for lido ou introduzido manualmente para a posição de um determinado suporte e se esse suporte não for o próximo a ser inserido, os dados editados serão apagados. Por exemplo, se uma identificação de amostra para a posição 2 do suporte 1 for lida ou introduzida manualmente no software e, em seguida, o suporte de amostras 3 for o suporte a ser inserido a seguir, as informações editadas para o suporte de amostras 1 serão apagadas.

#### Introdução de dados de nome de amostra utilizando nomes da amostra

Se desejar atribuir nomes da amostra exclusivos para além das identificações de amostra, pode aceder à janela **Sample names** (Nomes da amostra) através do menu pendente. Cada posição do suporte tem um separador próprio (**Rack 1** (Suporte 1), **Rack 2** (Suporte 2), **Rack 3** (Suporte 3) e **Rack 4** (Suporte 4)) e cada separador tem cinco posições de introdução de dados de amostras.

Pode fechar a janela **Sample names** (Nomes da amostra) clicando no botão **Close** (Fechar). Pode adicionar nomes da amostra nesta janela. Se uma amostra estiver numa posição do suporte, a identificação daquela amostra (conforme identificada pelo software do Echo) é apresentada por cima do campo de dados e o nome da amostra pode ser introduzido no campo de dados.

Pode escrever ou ler e introduzir (com o leitor portátil, se o nome estiver acessível em formato de código de barras) o nome que deseja atribuir à identificação de amostra relevante. **Rack 2: R09658** (Suporte 2: R09658) é apresentado como exemplo. Se numa determinada posição não estiver presente nenhuma amostra, aparece **(No sample)** (Nenhuma amostra) por cima daquele campo de dados (como mostrado no ecrã que se segue). Assim que o suporte for removido, o nome inserido manualmente também é removido. Se a amostra for recarregada, o nome terá de ser reintroduzido. Para que o nome da amostra seja incluído no relatório de resultados, o nome da amostra tem de ser introduzido antes do agendamento do ensaio.

| Sample names                |
|-----------------------------|
| Rack 1 Rack 2 Rack 3 Rack 4 |
| (No sample)                 |
|                             |
| (No sample)                 |
|                             |
| (No sample)                 |
| DODEE                       |
| BeatrixClark                |
| J<br>R09624                 |
| 1                           |
|                             |
|                             |
| Close                       |

Janela Sample names (Nomes da amostra)

## Carregamento de reagentes e controlos

Esta secção descreve a forma de carregar reagentes e controlos para o Echo.

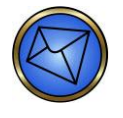

**Nota:** Os suportes do Echo estão equipados com um carril de guia em baixo para os posicionar corretamente nos módulos da área de carregamento, uma pega na parte de trás para facilitar o manuseamento e um pino na parte da frente que aciona um sensor para informar o sistema de que o suporte está carregado na posição.

Para carregar reagentes e controlos:

 Carregue os reagentes e controlos necessários para os ensaios planeados nos suportes de reagente do Echo. Os suportes de reagente acomodam um máximo de quatro frascos por suporte e são identificáveis pela presença da etiqueta com o ícone do frasco de reagente. O Apêndice A – Instalação do Echo enumera outros suportes do Echo.

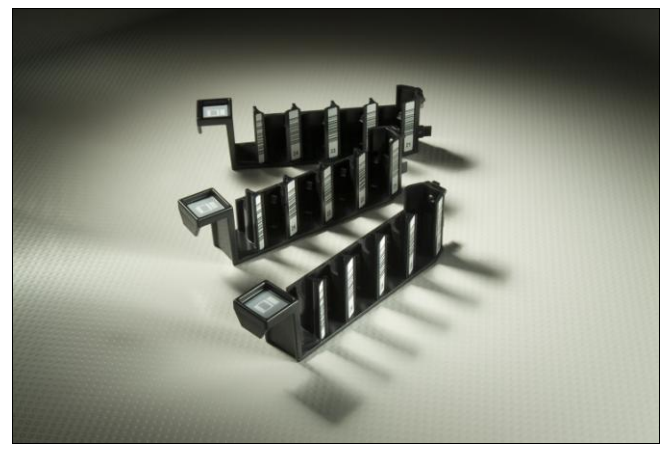

Suportes de reagentes

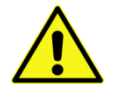

**Aviso:** Inspecione todos os reagentes e controlos para detetar a presença de espuma antes de os colocar no equipamento. Não agite energicamente antissoros ou controlos sanguíneos. A agitação produzirá espuma no frasco que poderá fazer com que a funcionalidade de deteção de nível do líquido (LLD) do sistema de pipetagem aspire espuma em vez de reagente. Desta forma podem ser gerados resultados incorretos ou um erro.

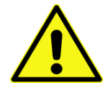

**Aviso:** Antes de colocar reagentes no Echo, tem de retirar as tampas dos frascos. É aconselhável retirar e eliminar o conta-gotas puxando o conta-gotas da ampola. Quando retirar os reagentes do Echo para armazenamento, tem de colocar novamente as tampas nos frascos. Para evitar a contaminação cruzada dos reagentes, é importante que coloque as tampas nos frascos corretos. A mistura de tampas pode gerar resultados de teste erróneos.

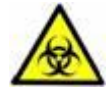

<u>Aviso</u>: No caso de derrames de materiais biológicos, tal como sangue ou reagentes de teste, na cobertura do equipamento, deve limpar imediatamente o derrame com um método de limpeza à base de álcool para evitar exposição prolongada desnecessária do operador aos materiais com risco biológico.

 Adicione um magnete de agitação a cada frasco que contenha reagentes celulares, como Referencells<sup>®</sup> e Células Indicadoras Capture<sup>®</sup>.

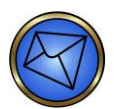

Nota: Os magnetes de agitação são usados para manter os reagentes celulares em suspensão durante o teste.

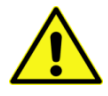

<u>Aviso</u>: Se não adicionar os magnetes de agitação às suspensões celulares, os resultados podem ser inválidos ou incorretos. Não toque nos magnetes de agitação. Deve adicionálos diretamente aos frascos de reagentes celulares utilizando o distribuidor fornecido. Pode ocorrer contaminação e neutralização de reagentes celulares se tocar nos magnetes de agitação.

Deve adicionar apenas um magnete de agitação por frasco de reagente celular. Não adicione mais de um magnete de agitação por frasco.

3. Os frascos de reagente devem ser inseridos nos suportes de maneira a que os códigos de barras dos frascos fiquem visíveis para o leitor de código de barras na área de carregamento de reagentes (os códigos de barras dos frascos devem estar virados para a direita). Insira o suporte adequado preparado com reagentes numa das travessas disponíveis da área de carregamento de reagentes (quando a luz do suporte não estiver acesa).

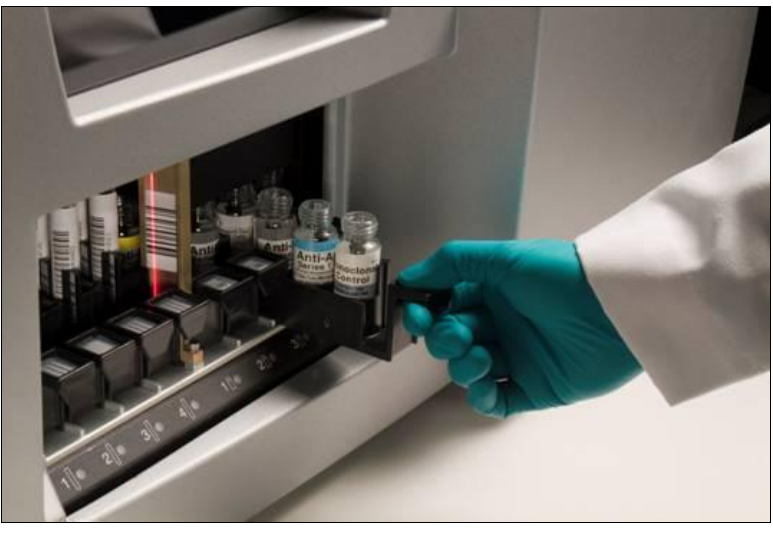

Operador a carregar reagentes na área de carregamento de reagentes

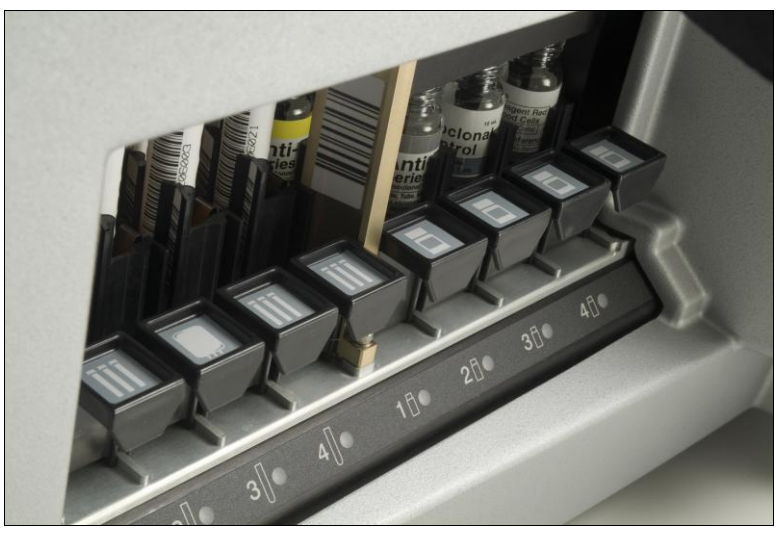

Módulos de área de carregamento de reagentes e de amostras (os suportes nas posições de reagente 1-4 são suportes de reagente: repare no ícone do frasco)

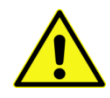

<u>Aviso</u>: Se estiver a usar vários equipamentos Immucor ou outras metodologias de teste, os frascos de reagente específicos de cada equipamento devem ser dedicados para o uso naquele equipamento ou método único, de modo a assegurar a deteção correta do volume do reagente. Se o volume real do reagente (menos do que o volume numérico do software) não for suficiente para o número de testes planeados, o Echo pode produzir resultados inválidos e as amostras terão de ser reagendadas para a execução de teste.

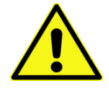

**Aviso:** A mistura de reagente líquido de múltiplos frascos num único frasco causará imprecisões na deteção do volume e risco de contaminação, bem como resultados erróneos consequentes. Por isso, a prática de mistura de reagentes é estritamente proibida.

## Introdução manual de dados da identificação de reagente

Se um suporte de reagentes for inserido na área de carregamento e um código de barras de reagente for ilegível, a janela **Reagents** (Reagentes) é apresentada. O suporte em questão deve ser removido da área de carregamento e a informação do código de barras subsequentemente introduzida no software.

| Reagent Rack 2 - Reagent rack |         | _          |  |
|-------------------------------|---------|------------|--|
| Capture LISS                  | 2436 uL |            |  |
| 211063143010187688            | Heasarc | REAGENTE 1 |  |
| lo reagent                    |         |            |  |
|                               | Heater  | REAGENTE 2 |  |
| lo reagent                    |         |            |  |
|                               | Measure | REAGENTE 3 |  |
| lo reagent                    |         |            |  |
|                               | Measure | REAGENTE 4 |  |
|                               |         |            |  |
| Close                         |         |            |  |

Janela Reagents (Reagentes)

Como método manual, a mesma janela **Reagents** (Reagentes) pode ser apresentada selecionando <u>E</u>dit (Editar) no menu pendente e, em seguida, selecionando o item <u>Reagents</u> (Reagentes). Em seguida, é apresentada a janela **Select Reagent Rack** (Selecionar suporte de reagentes) onde deve selecionar o suporte adequado para edição (**Rack 1** (Suporte 1), **Rack 2** (Suporte 2), **Rack 3** (Suporte 3) ou **Rack 4** (Suporte 4)) e premir o botão **OK**. A janela **Reagents** (Reagentes) é então apresentada para o suporte selecionado. Prima o botão **Cancel** (Cancelar) para cancelar o processo de seleção do suporte.

| Select Reagent Rack                       |
|-------------------------------------------|
| Please select a reagent rack for editing: |
| Rack 1                                    |
| C Rack 2                                  |
| C Rack 3                                  |
| C Rack 4                                  |
| OK Cancel                                 |

Janela Select Reagent Rack (Selecionar suporte de reagentes)

Se as identificações de reagente não forem lidas automaticamente pelo leitor de código de barras da área de carregamento de reagentes, as identificações de código de barras ausentes podem ser introduzidas manualmente com o leitor portátil. O suporte de reagente deve ser retirado da área de carregamento de reagente para que o utilizador possa ler o código de barras do frasco de reagente e introduzi-lo na posição de campo relevante. Assim que o suporte de reagentes for removido, todas as identificações de reagente inseridas manualmente serão removidas.

Cada posição do suporte tem um separador próprio (**Rack 1** (Suporte 1), **Rack 2** (Suporte 2), **Rack 3** (Suporte 3) e **Rack 4** (Suporte 4)) na janela **Reagents** (Reagentes) e cada separador tem quatro campos de dados de reagente. Pode editar identificações de reagente a partir desta janela, a que pode aceder a partir do menu pendente (item de submenu <u>Edit</u> (Editar): <u>Reagents</u> (Reagentes)). Para efeitos de segurança, é necessário introduzir duas vezes as identificações de reagente quando estão a ser registadas na janela **Reagents** (Reagentes). Para ser aceite, as introduções devem ser idênticas.

Para efeitos de segurança, é necessário introduzir duas vezes as identificações de reagentes quando é apresentada a janela **Reagents** (Reagentes). Para obter acesso, as introduções devem ser idênticas. Se um reagente estiver numa posição do suporte, o número de identificação da amostra daquele reagente é apresentado no campo de dados. **Anti-D Series 5 (505055126000219613)** e **A1 Reference Cells (111197107610363908)** são apresentados como exemplos.

| Re-enter barcode to cont | firm:  |
|--------------------------|--------|
| <u>Ok</u>                | Cancel |

Segunda introdução da identificação do reagente

Quando o suporte é novamente inserido, a janela **Samples** (Amostras) atualiza, indicando que os dados foram introduzidos. Se um frasco de reagente estiver numa posição de suporte, o número de identificação daquele frasco é apresentado no campo de dados e o nome do reagente é apresentado acima do campo de dados. O exemplo mostrado em baixo é **Rack 1 (Suporte 1): Capture LISS (211044086480337417**).

| Reagents                      | X       |
|-------------------------------|---------|
| Reagent Rack 2 - Reagent rack |         |
| Capture LISS                  | 2436 uL |
| 211063143010187688            | Measure |
| No reagent                    |         |
|                               | Measure |
| No reagent                    |         |
|                               | Measure |
| No reagent                    |         |
|                               | Measure |
| Close                         |         |

Janela Reagents (Reagentes): Suporte 2 com Capture LISS

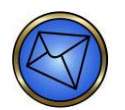

Nota: Se o suporte for reinserido na travessa errada, aparece uma mensagem de aviso que indica que foi selecionada a travessa errada. A travessa incorreta ficará destacada no mapa do equipamento para indicar uma inserção inválida.

|                         | Warning (4640)                                                                                                    |
|-------------------------|----------------------------------------------------------------------------------------------------|
| Reag<br>Pleas<br>of Rea | ent Rack 1 was not accepted.<br>a remove Reagent Rack 1 and complete editing<br>igent Rack 2 before inserting another rack. |
| 7                       | е л                                                                                                    |
| 8                       | Reagents 🛛 🛛 🛣                                                                                                    |
| 9                       | No rack                                                                                                    |
| 10                      | No rack                                                                                                    |
| 0 San                   | Measure                                                                                                    |
| lin                     | No rack                                                                                                    |
|                         | Measure                                                                                                    |
|                         | Close                                                                                                    |

Mensagem de aviso que aparece quando o suporte é reinserido na travessa errada

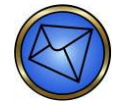

<u>Nota</u>: Também pode introduzir dados manualmente nos campos de identificação de reagente da janela **Reagents** (Reagentes) com o teclado; contudo, a utilização do leitor portátil pode evitar possíveis erros de digitação, que podem ocorrer ao escrever manualmente estes valores com o teclado.

Cada posição de reagente dentro da janela **Reagents** (Reagentes) tem também um botão **Measure** (Medição) associado. O botão **Measure** (Medição) só é ativado se o equipamento tiver sido inicializado e estiver inativo, e tiver um frasco de reagente naquela posição da área de carregamento. Se não for localizado **Nenhum reagente** numa determinada posição ou se o equipamento pedir a inicialização ou estiver ativo, o botão **Measure** (Medição) está inativo.

Nas condições anteriormente descritas, se um frasco de reagente estiver na posição, o utilizador pode executar uma verificação de deteção de nível de líquido no conteúdo do frasco clicando no botão **Measure** (Medição). A agulha desce para dentro do frasco e deteta o nível de líquido do reagente. O software calcula então o volume de líquido, e esse valor é apresentado acima do botão **Measure** (Medição) para aquele frasco.

O exemplo acima apresentado para **Capture LISS** é **2436 µL**. A apresentação do volume também é mantida como valor atual de um frasco numa determinada posição durante o seu uso regular. Estas informações podem ser úteis para determinar se o reagente é suficiente para executar um conjunto de amostras para um determinado ensaio, antes de visualizar a janela **Supplies** (Material) do Assistente de execução de testes. Se não estiver localizado **Nenhum reagente** numa determinada posição, não há apresentação de volume.

Pode fechar a janela **Reagents** (Reagentes) clicando no botão **Close** (Fechar).

Se um código de barras de amostra ou reagente for lido ou introduzido manualmente para a posição de um determinado suporte e se esse suporte não for o próximo a ser inserido, os dados editados serão apagados. Por exemplo, se uma identificação de amostra para a posição 2 do suporte 1 for lida ou introduzida manualmente no software e, em seguida, o suporte de amostras 3 for o suporte a ser inserido a seguir, as informações editadas para o suporte de amostras 1 serão apagadas.
# Carregamento de tiras de micropoços

Esta secção descreve a forma de carregar tiras de micropoços no Echo.

Pode carregar tiras de micropoços no Echo e removê-las. A entrada está localizada no centro do equipamento e o acesso é feito a partir da frente. Deve carregar as tiras de micropoços nos suportes de tiras antes de as colocar no Echo utilizando os tabuleiros de tiras. Esses suportes de tiras (duas tiras por suporte) permitem ao sistema de transporte mover as tiras de micropoços e carregá-las para os vários módulos de equipamento necessários para concluir os ensaios.

Para carregar tiras de micropoços:

 Deve inserir um par de tiras com códigos de barras bidimensionais uma ao lado da outra num suporte de tiras (no fim do suporte, identificado pelas saliências do suporte). Os códigos de barras 2-D da tira devem estar o mais próximo possível da pega do tabuleiro de tiras. As tiras também têm texto legível a olho nu na borda superior da tira (identificado por caracteres exclusivos de cada tipo de tira).

Consulte os **Anexos regionais** para obter uma lista de caracteres de tira exclusivos legíveis a olho nu. Consulte a fotografia seguinte, que mostra tiras corretamente carregadas num suporte de tiras. As tiras devem ficar completamente encaixadas em baixo, para ficarem niveladas com a parte de cima do suporte. Carregar as tiras incorretamente para os suportes pode causar erros de processamento.

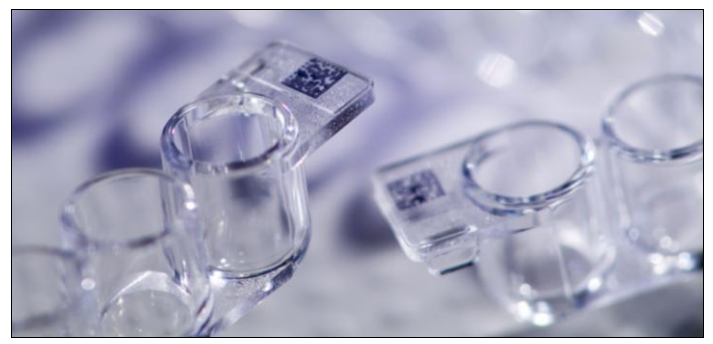

Código de barras bidimensional localizado na borda do fim da tira de micropoços

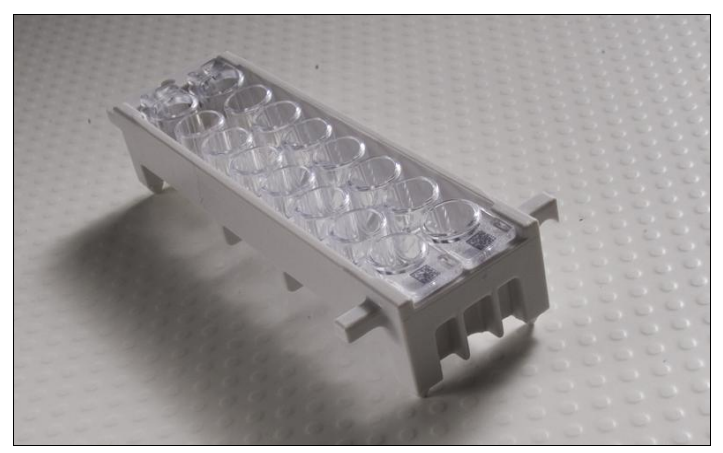

Suporte de tiras com um par de tiras (códigos de barras bidimensionais um ao lado do outro no fim do suporte com saliências)

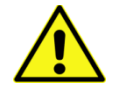

<u>Aviso</u>: Duas tiras do mesmo tipo, ou uma tira de balanço juntamente com uma tira simples de qualquer tipo, têm de ser carregadas num determinado suporte de tiras. Os suportes de tiras vazios não devem ser guardados no equipamento.

 Insira os suportes no tabuleiro de tiras com os códigos de barras bidimensionais o mais próximo possível da pega do tabuleiro de tiras (com o fim do suporte identificado pelas saliências do suporte o mais próximo possível da pega do tabuleiro de tiras). Estão impressos no tabuleiro de tiras os diagramas com a orientação correta do suporte.

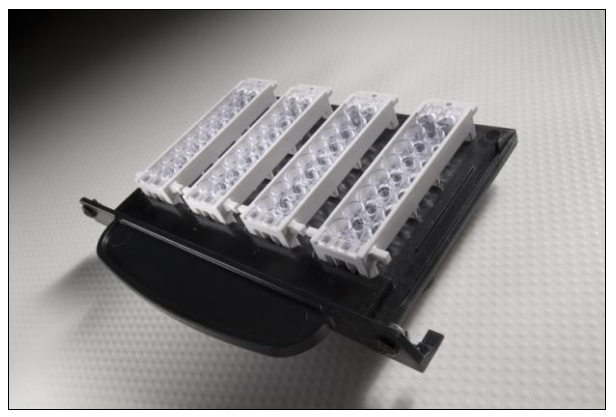

Quatro suportes de tiras num tabuleiro de tiras

3. Carregue o tabuleiro de tiras numa área de carregamento de tiras disponível quando a luz de tabuleiro não estiver acesa (ver a fotografia que se segue). O equipamento deve ser inicializado. Assim que o tabuleiro de tiras for carregado no equipamento, a cor da localização do tabuleiro de tiras no mapa do equipamento muda de cinzento para cor-de-rosa. Assim que os suportes de tiras estiverem prontos para cada posição a cor volta a mudar para cinzento.

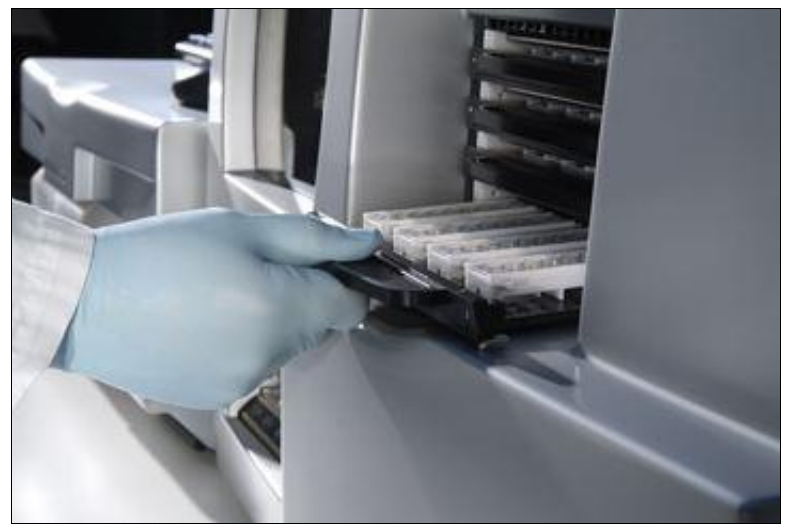

Carregamento de um tabuleiro de tiras

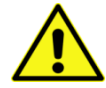

<u>Aviso</u>: Depois de carregar os tabuleiros de tiras, o Echo lê o código de barras bidimensional de cada tira de micropoços carregada a utilizar antes da respetiva utilização em ensaios. Se este código de barras for ilegível, pode usar o leitor portátil fixo para ler o código de barras linear na armação branca de onde as tiras foram retiradas. Os detalhes deste processo são descritos na secção seguinte. Esta informação é transferida para a janela **Tiras** do código de barras manual e pode implicar uma introdução separada do prazo de validade da tira de micropoços em questão.

#### Introdução manual de dados da identificação da tira

Se as identificações das tiras não forem lidas automaticamente pelo leitor de códigos de barras da área de carregamento dos tabuleiros de tiras, as identificações de códigos de barras mal lidas podem ser introduzidas manualmente com o leitor portátil. O código de barras que deve ser lido está impresso na parte lateral da armação das tiras da qual a tira veio.

Pode introduzir identificações de tiras na janela **Strips** (Tiras), a que pode aceder a partir do menu pendente **Edit** (Editar). Para efeitos de segurança, é necessário introduzir duas vezes as identificações de tiras quando estas são introduzidas na janela **Strips** (Tiras). Para ser aceite, as introduções devem ser idênticas.

| Re-enter barcode to cont | firm:  |
|--------------------------|--------|
|                          |        |
| Ōĸ                       | Cancel |

Segunda introdução da identificação da tira

Cada posição do tabuleiro de tiras tem um separador próprio (**Tray 1** (Tabuleiro 1), **Tray 2** (Tabuleiro 2), **Tray 3** (Tabuleiro 3) e **Tray 4** (Tabuleiro 4)) na janela **Strips** (Tiras), e cada separador tem quatro campos de dados de suportes de tiras. Cada secção do suporte de tiras (**Suporte de tiras 1**, **Suporte de tiras 2**, **Suporte de tiras 3** e **Suporte de tiras 4**) tem dois campos para as duas tiras que podem ser acomodadas dentro de um suporte de tiras.

Se uma tira de micropoços estiver numa posição do suporte de tiras, o número de identificação dessa tira de micropoços é apresentado no campo de dados e o nome da tira de micropoços é apresentado por cima do campo de dados. Tabuleiro 1: Suporte de tiras 1: É apresentado como exemplo Capture-R RS (3) (0191210701400265).

| Tray 1       Tray 2       Tray 3       Tray 4         Strip holder 1       Capture-R RS (3)       0191210701400265         Capture-R RS (3)       0191210701400266         Strip holder 2       Capture-R RS (3)         0191210701400267       Capture-R RS (3)         0191210701400268       0191210701400268         Strip holder 3       Capture-R RS (3)         0191210701400269       0191210701400269         Capture-R RS (3)       0191210701400270         Strip holder 4       Capture-R RS (3)         Capture-R RS (3)       0191210701400271         Capture-R RS (3)       0191210701400271                                              | Strips 🛛                    |
|----------------------------------------------------------------------------------------------------|-----------------------------|
| Strip holder 1         Capture-R RS (3)         0191210701400265         Capture-R RS (3)         0191210701400266         Strip holder 2         Capture-R RS (3)         0191210701400267         Capture-R RS (3)         0191210701400268         Strip holder 3         Capture-R RS (3)         0191210701400269         Capture-R RS (3)         0191210701400270         Strip holder 4         Capture-R RS (3)         0191210701400270                                                                                                    | Tray 1 Tray 2 Tray 3 Tray 4 |
| Capture-R RS (3)         0191210701400265         Capture-R RS (3)         0191210701400266         Strip holder 2         Capture-R RS (3)         0191210701400267         Capture-R RS (3)         0191210701400267         Capture-R RS (3)         0191210701400268         Strip holder 3         Capture-R RS (3)         0191210701400269         Capture-R RS (3)         0191210701400270         Strip holder 4         Capture-R RS (3)         0191210701400270         Strip holder 4         Capture-R RS (3)         0191210701400271         Capture-R RS (3)         0191210701400271         Capture-R RS (3)         0191210701400272 | -Strip holder 1             |
| 0191210701400265           Capture-R RS (3)           0191210701400266           Strip holder 2           Capture-R RS (3)           0191210701400267           Capture-R RS (3)           0191210701400268           Strip holder 3           Capture-R RS (3)           0191210701400269           Capture-R RS (3)           0191210701400269           Capture-R RS (3)           0191210701400270           Strip holder 4           Capture-R RS (3)           0191210701400271           Capture-R RS (3)           0191210701400271           Capture-R RS (3)           0191210701400271                                                         | Capture-R RS (3)            |
| Capture-R RS (3)         0191210701400266         Strip holder 2         Capture-R RS (3)         0191210701400267         Capture-R RS (3)         0191210701400268         Strip holder 3         Capture-R RS (3)         0191210701400269         Capture-R RS (3)         0191210701400270         Strip holder 4         Capture-R RS (3)         0191210701400270         Strip holder 4         Capture-R RS (3)         0191210701400271         Capture-R RS (3)         0191210701400271         Capture-R RS (3)         0191210701400271                                                                                                    | 0191210701400265            |
| Capture-R RS (3)         0191210701400266         Strip holder 2         Capture-R RS (3)         0191210701400267         Capture-R RS (3)         0191210701400268         Strip holder 3         Capture-R RS (3)         0191210701400269         Capture-R RS (3)         0191210701400270         Strip holder 4         Capture-R RS (3)         0191210701400270         Strip holder 4         Capture-R RS (3)         0191210701400271         Capture-R RS (3)         0191210701400271         Capture-R RS (3)         0191210701400272                                                                                                    | Capture-R RS (3)            |
| Strip holder 2         Capture-R RS (3)         0191210701400267         Capture-R RS (3)         0191210701400268         Strip holder 3         Capture-R RS (3)         0191210701400269         Capture-R RS (3)         0191210701400270         Strip holder 4         Capture-R RS (3)         0191210701400270         Strip holder 4         Capture-R RS (3)         0191210701400271         Capture-R RS (3)         0191210701400271         Capture-R RS (3)         0191210701400272                                                                                                    | 0191210701400266            |
| Strip holder 2         Capture-R RS (3)         0191210701400267         Capture-R RS (3)         0191210701400268         Strip holder 3         Capture-R RS (3)         0191210701400269         Capture-R RS (3)         0191210701400270         Strip holder 4         Capture-R RS (3)         0191210701400270         Strip holder 4         Capture-R RS (3)         0191210701400271         Capture-R RS (3)         0191210701400271         Capture-R RS (3)         0191210701400272                                                                                                    |                             |
| Capture-R R5 (3)<br>0191210701400267<br>Capture-R R5 (3)<br>0191210701400268<br>Strip holder 3<br>Capture-R R5 (3)<br>0191210701400270<br>Strip holder 4<br>Capture-R R5 (3)<br>0191210701400271<br>Capture-R R5 (3)<br>0191210701400272                                                                                                    | Strip holder 2              |
| Capture-R RS (3)         0191210701400268         Strip holder 3         Capture-R RS (3)         0191210701400269         Capture-R RS (3)         0191210701400270         Strip holder 4         Capture-R RS (3)         0191210701400270         Strip holder 4         Capture-R RS (3)         0191210701400271         Capture-R RS (3)         0191210701400272                                                                                                    | Capture-R K5 (3)            |
| Capture-R RS (3)<br>0191210701400268<br>Strip holder 3<br>Capture-R RS (3)<br>0191210701400269<br>Capture-R RS (3)<br>0191210701400270<br>Strip holder 4<br>Capture-R RS (3)<br>0191210701400271<br>Capture-R RS (3)<br>0191210701400272                                                                                                    | 0191210/01400207            |
| 0191210701400268         Strip holder 3         Capture-R RS (3)         0191210701400269         Capture-R RS (3)         0191210701400270         Strip holder 4         Capture-R RS (3)         0191210701400271         Capture-R RS (3)         0191210701400271         Capture-R RS (3)         0191210701400272                                                                                                    | Capture-R RS (3)            |
| Strip holder 3         Capture-R RS (3)         0191210701400269         Capture-R RS (3)         0191210701400270         Strip holder 4         Capture-R RS (3)         0191210701400271         Capture-R RS (3)         0191210701400271         Capture-R RS (3)         0191210701400272                                                                                                    | 0191210/01400268            |
| Capture-R RS (3) 0191210701400269 Capture-R RS (3) 0191210701400270 Strip holder 4 Capture-R RS (3) 0191210701400271 Capture-R RS (3) 0191210701400272                                                                                                    | Strip holder 3              |
| 0191210701400269           Capture-R R5 (3)           0191210701400270           Strip holder 4           Capture-R R5 (3)           0191210701400271           Capture-R R5 (3)           0191210701400272                                                                                                    | Capture-R RS (3)            |
| Capture-R RS (3) 0191210701400270 Strip holder 4 Capture-R RS (3) 0191210701400271 Capture-R RS (3) 0191210701400272                                                                                                    | 0191210701400269            |
| 0191210701400270  Strip holder 4 Capture-R RS (3) 0191210701400271 Capture-R RS (3) 0191210701400272                                                                                                    | Capture-R RS (3)            |
| Strip holder 4           Capture-R RS (3)           0191210701400271           Capture-R RS (3)           0191210701400272                                                                                                    | 0191210701400270            |
| Capture-R R5 (3) Capture-R R5 (3) Capture-R R5 (3) 0191210701400271 Capture-R R5 (3) 0191210701400272                                                                                                    | - Strip holder 4            |
| 0191210701400271<br>Capture-R R5 (3)<br>0191210701400272                                                                                                    | Capture-R RS (3)            |
| Capture-R RS (3) 0191210701400272                                                                                                    | 0191210701400271            |
| 0191210701400272                                                                                                    | Capture-R RS (3)            |
|                                                                                                    | 0191210701400272            |
|                                                                                                    | ,                           |
|                                                                                                    |                             |
| Close                                                                                                    | Close                       |

Janela Strips (Tiras) com campos de introdução de dados preenchidos

Assim que o código de barras da placa for lido, uma janela de contexto pede-lhe para introduzir a data de validade da tira.

| Expi | rati   | on d | ate    |         |         |      |        |  |
|------|--------|------|--------|---------|---------|------|--------|--|
| Ent  | er the | exp  | iratio | n dat   | e for   | this | plate: |  |
|      | 4      | N    | oven   | nber    | , 201   | 3    |        |  |
|      | Sun    | Mon  | Tue    | Wed     | Thu     | Fri  | Sat    |  |
|      | - 27   | 28   | 29     | 3U<br>6 | 31<br>7 | 1    | 2      |  |
|      | 10     | 11   | 12     | 13      | 14      | 15   | 16     |  |
|      | 17     | 18   | Ð      | 20      | 21      | 22   | 23     |  |
|      | 24     | 25   | 26     | 27      | 28      | 29   | 30     |  |
|      | T      | 2    | 3      | 4       | 5       | Ь    |        |  |
|      |        |      |        |         |         |      |        |  |
|      | Qk     | (    |        |         |         | C    | ancel  |  |

Janela Expiration date (Data de validade)

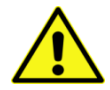

<u>Aviso</u>: Introduzir uma data de validade incorreta pode resultar na utilização de tiras expiradas, o que poderá conduzir a resultados inexatos.

Pode fechar a janela Strips (Tiras) clicando no botão Close (Fechar).

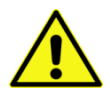

Aviso: A colocação incorreta de uma tira de micropoços num suporte de tiras ou a colocação incorreta de um suporte num tabuleiro pode causar danos ao sistema de pipetagem e outros módulos no Echo.

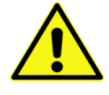

<u>Aviso</u>: O carregamento de uma tira de micropoços com uma orientação de tira incorreta pode causar resultados inválidos e pode criar um derrame com risco biológico no Echo. A orientação incorreta inclui tiras inseridas ao contrário num suporte de tiras de micropoços.

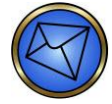

Nota: O código de barras da tira de micropoços indica o tipo de tira de micropoços, como o grupo sanguíneo ou o Capture-R Ready-Screen (3), o que determina os ensaios em que é possível utilizar a tira.

# Transferência de pedidos de LIS

A **Worklist** (Lista de trabalho) é a janela onde podem ser vistos e selecionados os ensaios que foram automaticamente atribuídos a amostras (através de uma interface LIS ou processamento de reflexo). As entradas de **Worklist** (Lista de trabalho) devem ser primeiro selecionadas (planeadas) antes de poderem ser executadas no equipamento.

Pode apresentar todos os ensaios solicitados pela interface bidirecional LIS (se estiver ativa) ou pelo processamento de reflexo clicando no botão **Worklist** (Lista de trabalho) na barra de ferramentas.

Consulte os Anexos regionais para mais informações sobre o processamento de reflexo.

A janela **Worklist** (Lista de trabalho) pode também ser aberta premindo a barra **Worklist** (Lista de trabalho) na parte inferior do ecrã.

A barra **Worklist** (Lista de trabalho) só aparece se existirem entradas na lista de trabalho e fornece uma contagem do número de entradas existentes.

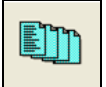

Botão Lista de trabalho na barra de ferramentas

#### There are 3 worklist entries. Touch here to continue...

Barra lista de trabalho

É então apresentada a janela **Worklist** (Lista de trabalho), que apresenta a identificação de amostra e os ensaios solicitados.

| Worklist                                                                               |                                                                                                    |
|----------------------------------------------------------------------------------------|----------------------------------------------------------------------------------------------------|
| Select worklist entries: <u>All None</u><br>Sample 201 - Weak D<br>Sample 202 - Weak D | 0 of 2 items checked.<br>Instrument QC valid for 26 hours 59 minutes.<br>Check all matching<br>Samples Tests<br>Refresh list |
|                                                                                        | Delete checked items                                                                                                    |
|                                                                                        | < Back Next > Cancel                                                                                                    |

Janela Worklist (Lista de trabalho)

Os ensaios podem ser agendados de acordo com ensaios para uma identificação de amostra correspondente ou de acordo com amostras para um ensaio correspondente.

Para processar ensaios de acordo com a identificação da amostra, selecione a primeira instância da entrada de identificação da amostra pretendida na lista e clique no botão **Samples** (Amostras) no campo **Check all matching** (Marcar todos os correspondentes). Efetue a seleção ou anulação da seleção de ensaios individuais para a identificação da amostra correspondente clicando na caixa de verificação ao lado da entrada pretendida da lista de trabalho.

Para processar amostras de acordo com os ensaios correspondentes, selecione a primeira instância da entrada de ensaio pretendida na lista e clique no botão **Tests** (Testes) no campo **Check all matching** (Marcar todos os correspondentes). Tal irá selecionar todas as amostras na lista de trabalho às quais está atribuído o ensaio correspondente. Efetue a seleção ou anulação da seleção de amostras individuais para o ensaio correspondente clicando na caixa de verificação ao lado da entrada pretendida da lista de trabalho.

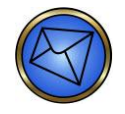

Nota: O botão Next (Seguinte) está disponível assim que todos os critérios da amostra correspondente ou todos os critérios do teste correspondente forem satisfeitos.

A lista de amostras e ensaios pode ser atualizada dentro da janela **Worklist** (Lista de Trabalho) clicando no botão **Refresh list** (Atualizar lista). Pode eliminar da **Worklist** (Lista de trabalho) testes e amostras selecionados, selecionando primeiro as entradas e, em seguida, clicando em **Delete checked items** (Eliminar itens marcados). Efetue a seleção ou anulação da seleção de todas as amostras em simultâneo clicando no botão **All** (Todos).

Se a interface bidirecional LIS estiver ativa, a janela **Worklist** (Lista de trabalho) é preenchida com atribuições de ensaios geradas pelo LIS, bem como entradas de processamento de reflexo. Se a interface bidirecional LIS não estiver ativa, a janela **Worklist** (Lista de trabalho) é preenchida com entradas de processamento de reflexo. Pode abrir a janela **Confirm test** (Confirmar teste) do Assistente de execução de testes (descrita posteriormente neste capítulo) clicando no botão **Next** (Seguinte) (se todo o material necessário estiver presente no equipamento).

A janela **Worklist** (Lista de trabalho) substitui as janelas **Select tests** (Selecionar testes) e **Select samples** (Selecionar amostras) do Assistente de execução de testes. Todas as atividades da **Worklist** (Lista de trabalho) (antes da abertura desta janela) podem ser canceladas premindo o botão **Cancel** (Cancelar).

## Utilizar o assistente de execução de testes

Esta secção descreve a forma de utilizar o Assistente de execução de testes para começar a processar os ensaios de amostras.

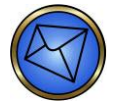

Nota: O carregamento físico de tiras de micropoços, reagentes e amostras é descrito mais atrás neste capítulo.

Prima o botão Assistente de execução de testes na barra de ferramentas.

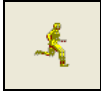

Botão Assistente de execução de testes na barra de ferramentas

#### Selecionar testes

O Echo apresenta a janela Select tests (Selecionar testes) do Assistente de execução de testes.

| Select tests                                                                                                    |                                                                  |
|----------------------------------------------------------------------------------------------------|------------------------------------------------------------------|
| Select tests           Select tests:           Ag_CRH2           Ag_CRH3           Ag_CRH3           Ag_RH3           Ag_RH3           Ag_RH4           Ag_CRH3           Ag_RH3           Ag_RH3           Ag_RH4           Ag_CRH3           Confirm           Crossmatch           DAT           Donor           Extend II           Group Screen           Group2           Pediatric           Ready ID           Rft/Confirm           Rft/Group           Pfl/Group Cond | 0 tests checked.<br>Instrument QC valid for 23 hours 50 minutes. |
|                                                                                                    |                                                                  |
|                                                                                                    | < <u>B</u> ack Mext > Cancel                                     |

Janela Select tests (Selecionar testes)

A janela **Select tests** (Selecionar testes) apresenta uma lista de todos os ensaios definidos e quaisquer perfis personalizados criados. Pode escolher o ensaio necessário selecionando a caixa de verificação adjacente ao nome do ensaio. A seleção não pode ser feita selecionando o nome do ensaio.

A janela também apresenta detalhes do estado de CQ do equipamento. Os botões **Back** (Anterior), **Next** (Seguinte) e **Cancel** (Cancelar) são utilizados para efeitos de navegação:

- O botão **Back** (Anterior) fá-lo regressar à janela **Worklist** (Lista de trabalho).
- O botão Next (Seguinte) fá-lo avançar para a janela seguinte (a janela Select samples (Selecionar amostras), neste exemplo).
- O botão Cancel (Cancelar) fecha o Assistente de execução de testes.

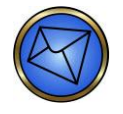

<u>Nota</u>: Se a **Worklist** (Lista de trabalho) for acedida a partir da janela **Select tests** (Selecionar testes) clicando no botão **Back** (Anterior), o botão **Next** (Seguinte) na **Worklist** (Lista de trabalho) é desativado. Tem de clicar em **Cancel** (Cancelar) e aceder à **Worklist** (Lista de trabalho) através da barra de ferramentas ou da **Barra da lista de trabalho** se estiver visível na parte inferior do ecrã.

#### Selecionar amostras

| Select samples                                                                                                    | X                                                                            |
|----------------------------------------------------------------------------------------------------|------------------------------------------------------------------------------|
| Select samples:<br>Sample 001 (Rack 2 #1) - Patient<br>Sample 002 (Rack 2 #2) - Patient<br>Sample 003 (Rack 2 #3) - Patient<br>Sample 004 (Rack 2 #4) - Patient<br>Sample 008 (Rack 2 #5) - Patient | 5 of 5 samples checked<br>Select all Select ngne<br>Select a rack<br>1 2 3 4 |
|                                                                                                    | < Back Next > Cancel                                                         |

Janela Select samples (Selecionar amostras)

A janela Select samples (Selecionar amostras) mostra todas as amostras carregadas no Echo. A página mostra a identificação da amostra, localização no suporte, posição da amostra e tipo de suporte, por exemplo, Sample 001 (Rack 2 #1) – Patient (Amostra 001 (Suporte 2 #1) – Paciente). Só aparecem na janela as amostras de um ensaio selecionado; por exemplo, as amostras de dador não são apresentadas para um ensaio de Grupo.

Pode selecionar ou anular a seleção de todas as amostras com os botões **Select all** (Selecionar todos) ou **Select none** (Selecionar nenhum) na parte de cima da janela. Também pode selecionar ou anular a seleção das amostras de um determinado suporte com a funcionalidade **Selecionar um suporte**.

As amostras de dador ou pediátricas só aparecem na janela **Selecionar amostras** se os ensaios de dador ou pediátricos, respetivamente, forem selecionados da janela **Selecionar testes**.

#### STAT e seleção de prioridades

A janela **STAT test** (Testes STAT) e a janela de teste **Priorities** (Prioridades) só aparecem se forem selecionadas na página **Geral** do menu **Opções de teste**. Consulte o **Capítulo 10 – Configuração** para informações adicionais sobre as janelas de configuração STAT e Prioridades.

| STAT tests                                                                                                    | X                                               |
|----------------------------------------------------------------------------------------------------|-------------------------------------------------|
| Samples Sample 001 (Rack 2 #1) - Patient Sample 002 (Rack 2 #2) - Patient Sample 003 (Rack 2 #3) - Patient Sample 004 (Rack 2 #3) - Patient | 0 of 5 samples checked                          |
|                                                                                                    | Check any samples that<br>you wish to run STAT. |
|                                                                                                    |                                                 |
|                                                                                                    | < Back Next > Cancel                            |

Janela STAT test (Testes STAT)

Todas as amostras anteriormente selecionadas aparecem na janela **STAT test** (Testes STAT) e podem ser selecionadas para o processamento de STAT marcando as caixas de verificação adjacentes.

| Priorities                                                                                                    |                      |
|----------------------------------------------------------------------------------------------------|----------------------|
| Normal samples Sample 001. (Rack 2 #1) - Patient Sample 002 (Rack 2 #2) - Patient Sample 003 (Rack 2 #3) - Patient Sample 004 (Rack 2 #4) - Patient Sample 008 (Rack 2 #5) - Patient | STAT samples         |
| <u>U</u> p <u>D</u> own                                                                                                    | <u>Up</u> Down       |
|                                                                                                    | < Back Next > Cancel |

Janela Priorities (Prioridades)

A janela **Priorities** (Prioridades) apresenta todas as **Normal samples** (Amostras normais) e **STAT samples** (Amostras STAT) selecionadas. As identificações de amostra podem ser organizadas no ecrã movendo-as com os botões **Up** (Para cima) e **Down** (Para baixo) dentro das janelas de seleção.

O pedido de amostras também pode ser modificado selecionando e arrastando as identificações de amostra no ecrã com o rato. No entanto, as amostras não serão processadas pela ordem selecionada, porque a funcionalidade de prioridade não está atualmente disponível. Selecione o botão **Next** (Seguinte) para apresentar a janela **Material**. Se estiver a executar um ensaio de Prova de compatibilidade, a janela **Crossmatch selection** (Seleção de prova de compatibilidade) aparece em seguida.

#### Seleção de prova de compatibilidade

A janela **Configuração de prova de compatibilidade** só é apresentada quando é selecionado o ensaio **Prova de compatibilidade** na janela **Selecionar testes**. As instruções para a utilização desta janela são apresentadas na secção superior esquerda da janela.

O ensaio de **Prova de compatibilidade** pode ser utilizado para conseguir a correspondência da amostra de um paciente com 15 amostras de dador, no máximo.

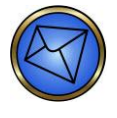

<u>Nota</u>: Ao executar um ensaio de **Prova de compatibilidade**, cada combinação paciente/dador é considerada como um teste separado. Por exemplo, se a amostra de um paciente for alvo de prova de compatibilidade com três amostras de dador, este cenário é considerado como três testes separados.

Os dadores marcados podem ser aplicados a todos os pacientes, marcando a caixa de verificação **Apply checked donors to all patients** (Aplicar dadores marcados a todos os pacientes). Os dadores individuais podem ser atribuídos a um determinado paciente (destacado por uma linha **azul**), marcando as caixas junto às identificações de dador que se pretenda incluir na prova de compatibilidade. Os botões **Back** (Anterior), **Next** (Seguinte) e **Cancel** (Cancelar) são utilizados para efeitos de navegação.

| Crossmatch setup                                                                                               |                                                                                               |
|----------------------------------------------------------------------------------------------------|-----------------------------------------------------------------------------------------------|
| 1. Select patient sample on left.<br>2. Check desired donors on right.<br>Patients<br>R09658 (1 donor checked) | Apply checked donors to all patients Donors All None V1234567 (Rack 2 #4) 5678912 (Rack 2 #5) |
|                                                                                                    | < <u>B</u> ack <u>N</u> ext > Cancel                                                          |

Janela Crossmatch setup (Configuração de prova de compatibilidade)

#### Material

A janela **Supplies** (Material) aparece quando o número de reagentes ou tiras não é adequado para processar os testes selecionados, ou quando o volume do tampão é baixo ou o recipiente de resíduos está cheio. Após ser carregado para o Echo o material adequado, o reagente ou as tiras são retirados da lista (na janela **Supplies** (Material)).

O Echo controla o volume do reagente em cada frasco. O software executa uma verificação do nível de líquido e calcula novamente o volume total com base no nível atual. O equipamento também marca qualquer reagente com uma discrepância de volume inesperada, que pode ter ocorrido, por exemplo, num conjunto de diferentes frascos de reagente ou se um frasco de reagente tiver sido usado para o teste em tubo de ensaio, entre utilizações no Echo. O equipamento também controla o período no dispositivo para verificar se os reagentes não são deixados no equipamento por períodos de tempo extensos.

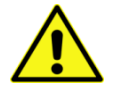

**Aviso:** O Indicador de glóbulos vermelhos Capture-R<sup>®</sup> Ready não pode ser usado durante mais do que 24 horas após a adição de um magnete de agitação ao frasco. Consulte os **Anexos regionais** adequados para informações sobre a validade no dispositivo para frascos de reagentes que não o Indicador de glóbulos vermelhos. Os resultados podem ser adversamente afetados se os reagentes forem utilizados para além do período no dispositivo recomendado.

Os reagentes enumerados na janela **Supplies** (Material) a **vermelho** são para ensaios que necessitam de CQ. Os reagentes apresentados na janela **Supplies** (Material) em texto verde são para ensaios que não necessitam de CQ ou para ensaios com WB corQC agendado.

- Add QC'd Reagent or Strip (Adicionar reagente ou tira com CQ) (texto a vermelho) Um ensaio que necessita de CQ foi agendado e o CQ não foi efetuado no reagente ou lote de tiras carregado. O CQ tem de ser efetuado antes de continuar.
- Add QC'd Reagent or Strip (Adicionar reagente ou tira com CQ) (texto a vermelho) Já foi efetuado o CQ para um reagente ou lote de tiras, mas têm de ser carregados materiais adicionais.
- Add Reagent or Strip (Adicionar reagente ou tira) (texto a verde) Um ensaio que não necessita de CQ foi agendado e têm de ser carregados materiais adicionais.
- Add Reagent or Strip (Adicionar reagente ou tira) (texto a verde) WB corQC agendado e têm de ser carregados materiais adicionais.

| upplies                                           |                |        | ×        |
|---------------------------------------------------|----------------|--------|----------|
| Please complete the following items:              |                |        |          |
| Add 1 pair of Capture-R Select strips             |                |        |          |
| Add 3 pairs of QC'd CMT strips                    |                |        |          |
| Add QC'd reagent 101: Anti-A (310 uL)             |                |        |          |
| Add QC'd reagent 111: A1 Reference Cells (185 uL) |                |        |          |
| Add QC'd reagent 113: B Reference Cells (185 uL)  |                |        |          |
| Add QC'd reagent 203: Anti-B Series 3 (310 uL)    |                |        |          |
| Add reagent 221: Capture R Indicators (725 uL)    |                |        |          |
| Add reagent 230: DAT Control Cell (135 uL)        |                |        |          |
| Add QC'd reagent 492: Mono Control (310 uL)       |                |        |          |
| Add QC'd reagent 504: Anti-D Series 4 (310 uL)    |                |        |          |
| Add QC'd reagent 505: Anti-D Series 5 (310 uL)    |                |        |          |
|                                                   |                |        |          |
|                                                   |                |        |          |
|                                                   |                |        |          |
|                                                   |                |        |          |
|                                                   |                |        |          |
|                                                   |                |        |          |
|                                                   |                |        |          |
|                                                   |                |        |          |
|                                                   | L tout         | 1      | Course 1 |
|                                                   | < <u>B</u> ack | Next > | Cancel   |

Janela Supplies (Material)

Os itens e as atualizações da janela **Supplies** (Material) desaparecem da lista à medida que o utilizador carrega os itens solicitados para o equipamento. O botão **Next** (Seguinte) fica disponível quando todos os itens são carregados e apagados da lista. Clique no botão **Next** (Seguinte) para apresentar a janela **Confirm test** (Confirmar teste).

Se tentar agendar o processamento para mais de 40 testes de amostras em simultâneo, é apresentada na janela **Supplies** (Material) a mensagem: **Demasiados testes**. **Please go back and select fewer tests**. (Regresse e selecione menos testes.) Neste caso, o botão **Next** (Seguinte) ficará inativo e as únicas duas opções de botões disponíveis serão **Back** (Anterior) ou **Cancel** (Cancelar).

# Iniciar processamento

A janela **Material** é substituída pelo menu **Confirm test** (Confirmar teste) quando todo o material é carregado para o equipamento. O menu **Confirm test** (Confirmar teste) apresenta todas as amostras e testes selecionados. Ao clicar no botão **Begin Tests** (Iniciar testes) no menu **Confirm test** (Confirmar teste) tem início o processamento dos testes selecionados.

| Confirm test                                                                                                    | IMMUCOR.   | ]           | ×      |
|----------------------------------------------------------------------------------------------------|------------|-------------|--------|
| The following tests have been reque:<br>Crossmatch<br>=V0351307886700<br>Donor: =V035413079374<br>Total: 1 test | red:<br>00 |             |        |
| ,                                                                                                    |            | Begin Tests | Cancel |

Janela Confirm test (Confirmar teste)

# Paragem de emergência

Para apresentar a janela Stop (Paragem), clique no botão Paragem de emergência na barra de ferramentas.

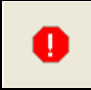

Botão Paragem de emergência na barra de ferramentas

O sistema apresenta a janela Stop (Paragem).

O botão **Paragem de emergência** permite ao operador escolher três opções: **Abort** (Abortar), **Stop** (Parar) ou **Close** (Fechar).

- Ao clicar no botão Abort (Abortar), pode parar imediatamente todo o processamento e anular todos os testes que estão a ser executados.
- Ao clicar no botão Stop (Parar), os testes que estejam a ser processados no momento serão concluídos e os testes cujo processamento ainda não foi iniciado serão cancelados e os resultados serão reportados como inválidos.
- Pode fechar esta janela sem mais ações clicando no botão Close (Fechar).

| Stop          |                                                               |
|---------------|---------------------------------------------------------------|
| What do you w | ant to do?                                                    |
| <u>A</u> bort | Immediately stop all processing<br>and void all running tests |
| Stop          | Stop when all currently running<br>samples are complete       |
| ⊆lose         | Close this dialog box<br>without any further action           |

Janela Select stop (Parar)

# Ligar/Desligar leitores de suportes

Ao clicar no botão Ligar/Desligar leitores de suportes da barra de ferramentas, pode ligar ou desligar os leitores de suportes. Ao ligar utilizando o botão da Barra de ferramentas, os leitores ligam depois de um breve período de espera de aproximadamente cinco a dez segundos.

Fazer deslizar um suporte para o equipamento acende automaticamente os leitores. O período de tempo que deve decorrer antes de os leitores desligarem automaticamente (depois de um período de inatividade) é uma opção configurável.

Consulte o Capítulo 10 - Configuração para obter detalhes desta opção.

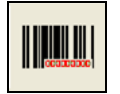

Botão Ligar/desligar leitores de suportes na barra de ferramentas

# Carregamento contínuo durante o funcionamento

Para manter uma capacidade de processamento ideal, pode aceder ao Echo em qualquer momento para carregar continuamente amostras, reabastecer reagentes ou tampão, ou esvaziar resíduos durante o processamento do Echo.

Esta secção descreve os procedimentos operacionais que pode executar enquanto o Echo processa ensaios. Esta secção descreve:

- O carregamento de amostras adicionais ou solicitação de ensaios adicionais
- O recarregamento de tiras de micropoços
- O reabastecimento de reagentes e controlos
- O reabastecimento de líquido do sistema
- A remoção de resíduos líquidos do sistema

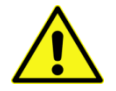

<u>Aviso</u>: A remoção dos suportes enquanto a agulha está a aceder aos tubos ou frascos resulta em danos na agulha e em resultados invalidados. Apenas pode remover os suportes quando o LED não estiver aceso.

# Carregamento de amostras adicionais ou Solicitação de ensaios adicionais

Pode carregar mais amostras se estiverem disponíveis posições livres na travessa de carregamento, ou pode solicitar testes adicionais em qualquer momento para amostras que já estão carregadas.

Consulte a informação fornecida mais atrás neste capítulo para obter instruções relativamente ao carregamento de amostras.

# Recarregamento de tiras de micropoços

Depois de o Echo ter usado completamente uma tira de micropoços, retire a tira de micropoços do Echo e insira uma nova conforme for necessário.

Consulte as informações fornecidas mais atrás neste capítulo para obter instruções relativamente ao carregamento de tiras de micropoços.

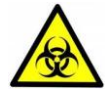

<u>Aviso</u>: As tiras de micropoços contêm material com risco biológico potencial. Use sempre luvas e vestuário protetor ao manusear tiras de micropoços usadas. Em caso de derrame de líquido, limpe-o de imediato segundo as práticas laboratoriais padrão.

#### Reabastecimento de reagentes e controlos

Depois de o Echo ter utilizado os reagentes por completo, remova-os do Echo e insira frascos adicionais conforme for necessário.

Consulte as informações fornecidas mais atrás neste capítulo para obter instruções relativamente ao carregamento de frascos de reagente.

#### Reabastecimento de líquido do sistema

Para reabastecer com líquido do sistema, siga o procedimento para novo enchimento do recipiente de fornecimento de PBS no **Capítulo 5 – Manutenção do Echo**.

# Remoção de resíduos líquidos do sistema

Todos os resíduos líquidos são reunidos no recipiente de resíduos do equipamento. Pode esvaziar o recipiente de resíduos líquidos em qualquer momento escoando o seu conteúdo para o recipiente externo.

Para escoar o recipiente de resíduos, siga o procedimento para esvaziar o recipiente de resíduos no Capítulo 5 – Manutenção do Echo.

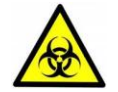

<u>Aviso</u>: As amostras de sangue, resíduos líquidos, tiras de micropoços usadas e frascos de reagente líquido consumido contêm material com risco biológico potencial.

Use sempre luvas e vestuário protetor ao manusear amostras de sangue, resíduos líquidos, tiras de micropoços usadas ou frascos de reagentes líquidos consumidos. Todas as amostras de sangue, resíduos líquidos, tiras de micropoços usadas e frascos de reagentes líquidos consumidos têm de ser descartados conforme as boas práticas laboratoriais.

Todos os produtos sanguíneos devem ser tratados como potencialmente infeciosos. Nenhum método de teste conhecido pode oferecer a garantia de que os produtos obtidos a partir do sangue humano não transmitirão agentes infeciosos.

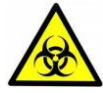

<u>Aviso</u>: Desligar o recipiente de resíduos durante o funcionamento do Echo abortará todos os testes em curso e pode originar um derrame de resíduos.

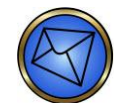

Nota: Os resíduos podem ser escoados durante o funcionamento do equipamento.

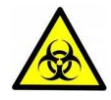

<u>Aviso</u>: Os resíduos líquidos são material com risco biológico potencial. Use sempre luvas e vestuário protetor ao manusear resíduos líquidos. Se algum resíduo líquido for derramado, limpe-o de imediato de acordo com as boas práticas laboratoriais.

# Capítulo 4: Resultados dos testes

## Neste capítulo:

| CAPÍTULO 4: RESULTADOS DOS TESTES                                  | 4-1                                    |
|--------------------------------------------------------------------|----------------------------------------|
| Painel Resultados e barra Resultados                               | 4-2                                    |
| Painel Resultados                                                  |                                        |
| Barra Resultados                                                   |                                        |
| Símbolos usados habitualmente                                      | 4-3                                    |
| Visualização de resultados de teste                                | 4-4                                    |
| Exemplo de um relatório                                            | μ-Δ                                    |
| Vieualização de recultados                                         | + +<br>1_5                             |
| Aprovação de resultados                                            | 0-+-0.<br>1_5                          |
| Aprovação de resultados                                            |                                        |
| Exportação de resultadas                                           |                                        |
|                                                                    |                                        |
| Metodo alternativo para ver, editar, aprovar e exportar resultados |                                        |
| Configuração de relatórios de resultados impressos                 | 4-8                                    |
| Visualização de resultados de poço de teste e Registos de eventos  |                                        |
| de amostra                                                         | 4-8                                    |
| Visualização de resultados de poço de teste                        | 4-9                                    |
| Visualização de registos de eventos de teste baseados na amostra   | 4-9                                    |
| Localização de amostras                                            |                                        |
| Localizar uma amostra através de identificação da amostra          |                                        |
| Localizar um conjunto de amostras que usam reagentes comuns        | 4-11                                   |
| Localizar um conjunto de amostras que usam tiras comuns            | 4-12                                   |
|                                                                    | ······································ |

# Painel Resultados e barra Resultados

Para ver os resultados do teste, use o painel Results (Resultados) e a barra Results (Resultados).

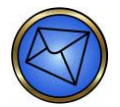

Nota: A capacidade de armazenamento de dados no PC Echo é de aproximadamente 433.000 resultados de teste.

# Painel Resultados

O painel Results (Resultados) está localizado abaixo da barra Results (Resultados).

| Results                               |
|---------------------------------------|
|                                       |
| 🖃 Tuesday, January 14, 2014           |
| <u>⊢</u> Screen                       |
| 00030307 - Negative                   |
| 00030308 - Positive                   |
| 00030309 - Negative                   |
| 00030310 - Negative                   |
| 00030311 - Negative                   |
| 00030312 - Negative                   |
| En Tuesday, January 7, 2014           |
| ⊡ Group Screen                        |
| Run control 1 - A Pos, scrn. Positive |
| Run control 2 - B Neg, scrn. Positive |
| Run control 3 - O Pos, scrn. Negative |
| Run control 4 - O Pos, scrn. Negative |
| E Tuesday, December 31, 2013          |
|                                       |
| 00020086 B Boo                        |
| 00030087 O Nog                        |
| 00030087 - O Neg                      |
| Group                                 |
| Run control 1 - A Pos                 |
| Run control 2 - B Neg                 |
| Run control 3 - O Pos                 |
| Run control 4 - O Pos                 |
|                                       |

Painel Results (Resultados) e barra Results (Resultados)

Para imprimir resultados, visualize os resultados e clique no botão **Print** (Imprimir). Consulte o **Capítulo 6 – Relatórios do Echo** para mais informações quanto à impressão de relatórios.

# Barra Resultados

A barra Results (Resultados) está localizada acima do painel Results (Resultados) e tem quatro botões de acesso ao software.

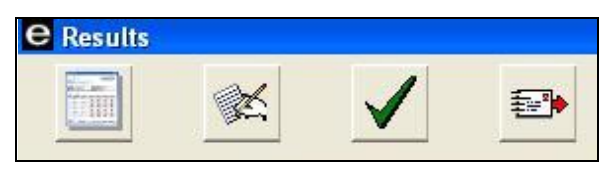

Barra Results (Resultados) acima do painel Results (Resultados) com quatro botões de acesso ao software

A tabela que se segue descreve as ações dos quatro botões de acesso ao software.

| Botão        | Descrição                                                                                                    |  |  |  |  |
|--------------|----------------------------------------------------------------------------------------------------|--|--|--|--|
|              | <b>Apresentar resultados</b> – Usado para selecionar uma identificação<br>de amostra ou série a partir do menu. Para obter os resultados, basta<br>clicar no botão. |  |  |  |  |
| 쳈            | Editar resultados – Usado para ver e editar reações em resultados ambíguos.                                                                                         |  |  |  |  |
| $\checkmark$ | Aprovar resultados – Usado para aprovar resultados para exportação.                                                                                                 |  |  |  |  |
| <b>*</b>     | Exportar resultados – Usado para exportar resultados para o LIS.                                                                                                    |  |  |  |  |

# Símbolos usados habitualmente

Alguns símbolos são usados habitualmente (em conjunto com os resultados de amostras e o painel Results (Resultados)) para indicar o estado de ações tomadas com determinados resultados.

A seguinte legenda de ícones ilustra alguns dos símbolos habitualmente usados que pode ver no painel Results (Resultados). O diagrama inclui uma descrição do significado dos símbolos.

| Símbolo                                                                                                    | Significado                                                           |
|----------------------------------------------------------------------------------------------------|-----------------------------------------------------------------------|
| ?                                                                                                    | Ensaio pendente                                                       |
| ?                                                                                                    | Ensaio de reflexo pendente                                            |
| :                                                                                                    | NTD                                                                   |
| Æ                                                                                                    | Editado                                                               |
| <ul> <li>Image: A set of the set of the</li></ul> | Aprovado                                                              |
| ✓                                                                                                    | Editado e aprovado                                                    |
| •                                                                                                    | Transmissão de resultados pendente do reconhecimento do LIS           |
| ٠                                                                                                    | Editado e transmissão de resultados pendente do reconhecimento do LIS |
| 슢                                                                                                    | Recebido pelo LIS                                                     |
| î                                                                                                    | Editado e recebido pelo LIS                                           |
| ×                                                                                                    | Não recebido pelo LIS                                                 |

# Visualização de resultados de teste

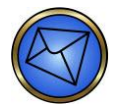

Nota: Esta secção foi concebida apenas para o acesso de operador básico à base de dados de resultados.

Para ver os resultados dos testes, use o painel Results (Resultados) e a barra Results (Resultados). Os resultados são apresentados no painel Results (Resultados) de acordo com o planeamento do ensaio e a prioridade da amostra.

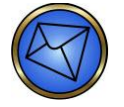

<u>Nota</u>: A ordem dos resultados das amostras pode ser configurada para apresentá-los pela ordem de processamento ou pela ordem alfanumérica no painel Results (Resultados). Consulte o **Capítulo 10 – Configuração** para obter detalhes.

Esta secção descreve:

- Um exemplo de relatório
- Visualização de resultados
- Aprovação de resultados
- Exportação de resultados
- Edição de resultados
- Método alternativo para ver, editar, aprovar e exportar resultados

# Exemplo de um relatório

Selecione uma amostra a partir do painel Results (Resultados) para apresentar o seu relatório, clicando duas vezes na identificação de amostra enumerada no painel Results (Resultados) (ou usando o botão **Display Results** (Apresentar resultados) na barra Results (Resultados), como descrito na secção que se segue).

A imagem que se segue apresenta um exemplo de um relatório. Para obter mais detalhes sobre relatórios, consulte o **Capítulo 6 – Relatórios do Echo**.

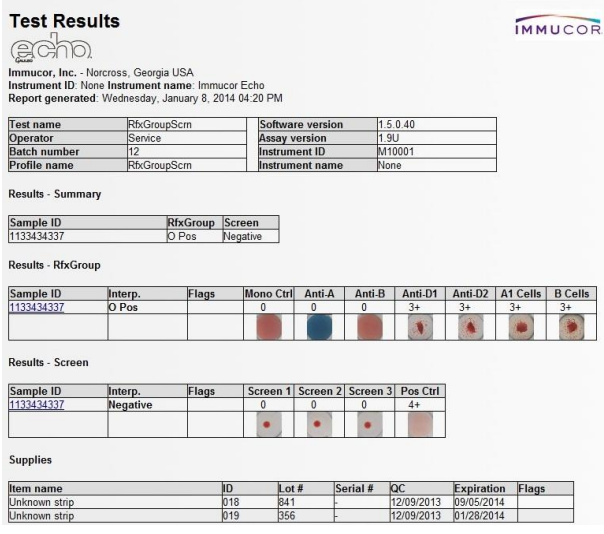

Exemplo de um relatório de resultados

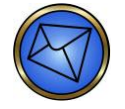

<u>Nota</u>: Quando um resultado de teste inválido é encontrado, basta clicar na identificação dessa amostra no relatório para consultar o registo de eventos, que apresenta a razão pela qual o resultado do teste foi inválido. Os registos de eventos de resultados de teste válidos também podem ser apresentados pelo mesmo método.

# Visualização de resultados

Esta secção fornece um resumo da visualização de resultados de teste.

Para visualizar resultados de teste:

1. Clique duas vezes na identificação de amostra enumerada no painel Results (Resultados) para apresentar o relatório daquela amostra. Alternativamente, realize o passo 2.

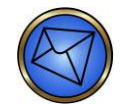

Nota: Os resultados em série apenas podem ser visualizados usando o botão Apresentar resultados ou pelo método alternativo descrito posteriormente neste capítulo.

2. Clique na identificação de amostra (ou série) no painel Results (Resultados) e, em seguida, clique no botão Apresentar resultados na barra Results (Resultados) para apresentar o relatório daquela amostra ou série.

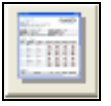

Botão de Apresentação de resultados

# Aprovação de resultados

Esta secção fornece um resumo relativo à aprovação de resultados de teste.

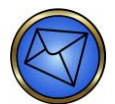

Nota: A utilização pretendida do processo de aprovação é fornecer um método de validação de resultados. Um resultado não pode voltar a ser editado depois de ter sido executada a sua aprovação.

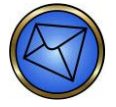

<u>Nota</u>: Os resultados para ensaios combinados não podem ser editados ou aprovados até que ambas as partes do ensaio estejam concluídas. É apresentada uma mensagem de aviso se tentar editar ou aprovar os resultados para uma determinada amostra antes que todo o processamento dessa amostra esteja concluído.

Para aprovar resultados de teste:

1. Clique no botão **Aprovar resultados** na barra Results (Resultados) para aprovar os resultados selecionados.

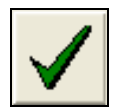

Botão de Aprovação de resultados

Uma mensagem em forma de balão de informação é apresentada de forma breve para indicar que o resultado selecionado foi aprovado.

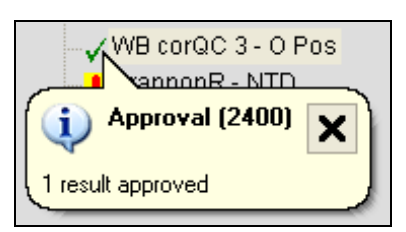

Mensagem em forma de balão de informação mostrando aprovação de um resultado selecionado

O símbolo de aprovação aparece ao lado dos resultados aprovados no painel Results (Resultados).

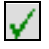

Símbolo de Resultado aprovado

2. Pode clicar no botão **Aprovar resultados** na barra Results (Resultados) pela segunda vez para excluir resultados que foram erroneamente aprovados inicialmente.

## Exportação de resultados

Esta secção fornece um resumo da exportação de resultados de teste.

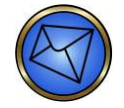

Nota: A exportação automática de resultados é uma opção configurável. Consulte o Capítulo 10 – Configuração para obter detalhes desta opção.

Para exportar resultados de teste:

- 1. Selecione o resultado ou série a partir do painel Results (Resultados).
- 2. Com o LIS ligado e ativo, clique no botão **Exportar resultados** na barra Results (Resultados) para exportar resultados.

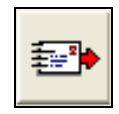

Botão de Exportação de resultados

O símbolo de exportação aparece junto dos resultados exportados no painel Results (Resultados). Assim que os resultados forem exportados, o símbolo de exportação é atualizado com base no estado de transmissão da exportação. O estado de transmissão da exportação de resultados é indicado por cinco ícones. Exemplos dos ícones são apresentados na tabela de símbolos usados habitualmente descrita mais acima neste capítulo.

| 🗁 🔶 R149353 - A Pos, scrn. Negative |
|-------------------------------------|
| 🗙 R149358 - A Pos, scrn. Negative   |
| 🛉 R149363 - A Pos, scrn. Negative   |

Símbolos de resultados exportados

| 🚊 DAT                  |  |
|------------------------|--|
| 👷 101680001 - Positive |  |

Os resultados de CQ também podem ser exportados, mas depende de como a receção LIS é configurada quanto ao facto de o resultado de CQ exportado ser aceite ou não e da geração de mensagens de erro. Os resultados podem ser exportados mais do que uma vez. Contudo, se a exportação for executada mais do que uma vez, deverá responder a uma caixa de diálogo de confirmação que pergunta se deseja exportar o resultado novamente.

| Confirm (7530)                                                                                       |        |  |  |  |  |
|----------------------------------------------------------------------------------------------------|--------|--|--|--|--|
| The selected sample has already been exported.<br>Are you sure you wish to export the results again? |        |  |  |  |  |
|                                                                                                    | Yes No |  |  |  |  |

Caixa de diálogo a repetir a confirmação de exportação

# Edição de resultados

Esta secção fornece uma visão geral de como editar resultados de teste. Apenas os resultados ambíguos podem ser editados.

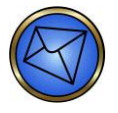

<u>Nota</u>: Os resultados para ensaios combinados não podem ser editados ou aprovados até que ambas as partes do ensaio estejam concluídas. É apresentada uma mensagem de aviso se tentar editar ou aprovar os resultados para uma determinada amostra antes que todo o processamento dessa amostra esteja concluído.

Para editar resultados de teste:

1. Selecione o resultado em questão no painel Results (Resultados) e, em seguida, clique no botão Editar resultados na barra Results (Resultados) para editar o resultado.

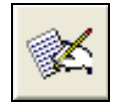

Botão de Edição de resultados

2. A janela **Edit results** (Editar resultados) aparece para a amostra em questão. Pode então modificar o resultado ao selecionar em primeiro lugar o resultado do poço em questão (destacando com a linha **azul**) e depois selecionando o novo grau da lista pendente **Revised grade** (Grau revisto).

É necessário um comentário quando um resultado é editado. Esse comentário deve ser introduzido no campo **Comment for revised grade** (Comentário para grau revisto). Clique no botão **Close** (Fechar) para encerrar e guardar. Apenas os resultados ambíguos (?) podem ser editados.

| Strip | Well   | Description | Original<br>Grade | Revised<br>Grade |                                                                                                    |          |
|-------|--------|-------------|-------------------|------------------|----------------------------------------------------------------------------------------------------|----------|
| 1     | 1      | R-ID 1      | 0                 | ~                |                                                                                                    |          |
| 1     | 2      | R-ID 2      | 0                 |                  | A CONTRACTOR                                                                                                    |          |
| 1     | 3      | R-ID 3      | 0                 |                  |                                                                                                    |          |
|       | 4      | R-ID 4      | 0                 |                  | Real Property in                                                                                                |          |
| 1     | 5      | R-ID 5      | 0                 |                  | 1                                                                                                    |          |
| 1     | 6      | R-ID 6      | 0                 |                  | Sector Content                                                                                                  |          |
| 1     | 7      | R-ID 7      | 0                 |                  | Sec. 199                                                                                                    |          |
|       | 8      | R-ID 8      |                   | 1+               | 100 - 100 - 100 - 100 - 100 - 100 - 100 - 100 - 100 - 100 - 100 - 100 - 100 - 100 - 100 - 100 - 100 - 100 - 100 |          |
| 2     | 1      | R-ID 9      | 0                 |                  | Charles and the                                                                                                 |          |
| 2     | 2      | R-ID 10     | 0                 |                  |                                                                                                    |          |
| 2     | 3      | R-ID 11     | 0                 |                  | ALC: NO                                                                                                    |          |
| 2     | 4      | R-ID 12     | 0                 |                  |                                                                                                    |          |
| 2     | 5      | R-ID 13     | 0                 | ~                | - And                                                                                                    |          |
| Se    | lected | well        |                   |                  | Interpretation                                                                                                  |          |
| C     | irrent | orade: 1+   |                   |                  | Ready ID                                                                                                    | Complete |
|       |        |             |                   |                  |                                                                                                    | 000000   |
| Re    | evised | grade: 1+   |                   | -                |                                                                                                    |          |

Janela Edit results (Editar resultados)

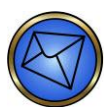

Nota: Os poços de controlo e os resultados de CQ não podem ser editados.

3. O símbolo de edição aparece ao lado dos resultados editados no painel Results (Resultados).

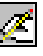

Símbolo de Results (Resultados) editado

# Método alternativo para ver, editar, aprovar e exportar resultados

É possível utilizar um método alternativo para ver, editar, aprovar e exportar resultados que requer alguns passos dentro da árvore de resultados do painel Results (Resultados):

- 1. Para selecionar a identificação da amostra na árvore de resultados do painel Results (Resultados), mantenha o cursor por cima da identificação necessária e clique com o botão direito do rato na identificação dessa amostra.
- Selecione View (Ver), Edit (Editar), Approve (Aprovar) ou Export (Exportar) quando o submenu for apresentado. As funções View (Ver), Edit (Editar), Approve (Aprovar) ou Export (Exportar) da identificação de amostra selecionada são acedidas através da seleção do item de submenu apropriado.

| R15          | 4832 - A Pos, so | orn. Positiv |
|--------------|------------------|--------------|
| -R1          | View             | . Nega       |
| R1           | Edit             | . Nega       |
| R1           | Approve          | Nega         |
| Group<br>WI_ | Export           | crn. Po:     |
| WI           | Event log        | crn. Po      |
| WI           | Result file      | crn. Ne      |

Apresentação do método alternativo para ver, editar, aprovar e exportar resultados

Consulte o **Capítulo 7 – Resolução de problemas** para obter detalhes quanto às funções **Event log** (Registo de eventos) e **Result file** (Ficheiro de resultados) (como é mostrado na imagem de ecrã anterior).

# Configuração de relatórios de resultados impressos

Consulte o Capítulo 10 – Configuração para obter detalhes sobre a configuração dos resultados de teste.

# *Visualização de resultados de poço de teste e Registos de eventos de amostra*

A visualização e a documentação de resultados de teste de poço podem ser usadas como uma ferramenta de resolução de problemas. Esta informação sobre resultados pode ser útil na investigação de reações negativas, positivas, ou ambíguas inesperadas.

Os registos de eventos de teste baseados na amostra podem ser usados como uma ferramenta de resolução de problemas para investigar problemas que ocorrem durante o processamento da amostra.

Esta secção contém informações sobre como:

- Visualizar resultados de poço de teste
- Visualizar registos de eventos de teste baseados na amostra

# Visualização de resultados de poço de teste

As instruções abaixo descrevem como visualizar os resultados de poço de teste:

- 1. Para selecionar a identificação da amostra na árvore de resultados do painel Results (Resultados), mantenha o cursor por cima da identificação necessária e clique com o botão direito do rato na identificação dessa amostra.
- 2. Clique para selecionar **Result file** (Ficheiro de resultados) quando o submenu é apresentado. Uma lista de informações é, então, apresentada à direita do painel Results (Resultados).
- 3. Passe para baixo a lista de informações até encontrar a secção etiquetada [Reactions] (Reações) onde os resultados do poço de teste são apresentados.

| Ag_CcEe                         | (Deservises)             |
|---------------------------------|--------------------------|
| WB corQC 1 - C+c-E-e+           | [Reactions]              |
| WB corQC 2 - C-c+E-e+           | Strip 1 Well 2=0         |
| WB corQC 3 - C-c+E+e-           | Strip 1 Well 3=82        |
| WB corQC 4 - C+c+E+e+           | Strip 1 Well 4=0         |
| E Confirm                       | Strip 1 Well 5=60        |
| R154845 - A Pos                 | Strip 1 Well 6=60        |
| R154847 - O Neg                 | Strip 1 Well 7=0         |
| R154856 - O Pos                 | Strip 1 Woll 9-16        |
| R154876 - B Pos                 | Sup Twell 0-10           |
| Ready ID                        | Strip 2 well 1=90        |
| R155294 - Complete              | Strip 2 Well 2=2         |
| R155296 - Complete              | Strip 2 Well 3=2         |
| - Weak D                        | Strip 2 Well 4=100       |
| R154832 - Positive (Perform D)  |                          |
| R154854 - Negative              | [Edits]                  |
| R154875 - Positive (Perform D)  |                          |
| R154876 - Positive (Perform D/  | [Well Descriptions]      |
| 🖻 Weak D                        | Strip 1 Woll 1-ompty     |
| WB corQC 1 - Positive (Perform  | Strip 1 Well 2-Mana Otri |
| WB corQC 2 - Negative           | Surp 1 Well 2=Mono Cur   |
| WB corQC 3 - Positive (Perform  | Strip I well 3=Anti-A    |
| Group Screen                    | Strip 1 Well 4=Anti-B    |
| R154832 - A Pos, scrn. Positive | Strip 1 Well 5=Anti-D1   |
| R154854 - O Neg, scrn. Negati   | Strip 1 Well 6=Anti-D2   |
| R154875 - O Pos, scm. Negativ   | Strip 1 Well 7=A1 Cells  |
| R154876 - B Pos, scrn. Negativ  | Strip 1 Well 8=B Cells   |
| Group Screen                    | Strin 2 Well 1=Screen 1  |
| WB corOC 1 - A Pos scrn Posi    | louipe near ourcent      |

Apresentação de resultados do poço de teste

- Pode anotar os resultados do poço de teste ou imprimir uma cópia em papel usando o botão Print (Imprimir) na barra de ferramentas ou clicando no item do submenu Print (Imprimir) no item File (Ficheiro) do menu pendente.
- Depois de visualizar ou imprimir o ficheiro de resultados, pode fechar o ficheiro através do botão de fecho vermelho (X) (se o ficheiro estiver minimizado ou a ocupar metade do ecrã) ou usando o botão de fecho preto (X) (se o ficheiro estiver a ocupar o ecrã inteiro).

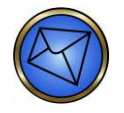

Nota: Os resultados do valor limiar do ensaio (em relação a resultados classificados) são apresentados na tabela nos **Anexos regionais**.

# Visualização de registos de eventos de teste baseados na amostra

As instruções que se seguem descrevem como visualizar registos de eventos de teste baseados na amostra:

 Para selecionar a identificação da amostra na árvore de resultados do painel Results (Resultados), mantenha o cursor por cima da identificação necessária e clique com o botão direito do rato na identificação dessa amostra. Clique para selecionar **Registo de eventos** quando o submenu é apresentado. O registo de eventos de teste daquela amostra é, então, apresentado à direita do painel Results (Resultados).

- Pode fazer uma nota da informação sobre o registo de eventos ou imprimir uma cópia em papel utilizando as instruções descritas no Capítulo 6 – Relatórios do Echo. Pode também clicar com o botão direito do rato por cima do registo e selecionar Print (Imprimir) no submenu apresentado.
- Depois de visualizar ou imprimir o registo de eventos, pode fechar o registo através do botão de fecho vermelho (X) (se o registo estiver minimizado ou a ocupar metade do ecrã) ou usando o botão de fecho preto (X) (se o registo estiver a ocupar o ecrã inteiro). Pode também clicar com o botão direito do rato por cima do registo e selecionar Close (Fechar) no submenu apresentado.

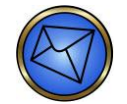

Nota: É também possível aceder ao registo de eventos de teste usando a ligação Event log (Registo de eventos) no relatório da amostra. Neste caso, pode voltar do registo de eventos de teste para o relatório da amostra utilizando a ligação Back (Anterior). Esta ligação é também apresentada no registo quando se acede através deste método do painel Results (Resultados). Contudo, neste método, a ligação Back (Anterior) está inativa.

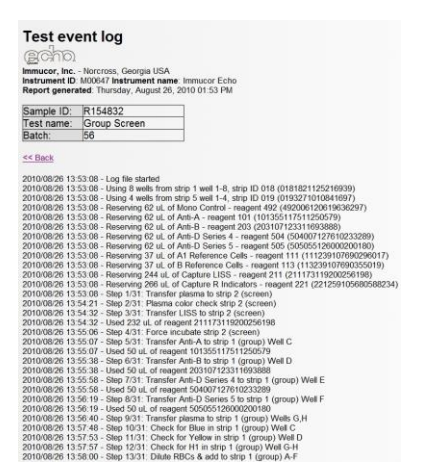

Apresentação do registo de eventos de teste

# Localização de amostras

Esta secção descreve como localizar uma amostra específica ou um conjunto de amostras (agrupadas pelo uso de um reagente ou tira comum) no painel Results (Resultados), incluindo como:

- Localizar uma amostra através da identificação da amostra
- Localizar um conjunto de amostras que usam reagentes comuns
- Localizar um conjunto de amostras que usam tiras comuns

#### Localizar uma amostra através de identificação da amostra

Clicando no botão Localizar amostra na barra de ferramentas, pode procurar uma amostra nos ficheiros da base de dados.

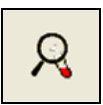

Botão Localizar amostra na barra de ferramentas

A janela **Find a sample** (Localizar amostra) pode ser usada para destacar todos os resultados de teste de uma identificação de amostra selecionada no **Painel Results** (Resultados). Esta janela também pode ser acedida através da função **Edit** (Editar) do menu pendente (usando o item de menu **Find sample** (Localizar amostra)). A lista de amostras é apresentada pela ordem numérica e alfabética a partir do código de barras.

A identificação de amostra selecionada na janela **Find a sample** (Localizar amostra) é destacada com um fundo **azul**. Quando a janela é aberta, o item superior na lista é o item selecionado por predefinição. Pode alterar essa seleção conforme necessário utilizando o teclado, utilizando o leitor portátil ou percorrendo a lista de identificações de amostra.

O teclado pode ser usado para procurar uma amostra na janela **Find a sample** (Localizar amostra). À medida que a identificação de amostra é digitada, a primeira identificação de amostra correspondente é destacada com um fundo azul. Assim que a identificação de amostra for localizada na lista, clique em **OK** para selecionar a amostra.

O leitor portátil pode ser usado para procurar uma amostra na janela **Find a sample** (Localizar amostra). Quando um código de barras de amostra é lido pelo leitor e é encontrado com sucesso na lista, a identificação de amostra é assinalada a negrito no painel Results (Resultados) e a janela **Find a sample** (Localizar amostra) fecha-se automaticamente.

O rato ou o monitor de ecrã táctil pode ser usado para percorrer a lista de identificações de amostra na janela Find a sample (Localizar amostra). Assim que a identificação de amostra for localizada na lista, clique em OK para selecionar a amostra.

Apenas pode ser pesquisada uma identificação de amostra de cada vez. A identificação de amostra é assinalada a negrito no painel Results (Resultados) quando é selecionada e a janela **Find a sample** (Localizar amostra) fecha-se automaticamente.

| Find a sample                                                                                                    |
|----------------------------------------------------------------------------------------------------|
| Find this sample ID:                                                                                                    |
| 232250060010188278 (WB corQC 1)         232252060020203263 (WB corQC 1)         233250060010195172 (WB corQC 2)         2332520600302205373 (WB corQC 2)         233252060030210059 (WB corQC 2)         233252060030210059 (WB corQC 3)         234250060010194475 (WB corQC 3)         234252060030213677 (WB corQC 4)         235252060020213677 (WB corQC 4)         235252060020219089 (WB corQC 4)         235252060030232780 (WB corQC 4)         235252060030232780 (WB corQC 4)         235252060030232780 (WB corQC 4)         Donor 201         Donor 202         Donor 205         Donor 206         Donor 207         Donor 208         Donor 209 |
| Cancel                                                                                                    |

Janela Find a sample (Localizar amostra)

Clique em Cancel (Cancelar) para fechar a janela Find a sample (Localizar amostra).

#### Localizar um conjunto de amostras que usam reagentes comuns

A janela **Find a reagent** (Localizar reagente) pode ser usada para destacar um conjunto de identificações de amostra que usam um reagente em comum no painel Results (Resultados).

Esta janela apenas pode ser acedida através da função **Edit** (Editar) do menu pendente (usando o item de menu **Find reagent** (Localizar reagente)). A lista de reagentes é apresentada pela ordem numérica de acordo com o código de barras. O reagente selecionado na janela **Find a reagent** (Localizar reagente) é destacado com um fundo **azul**.

Quando a janela é aberta, o item superior na lista é o item selecionado por predefinição. Pode modificar essa seleção, se necessário. Apenas um reagente pode ser selecionado de cada vez. Os detalhes do reagente selecionado são apresentados na área **Reagente selecionado** da janela.

Os critérios de pesquisa podem ser expandidos para incluir amostras dentro do conjunto que tenham sido testadas com um tipo de reagente ou número de lote comum. Pode fazer isto selecionando um dos três botões de opção **Reagent type** (Tipo de reagente), **Lot number** (Número de lote) ou **Barcode** (Código de barras) dentro da área **Match** (Correspondência) da janela. Apenas pode ser selecionado um dos botões de opção de cada vez. O botão de opção predefinido é **Barcode** (Código de barras).

Pode então clicar em **OK** para selecionar o conjunto de amostras que usam um reagente em comum. O conjunto de amostras é então assinalado a negrito no painel Results (Resultados) quando o reagente comum é selecionado e a janela **Find a reagent** (Localizar reagente) fecha-se automaticamente.

| Find a reagent     |                                                                                             |
|--------------------|---------------------------------------------------------------------------------------------|
| Find this reagent: | Match<br>C Reagent type<br>C Lot number<br>Barcode<br>Selected reagent<br>Anti-A<br>Lot 667 |
|                    | OK Cancel                                                                                   |

Janela Find a reagent (Localizar reagente)

Clique em Cancel (Cancelar) para fechar a janela Find a reagent (Localizar reagente).

## Localizar um conjunto de amostras que usam tiras comuns

A janela **Find a strip** (Localizar tira) pode ser usada para destacar um conjunto de identificações de amostra no painel Results (Resultados) que usam uma tira em comum.

Esta janela apenas pode ser acedida através da função **Edit** (Editar) do menu pendente (usando o item de menu **Find a strip** (Localizar tira)). A lista de tiras é apresentada por ordem numérica de acordo com o código de barras. A tira selecionada na janela **Find a strip** (Localizar tira) é destacada com um fundo **azul**. Quando a janela é aberta, o item superior na lista é o item selecionado por predefinição. Pode modificar essa seleção, se necessário. Apenas pode ser selecionada uma tira de cada vez. Os detalhes da tira selecionada são apresentados na área **Tira selecionada** da janela.

Os critérios de pesquisa podem ser alargados para incluir amostras dentro do conjunto que tenham sido testadas com um tipo de tira comum ou número do grupo. Pode fazer isto selecionando um dos três botões de opção **Strip type** (Tipo de tira), **Lot number** (Número de lote) ou **Barcode** (Código de barras) dentro da área **Match** (Correspondência) da janela. Apenas pode ser selecionado um dos botões de opção de cada vez. O botão de opção predefinido é **Código de barras**.

Pode então clicar em **OK** para selecionar o conjunto de amostras que usam uma tira em comum. O conjunto de amostras é então assinalado a negrito no painel Results (Resultados) quando a tira comum é selecionada e a janela **Find a strip** (Localizar tira) fecha-se automaticamente.

| Find a strip                                                                                                    |                                                                                                   |
|----------------------------------------------------------------------------------------------------|---------------------------------------------------------------------------------------------------|
| Find this strip:<br>0081200706002545<br>0081200706002549<br>0081200706002551<br>0081200706002552<br>0081200706002553<br>0081200706002555<br>0081200706002555<br>0081200706002555<br>0081200706002556<br>0180840701306805<br>0180840701306805<br>0180840701306807<br>0180840701306808<br>0180840701306808<br>0180840701306808<br>0180840701306809<br>0180840701306810 | Match<br>C Strip type<br>C Lot number<br>Earcode<br>Selected strip<br>Capture-R Select<br>Lot 060 |
|                                                                                                    | OK Cancel                                                                                         |

Janela Find a strip (Localizar tira)

Clique em Cancel (Cancelar) para fechar a janela Find a strip (Localizar tira).

# Capítulo 5: Manutenção do Echo

# Neste capítulo:

| CAPÍTULO 5: MANUTENÇÃO DO ECHO                                 | 5-1  |
|----------------------------------------------------------------|------|
| Tabela de resumo do intervalo das tarefas de manutenção        | 5-3  |
| Acesso à janela Manutenção                                     | 5-4  |
| Manutenção diária                                              | 5-8  |
| Novo enchimento do recipiente de fornecimento de PBS           | 5-8  |
| Esvaziamento do recipiente de resíduos                         | 5-11 |
| Inicialização do equipamento                                   | 5-14 |
| Limpeza do equipamento                                         | 5-17 |
| Verificação do alinhamento da agulha                           | 5-18 |
| Verificação da posição vertical da agulha                      |      |
| Execução do teste de volume residual do lavador (visual)       |      |
| Execução do CQ do reagente                                     | 5-23 |
| Manutenção semanal                                             |      |
| Encerramento do equipamento e computador                       |      |
| Arquivo de resultados e eliminação da base de dados            |      |
| Manutenção mensal                                              | 5-31 |
| Descontaminação (Descontaminação/Lavagem/Purga/Preparação)     | 5-31 |
| Limpeza da chapa antissalpicos da agulha e substituir as tiras |      |
| de preparação de lavagem                                       |      |
| Execução do teste de volume residual do lavador (medido)       |      |
| Execução do teste de exatidão da distribuição do lavador       | 5-41 |
| Manutenção conforme necessário                                 | 5-43 |
| Limpeza da agulha                                              |      |
| Preparação da agulha                                           |      |
| Execução do teste de exatidão da agulha                        | 5-45 |
| Calibração da agulha                                           | 5-48 |
| Execução do teste de fluidos                                   | 5-49 |
| Execução do teste básico do lavador                            | 5-51 |
| Preparação do lavador                                          | 5-53 |
| Desbloqueamento dos tabuleiros de tiras                        | 5-54 |
| Recuperação dos suportes de tiras                              | 5-55 |
| Instalação do suporte de tiras de preparação                   | 5-56 |
| Limpeza dos espelhos do leitor de códigos de barras            | 5-58 |
| Calibração da câmara                                           | 5-59 |
| Verificação do alinhamento da câmara                           | 5-60 |
| Calibração da centrífuga                                       | 5-61 |
| Encerramento do sistema                                        | 5-63 |
| Manutenção preventiva de assistência técnica                   | 5-65 |

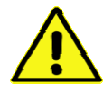

<u>Aviso</u>: As tarefas de manutenção do Echo verificam se os módulos específicos do equipamento estão a funcionar de acordo com as especificações ou se são tarefas de manutenção preventiva. As tarefas descritas neste capítulo são fundamentais para o desempenho do ensaio do Echo.

Se as tarefas de manutenção acionadas pelo software não forem executadas com êxito dentro do intervalo de tempo necessário por si configurado, os ensaios não serão executados.

Por exemplo, a tarefa de inicialização do equipamento tem de ser efetuada diariamente. Se não realizar diariamente a tarefa de inicialização do equipamento, todos os ensaios são bloqueados e nenhum ensaio poderá ser executado.

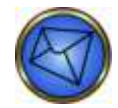

<u>Nota</u>: Pode registar documentação de tarefas de manutenção no formulário de manutenção: Registo de manutenção do Echo. A matriz desta folha de registo está localizada no **Apêndice B – Registos de manutenção** deste manual.

Pode configurar o software Echo para definir mensalmente como 31 ou 30 dias (ou um período de tempo mais frequente). Pode executar com sucesso qualquer tarefa de manutenção antes da data do intervalo de tempo requerida que configurou. Se o fizer, a seguinte data de intervalo de tempo requerida daquela tarefa continua a ser automaticamente calculada a partir da data da última tarefa.

Por exemplo, se executou uma tarefa semanal em apenas quatro dias, então a data requerida seguinte é calculada como semanalmente a partir da data desta última tarefa. Diariamente é definido como um período de 24 horas, ou seja, das 9h da manhã às 9h da manhã.

As caixas de diálogo de contexto informativas são muitas vezes apresentadas depois de executar uma tarefa ou subtarefa manual.

| Tarefa de manutenção                                                                  | Intervalo necessário                |
|---------------------------------------------------------------------------------------|-------------------------------------|
| Encher recipiente de fornecimento de PBS                                              | Diariamente                         |
| Esvaziar recipiente de resíduos                                                       | Diariamente                         |
| Inicializar equipamento                                                               | Diariamente                         |
| Limpar equipamento                                                                    | Diariamente                         |
| Verificar o alinhamento da agulha                                                     | Diariamente                         |
| Verificar a posição vertical da agulha                                                | Diariamente                         |
| Teste de volume residual do lavador (visual)                                          | Diariamente                         |
| CQ de reagentes                                                                       | Diariamente                         |
| Encerramento do equipamento<br>e do computador                                        | 7 dias                              |
| Arquivo dos resultados e eliminação da base de dados                                  | 7 dias                              |
| Descontaminação (descontaminação/<br>lavagem/limpeza/preparação)                      | Mensalmente                         |
| Limpar a chapa antissalpicos da agulha e substituir as tiras de preparação de lavagem | Mensalmente                         |
| Teste de volume residual do lavador (medido)                                          | Mensalmente (e conforme necessário) |
| Teste de exatidão da distribuição do lavador                                          | Mensalmente (e conforme necessário) |
| Limpar agulha                                                                         | Conforme necessário                 |
| Preparar agulha                                                                       | Conforme necessário                 |
| Teste de exatidão da agulha                                                           | Conforme necessário                 |
| Calibrar agulha                                                                       | Conforme necessário                 |
| Teste de fluidos                                                                      | Conforme necessário                 |
| Teste básico do lavador                                                               | Conforme necessário                 |
| Preparar lavador                                                                      | Conforme necessário                 |
| Desbloquear tabuleiros de tiras                                                       | Conforme necessário                 |
| Recuperar suportes de tiras                                                           | Conforme necessário                 |
| Instalar o suporte de tiras de preparação                                             | Conforme necessário                 |
| Limpar os espelhos do leitor de código<br>de barras                                   | Conforme necessário                 |
| Calibrar a câmara                                                                     | Conforme necessário                 |
| Verificar o alinhamento da câmara                                                     | Conforme necessário                 |
| Calibrar a centrífuga                                                                 | Conforme necessário                 |

# Tabela de resumo do intervalo das tarefas de manutenção

5-3

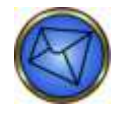

Nota: A Immucor recomenda que encerre completamente o computador Echo todas as semanas para prevenir potenciais fugas de memória a longo prazo.

# Acesso à janela Manutenção

A janela **Maintenance** (Manutenção) (separador **Schedule** (Agendar)) enumera todas as tarefas de manutenção acionadas pelo software (na coluna **Item**) que estão disponíveis no Echo, juntamente com a frequência (**Frequency** (Frequência)), a data em que a última tarefa foi executada (**Last** (Última)) e a data em que a tarefa seguinte é solicitada (**Next** (Seguinte)).

Existem algumas tarefas de manutenção não acionadas pelo software, como encher novamente o recipiente de fornecimento de PBS, que não são enumeradas na janela **Maintenance** (Manutenção). Enquanto operador, é da sua responsabilidade executar e seguir estas tarefas não acionadas pelo software. Estas tarefas não acionadas pelo software são enumeradas no Registo de manutenção do Echo no **Apêndice B – Registos de manutenção** e são também descritas neste capítulo.

Esta secção descreve como aceder à janela Maintenance (Manutenção).

Para aceder à janela Maintenance (Manutenção):

1. No menu pendente, clique em **Tools** (Ferramentas) e, em seguida, clique em **Maintenance** (Manutenção) no submenu **Tools** (Ferramentas).

| e <u>F</u> ile | <u>E</u> dit | ⊻iew | <u>R</u> eports | <u>T</u> ools | <u>W</u> indow | Help |
|----------------|--------------|------|-----------------|---------------|----------------|------|
| Menu per       | ndente       | Э    |                 |               |                |      |

O sistema apresenta a janela Manutenção (separador Agendar).

| Maintenance                                            |                |               |             | ×        |
|--------------------------------------------------------|----------------|---------------|-------------|----------|
| Schedule Run                                           |                |               |             |          |
| Item                                                   | Frequency      | Last          | Next        |          |
| Calibrate camera<br>Calibrate probe                    | Never<br>Never | -<br>12/14/06 | -           | ^        |
| Check camera alignment                                 | Never          | 01/24/07      | -           |          |
| Check probe alignment<br>Check probe vertical position | Never          | -<br>12/14/06 | -           |          |
| Clean probe                                            | Never          | -             | -           |          |
| Decontaminate instrument                               | Never          | -             | -           |          |
| Fluidics test                                          | Never          | -             | -           | E        |
| Install priming strip holder                           | Never          | -             | -           |          |
| Prime probe                                            | Never          | -             | -           |          |
| Prime washer<br>Prime instrument                       | Never          | -             | -           |          |
| Purge instrument                                       | Never          | -             | -           |          |
| Retrieve strip holders                                 | Never          | -             | -           |          |
| Unlock strip trays                                     | Never          | -             | -           | <u>×</u> |
| _                                                      |                |               |             |          |
| Perform selected item every 0                          | 📑 da           | y(s).         | <u>R</u> un |          |
|                                                        |                |               |             |          |
|                                                        | Close          | 1             |             |          |
|                                                        |                | 1             |             |          |

Janela Maintenance (Manutenção) (separador Schedule (Agendar))

Uma atividade de manutenção é selecionada ao assinalar (clicar) a linha requerida. Essa linha selecionada será então destacada a **azul**. A imagem anterior é um exemplo do destaque da opção **Check camera alignment** (Verificação do alinhamento da câmara).

Ao clicar no botão **Close** (Fechar) no separador **Schedule** (Agendar) da janela **Maintenance** (Manutenção), pode fechar a janela **Maintenance** (Manutenção) e voltar ao ecrã principal do Echo.

Ao clicar no botão **Run** (Executar) no separador **Schedule** (Agendar) da janela **Maintenance** (Manutenção), o software apresenta instruções no ecrã (janela **Maintenance** (Manutenção) no separador **Run** (Executar)) para a tarefa de manutenção selecionada (destacado a **azul** no separador **Schedule** (Agendar)).

O separador Schedule (Agendar) da janela Maintenance (Manutenção) enumera as seguintes informações:

- 1. O nome da tarefa (Item).
- A Frequência de acordo com a qual a tarefa de manutenção (Item) deve ser executada. Este intervalo
  pode ser definido e ajustado através do campo Perform selected item every (Executar item selecionado
  a cada) e dos botões de seta Up (Para cima) ou Down (Para baixo). O intervalo da tarefa de manutenção
  (Item) que está a ser definido deve ser destacado a azul.
  - Se configurar o número de dias para 1, a tarefa é apresentada como Diariamente sob a coluna Frequency (Frequência).
  - Se configurar o número de dias para 7, a tarefa é apresentada como **Semanalmente** sob a coluna **Frequency** (Frequência).
  - Se configurar o número de dias para algum outro número além de 1 ou 7, a tarefa é apresentada como Every x days (A cada x dias) na coluna Frequency (Frequência) (em que x é o número de dias configurados).
  - Se configurar o número de dias para 0, o item é apresentado como Never (Nunca) na coluna Frequency (Frequência). Sob a configuração Never (Nunca), não existe qualquer controlo de software para direcionar o desempenho desta tarefa. Este item não pode ser completamente ignorado sob a configuração Never (Nunca). Contudo, as tarefas que pode configurar para Never (Nunca) são limitadas por intervalos de frequência predefinidos dentro do software.

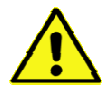

<u>Aviso</u>: Pode configurar cada item de manutenção de acordo com as próprias exigências locais, embora esteja limitado por intervalos de frequência definidos pelo software. Se clicar nos botões de seta **Up** (Para cima) ou **Down** (Para baixo) para uma determinada tarefa, o número apenas aumenta ou diminui para os limites predefinidos daquela tarefa específica. Se tentar inserir um número que esteja fora do intervalo, o número mudará para o valor permitido mais próximo do número por si introduzido. A frequência de desempenho recomendada para cada tarefa de manutenção é apresentada neste capítulo enquanto parte da etiquetagem do produto.

Se configurar uma determinada tarefa para um número fixo de dias, um outro operador (uma vez que não tem os mesmos direitos de acesso de utilizador para modificar também a frequência de manutenção) não pode aumentar o intervalo para um valor superior a esse mas pode executar essas tarefas mais frequentemente do que o definido. Este processo é um método usado para definir um limite de intervalo superior fixo; por exemplo, o limite de intervalo superior fixo para **Decontaminate instrument** (Descontaminar o equipamento) é **Every 31 days** (A cada 31 dias). O que é equivalente a **Monthly** (Mensal) (baseado no número de dias equivalente à maioria dos meses do calendário).

Neste exemplo, não pode exceder 31 dias, mas pode executar este item mais frequentemente, se requerido. Esta característica de desempenho flexível é útil para cobrir esta tarefa em Fevereiro. Neste exemplo, é da sua responsabilidade controlar o calendário mensal. Se não executar esta tarefa dentro do limite de intervalo de tempo e exceder os 31 dias, então a tarefa é marcada como **Devida** na coluna **Next** (Seguinte).

A data na coluna **Last** (Última) é a data em que a tarefa de manutenção (**Item**) foi executada pela última vez. A data na coluna **Next** (Seguinte) é a data de execução seguinte **Next** (Seguinte) da tarefa de manutenção selecionada (**Item**). Se o intervalo de desempenho dum determinado item for excedido, o item é marcado como **Devido** sob a coluna **Seguinte**.

Ao clicar no botão **Run** (Executar) no separador **Schedule** (Agendar) da janela **Maintenance** (Manutenção), o software apresenta instruções no ecrã (janela **Maintenance** (Manutenção) no separador **Run** (Executar)) para a tarefa de manutenção selecionada (destacado a **azul** no separador **Schedule** (Agendar)). Deve seguir as instruções no ecrã. O exemplo seguinte aplica-se à tarefa de descontaminação do equipamento.

Como alternativa, torna-se possível aceder aos itens de manutenção acionados pelo software selecionando o item necessário da lista pendente no fundo do separador **Run** (Executar). Este é um método alternativo para apresentar as instruções no ecrã relevantes.

| Maintenance                                                                                      |  |  |
|--------------------------------------------------------------------------------------------------|--|--|
| Schedule Run                                                                                     |  |  |
|                                                                                                  |  |  |
| NOTE: This is a fairly lengthy procedure. It cannot be stopped before completion.                |  |  |
| PartI                                                                                            |  |  |
| 1. Connect the PBS supply bottle with at least 1 liter of an Immucor-approved cleaning solution. |  |  |
| 2. Connect an empty waste bottle to the system.                                                  |  |  |
| 3. Begin the procedure by pressing the Start button.                                             |  |  |
| 4. Once the procedure is complete, allow the disinfectant to soak for 10 minutes.                |  |  |
| Part II                                                                                          |  |  |
| 5. Run the "Flush instrument" maintenance procedure.                                             |  |  |
| Part III                                                                                         |  |  |
| 6. Run the "Purge instrument" maintenance procedure.                                             |  |  |
|                                                                                                  |  |  |
| Part IV<br>7. Due the "Drime instrument" maintenance procedure twice                             |  |  |
| 7. Run tile Frime instrument, mantenance procedure twice.                                        |  |  |
|                                                                                                  |  |  |
|                                                                                                  |  |  |
|                                                                                                  |  |  |
|                                                                                                  |  |  |
| Close                                                                                            |  |  |
|                                                                                                  |  |  |

Exemplo do separador Run (Executar) na janela Maintenance (Manutenção): Decontaminate instrument (Descontaminar equipamento)

O separador **Run** (Executar) da janela **Maintenance** (Manutenção) apresenta instruções detalhadas requeridas para executar a tarefa de manutenção (**Item**) que selecionou. Pode iniciar a tarefa de manutenção selecionada premindo o botão **Start** (Iniciar).

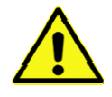

<u>Aviso</u>: Nem todas as tarefas de manutenção descritas neste capítulo são apresentadas no separador **Schedule** (Agendar) da janela **Maintenance** (Manutenção) – por exemplo, Refill PBS Supply Container (Encher novamente recipiente de fornecimento de PBS) e Removal and Replacement of the Probe (Remoção e substituição da agulha). As datas de tais tarefas de manutenção não acionadas pelo software podem ser documentadas e seguidas no Registo de manutenção do Echo no **Apêndice B – Registos de manutenção**.

O sistema apresenta uma mensagem no fundo do ecrã se as tarefas de manutenção estiverem em falta. É possível aceder diretamente ao ecrã **Maintenance** (Manutenção) clicando na mensagem, para que a manutenção possa ser concluída. A imagem seguinte é um exemplo de uma mensagem de manutenção em falta.
🔍 2 maintenance tasks are due. Touch here to continue...

Exemplo de uma mensagem de manutenção em falta

# Manutenção diária

# Novo enchimento do recipiente de fornecimento de PBS

Esta secção descreve como encher novamente o recipiente de fornecimento.

## Objetivo

O objetivo de encher novamente o recipiente de fornecimento de PBS consiste em assegurar uma quantidade suficiente de PBS para processar a carga de trabalho das amostras.

## Intervalo necessário

Deve executar esta tarefa pelo menos todos os dias em que o equipamento for utilizado e encher de novo conforme necessário. É apresentada uma mensagem de alerta no fundo do ecrã, que significa que o recipiente do tampão está com nível baixo.

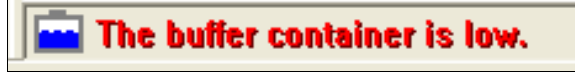

Mensagem de alerta "O recipiente do tampão está baixo"

#### Ferramentas

• Funil

#### Instruções

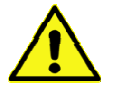

<u>Aviso</u>: A Immucor exige a utilização de soro fisiológico tamponado com fosfato (PBS) que é preparado com um produto comercialmente disponível aprovado pela Immucor. Consulte os **Anexos regionais** para obter detalhes.

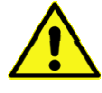

<u>Aviso</u>: O equipamento não consegue estabelecer a diferença entre água e fluido do sistema. Se a água desionizada for erradamente usada como fluido do sistema, os resultados de teste serão inválidos. Siga este procedimento para encher novamente o recipiente de fornecimento de PBS.

| Passo | Ação                                                                                                    |
|-------|----------------------------------------------------------------------------------------------------|
| 1     | Levante a tampa do módulo de fluidos para aceder ao recipiente de fornecimento de PBS e mantenha<br>a tampa levantada trancando manualmente o braço de suporte da tampa, situado do lado esquerdo.<br>Não se torna necessário reposicionar o teclado, o rato ou o leitor portátil depois de levantar a tampa<br>porque estes itens encaixam-se facilmente no espaço entre a tampa levantada e o monitor. |
|       | Aviso: De modo a reduzir o risco de lesões para o operador, quer ao (a) levantar a tampa do módulo de fluidos, quer ao (b) voltar a colocar a tampa na posição horizontal, confirme se (1) a tampa está bem encaixada utilizando o braço de suporte, ou (2) baixa a tampa com cuidado, respetivamente.                                                                                                   |
|       | Nota: O PBS pode ser adicionado durante o funcionamento do equipamento.                                                                                                    |
| 2     | Retire a tampa do recipiente de fornecimento de PBS.                                                                                                    |
| 3     | Usando o funil, adicione o PBS ao recipiente de fornecimento de PBS.                                                                                                    |
| 4     | Retire o funil e, com segurança, volte a colocar a tampa no recipiente de fornecimento de PBS.                                                                                                    |
| 5     | Volte a colocar a tampa do módulo de fluidos na posição horizontal destrancando manualmente<br>o braço de suporte esquerdo, permitindo que a tampa volte suavemente à posição horizontal.<br>Se o teclado, o rato ou o leitor portátil se tiver deslocado, reposicione-os no cimo da tampa do módulo<br>de fluidos para uma utilização fácil e ergonómica.                                               |
|       | Becipiente de fornecimento de PBS                                                                                                    |

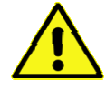

<u>Aviso</u>: Normalmente, não é necessário nem recomendável desligar o recipiente de fornecimento de PBS do módulo de fluidos. Todos os testes em curso serão abortados se o recipiente de fornecimento de PBS for desligado do módulo de fluidos durante o funcionamento do Echo. Contudo, se esta separação realmente ocorrer, só existe uma sequência correta para voltar a ligar o recipiente.

Existem duas etiquetas coladas ao recipiente que indicam como este deve ser novamente ligado.

Siga este procedimento para voltar a ligar o recipiente de fornecimento de PBS.

| Passo | Ação                                                                                                    |
|-------|----------------------------------------------------------------------------------------------------|
| 1     | Tem de voltar a ligar a tubagem do fluido do tampão.                                                                                                    |
|       | STEP 1                                                                                                    |
|       |                                                                                                    |
|       | Etiqueta do passo 1: Para voltar a ligar a tubagem do fluido do tampão do recipiente de fornecimento de PBS                                                                                                    |
| 2     | Volte a ligar a ficha do sensor elétrico na parte posterior do módulo de fluidos. Se o Echo estiver ligado e inicializado, o Echo executa uma irrigação automática com o PBS para remover todas as bolhas de ar presas na linha depois de este passo ser concluído. |
|       | STEP 2                                                                                                    |
|       | Etiqueta de passo 2: Para voltar a ligar a ficha de sensor elétrico ao módulo de fluidos                                                                                                    |

São três as exceções em que é necessário desligar o recipiente de fornecimento de PBS, mais especificamente, ao executar três tarefas de manutenção conforme necessário – a remoção e substituição das seringas de 1000 µl e 100 µl, a remoção e substituição da bomba peristáltica e a descontaminação.

# Esvaziamento do recipiente de resíduos

Esta secção descreve como esvaziar o recipiente de resíduos.

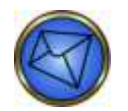

<u>Nota</u>: Com base nos regulamentos locais, o Echo pode ser configurado para que os resíduos sejam eliminados a partir do recipiente de resíduos diretamente para um sistema de esgotos utilizado para lixo com risco biológico.

## Objetivo

O objetivo do esvaziamento do recipiente de resíduos consiste em manter o espaço vazio no recipiente de resíduos para a recolha de fluidos residuais (no recipiente de resíduos).

#### Intervalo necessário

Deve executar esta tarefa pelo menos todos os dias em que o equipamento é utilizado ou quando o recipiente de resíduos está cheio. Uma mensagem de alerta é apresentada no fundo do ecrã, que significa que o recipiente de resíduos está cheio.

|--|

Mensagem de alerta "O recipiente de resíduos está cheio"

#### Ferramentas

• Recipiente externo de resíduos e tubagem associada

Siga este procedimento para esvaziar o recipiente de resíduos:

| Passo | Ação                                                                                                    |
|-------|----------------------------------------------------------------------------------------------------|
| 1     | Fixe o recipiente externo de resíduos (com a tubagem associada) ao recipiente de resíduos<br>(usando o conector de tubos de drenagem ligado ao recipiente de resíduos) para escoar o recipiente<br>de resíduos.                                                                                                    |
|       | Nota: É possível executar esta tarefa enquanto o equipamento está em funcionamento.                                                                                                    |
| 2     | Depois de o fluido residual escoar do recipiente de resíduos para o recipiente externo de resíduos, separe o recipiente externo de resíduos.                                                                                                    |
|       | Aviso: Caso o recipiente externo de resíduos não seja desligado depois de o recipiente de resíduos ser escoado, poderá ocorrer derrame de material com risco biológico.                                                                                                    |
| 3     | Elimine o fluido residual com risco biológico do recipiente externo de resíduos segundo os regulamentos locais.                                                                                                    |
|       | Recipiente de resíduos do equipamento                                                                                                    |
|       | Aviso: As amostras de sangue, resíduos líquidos, tiras de micropoços usadas e frascos de reagente líquido consumido contêm material com risco biológico potencial.                                                                                                    |
|       | Use sempre luvas e vestuário protetor ao manusear amostras de sangue, resíduos<br>líquidos, tiras de micropoços usadas ou frascos de reagentes líquidos consumidos.<br>Todas as amostras de sangue, resíduos líquidos, tiras de micropoços usadas e frascos<br>de reagentes líquidos consumidos têm de ser descartados conforme as boas práticas<br>laboratoriais. |
|       | Todos os produtos sanguíneos devem ser tratados como potencialmente infeciosos.<br>Nenhum método de teste conhecido pode oferecer a garantia de que os produtos<br>obtidos a partir do sangue humano não transmitirão agentes infeciosos.                                                                                                    |
|       | <b>Nota:</b> Os resíduos podem ser escoados durante o funcionamento do equipamento usando o recipiente externo de resíduos.                                                                                                    |
|       | Desligar o recipiente de resíduos durante o funcionamento abortará todos os testes<br>em curso e causará, potencialmente, um derrame com risco biológico.                                                                                                    |

Siga este procedimento para remover e voltar a ligar o recipiente de resíduos:

| Passo | Ação                                                                                                    |
|-------|----------------------------------------------------------------------------------------------------|
| 1     | Desligue a ficha do sensor elétrico no recipiente de resíduos da parte posterior do módulo de fluidos.                                                                                                    |
| 2     | Desenrosque a tampa do recipiente de resíduos da parte superior do mesmo e retire o recipiente<br>de resíduos do módulo de fluidos.                                                                                                    |
| 3     | Elimine o fluido residual com risco biológico do recipiente de resíduos segundo os regulamentos locais.                                                                                                    |
|       | Aviso: As amostras de sangue, resíduos líquidos, tiras de micropoços usadas e frascos de reagente líquido consumido contêm material com risco biológico potencial.                                                                                                    |
|       | Use sempre luvas e vestuário protetor ao manusear amostras de sangue, resíduos<br>líquidos, tiras de micropoços usadas ou frascos de reagentes líquidos consumidos.<br>Todas as amostras de sangue, resíduos líquidos, tiras de micropoços usadas e frascos<br>de reagentes líquidos consumidos têm de ser descartados conforme as boas práticas<br>laboratoriais. |
|       | Todos os produtos sanguíneos devem ser tratados como potencialmente infeciosos.<br>Nenhum método de teste conhecido pode oferecer a garantia de que os produtos<br>obtidos a partir do sangue humano não transmitirão agentes infeciosos.                                                                                                    |
|       | Nota: Os resíduos podem ser escoados durante o funcionamento do equipamento usando o recipiente externo de resíduos.                                                                                                    |
|       | Desligar o recipiente de resíduos durante o funcionamento abortará todos os testes<br>em curso e causará, potencialmente, um derrame com risco biológico.                                                                                                    |
| 4     | Coloque o recipiente de resíduos no lado esquerdo do módulo de fluidos e enrosque a tampa<br>do recipiente de resíduos na parte superior do mesmo.                                                                                                    |
| 5     | Volte a ligar a ficha do sensor elétrico na parte posterior do módulo de fluidos.                                                                                                    |

As três exceções em que é necessário desligar o recipiente de resíduos são: a remoção e substituição das seringas de 1000 µl e 100 µl, a remoção e substituição da bomba peristáltica e a descontaminação.

# Inicialização do equipamento

Esta secção descreve como inicializar o equipamento.

# Objetivo

O objetivo de inicializar o equipamento consiste em verificar os módulos do hardware e verificar a funcionalidade modular. A inicialização prepara toda a tubagem e testa automaticamente os processos do Echo.

#### Intervalo necessário

Deve executar esta tarefa todos os dias em que o equipamento é utilizado.

#### Ferramentas

Nenhuma

Siga este procedimento para inicializar o Echo:

| asso | Ação                                                                                                    |
|------|----------------------------------------------------------------------------------------------------|
|      | Clique no botão <b>Initialization</b> (Inicialização) na barra de ferramentas.<br>Botão Inicialização na barra de ferramentas<br>É apresentada a janela <b>Initialization</b> (Inicialização). A janela <b>Initializing</b> (Inicialização) enumera<br>a sequência das tarefas de inicialização do Echo (como mostrado na janela seguinte). Cada tarefa<br>é destacada com uma linha a <b>azul</b> quando iniciada. Uma barra de progressão no fundo da janela |
|      | Indica a progressao das tarefas.                                                                                                    |
|      | Janela Initializing (Inicialização)<br>Durante o processo de inicialização, uma mensagem no ecrã pedir-lbe-á que coloque dois tabuleiros                                                                                                    |
|      | de tiras vazios nas duas posições superiores da área de carregamento de tiras. A imagem seguinte apresenta a mensagem.                                                                                                    |
|      | Mensagem de inicialização para carregar tabuleiros de tiras vazios                                                                                                    |
|      | Os LED das duas posições superiores do tabuleiro de carregamento de tiras piscarão em conjunto com esta mensagem, indicando que a tarefa é requerida naquelas duas posições de tabuleiro.                                                                                                    |

| Passo | Ação                                                                                                    |
|-------|----------------------------------------------------------------------------------------------------|
| 2     | Depois de inserir os tabuleiros, deve premir no botão <b>OK</b> da mensagem para prosseguir.<br>Os LED das duas posições superiores deixarão, então, de piscar depois de premir <b>OK</b> . |
|       | Antes do final da inicialização, ser-lhe-á também pedido que retire os dois tabuleiros de tiras superiores. A imagem seguinte apresenta esta mensagem.                                      |
|       | Information (1280)  Please remove the top two strip holder trays.  OK                                                                                                    |
|       | Mensagem de inicialização para retirar dois tabuleiros de tiras superiores                                                                                                    |
| 3     | Uma vez os tabuleiros retirados, deve clicar no botão <b>OK</b> da mensagem. A inicialização é, então, automaticamente concluída.                                                           |
|       | Nota: Deve assegurar que todos os suportes de tiras no equipamento contêm tiras.<br>Um suporte de tiras vazio no equipamento pode levar à falha de um componente da inicialização.          |

Consulte o **Capítulo 7 – Resolução de problemas** para obter informações sobre mensagens de erro e recuperação de erros no caso de falha de algum dos componentes durante a inicialização.

# Limpeza do equipamento

Esta secção descreve como limpar o equipamento.

## Objetivo

O objetivo de limpar o equipamento consiste em manter a limpeza da cobertura e dos revestimentos do equipamento.

#### Intervalo necessário

Deve executar esta tarefa todos os dias em que o equipamento é utilizado.

#### Ferramentas

 Toalhetes embebidos em álcool ou solução de hipoclorito de sódio a ,25% (NaClO), conforme a solução de limpeza recomendada

Consulte a secção de Manutenção Mensal – Descontaminação, para ver as especificações e como preparar o NaClO a 0,25%

#### Instruções

Siga este procedimento para limpar o equipamento:

| Passo | Ação                                                                                                    |
|-------|----------------------------------------------------------------------------------------------------|
| 1     | Limpe os revestimentos externos do equipamento, a cobertura e as superfícies externas com toalhetes embebidos em álcool ou a solução de limpeza recomendada, seguida por água desionizada ou destilada. |

# Verificação do alinhamento da agulha

Esta secção descreve como verificar o alinhamento da agulha.

## Objetivo

O objetivo de verificar o alinhamento da agulha consiste em assegurar que a agulha está corretamente alinhada. Esta tarefa de manutenção deve ser executada em cada dia de utilização, quando uma nova agulha é instalada, quando uma agulha existente é retirada e novamente colocada ou quando existe um motivo para suspeitar de que a agulha se pode ter dobrado. Este procedimento permite-lhe confirmar visualmente que a agulha está adequadamente alinhada com o orifício de alinhamento da agulha.

#### Intervalo necessário

Deve executar esta tarefa todos os dias em que o equipamento é utilizado.

#### Ferramentas

Nenhuma

Siga este procedimento para verificar o alinhamento da agulha:

| Passo | Ação                                                                                                    |
|-------|----------------------------------------------------------------------------------------------------|
| 1     | Selecione <b>Check probe alignment</b> (Verificar o alinhamento da agulha) da lista pendente no separador <b>Run</b> (Executar) da janela <b>Maintenance</b> (Manutenção) e clique em <b>Start</b> (Iniciar) para verificar o alinhamento da agulha. Deve seguir as instruções no ecrã.                                                                       |
|       | Maintenance         Schedule         Begin the program by pressing the Start button.                                                                                                    |
|       | Check probe alignment Start                                                                                                    |
|       | Janela Maintenance (Manutenção): separador Run (Executar): Check probe alignment (Verificar o alinhamento da agulha)                                                                                                    |
|       | Pode iniciar a tarefa de manutenção selecionada premindo o botão <b>Start</b> (Iniciar).                                                                                                    |
| 2     | O sistema apresenta uma caixa de diálogo de informações Check probe alignment (Verificar o alinhamento da agulha) que lhe pergunta se: Is the probe aligned with the alignment hole? (A agulha está alinhada com o orifício de alinhamento?) Depois de inspecionar a posição de alinhamento da agulha, tem de clicar em Yes (Sim) ou No (Não) para responder. |
|       | Check probe alignment (7470)<br>Yes<br>Caixa de diálogo de informação da verificação do alinhamento da agulha                                                                                                    |

# Verificação da posição vertical da agulha

Esta secção descreve como verificar a posição vertical da agulha.

## Objetivo

O objetivo de verificar a posição vertical da agulha consiste em assegurar que a agulha está na posição vertical correta. Esta tarefa de manutenção deve ser executada em cada dia de utilização, quando uma nova agulha é instalada, quando uma agulha existente é removida e novamente colocada ou após a deteção de choque da agulha.

#### Intervalo necessário

Deve executar esta tarefa todos os dias em que o equipamento é utilizado.

#### Ferramentas

Nenhuma

Siga este procedimento para verificar a posição vertical da agulha:

| Passo | Ação                                                                                                    |
|-------|----------------------------------------------------------------------------------------------------|
| 1     | Selecione <b>Check probe vertical position</b> (Verificar posição vertical da agulha) da lista pendente<br>no separador <b>Run</b> (Executar) da janela <b>Maintenance</b> (Manutenção) e clique no botão <b>Start</b> (Iniciar)<br>para verificar a posição vertical da agulha.                                                                                                    |
|       | Maintenance         Schedule         Run         Begin the program by pressing the Start button.                                                                                                    |
|       | Check probe vertical position                                                                                                    |
|       | vertical da agulha)                                                                                                    |
| 2     | É apresentada uma caixa de diálogo de informação se a tarefa de manutenção foi bem sucedida –<br>The probe vertical position check passed (Verificação da posição vertical da agulha correta).<br>Information (1410)<br>The probe vertical position check passed.<br>OK<br>Caixa de diálogo de informação de verificação da posição vertical da agulha                                                                                                    |
|       | Nota: Deve observar visualmente a agulha durante esta tarefa. Em caso de falha, é gerada uma mensagem de erro que indica que a verificação da posição vertical da agulha falhou. A mensagem de erro não especifica se a agulha foi colocada demasiado alta ou demasiado baixa; logo, deve observar visualmente a agulha para determinar onde a agulha assenta. A agulha cairá se for colocada demasiado baixa. Se esta tarefa falhar, deve corrigir o problema antes de repetir esta tarefa e de processar qualquer ensaio. |
| 3     | Deve, então, clicar em OK na caixa de diálogo de informação para prosseguir.                                                                                                    |

# Execução do teste de volume residual do lavador (visual)

Esta secção descreve o modo de execução do teste de volume residual do lavador.

# Objetivo

O objetivo de execução do teste visual de volume residual do lavador consiste em verificar se o volume residual do lavador não excede o intervalo aceitável.

Deve investigar e corrigir a causa de qualquer falha do teste de volume residual do lavador. Um volume excessivo de soro fisiológico residual que permanece depois de um ciclo de lavagem pode levar à neutralização dos Glóbulos vermelhos indicadores dos testes de Capture, o que origina resultados negativos potencialmente falsos e/ou problemas relacionados com a leitura de reações do poço pela câmara.

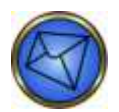

<u>Nota</u>: Consulte o tópico Execução do teste de volume residual do lavador (medido) mais adiante neste capítulo ao efetuar a manutenção mensal ou ao remover e substituir o pente de lavagem ou a tampa e vedante da seringa ou a tubagem do lavador.

#### Intervalo necessário

Tem de efetuar esta tarefa todos os dias em que o equipamento estiver em utilização (apenas verificação visual, sem pesar).

#### Ferramentas

- Duas (2) tiras Capture
- Um (1) suporte de tiras e um (1) tabuleiro de tiras
- Ficha de trabalho diária

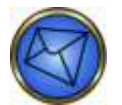

Nota: Embora as tiras possam ser reutilizadas para efetuar a verificação visual diária, recomenda-se que as tiras Capture usadas sejam substituídas uma vez por semana.

## Instruções

Siga este procedimento para executar o teste de volume residual do lavador, se efetuado diariamente:

| Passo | Ação                                                                                                    |
|-------|----------------------------------------------------------------------------------------------------|
| 1     | Selecione <b>Teste de volume residual do lavador</b> na lista pendente do separador <b>Run</b> (Executar) da janela <b>Maintenance</b> (Manutenção).                                                                                                    |
| 2     | Coloque duas (2) tiras Capture num suporte de tiras e insira este suporte na posição 1 de um tabuleiro de tiras.                                                                                                    |
| 3     | Carregue o tabuleiro de tiras do passo 2 na posição 1 da área de carregamento dos tabuleiros de tiras.                                                                                                    |
| 4     | Clique no botão Start (Iniciar) no separador Run (Executar) para iniciar a tarefa.                                                                                                    |
| 5     | Retire imediatamente as duas (2) tiras do tabuleiro de tiras com o suporte (dos passos 2 e 3) quando o teste estiver concluído e verifique visualmente o nível de soro fisiológico residual de todos os poços de ambas as tiras. O nível de volume residual para cada poço deve apresentar-se sob a forma de uma película fina de fluido no interior do fundo do poço. |

# Execução do CQ do reagente

Esta secção descreve como executar o controlo de qualidade (CQ) do reagente.

## Objetivo

O objetivo do CQ é:

- Verificar se os reagentes estão a reagir adequadamente no caso da deterioração da sensibilidade ou especificidade, devido a condições de armazenamento ou expedição inadequadas ou contaminação microbiana ou química.
- Verificar se o equipamento está a ter um desempenho correto.

O Echo incorpora vários tipos de controlos serológicos e físicos do processo de modo a verificar o desempenho do equipamento e do reagente.

#### Controlos do processo

As verificações de cores são executadas usando a análise de imagens capturadas durante o processamento dos testes de agrupamento ABO e Rh (D) para verificar se os reagentes foram adicionados a todos os micropoços necessários. As verificações do sistema para a presença de cor **azul** após a adição de Anti-A e para a presença de cor **azul** após a adição de Anti-A e para a presença de cor **amarela** após a adição de Anti-B.

De igual modo, a análise da imagem é utilizada para verificar a presença de glóbulos vermelhos da amostra nos poços de teste usados nas provas reversas de grupo, a presença da mistura de LISS e plasma para pesquisa e identificação de anticorpos, D fraco e Prova de compatibilidade, e para identificar quaisquer poços de teste que contenham amostras seriamente hemolisadas, lipémicas e ictéricas.

As verificações de cores também são usadas para avaliar se uma monocamada de glóbulos vermelhos intacta se formou durante os ensaios que utilizam Capture-R<sup>®</sup> Select (D fraco, TAD e Prova de compatibilidade).

#### Controlos serológicos de ensaio interno

Os ensaios de pesquisa e identificação de anticorpos usam um poço de controlo positivo para verificar se o Indicador de glóbulos vermelhos Capture-R<sup>®</sup> Ready não foi neutralizado durante o processo de ensaio. O poço de controlo positivo é coberto por uma membrana celular sensibilizada de glóbulos vermelhos Anti-D IgG no processo de fabrico.

Os ensaios de identificação de anticorpos também usam um poço de controlo negativo fabricado como uma membrana de glóbulos vermelhos não-sensibilizada. Os ensaios que incluem este tipo de CQ são Screen, Ready ID, Extend I e Extend II.

Reagentes adicionais de controlo (DAT Positive Control Cell) são também usados para verificar o desempenho do Indicador de glóbulos vermelhos Capture-R<sup>®</sup> Ready nos ensaios que utilizam tiras de micropoços Capture-R<sup>®</sup> Select. O reagente de Células de controlo positivo TAD é fabricado como uma suspensão intacta de glóbulos vermelhos IgG sensibilizada.

Os ensaios que usam estas células de controlo são TAD, Prova de compatibilidade e D fraco.

O processo e as verificações de controlo de ensaio internas são executados automaticamente pelo equipamento e não implicam qualquer intervenção de operador. Os resultados são invalidados se não forem detetadas as condições corretas (por exemplo, um poço de controlo positivo que não tem uma reação positiva ou um poço Anti-A que não tem a cor **azul** necessária).

#### Controlos de séries "sangue total"

Além dos processos de controlo que ocorrem automaticamente quando cada amostra é testada, o Echo pode usar o WB corQC para executar um teste diário (ou com frequência maior, se desejado) de hemaglutinação e reagentes e processos de pesquisa de anticorpos. Este processo que usa WB corQC é referido como "CQ" nesta secção do manual.

Consulte o folheto informativo para obter detalhes acerca dos antigénios e anticorpos representados pelo WB corQC.

Quando o CQ é executado com êxito, todos os reagentes dos ensaios nos quais é executado são "qualificados" para a duração do intervalo do CQ. Quando esses reagentes são usados noutros ensaios, esses ensaios podem ser executados sem o CQ.

Por exemplo, depois de uma realização bem sucedida dos ensaios de grupo e pesquisa, incluindo tubos 1, 2 e 3 de WB corQC, os ensaios de confirmação, dador ou pediátricos podem ser executados porque os seus reagentes foram verificados através do CQ no grupo. Contudo, o ensaio de fenótipo Ag\_CcEe implica a realização do CQ porque os seus reagentes não fazem parte do ensaio de grupo e, como tal, o CQ deve ser executado com todas as amostras que impliquem fenotipagem.

Ao executar o WB corQC, este deve ser executado no intervalo mínimo configurado (um máximo de 24 horas) e no mínimo sempre que um novo lote de reagentes for usado pela primeira vez. Se o CQ expirar ou se os reagentes de um lote não verificado forem carregados, o utilizador pode ser alertado para carregar um lote de reagentes no qual o CQ tenha sido executado. Esta mensagem não especifica se o CQ tem de ser efetuado ou se não existe volume de reagente suficiente para efetuar o teste.

Os tubos WB corQC podem estar incluídos numa série com amostras de doente/dador ou testados separadamente. Se as amostras do CQ forem testadas na mesma série com outras amostras, terão prioridade e serão testadas antes das amostras STAT e de rotina. Se as amostras do CQ forem incluídas numa série com amostras de doente/dador e o CQ falhar, todos os resultados de todas as amostras serão invalidados.

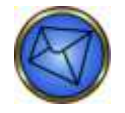

**Nota:** Ao utilizar WB corQC, todos os reagentes devem passar o CQ antes de, ou em conjunto com, o processamento do ensaio e devem ser executados dentro dos prazos especificados. Os resultados do CQ são válidos dentro de um limite de tempo especificado, até um máximo de 24 horas. Os limites de tempo especificados são configuráveis. Para obter mais informações acerca desta configuração, consulte o **Capítulo 10 – Configuração**.

Ao executar o WB corQC, este deve ser processado com êxito antes que o processamento da amostra possa ser concluído e antes que os resultados para esses tipos de ensaio possam ser libertados. No caso de falha do WB corQC, todo o processamento da amostra que se baseia nos controlos WB corQC será descontinuado.

#### Controlo de qualidade (CQ)

Em caso de falha de um CQ, apenas os testes que utilizaram em simultâneo o reagente falhado em questão ou a tira em questão serão invalidados.

Um CQ falhado fará apenas com que ocorra falha no estado de CQ dos reagentes e tiras realmente utilizados durante o teste de CQ falhado. Por exemplo, se um ensaio de grupo estivesse em processamento quando um ensaio D fraco apresentasse um CQ falhado, apenas o reagente Anti-D e não os outros reagentes do ensaio de grupo falharia.

Uma falha de CQ para um ensaio num ensaio combinado não invalida as outras partes do ensaio do ensaio combinado.

#### Intervalo necessário

Deve executar esta tarefa, pelo menos, todos os dias em que o equipamento é utilizado. O CQ pode ser configurado para ser efetuado num intervalo mais frequente. Consulte o **Capítulo 10 – Configuração** para obter informações sobre como alterar o intervalo de CQ do reagente.

#### Ferramentas

Consulte a Grelha de componentes de reagentes de ensaio do Echo nos **Anexos regionais** para obter a lista de reagentes usados com o CQ do reagente (que inclui o uso dos frascos de WB corQC para cada ensaio).

Siga este procedimento para executar o CQ do reagente:

| Passo | Ação                                                                                                    |
|-------|----------------------------------------------------------------------------------------------------|
| 1     | Os tubos WB corQC devem ser centrifugados antes do uso para separar os glóbulos vermelhos do sobrenadante.                                                                                                    |
| 2     | Carregue o WB corQC em suportes de amostras e carregue o suporte na área de carregamento de amostras. Consulte o <b>Capítulo 3 – Funcionamento de teste do equipamento</b> para obter detalhes sobre o carregamento correto de suportes de amostras.                                                                                                    |
| 3     | Use o Assistente de execução de testes para iniciar um teste que inclua WB corQC. Consulte<br>o <b>Capítulo 3 – Funcionamento de teste do equipamento</b> para obter detalhes sobre a navegação<br>do Assistente de execução de testes.                                                                                                    |
|       | Aviso: Ao executar o CQ do reagente para ensaios de grupo e pesquisa, os tubos de reagente WB corQC 1, 2 e 3 devem ser executados em conjunto para que o CQ do reagente seja aprovado.                                                                                                    |
|       | Aviso: Ao executar o CQ do reagente para ensaios de fenótipo, os tubos de reagente<br>WB corQC 1, 2, 3 e 4 devem ser executados em conjunto para que o CQ do reagente<br>seja aprovado. Se executar um ensaio de fenótipo específico de um único antigénio,<br>só terá de executar o tubo de reagente WB corQC apropriado, tal como indicado nos<br>Anexos regionais.                                                                               |
| 4     | Consulte os <b>Anexos regionais</b> para a lista de ensaios que requerem WB corQC e os passos processuais para cada ensaio.                                                                                                    |
| 5     | Depois dos ensaios serem concluídos, documente no Registo de manutenção do Echo se foram obtidos resultados aceitáveis para WB corQC.                                                                                                    |
|       | Nota: Se os resultados WB corQC não foram aceitáveis, todas as amostras incluídas com a série do WB corQC serão invalidadas. Não será possível agendar testes para ensaios de grupo, fenótipo ou pesquisa de anticorpos até que o CQ tenha sido executado com êxito; por isso, deve investigar os resultados para determinar a falha do WB corQC para o ensaio que foi executado, retificar a causa do problema e repetir os testes com o WB corQC. |
|       | <ul> <li>Se os resultados do teste de CQ forem aceites, o próximo momento agendado de CQ<br/>para os reagentes usados será adiantado de acordo com o intervalo de CQ especificado.<br/>O CQ não tem de ser repetido até esta altura, a menos que um novo lote de reagente tenha<br/>de ser usado ou um novo lote de reagente seja carregado no Echo.</li> </ul>                                                                                     |
|       | <ul> <li>Se os resultados do CQ forem inaceitáveis (falha do CQ), os resultados de todos os outros testes<br/>incluídos na série CQ serão invalidados. Se o CQ falhar, a causa da falha deve ser identificada<br/>e o CQ repetido. Após uma falha do CQ, não podem ser iniciados mais testes utilizando<br/>os reagentes afetados, a menos que os tubos WB corQC requeridos façam parte da série.</li> </ul>                                        |

# Manutenção semanal

# Encerramento do equipamento e computador

Esta secção descreve como encerrar o equipamento e o computador.

#### Objetivo

O objetivo de encerrar o equipamento e o computador consiste em impedir a fuga potencial de memória do computador a longo prazo.

#### Intervalo necessário

Deve executar esta tarefa pelo menos todos os sete dias.

#### Ferramentas

Nenhuma

#### Instruções

Siga este procedimento para encerrar o equipamento e o computador:

| Passo | Ação                                                                                                    |
|-------|----------------------------------------------------------------------------------------------------|
| 1     | Encerre o computador e os módulos de hardware. Para encerrar o computador, deve selecionar<br>o item do submenu Shut down (Encerrar) da seleção File (Ficheiro) no menu pendente. Ao selecionar<br>Shut down (Encerrar), é apresentada uma caixa de diálogo de confirmação que pergunta: Are you sure<br>you wish to shut down the computer? (Tem a certeza de que pretende encerrar o computador?). Deve<br>clicar em Yes (Sim) para prosseguir.<br>Confirm (7300)<br>Yes Do<br>Caixa de diálogo de confirmação de encerramento<br>Nota: Pode selecionar No (Não) se optar por não encerrar o Echo nesta altura. |
| 2     | Desligue o equipamento utilizando o botão ligar/desligar na fonte de alimentação do equipamento.                                                                                                    |
| 3     | Depois do computador e dos módulos de hardware serem completamente encerrados, volte a ligar todos os itens referidos.                                                                                                    |
| 4     | Consulte o <b>Capítulo 3 – Funcionamento de teste do equipamento</b> para obter detalhes quanto ao método correto para voltar a ligar o equipamento e o computador.                                                                                                    |

# Arquivo de resultados e eliminação da base de dados

Esta secção descreve como arquivar resultados e eliminá-los da base de dados.

## Objetivo

O objetivo do arquivo de resultados e da eliminação da base de dados consiste em manter o espaço disponível da unidade de PC do Echo a um nível alto, de tal forma que o PC continua a funcionar nas velocidades de desempenho pretendidas.

O registo de eventos para o mês atual não pode ser eliminado durante o processo de arquivo.

A árvore de resultados no painel de resultados é automaticamente preenchida com os resultados atuais quando um disco de arquivo é ejetado.

## Intervalo necessário

Deve executar esta tarefa pelo menos todos os sete dias.

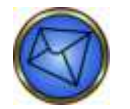

Nota: O procedimento de arquivo não deve ser tentado se o Echo estiver a processar amostras ou a executar qualquer tarefa de manutenção.

# Ferramentas

• Suporte de método de arquivo aprovado, tal como disco aprovado ou a funcionalidade de Arquivo para rede

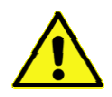

**Aviso:** Ao arquivar resultados quando o número da série atinge 100 000 ou mais, o Echo não consegue copiar os ficheiros de 100 000 ou mais para o suporte de arquivo. No entanto, quaisquer números de série associados de 99 999 ou menos no mesmo processo de arquivo serão arquivados sem problemas. Contacte o Suporte técnico da Immucor se ocorrer uma falha de arquivo e o número da série for 100 000 ou mais.

Siga este procedimento para arquivar resultados e eliminá-los da base de dados:

| Passo | Ação                                                                                                    |
|-------|----------------------------------------------------------------------------------------------------|
| 1     | Insira um CD-R, DVD-R ou DVD+R aceitável na unidade de DVD do PC do Echo. Permita que o PC reconheça o disco antes de iniciar o procedimento de arquivo (aguarde cerca de 60 segundos após a inserção do disco antes de aceder à opção de menu de gestão de ficheiros). |
|       | Nota: Se o PC Echo estiver configurado para Arquivo para rede, avance para o passo 2.                                                                                                    |
| 2     | Inicie sessão no software do Echo (se necessário). Selecione o botão <b>Gestão de ficheiros</b><br>na <b>Barra de ferramentas</b> ou vá para <b>File</b> (Ficheiro) e selecione <b>File management</b> (Gestão de ficheiros).                                           |
|       | <ul> <li>No separador Results (Resultados), selecione o(s) mês(es) ou séries individuais de dados<br/>que pretende arquivar colocando uma marca de verificação ao lado do(s) mês(es) listado(s).</li> </ul>                                                             |
|       | b. Selecione o separador <b>Event logs</b> (Registos de eventos) e selecione os meses dos registos de eventos que pretende arquivar.                                                                                                    |
|       | c. Selecione o separador <b>Configuration files</b> (Ficheiros de configuração) e selecione todos os ficheiros de configuração para arquivo.                                                                                                    |
|       | <ul> <li>Verifique se o item de ação Copy files (Copiar ficheiros) está assinalado. Verifique se o item de ação Delete files (Eliminar ficheiros) está assinalado.</li> </ul>                                                                                           |
|       | e. Selecione o botão de opção Archive (Arquivar). Consulte as capturas de ecrã em baixo.                                                                                                    |
|       | File management                                                                                                    |
|       | Results Event logs   Configuration files  <br>+ F2 Sectember 2003   Archive location:                                                                                                    |
|       | e.\                                                                                                    |
|       | Actions                                                                                                    |
|       | Copy Vies                                                                                                    |
|       |                                                                                                    |
|       | Select all Select none                                                                                                    |
|       | Progress                                                                                                    |
|       |                                                                                                    |
|       | Archive Cancel                                                                                                    |
|       | Janela File management (Gestão de ficheiros) com as opções adequadas selecionadas                                                                                                    |
|       | f. Selecione <b>Yes</b> (Sim) para iniciar o processo de arquivo.                                                                                                    |

| Passo | Ação                                                                                                    |
|-------|----------------------------------------------------------------------------------------------------|
|       | Confirmation Ready to start archiving?                                                                                                    |
|       | Please make sure that appropriate result, event log and configuration files have been selected.                                                                                                    |
|       | Click "Yes" to start, or click "No" to edit your selections.                                                                                                    |
|       | Caixa de diálogo de confirmação apresentada antes de arquivar                                                                                                    |
|       | g. Quando o processo de arquivo está em curso, aparece no ecrã um conjunto de barras<br>de progressão e detalhes do processo de arquivo. A lista de mensagens e capturas de ecrã<br>abaixo são exemplos do que aparecerá no monitor.                                                                                                    |
|       | <ul> <li>A preparar ficheiros</li> <li>A otimizar a intensidade do laser</li> <li>A gravar ficheiros no disco</li> <li>A finalizar a gravação</li> </ul>                                                                                                    |
|       | A verificar o conteúdo do disco                                                                                                    |
|       | File management                                                                                                    |
|       | Image: Weak logs       Configuration riles         Image: Weak logs       September, 2008         Image: Weak logs       Group Screen - 09/29/2008         Image: Weak logs       Batch 352 - Group Screen - 09/29/2008         Image: Weak logs       Browse,         Image: Weak logs       Browse,         Image: Weak logs       Group Screen - 09/29/2008         Image: Weak logs       Image: Weak logs         Image: Weak logs       Image: Weak logs |
|       |                                                                                                    |
|       | Progress Preparing files: TestHist.txt                                                                                                    |
|       |                                                                                                    |
|       | Archive Cancel                                                                                                    |
|       | Janela de arquivo                                                                                                    |

| Passo | Ação                                                                                                    |
|-------|----------------------------------------------------------------------------------------------------|
| 3     | Assim que todos os ficheiros tiverem sido copiados para o disco, o disco é finalizado e será ejetado.<br>Será apresentada uma caixa de diálogo de confirmação indicando que todos os ficheiros foram<br>arquivados com êxito. Clique em OK para continuar. |
|       | Se estiver a utilizar o Arquivo para rede, será apresentada uma caixa de diálogo de confirmação quando todos os ficheiros tiverem sido copiados para a localização mapeada. Cliquee em OK para continuar.                                                  |
|       | Information (1900)                                                                                                    |
|       | All selected files have been archived successfully.                                                                                                    |
|       | Caixa de diálogo de informação a confirmar que todos os ficheiros foram arquivados                                                                                                    |
|       | Antes de eliminar os ficheiros, verifique se o conteúdo do disco pode ser visualizado. Consulte o Capítulo 10 – Configuração para obter instruções de visualização dos resultados arquivados.                                                              |
| 4     | Assim que o conteúdo do disco for verificado, os ficheiros de resultados podem ser eliminados do disco rígido efetuando o seguinte:                                                                                                    |
|       | Repita o passo 2.                                                                                                    |
|       | <ul> <li>Para o passo 2d desmarque o item de ação Copy files (Copiar ficheiros) e selecione o item<br/>de ação Delete files (Eliminar ficheiros).</li> </ul>                                                                                               |

# Manutenção mensal

# Descontaminação (Descontaminação/Lavagem/Purga/Preparação)

Esta secção descreve como descontaminar o Echo.

## Objetivo

O objetivo da descontaminação consiste em impedir a contaminação ou em eliminar a contaminação do Echo. Utiliza-se uma sequência de quatro itens de manutenção para começar por descontaminar e, depois, eliminar na totalidade todos os resíduos da solução de limpeza recomendada de todas as áreas do Echo antes do reinício dos procedimentos de ensaio regulares.

- 1. A tarefa de descontaminação do equipamento bombeia a solução de limpeza recomendada por toda a tubagem e dispositivos de fluidos.
- 2. A tarefa de lavagem do equipamento bombeia volume de água desionizada suficiente pelo Echo para substituir todo o fluido na tubagem e dispositivos de fluidos.
- 3. A tarefa de purga do equipamento permite-lhe escoar todo o líquido do Echo. É normal uma pequena quantidade de fluido residual.
- 4. A tarefa de preparação do equipamento permite-lhe espalhar o PBS pelo Echo, em toda a tubagem e dispositivos de fluidos.

#### Intervalo necessário

Deve executar esta tarefa todos os meses.

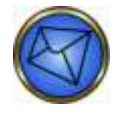

<u>Nota</u>: A descontaminação pode ser executada imediatamente antes ou depois da tarefa de manutenção mensal de limpeza da chapa antissalpicos da agulha para que a mesma solução de limpeza recomendada possa ser utilizada melhorando, assim, a eficiência desta tarefa de manutenção.

#### Ferramentas

- Hipoclorito de sódio a 0,25% (NaClO) como a solução de limpeza recomendada
- Água desionizada ou água destilada

# Especificações para o Hipoclorito de sódio (NaClO)

• O NaClO produzido para ser utilizado no protocolo de descontaminação deve estar alinhado com as seguintes especificações:

| Número CAS:   | Hipoclorito de sódio: 7681-52-9 |
|---------------|---------------------------------|
| Graue         | Comercial                       |
| Concentrações | Hipoclorito de sódio: Variável  |

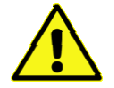

Aviso: Lixívia de uso doméstico ou hipoclorito de sódio com aditivos detergentes não devem ser utilizados, uma vez que podem afetar o desempenho do sistema.

## Preparação da solução de Hipoclorito de sódio (NaClO) a 0,25%:

- É necessário 1 L de NaClO a ,25% para a manutenção mensal
- A diluição é preparada com água desionizada
- A concentração da solução de NaClO adquirida deve ser verificada no certificado de análise do lote utilizado
- Para determinar o volume do NaClO necessário com base na concentração do CoA, utilize a fórmula (V1) = (C2)(V2)/C1, em que
  - V1 = volume de NaClO não diluído necessário
  - o C2= concentração de NaClO pretendida (0,25%)
  - V2= volume de NaClO a 0,25% pretendido (1000 mL)
  - o C1= concentração de NaClO indicado no CoA
  - o Caso contrário, V1(mL)= 250/C1

|                 | Volumes re | queridos para NaClO típico  |                   |
|-----------------|------------|-----------------------------|-------------------|
| Concentração de |            | V1                          | Volume final da   |
| NaClO C1        |            | Volume de NaClO não diluído | solução preparada |
| 8,27%           | 970 mL     | 30 mL                       |                   |
| 12,0%           | 979 mL     | 21 mL                       | 1L                |
| 14,0%           | 982 mL     | 18 mL                       |                   |

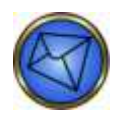

Nota: A solução NaClO pode ser preparada com tampão fosfato salino (PBS), em vez de água desionizada.

Siga este procedimento para descontaminar o equipamento:

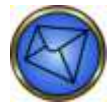

**Nota**: É apresentada uma mensagem de alerta no fundo do ecrã que significa que o recipiente do tampão está baixo durante a descontaminação, lavagem e purga do equipamento. As tarefas de manutenção podem ser efetuadas enquanto esta mensagem é apresentada. Se sair da janela Maintenance (Manutenção), o Echo irá necessitar de níveis de fluidos suficientes para voltar a receber a mensagem de alerta antes de regressar à janela Maintenance (Manutenção) ou processar ensaios.

| Passo | Ação                                                                                                    |
|-------|----------------------------------------------------------------------------------------------------|
| 1     | Descontaminar o equipamento.                                                                                                    |
|       | <ul> <li>Prepare uma solução de trabalho de NaCIO com uma concentração de 0,25%.</li> </ul>                                                                                                    |
|       | Nota: Antes de ligar o recipiente de fornecimento de PBS, agite a solução de limpeza recomendada dentro do recipiente para que esta entre em contacto com todas as superfícies. Certifique-se de que a tubagem no interior do recipiente de fornecimento de PBS está totalmente estendida até ao fundo do recipiente e não está presa na prateleira interior quando voltar a ligar o recipiente ao equipamento. Deve efetuar esta verificação ao voltar a ligar o recipiente durante a descontaminação, lavagem, purga ou preparação do equipamento.   |
|       | <ul> <li>Ligue o recipiente de fornecimento de PBS com, pelo menos, 11 de solução de limpeza<br/>recomendada</li> </ul>                                                                                                    |
|       | Ligue um recipiente de resíduos vazio ao sistema                                                                                                    |
|       | Inicie o procedimento premindo o Start (Iniciar)                                                                                                    |
|       | <ul> <li>Assim que o procedimento estiver concluído, permita que a solução de limpeza recomendada<br/>atue durante 10 minutos</li> </ul>                                                                                                    |
|       | Maintenance Schoola Run                                                                                                    |
|       | NorTI: This is a farty knowly procedure. If cannot be stopped<br>before completes.         Part I         1. Connect the FBS supply bottle with at least 1 liter of an<br>income any water bottle to the system.         2. Connect an empty water bottle to the system.         3. Generating the procedure to presend the full to the system.         4. Once the procedure is complete, allow the distribution.         5. Run the Thurge natures?         Part II         5. Run the Thurge natures?         Decontaminate instrument         Bast |
|       | Separador Run (Executar) da janela Maintenance (Manutenção): Instruções no ecrã para descontaminação                                                                                                    |
|       | do equipamento                                                                                                    |

| Passo | Ação                                                                                                    |
|-------|----------------------------------------------------------------------------------------------------|
| 2     | Lavar o equipamento.                                                                                                    |
|       | <ul> <li>Desligue o recipiente de fornecimento de PBS, esvazie o conteúdo e lave o recipiente duas<br/>vezes com água desionizada ou água destilada</li> </ul> |
|       | <ul> <li>Ligue o recipiente de fornecimento de PBS com, pelo menos, 11 de água desionizada<br/>ou destilada</li> </ul>                                         |
|       | Ligue um recipiente de resíduos vazio                                                                                                    |
|       | Prima o botão Start (Iniciar) para começar a lavar o sistema                                                                                                   |
|       | Maintenance                                                                                                    |
|       | Schedule Run                                                                                                    |
|       | PAOTE: This is a fairly kingity procedure. It cannot be stopped<br>before considerion.                                                                         |
|       | Connect the PMS supply bottle with at least 1 that desineed on<br>distilled water     Connect as empty waste bottle.     Connect as empty waste bottle.        |
|       | NOTEL If you are running Flush as part of the Decontaminate<br>procedure, you will need to run the Purge procedure once the<br>Flush procedure is complete.    |
|       |                                                                                                    |
|       | Clash vehicinwith                                                                                                    |
|       | Choe                                                                                                    |
|       | Separador Run (Executar) da janela Maintenance (Manutenção); Instruções no ecrã para lavagem do equipamento                                                    |
|       | Nota: A tarefa de manutenção de lavagem do equipamento pode ser usada como                                                                                     |
|       | uma tarefa autónoma se pretender encerrar o Echo por um período de tempo prolongado.                                                                           |
| L     |                                                                                                    |

| Passo | Ação                                                                                                    |
|-------|----------------------------------------------------------------------------------------------------|
| 3     | Purgar o equipamento.      Ligue um recipiente de fornecimento de PBS vazio     Ligue um recipiente de resíduos vazio     Prima o botão <b>Start</b> (Iniciar) para começar a purgar o sistema <u>verter los arrentos para a por para tor fe botaneses     verter los arrentos para ator fe botaneses     verter los arrentos para ator fe botaneses     verter los arrentos para ator fe botaneses     verter los arrentos para ator fe botaneses     verter los arrentos para ator fe botaneses     verter los arrentos para ator fe botaneses     verter los arrentos para ator fe botaneses     verter los arrentos para ator fe botaneses     verter los ator fe botaneses     verter los ator fe botaneses     ve</u> |
| 4     | Preparar o equipamento.   Ligue o recipiente de fornecimento de PBS cheio de PBS  Prima o botão <b>Start</b> (Iniciar) para começar a preparar o equipamento  Repita esta tarefa mais uma vez, num total de duas (2) vezes.                                                                                                    |

# Limpeza da chapa antissalpicos da agulha e substituir as tiras de preparação de lavagem

Esta secção descreve como limpar a chapa antissalpicos da agulha.

# Objetivo

O objetivo de limpar a chapa antissalpicos da agulha consiste em impedir ou eliminar a contaminação da mesma.

## Intervalo necessário

Deve executar esta tarefa todos os meses.

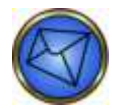

<u>Nota</u>: Esta tarefa tem de ser executada imediatamente depois da tarefa de manutenção mensal de descontaminação, para que o mesmo recurso de solução de limpeza recomendada possa ser utilizado e para prevenir a entrada de solução de limpeza residual novamente no equipamento.

#### Ferramentas

- Hipoclorito de sódio (NaClO) a 0,25% como a solução de limpeza recomendada
   Consulte a secção de Manutenção mensal Descontaminação para ver as especificações
- Papel toalha/pano seco

e preparação do NaClO a 0,25%

• Um par de tiras de placa CMT para usar como tiras de preparação (no suporte)

## Instruções

Siga este procedimento para limpar a chapa antissalpicos da agulha e substitua as tiras de preparação:

| Passo | Ação                                                                                                    |  |
|-------|----------------------------------------------------------------------------------------------------|--|
| 1     | Desligue o Echo e o computador do equipamento.                                                                                                    |  |
| 2     | Retire a cobertura do equipamento.                                                                                                    |  |
|       | Nota: Não é necessário remover a agulha, mas tem de ter cuidado para não a dobrar.<br>Se preferir retirar a agulha, siga as instruções no Capítulo 8 – Substituição<br>de componentes do cliente.                                                                                                    |  |
| 3     | Limpe o PBS cristalizado da chapa antissalpicos da agulha utilizando a solução de limpeza recomendada.                                                                                                    |  |
| 4     | Limpe a chapa antissalpicos da agulha com água desionizada ou destilada                                                                                                    |  |
| 5     | Utilize papel toalha seco para limpar o excesso de solução de limpeza do fundo da chapa antissalpicos da agulha.                                                                                                    |  |
| 6     | Enquanto a tampa do equipamento é removida, remova o suporte da tira de preparação do equipamento e deite fora as tiras de preparação. Substitua por um novo par de tiras de placa CMT. Coloque de lado o suporte de tiras que contém as novas tiras de preparação para serem novamente colocadas no passo 9. |  |

| Passo | Ação                                                                                                    |
|-------|----------------------------------------------------------------------------------------------------|
| 7     | Se tiver sido retirada anteriormente, volte a instalar a agulha, tendo cuidado para não a dobrar.<br>Efetue as tarefas de manutenção necessárias na agulha depois de substituir a agulha.                                                                                                    |
| 8     | Coloque novamente a tampa no equipamento principal. Ligue o equipamento principal e o PC de acordo com as instruções do <b>Capítulo 3 – Funcionamento de teste do equipamento</b> . Inicialize o equipamento                                                                                                    |
|       | Nota: o teste de enchimento do lavador irá falhar em todos os poços e o teste do botão da câmara inferior irá falhar, como resultado da falta das tiras de preparação de lavagem. Avance para o passo 9. Depois de as tiras de preparação de lavagem estarem instaladas, inicialize o equipamento e aceite o aviso que indica que a inicialização já está a ser executada.                            |
| 9     | Selecione <b>Install priming strip holder</b> (Instalar suporte de tiras de preparação) na lista pendente no separador <b>Run</b> (Executar) da janela <b>Maintenance</b> (Manutenção) e, em seguida, clique no botão <b>Start</b> (Iniciar). Tem de seguir as instruções apresentadas no ecrã.                                                                                                    |
|       | Maintenance         Schedule         I. Make sure that there is currently no holder in the priming strip<br>holder location.         2. Place the priming strip holder in the first (left-hand) position of a<br>tray and insert the tray in the top slot of the strip loading bay.         3. Press the Start button to proceed.         Install priming strip holder         Question         Close |
|       | Janela Maintenance (Manutenção) > separador Run (Executar) > Install priming strip holder (Instalar o suporte de<br>tiras de preparação)                                                                                                    |

| Passo | Ação                                                                                                    |
|-------|----------------------------------------------------------------------------------------------------|
| 10    | Ao clicar no botão <b>Start</b> (Iniciar), será apresentada uma caixa de diálogo de informações com instruções adicionais.                                                                                                    |
|       | Information (1350)                                                                                                    |
|       | Please place the strip holder on the left side (position 1) of a tray<br>and then insert the tray in the top position of the loading station.<br>Press OK to continue.                                                                               |
|       | Caixa de diálogo de informações com instruções                                                                                                    |
|       | Nota: Se tentar realizaar esta tarefa e o suporte de tiras de preparação continuar presente, será apresentada a seguinte mensagem de erro. Ao clicar em OK na mensagem de erro, o software volta à página Run (Executar) desta tarefa de manutenção. |
|       | Error (5350)                                                                                                    |
|       | Strip holder detected in position already.                                                                                                    |
|       |                                                                                                    |
|       | Mensagem de erro com o suporte de tiras de preparação ainda colocado                                                                                                    |

# Execução do teste de volume residual do lavador (medido)

Esta secção descreve o modo de execução do teste de volume residual do lavador medido.

## Objetivo

O teste de volume residual do lavador deve ser executado quando uma nova linha de tubagem do pente de lavagem ou do lavador é instalada ou quando a linha de tubagem do pente de lavagem ou do lavador já existente é removida e novamente colocada. O objetivo de execução do teste de volume residual do lavador consiste em verificar se o volume residual do lavador não excede o intervalo aceitável.

Além do mais, esta tarefa deve ser executada numa base de rotina (como definido abaixo).

Deve investigar e corrigir a causa de qualquer falha do teste de volume residual do lavador. Um volume excessivo de soro fisiológico residual que permanece depois de um ciclo de lavagem pode levar à neutralização dos Glóbulos vermelhos indicadores dos testes de Capture, o que origina resultados negativos potencialmente falsos e/ou problemas relacionados com a leitura de reações do poço pela câmara.

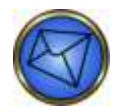

Nota: O teste de volume residual do lavador deve ser executado juntamente com o teste de exatidão da distribuição do lavador (método descrito neste capítulo).

#### Intervalo necessário

Deve executar esta tarefa:

- Todos os meses (medida)
- Conforme necessário

#### Ferramentas

- Duas (2) tiras Capture
- Um (1) suporte de tiras e um (1) tabuleiro de tiras
- Cópia do registo de manutenção do teste de volume residual do lavador (matriz localizada no Apêndice B – Registos de manutenção deste manual)
- Balança eletrónica
- Calculadora eletrónica (opcional)

Siga este procedimento para efetuar o teste mensal de volume residual do lavador:

| Passo | Ação                                                                                                    |
|-------|----------------------------------------------------------------------------------------------------|
| 1     | Registe o número de série da balança eletrónica, as suas iniciais, a data de execução desta tarefa,<br>o nome do local e o número de série do equipamento no registo de manutenção do teste de volume<br>residual do lavador.                                                                                                    |
| 2     | Selecione <b>Teste de volume residual do lavador</b> na lista pendente do separador <b>Run</b> (Executar) da janela <b>Maintenance</b> (Manutenção).                                                                                                    |
|       | Maintenance                                                                                                    |
|       | Schedule Run                                                                                                    |
|       | MOTE: This is a fairly lengthy procedure. It cannot be stopped         before completion.         NOTE: Use the Washer residual volume test and Washer dispense accuracy         test Maintenance Record worksheet in Appendix 8 of the Operator's         Manual to aid in completion of this task.         1. Label 2 strips and weigh both strips together. Record the weight of         both strips in a strip holder and load into         position 1 (left position) of strips together residual volume test.         4. When the test is complete, weigh the strips and record the weight         on the worksheet.         5. Use the worksheet to calculate the weight differences. If the weight difference fails into the acceptable range for the strips, then the test passed.         Washer residual volume test |
| 3     | Pese duas (2) tiras Capture e registe o peso no registo de manutenção do teste de volume residual do lavador.                                                                                                    |
| 4     | Coloque as duas (2) tiras do passo 3 num suporte de tiras e insira este suporte na posição 1 de um tabuleiro de tiras.                                                                                                    |
| 5     | Carregue o tabuleiro de tiras do passo 4 na posição 1 da área de carregamento dos tabuleiros de tiras.                                                                                                    |
| 6     | Clique no botão Start (Iniciar) no separador Run (Executar) para iniciar a tarefa.                                                                                                    |
| 7     | Volte a pesar as duas (2) tiras do passo 3 quando o teste estiver completo e registe o peso no registo de manutenção do teste de volume residual do lavador.                                                                                                    |
| 8     | Subtraia o peso obtido no passo 3 do peso obtido no passo 7 e registe esse valor no registo de manutenção do teste de volume residual do lavador.                                                                                                    |
| 9     | Interprete a aceitabilidade do valor resultante com base nos intervalos aceitáveis publicados e registe esta conclusão no formulário.                                                                                                    |
|       | Nota: O intervalo aceitável para o volume residual do lavador é enumerado no registo de manutenção do teste de volume residual do lavador.                                                                                                    |

# Execução do teste de exatidão da distribuição do lavador

Esta secção descreve o modo de execução do teste de exatidão da distribuição do lavador.

## Objetivo

O teste de exatidão da distribuição do lavador deve ser executado quando uma nova linha de tubagem do pente de lavagem ou do lavador é instalada ou quando a linha de tubagem do pente de lavagem ou do lavador já existente é removida e novamente colocada. O objetivo de execução do teste de exatidão da distribuição do lavador consiste em verificar se a distribuição do líquido do sistema pelo lavador não excede o intervalo aceitável.

Além do mais, esta tarefa deve ser executada numa base de rotina (como definido abaixo).

Deve investigar e corrigir a causa de qualquer falha do teste de exatidão da distribuição do lavador. A distribuição inadequada do líquido do sistema pelo lavador pode levar a uma sublavagem dos testes de Capture, causando a neutralização dos Glóbulos vermelhos indicadores dos testes de Capture, o que origina resultados negativos potencialmente falsos.

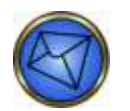

Nota: O teste de exatidão da distribuição do lavador deve ser executado juntamente com o teste de volume residual do lavador (método descrito neste capítulo).

## Intervalo necessário

Deve executar esta tarefa:

- Todos os meses
- Conforme necessário

#### Ferramentas

- Balança eletrónica
- Duas (2) tiras Capture
- Um (1) suporte de tiras e um (1) tabuleiro de tiras
- Calculadora eletrónica (opcional)
- Cópia do registo de manutenção do teste de exatidão da distribuição do lavador (matriz localizada no Apêndice B – Registos de manutenção deste manual)

Siga este procedimento para executar o teste de exatidão da distribuição do lavador:

| Passo | Ação                                                                                                    |
|-------|----------------------------------------------------------------------------------------------------|
| 1     | Registe o número de série da balança eletrónica, as suas iniciais, a data de execução desta tarefa,<br>o nome do local e o número de série do equipamento no registo de manutenção do teste de exatidão<br>da distribuição do lavador.                                                                                                    |
| 2     | Selecione <b>Washer dispense accuracy test</b> (Teste de exatidão da distribuição do lavador) na lista pendente do separador <b>Run</b> (Executar) da janela <b>Maintenance</b> (Manutenção).                                                                                                    |
|       | Maintenance         Schedule       Run         NOTE: This is a fairly lengthy procedure. It cannot be stopped<br>before completion.         NOTE: Use the Washer residual volume test and Washer dispense accuracy<br>test Maintenance Record workinest in Appendix 8 of the Operator's<br>Manual to aid in completion of this task.         1. Lakel 2 strips and weigh each strip. Record the weight of each strip.         2. Place the strips in a strip holder and bad into<br>position 1 (left position) of strip tray 1 (top position).         3. Press the Start button to begin the washer dispense accuracy test.         4. When the test is complete, weigh each strip and record the weights<br>on the worksheet.         5. Use the worksheet to calculate the weight differences. If the weight difference<br>fails into the acceptable range for both strips, then the test passed.         Washer dispense accuracy test |
| 3     | de exatidão da distribuição do lavador)<br>Pese duas (2) tiras Capture e registe o peso no registo de manutenção do teste de exatidão                                                                                                    |
|       | da distribuição do lavador.                                                                                                    |
| 4     | Coloque as duas (2) tiras do passo 3 num suporte de tiras e insira este suporte na posição 1 de um tabuleiro de tiras.                                                                                                    |
| 5     | Carregue o tabuleiro de tiras do passo 4 na posição 1 da área de carregamento de tiras.                                                                                                    |
| 6     | Clique no botão Start (Iniciar) no separador Run (Executar) para iniciar a tarefa.                                                                                                    |
| 7     | Volte a pesar as duas (2) tiras do passo 3 quando o teste estiver concluído e registe o peso no registo de manutenção do teste de exatidão da distribuição do lavador.                                                                                                    |
| 8     | Subtraia o peso obtido no passo 3 do peso obtido no passo 7 e registe esses valores no registo de manutenção do teste de exatidão da distribuição do lavador.                                                                                                    |
| 9     | Interprete a aceitabilidade do valor resultante com base nos intervalos aceitáveis publicados e registe esta conclusão no formulário.          Mota:       O intervalo aceitável para o volume de distribuição do lavador é enumerado no registo de manutenção do teste de exatidão da distribuição do lavador.                                                                                                    |
# Manutenção conforme necessário

### Limpeza da agulha

Esta secção descreve como limpar a agulha.

### Objetivo

O objetivo da limpeza da agulha consiste em manter a agulha num estado limpo de modo a não acumular material com risco biológico sólido nem originar uma situação onde existe um risco de obstrução da agulha. Este procedimento posiciona a agulha na estação de lavagem da agulha e limpa o interior e o exterior da agulha com uma solução tampão.

### Intervalo necessário

Deve executar esta tarefa conforme necessário.

### Ferramentas

Nenhuma

### Instruções

Siga este procedimento para limpar a agulha:

| Passo | Ação                                                                                                    |
|-------|----------------------------------------------------------------------------------------------------|
| 1     | Selecione <b>Clean probe</b> (Limpar agulha) na lista pendente do separador <b>Run</b> (Executar) da janela<br><b>Maintenance</b> (Manutenção) e clique em <b>Start</b> (Iniciar) para limpar a agulha. Deve seguir as instruções<br>no ecrã.                                                                |
|       | Maintenance         Schedule         Press the Start button to begin cleaning the probe.                                                                                                    |
|       | Clean probe                                                                                                    |
|       | Janela Maintenance (Manutenção) > Separador Run (Executar) > Clean probe (Limpar agulha)<br>Deve clicar no botão <b>Start</b> (Iniciar) no separador <b>Run</b> (Executar) com <b>Clean probe</b> (Limpar agulha)                                                                                            |
|       | Janela Maintenance (Manutenção) > Separador Run (Executar) > Clean probe (Limpar agulha)<br>Deve clicar no botão <b>Start</b> (Iniciar) no separador <b>Run</b> (Executar) com <b>Clean probe</b> (Limpar agulha)<br>selecionado na lista pendente para iniciar a tarefa de manutenção de limpeza da agulha. |

### Preparação da agulha

Esta secção descreve como preparar a agulha.

### Objetivo

O objetivo de preparação da agulha consiste em expelir qualquer ar da agulha para impedir uma possível distribuição de amostra/reagente e mistura de ar durante a pipetagem, que pode resultar na distribuição de pequenos volumes de amostra/reagente, produzindo assim resultados de amostra inexatos ou incorretos.

Este procedimento bombeia bastante solução tampão da garrafa de tampão pela agulha para encher totalmente toda a tubagem da agulha com a solução tampão. A tarefa de preparação da agulha deve ser executada quando uma nova agulha, seringa ou linha de tubagem for instalada ou quando uma agulha, seringa ou linha de tubagem já existente for removida e colocada de novo.

### Intervalo necessário

Deve executar esta tarefa conforme necessário.

#### Ferramentas

Nenhuma

### Instruções

Siga este procedimento para preparar a agulha:

| Passo | Ação                                                                                                    |
|-------|----------------------------------------------------------------------------------------------------|
| 1     | Pode selecionar <b>Prime probe</b> (Preparar agulha) da lista pendente no separador <b>Run</b> (Executar)<br>da janela <b>Maintenance</b> (Manutenção) e clicar em <b>Start</b> (Iniciar) para preparar a agulha. Deve seguir<br>as instruções no ecrã. |
|       | Maintenance                                                                                                    |
|       | Schedule Run                                                                                                    |
|       | Press the Start button to begin priming the probe.                                                                                                    |
|       |                                                                                                    |
|       | Prime probe                                                                                                    |
|       | Close                                                                                                    |
|       | Janela Maintenance (Manutenção) > Separador Run (Executar) > Prime probe (Preparar agulha)                                                                                                    |
|       | Deve clicar no botão <b>Start</b> (Iniciar) no separador <b>Run</b> (Executar) com <b>Prime probe</b> (Preparar agulha) selecionado na lista pendente para iniciar a tarefa de manutenção de preparação da agulha.                                      |

### Execução do teste de exatidão da agulha

Esta secção descreve como executar o teste de exatidão da agulha.

### Objetivo

O teste de exatidão da agulha deve ser executado quando uma nova agulha ou seringa é instalada ou quando a tubagem de uma agulha ou seringa já existente é removida do equipamento. O objetivo da execução do teste de exatidão da agulha consiste em verificar se a distribuição do líquido pela agulha não excede o intervalo aceitável.

Deve investigar e corrigir a causa de qualquer falha do teste de exatidão da agulha. A distribuição inadequada ou excessiva de líquido pela agulha pode conduzir a resultados de teste erróneos.

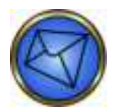

<u>Nota</u>: O teste de exatidão da agulha deve ser executado em conjunto com as tarefas de calibração da agulha, verificação do alinhamento da agulha e verificação da posição vertical da agulha (como descrito neste capítulo).

#### Intervalo necessário

Tem de efetuar esta tarefa conforme necessário e depois de ter ocorrido a substituição de uma agulha ou seringa ou depois de uma agulha ou seringa existente ter sido removida e reinstalada no equipamento de modo a verificar se os volumes corretos de fluido estão a começar a ser distribuídos.

### Ferramentas

- Balança eletrónica
- Quatro (4) tiras Capture
- Dois (2) suportes de tiras e um (1) tabuleiro de tiras
- Calculadora eletrónica (opcional)
- Cópia do registo de manutenção do teste de exatidão da agulha (matriz localizada no Apêndice B Registos de manutenção deste manual)

### Instruções

Siga este procedimento para efetuar o teste de exatidão da agulha:

| Passo | Ação                                                                                                    |
|-------|----------------------------------------------------------------------------------------------------|
| 1     | Registe o número de série da balança eletrónica, as suas iniciais, a data do desempenho desta tarefa,<br>o nome de instalação e o número de série do equipamento no registo de manutenção do teste<br>de exatidão da agulha.                                                                                                    |
| 2     | Selecione <b>Probe accuracy test</b> (Teste de exatidão da agulha) da lista pendente no separador<br><b>Run</b> (Executar) da janela <b>Maintenance</b> (Manutenção).                                                                                                    |
|       | Maintenance         Schedule       Run         NOTE: This is a fark lengthy procedure. It cannot be stapped         before completion.         NOTE: Use the Phobe accuracy test Maintenance Record worksheet in<br>Appendix 5 of the Operator's Maunitenance Record the weights of each strp<br>on the worksheet.         1. Label four strps and weigh each strp. Record the weights of each strp<br>positions 1 8.2 (left two positions) of strp tray 1 (bip position).         3. Place a reagent vial half-filled with PBS in position 1 (back position)<br>of reagent rack 1 (left tare).         NOTE: The Reagent window may appear when the rack is inserted.         Press the Obse button to continue.         4. Press start to begin the Probe accuracy test         5. When the test is complete, weight differences. If the weight<br>on the worksheet.         Probe accuracy test         Else |
| 3     | da agulha)<br>Rotule quatro (4) tiras Capture (identifique estas tiras como 1, 2, 3 e 4) e pese-as usando                                                                                                    |
| 4     | a balança eletrónica. Registe os pesos no registo de manutenção do teste de exatidão da agulha.<br>Coloque as quatro (4) tiras do passo 3 em dois (2) suportes de tiras e coloque os suportes<br>nas posições 1 e 2 de um tabuleiro de tiras (as duas posições restantes).                                                                                                    |
| 5     | Carregue o tabuleiro de tiras do passo 4 na posição 1 do tabuleiro de tiras do equipamento.                                                                                                    |
| 6     | Coloque um frasco de reagente (sem um código de barras fixado) semicheio com PBS na posição 1<br>(posição traseira) de um suporte de reagentes e insira este suporte na posição 1 (travessa restante)<br>da área de carregamento de suportes de reagentes.Mota:Nota:O frasco não deve ter um código de barras legível aposto. Neste exemplo,<br>a janela Reagentes aparecerá quando o suporte é inserido. Clique no botão Close<br>(Fechar) para sair da janela Reagents (Reagentes) e continuar com esta tarefa.Mota:Nota:A colocação de um frasco de reagente no local errado ou o carregamento<br>de um frasco vazio irá gerar um erro no equipamento.                                                                                                    |
| 7     | Clique no botão Start (Iniciar) no separador Run (Executar) para iniciar a tarefa.                                                                                                    |

| Passo | Ação                                                                                                    |
|-------|----------------------------------------------------------------------------------------------------|
| 8     | Volte a pesar as quatro (4) tiras do passo 3 quando o teste estiver concluído e registe os pesos no registo de manutenção do teste de exatidão da agulha. |
| 9     | Subtraia o peso obtido no passo 3 do peso obtido no passo 8 e registe esses valores no registo de manutenção do teste de exatidão da agulha.              |
| 10    | Interprete a aceitabilidade dos valores resultantes com base nos intervalos aceitáveis publicados<br>e registe esta conclusão no formulário.              |
|       | Nota: Os intervalos aceitáveis do volume de distribuição do lavador são enumerados no registo de manutenção do teste de exatidão da agulha.               |

### Calibração da agulha

Esta secção descreve como calibrar a agulha.

### Objetivo

O objetivo de calibrar a agulha consiste em reinicializar a agulha com a posição de calibração correta, no caso duma substituição da agulha.

### Intervalo necessário

Deve executar esta tarefa:

- Conforme necessário
- Quando uma agulha é substituída ou posicionada manualmente

### Ferramentas

Nenhuma

### Instruções

Siga este procedimento para calibrar a agulha:

| Passo      | Ação                                                                                                    |
|------------|----------------------------------------------------------------------------------------------------|
| Passo<br>1 | Açao<br>Selecione Calibrate probe (Calibrar agulha) na lista pendente do separador Run (Executar) da janela<br>Maintenance (Manutenção) e clique no botão Start (Iniciar). Deve seguir as instruções no ecrã. |
|            | Janela Maintenance (Manutenção) > Separador Run (Executar) > Calibrate probe (Calibrar agulha)                                                                                                    |

### Execução do teste de fluidos

Esta secção descreve como executar o teste de fluidos.

### Objetivo

O objetivo de executar o teste de fluidos consiste em verificar se os fluidos estão a funcionar corretamente. Este procedimento testa a funcionalidade dos fluidos da agulha e é adicionalmente executado enquanto parte da inicialização. Se este procedimento falhar durante a inicialização, pode executar o teste de fluidos separadamente para eliminar os problemas encontrados durante a inicialização.

Se o teste de fluidos falhar e tentar executar testes pelo Assistente de execução de testes, o sistema apresenta uma caixa de diálogo de erro que afirma que não pode executar testes. Clique em **OK** nesta caixa de diálogo para reconhecer a mensagem e proceder à investigação e correção da causa da falha do teste de fluidos.

#### Passos do teste de fluidos e resultados esperados

Existem três passos sequenciais automáticos principais do teste de fluidos:

- 1. A estação de lavagem externa é medida pelo sensor de nível (o volume deve ser zero).
- A agulha é enxaguada com 4000 μL de PBS utilizando a bomba peristáltica (com a bomba de resíduos desligada) e o nível da estação de lavagem externa é detetado pelo sensor (o volume deve variar entre 500 μL e 3500 μL).
- 3. A bomba de resíduos é acionada durante um segundo e parada em seguida. A bomba de lavagem é, então, acionada durante 0,04 segundos e o nível da estação de lavagem externa é detetado pelo sensor (o volume deve variar entre 500 µL e 3500 µL). A bomba de resíduos é, então, acionada durante um segundo.

#### Causas comuns de falha dos passos automáticos

A tabela abaixo apresenta as diversas causas de falha dos três passos do teste de fluidos:

| Passo | Causas comuns de falha                                                                                                    |
|-------|----------------------------------------------------------------------------------------------------|
| 1     | A tubagem de resíduos está retorcida.                                                                                           |
|       | A bomba de resíduos não está a evacuar.                                                                                         |
|       | O filtro na estação de lavagem está obstruído.                                                                                  |
|       | A bomba de resíduos pode ter um bloqueio por vapor quando o equipamento é desligado da corrente por períodos de tempo extensos. |
| 2     | A bomba peristáltica está a vazar ou a falhar.                                                                                  |
|       | A tubagem de fornecimento não está ligada ou está a vazar.                                                                      |
| 3     | A tubagem de lavagem está retorcida.                                                                                            |
|       | A tubagem de fornecimento não está ligada ou está a vazar.                                                                      |
|       | A bomba de lavagem não está a distribuir.                                                                                       |
|       | A bomba de lavagem pode ter um bloqueio por vapor quando o equipamento é desligado da corrente por períodos de tempo extensos.  |

### Intervalo necessário

Deve executar esta tarefa conforme necessário.

#### Ferramentas

Nenhuma

### Instruções

Siga este procedimento para executar o teste de fluidos:

| Passo | Ação                                                                                                    |
|-------|----------------------------------------------------------------------------------------------------|
| 1     | Selecione Fluidics test (Teste de fluidos) na lista pendente do separador Run (Executar) da janela<br>Maintenance (Manutenção) e clique em Start (Iniciar) para executar o teste de fluidos. Deve seguir<br>as instruções no ecrã. |
|       | Maintenance                                                                                                    |
|       | Schedule Run Press the Start button to begin the fluidics test.                                                                                                    |
|       | Fluidics test Start                                                                                                    |
|       | Lande Maintenanae (Manutenaño) > Senerador Dun (Evenuter) > Eluídico test (Testo de fluídeo)                                                                                                    |
|       | $\int aneral maintenance (maintenção) > Separador Run (Executar) > Filidics test (reste de filidos)$                                                                                                    |
|       | Deve clicar no botao <b>Start</b> (Iniciar) no separador <b>Hun</b> (Executar) com <b>Fluidics test</b> (l este de fluidos) selecionado na lista pendente para iniciar a tarefa de manutenção do teste de fluidos.                 |

### Execução do teste básico do lavador

Esta secção descreve como executar o teste básico do lavador.

### Objetivo

O objetivo de executar o teste do lavador consiste em verificar se o lavador está a funcionar corretamente. Este procedimento é executado enquanto parte da inicialização. Se o procedimento falhar durante a inicialização, pode executar o teste básico do lavador de forma independente para eliminar problemas encontrados durante a inicialização.

Se este procedimento continuar a falhar, deve executar o procedimento de remoção e substituição do pente de lavagem descrito mais adiante neste capítulo. Após efetuar a remoção e substituição do pente de lavagem, deve repetir o procedimento de teste básico do lavador.

Se o teste básico do lavador falhar e tentar executar testes pelo Assistente de execução de testes, o sistema apresenta uma caixa de diálogo de erro que afirma que não pode executar testes. Deve investigar e corrigir a causa raiz da falha do teste básico do lavador.

#### Causas comuns de falha

Existem três causas habituais para uma falha do teste básico do lavador:

- 1. O equipamento não está preparado.
- 2. Um ou vários canais do lavador estão bloqueados.
- 3. Se a falha ocorrer em todos os canais, tal pode dever-se à ausência de uma tira de preparação.

### Intervalo necessário

Deve executar esta tarefa conforme necessário.

### Ferramentas

Nenhuma

### Instruções

Siga este procedimento para executar o teste básico do lavador:

| Passo | Ação                                                                                                    |
|-------|----------------------------------------------------------------------------------------------------|
| 1     | Selecione <b>Washer basic test</b> (Teste básico do lavador) na lista pendente do separador <b>Run</b> (Executar) da janela <b>Maintenance</b> (Manutenção) e clique em <b>Start</b> (Iniciar) para iniciar o teste básico do lavador. Deve seguir as instruções no ecrã. |
|       | Maintenance                                                                                                    |
|       | Schedule Run                                                                                                    |
|       | Press the Start button to begin the washer basic test.                                                                                                    |
|       |                                                                                                    |
|       | Washer basic test                                                                                                    |
|       | Close                                                                                                    |
|       | Janela Maintenance (Manutenção) > Separador Run (Executar) > Washer basic test (Teste básico do lavador)                                                                                                    |
|       | Deve clicar no botão <b>Start</b> (Iniciar) no separador <b>Run</b> (Executar) com <b>Washer basic test</b> (Teste básico do lavador) selecionado na lista pendente para iniciar a tarefa de manutenção do teste básico do lavador.                                       |

### Preparação do lavador

Esta secção descreve como preparar o lavador.

### Objetivo

O objetivo de preparação do lavador consiste em expelir qualquer ar do lavador para impedir uma possível distribuição do PBS e mistura de ar durante a lavagem da tira de micropoços, o que pode resultar na distribuição de pequenos volumes de PBS e consequentes falhas do controlo positivo no teste Capture.

Este procedimento bombeia PBS suficiente do recipiente de tampão através do pente de lavagem para encher totalmente toda a tubagem do pente de lavagem do PBS. A preparação do lavador deve ser executada quando uma nova linha de tubagem do lavador ou pente de lavagem é instalada ou quando a linha de tubagem do lavador ou pente de lavagem é novamente colocada.

### Intervalo necessário

Deve executar esta tarefa conforme necessário.

### Ferramentas

Nenhuma

### Instruções

Siga este procedimento para preparar o lavador:

| Passo | Ação                                                                                                    |
|-------|----------------------------------------------------------------------------------------------------|
| 1     | Selecione <b>Prime washer</b> (Preparar lavador) na lista pendente do separador <b>Run</b> (Executar) da janela <b>Maintenance</b> (Manutenção) e clique em <b>Start</b> (Iniciar) para preparar o lavador. Deve seguir as instruções no ecrã. |
|       | Maintenance                                                                                                    |
|       | Schedule Run Press the Start button to begin priming the washer.                                                                                                    |
|       | Prime washer Start                                                                                                    |
|       | Close                                                                                                    |
|       | Janela Maintenance (Manutenção) > Separador Run (Executar) > Prime washer (Preparar lavador)                                                                                                    |
|       | Deve clicar no botão <b>Start</b> (Iniciar) no separador <b>Run</b> (Executar) com <b>Prime washer</b> (Preparar lavador) selecionado na lista pendente para iniciar a tarefa de manutenção de preparação do lavador.                          |

### Desbloqueamento dos tabuleiros de tiras

Esta secção descreve como destrancar os tabuleiros de tiras.

### Objetivo

O objetivo de desbloquear os tabuleiros de tiras consiste em assegurar que todos os tabuleiros de tiras são amovíveis do Echo após um processo de recuperação mas antes das amostras serem carregadas para a utilização em ensaios de rotina.

### Intervalo necessário

Deve executar esta tarefa conforme necessário.

#### Ferramentas

Nenhuma

#### Instruções

Siga este procedimento para desbloquear os tabuleiros de tiras:

| Passo | Ação                                                                                                    |
|-------|----------------------------------------------------------------------------------------------------|
| 1     | Selecione <b>Unlock strip trays</b> (Desbloquear tabuleiros de tiras) na lista pendente do separador <b>Run</b> (Executar) da janela <b>Maintenance</b> (Manutenção) e clique em <b>Start</b> (Iniciar) para obrigar o equipamento a desbloquear os tabuleiros de tiras. Deve seguir as instruções no ecrã. |
|       | Maintenance       Schedule       Press the Start buttom to wrind, all strip traces.       Integrating traces       Integrating traces                                                                                                    |
|       | Janeia Maintenance (Manutenção) > Separador Run (Executar) > Onlock strip trays (Desbloquear tabuleiros de tras)                                                                                                    |
|       | de tiras desbloqueados, pode retirá-los (como mostrado na seguinte fotografia).                                                                                                    |
|       |                                                                                                    |
|       | Remoção dum tabuleiro de tiras                                                                                                    |

### Recuperação dos suportes de tiras

Esta secção descreve como recuperar os suportes de tiras.

### Objetivo

O objetivo de recuperar os suportes de tiras consiste em assegurar que todas as tiras são recuperadas do Echo após um processo de recuperação mas antes das amostras serem carregadas para utilização em ensaios de rotina. Este procedimento implica a colocação de dois tabuleiros de tiras vazios nas posições 1 e 2 da área de carregamento de tiras. Durante o procedimento, qualquer suporte de tira mantido dentro do equipamento é recuperado e carregado para posições predeterminadas nos dois tabuleiros de tiras vazios. Este procedimento é útil depois dum choque do transporte de tiras do equipamento.

### Intervalo necessário

Deve executar esta tarefa conforme necessário.

#### Ferramentas

Nenhuma

### Instruções

Siga este procedimento para recuperar os suportes de tiras:

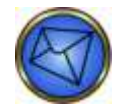

Nota: Deve executar a tarefa Destrancar tabuleiros de tiras antes de executar esta tarefa.

| Ação                                                                                                    |
|----------------------------------------------------------------------------------------------------|
| Selecione <b>Retrieve strip holders</b> (Recuperar suportes de tira) na lista pendente do separador<br><b>Run</b> (Executar) da janela <b>Maintenance</b> (Manutenção) e clique em <b>Start</b> (Iniciar) para obrigar<br>o equipamento a recuperar os suportes de tiras restantes do equipamento e colocá-los num<br>dos tabuleiros da incubadora ambiente. Deve seguir as instruções no ecrã. |
| Maintenance         Schedule         Place two empty strip holder trays in the top two positions of the strip holding bay. Press the Start button to begin.         Retrieve strip holders         Start                                                                                                    |
| Janela Maintenance (Manutenção) > Separador Run (Executar) > Retrieve strip holders (Recuperar suportes de tiras)<br>Pode iniciar a tarefa de manutenção selecionada premindo o botão <b>Start</b> (Iniciar).                                                                                                    |
|                                                                                                    |

### Instalação do suporte de tiras de preparação

Esta secção descreve como instalar o suporte de tiras de preparação.

### Objetivo

O objetivo de instalar o suporte de tiras de preparação consiste em substituir tiras de preparação usadas que foram inadvertidamente retiradas do equipamento.

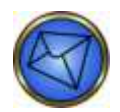

Nota: A causa mais comum de remoção inadvertida é quando as tiras de preparação estão no transporte durante um ciclo de lavagem ou inicialização e o equipamento é desligado da corrente ao mesmo tempo.

### Intervalo necessário

Deve executar esta tarefa conforme necessário.

### Ferramentas

- Um par de tiras CMT a usar como tiras de preparação (no suporte)
- Um suporte de tiras de micropoços

### Instruções

Siga este procedimento para instalar o suporte de tiras de preparação:

| Passo A       | Açao                                                                                                    |
|---------------|----------------------------------------------------------------------------------------------------|
| 1 S<br>C<br>[ | Selecione <b>Install priming strip holder</b> (Instalar o suporte de tiras de preparação) na lista pendente<br>do separador <b>Run</b> (Executar) da janela <b>Maintenance</b> (Manutenção) e clique no botão <b>Start</b> (Iniciar).<br>Deve seguir as instruções no ecrã.                                                                                                    |
|               | Waintenance         Schedule       Run         Image: sum that there is currently no holder in the priming strip.         Holder location.         2. Place the priming strip holder in the first (left-hand) position of a tray and inser the tray in the tops slot of the strip loading bay.         3. Press the Start button to proceed.         Install priming strip holder         Close         Janela Maintenance (Manutenção) > Separador Run (Executar) > Install priming strip holder (Instalar o suporte de tiras de preparação) |

| Passo | Ação                                                                                                    |
|-------|----------------------------------------------------------------------------------------------------|
| 2     | É apresentada uma caixa de diálogo de informação com instruções adicionais clicando no botão <b>Start</b> (Iniciar).                                                                                                    |
|       | Information (1350)                                                                                                    |
|       | Please place the strip holder on the left side (position 1) of a tray<br>and then insert the tray in the top position of the loading station.<br>Press OK to continue.                                                                                          |
|       | Caiva da diálago da informação com instruçãos                                                                                                    |
|       | Caixa de dialogo de informação com instruções                                                                                                    |
|       | Nota: Se esta tarefa for tentada e o suporte de tiras de preparação continuar presente,<br>é apresentada a mensagem de erro seguinte. Clicando em <b>OK</b> na mensagem de erro,<br>o software volta à página <b>Run</b> (Executar) desta tarefa de manutenção. |
|       | Error (5350)                                                                                                    |
|       | Strip holder detected in position already.                                                                                                    |
|       |                                                                                                    |
|       | Mensagem de erro com suporte de tiras de preparação ainda no lugar                                                                                                    |

### Limpeza dos espelhos do leitor de códigos de barras

Esta secção descreve como limpar os espelhos do leitor de códigos de barras.

### Objetivo

O objetivo de limpar os espelhos do leitor de códigos de barras consiste em assegurar que os códigos de barras dos frascos de amostra e reagente sejam lidos pelos leitores nas áreas de carregamento de amostras e reagentes sem a interferência de sujidade, pó ou manchas nos espelhos. Um ou ambos os espelhos são limpos conforme necessário. Os erros de leitura dos códigos de barras de reagentes e/ou amostras podem originar a necessidade de limpar o(s) espelho(s).

Os espelhos do leitor de códigos de barras estão situados de cada lado das áreas de carregamento de amostras e reagentes.

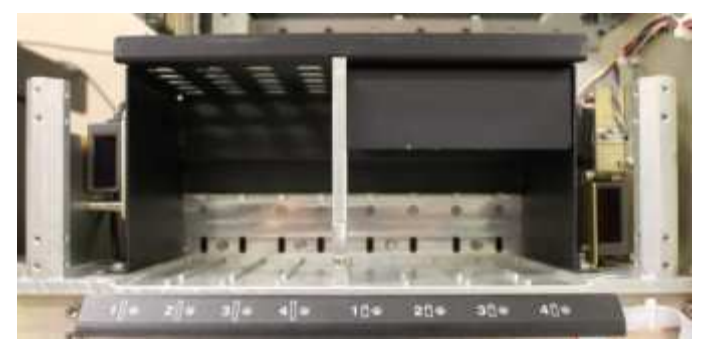

Imagem das áreas de carregamento de amostras e reagentes com espelhos

### Intervalo necessário

Deve executar esta tarefa conforme necessário.

### Ferramentas

- Material de limpeza absorvente suave
- Fluido de limpeza de lentes

### Instruções

Siga este procedimento para limpar os espelhos do leitor de códigos de barras:

| Passo | Ação                                                                                                    |
|-------|----------------------------------------------------------------------------------------------------|
| 1     | Desligue o Echo e o computador do equipamento.                                                                                                    |
| 2     | Retire a cobertura do equipamento.                                                                                                    |
| З     | Aplique fluido de limpeza de lentes num pedaço de material de limpeza absorvente, macio.                                                                                                    |
| 4     | Por meio de um único gesto ascendente, passe com o material de limpeza absorvente húmido carregando firmemente sobre o(s) espelho(s). Repita até que o espelho esteja limpo.<br>Nota: Limpar o espelho num movimento circular ou lateral pode riscar a superfície do espelho, o que pode influenciar a leitura dos códigos de barras pelos leitores |
|       |                                                                                                    |
| 5     | Reinstale a cobertura do equipamento.                                                                                                    |
| 6     | Ligue o equipamento e o computador do Echo conforme descrito no <b>Capítulo 3 – Funcionamento de teste do equipamento</b> . Inicializar o Echo.                                                                                                    |

### Calibração da câmara

Esta secção descreve como calibrar a câmara.

### Objetivo

O objetivo de calibrar a câmara consiste em verificar se a câmara está a funcionar corretamente. Este procedimento é executado durante a inicialização. Se o procedimento falhar durante a inicialização, pode executar a tarefa de calibração da câmara para eliminar problemas encontrados durante a inicialização.

### Intervalo necessário

Deve executar esta tarefa conforme necessário.

### Ferramentas

Nenhuma

### Instruções

Siga este procedimento para calibrar a câmara:

| Passo | Ação                                                                                                    |
|-------|----------------------------------------------------------------------------------------------------|
| 1     | Selecione <b>Calibrate camera</b> (Calibrar câmara) na lista pendente do separador <b>Run</b> (Executar) da janela <b>Maintenance</b> (Manutenção) e clique em <b>Start</b> (Iniciar) para calibrar a câmara. Deve seguir as instruções no ecrã. |
|       | Maintenance                                                                                                    |
|       | Schedule Run                                                                                                    |
|       | Press the Start button to calibrate the camera.                                                                                                    |
|       |                                                                                                    |
|       |                                                                                                    |
|       |                                                                                                    |
|       |                                                                                                    |
|       |                                                                                                    |
|       |                                                                                                    |
|       |                                                                                                    |
|       | Calibrate camera 💌 Start                                                                                                    |
|       |                                                                                                    |
|       | Close                                                                                                    |
|       | Janela Maintenance (Manutenção) > Separador Run (Executar) > Calibrate camera (Calibrar câmara)                                                                                                    |
|       | Deve clicar no botão Start (Iniciar) no separador Run (Executar) com Calibrate camera (Calibrar                                                                                                    |
|       | câmara) selecionado na lista pendente para iniciar a tarefa de manutenção de calibração da câmara.                                                                                                    |

### Verificação do alinhamento da câmara

Esta secção descreve como verificar o alinhamento da câmara.

### Objetivo

O objetivo de verificar o alinhamento da câmara consiste em investigar a câmara na eventualidade de falhas de inicialização ou outras falhas da câmara ocorrerem. Esta tarefa de manutenção coloca o espelho na posição inicial, recolhe o suporte de tiras de preparação e posiciona-o nos poços D e E na câmara superior, verifica o alinhamento da câmara, desativa a lâmpada da câmara e substitui o suporte de tiras de preparação. Este processo está também incorporado como um componente da inicialização.

### Intervalo necessário

Deve executar esta tarefa conforme necessário.

### Ferramentas

Nenhuma

### Instruções

Siga este procedimento para verificar o alinhamento da câmara:

| Passo | Ação                                                                                                    |
|-------|----------------------------------------------------------------------------------------------------|
| 1     | Pode selecionar <b>Check camera alignment</b> (Verificar o alinhamento da câmara) na lista pendente<br>do separador <b>Run</b> (Executar) da janela <b>Maintenance</b> (Manutenção) e clicar no botão <b>Start</b> (Iniciar).<br>Deve seguir as instruções no ecrã. |
|       | Maintenance                                                                                                    |
|       | Schedule Run Press the Start button to check the camera alignment.                                                                                                    |
|       | Check camera alignment Start                                                                                                    |
|       | Close                                                                                                    |
|       | Janela Maintenance (Manutenção) > Separador Run (Executar) > Check camera alignment (Verificar alinhamento da câmara)                                                                                                    |

### Calibração da centrífuga

Esta secção descreve como executar a tarefa de calibração da centrífuga.

### Objetivo

O objetivo de executar a tarefa de calibração da centrífuga consiste em introduzir o valor de calibração CENTC específico no software para um determinado módulo da centrífuga. A tarefa de calibração da centrífuga só deve ser executada quando uma nova centrífuga for instalada no equipamento.

### Intervalo necessário

Deve executar esta tarefa conforme necessário.

### Ferramentas

• Valor de calibração CENTC fornecido pela Immucor

### Instruções

Siga este procedimento para calibrar a centrífuga:

| Passo | Ação                                                                                                    |
|-------|----------------------------------------------------------------------------------------------------|
| 1     | Selecione <b>Calibrar centrífuga</b> na lista pendente do separador <b>Run</b> (Executar) da janela <b>Maintenance</b> (Manutenção).                                                     |
|       | Maintenance         Schedule         Run         Enter the CENTC value for the centrifuge.         Press the Start button to calibrate the centrifuge.                                   |
|       | Calibrate centrifuge Start                                                                                                    |
|       | Janela Maintenance (Manutenção) > Separador Run (Executar) > Calibrate centrifuge (Calibrar centrífuga)                                                                                  |
| 2     | Clique no botão <b>Start</b> (Iniciar) no separador <b>Run</b> (Executar) para iniciar a tarefa. É apresentada a janela de introdução de dados <b>Calibração da centrífuga</b> .         |
|       | Centrifuge calibration         Enter calibration value between -128 and 127         OK       Cancel                                                                                      |
| 3     | Lise o teclado para introduzir o valor CENITC fornecido pela Immucor no campo de entrada de dados                                                                                        |
|       | Aviso:       A introdução de um valor CENTC incorreto pode conduzir a erros inesperados no equipamento.                                                                                  |
| 4     | Clique no botão <b>OK</b> da janela de entrada de dados <b>Centrifuge calibration</b> (Calibração da centrífuga) para introduzir o valor CENTC no software e calibrar a nova centrífuga. |
|       | Nota: Pode abortar o processo de calibração da centrífuga clicando no botão Cancel<br>(Cancelar) da janela de entrada de dados Centrifuge calibration (Calibração<br>da centrífuga).     |
| 5     | Após a calibração da centrífuga, vai de certeza executar com êxito o CQ do reagente.                                                                                                    |

### Encerramento do sistema

Esta secção descreve os procedimentos operacionais necessários para encerrar o sistema Echo por longos períodos de tempo.

### Encerramento prolongado por longos períodos

Siga os procedimentos de encerramento aqui apresentados se estiver a utilizar o equipamento fora do uso regular. Neste contexto, o encerramento inclui a descontaminação, a lavagem e a purga de bombas, pente e tubagens para prevenir a potencial cristalização de sal e obstruções.

Consulte a secção **Descontaminação** neste capítulo para obter detalhes.

O procedimento de encerramento completo é dividido em três etapas descritas nesta secção:

- Retire todos os suportes de amostras, suportes de reagentes e tiras de micropoços.
- Retire o líquido de sistema PBS descontaminando, lavando e limpando o sistema.
- Encerre o equipamento, o computador e o monitor.

As secções seguintes descrevem as ações que deve tomar para cumprir esses passos.

#### Retirar todos os suportes de amostras, suportes de reagentes e tiras de micropoços

Siga este procedimento para retirar todos os suportes de amostras, suportes de reagentes e tiras de micropoços:

| Passo | Ação                         |                                                                                                    |
|-------|------------------------------|----------------------------------------------------------------------------------------------------|
| 1     | Retire todas<br>práticas lab | s as amostras, reagentes e tiras de micropoços não usados e guarde-os segundo as boas<br>oratoriais e as exigências relevantes do folheto informativo.                                                                                                    |
|       |                              | Aviso: As amostras de sangue, resíduos líquidos, tiras de micropoços usadas e frascos de reagente líquido consumido contêm material com risco biológico potencial.                                                                                                    |
|       |                              | Use sempre luvas e vestuário protetor ao manusear amostras de sangue, resíduos<br>líquidos, tiras de micropoços usadas ou frascos de reagentes líquidos consumidos.<br>Todas as amostras de sangue, resíduos líquidos, tiras de micropoços usadas e frascos<br>de reagentes líquidos consumidos têm de ser descartados conforme as boas práticas<br>laboratoriais. |
|       |                              | Todos os produtos sanguíneos devem ser tratados como potencialmente infeciosos.<br>Nenhum método de teste conhecido pode oferecer a garantia de que os produtos<br>obtidos a partir do sangue humano não transmitirão agentes infeciosos.                                                                                                    |
|       |                              | Aviso: Desligar o recipiente de resíduos durante o funcionamento do Echo abortará todos os testes em curso.                                                                                                    |
|       |                              | Nota: Os resíduos podem ser escoados durante o funcionamento do equipamento.                                                                                                    |

Remoção do líquido do sistema PBS através de descontaminação, lavagem e purga do sistema

Siga este procedimento para retirar o líquido do sistema PBS através da descontaminação, lavagem e purga do sistema:

| Passo | Ação                         |
|-------|------------------------------|
| 1     | Descontaminar o equipamento. |
| 2     | Lavar o equipamento.         |
| 3     | Purgar o equipamento.        |

Consulte a secção **Descontaminação** neste capítulo para obter detalhes sobre como descontaminar o equipamento, lavar o equipamento *e* purgar o equipamento.

### Encerrar o equipamento, o computador e o monitor

Siga este procedimento para encerrar o equipamento, o computador e o monitor:

| Passo | Ação                                                                                                    |
|-------|----------------------------------------------------------------------------------------------------|
| 1     | A lista de submenu <b>File</b> (Ficheiro) do menu pendente inclui uma opção <b>Shut down</b> (Encerrar).<br>Deve usar <b>Shut down</b> (Encerrar) para desligar o software do Echo.                                                                                                    |
| 2     | Ao selecionar <b>Shut down</b> (Encerrar), é apresentada uma caixa de diálogo de confirmação que pergunta <b>Are you sure you wish to shut down the computer?</b> (Tem a certeza de que pretende encerrar o computador?) Deve clicar em <b>Yes</b> (Sim) para prosseguir ou em <b>No</b> (Não) para cancelar. |
|       | Confirm (7300)  Are you sure you wish to shut down the computer?  Yes                                                                                                    |
|       | Caixa de diálogo de confirmação de encerramento                                                                                                    |
| 3     | Após a conclusão da ação de manutenção <b>Purge instrument</b> (Purgar equipamento) e do encerramento do software, pode desligar o equipamento Echo (na unidade de fonte de alimentação) e o monitor.                                                                                                    |
|       | Aviso: Quando voltar a ligar o Echo depois de um encerramento prolongado,<br>tem de executar a ação de manutenção de preparação do equipamento com<br>o recipiente de fornecimento de PBS cheio com PBS antes da execução de ensaios<br>no equipamento.                                                       |

# Manutenção preventiva de assistência técnica

Esta secção fornece uma lista de atividades para concluir a visita de Manutenção preventiva (MP) de assistência técnica marcada (apenas para ser executada pela equipa de Assistência técnica da Immucor).

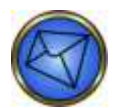

Nota: Os itens da MP que se seguem não são necessariamente enumerados pela ordem na qual serão executados pela equipa de Assistência técnica da Immucor.

| 1. Software:                                                                                            |
|----------------------------------------------------------------------------------------------------|
| (1.1) Execute o backup completo do software.                                                            |
| 2. Fluidos:                                                                                             |
| (2.1) Inspecione a deteção de contaminação e vazamentos (execute a descontaminação se necessário).      |
| (2.2) Substitua a tubagem da bomba peristáltica.                                                        |
| (2.3) Substitua as válvulas de retenção da tubagem da bomba da seringa do lavador.                      |
| (2.4) Substitua a válvula de retenção para a bomba de lavagem da agulha.                                |
| 3. Leitores de códigos de barras:                                                                       |
| (3.1) Inspecione os leitores de códigos de barras (limpe se necessário).                                |
| 4. Câmara:                                                                                              |
| (4.1) Verifique a funcionalidade da câmara.                                                             |
| 5. Agulha:                                                                                              |
| (5.1) Verifique a funcionalidade da agulha.                                                             |
| 6. Incubadora:                                                                                          |
| (6.1) Verifique a funcionalidade da incubadora.                                                         |
| 7. Centrífuga:                                                                                          |
| (7.1) Verifique a funcionalidade da centrífuga.                                                         |
| 8. Robô:                                                                                                |
| (8.1) Verifique a funcionalidade do sistema robótico.                                                   |
| 9. Lavador:                                                                                             |
| (9.1) Verifique a funcionalidade do lavador.                                                            |
| 10. Suportes e tabuleiros:                                                                              |
| (10.1) Inspecione todos os suportes e tabuleiros para verificar a remoção e inserção fáceis dos mesmos. |
| 11. Qualificações:                                                                                      |
| (11.1) Execute todos diariamente (inclusive o CQ do reagente) e a manutenção semanal.                   |
| (11.2) Teste um mínimo de quatro amostras com o ensaio de grupo e pesquisa.                             |

# Capítulo 6: Relatórios do Echo

### Neste capítulo:

| CAPÍTULO 6: RELATÓRIOS DO ECHO     | 6-1  |
|------------------------------------|------|
| Acesso às Categorias de relatórios | 6-2  |
| Categorias de relatórios           | 6-3  |
| Câmara                             | 6-3  |
| Registo de eventos                 | 6-6  |
| Estado do equipamento              | 6-8  |
| Histórico de manutenção            | 6-9  |
| Informações sobre CQ               | 6-11 |
| Utilização de reagentes            | 6-12 |
| Estatísticas                       | 6-13 |
| Sistema                            | 6-18 |
| Histórico de testes                | 6-19 |
| Utilizadores                       | 6-21 |
| Registo de transmissão HIS/LIS     | 6-22 |
| Impressão de relatórios            | 6-23 |
| •                                  |      |

# Acesso às Categorias de relatórios

Pode aceder às várias categorias de relatórios a partir do submenu **Reports** (Relatórios) do menu pendente (no ecrã principal do software do Echo). Pode aceder a um relatório específico clicando no item do relatório desejado no submenu.

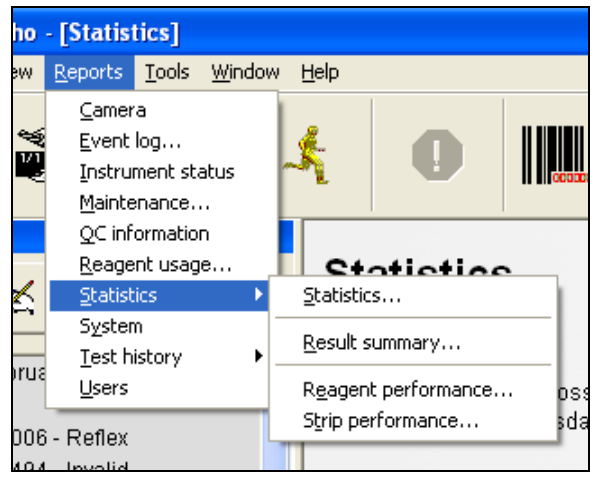

Submenu Reports (Relatórios) do menu pendente mostrando itens de Statistics (Estatísticas)

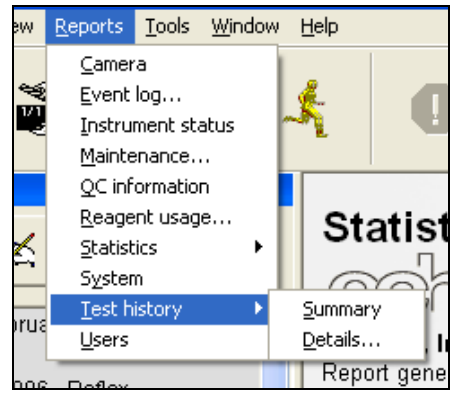

Submenu Reports (Relatórios) do menu pendente mostrando itens de Test history (Histórico de testes)

# Categorias de relatórios

Esta secção descreve as várias categorias de relatórios a que se pode aceder pelo submenu Reports (Relatórios).

- Câmara
- Registo de eventos
- Estado do equipamento
- Histórico de manutenção
- Informações sobre CQ
- ► Utilização de reagentes
- Estatísticas (Estatísticas, Resumo dos resultados, Desempenho do reagente, Desempenho da tira)
- Sistema
- Histórico de testes (Resumo, Detalhes)
- Utilizadores
- ► Registo de transmissão HIS/LIS

### Câmara

O relatório **Camera** (Câmara) mostra a imagem mais recente usada para o alinhamento da câmara; as cinco imagens mais recentes que produziram um erro, bem como o topo e a parte de baixo das imagens mais recentes de teste da câmara; as estatísticas de nivelamento da imagem e o estado dos avisos de calibração da câmara e alinhamento e teste à câmara inferior. Use a barra de deslocamento para apresentar todos os itens. Use o botão vermelho X no canto superior direito para fechar este relatório.

| Camera Report                                                                                                    | IMMUCOR |
|----------------------------------------------------------------------------------------------------|---------|
| Immucor, Inc Norcross, Georgia USA<br>Instrument ID: M10004 Instrument name: Immucor Echo M10004<br>Report generated: Tuesday, December 3, 2013 10:10 AM |         |
|                                                                                                    | -       |
| image Top chamber test:                                                                                                    |         |
|                                                                                                    |         |
|                                                                                                    |         |
|                                                                                                    |         |
|                                                                                                    |         |
|                                                                                                    |         |
| image Bottom chamber test:                                                                                                    |         |
|                                                                                                    |         |

Relatório de câmara

Pode apresentar as versões maiores das imagens de câmara clicando numa das versões mais pequenas das imagens que deseja examinar (da linha de imagens mais pequenas no topo do relatório).

Alternativamente, as imagens maiores podem ser examinadas ao fazer descer o relatório.

A Calibração de imagem apresenta os valores de calibração da câmara. Segue-se uma imagem de exemplo.

| Averages:   | 181 |     | 174 |  |  |
|-------------|-----|-----|-----|--|--|
| Maximums:   | 206 | 194 | 204 |  |  |
| Minimums:   | 148 | 153 | 136 |  |  |
| Ranges:     | 58  | 41  | 68  |  |  |
| Max diffs:  | 32  | 27  | 44  |  |  |
| Low diffs:  | -26 | -14 | -24 |  |  |
| High diffs: | 32  |     | 44  |  |  |
| Deviation:  | 6   | 6   | 10  |  |  |

#### Exemplo de calibração de imagem

O software analisa três valores: **Averages** (Médias), **Max diffs** (Diferenças máx.) e **Deviation** (Desvio). Os valores de calibração são enumerados em três colunas: **Vermelho**, **Verde** e **Azul**, que também se menciona como **RGB** (Red, Green, Blue) (a sigla das três cores). Cada pixel de uma imagem de câmara tem um valor **RGB**. O software analisa cada pixel e calcula os valores **RGB** para determinar os limites de calibração.

- O Average RGB (RGB médio) deve ser entre 170 e 190.
- A variação das **Max diffs** (Diferenças máx.) vai de 0 a 90.
- A variação de **Deviation** (Desvio) vai de 0 a 20.

Se o valor de **Averages** (Médias) for inferior a 170 ou superior a 190, se o valor de **Max diffs** (Diferenças máx.) for maior que 90 ou se o valor de **Deviation** (Desvio) for maior que 20, então isto é classificado como uma falha de calibração da câmara. Em caso de falha de calibração da câmara, o software Echo ajustará automaticamente as definições da câmara e efetuará novo teste à calibração da câmara.

O processamento de equipamento parará e o Run Test Wizard (Assistente de execução de testes) não se abrirá quando ocorrer uma falha de calibração da câmara. Se tentar realizar testes, é também apresentada uma mensagem de erro indicando que não pode realizar esse teste agora e que o teste de calibração da câmara mais recente falhou. Consulte o **Capítulo 7 – Resolução de problemas do Echo** para obter detalhes de mensagens de aviso e erro da câmara.

Pode usar o **Event Log Report** (Relatório de registo de eventos) para identificar que valores causaram a mensagem de aviso de calibração da câmara ou a sua falha. No registo de eventos, o valor de **Averages** (Médias) menciona-se como **Average intensity** (Intensidade média); o valor de **Max diffs** (Diferenças máx.) é mencionado como **Pixel intensity** (Intensidade de pixel) e o valor de **Deviation** (Desvio) menciona-se como **Standard deviation** (Desvio padrão).

A câmara apresenta poços de alinhamento. Estas imagens de poços de alinhamento podem ser usadas no diagnóstico de alguns problemas relacionados com a câmara.

| image Alignme | nt:            | 50              |
|---------------|----------------|-----------------|
| (             |                |                 |
|               | Strip 1 (Left) | Strip 2 (Right) |
| Well D        | $\bigcirc$     | $\bigcirc$      |
| Well E        | $\bigcirc$     | $\bigcirc$      |

Imagem de poços de alinhamento

Consulte o Capítulo 5 – Manutenção do Echo para obter detalhes do alinhamento da câmara.

### Registo de eventos

O relatório **Event Log** (Registo de eventos) enumera os tipos de eventos que ocorreram durante um intervalo de tempo específico (com dados específicos quanto ao tempo daqueles eventos). O registo de eventos apresenta as identificações de amostras, reagentes e tiras e as suas localizações à medida que os suportes e tabuleiros são carregados. O registo de eventos regista também o momento em que os suportes de amostras, os suportes de reagentes e os tabuleiros de tiras são removidos.

O intervalo de datas de um relatório pode ser personalizado através dos campos **Starting date** (Data de início) e **Ending date** (Data de fim) na janela **Event log report** (Relatório de registo de eventos).

O sistema apresenta um calendário mensal quando modificar o intervalo de tempo, para que possa selecionar facilmente a data que pretende. Todas as subopções podem ser marcadas ao clicar em **All** (Todos) e todas as opções podem ser desmarcadas ao clicar em **None** (Nenhum). Os tipos de evento selecionados podem ser selecionados usando as caixas de seleção dos itens na lista.

Clique em OK para executar o relatório ou clique em Cancel (Cancelar) para cancelar.

| Starting date: | 2/12/2006 | <b>_</b> |      |
|----------------|-----------|----------|------|
| Ending date:   | 7/12/2006 | •        |      |
| ✓ Information  |           | ~        | all  |
| Errors         |           | <b>.</b> |      |
| ✓Maintenance   |           |          | None |
| Reports        |           | ~        |      |

Janela Event log report (Relatório de registo de eventos)

Os itens disponíveis na caixa de lista de item são os que se seguem:

- Information (Informações)
- Warnings (Avisos)
- Errors (Erros)
- Log ins (Inícios de sessão)
- Maintenance (Manutenção)
- QC (CQ)
- Reports (Relatórios)
- Result edits (Edições de resultados)
- Supplies (Material)
- Updates (Atualizações)
- Camera calibration (Calibração da câmara)
- LIS General (LIS geral)
- LIS Exports (Exportações LIS)
- LIS Imports (Importações LIS)
- LIS Queries (Consultas LIS)

Segue-se um exemplo de um Relatório de registo de eventos.

| Event Log Penert                                                                                                   |                |
|----------------------------------------------------------------------------------------------------|----------------|
| Event Log Report                                                                                                   | IMMUCOR        |
| ( <u>e</u> cho)                                                                                                    |                |
| Immucor, Inc Norcross, Georgia USA                                                                                 |                |
| Instrument ID: M10004 Instrument name: Immucor Echo M10004<br>Report generated: Tuesday, December 3, 2013 10:10 AM |                |
| report generated. Theshady, becomber 5, 2015 10.10 An                                                              |                |
| Log entries for December 03, 2013                                                                                  |                |
| Dec 2013                                                                                                    |                |
| 12/03/201301:22 << Log In >> - Rinse                                                                               |                |
| 12/03/201303:52 << Log In >> - Log in: Service                                                                     |                |
| 12/03/201303:52Service - Initialize                                                                                |                |
| 12/03/201303:53 Service - Information (1261) Please place two empty strip holder trays in the t                    | op two         |
| 12/03/2013/03:53 Service - Strip tray 1 inserted                                                                   |                |
| 12/03/2013/03:53/Service - Strip tray 2 inserted                                                                   |                |
| 12/03/2013/03:54 Service - Information (1280) Please remove the top two strip holder trays.                        |                |
| 12/03/201303:56 Service - Strip tray 1 removed                                                                     |                |
| 12/03/201303.30 Service - Strip tray 2 removed                                                                     | - Voc          |
| 12/03/201304:04 Service - Check probe alignment is the probe aligned with the alignment note?                      | - 165          |
| 12/03/201304:04 Service - Information (1410) The probe vertical position check passed                              |                |
| 12/03/201304:04/Service - Maintenance: Check probe vertical position                                               |                |
| 12/03/201304:04Service - Strip tray 1 inserted                                                                     |                |
| 12/03/201304:07 Service - Maintenance: Washer residual volume test                                                 |                |
| 12/03/201304:07Service - Strip tray 1 removed                                                                      |                |
| 12/03/201304:07 Service - Confirm Are you sure you want to log off? Any open documents will you log off. = Yes     | be closed when |
| 12/03/201304:07 Service - Log out: Service                                                                         |                |
| 12/03/201308:06 << Log In >> - Rinse                                                                               |                |
| 12/03/2013 09:57 << Log In >> - Failed login - invalid user name or password for user: Servcie                     |                |
| 12/03/201309:57 << Log In >> - Log in: Service                                                                     |                |
| 12/03/201310:02 Service - General options                                                                          |                |
| 12/03/2013 10:02 Service - LIS Export: EchoComm shutdown                                                           |                |
| 12/03/201310:03/Service - LIS Export: EchoComm started                                                             |                |
| 12/03/201310:05/Service - General options                                                                          |                |
| 12/03/2013/10/06/Service - LIS Export: EchoComm shutdown                                                           |                |

Exemplo de Relatório de registo de eventos

### Estado do equipamento

O relatório **Instrument Status** (Estado do equipamento) fornece informações detalhadas sobre amostras, reagentes e tiras de micropoços atualmente carregados no Echo. Segue-se um exemplo de um relatório **Instrument Status** (Estado do equipamento).

| Instrument Sta                                                                     | atus                                  |                                               |          |         |           | IMMUCOR   |
|------------------------------------------------------------------------------------|---------------------------------------|-----------------------------------------------|----------|---------|-----------|-----------|
| Immucor, Inc Norcross, C<br>Instrument ID: M10004 Ins<br>Report generated: Tuesday | Georgia US<br>trument na<br>y, Decemb | A<br>ame: Immucor Echo<br>er 3, 2013 10:18 Al | o M10004 |         |           |           |
| Sample racks                                                                       |                                       |                                               |          |         |           |           |
| Rack Rack type                                                                     |                                       |                                               |          |         |           |           |
| 1 Patient rack                                                                     |                                       |                                               |          |         |           |           |
| 2 No rack<br>detected                                                              |                                       |                                               |          |         |           |           |
| 3 No rack<br>detected                                                              |                                       |                                               |          |         |           |           |
| 4 No rack<br>detected                                                              |                                       |                                               |          |         |           |           |
| Samples                                                                            |                                       |                                               |          |         |           |           |
| ID                                                                                 |                                       |                                               | Loca     | tion    |           |           |
| R235833                                                                            |                                       |                                               | Rack     | : 1 #1  |           |           |
| R235728                                                                            |                                       |                                               | Rack     | : 1 #2  |           |           |
| Reagent racks                                                                      |                                       |                                               |          |         |           |           |
| Rack Rack type                                                                     |                                       |                                               |          |         |           |           |
| 1 Reagent rack                                                                     |                                       |                                               |          |         |           |           |
| 2 No rack                                                                          |                                       |                                               |          |         |           |           |
| 3 No rack                                                                          |                                       |                                               |          |         |           |           |
| 4 INO FACK                                                                         |                                       |                                               |          |         |           |           |
| Reagents                                                                           |                                       |                                               |          |         |           |           |
| Name                                                                               | ID                                    | Location                                      | Lot      | Volume  | Committed | Available |
| Anti-A                                                                             | 101                                   | Rack 1 #1                                     | 920      | 9000 uL | 0 uL      | 9000 uL   |

Exemplo de um relatório de Estado do equipamento mostrando Suportes de amostras, Amostras, Suportes de reagentes, Reagentes, Tiras e Material

| Name                                                                                                    | ID                                                 | Location  | Lot       | Volume  | Committed | Available |
|----------------------------------------------------------------------------------------------------|----------------------------------------------------|-----------|-----------|---------|-----------|-----------|
| Anti-A                                                                                                    | 101                                                | Rack 1 #1 | 920       | 9000 uL | 0 uL      | 9000 uL   |
| Anti-B                                                                                                    | 203                                                | Rack 1 #2 | 491       | 9000 uL | 0 uL      | 9000 uL   |
| Anti-D Series 4                                                                                                    | 504                                                | Rack 1 #3 | 890       | 9000 uL | 0 uL      | 9000 uL   |
| Anti-D Series 5                                                                                                    | 505                                                | Rack 1 #4 | 672       | 9000 uL | 0 uL      | 9000 uL   |
| Strips                                                                                                    |                                                    |           |           |         |           |           |
| Name                                                                                                    | ID                                                 |           | Location  |         |           | Lot       |
| CMT                                                                                                    | 018                                                | 3         | Tray 1 #1 |         |           | 860       |
| CMT                                                                                                    | 018                                                | 3         | Tray 1 #2 |         |           | 860       |
| CMT                                                                                                    | 018                                                | 3         | Tray 1 #3 |         |           | 860       |
| CMT                                                                                                    | 018                                                | 3         | Tray 1 #4 |         |           | 860       |
| Supplies<br>Item Status<br>Buffer OK<br>Waste OK                                                                        |                                                    |           |           |         |           |           |
| Supplies<br>Item Status<br>Buffer OK<br>Waste OK<br>Incubators                                                          |                                                    |           |           |         |           |           |
| Supplies<br>Item Status<br>Buffer OK<br>Waste OK<br>Incubators<br>Sensor                                                | Temperatur                                         | e         |           |         |           |           |
| Supplies Item Status Buffer OK Waste OK Incubators Sensor Incubator 1 sensor 1                                          | Temperatur<br>38.4°C                               | e         |           |         |           |           |
| Supplies Item Status Buffer OK Waste OK Incubators Sensor Incubator 1 sensor Incubator 1 sensor 2                       | Temperatur<br>38.4°C<br>38.5°C                     | e         |           |         |           |           |
| Supplies Supplies Suffer OK Waste OK Incubators Sensor Incubator 1 sensor I Incubator 1 sensor Incubator 2              | Temperatur<br>38.4°C<br>38.5°C<br>38.5°C           | e<br>     |           |         |           |           |
| Supplies Item Status Buffer OK Waste OK Incubators Sensor Incubator 1 sensor Incubator 1 sensor Incubator 2 Incubator 3 | Temperatur<br>38.4°C<br>38.5°C<br>38.5°C<br>38.5°C | e         |           |         |           |           |

Exemplo de um relatório de Estado do equipamento (depois de fazer descer a página) mostrando Incubadoras e Estado de inicialização do equipamento

### Histórico de manutenção

O relatório **Maintenance History** (Histórico de manutenção) fornece um registo de todas as tarefas de manutenção que foram executadas. O intervalo de datas do relatório pode ser personalizado através dos campos **Starting date** (Data de início) e **Ending date** (Data de fim) na janela **Maintenance history report** (Relatório de histórico de manutenção). O sistema apresenta um calendário mensal quando modificar o intervalo de tempo, para que possa selecionar facilmente a data que pretende.

Clique em OK para executar o relatório ou clique em Cancel (Cancelar) para cancelar.

| Maintenance I  | nistory report |        |
|----------------|----------------|--------|
| Starting date: | 3/2006         | •      |
| Ending date:   | 8/ 3/2006      | •      |
|                | ОК             | Cancel |

Janela Maintenance history report (Relatório de histórico de manutenção)

| Ma | inte      | nan     | ce h | iisto  | ry re | epo     | rt      |          |
|----|-----------|---------|------|--------|-------|---------|---------|----------|
| St | artin     | g dat   | e:   | 8/     | 3/200 | 16      |         | •        |
| Er | •         |         | Aug  | ust, i | 2006  |         | F       | <b>•</b> |
|    | Sun<br>20 | Mon     | Tue  | Wed    | Thu   | Fri     | Sat     |          |
|    | 6         | 31<br>7 | 8    | 9      | 10    | 4<br>11 | 5<br>12 | Cancel   |
|    | 13        | 14      | 15   | 16     | 17    | 18      | 19      |          |
|    | 20        | 21      | 22   | 23     | 24    | 25      | 26      |          |
|    | 27        | 28      | 29   | 30     | 31    | 1       | 2       |          |
|    | 3         | 4       | 5    | 6      | 7     | 8       | 9       |          |
|    | 2         | Toc     | lay: | 8/3/   | 2006  | ;       |         |          |

Janela Maintenance history report (Relatório de histórico de manutenção) mostrando o calendário mensal para modificar a data selecionada

O Maintenance History Report (Relatório de histórico de manutenção) será apresentado clicando em OK.

| OFT MOBORATO  | 10004 Instrument name: Immucor Echo M10004                            |   |
|---------------|-----------------------------------------------------------------------|---|
| ioni generate | d: Tuesday, December 3, 2013 10:19 AM                                 |   |
|               | Maintenance from December 01, 2013 - December 03, 2013                | _ |
|               | Dec 2013                                                              |   |
|               | 2013/12/02/09:17 Service - Maintenance: Check probe alignment         |   |
|               | 2013/12/02/09:17 Service - Maintenance: Check probe vertical position | _ |
|               | 2013/12/02/09:19/Service - Maintenance: Washer residual volume test   | - |
|               | 2013/12/0209:21Service - Maintenance: Prime instrument                | - |
|               | 2013/12/03/04:04/Service - Maintenance: Check probe alignment         | - |
|               | 2013/12/03/04:04 Service - Maintenance: Check probe vertical position | - |
|               |                                                                       | - |
|               |                                                                       |   |
|               |                                                                       |   |
|               |                                                                       |   |
|               |                                                                       |   |
|               |                                                                       |   |
|               |                                                                       |   |
|               |                                                                       |   |
|               |                                                                       |   |
|               |                                                                       |   |
|               |                                                                       |   |
|               |                                                                       |   |
|               |                                                                       |   |
|               |                                                                       |   |
|               |                                                                       |   |

Exemplo de Maintenance History Report (Relatório de histórico de manutenção)

# Informações sobre CQ

O relatório **QC Information** (Informações sobre CQ [Controlo de qualidade]) fornece um registo de todos os testes de CQ que foram executados. Segue-se um exemplo de um relatório **QC Information** (Informações sobre CQ). Este relatório também descreve todos os reagentes que são carregados no equipamento.

| (CANO)<br>mmucor, Inc Norcross, Geo<br>nstrument ID: M01274 Instrur<br>Report generated: Tuesday, D | rgia USA<br>nent name: Immuo<br>lecember 3, 2013 1 | cor Echo M01274<br>10:23 AM |                      |            |
|----------------------------------------------------------------------------------------------------|----------------------------------------------------|-----------------------------|----------------------|------------|
| Reagents                                                                                            |                                                    |                             |                      |            |
| Barcode / Name                                                                                      | Lot                                                | On board                    | QC                   | Expires    |
| 211260143710735500<br>Capture LISS                                                                  | 371                                                | 20 hours 33 minutes         | 12/02/13<br>02:18 PM | 09/17/2014 |
| 221353130920845804<br>Capture R Indicators                                                          | 092                                                | 20 hours 33 minutes         | 12/02/13<br>02:18 PM | 12/19/2013 |
| Strips                                                                                              |                                                    |                             |                      |            |
| Barcode / Name                                                                                      | Lot                                                | On board                    | QC                   | Expires    |
| 0100511005150010                                                                                    |                                                    | an have a minutes           | 12/02/13             | 12/17/2013 |
| 0193511335153618<br>Capture-R RS (3)                                                                | 351                                                | 22 nours 6 minutes          | 02:18 PM             | 12/11/2013 |
| 0193511335153618<br>Capture-R RS (3)                                                                | 351                                                | 22 nours 6 minutes          | 02:18 PM             | 12/11/2013 |
| 0193511335153618<br>Capture-R RS (3)                                                                | 351                                                | 22 nours 6 minutes          | 02:18 PM             |            |
| 0193511335153618<br>Capture-R RS (3)                                                                | 351                                                | 22 nours o minutes          | 02:18 PM             | 12/11/2013 |
| 0193511335153618<br>Capture-R RS (3)                                                                | 351                                                | 22 nours 6 minutes          | 02:18 PM             | 12/17/2013 |
| 0193511335153618<br>Capture-R RS (3)                                                                | 351                                                | 22 nours 6 minutes          | 02:18 PM             |            |
| 0193511335153618<br>Capture-R RS (3)                                                                | 351                                                | 22 nours 6 minutes          | 02:18 PM             |            |
| 0193511335153618<br>Capture-R RS (3)                                                                | 351                                                | 22 nours o minutes          | <u>02:18 PM</u>      |            |
| 0193511335153618<br>Capture-R RS (3)                                                                | 351                                                | 22 nours o minutes          | <u>02:18 PM</u>      |            |

### Utilização de reagentes

O relatório **Reagent Usage** (Utilização de reagentes) fornece um registo de todos os reagentes usados durante um intervalo de datas específico e as informações são categorizadas de acordo com o número do lote. O intervalo de datas do relatório pode ser personalizado através dos campos **Starting date** (Data de início) e **Ending date** (Data de fim) na janela **Reagent usage report** (Relatório de utilização de reagentes).

O sistema apresenta um calendário mensal quando modificar o intervalo de tempo, para que possa selecionar facilmente a data que pretende. Os números de lote podem ser designados utilizando o campo **Lot number** (Número de lote).

Clique em OK para executar o relatório ou clique em Cancel (Cancelar) para cancelar.

| Reagent usage  | report      |
|----------------|-------------|
| Starting date: | 8/ 3/2006 🗨 |
| Ending date:   | 8/ 3/2006 🗨 |
| Lot number:    | All         |
|                | OK Cancel   |

Janela Reagent usage report (Relatório de utilização de reagentes)

O relatório Reagent Usage (Utilização de reagentes) será apresentado clicando em OK.

| echo.                         |                   |                                              |                         |  |
|-------------------------------|-------------------|----------------------------------------------|-------------------------|--|
| mucor, Inc                    | Norcross, G       | eorgia USA                                   |                         |  |
| strument ID:<br>eport generat | ted: Tuesday      | . December 3, 2013 10:21 AM                  |                         |  |
|                               |                   |                                              |                         |  |
|                               |                   | Reagent usage from November 01, 2013 - Decem | ber 03, 2013 - All lots |  |
|                               | ID                | Reagent                                      | Volume                  |  |
|                               | 101               | Anti-A                                       | 10.73 mL                |  |
|                               | 111               | A1 Reference Cells                           | 4.81 mL                 |  |
|                               | 113               | B Reference Cells                            | 4.81 mL                 |  |
|                               | 203               | Anti-B                                       | 10.73 mL                |  |
|                               | 211               | Capture LISS                                 | 33.92 mL                |  |
|                               | 218               | Specimen Diluent                             | 0.59 mL                 |  |
|                               | 221               | Capture R Indicators                         | 32.74 mL                |  |
|                               | 230               | DAT Control Cell                             | 1.89 mL                 |  |
|                               | 400               | Mono Control                                 | 10.97 mL                |  |
|                               | 492               |                                              |                         |  |
|                               | 492<br>504        | Anti-D Series 4                              | 12.24 mL                |  |
|                               | 492<br>504<br>505 | Anti-D Series 4<br>Anti-D Series 5           | 12.24 mL<br>8.18 mL     |  |

Exemplo de relatório de Reagent Usage (Utilização de reagentes)
### Estatísticas

O relatório **Statistics** (Estatísticas) fornece um submenu adicional de itens de estatística: **Statistics** (Estatísticas), **Result summary** (Resumo dos resultados), **Reagent performance** (Desempenho do reagente), **Strip performance** (Desempenho da tira). Seguem-se os detalhes dos quatro itens deste submenu.

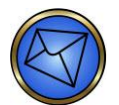

Nota: Estes relatórios apresentarão apenas as informações de resultados que estão atualmente presentes no painel Results (Resultados). Estes relatórios não podem ser utilizados ao aceder a resultados arquivados.

| ho     | - [Statis                                                  | tics]                           |               |            |                  |                |        |  |  |
|--------|------------------------------------------------------------|---------------------------------|---------------|------------|------------------|----------------|--------|--|--|
| ew     | <u>R</u> eports                                            | <u>T</u> ools                   | <u>W</u> indo | N          | <u>H</u> elp     |                |        |  |  |
| ¥5¥    | <u>C</u> amer<br><u>E</u> vent<br>Instru<br><u>M</u> ainte | ra<br>log<br>ment st<br>enance. | atus          | -          | £                | 0              |        |  |  |
|        | <u>Q</u> C inf<br><u>R</u> eage                            | ormatio<br>Int usag             | n<br>je       |            | C+               | otietier       |        |  |  |
| $\leq$ | <u>S</u> tatist                                            | ics 👘                           | •             | Statistics |                  |                |        |  |  |
|        | S <u>y</u> ster<br><u>T</u> est h                          | n<br>istory                     | •             |            | <u>R</u> esult s | summary        |        |  |  |
| irua   | <u>U</u> sers                                              |                                 |               |            | R <u>e</u> agen  | t performance. | ··· os |  |  |
| 006    | - Reflex                                                   |                                 |               | -          | Strip pe         | rrormance      | sd:    |  |  |
| 101    | Involid                                                    |                                 |               |            |                  |                |        |  |  |

Submenu Reports (Relatórios) do menu pendente mostrando itens de Statistics (Estatísticas)

### Estatísticas

O relatório **Statistics** (Estatísticas) apresenta o número de testes executados por tipo de ensaio mais o número e a percentagem de resultados **No Type Determined** (Nenhum tipo determinado) (NTD) de cada ensaio. O intervalo de datas do relatório pode ser personalizado através dos campos **Starting date** (Data de início) e **Ending date** (Data de fim) na janela **Statistics report** (Relatório de estatísticas). O sistema apresenta um calendário mensal quando modificar o intervalo de tempo, para que possa selecionar facilmente a data que pretende.

Clique em OK para executar o relatório ou clique em Cancel (Cancelar) para cancelar.

| Statistics report |           |        |  |  |  |  |  |  |  |  |  |  |
|-------------------|-----------|--------|--|--|--|--|--|--|--|--|--|--|
| Starting date:    | ₫/ 3/2006 | •      |  |  |  |  |  |  |  |  |  |  |
| Ending date:      | 8/ 3/2006 | •      |  |  |  |  |  |  |  |  |  |  |
| [                 | ок        | Cancel |  |  |  |  |  |  |  |  |  |  |

Janela Statistics report (Relatório de estatísticas)

O relatório Statistics (Estatísticas) será apresentado quando clicar em OK.

| acho                                                                                                 |                                                             |                                      | IMMUCOF                                               |
|----------------------------------------------------------------------------------------------------|-------------------------------------------------------------|--------------------------------------|-------------------------------------------------------|
| Immucor, Inc Norcross, Georgia<br>Instrument ID: M10004 Instrumen<br>Report generated: Tuesday, Dece | USA<br>t name: Immucor Echo M10004<br>mber 3, 2013 10:21 AM |                                      |                                                       |
| NTDs                                                                                                 | Statistics from October 01, 2                               | 013 - December 03, 2013              | Rate                                                  |
| Ag C PH2                                                                                             | 4                                                           | 0                                    | 0.0%                                                  |
|                                                                                                    |                                                             | 0                                    |                                                       |
| Confirm                                                                                              | 31                                                          | 0                                    | 0.0%                                                  |
| Confirm<br>Crossmatch                                                                                | 31<br>16                                                    | 0                                    | 0.0%                                                  |
| Confirm<br>Crossmatch<br>DAT                                                                         | 31<br>16<br>8                                               | 0 0 1                                | 0.0%<br>0.0%<br>12.5%                                 |
| Confirm<br>Crossmatch<br>DAT<br>Group                                                                | 31<br>16<br>8<br>75                                         | 0<br>0<br>1<br>1                     | 0.0%<br>0.0%<br>12.5%<br>1.3%                         |
| Confirm<br>Crossmatch<br>DAT<br>Group<br>Screen                                                      | 31<br>16<br>8<br>75<br>43                                   | 0<br>0<br>1<br>1<br>0                | 0.0%<br>0.0%<br>12.5%<br>1.3%<br>0.0%                 |
| Ag_o RH2<br>Confirm<br>Crossmatch<br>DAT<br>Group<br>Screen<br>RfxConfirm                            | 31<br>16<br>8<br>75<br>43<br>3                              | 0<br>0<br>1<br>1<br>0<br>0           | 0.0%<br>0.0%<br>12.5%<br>1.3%<br>0.0%<br>0.0%         |
| Confirm<br>Crossmatch<br>DAT<br>Group<br>Screen<br>RfxConfirm<br>RfxGroup                            | 31<br>16<br>8<br>75<br>43<br>3<br>13                        | 0<br>0<br>1<br>1<br>0<br>0<br>0<br>0 | 0.0%<br>0.0%<br>12.5%<br>1.3%<br>0.0%<br>0.0%<br>0.0% |

Exemplo de Summary report (Relatório de resumo)

#### Resumo dos resultados

O relatório **Result Summary** (Resumo dos resultados) fornece informação sobre testes de amostras executados durante um período selecionado. O intervalo de datas do relatório pode ser personalizado através dos campos **Starting date** (Data de início) e **Ending date** (Data de fim) na janela **Summary report** (Relatório de resumo). O sistema apresenta um calendário mensal quando modificar o intervalo de tempo, para que possa selecionar facilmente a data que pretende.

Todas as amostras podem ser selecionadas ao clicar no botão **Al** (Todos) e ser desmarcadas premindo o botão **None** (Nenhum). As amostras que deseja investigar podem ser selecionadas usando as caixas de verificação das amostras presentes na lista. As imagens de poço podem ser incluídas no relatório marcando a caixa de verificação **Include well images** (Incluir imagens de poço).

Clique em OK para executar o relatório ou clique em Cancel (Cancelar) para cancelar.

| Summary report                                                                              |                                                                   |
|---------------------------------------------------------------------------------------------|-------------------------------------------------------------------|
| Samples 001 002 232250060010190356 233252060020203973 234252060030220366 BarkleyD Croue 001 | Dates<br>Starting date:<br>8/ 3/2006<br>Ending date:<br>8/ 3/2006 |
|                                                                                             | ば Include well images                                             |

Janela Summary report (Relatório de resumo)

O relatório Result Summary (Resumo dos resultados) será apresentado ao clicar em OK.

| echo                                                                                                    | innary                                     | 6                                     |                         |                |          |               |               |          |               | IMMUCO |
|----------------------------------------------------------------------------------------------------|--------------------------------------------|---------------------------------------|-------------------------|----------------|----------|---------------|---------------|----------|---------------|--------|
| mmucor, Inc Norc<br>nstrument ID: M100<br>Report generated: T                                                                               | ross, Geo<br>04 <b>Instru</b><br>uesday, D | rgia USA<br>ment name:<br>lecember 3, | Immucor E<br>2013 10:22 | cho M100<br>AM | 004      |               |               |          |               |        |
|                                                                                                    |                                            | Res                                   | ults from               | October (      | 01, 2013 | - Decem       | ber 03, 2     | 013      |               |        |
| Screen - Batch 28 - 1                                                                                                    | 1/07/2013                                  | 3 02:33 PM                            |                         |                |          |               |               |          |               |        |
| Sample ID Int                                                                                                    | erp.                                       | Flags                                 | Screen S                | 2 creen Sc     | 3 (      | Pos<br>Ctrl   |               |          |               |        |
|                                                                                                    | antine                                     |                                       | 0                       | 0 0            | 0 4      | +             |               |          |               |        |
| 133090001 Ne                                                                                                    | gauve                                      |                                       |                         |                |          |               |               |          |               |        |
| 133090001 Ne                                                                                                    | gauve                                      |                                       | •                       | •              | •        |               |               |          |               |        |
| 133090001 Ne<br>Group - Batch 29 - 1                                                                                                    | 1/08/2013                                  | 04:15 PM                              | •                       | •              | •        |               |               |          |               |        |
| 133090001 Ne<br>Group - Batch 29 - 1<br>Sample ID                                                                                           | 1/08/2013                                  | 04:15 PM                              | Mono                    | Anti-A         | • Anti-B | Anti-D1       | Anti-D2       | A1 Cells | B Cells       |        |
| 133090001         Ne           Group - Batch 29 - 1         -           Sample ID         -           232318132160161476         WB corQC 1 | 1/08/2013<br>Interp.<br>A Pos              | 04:15 PM                              | Mono<br>Ctrl<br>0       | Anti-A<br>3+   | • Anti-B | Anti-D1<br>3+ | Anti-D2<br>3+ | A1 Cells | B Cells<br>3+ |        |

Exemplo de relatório de Result Summary (Resumo dos resultados)

#### Desempenho do reagente

O relatório **Reagent Performance** (Desempenho do reagente) analisa o desempenho de um reagente e apresenta um gráfico com o número de resultados de teste dentro das variações de força da reação. O intervalo de datas de um relatório pode ser personalizado através dos campos **Starting date** (Data de início) e **Ending date** (Data de fim) na janela **Reagent performance report** (Relatório de desempenho do reagente). O sistema apresenta um calendário mensal quando modificar o intervalo de tempo, para que possa selecionar facilmente a data que pretende.

Todos os reagentes podem ser selecionados ao clicar no botão All (Todos) e ser desmarcados ao clicar no botão None (Nenhum). Os reagentes que deseja investigar podem ser selecionados usando as caixas de seleção dos reagentes presentes na lista. Os ficheiros podem ser enumerados marcando a caixa de verificação List files (Listar ficheiros).

| Clique em OK para executar o rela | atório ou clique em ( | Cancel (Cancelar) para | cancelar |
|-----------------------------------|-----------------------|------------------------|----------|
|-----------------------------------|-----------------------|------------------------|----------|

| Reagent performance report                                                                                                    |                                                                                 |
|----------------------------------------------------------------------------------------------------|---------------------------------------------------------------------------------|
| Reagents         101 - Anti-A - Lot #655         101 - Anti-A - Lot #660         101 - Anti-A - Lot #664         111 - A1 Reference Cells - Lot #550         111 - A1 Reference Cells - Lot #552         111 - A1 Reference Cells - Lot #554         113 - B Reference Cells - Lot #552         113 - B Reference Cells - Lot #552         113 - B Reference Cells - Lot #554         203 - Anti-B Series 3 - Lot #206         203 - Anti-B Series 3 - Lot #217         203 - Anti-B Series 3 - Lot #220         211 - Capture LIS5 - Lot #632 | Dates<br>Starting date:<br>8/ 4/2006<br>Ending date:<br>8/ 4/2006<br>List files |
| ОК                                                                                                    | Cancel                                                                          |

Janela Reagent performance report (Relatório de desempenho do reagente)

O relatório Reagent Performance (Desempenho do reagente) será apresentado clicando em OK.

| lea   | ge     | nt                | Pe    | erf   | or    | m             | an   | ce        |       |      |      |      |      |     |     |     |          |       |     |      |      |      |    |  | IM | MUC | 0 |
|-------|--------|-------------------|-------|-------|-------|---------------|------|-----------|-------|------|------|------|------|-----|-----|-----|----------|-------|-----|------|------|------|----|--|----|-----|---|
| muc   | or, Ir | ),<br>IC<br>ID: N | Norc  | ross  | s, Ge | eorgi<br>Tume | a Us | 5A<br>ame | : Im  | muc  | or E | cho  | M10  | 004 |     |     |          |       |     |      |      |      |    |  |    |     |   |
| port  | gen    | erat              | r :be | ues   | day,  | Dec           | emt  | per 3     | , 20  | 13 1 | 0:24 | AM   |      |     |     |     |          |       |     |      |      |      |    |  |    |     |   |
|       |        |                   |       |       |       | Re            | age  | nt p      | erfo  | rma  | nce  | fron | n No | vem | ber | 01, | 2013     | 3 - D | cen | nber | r 03 | , 20 | 13 |  |    |     |   |
|       | ant i  | 104               | ۸.    |       |       | 1+            | #0'  | 20        |       |      |      |      |      |     |     |     |          |       |     |      |      |      |    |  |    |     |   |
| eay   | ent    | 101               | - AI  | 111-7 |       | LOI           | #94  | 20        |       |      |      |      |      |     |     |     |          |       |     |      |      |      |    |  |    |     |   |
| tal m | atchi  | ng re             | sults | : 12  | 2     |               |      |           |       |      |      |      |      |     |     |     |          |       |     |      |      |      |    |  |    |     |   |
| iled  | wells: | 0                 |       |       |       |               |      |           |       |      |      |      |      |     |     |     |          |       |     |      |      |      |    |  |    |     |   |
| erag  | e rea  | ction             | stre  | ength | 17    |               |      |           |       |      |      |      |      |     |     |     |          |       |     |      |      |      |    |  |    |     |   |
| 5     | -      | -                 |       |       |       | -             |      | -         |       |      |      |      |      |     |     |     |          |       |     |      |      |      |    |  |    |     |   |
|       | +      | -                 |       |       |       | -             |      |           |       |      |      |      |      |     |     |     |          |       |     |      |      |      |    |  |    |     |   |
|       | +      |                   |       |       |       |               |      |           |       |      |      |      |      |     |     |     |          |       |     |      |      |      |    |  |    |     |   |
| Þ     | +      |                   |       |       |       |               |      |           |       | 28   |      |      |      |     |     |     |          | -     |     |      |      |      |    |  |    |     |   |
|       |        |                   |       |       |       |               |      |           |       | 5 5  |      |      |      |     |     |     |          |       |     |      |      |      |    |  |    |     |   |
| 1 5.  | 10-    | 15-               | 20-   | 25-   | 30-   | 35-           | 4    | 45-       | 50-   | 55-  | 60-  | 65-  | 70-  | 75- | 80- | 85- | 2<br>90- | 95+   |     |      |      |      |    |  |    |     |   |
| 1.    | 14     | 19                | 24    | 29    | 34    | 39            | 44   | 49        | 54    | 59   | 64   | 69   | 74   | 79  | 84  | 89  | 94       |       |     |      |      |      |    |  |    |     |   |
| age   | ent    | 111               | - A1  | I Re  | efer  | rend          | e C  | Cells     | s - L | .ot  | #94  | 3    |      |     |     |     |          |       |     |      |      |      |    |  |    |     |   |
| tal m | atchi  | na re             | sults | 35    |       |               |      |           |       |      |      |      |      |     |     |     |          |       |     |      |      |      |    |  |    |     |   |
| uivo  | cal re | sults             | 0     |       |       |               |      |           |       |      |      |      |      |     |     |     |          |       |     |      |      |      |    |  |    |     |   |
| erag  | e rea  | ction             | stre  | ngth  | : 37  |               |      |           |       |      |      |      |      |     |     |     |          |       |     |      |      |      |    |  |    |     |   |
|       | -      |                   |       |       | _     | _             | 16   | _         | _     |      | _    | _    | _    | _   | _   | _   | -        |       |     |      |      |      |    |  |    |     |   |
| -     | +      |                   |       |       |       |               | 10   |           |       |      |      |      |      |     |     |     |          |       |     |      |      |      |    |  |    |     |   |
|       | +      |                   |       |       |       |               |      |           |       | 10   |      |      |      |     |     |     |          |       |     |      |      |      |    |  |    |     |   |
|       | -      |                   |       |       |       |               | 2    |           |       |      |      |      |      |     |     |     |          |       |     |      |      |      |    |  |    |     |   |
|       | -      | -                 |       |       |       |               | 2    |           |       |      |      |      |      |     |     |     |          | -     |     |      |      |      |    |  |    |     |   |

Exemplo de relatório de Reagent Performance (Desempenho do reagente)

#### Desempenho das tiras

O relatório **Strip Performance** (Desempenho das tiras) analisa o desempenho das tiras e apresenta um gráfico com o número de resultados de teste dentro das variações de força da reação. O intervalo de datas do relatório pode ser personalizado através dos campos **Starting date** (Data de início) e **Ending date** (Data de fim) na janela **Strip performance report** (Relatório de desempenho das tiras). O sistema apresenta um calendário mensal quando modificar o intervalo de tempo, para que possa selecionar facilmente a data que pretende.

Todas as tiras podem ser selecionadas ao clicar no botão **All** (Todos) e ser desmarcadas ao clicar no botão **None** (Nenhum). As tiras que deseja investigar podem ser selecionadas usando as caixas de verificação das tiras presentes na lista. Os ficheiros podem ser enumerados marcando a caixa de verificação **List files** (Listar ficheiros).

Clique no botão OK para executar o relatório ou clique em Cancel (Cancelar) para cancelar.

| Strip performance report Strips O08 - Capture-R Select - Lot #001 O08 - Capture-R Select - Lot #000 O18 - Nunc Untreated - Lot #003 O18 - Nunc Untreated - Lot #004 | Dates<br>Starting date:<br>8/ 3/2006 V<br>Ending date: |
|----------------------------------------------------------------------------------------------------|--------------------------------------------------------|
| 018 - Nunc Untreated - Lot #005<br>018 - Nunc Untreated - Lot #900                                                                                                  | 8/ 3/2006 💌                                            |
| <u>All</u> <u>N</u> one                                                                                                    |                                                        |
|                                                                                                    | Cancel                                                 |

Janela Strip performance report (Relatório de desempenho das tiras)

O relatório Strip Performance (Desempenho das tiras) será apresentado clicando em OK.

| Strip Performance                                                                                                    | IMMUCOR |
|----------------------------------------------------------------------------------------------------|---------|
| (geno)                                                                                                    |         |
| Immucor, Inc Norcross, Georgia USA<br>Instrument 10: M10004 Instrument name: Immucor Echo M10004<br>Report generated: Tuesday, December 3, 2013 10:24 AM |         |
| Strip performance from November 01, 2013 - December 03,                                                                                                  | 2013    |
| >Strip 008 - Capture-R Select - Lot #234                                                                                                    |         |
| Total matching results: 6<br>Equivocal results: 0<br>Failed wells: 0<br>Average reaction strength: 83                                                    | -       |
| 5                                                                                                    |         |
|                                                                                                    |         |
|                                                                                                    |         |
|                                                                                                    |         |
| 1<br>4 5-9 10- 15- 20- 25- 30- 35- 40- 45- 50- 55- 60- 65- 70- 75- 80- 85- 90-<br>14 19 24 29 34 39 44 49 16 45 9 64 69 74 79 84 89 94 95+               |         |
| >Strip 008 - Capture-R Select - Lot #250                                                                                                    |         |
| Total matching results: 66<br>Equivocal results: 0<br>Failed wells: 0<br>Average reaction strength: 60                                                   |         |
| 38                                                                                                    |         |
|                                                                                                    |         |
|                                                                                                    |         |
|                                                                                                    |         |
|                                                                                                    | -1      |

Exemplo de Strip performance report (Relatório de desempenho das tiras)

# Sistema

O relatório **System** (Sistema) fornece a informação detalhada do hardware e da configuração do PC. Segue-se um exemplo de um **Relatório do sistema**.

| System Report                                                                                                    |  | IMMUCOR |
|----------------------------------------------------------------------------------------------------|--|---------|
| (RChO)                                                                                                    |  |         |
| Immucor, Inc Norcross, Georgia USA<br>Instrument ID: M10004 Instrument name: Immucor Echo M10004<br>Report generated: Tuesday, December 3, 2013 10:25 AM                                                                                                    |  |         |
| Instrument                                                                                                    |  |         |
| Software version: 1.5.0.37<br>Instrument software version: 1.420<br>Control software version: 1.5.0.0<br>Image analyzer version: 1.4.2.3                                                                                                    |  |         |
|                                                                                                    |  |         |
| Basecode versions:<br>1 - Hub: 8060224 B1 Version 1.01<br>2 - Robot: 8060224 B2 Version 1.11<br>3 - Fluidics: 8060224 B3 Version 1.03<br>4 - Pump: 8060224 B3 Version 1.03<br>5 - Reagent: 8060224 B5 Version 1.03<br>6 - Incubator: 8060224 B5 Version 1.03<br>7 - Centrifuge: 8060224 B7 Version 1.03 |  |         |
| Instrument serial numbers:<br>Main unit: Fluidics unit<br>M10004: F10004                                                                                                    |  |         |
| Processor description:<br>Intel(R) Pentium(R) CPU G850 @ 2.90GHz                                                                                                    |  |         |
| Drive C: space:<br>249952391168 bytes total (232 GB)<br>11429646336 bytes used (10 GB)<br>238522744832 bytes free (222 GB)<br>238522744832 bytes available (222 GB)                                                                                                    |  |         |
| Memory:<br>Physical memory: 1976344 KB total, 1206916 KB free (62%)<br>Paging file: 3952688 KB total, 3119192 KB free<br>Virtual memory: 2097024 KB total, 1773880 KB free                                                                                                    |  |         |
| Operating System:<br>Microsoft® Windows® 7 Service Pack 1                                                                                                    |  | -       |

Exemplo de um Relatório do sistema (mais informação disponível ao descer a página)

# Histórico de testes

O relatório **Test History** (Histórico de testes) fornece um novo submenu de itens de histórico de testes: **Summary** (Resumo) e **Details** (Detalhes). Segue-se a descrição desses itens do submenu.

| ew   | <u>R</u> eports                                                    | <u>T</u> ools                    | <u>W</u> indow | ı İ | <u>H</u> elp              |        |        |
|------|--------------------------------------------------------------------|----------------------------------|----------------|-----|---------------------------|--------|--------|
| ¥₹¥  | <u>C</u> amer<br><u>E</u> vent<br><u>I</u> nstru<br><u>M</u> ainte | a<br>log<br>ment st<br>nance.    | atus           | L   | Ł                         |        | [      |
| ×:   | QC inf<br><u>R</u> eage<br>Statist<br>Syster                       | ormatio<br>:nt usag<br>:ics<br>n | n<br>je<br>▶   |     | Sta                       | ati    | st     |
| orua | <u>T</u> est h<br><u>U</u> sers                                    | istory                           | •              |     | <u>S</u> ummar<br>Details | у<br>  | i<br>L |
| 000  | Defley                                                             |                                  |                |     | Repo                      | ort ge | ne     |

Submenu Reports (Relatórios) do menu pendente mostrando itens de Test history (Histórico de testes)

#### Resumo de histórico de testes

O relatório **Test History Summary** (Resumo de histórico de testes) mostra uma lista com o número de testes executados por ensaio em cada mês. Segue-se um exemplo de um relatório **Test History Summary** (Resumo de histórico de testes).

| Test History Summary | Immucor Echo M10004<br>2013 10:25 AM |             |       | IMMUCOF |
|----------------------|--------------------------------------|-------------|-------|---------|
|                      |                                      | Nov<br>2013 | Total |         |
|                      | Ag_C RH2                             | 8           | 8     |         |
|                      | Confirm                              | 37          | 37    |         |
|                      | Crossmatch                           | 32          | 32    |         |
|                      | DAT                                  | 17          | 17    |         |
|                      | Group                                | 108         | 108   |         |
|                      | Group Screen                         | 3           | 3     |         |
|                      | RfxConfirm                           | 4           | 4     |         |
|                      | RfxGroupScrn                         | 28          | 28    |         |
|                      | Screen                               | 58          | 58    |         |
|                      | Weak D                               | 22          | 22    |         |
|                      | Total                                | 317         | 317   |         |

Exemplo de um relatório de Test History Summary (Resumo de histórico de testes)

#### Detalhes de histórico de testes

O relatório **Test History Details** (Detalhes de histórico de testes) fornece uma lista detalhada da execução de um teste de amostras e o estado desse teste. O intervalo de datas do relatório pode ser personalizado através dos campos **Starting date** (Data de início) e **Ending date** (Data de fim) na janela **Test history report** (Relatório de histórico de testes). O sistema apresenta um calendário mensal quando modificar o intervalo de tempo, para que possa selecionar facilmente a data que pretende.

Clique em OK para executar o relatório ou clique em Cancel (Cancelar) para cancelar.

| Test history report |             |  |  |  |
|---------------------|-------------|--|--|--|
| Starting date:      | 8/ 1/2006 🗸 |  |  |  |
| Ending date:        | 8/ 3/2006 🗨 |  |  |  |
|                     | OK Cancel   |  |  |  |

Janela Test history report (Relatório de histórico de testes)

O relatório Test History Details (Detalhes de histórico de testes) será apresentado ao clicar em OK.

|            | reat mat      | bry from October 01, 2013 - Dece | mber 03, 2013           |         |
|------------|---------------|----------------------------------|-------------------------|---------|
| Date       | Test          | Sample                           | Status                  |         |
| 2013/11/0  | Group         | 233318132142997521 (             | VB corQC 2)Invalid      |         |
| 2013/11/05 | Group         | 233318132142997521 (             | VB corQC 2)Complete     |         |
| 2013/11/05 | Group         | 232318132140167892 (             | VB corQC 1)Complete     |         |
| 2013/11/05 | Group         | 234318132140179198 (             | VB corQC 3)Complete     |         |
| 2013/11/05 | Screen        | 233318132142997521 (             | VB corQC 2)Complete     |         |
| 2013/11/08 | Screen        | 232318132140167892 (             | VB corQC 1)Complete     |         |
| 2013/11/05 | Screen        | 234318132140179198 (             | VB corQC 3)Complete     |         |
| 2013/11/05 | 5Weak D       | 233318132142997521 (             | VB corQC 2)Complete     |         |
| 2013/11/05 | 5Weak D       | 232318132140167892 (             | VB corQC 1)Complete     |         |
| 2013/11/0  | 5Weak D       | 234318132140179198 (             | VB corQC 3)Complete     |         |
| 2013/11/05 | RfxGroupScrn  | 234318132140179198 (             | VB corQC 3)Complete / C | omplete |
| 2013/11/05 | SRfxGroupScrn | 233318132142997521 (             | VB corQC 2)Complete / C | omplete |
| 2013/11/05 | RfxGroupScrn  | 232318132140167892 (             | VB corQC 1)Complete / C | omplete |
| 2013/11/0  | RfxGroupScrn  | R234771                          | Complete / C            | omplete |
| 2013/11/05 | SRfxGroupScrn | R234746                          | Complete / C            | omplete |
| 2013/11/08 | SRfxGroupScrn | R234760                          | Complete / C            | omplete |
| 2013/11/08 | RfxGroupScrn  | R234789                          | Complete / C            | omplete |
| 2013/11/08 | SRfxGroupScrn | R234774                          | Reflex / Com            | plete   |
| 2013/11/08 | SRfxGroupScrn | R234725                          | Reflex / Com            | plete   |
| 2013/11/0  | RfxGroupScrn  | R234796                          | Reflex / Com            | plete   |
| 2013/11/0  | RfxGroupScrn  | R234782                          | Complete / C            | omplete |
| 2013/11/05 | RfxGroupScrn  | R234787                          | Complete / C            | omplete |
| 2013/11/0  | RfxGroupScrn  | R234768                          | Reflex / Com            | plete   |
| 2013/11/05 | RfxGroupScrn  | R234732                          | Reflex / Com            | plete   |
| 2013/11/0  | Ag C RH2      | R234787                          | Complete                |         |
| 2013/11/05 | Ag C RH2      | 235318132140117795 (             | VB corQC 4)Complete     |         |
| 2013/11/0  | An C RH2      | 233318132142997521 (             | VB corOC 2)Complete     |         |

Exemplo de um relatório de Test History Details (Detalhes de histórico de testes)

# Utilizadores

O relatório de **User Accounts** (Contas de utilizador) enumera todas as contas de utilizador e as suas permissões atuais. Segue-se um exemplo de um relatório **User Accounts** (Contas de utilizador).

| User Accounts                                              |         |
|------------------------------------------------------------|---------|
| echa                                                       | IMMOCOR |
|                                                            |         |
| Instrument ID: M10004 Instrument name: Immucor Echo M10004 |         |
| Report generated: Tuesday, December 3, 2013 10:26 AM       |         |
|                                                            |         |
| User: Service                                              |         |
| May administer security                                    |         |
| May run tests                                              |         |
| May view test results                                      |         |
| May edit test results                                      |         |
| May approve test results.                                  |         |
| May export test results.                                   |         |
| May generate reports.                                      |         |
| May print reports.                                         |         |
| May edit sample names.                                     |         |
| May enter / edit barcodes.                                 |         |
| May view event logs.                                       |         |
| May perform file management.                               |         |
| May perform maintenance.                                   |         |
| May change barcode options.                                |         |
| May change general options.                                |         |
| May change test options.                                   |         |
| May perform service                                        |         |
| way perform service.                                       |         |
| User: davidp                                               |         |
| Created by Service 12/03/2013 10:08 AM                     |         |
| Last modified by Service 12/03/2013 10:08 AM               |         |
| Permissions:                                               |         |
| May administer security.                                   |         |
| May run tests.                                             |         |
| May view test results.                                     |         |
| May edit test results.                                     |         |
| May approve test results.                                  |         |
| May export test results.                                   |         |
| May print reports.                                         |         |
| May edit sample names                                      |         |
| May enter / edit harcodes                                  |         |
| May view event logs                                        |         |
| May perform file management.                               | -1      |
|                                                            |         |

Exemplo de um relatório de User Accounts (Contas de utilizador)

# Registo de transmissão HIS/LIS

A partir de **<u>Reports</u>** (Relatórios) é possível gerar um registo de transmissão HIS/LIS de modo a apresentar os detalhes da atividade HIS/LIS. O item <u>HIS/LIS log</u> (Registo HIS/LIS) no menu pendente tem de ser selecionado para apresentar o relatório.

| (          | <u>R</u> eports         | Tools       | <u>W</u> indow |  |  |  |
|------------|-------------------------|-------------|----------------|--|--|--|
|            | <u>C</u> amer           | а           | 1              |  |  |  |
| 18 E       | Event log               |             |                |  |  |  |
| 9          | Instrument status       |             |                |  |  |  |
|            | <u>M</u> aintei         | Maintenance |                |  |  |  |
|            | QC information          |             |                |  |  |  |
| Illins     | <u>R</u> eagent usage 📲 |             |                |  |  |  |
|            | <u>S</u> tatisti        | cs          | E              |  |  |  |
| 14         | Systen                  | n           |                |  |  |  |
|            | <u>T</u> est hi         | story       |                |  |  |  |
| nr.<br>GrC | <u>U</u> sers           |             |                |  |  |  |
| orG        | <u>H</u> IS/LIS         | S log       |                |  |  |  |

Menu Reports (Relatórios) apresentando o item HIS/LIS log (Registo HIS/LIS)

O HIS/LIS Transmission log (Registo de transmissão HIS/LIS) é apresentado no ecrã.

| HIS/LIS Transmission log                                                                                                    | IMMUCOR |
|----------------------------------------------------------------------------------------------------|---------|
| (gcho)                                                                                                    |         |
| Immucor, Inc Norcross, Georgia USA<br>Instrument ID: M10004 Instrument name: Immucor Echo M10004<br>Report generated: Tuesday, December 3, 2013 10:28 AM                                                                                                    |         |
| EchoComm Log: 12-03-2013<br>20131203100555303 - Set SO_KEEPALIVE: ON<br>20131203100606404 - Server IP: 10.1.85.85<br>20131203100606404 - Port: 10004<br>20131203100606404 - LIS ID: IM<br>20131203100606405 - TimeOut: 2000<br>20131203100606405 - KeepAlive: True<br>20131203100606405 - KeepAlive: True<br>20131203100606405 - KeepAlive: True |         |
| 20131203100607423 NOCONN - Socket Failed to Connect to 10.1.85.85:10004. Error:10061<br>20131203100607423 - Set SO KEEPALIVE: ON                                                                                                    |         |
| 20131203100613440 NOCONN - Socket Failed to Connect to 10.1.85.85:10004. Error:10061<br>20131203100613441 - Set SO_KEEPALIVE: ON                                                                                                    |         |
| 20131203100619443 NOCONN - Socket Failed to Connect to 10.1.85.85:10004. Error:10061<br>20131203100619443 - Set SO_KEEPALIVE: ON                                                                                                    |         |
| 20131203100625447 NOCONN - Socket Failed to Connect to 10.1.85.85:10004. Error:10061<br>20131203100625447 - Set SO_KEEPALIVE: ON                                                                                                    |         |
| 20131203100631451 NOCONN - Socket Failed to Connect to 10.1.85.85:10004. Error:10061<br>20131203100631451 - Set SO_KEEPALIVE: ON                                                                                                    |         |
| 20131203100637456 NOCONN - Socket Failed to Connect to 10.1.85.85:10004. Error:10061<br>20131203100637456 - Set SO_KEEPALIVE: ON                                                                                                    |         |
| 20131203100643459 NOCONN - Socket Failed to Connect to 10.1.85.85:10004. Error:10061<br>20131203100643459 - Set SO_KEEPALIVE: ON                                                                                                    |         |
| 20131203100649461 NOCONN - Socket Failed to Connect to 10.1.85.85:10004. Error:10061<br>20131203100649461 - Set SO_KEEPALIVE: ON                                                                                                    |         |
| 20131203100655465 NOCONN - Socket Failed to Connect to 10.1.85.85:10004. Error:10061<br>20131203100655465 - Set SO_KEEPALIVE: ON                                                                                                    |         |
| 20131203100701489 NOCONN - Socket Failed to Connect to 10.1.85.85:10004. Error:10061<br>20131203100701489 - Set SO_KEEPALIVE: ON                                                                                                    |         |
| 20131203100707492 NOCONN - Socket Failed to Connect to 10.1.85.85:10004. Error:10061<br>20131203100707492 - Set SO_KEEPALIVE: ON                                                                                                    |         |
| 20131203100712495 Idle - Socket Connected to 10.1.85.85:10004<br>20131203100712496 - Set SO_KEEPALIVE: ON                                                                                                    |         |
| 2013120310071505 SEND - <enq><br/>2013120310071506 RECV - <ack></ack></enq>                                                                                                    |         |
| 2013120310071506 SEND - <stx>1H \^&amp;   For Performance Evaluation Only     IM   LIS2-<br/>A2 20131126074558<cr><etx>85<cr><lf><br/>20131021607 EFCV - ACK&gt;</lf></cr></etx></cr></stx>                                                                                                    | -       |

Registo de transmissão HIS/LIS

A abreviatura **<ACK>** que está associada às entradas do registo descreve o facto de um determinado pacote de dados de resultado ter sido aceite pelo LIS. **<ACK>** é a abreviatura de Acknowledged (Reconhecido).

# Impressão de relatórios

Com base nas instruções anteriores, deve visualizar primeiro no ecrã o relatório desejado antes de imprimir uma cópia em papel. Pode então escolher entre três métodos para imprimir o relatório. O relatório será impresso na impressora predefinida ligada ao computador Echo.

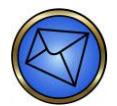

Nota: Certifique-se de que a impressora fornecida com o Echo está ligada ao computador do Echo, que possui papel e que está ligada à corrente antes de imprimir os relatórios.

1. Clique no botão Print (Imprimir) na barra de ferramentas para imprimir o relatório ativo.

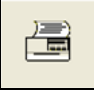

Botão Imprimir na barra de ferramentas

- 2. Clique no item de submenu Print (Imprimir) no item File (Ficheiro) do menu pendente.
- 3. Clique com o botão direito do rato no relatório ativo que é apresentado no ecrã e selecione Print (Imprimir).

# Capítulo 7: Resolução de problemas

# Neste capítulo:

| CAPÍTULO 7º RESOLUÇÃO DE PROBLEMAS                                 | 7_1              |
|--------------------------------------------------------------------|------------------|
| Suporte técnico                                                    |                  |
|                                                                    | 7-9              |
| Códiaos de erro e recuperação                                      | 7-5              |
| Códigos de erro                                                    | 7 0              |
|                                                                    | 7-0              |
| Alarmas sonoros                                                    | 7-0              |
| Situações e condições de erro que geram um alarme sonoro           |                  |
| Códigos do orro do processamento funcional do controlador do motor | ······/-/<br>7_Ω |
| Identificaderes de quedre a eixe                                   | 7-0<br>7 0       |
| Deselução de problemes de erros comuna                             |                  |
| Free de settuere                                                   |                  |
| Erros do soliware                                                  |                  |
| Processo de recuperação de deteção de coagulo                      | 7 10             |
| Recuperação de faina da inicialização                              | 7-12             |
| Erros do suporte de tiras de preparação/lavador                    |                  |
| Erros do sistema de transporte                                     |                  |
| Erros do sistema de pipetagem                                      | 7-23             |
| Erros de fluidos                                                   | 7-27             |
| Erros da câmara                                                    | 7-30             |
| Erros da centrífuga                                                | 7-33             |
| Erros do leitor                                                    | 7-34             |
| Erros de arquivo                                                   | 7-39             |
| Falha de CQ                                                        | 7-41             |
| Interpretar Imagens Capture do Echo                                | 7-44             |
| Interpretar Imagens de Hemaglutinção do Echo                       | 7-45             |
| Imagens atípicas no Echo                                           | 7-46             |
| Imagens de hemaglutinação atípicas                                 | 7-49             |
|                                                                    |                  |

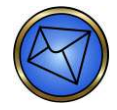

Nota: O Echo foi concebido para automatizar o processamento de amostras de sangue sem erros. No entanto, os erros podem ocorrer na prática.

# Suporte técnico

Para questões relacionadas com problemas operacionais do Echo, contacte o Suporte técnico da Immucor. O suporte técnico está disponível 24 horas por dia, 7 dias por semana. Consulte os **Anexos regionais** para obter informações de contacto.

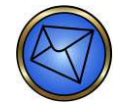

<u>Nota</u>: Quando se deparar com um erro no ecrã ou uma mensagem de aviso, é aconselhável anotar o erro ou imprimir o ecrã apresentado no seu monitor antes de ligar para o Suporte técnico para que se possa fazer um diagnóstico exato. Prima a tecla **Print Screen** no teclado para imprimir o ecrã utilizando a impressora.

# Ajuda

O submenu **Help** (Ajuda) do menu pendente fornece opções para apresentar tanto a janela **Help** (Ajuda) (usando o item do submenu **Help** (Ajuda)) como os dados que identificam o equipamento (usando o item do submenu **About** (Sobre)).

A janela **Help** (Ajuda) permite o acesso tanto à ligação **Online user manual** (Manual do utilizador online) como à ligação **blud\_direct**<sup>sm</sup>.

A ligação **Online user manual** (Manual do utilizador online) é usada em conjunto com um disco fornecido pela Immucor que contém uma versão eletrónica do manual do operador.

A ligação **blud\_direct** é usada para comunicar eletronicamente com o Suporte técnico da Immucor para obter ajuda.

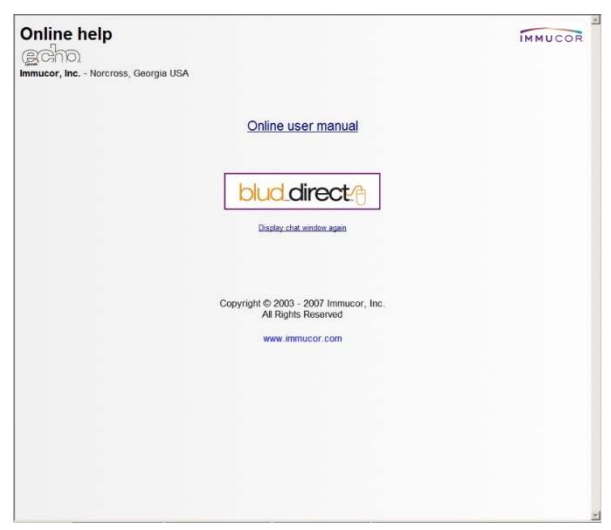

Janela Help (Ajuda)

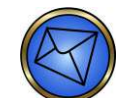

Nota: É também possível aceder a esta janela Help (Ajuda) premindo o botão Ajuda da barra de ferramentas.

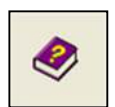

Botão Ajuda na barra de ferramentas

### Utilização do manual de ajuda online

Deve clicar na ligação **Online user manual** (Manual do utilizador online) para apresentar o Índice do manual de operador. As secções dentro do Índice têm hiperligações.

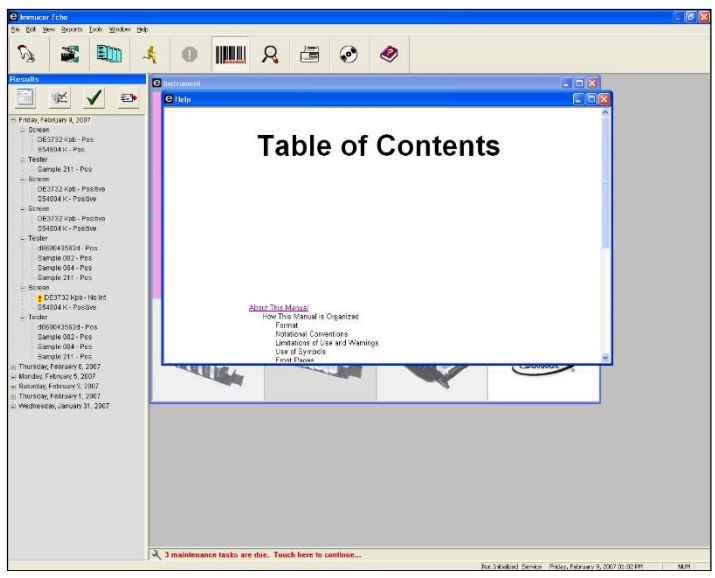

Ajuda online apresentada no ecrã

Deve certificar-se de que o disco do manual do operador fornecido pela Immucor está inserido na unidade do disco antes de tentar aceder à unidade que usa a ligação **Online user manual** (Manual do utilizador online). Se o disco não for inserido e tentar aceder à unidade de disco, aparece a seguinte mensagem de erro: **The page cannot be displayed** (Não é possível apresentar a página) As informações de ajuda online são apresentadas no ecrã se o disco for inserido corretamente. Pode usar hiperligações e deslocamento para navegar nas informações da ajuda.

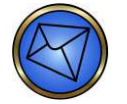

<u>Nota</u>: A utilização pretendida do CD de ajuda online é apenas para inserção na unidade do disco do PC do Echo e não com qualquer outra unidade de qualquer outro tipo de PC, como um PC de secretária.

Pode clicar com o botão direito do rato num capítulo do manual do operador no ecrã aberto para apresentar um menu de seleção (como mostrado na imagem abaixo). Pode então clicar no item **Back** (Anterior) no menu para voltar ao ecrã Índice (sem fechar o manual). Daí pode abrir outro capítulo. Em alternativa, pode clicar no item **Close** (Fechar) para fechar o manual.

| Copyrig | ghts and | d Disclaimers                                                                                                    |
|---------|----------|----------------------------------------------------------------------------------------------------|
|         |          | Echo Operator Manual                                                                                                    |
|         |          | ©2014, Immucor, Inc. Echo® (hereinafter "Echo") is a registered trademark of Immucor, Inc.<br>(hereinafter "Immucor").                                                                                                    |
|         | Back     | The contents of this manual are protected by copyright. The Immucor name, logos, related<br>idemarks, and service marks are owned and used in commerce by Immucor and are protected by<br>s. and international trademark laws.                                                     |
|         | Refresh  | <ul> <li>p part of this publication may be reproduced, transmitted, transcribed, stored in a retrieval system,<br/>translated into any human or computer language in any form by any means without written<br/>rmission from the copyright holder.</li> </ul>                      |
|         | Close    | hauthorized copying of this publication may not only infringe copyright but also reduce the ability of<br>mucor to provide accurate and up-to-date information to customers.                                                                                                    |
|         |          | No warranties of any nature are extended by this document. You should be very careful to ensure<br>that the use of this information and/or hardware and software material complies with the laws,<br>rules, and regulations of the jurisdictions with respect to which it is used. |
|         |          | All operating instructions must be followed. In no event shall Immucor be held responsible for<br>failures, errors, or other liabilities resulting from a customer's noncompliance with the procedures<br>and precautions outlined in this manual.                                 |

Exemplo de função Back (Anterior)

### Utilização da ajuda blud\_direct

O blud\_direct é usado para comunicar eletronicamente com o Suporte técnico da Immucor, sendo acedido através da ligação **blud\_direct** na janela **Help** (Ajuda).

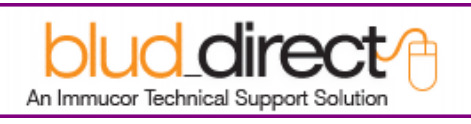

Ligação blud\_direct

Deve clicar na ligação para abrir a janela **Enter session** (Entrar na sessão). Deve, então, introduzir a identificação correta da sessão (tal como designada pelo Suporte técnico da Immucor) no campo **Enter session** (Entrar na sessão) e clicar no botão **Send** (Enviar).

A identificação da sessão que lhe foi atribuída pela Immucor tem de ser inserida no campo **Enter session** (Entrar na sessão) e enviada no espaço de quinze (15) minutos da atribuição pois, caso contrário, expirará e uma nova identificação de sessão terá de lhe ser atribuída.

| e Help              |   |
|---------------------|---|
| Enter session: Send |   |
|                     | ~ |

Janela Enter session (Entrar na sessão)

A mensagem de erro: **Session not found** (Sessão não encontrada) é apresentada se for introduzida uma identificação de sessão incorreta. Se a identificação estiver correta, é estabelecida uma linha da comunicação com o Suporte técnico.

# Códigos de erro e recuperação

# Códigos de erro

Esta secção é dedicada à resolução de problemas e erros que podem ser gerados com o equipamento Echo.

Os números e as descrições das mensagens (com alguma informação sobre recuperação) são enumerados na secção seguinte:

- Mensagens de informação (série 1000)
- Mensagens de balão de informação (série 2000)
- Mensagens de aviso (série 3000)
- Mensagens de balão de aviso (série 4000)
- Mensagens de erro (série 5000)
- Mensagens de erro do equipamento (série 6000)
- Mensagens de balão de erro de aviso (série 7000)
- Mensagens sim ou não (série 8000)

### Mensagens de informação (série 1000)

As mensagens de informação (ou diálogos) são usadas para informá-lo sobre o estado do equipamento ou fornecer instruções sobre como prosseguir com o uso do equipamento. As mensagens de informação são geradas pelo software do equipamento em resposta a determinados cenários do equipamento. Segue-se um exemplo.

| Informa | tion (1410) 🛛 🛛 🔀                         |
|---------|-------------------------------------------|
| į)      | The probe vertical position check passed. |

Exemplo de mensagem de informação: 1410: A verificação da posição vertical da agulha terminou com êxito.

### Mensagens de balão de informação (série 2000)

As mensagens de balão de informação são usadas para informá-lo sobre o estado do equipamento ou fornecer instruções sobre como prosseguir com o uso do equipamento. Segue-se um exemplo.

| WB corQC 3 - O Pos  |  |  |  |
|---------------------|--|--|--|
| (i) Approval (2400) |  |  |  |
| 1 result approved   |  |  |  |

Exemplo de mensagem de balão de informação: 2400: Aprovação

#### Mensagens de aviso (série 3000)

As mensagens de aviso são usadas para informá-lo sobre situações inaceitáveis ou ações do operador. As mensagens de aviso são geradas pelo software do equipamento em resposta a situações ou ações do operador inaceitáveis.

### Mensagens de balão de aviso (série 4000)

As mensagens de balão de aviso são usadas para informá-lo sobre situações ou ações do operador inaceitáveis. As mensagens de balão de aviso são geradas pelo software do equipamento em resposta a situações ou ações do operador inaceitáveis. Segue-se um exemplo.

| 1                             | Warning (4450)                              | ×                  |
|-------------------------------|---------------------------------------------|--------------------|
| No instrument<br>Please power | detected.<br>on the instrument before you s | tart the computer. |
|                               |                                             | Not Initia         |

Exemplo de mensagem de balão de aviso: **4450**: Nenhum equipamento detetado.

### Mensagens de erro (série 5000)

As mensagens de erro são usadas para informá-lo sobre os erros do Echo. As mensagens de erro são geradas pelo software do equipamento em resposta a erros do Echo.

### Mensagens de erro do equipamento (série 6000)

As mensagens de erro do equipamento são usadas para informá-lo sobre erros do equipamento. As mensagens de erro do equipamento são geradas pelo software do equipamento em resposta a uma avaria do equipamento.

### Mensagens de balão de erro de aviso (série 7000)

As mensagens de balão de erro de aviso são usadas para informá-lo sobre situações de erro e são geradas pelo software do equipamento.

### Mensagens Sim ou Não (série 8000)

As mensagens sim ou não são a confirmação de diálogos de ação que requerem uma resposta **Sim** ou **Não**. Deve premir o botão **Yes** (Sim) para executar a ação indicada ou premir o botão **No** (Não) para cancelar a ação indicada. As mensagens de confirmação sim ou não são geradas pelo software do equipamento em resposta a uma ação do operador ou do equipamento.

### Recuperação

Depois da ocorrência de um erro, é por vezes necessário reiniciar o equipamento. A execução da inicialização é o primeiro passo da recuperação. Consulte o **Capítulo 5 – Manutenção do Echo** para obter detalhes sobre o processo de recuperação.

Se ocorrer um erro da série 5000 ou 6000, o Echo começa a cancelar todas as atividades de nível do equipamento. Assim que o processo de cancelamento ocorrer, o Echo e o computador do Echo terão de ser reiniciados. O computador do Echo é encerrado ao premir o botão de alimentação na parte da frente do computador. Consulte o **Capítulo 3 – Funcionamento de teste do equipamento** para obter informações sobre como reiniciar o Echo.

# Alarmes sonoros

Os alarmes sonoros são usados pelo equipamento para alertá-lo para muitas situações diferentes e condições de erro. Os alarmes assinalam a conclusão de algumas tarefas do operador e também complementam visualmente as mensagens no ecrã.

Uma lista de situações e condições de erro que geram um alarme sonoro é fornecida na secção seguinte.

### Situações e condições de erro que geram um alarme sonoro

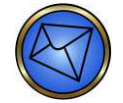

Nota: Esta lista de situações e condições de erro que geram um alarme sonoro não contém protocolos abrangentes de recuperação de erro.

#### Situações e condições de erro

Quando todas as mensagens de informação são apresentadas no ecrã.

Quando todas as mensagens de aviso são apresentadas no ecrã.

Quando todas as mensagens de erro são apresentadas no ecrã.

Quando todos os pedidos de Sim/Não são apresentados no ecrã.

Quando todos os balões de aviso são apresentados no ecrã.

Quando todos os balões de erro são apresentados no ecrã.

O nível de PBS no recipiente de fornecimento de PBS fica demasiado baixo (medido pelo sensor de nível) ou o recipiente de fornecimento de PBS é desligado enquanto os testes estão a ser executados.

O nível de fluido residual no recipiente de resíduos enche-se demasiado (medido pelo sensor de nível) ou o recipiente de resíduos é desligado enquanto os testes estão a ser executados.

A inicialização do equipamento termina com êxito.

Um coágulo é detetado ao aspirar glóbulos vermelhos de uma amostra.

O suporte de amostras ou reagentes é retirado enquanto está ainda em uso (enquanto o sinal de LED está ligado).

Um suporte de amostra/reagente ou um tabuleiro de tiras é retirado (quando a opção para reproduzir um som aquando da inserção e remoção do suporte está selecionada).

Um suporte de amostras/reagentes ou um tabuleiro de tiras é inserido (quando a opção para reproduzir um som aquando da inserção e remoção do suporte está selecionada).

É inserida uma amostra com um código de barras ilegível (quando a opção para reproduzir um som quando há erros de inserção do suporte está selecionada).

Um teste de uma amostra está concluído (quando a opção para reproduzir um som quando o processamento das amostras está completo está selecionada).

O teste de uma série está concluído (quando a opção para reproduzir um som quando o processamento de uma série está completo está selecionada e a opção para reproduzir um som quando o processamento das amostras está completo não está selecionada).

Um ou mais testes são abortados devido a um erro de software ou do equipamento.

# Códigos de erro do processamento funcional do controlador do motor

Certas mensagens de erro específicas podem ser geradas pelo software controlador do hardware em consequência direta de falhas ou problemas do hardware. Estas mensagens de erro de processamento funcional do controlador do motor são guardadas nos registos de eventos. Tal informação sobre registo de eventos pode ser usada para o diagnóstico de problemas do hardware do equipamento.

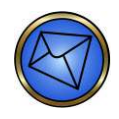

**Nota:** A identificação numérica desses códigos de erro do controlador do motor dentro do registo de eventos constitui uma população de códigos de erro distinta dos códigos de erro gerais do software do equipamento (descritos previamente neste capítulo) que são apresentados no ecrã do monitor.

Pelo menos duas (2) linhas são enumeradas no registo de eventos de cada erro do motor. Uma linha pormenoriza o quadro em questão (numerado de 2 a 7, inclusive) e a(s) outra(s) linha(s) pormenoriza(m) o(s) erro(s) relacionado(s) com esse quadro.

Por exemplo, um estado de erro TRANSPORT\_HOLDER (STATUS=3102) (SUPORTE\_TRANSPORTE (ESTADO=3102) associado a um Error (5150) Motor failed positional verify (Board 2) (Erro (5150) Motor falhou verificação da posição (Quadro 2)) indica que o Suporte de transporte falhou a verificação da posição ao mover-se no eixo Y. Status=3102 (Um erro 3100 com um identificador do eixo 2)

Utilizando o código de erro, o estado do código de erro e o identificador do eixo é possível determinar o movimento exato que o braço de transporte estava a fazer. Os registos de cancelamento podem ser ainda utilizados para identificar o passo exato que o braço de transporte estava a tentar concluir no momento do erro. Isto poderá ajudar a identificar a causa exata do erro.

### Identificadores de quadro e eixo

A tabela que se segue descreve o mapa geral dos erros do controlador do motor. Uma linha no registo de eventos especifica o quadro em questão (numerado de 2 a 7, inclusive). Estes são descritos na linha de cabeçalho. A(s) outra(s) linha(s) no registo de eventos apresenta(m) em pormenor o(s) erro(s) relacionado(s) com aquele quadro. O identificador do eixo (na primeira coluna da tabela), numerado de 1 a 5 (inclusive), apresenta o componente geral ou o movimento que teve o erro. Este identificador do eixo é adicionado aos quatro (4) dígitos do código de erro de controlo do motor.

| Identificador<br>do eixo<br><id do="" motor=""></id> | Transferência<br>de tira<br>(Quadro 2) | Fluidos<br>(Quadro 3)    | Bomba<br>peristáltica<br>(Quadro 4) | Reagente<br>(Quadro 5)   | Incubadora<br>(Quadro 6) | Centrífuga<br>(Quadro 7) |
|------------------------------------------------------|----------------------------------------|--------------------------|-------------------------------------|--------------------------|--------------------------|--------------------------|
| 1                                                    | X (esquerda/<br>direita)               | X (esquerda/<br>direita) | Bomba<br>de lavagem<br>da agulha    | X (esquerda/<br>direita) | Motor<br>da porta        | Motor<br>de elevação     |
| 2                                                    | Y (frente/trás)                        | Y (frente/trás)          |                                     | Y (frente/trás)          |                          |                          |
| 3                                                    | Z (cima/baixo)                         | Z<br>(cima/baixo)        |                                     | Motor<br>de agitação     |                          |                          |
| 4                                                    | Espelho                                | Seringa<br>grande        |                                     |                          |                          |                          |
| 5                                                    | Seringa<br>de lavagem                  | Seringa<br>pequena       |                                     |                          |                          |                          |

# Resolução de problemas de erros comuns

Os erros que ocorrem no Echo também podem ser visualizados através do relatório de registo de eventos. É aconselhável selecionar apenas **Errors** (Erros) e **Warnings** (Avisos) quando executar este relatório para reduzir o número de itens enumerados. Consulte o **Capítulo 6 – Relatórios do Echo** para obter mais detalhes sobre o relatório de registo de eventos.

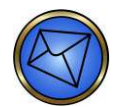

<u>Nota</u>: Desligue sempre o equipamento antes de retirar a sua cobertura e antes de inspecionar o interior do equipamento em situações como a procura de obstruções ou de ligações soltas.

### Erros do software

### Erros de afirmação do software

Esta secção descreve como:

- Reconhecer um erro de afirmação de software
- Responder ao erro

#### Reconhecimento de um erro de afirmação de software

Certas combinações únicas e imprevisíveis de circunstâncias do software dão origem a erros caracterizados pelo nome erros de afirmação. Essas circunstâncias de software apresentam no ecrã uma mensagem de erro que pormenoriza o nome do ficheiro do software e o número da linha envolvidos no erro. O exemplo abaixo descreve o envolvimento do ficheiro AssayFile.cpp e da linha número 41.

| Error (5050) |                                                                       |  |  |
|--------------|-----------------------------------------------------------------------|--|--|
| ⚠            | An assertion failed.<br>File name: "AssayFile.cpp"<br>Line number: 41 |  |  |
|              | Program will terminate. Please report this problem.                   |  |  |
|              | (ОК]                                                                  |  |  |

Exemplo de erro de afirmação: Nome do ficheiro: "AssayFile.cpp" Número de linha: 41

### Resposta a um erro de afirmação de software

Antes de reconhecer o erro de afirmação (clicando no botão **OK**), deve imprimir o ecrã ou tomar nota das informações contidas na mensagem de erro de modo que esta possa ser transmitida ao Suporte técnico da Immucor. Estas informações serão uma ferramenta valiosa para investigar a causa de raiz do erro. Poderá, então, reconhecer o erro.

Depois de clicar no botão OK:

- O computador reinicia-se automaticamente.
- Inicie sessão no software do Echo e efetue a inicialização

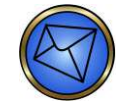

<u>Nota</u>: Todo o processamento de ensaio que ocorra no momento do erro perder-se-á quando o equipamento estiver novamente pronto para uso. Qualquer amostra incluída terá de voltar a ser testada.

 Depois de concluída a inicialização, deve examinar o relatório de registo de eventos para aceder a informação relacionada com o erro. Deve selecionar todos os campos na configuração do registo de eventos para que todos os eventos que levam ao erro de afirmação possam ser vistos. Deve imprimir o registo de evento ou anotar as informações contidas nele relacionadas com o erro de afirmação para que estas possam ser transmitidas ao Suporte Técnico da Immucor. Estas informações serão uma ferramenta valiosa para investigar a causa de raiz do erro. Consulte o Capítulo 6 – Relatórios do Echo para obter detalhes do relatório de registo de eventos.

### Reinício de emergência do software

No caso da ocorrência de um erro quando o software do Echo estiver fechado, resultando na exibição do ecrã inicial do PC no monitor, pode reiniciar o software do Echo clicando duas vezes no ícone de emergência **Restart** (Reiniciar) no ambiente de trabalho. Este ícone está localizado no lado esquerdo do ecrã.

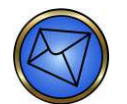

Nota: Normalmente, nunca terá acesso ao ambiente de trabalho do PC.

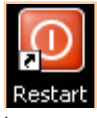

Ícone Restart (Reinício) de emergência

# Processo de recuperação de deteção de coágulo

Se a agulha encontrar um coágulo durante a aspiração da amostra, o sistema apresenta uma mensagem de erro que o alerta para o evento e a agulha permanece parada por cima do tubo em questão. Esta é a sua oportunidade para inspecionar a ponta da agulha quanto a qualquer coágulo suspenso.

Pode selecionar (a) Continue processing (Continuar processamento) ou (b) Stop processing (Parar processamento).

- (a) Se selecionar **Continue processing** (Continuar processamento), então o equipamento envia a agulha para a estação de lavagem para que ela seja limpa antes de processar as amostras restantes no equipamento.
- (b) Se escolher Stop processing (Parar processamento), perderá o processamento de todos os ensaios das amostras que estão a ser testadas na altura. Todas as amostras sem coágulos aceitáveis que estão a ser executadas terão de ser novamente testadas. Se um coágulo estiver presente, retire a cobertura do equipamento. Pode usar com cuidado material absorvente para retirar qualquer coágulo óbvio. Deve descartar este material de acordo com as boas práticas laboratoriais referentes a resíduos com risco biológico. É necessário reinstalar a cobertura no equipamento e reiniciar o sistema antes de continuar o processamento.

Se não confirmar a mensagem de erro, decorrerá um período de dois minutos antes de todo o processamento parar, sendo necessário um reinício do sistema. O sistema procede à contagem decrescente do número de segundos restantes, indicando com uma barra de progressão quanto tempo falta.

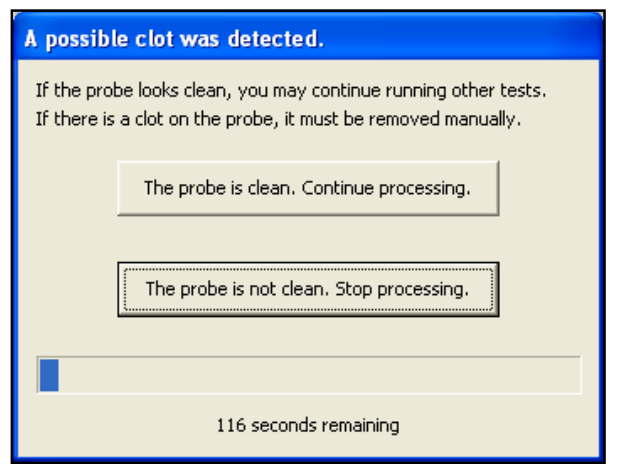

Caixa de diálogo do processo de recuperação de deteção de coágulo

# Recuperação de falha da inicialização

A inicialização é composta por muitos passos para inicializar e verificar a funcionalidade dos módulos do equipamento. Um balão de erro é apresentado no fundo do ecrã se um passo de inicialização falhar. O balão de erro descreverá o módulo e/ou o passo específico que falhou. Se o balão de erro passar despercebido e você tentar executar ensaios, serão apresentadas mensagens de erro adicionais alertando-o para a impossibilidade de executar ensaios devido a módulo(s) do equipamento necessitando de investigação e/ou recuperação de erro. Consulte o **Capítulo 5 – Manutenção do Echo** para obter detalhes sobre qualquer tarefa de manutenção que tenha de voltar a ser testada quando o(s) componente(s) ou passo(s) falhar(em) durante a inicialização (p. ex., Preparação do equipamento, Teste do lavador, Instalação do suporte de tiras de preparação, etc.).

A tabela que se segue enumera os passos de inicialização, as suas causas prováveis de falha, o que verificar e as ações recomendadas.

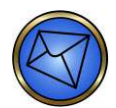

<u>Nota</u>: Alguns dos protocolos descritos nas ações recomendadas podem estar fora do âmbito da sua formação. O suporte técnico pode ser necessário para guiá-lo pelos passos de recuperação necessários.

| Passo<br>de inicialização                     | Causas prováveis de falha                                                                                                    | O que verificar e as ações recomendadas                                                                                                    |
|-----------------------------------------------|----------------------------------------------------------------------------------------------------|----------------------------------------------------------------------------------------------------|
| A estabelecer as<br>luzes                     | Ligação de PCB solta<br>PCB falhou                                                                                                    | Visualize o registo de eventos quanto<br>ao erro do equipamento.<br>Verifique se as ligações PCB estão<br>seguras e volte a ligá-las, se necessário.                                          |
| Teste do transporte<br>das tiras              | Obstrução no caminho do transporte<br>Falha do sensor ótico<br>Falha do motor de transporte                                                                                      | Visualize o registo de eventos quanto<br>ao erro do equipamento.<br>Desligue o equipamento, retire a cobertura<br>e procure a possível obstrução.                                             |
| Teste da porta<br>da incubadora               | Cabo do sensor ótico desligado<br>Falha do sensor ótico<br>Falha do motor da porta                                                                                               | Desligue o equipamento, retire<br>a cobertura e verifique as ligações dos<br>cabos. Volte a ligá-los se necessário.                                                                           |
| Teste da agulha<br>e das bombas<br>da seringa | Cabos de dados desligados<br>da parte de trás do Módulo<br>de fluidos do Equipamento principal<br>Falha do sensor ótico<br>Falha do motor da agulha<br>Falha do motor da seringa | Verifique se os cabos de dados estão<br>ligados com segurança entre a parte<br>de trás do Módulo de fluidos e a parte<br>lateral do Equipamento principal. Volte<br>a ligá-los se necessário. |
| Verificação do robô<br>do suporte de tiras    | O suporte de tiras está presente<br>no transporte                                                                                                    | Siga as instruções no ecrã para recuperar o suporte de tiras.                                                                                                    |

| Passo<br>de inicialização                                        | Causas prováveis de falha                                                                                                    | O que verificar e as ações recomendadas                                                                                                    |
|------------------------------------------------------------------|----------------------------------------------------------------------------------------------------|----------------------------------------------------------------------------------------------------|
| Teste do espelho<br>da câmara                                    | Falha do sensor ótico<br>Falha do motor do espelho<br>Obstrução no módulo do leitor que está<br>a impedir o movimento do espelho                                                                                                    | Verifique as ligações de cabo em PCB<br>que estão localizadas na parte da frente<br>do módulo do leitor e volte a ligá-las<br>se necessário.<br>Verifique o módulo do leitor quanto<br>a obstruções e retire a obstrução<br>se necessário.                                                                                                    |
| A testar pente<br>de lavagem<br>e bomba de seringa<br>do lavador | O suporte de tiras de preparação está<br>ausente<br>O pente de lavagem não está preparado<br>O pente de lavagem está obstruído<br>Os cabos do motor de unidade<br>ou do sensor ótico da seringa estão<br>desligados<br>Falha do sensor ótico da bomba<br>da seringa<br>Falha do motor para acionamento<br>da seringa | <ul> <li>Verifique se o suporte de tiras<br/>de preparação está instalado usando<br/>a tarefa de manutenção: instalação<br/>do suporte de tiras de preparação.</li> <li>Prepare o pente de lavagem usando<br/>a tarefa de manutenção: preparação<br/>do lavador.</li> <li>Execute a tarefa de manutenção: teste<br/>do lavador.</li> <li>Desligue o equipamento e retire<br/>a cobertura do equipamento. Retire<br/>o pente e o estilete e lave com água.</li> <li>Volte a colocar o pente de lavagem.</li> <li>Verifique as ligações do cabo do motor<br/>da seringa e do sensor ótico e volte<br/>a ligá-las se necessário.</li> </ul> |
| Teste dos sensores<br>do poço do lavador                         | O suporte de tiras de preparação está<br>ausente<br>O pente de lavagem não está preparado<br>O pente de lavagem está obstruído<br>O cabo do sensor do poço está desligado<br>Falha do sensor do poço PCB<br>Sensores do poço sujos                                                                                   | Verifique se o suporte de tiras<br>de preparação está instalado usando<br>a tarefa de manutenção: instalação<br>do suporte de tiras de preparação.<br>Prepare o pente de lavagem usando<br>a tarefa de manutenção: preparação<br>do lavador.<br>Execute a tarefa de manutenção: teste<br>do lavador.<br>Desligue o equipamento e retire<br>a cobertura do equipamento. Retire<br>o pente e o estilete e lave com água.<br>Volte a colocar o pente de lavagem.<br>Verifique a ligação de cabo do sensor<br>do poço PCB e volte a ligá-la<br>se necessário.<br>Limpe os sensores do poço.                                                  |

| Passo<br>de inicialização                                 | Causas prováveis de falha                                                                                                    | O que verificar e as ações recomendadas                                                                                                    |
|-----------------------------------------------------------|----------------------------------------------------------------------------------------------------|----------------------------------------------------------------------------------------------------|
| de inicialização<br>Teste da câmara<br>inferior da câmara | O suporte de tiras de preparação está<br>ausente<br>As tiras inválidas são carregadas<br>no suporte de tiras de preparação<br>A lâmpada da câmara inferior fundiu-se<br>Falha da câmara | Verifique se o suporte de tiras<br>de preparação está instalado usando<br>a tarefa de manutenção: instalação<br>do suporte de tiras de preparação.<br>Verifique o Relatório da câmara e verifique<br>se a Imagem de teste da câmara inferior<br>apresenta tiras com códigos de barras 2-<br>D. |
|                                                           |                                                                                                    | Substitua a lâmpada da câmara inferior.                                                                                                    |

| Passo<br>de inicialização                  | Causas prováveis de falha                                                                                                    | O que verificar e as ações recomendadas                                                                                                    |
|--------------------------------------------|----------------------------------------------------------------------------------------------------|----------------------------------------------------------------------------------------------------|
| Verificação<br>do alinhamento<br>da câmara | O suporte de tiras de preparação está<br>ausente<br>A lâmpada da câmara superior do módulo<br>do leitor fundiu-se<br>Falha da câmara<br>O espelho no módulo do leitor está fora | Verifique se o suporte de tiras<br>de preparação está instalado usando<br>a tarefa de manutenção: instalação<br>do suporte de tiras de preparação. |
|                                            |                                                                                                    | Verifique o Relatório da câmara e verifique<br>se a Imagem de teste da câmara superior<br>não está escurecida ou sem luz.                          |
|                                            |                                                                                                    | Verifique o Relatório da câmara<br>e verifique se uma barra <b>preta</b> está<br>ausente na imagem de alinhamento.                                 |
|                                            |                                                                                                    | O exemplo seguinte não tem qualquer barra <b>preta</b> presente:                                                                                   |
|                                            |                                                                                                    | Algoment image                                                                                                    |
|                                            |                                                                                                    | Imagem de alinhamento sem barra preta                                                                                                    |
|                                            |                                                                                                    | Uma barra <b>preta</b> está presente na parte de cima da imagem no exemplo seguinte:                                                               |
|                                            |                                                                                                    | Imagem de alinhamento com barra preta                                                                                                    |
|                                            |                                                                                                    | Substitua a lâmpada da câmara superior.                                                                                                    |

| Passo<br>de inicialização                          | Causas prováveis de falha                                                                                                    | O que verificar e as ações recomendadas                                                                                                    |
|----------------------------------------------------|----------------------------------------------------------------------------------------------------|----------------------------------------------------------------------------------------------------|
| Teste do agitador<br>dos reagentes                 | Obstrução no caminho do agitador<br>de reagentes<br>Falha mecânica com o agitador<br>de reagentes (cinto, motor, etc.)                                               | Observe por debaixo da área<br>de carregamento de reagentes e verifique<br>se não existe nada a obstruir o caminho<br>do agitador de reagentes. Elimine<br>a obstrução conforme necessário.                                                                                                    |
| Teste do elevador<br>da centrífuga                 | Obstrução no caminho do elevador<br>da centrífuga<br>Falha mecânica no motor do elevador<br>da centrífuga                                                            | Observe por debaixo da centrífuga<br>e verifique se não existe nada a obstruir<br>o caminho do elevador da centrífuga.<br>Elimine a obstrução conforme necessário.                                                                                                    |
| Tese da centrífuga                                 | Equipamento não nivelado<br>Centrífuga não instalada corretamente<br>Cabos da centrífuga não ligados<br>Falha mecânica com a centrífuga (motor,<br>rolamentos, etc.) | Verifique se o equipamento está colocado<br>numa superfície nivelada.<br>Verifique se a centrífuga está instalada<br>e ligada com segurança.                                                                                                    |
| A testar porta<br>da centrífuga                    | Obstrução no caminho do transporte<br>Centrífuga não alinhada corretamente<br>Transporte não alinhado corretamente<br>com a porta da centrífuga                      | Retire a obstrução do caminho<br>do transporte.<br>Verifique se os pinos de alinhamento<br>da centrífuga estão dentro dos orifícios<br>de alinhamento.                                                                                                    |
| A calibrar câmara<br>e a testar câmara<br>superior | A lâmpada da câmara superior fundiu<br>As definições de cor da câmara não estão<br>estabelecidas corretamente<br>Falha da câmara                                     | Verifique o Relatório da câmara e verifique os valores da calibração da imagem de calibração.         Imagem de calibração         Imagem de calibração         Imagem de calibração         Imagem de calibração         Imagem de calibração         Substitue o Capítulo 6         - Relatórios de Echo para obter detalhes sobre os valores de calibração esperados.         Substitua a lâmpada da câmara superior. |

| Passo<br>de inicialização                                                          | Causas prováveis de falha                                            | O que verificar e as ações recomendadas                                                                                                |
|------------------------------------------------------------------------------------|----------------------------------------------------------------------|----------------------------------------------------------------------------------------------------|
| Testar fluidos                                                                     | O equipamento não foi preparado com<br>o líquido de sistema          | Execute a tarefa de manutenção de preparação do equipamento.                                                                           |
|                                                                                    | A tubagem de resíduos ou<br>de fornecimento está dobrada             | Verifique se a tubagem de resíduos<br>ou de fornecimento está ligada com<br>segurança ao Equipamento principal<br>e Módulo de fluidos. |
|                                                                                    | A tubagem de resíduos ou de fornecimento não está ligada com         |                                                                                                    |
|                                                                                    | Vazamento na tubagem de resíduos                                     | ou de fornecimento não está a vazar.                                                                                                   |
|                                                                                    | ou de fornecimento                                                   | Verifique se a bomba peristáltica está                                                                                                 |
|                                                                                    | Falha da bomba peristáltica                                          | a vazar.                                                                                                    |
|                                                                                    | Falha da bomba de membrana nas linhas<br>de lavagem ou esgoto        | Verifique se as bombas de membrana<br>estão a funcionar. (O fluido percorre                                                            |
|                                                                                    | A bomba de esgoto e/ou lavagem tem<br>uma fechadura de vapor         | as linhas ligadas?)                                                                                                    |
|                                                                                    | O filtro na estação de lavagem está obstruído                        |                                                                                                    |
| Desbloquear os<br>tabuleiros<br>de suporte de tiras                                | Obstrução no caminho do transporte                                   | Retire a obstrução do caminho                                                                                                    |
|                                                                                    | O transporte não está alinhado com<br>os fechos do tabuleiro         | do transporte.                                                                                                    |
| A verificar<br>a presença<br>de suportes de tiras<br>na estação<br>de corregemento | Obstrução no caminho do transporte                                   | Retire a obstrução do caminho                                                                                                    |
|                                                                                    | O transporte não está alinhado com<br>a estação de carregamento      | do transporte.                                                                                                    |
| A verificar                                                                        | Obstrução no caminho do transporte                                   | Retire a obstrução do caminho                                                                                                    |
| a presença<br>de suportes de tiras                                                 | O transporte não está alinhado com                                   | do transporte.                                                                                                    |
| na centrífuga                                                                      | A posição inicial da centrífuga não<br>foi estabelecida corretamente | da centrífuga.                                                                                                    |
| A verificar                                                                        | Obstrução no caminho do transporte                                   | Retire a obstrução do caminho                                                                                                    |
| a presença<br>de suportes de tiras<br>nas incubadoras                              | O transporte não está alinhado com<br>as incubadoras                 | do transporte.                                                                                                    |
| A estabelecer<br>as luzes                                                          | Ligação de PCB solta<br>PCB falhou                                   | Verifique se as ligações PCB estão<br>seguras e volte a ligá-las, se necessário.                                                       |

# Erros do suporte de tiras de preparação/lavador

O suporte de tiras de preparação está situado por cima do pente de lavagem e é utilizado durante a inicialização e a lavagem automática temporizada para verificar a função de lavagem. Em alguns casos, ocorrem outros erros do lavador e é necessária resolução de problemas adicional. Segue-se uma tabela de erros comuns com o suporte de tiras de preparação e pente de lavagem.

| Problema                                       | Causa provável                                                            | Passos para resolução                                                                                                    |
|------------------------------------------------|---------------------------------------------------------------------------|----------------------------------------------------------------------------------------------------|
| 6900-Washer Fill Test Fa                       | ailed for Wells (6900-Teste de enc                                        | chimento do lavador falhou nos poços)                                                                                                    |
| O fluido não<br>é distribuído no(s)<br>poço(s) | A(s) agulha(s) do pente<br>de lavagem está(ão) suja(s)<br>ou obstruída(s) | <ul> <li>Prepare o pente de lavagem e repita<br/>o teste básico do lavador.</li> <li>Retire o pente de lavagem.</li> <li>Introduza o estilete em todas as agulhas<br/>de lavagem.</li> <li>Embeba o pente de lavagem em água<br/>da torneira quente durante 10-15 minutos.</li> <li>Lave o pente de lavagem com água<br/>desionizada ou destilada.</li> <li>Repita as tarefas de manutenção<br/>de volume residual do lavador<br/>e de exatidão da distribuição do lavador.</li> </ul> |
|                                                | A tubagem do pente de lavagem<br>está dobrada/esmagada/solta              | <ul> <li>Retire a cobertura do equipamento<br/>e inspecione a tubagem do pente<br/>de lavagem.</li> <li>Substitua a cobertura do equipamento<br/>com cuidado para não retorcer a tubagem<br/>do pente de lavagem ou esmagar<br/>a tubagem com a parte inferior<br/>da cobertura do equipamento.</li> </ul>                                                                                                    |
|                                                | As tiras de preparação não<br>estão no devido lugar                       | <ul> <li>Consulte a imagem da câmara inferior<br/>ou retire a cobertura do equipamento<br/>e verifique se as tiras de preparação estão<br/>no devido lugar.</li> <li>Substitua se necessário.</li> </ul>                                                                                                    |
|                                                | O recipiente de fornecimento<br>de PBS não está corretamente<br>ligado    | <ul> <li>Inspecione a ligação ao recipiente<br/>de fornecimento de PBS.</li> </ul>                                                                                                    |
|                                                | Válvula de retenção Q Cup<br>obstruída                                    | <ul> <li>Inspecione a ligação aos recipientes<br/>de fornecimento de PBS.</li> </ul>                                                                                                    |
|                                                | A tampa e o vedante da seringa<br>têm uma fuga                            | <ul> <li>Retire a cobertura do equipamento<br/>e inspecione a tampa e o vedante<br/>da seringa.</li> </ul>                                                                                                    |
|                                                | O(s) sensor(es) do poço está(ão)<br>sujo(s)                               | <ul> <li>Inspecione e limpe o(s) sensor(es)<br/>do poço.</li> </ul>                                                                                                    |

| Problema                                                                                                    | Causa provável                                                                                                    | Passos para resolução                                                                                                    |
|----------------------------------------------------------------------------------------------------|----------------------------------------------------------------------------------------------------|----------------------------------------------------------------------------------------------------|
| O fluido não está a ser<br>detetado pelos<br>sensores do poço                                                                        | O PBS foi substituído por água<br>desionizada                                                                                             | <ul> <li>Substitua o líquido do equipamento<br/>por novo PBS.</li> </ul>                                                                                                    |
| Problema                                                                                                    | Causa provável                                                                                                    | Passos para resolução                                                                                                    |
| 6950 – Washer Aspirate                                                                                                    | Test Failed for Wells (6950 – O t                                                                                                    | este de aspiração do lavador falhou nos poços)                                                                                                    |
| O fluido não está a ser<br>aspirado pelo pente<br>de lavagem                                                                         | A(s) agulha(s) do pente<br>de lavagem está(ão) suja(s)<br>ou obstruída(s)<br>A tubagem do pente de lavagem<br>está dobrada/esmagada/solta | <ul> <li>Prepare o pente de lavagem e repita<br/>o teste básico do lavador.</li> <li>Retire o pente de lavagem.</li> <li>Introduza o estilete em todas as agulhas<br/>de lavagem.</li> <li>Embeba o pente de lavagem em água<br/>desionizada ou na solução de limpeza<br/>recomendada durante 10-15 min.</li> <li>Lave o pente de lavagem com água<br/>desionizada.</li> <li>Repita o teste de volume residual<br/>e de exatidão da distribuição do lavador.</li> <li>Retire a cobertura do equipamento<br/>e inspecione a tubagem do pente<br/>de lavagem.</li> <li>Substitua a cobertura do equipamento<br/>com cuidado para não retorcer a tubagem<br/>do pente de lavagem ou esmagar<br/>a tubagem com a parte inferior</li> </ul> |
|                                                                                                    |                                                                                                    | da cobertura do equipamento.                                                                                                    |
| Pente de lavagem com                                                                                                    | fuga                                                                                                    |                                                                                                    |
| Há fluido a sair<br>do pente de lavagem<br>para as tiras<br>de preparação<br>ou vê-se fluido<br>no tabuleiro<br>de transbordo branco | Pente de lavagem com fuga                                                                                                    | <ul> <li>Verifique todas as ligações e tubagens<br/>do pente.</li> <li>Verifique as fichas do pente.</li> <li>Verifique todas as ligações da tampa<br/>e do vedante.</li> <li>Substitua a tubagem do pente e a tubagem<br/>de fornecimento da agulha desde o módulo<br/>de fluidos até ao equipamento principal<br/>(consulte imagem abaixo).</li> <li>Substitua a válvula de retenção superior<br/>do pente.</li> </ul>                                                                                                    |

| Tubagem do módulo de fluidos até ao equipamento principal | Descrições das peças                                                                                                    |
|-----------------------------------------------------------|----------------------------------------------------------------------------------------------------|
|                                                           | Válvulas de retenção do penteTubagem do módulo de fluidos atéao equipamento principalMota: Contacte o Suporte técnicoda Immucor para obter os númerosdas peças. |
|                                                           |                                                                                                    |

# Erros do sistema de transporte

O Echo utiliza vários sensores óticos e firmware do equipamento para registar e verificar a posição do sistema de transporte. A tabela abaixo apresenta os erros que comummente ocorrem no sistema de transporte.

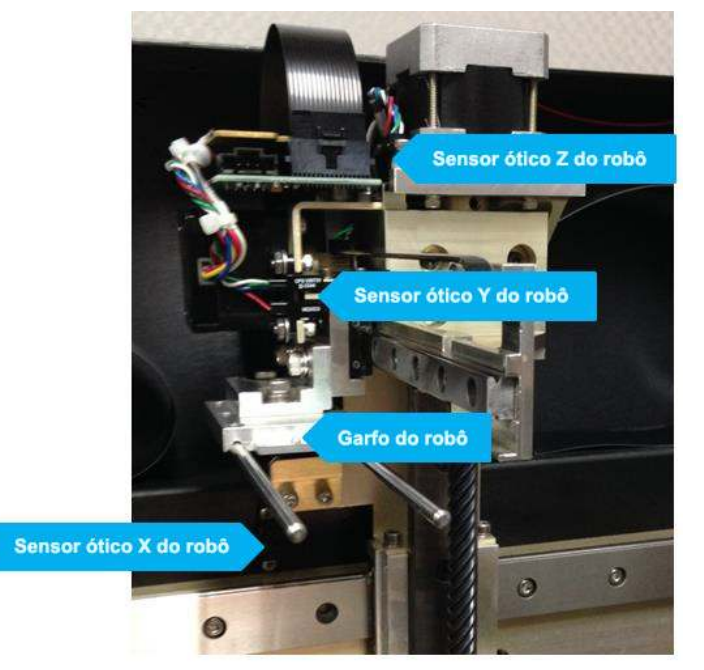

Braço de transporte do Echo mostrando os sensores óticos e o garfo do robô

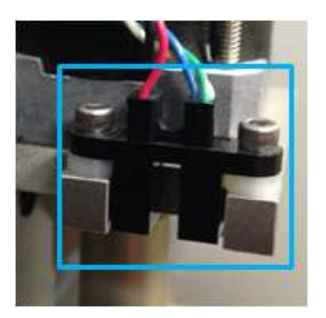

Grande plano do sensor ótico Y

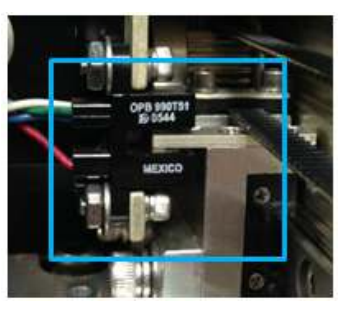

Grande plano do sensor ótico Z

| Transport, Holder (Status=3000), Transport, Etado=3000), Suporte (Estado=3000), Suporte (Estado=300), Suporte (Estado=300), Suporte (Estado=300), Su                                                                                                    | Problema                                                                                              | Causa provável                          | Passos para resolução                                                                                    |  |  |  |
|----------------------------------------------------------------------------------------------------|----------------------------------------------------------------------------------------------------|-----------------------------------------|----------------------------------------------------------------------------------------------------|--|--|--|
| (Guporte_Transporte (Estado=300), Suporte_Transporte (Estado=300), Suporte_Transporte, Estado=300, Suporte_Transporte, Estado=300), Suporte_Transporte, Estado=300, Suporte_Transporte, Estado=300, Suporte_Transporte, Estado=300, Suporte_Transporte, Estado=300, Suporte_Transporte, Estado=300, Suporte_Transporte, Estado=300, Suporte_Transporte, Estado=300, Suporte_Transporte, Estado=300, Suporte_Transporte, Estado=300, Suporte_Transporte, Estado=300, Suporte_Transporte, Estado=300, Suporte_Transporte, Estado=300, Suporte_Transporte, Estado=300, Suporte_Transporte, Estado=300, Suporte, Estado=300, Sup                                                                                                    | Transport_Holder (Status=3000), Transport_Holder (Status=3100), Transport_Holder (Status=3200)        |                                         |                                                                                                    |  |  |  |
| O cliente não<br>consegue passar<br>a inicialização<br>sem obter um erro<br>3000, 3100 ou 3200       O braço de transporte está<br>ou mal colocada       • Verifique se existem tiras presas<br>ou mal colocada no equipamento<br>(tipicamente encontradas na câmara,<br>na incubadora ou no tabuléiro<br>de transporte<br>para o canto posterior direito<br>da equipamento antes de inicializar.         3000, 3100 ou 3200       O braço do robô não regressa<br>à posição inicial devido à posição<br>atual       • Desloque o braço de transporte<br>para o canto posterior direito<br>do equipamento antes de inicializar.         0 sensor ótico com defeito       • Contacte o Suporte técnico da Immucor.         0 sensor ótico com defeito       • Contacte o Suporte técnico da Immucor.         0 de tiras porte não está<br>alinhado corretamente       • Contacte o Suporte técnico da Immucor.         0 de tiras porte feños do robô estão sujos       • Contacte o Suporte técnico da Immucor.         0 de tiras corregamento<br>de tiras       • Contacte o Suporte técnico da Immucor.         0 de tiras corregamento<br>de tiras       • Contacte o Suporte técnico da Immucor.         0 sensor ótico está sujo       • Contacte o Suporte técnico da Immucor.         0 sensor ótico está sujo       • Contacte o Suporte técnico da Immucor.         0 sensor ótico está sujo       • Limpe qualquer cristilização dos garfos<br>do robó utilizando uma solução de limpeza<br>aprovada pela Immucor.         0 sensor ótico está sujo       • Limpe qualquer cristilização dos garfos<br>do robó utilizando uma solução de simara,<br>na incubadora ou no tabuleiro<br>de transporte não está<br>sou mal colocadas                                                                                                    | (Suporte_Transporte (Estado=3000), Suporte_Transporte (Estado=3100), Suporte_Transporte (Estado=3200) |                                         |                                                                                                    |  |  |  |
| consegue passar<br>sem obter um erro<br>3000, 3100 ou 3200         bioqueado por uma tra presa<br>ou mal colocada         ou mal colocada no equipamento<br>(tipicamente encontradas na câmara,<br>na incubadora ou no tabuleiro<br>de transbordo do lavador).           O braço do robô não regressa<br>à posição inicial devido à posição<br>atual         Desloque o braço de transporte<br>para o canto posterior direito<br>do equipamento antes de inicializar.           O sensor ótico com defeito         Contacte o Suporte técnico da Immucor.           O sago do trabó estão dobrados<br>ou danificados         Contacte o Suporte técnico da Immucor.           O sensor ótico está sujo         Contacte o Suporte técnico da Immucor.           O sergo de transporte não está<br>alinhado corretamente         Contacte o Suporte técnico da Immucor.           5150 Motor Failed Positional Verifi (Board 2) (5150 Motor failou verificação da posição (Quadro 2))         Aconselhe o cliente a ter cuidado<br>ao carregar os suportes de tiras nos<br>tabuleiros de tiras pretos no equipamento.           O sensor ótico está sujo         Limpe qualquer cristalização dos garfos<br>do trab ultização de as carregar os<br>tabuleiros de tras pretos no equipamento.           O sensor ótico está sujo         Limpe qualquer cristalização dos garfos<br>do robó ultizando uma solução de Immucor.           O sensor ótico está sujo         Limpe o interior do sensor ótico com um<br>material de limpeza<br>aprovada pela Immucor.           O sensor ótico está sujo         Limpe o interior do sensor ótico com um<br>material de limpeza<br>aprovada pela immucor.           O sensor ótico está sujo         Limp                                                                                                    | O cliente não                                                                                         | O braço de transporte está              | <ul> <li>Verifique se existem tiras presas</li> </ul>                                                    |  |  |  |
| a incialização<br>sem obter um erro<br>3000, 3100 ou 3200<br>O braço do robô não regressa<br>à posição inicial devido à posição<br>atual<br>O sensor ótico está sujo<br>O sensor ótico está sujo<br>O braço de transporte<br>Sensor ótico está sujo<br>O sensor ótico está sujo<br>O braço de transporte<br>Sensor ótico está sujo<br>O braço de transporte<br>Sensor ótico está sujo<br>O braço de transporte<br>Sensor ótico está sujo<br>O braço de transporte<br>Sensor ótico está sujo<br>O braço de transporte<br>Sensor ótico está sujo<br>O braço de transporte<br>Sensor ótico está sujo<br>O braço de transporte não está<br>alinhado corretamente<br>S120 Intermitentes<br>após o carregamento<br>de tiras<br>O sensor ótico está sujo<br>O sensor ótico está sujo<br>O sensor ótico está sujo<br>O sensor ótico está sujo<br>D sensor ótico está sujo<br>O sensor ótico está sujo<br>D sensor ótico está sujo<br>O sensor ótico está sujo<br>O sensor ótico está sujo<br>O sensor ótico está sujo<br>O sensor ótico está sujo<br>O sensor ótico está sujo<br>O sensor ótico está sujo<br>O sensor ótico está sujo<br>O sensor ótico está sujo<br>D sensor ótico está sujo<br>D sen | consegue passar                                                                                       | bloqueado por uma tira presa            | ou mal colocadas no equipamento                                                                          |  |  |  |
| Sem obter um erro       na inclubadora ou no tabuleiro<br>de transbordo do lavador).         3000, 3100 ou 3200       O braço do robô não regressa<br>à posição inicial devido à posição<br>atual       Desloque o braço de transporte<br>para o canto posterior direito<br>de einicializar.         O sensor ótico está sujo       Limpe o interior do sensor ótico com um<br>material de limpeza macio e absorvente.         Sensor ótico com defeito       Contacte o Suporte técnico da Immucor.         O sensor ótico de transporte não está<br>alinhado corretamente       Contacte o Suporte técnico da Immucor.         6150 Motor Failed Positional Verify (Board 2) (6160 Motor falhou verificação da posição (Quadro 2))       Contacte o Suporte técnico da Immucor.         0 sensor ótico está sujo       Tabuleiros de tiras/suportes<br>de tiras carregados incorretamente       Aconselhe o cliente a ter cuidado<br>ao carregar os suportes de tiras nos<br>tabuleiros de tiras pretos no equipamento.         O sensor ótico está sujo       Limpe o interior do sensor ótico com um<br>material de limpeza macio e absorvente.         O sensor ótico está sujo       Limpe o interior do sensor ótico com um<br>material de limpeza macio e absorvente.         O sensor ótico está sujo       Limpe o interior do sensor ótico com um<br>material de limpeza macio e absorvente.         O segarfos do robô estão dobrados<br>ou danificados       Contacte o Suporte técnico da Immucor.         O sensor ótico está sujo       Limpe o interior do sensor ótico com um<br>material de limpeza<br>aprovada pela Immucor.         O braço de transporte não está<br>o                                                                                                    | a inicialização                                                                                       | ou mai colocada                         | (tipicamente encontradas na camara,                                                                      |  |  |  |
| 3000, 3100 00 3200         O braço do robô não regressa<br>à posição inicial devido à posição<br>atual         Desloque o braço de transporte<br>para o canto posterior direito<br>do equipamento antes de inicializar.           O sensor ótico com defeito         I Limpe o interior do sensor ótico com um<br>material de limpeza macio e absorvente.           Sensor ótico setá sujo         Contacte o Suporte técnico da Immucor.           O sensor ótico com defeito         Contacte o Suporte técnico da Immucor.           O cante reporta erros<br>3102 intermitentes<br>após o carregamento<br>de tiras         O tenes o de transporte<br>alinhado corretamente         A conselhe o cliente a ter cuidado<br>ao carregar os suportes de tiras protes<br>de tiras carregados incorretamente         A conselhe o cliente a ter cuidado<br>ao carregar os suportes de tiras protes<br>do tras pretos e ao carregar os<br>tabuleiros de tiras pretos e ao carregar os<br>tabuleiros de tiras pretos e ao carregar os<br>tabuleiros de tiras pretos e ao carregar os<br>tabuleiros de tiras pretos e ao carregar os<br>tabuleiros de tiras pretos e ao carregar os<br>tabuleiros de tiras pretos e ao carregar os<br>tabuleiros de tiras pretos e ao carregar os<br>tabuleiros de tiras pretos e ao carregar os<br>tabuleiros de tiras pretos e ao carregar os<br>tabuleiros de tiras pretos do sensor ótico com um<br>material de limpeza macio e absorvente.           O sensor ótico está sujo         Limpe o interior do sensor ótico com um<br>material de limpeza macio e absorvente.           O segarfos do robô estão obrados<br>ou danificados         Contacte o Suporte técnico da Immucor.           O sensor ótico está sujo         Limpe o interior do sensor ótico com<br>um material de limpeza<br>aprovada pela Immucor.           O se                                                                                                    | sem obter um erro                                                                                     |                                         | na incubadora ou no tabuleiro                                                                            |  |  |  |
| Bestoque o trace de transporte<br>a posição inicial devido à posição<br>atual     O sensor ótico está sujo     Sensor ótico com defeito     O sensor ótico com defeito     Sensor ótico com defeito     O sensor ótico com defeito     O sensor ótico com defeito     O sensor ótico com defeito     O sensor ótico com defeito     O contacte o Suporte técnico da Immucor.     O segarfos do robô estão dobrados     O braço de transporte não está     Sensor ótico de transporte não está     Sensor ótico de transporte não está     Sensor ótico de transporte não está     Sensor ótico de transporte não está     Sensor ótico de transporte não está     Sensor ótico de transporte não está     Sensor ótico de transporte não está     Sensor ótico de transporte não está     Sensor ótico de transporte está     Sensor ótico de transporte está     Sensor ótico está sujo     O sensor ótico está sujo     O sensor ótico e                                                                                                    | 3000, 3100 00 3200                                                                                    |                                         | de transpordo do lavador).                                                                               |  |  |  |
| atual         Ossiçao Inicia devido a posição         Deala O Cantego           atual         O sensor ótico cestá sujo         Limpe o interior do sensor ótico com um<br>material de limpeza macio e absorvente.           Sensor ótico com defeito         Contacte o Suporte técnico da Immucor.           O sgarfos do robô estão dobrados<br>ou danificados         Contacte o Suporte técnico da Immucor.           O cliente reporta erros<br>3102 intermitentes<br>após o carregamento<br>de tiras         Tabuleiros de tiras/suportes<br>de tiras carregados incorretamente         A conselhe o cliente a ter cuidado<br>ao carregar os suportes de tiras pretos e ao carregar os<br>tabuleiros de tiras pretos e ao carregar os<br>tabuleiros de tiras pretos e ao carregar os<br>taprovada pela Immucor.                                                                                                    |                                                                                                    | ò posição inicial dovido à posição      | Desloque o braço de transporte                                                                           |  |  |  |
| Audi         O sensor ótico está sujo         Linego interior do sensor ótico com um material de limpeza macio e absorvente.           Sensor ótico com defeito         Contacte o Suporte técnico da Immucor.           Os garfos do robô estão dobrados ou danificados         Contacte o Suporte técnico da Immucor.           O braço de transporte não está alinhado corretamente         Contacte o Suporte técnico da Immucor.           5150 Motor Failed Positional Verify (Board 2) (5150 Motor falhou verificação da posição (Quadro 2))         Contacte o Suporte técnico da Immucor.           0 cliente reporta erros ajúndos corretamente         Tabuleiros de tiras/suportes de tiras nos tabuleiros de tiras nos tabuleiros de tiras nos tabuleiros de tiras nos equipamento.           0 sensor ótico está sujo         - Aconselhe o cliente a ter cuidado ao carregar os suportes de tiras nos tabuleiros de tiras nos equipamento.           0 sensor ótico está sujo         - Limpe qualquer cristalização dos garlos do robô estão obbrados ou danificados           0 sensor ótico está sujo         - Limpe o interior do sensor ótico com um material de limpeza macio e absorvente.           0 sensor ótico está sujo         - Limpe o interior do sensor ótico com um material de limpeza macio e absorvente.           0 sensor ótico está sujo         - Limpe o interior do sensor ótico com um material de limpeza macio e absorvente.           0 sensor ótico está sujo         - Limpe o interior do sensor ótico com um material de limpeza macio e absorvente.           0 sensor ótico está sujo         <                                                                                                    |                                                                                                    | a posição inicial devido a posição      | de equipamente entre de inicializar                                                                      |  |  |  |
| Sensor ótico esta sujo       Ellinge of ineliator dos estas of dico ocim difficiencia de limpeza macio e absorvente.         Sensor ótico com defeito       Contacte o Suporte técnico da Immucor.         Os garfos do robô estão dobrados<br>ou danificados       Contacte o Suporte técnico da Immucor.         6150 Motor Failed Positional Verify (Board 2) (6150 Motor falhou verificação da posição (Quadro 2))       Contacte o Suporte técnico da Immucor.         0 cliente reporta erros<br>após o carregamento<br>de tiras       Tabuleiros de tiras/suportes<br>de tiras carregados incorretamente       Aconselhe o cliente a ter cuidado<br>ao carregar os suportes de tiras nos<br>tabuleiros de tiras pretos no equipamento.         Os garfos do robô estão sujos       Limpe o interior do sensor ótico com um<br>material de limpeza macio e absorvente.         Os garfos do robô estão dobrados<br>ou danificados       Limpe o unacio e absorvente.         O sensor ótico está sujo       Limpe o interior do sensor ótico com um<br>material de limpeza macio e absorvente.         O sensor ótico está sujo       Limpe o interior do sensor ótico com um<br>material de limpeza macio e absorvente.         O sensor ótico está sujo       Contacte o Suporte técnico da Immucor.         0 utilizando una solução do robô estão dobrados<br>ou danificados       Contacte o Suporte técnico da Immucor.         0 sensor ótico está sujo       Limpe o interior do sensor ótico com um<br>material de limpeza macio e absorvente.         6150 Instrument Error (Board 2) (5150 Erro do equipamento<br>(uparda pela Immucor.)       Verifique se exi                                                                                                    |                                                                                                    | $\Omega$ sonsor ático ostá suio         | <ul> <li>Limpo o interior do consor ático com um</li> </ul>                                              |  |  |  |
| Sensor ótico com defeito         Contacte o Suporte técnico da Immucor.           Os gartos do robô estão dobrados<br>ou danificados         Contacte o Suporte técnico da Immucor.           0 braço de transporte não está<br>alinhado corretamente         Contacte o Suporte técnico da Immucor.           0 cliente reporta erros<br>3102 intermitentes<br>após o carregamento<br>de tiras         Tabuleiros de tiras/suportes<br>de tiras carregados incorretamente         Aconselhe o cliente a ter cuidado<br>ao carregar os suportes de tiras nos<br>tabuleiros de tiras pretos no equipamento.           Os gartos do robô estão sujos         Limpe qualquer cristalização dos gartos<br>do trao de transporte não está<br>alinhado corretamente         Aconselhe o cliente a ter cuidado<br>ao carregar os suportes de tiras nos<br>tabuleiros de tiras pretos no equipamento.           Os gartos do robô estão sujos         Limpe qualquer cristalização dos gartos<br>do trobô utilizando uma solução de limpeza<br>aprovada pela Immucor.           O sensor ótico está sujo         Limpe o interior do sensor ótico com um<br>material de limpeza macio e absorvente.           O sagorto do robô estão dobrados<br>ou danificados         Contacte o Suporte técnico da Immucor.           O braço de transporte não está<br>alinhado corretamente         Ocotacte o Suporte técnico da Immucor.           Os gartos do robô estão sujos         Verifique se existem tiras presas<br>ou mal colocada no equipamento<br>(tipicamente encontradas na câmara,<br>na incubadora ou no tabuleiro<br>de transbordo do lavador).           O sensor ótico está sujo         Limpe o interior do sensor ótico com<br>um material de limpeza macio e absorvente.                                                                                                    |                                                                                                    | O Selisor Olico esta sujo               | Limpe o intenor do sensor otico com um material de limpeza macio e absorvente                            |  |  |  |
| Os gartos do robò estão dobrados<br>ou danificados         Contacte o Suporte técnico da Immudor.           6150 Motor Failed Positional Verify (Board 2) (5150 Motor fallou verificação da posição (Quadro 2))         Contacte o Suporte técnico da Immudor.           6150 Motor Failed Positional Verify (Board 2) (5150 Motor fallou verificação da posição (Quadro 2))         Contacte o Suporte técnico da Immudor.           0 cliente reporta erros<br>3102 intermitentes<br>após o carregamento<br>de tiras         Tabuleiros de tiras/suportes<br>de tiras carregados incorretamente         Aconselho o cliente a ter cuidado<br>ao carregar os suportes de tiras pretos e ao carregar os<br>tabuleiros de tiras pretos e ao carregar os<br>tabuleiros de tiras pretos no equipamento.           0 sensor ótico está sujo         Limpe qualquer cristalização dos garfos<br>do trabo de transporte não está           0 sensor ótico está sujo         Limpe o interior do sensor ótico com um<br>material de limpeza macio e absorvente.           0 segarfos do robô estão dobrados<br>ou danificados         Contacte o Suporte técnico da Immucor.           0 braço de transporte não está<br>alinhado corretamente         Contacte o Suporte técnico da Immucor.           5150 Instrument Error (Board 2) (5150 Erro do equipamento (Quadro 2))         Verifique se existem tiras presas<br>ou mal colocada           0 sagrfos do robô estão sujos         Verifique se existem tiras presas<br>ou mal colocada no equipamento<br>de transbordo do lavador).           0 segarfos do robô estão sujos         Limpe qualquer cristalização dos garfos<br>do trabadora ou no tabuleiro<br>de transbordo do lavador).                                                                                                    |                                                                                                    | Sensor ótico com defeito                | Contacto o Suporto tácnico da Immucor                                                                    |  |  |  |
| Significados       • Contacte o Suporte técnico da Immidudi.         0 danificados       • Contacte o Suporte técnico da Immidudi.         5150 Motor Failed Positional Verify (Board 2) (5150 Motor falhou verificação da posição (Quadro 2))       • Aconselhe o cliente a ter cuidado ao carregar os suportes de tiras nos tabuleiros de tiras pretos no equipamento.         0 cliente reporta erros após o carregamento de tiras       Tabuleiros de tiras/suportes de tiras pretos no equipamento.         0 s garfos do robô estão sujos       • Limpe qualquer cristalização dos garfos do robô estão dobrados o da regar os tabuleiros de tiras pretos no equipamento.         0 s garfos do robô estão dobrados o da rinegar os tabuleiros de tiras pretos no equipamento.       • Contacte o Suporte técnico da Immucor.         0 s garfos do robô estão dobrados ou da nificados       • Contacte o Suporte técnico da Immucor.         0 braço de transporte não está alinhado corretamente       • Contacte o Suporte técnico da Immucor.         0 so garfos do robô estão dobrados ou danificados       • Contacte o Suporte técnico da Immucor.         0 so garfos do robô estão dobrados ou danificados       • Contacte o Suporte técnico da Immucor.         0 so garfos do robô estão sujos       • Limpe o interior do sensor ótico com um material de limpeza macio e absorvente.         0 so garfos do robô estão sujos       • Contacte o Suporte técnico da Immucor.         0 u 3200 intermitente       • O braço de transporte está bloqueado por uma tira presa ou mal colocada       • Verifique se exis                                                                                                    |                                                                                                    | Os garfos do robô estão dobrados        | Contacte o Suporte técnico da Immucor                                                                    |  |  |  |
| <ul> <li>O braço de transporte não está alinhado corretamente</li> <li>Contacte o Suporte técnico da Immucor.</li> <li>S150 Motor Falled Positional Verify (Board 2) (5150 Motor falhou verificação da posição (Quadro 2))</li> <li>O cliente reporta erros 3102 intermitentes após o carregandos incorretamente</li> <li>Dos garfos do robô estão sujos</li> <li>Contacte o Suporte técnico da Immucor.</li> <li>Aconselhe o cliente a ter cuidado ao carregar os suportes de tiras nos tabuleiros de tiras pretos no equipamento.</li> <li>Os garfos do robô estão sujos</li> <li>Limpe qualquer cristalização dos garfos do robô tilizando uma solução de limpeza aprovada pela Immucor.</li> <li>O sensor ótico está sujo</li> <li>Limpe o interior do sensor ótico com um material de limpeza macio e absorvente.</li> <li>Os danificados</li> <li>O braço de transporte não está bloqueado por uma tira presa ou mal colocada</li> <li>Verifique se existem tiras presas ou mal colocada</li> <li>Verifique se existem tiras presas ou mal colocada no equipamento (tipicamente encontradas na câmara, na incubadora ou no tabuleiro de limpeza aprovada pela Immucor.</li> <li>Os garfos do robô estão sujos</li> <li>Limpe qualquer cristalização dos garfos do trado corretamente</li> </ul>                                                                                                    |                                                                                                    | ou danificados                          |                                                                                                    |  |  |  |
| 6150 Motor Failed Positional Verify (Board 2) (5150 Motor falhou verificação da posição (Quadro 2))           O cliente reporta erros<br>3102 intermitentes<br>após o carregamento<br>de tiras         Tabuleiros de tiras/suportes<br>de tiras carregados incorretamente<br>obsistancial de tiras pretos e ao carregar os<br>tabuleiros de tiras pretos e ao carregar os<br>tabuleiros de tiras pretos e ao carregar os<br>do robô utilizando uma solução dos garfos<br>do robô utilizando uma solução de limpeza<br>aprovada pela Immucor.           O sensor ótico está sujo              Contacte o Suporte técnico da Immucor.           O braço de transporte não está<br>alinhado corretamente              Contacte o Suporte técnico da Immucor.           6150 Instrument Error (Board 2) (5150 Erro do equipamento<br>(Quadro 2))              Verifique se existem tiras presas<br>ou mal colocadas no equipamento<br>(tipicamente encontradas na câmara,<br>na incubadora ou no tabuleiro<br>de transbordo do lavador).              Verifique se outer e asoureradas na câmara,<br>na incubadora ou no tabuleiro<br>de ransbordo do lavador).              Cos garfos do robô estão sujos               Verifique se asistem tiras presas<br>ou mal colocadas no eq                                                                                                    |                                                                                                    | O braço de transporte não está          | Contacte o Suporte técnico da Immucor.                                                                   |  |  |  |
| 5150 Motor Failed Positional Verify (Board 2) (5150 Motor falhou verificação da posição (Quadro 2))         O cliente reporta erros       Tabuleiros de tiras/suportes         3102 intermitentes       de tiras carregados incorretamente       - Aconselhe o cliente a ter cuidado         após o carregamento       de tiras carregados incorretamente       - Aconselhe o cliente a ter cuidado         0 sensor ótico está sujo       - Limpe qualquer cristalização dos garfos         0 sensor ótico está sujo       - Limpe o interior do sensor ótico com um         0 sensor ótico está sujo       - Limpe o interior do sensor ótico com um         0 sensor ótico está sujo       - Contacte o Suporte técnico da Immucor.         0 braço de transporte não está       - Contacte o Suporte técnico da Immucor.         0 braço de transporte não está       - O braço de transporte está         0 umal colocada       - O sensor ótico está sujo       - Verifique se existem tiras presas         0 umal colocada       - O braço de transporte está       - Verifique se existem tiras presas         0 umal colocada       - O sensor ótico está sujo       - Limpe qualquer cristalização dos garfos         0 du antificados       - O sensor ótico está sujo       - Verifique se existem tiras presas         0 umal colocada       - O sensor ótico está sujo       - Verifique se existem tiras presas         0 umal colocada       - O sensor ótico está                                                                                                    |                                                                                                    | alinhado corretamente                   |                                                                                                    |  |  |  |
| O cliente reporta erros       Tabuleiros de tiras/suportes <ul> <li>Aconselhe o cliente a ter cuidado</li> <li>ao carregar os suportes de tiras nos</li> <li>tabuleiros de tiras pretos e ao carregar os</li> <li>tabuleiros de tiras pretos e ao carregar os</li> <li>tabuleiros de transporte não está</li> <li>Contacte o Suporte técnico da Immucor.</li> <li>talinhado coreta está sujo</li> <li>t</li></ul>                                                                                                    | 5150 Motor Failed Positi                                                                              | onal Verify (Board 2) (5150 Motor falho | pu verificação da posição (Quadro 2))                                                                    |  |  |  |
| 3102 intermitentes<br>após o carregamento<br>de tiras       de tiras carregados incorretamente<br>após o carregamos suportes de tiras nos<br>tabuleiros de tiras pretos e ao carregamos<br>tabuleiros de tiras pretos no equipamento.         Os garfos do robô estão sujos       • Limpe qualquer cristalização dos garfos<br>do robô utilizando uma solução de limpeza<br>aprovada pela Immucor.         O sensor ótico está sujo       • Limpe o interior do sensor ótico com um<br>material de limpeza macio e absorvente.         Os garfos do robô estão dobrados<br>ou danificados       • Contacte o Suporte técnico da Immucor.         0 braço de transporte não está<br>ou 3200 intermitente       O braço de transporte está<br>bloqueado por uma tira presa<br>ou mal colocada       • Verifique se existem tiras presas<br>ou mal colocada no equipamento<br>(tipicamente encontradas na câmara,<br>na incubadora ou no tabuleiro<br>de transbordo do lavador).         Os garfos do robô estão sujos       • Limpe qualquer cristalização dos garfos<br>do robô utilizando uma solução de limpeza<br>aprovada pela Immucor.         0 s garfos do robô estão sujos       • Verifique se existem tiras presas<br>ou mal colocada       • Verifique se existem tiras presas<br>ou mal colocada no equipamento<br>(tipicamente encontradas na câmara,<br>na incubadora ou no tabuleiro<br>de transbordo do lavador).         Os garfos do robô estão sujos       • Limpe qualquer cristalização dos garfos<br>do robô utilizando uma solução de limpeza<br>aprovada pela Immucor.         O sensor ótico está sujo       • Limpe o interior do sensor ótico com<br>um material de limpeza macio e absorvente.         Os garfos do robô estão dobrados<br>ou danificados       • Contacte o Suporte técnico da                                                                                                    | O cliente reporta erros                                                                               | Tabuleiros de tiras/suportes            | Aconselhe o cliente a ter cuidado                                                                        |  |  |  |
| apos o carregamento<br>de tiras       Sagarfos do robô estão sujos       Limpe qualquer cristalização dos garfos<br>do robô utilizando uma solução de limpeza<br>aprovada pela Immucor.         O sensor ótico está sujo       Limpe o interior do sensor ótico com um<br>material de limpeza macio e absorvente.         Os garfos do robô estão dobrados<br>ou danificados       Contacte o Suporte técnico da Immucor.         6150 Instrument Error (Board 2) (5150 Erro do equipamento (Quadro 2))       Contacte o Suporte técnico da Immucor.         Erro 3000, 3100<br>ou 3200 intermitente       O braço de transporte está<br>bloqueado por uma tira presa<br>ou mal colocada       Verifique se existem tiras presas<br>ou mal colocadas no equipamento<br>(tipicamente encontradas na câmara,<br>na incubadora ou no tabuleiro<br>de transbordo do lavador).         Os garfos do robô estão sujos       Limpe qualquer cristalização dos garfos<br>do robô utilizando uma solução de limpeza<br>aprovada pela Immucor.         0 sensor ótico está sujo       Limpe qualquer cristalização dos garfos<br>do robô utilizando uma solução de limpeza<br>aprovada pela Immucor.         0 sensor ótico está sujo       Limpe o interior do sensor ótico com<br>um material de limpeza macio e absorvente.         0 sensor ótico está sujo       Limpe o interior do sensor ótico com<br>um material de limpeza macio e absorvente.         0 sensor ótico está sujo       Limpe o interior do sensor ótico com<br>um material de limpeza macio e absorvente.         0 sensor ótico está sujo       Limpe o interior do sensor ótico com<br>um material de limpeza macio e absorvente.         0 sensor ótico está sujo                                                                                                    | 3102 intermitentes                                                                                    | de tiras carregados incorretamente      | ao carregar os suportes de tiras nos                                                                     |  |  |  |
| de tiras       Os garfos do robô estão sujos <ul> <li>Limpe qualquer cristalização dos garfos do robô utilizando uma solução de limpeza aprovada pela Immucor.</li> <li>O sensor ótico está sujo</li> <li>Limpe o interior do sensor ótico com um material de limpeza macio e absorvente.</li> <li>Os garfos do robô estão dobrados ou danificados</li> <li>O braço de transporte não está bloqueado por uma tira presa ou mal colocada</li> <li>O sensor ótico está sujo</li> <li>Contacte o Suporte técnico da Immucor.</li> <li>O braço de transporte não está bloqueado por uma tira presa ou mal colocadas no equipamento (tipicamente encontradas na câmara, na incubadora ou no tabuleiro de transbordo do lavador).</li> <li>Os garfos do robô estão sujos</li> <li>Limpe qualquer cristalização dos garfos do robô estão sujos</li> <li>Limpe qualquer cristalização dos garfos do transporte está bloqueado por uma tira presa ou mal colocadas no equipamento (tipicamente encontradas na câmara, na incubadora ou no tabuleiro de transbordo do lavador).</li> <li>Os garfos do robô estão sujos</li> <li>Limpe qualquer cristalização dos garfos do robô utilizando uma solução de limpeza aprovada pela Immucor.</li> <li>O sensor ótico está sujo</li> <li>Limpe qualquer cristalização dos garfos do robô utilizando uma solução de limpeza aprovada pela Immucor.</li> <li>O sensor ótico está sujo</li> <li>Limpe o interior do sensor ótico com um material de limpeza macio e absorvente.</li> <li>Os garfos do robô estão dobrados ou danificados</li> <li>Contacte o Suporte técnico da Immucor.</li> <li>O braço de transporte não está</li> <li>Contacte o Suporte técnico da Immucor.</li> <li>Dirado de orbo do estão dobrados ou danificados</li> <li>Contacte o Suporte técnico da Immucor.</li> <li>Dirado de orbandos do brados ou</li></ul>                                                                                                    | apos o carregamento                                                                                   |                                         | tabuleiros de tiras pretos e ao carregar os                                                              |  |  |  |
| <ul> <li>Construment Error (Board 2) (5150 Erro do equipamento (Quadro 2))</li> <li>Contacte o Suporte técnico da Immucor.</li> <li>Contacte o Suporte técnico da Immucor.</li> </ul>                                                                                                    | de liras                                                                                              | Os sertes de rehâ estão evice           | tabuleiros de tiras pretos no equipamento.                                                               |  |  |  |
| O sensor ótico está sujo       • Limpe o interior do sensor ótico com um material de limpeza macio e absorvente.         Os garfos do robô estão dobrados ou danificados       • Contacte o Suporte técnico da Immucor.         O braço de transporte não está alinhado corretamente       • Contacte o Suporte técnico da Immucor.         5150 Instrument Error (Board 2) (5150 Erro do equipamento (Quadro 2))       • Contacte o Suporte técnico da Immucor.         Erro 3000, 3100       • Draço de transporte está bloqueado por uma tira presa ou mal colocadas no equipamento (tipicamente encontradas na câmara, na incubadora ou no tabuleiro de transbordo do lavador).       • Verifique se existem tiras presas ou mal colocada no equipamento (tipicamente encontradas na câmara, na incubadora ou no tabuleiro de transbordo do lavador).         Os garfos do robô estão sujos       • Limpe qualquer cristalização dos garfos do robô utilizando uma solução de limpeza aprovada pela Immucor.         O sensor ótico está sujo       • Limpe o interior do sensor ótico com um material de limpeza macio e absorvente.         Os garfos do robô estão dobrados ou danificados       • Contacte o Suporte técnico da Immucor.         O sensor ótico está sujo       • Limpe o interior do sensor ótico com um material de limpeza macio e absorvente.                                                                                                    |                                                                                                    | Os ganos do robo estão sujos            | Limpe qualquer cristalização dos gartos     do robô utilizando umo polução do limpozo                    |  |  |  |
| O sensor ótico está sujo <ul> <li>Limpe o interior do sensor ótico com um material de limpeza macio e absorvente.</li> <li>Os garfos do robô estão dobrados ou danificados</li> <li>O braço de transporte não está alinhado corretamente</li> <li>Contacte o Suporte técnico da Immucor.</li> </ul> 5150 Instrument Error (Board 2) (5150 Erro do equipamento (Quadro 2))             Erro 3000, 3100 ou 3200 intermitente         O braço de transporte está bloqueado por uma tira presa ou mal colocada no equipamento (tipicamente encontradas na câmara, na incubadora ou no tabuleiro de transbordo do lavador). <ul> <li>S garfos do robô estão sujos</li> <li>Limpe qualquer cristalização dos garfos do robô utilizando uma solução de limpeza aprovada pela Immucor.</li> </ul> O sensor ótico está sujo <ul> <li>Limpe o interior do sensor ótico com um material de limpeza macio e absorvente.</li> </ul> Os garfos do robô estão sujos <ul> <li>Verifique se existem tiras presas ou mal colocadas no equipamento (tipicamente encontradas na câmara, na incubadora ou no tabuleiro de transbordo do lavador).</li> <li>S garfos do robô estão sujos</li> <li>                     Limpe qualquer cristalização dos garfos do robô utilizando uma solução de limpeza aprovada pela Immucor.</li></ul>                                                                                                    |                                                                                                    |                                         | anrovada pela Immucor                                                                                    |  |  |  |
| O Serisor onco esta sujo <ul> <li> <ul> <li></li></ul></li></ul>                                                                                                    |                                                                                                    | O sensor ótico está suio                | Limpo o interior do sonsor ótico com um                                                                  |  |  |  |
| Os garfos do robô estão dobrados<br>ou danificados• Contacte o Suporte técnico da Immucor.O braço de transporte não está<br>alinhado corretamente• Contacte o Suporte técnico da Immucor.5150 Instrument Error (Board 2) (5150 Erro do equipamento (Quadro 2))• Contacte o Suporte técnico da Immucor.Erro 3000, 3100<br>ou 3200 intermitente• D braço de transporte está<br>bloqueado por uma tira presa<br>ou mal colocada• Verifique se existem tiras presas<br>ou mal colocadas no equipamento<br>(tipicamente encontradas na câmara,<br>na incubadora ou no tabuleiro<br>de transbordo do lavador).Os garfos do robô estão sujos• Limpe qualquer cristalização dos garfos<br>do robô utilizando uma solução de limpeza<br>aprovada pela Immucor.O sensor ótico está sujo• Limpe o interior do sensor ótico com<br>um material de limpeza macio e absorvente.Os garfos do robô estão dobrados<br>ou danificados• Contacte o Suporte técnico da Immucor.                                                                                                    |                                                                                                    |                                         | material de limpeza macio e absorvente.                                                                  |  |  |  |
| ou danificados       O braço de transporte não está alinhado corretamente       • Contacte o Suporte técnico da Immucor.         5150 Instrument Error (Board 2) (5150 Erro do equipamento (Quadro 2))       • Verifique se existem tiras presas ou mal colocadas no equipamento (tipicamente encontradas na câmara, na incubadora ou no tabuleiro de transbordo do lavador).         0 s garfos do robô estão sujos       • Limpe qualquer cristalização dos garfos do robô estão dobrados ou danificados         0 s garfos do robô estão dobrados ou danificados       • Limpe o interior do sensor ótico com um material de limpeza macio e absorvente.         0 s garfos do robô estão dobrados ou danificados       • Contacte o Suporte técnico da Immucor.                                                                                                    |                                                                                                    | Os garfos do robô estão dobrados        | Contacte o Suporte técnico da Immucor.                                                                   |  |  |  |
| O braço de transporte não está<br>alinhado corretamente• Contacte o Suporte técnico da Immucor.5150 Instrument Error (Board 2) (5150 Erro do equipamento (Quadro 2))• Verifique se existem tiras presas<br>ou mal colocadas no equipamento<br>(tipicamente encontradas na câmara,<br>na incubadora ou no tabuleiro<br>de transbordo do lavador).0s garfos do robô estão sujos• Limpe qualquer cristalização dos garfos<br>do robô utilizando uma solução de limpeza<br>aprovada pela Immucor.0 sensor ótico está sujo• Limpe o interior do sensor ótico com<br>um material de limpeza macio e absorvente.0s garfos do robô estão dobrados<br>ou danificados• Contacte o Suporte técnico da Immucor.0 braço de transporte não está• Contacte o Suporte técnico da Immucor.                                                                                                    |                                                                                                    | ou danificados                          |                                                                                                    |  |  |  |
| <b>5150</b> Instrument Error (Board 2) (5150 Erro do equipamento (Quadro 2))         Erro 3000, 3100       O braço de transporte está         ou 3200 intermitente       O braço de transporte está         bloqueado por uma tira presa       ou mal colocada         ou mal colocada       • Verifique se existem tiras presas         ou mal colocada       ou mal colocada         O sgarfos do robô estão sujos       • Limpe qualquer cristalização dos garfos         O sensor ótico está sujo       • Limpe qualquer cristalização dos garfos         O sgarfos do robô estão dobrados       • Contacte o Suporte técnico da Immucor.         O braço de transporte não está       • Contacte o Suporte técnico da Immucor.                                                                                                    |                                                                                                    | O braço de transporte não está          | Contacte o Suporte técnico da Immucor.                                                                   |  |  |  |
| 5150 Instrument Error (Board 2) (5150 Erro do equipamento (Quadro 2))         Erro 3000, 3100<br>ou 3200 intermitente       O braço de transporte está<br>bloqueado por uma tira presa<br>ou mal colocada <ul> <li>Verifique se existem tiras presas<br/>ou mal colocadas no equipamento<br/>(tipicamente encontradas na câmara,<br/>na incubadora ou no tabuleiro<br/>de transbordo do lavador).</li> </ul> Os garfos do robô estão sujos <ul> <li>Limpe qualquer cristalização dos garfos<br/>do robô utilizando uma solução de limpeza<br/>aprovada pela Immucor.</li> <li>O sensor ótico está sujo</li> <li>Limpe o interior do sensor ótico com<br/>um material de limpeza macio e absorvente.</li> <li>Os garfos do robô estão dobrados<br/>ou danificados</li> <li>O braço de transporte não está</li> <li>Contacte o Suporte técnico da Immucor.</li> </ul>                                                                                                    |                                                                                                    | alinhado corretamente                   |                                                                                                    |  |  |  |
| <ul> <li>Erro 3000, 3100</li> <li>ou 3200 intermitente</li> <li>O braço de transporte esta<br/>bloqueado por uma tira presa<br/>ou mal colocada</li> <li>Veritique se existem tiras presas<br/>ou mal colocadas no equipamento<br/>(tipicamente encontradas na câmara,<br/>na incubadora ou no tabuleiro<br/>de transbordo do lavador).</li> <li>Os garfos do robô estão sujos</li> <li>Limpe qualquer cristalização dos garfos<br/>do robô utilizando uma solução de limpeza<br/>aprovada pela Immucor.</li> <li>O sensor ótico está sujo</li> <li>Limpe o interior do sensor ótico com<br/>um material de limpeza macio e absorvente.</li> <li>Os garfos do robô estão dobrados<br/>ou danificados</li> <li>O braço de transporte não está</li> <li>Contacte o Suporte técnico da Immucor.</li> </ul>                                                                                                    | 5150 Instrument Error (E                                                                              | Soard 2) (5150 Erro do equipamento (C   | Juadro 2))                                                                                               |  |  |  |
| ou 3200 internitente       bioqueado por uma tira presa<br>ou mal colocada       ou mal colocadas no equipamento<br>(tipicamente encontradas na câmara,<br>na incubadora ou no tabuleiro<br>de transbordo do lavador).         Os garfos do robô estão sujos       • Limpe qualquer cristalização dos garfos<br>do robô utilizando uma solução de limpeza<br>aprovada pela Immucor.         O sensor ótico está sujo       • Limpe o interior do sensor ótico com<br>um material de limpeza macio e absorvente.         Os garfos do robô estão dobrados<br>ou danificados       • Contacte o Suporte técnico da Immucor.         O braço de transporte não está       • Contacte o Suporte técnico da Immucor.                                                                                                    | Erro 3000, 3100                                                                                       | O braço de transporte esta              | Verifique se existem tiras presas                                                                        |  |  |  |
| Ou mai colocada(lipicamente encontradas na camara,<br>na incubadora ou no tabuleiro<br>de transbordo do lavador).Os garfos do robô estão sujos• Limpe qualquer cristalização dos garfos<br>do robô utilizando uma solução de limpeza<br>aprovada pela Immucor.O sensor ótico está sujo• Limpe o interior do sensor ótico com<br>um material de limpeza macio e absorvente.Os garfos do robô estão dobrados<br>ou danificados• Contacte o Suporte técnico da Immucor.O braço de transporte não está<br>o braço de transporte não está• Contacte o Suporte técnico da Immucor.                                                                                                    | ou 3200 intermitente                                                                                  | bioqueado por uma tira presa            | ou mai colocadas no equipamento                                                                          |  |  |  |
| Inalificultadora ou no tabuleiro<br>de transbordo do lavador).Os garfos do robô estão sujosLimpe qualquer cristalização dos garfos<br>do robô utilizando uma solução de limpeza<br>aprovada pela Immucor.O sensor ótico está sujoLimpe o interior do sensor ótico com<br>um material de limpeza macio e absorvente.Os garfos do robô estão dobrados<br>ou danificadosContacte o Suporte técnico da Immucor.O braço de transporte não está<br>o braço de transporte não estáContacte o Suporte técnico da Immucor.                                                                                                    |                                                                                                    | ou mai colocada                         | (lipicamente encontradas na camara,                                                                      |  |  |  |
| Os garfos do robô estão sujos <ul> <li>Limpe qualquer cristalização dos garfos do robô utilizando uma solução de limpeza aprovada pela Immucor.</li> <li>O sensor ótico está sujo</li> <li>Limpe o interior do sensor ótico com um material de limpeza macio e absorvente.</li> <li>Os garfos do robô estão dobrados ou danificados</li> <li>O braço de transporte não está</li> <li>Contacte o Suporte técnico da Immucor.</li> <li>Contacte o Suporte técnico da Immucor.</li> <li>Cont</li></ul>                                                                                                    |                                                                                                    |                                         | na incubadora ou no tabuleiro                                                                            |  |  |  |
| <ul> <li>Contacte o Suporte técnico da Immucor.</li> <li>Contacte o Suporte técnico da Immucor.</li> <li>Contacte o Suporte técnico da Immucor.</li> </ul>                                                                                                    |                                                                                                    | Os garfos do robô ostão suios           | <ul> <li>Limpo qualquer cristalização dos garfos</li> </ul>                                              |  |  |  |
| O sensor ótico está sujo       • Limpe o interior do sensor ótico com um material de limpeza macio e absorvente.         Os garfos do robô estão dobrados ou danificados       • Contacte o Suporte técnico da Immucor.         O braço de transporte não está       • Contacte o Suporte técnico da Immucor.                                                                                                    |                                                                                                    |                                         | <ul> <li>Limpe qualquel cristalização dos ganos<br/>do robô utilizando uma solução de limpeza</li> </ul> |  |  |  |
| O sensor ótico está sujo       • Limpe o interior do sensor ótico com um material de limpeza macio e absorvente.         Os garfos do robô estão dobrados ou danificados       • Contacte o Suporte técnico da Immucor.         O braço de transporte não está       • Contacte o Suporte técnico da Immucor.                                                                                                    |                                                                                                    |                                         | aprovada pela Immucor                                                                                    |  |  |  |
| Os garfos do robô estão dobrados<br>ou danificados       • Contacte o Suporte técnico da Immucor.         O braço de transporte não está       • Contacte o Suporte técnico da Immucor.                                                                                                    |                                                                                                    | O sensor ótico está suio                | Limpe o interior do sensor ótico com                                                                     |  |  |  |
| Os garfos do robô estão dobrados<br>ou danificados       • Contacte o Suporte técnico da Immucor.         O braço de transporte não está       • Contacte o Suporte técnico da Immucor.                                                                                                    |                                                                                                    |                                         | um material de limpeza macio e absorvente.                                                               |  |  |  |
| ou danificados         O braço de transporte não está         • Contacte o Suporte técnico da Immucor.                                                                                                    |                                                                                                    | Os garfos do robô estão dobrados        | Contacte o Suporte técnico da Immucor.                                                                   |  |  |  |
| O braço de transporte nao esta     • Contacte o Suporte tecnico da Immucor.                                                                                                    |                                                                                                    |                                         |                                                                                                    |  |  |  |
|                                                                                                    |                                                                                                    | O praço de transporte nao esta          | Contacte o Suporte tecnico da Immucor.                                                                   |  |  |  |

# Erros do sistema de pipetagem

O Echo utiliza vários sensores óticos e firmware do equipamento para registar e verificar a posição da agulha e do braço da agulha. A tabela abaixo apresenta os erros que comummente ocorrem no sistema de pipetagem.

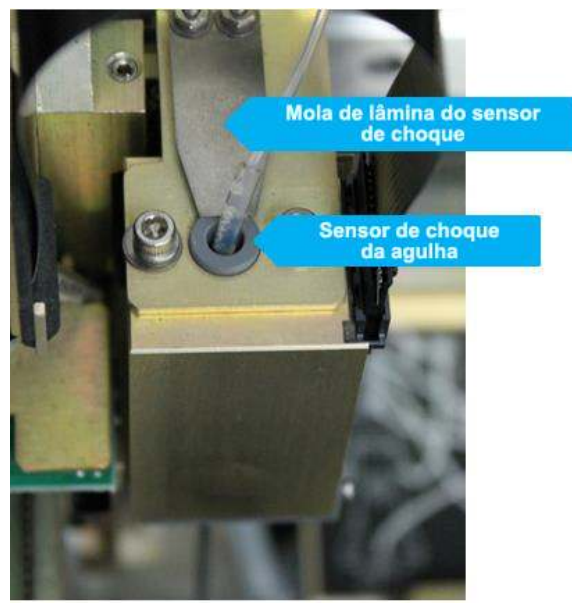

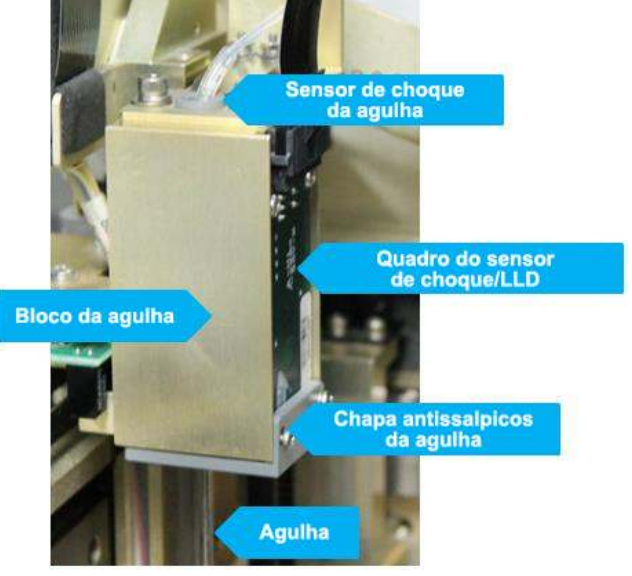

Braço da agulha (vista superior)

Braço da agulha (vista lateral)

| Problema                                                                                                    | Causa provável                                                                       | Passos para resolução                                                                                                    |
|----------------------------------------------------------------------------------------------------|--------------------------------------------------------------------------------------|----------------------------------------------------------------------------------------------------|
| 5150 Probe Crash (Status=5700) (5150 Choque da agulha (Estado=5700))                                                                                                    |                                                                                      |                                                                                                    |
| O sensor de choque<br>da agulha está<br>a ser disparado                                                                                                    | A agulha está dobrada                                                                | <ul> <li>Efetue a verificação do alinhamento da agulha.</li> <li>Substitua a agulha.</li> <li>Efetue a manutenção necessária na agulha.</li> </ul>                                                                                                    |
|                                                                                                    | A agulha não está<br>corretamente colocada                                           | <ul> <li>Efetue a verificação da posição vertical<br/>da agulha.</li> <li>Volte a colocar a agulha.</li> <li>Efetue a calibração da agulha.</li> <li>Efetue a manutenção necessária na agulha.</li> </ul>                                                                                                 |
|                                                                                                    | Acumulação de PBS<br>cristalizado na/por trás<br>da chapa antissalpicos<br>da agulha | <ul> <li>Limpe qualquer vestígio de sal na agulha, no braço da agulha e na guia da agulha.</li> <li>Verifique se o sensor de choque da agulha se move livremente.</li> <li>Consulte o Capítulo 5 – Manutenção do Echo para obter instruções sobre como limpar a chapa antissalpicos da agulha.</li> </ul> |
|                                                                                                    | A agulha não está<br>corretamente instalada                                          | <ul> <li>Verifique se a agulha está corretamente<br/>instalada, se as tubagens não interferem<br/>com o movimento da agulha e se nenhum<br/>íman foi desligado. Consulte o Capítulo 8 –<br/>Substituição de componentes o cliente<br/>para uma instalação correta da agulha.</li> </ul>                   |
|                                                                                                    | A agulha não está calibrada                                                          | <ul> <li>Volte a colocar a agulha.</li> <li>Volte a calibrar a agulha.</li> <li>Efetue a manutenção necessária na agulha.</li> </ul>                                                                                                    |
|                                                                                                    | O sensor de choque apresenta<br>uma falha                                            | <ul> <li>A mola de lâmina do sensor de choque<br/>da agulha está solta. (Serviço.)</li> <li>O quadro do sensor de LLD/choque<br/>da agulha apresenta uma falha. (Serviço.)</li> </ul>                                                                                                    |
| "Level sense reference error (8110)" "Level sense error, possibly caused by bubble or vibration.<br>(Erro de referência do sensor de nível (8110)" "Erro do sensor de nível, possivelmente causado por bolha<br>ou vibração.) (7120)" "Probe went to its lowest position, but no fluid was found. ((7120)" "A agulha atingiu<br>a sua posição mais baixa, mas nenhum fluido foi encontrado.) (7130)" "Fluid level too high (7140)" "Fluid level<br>too low (7150)" ((7130)" "Nível de fluido demasiado alto (7140)" "Nível de fluido demasiado baixo (7150)") |                                                                                      |                                                                                                    |
| A agulha não<br>deteta/mede<br>corretamente o fluido                                                                                                    | A agulha está suja                                                                   | <ul> <li>Limpe qualquer vestígio de sal na agulha,<br/>no braço da agulha e na guia da agulha.</li> <li>Verifique se o sensor de choque da agulha<br/>se move livremente.</li> </ul>                                                                                                    |
|                                                                                                    | A agulha não está<br>corretamente colocada                                           | <ul> <li>Efetue a verificação da posição vertical<br/>da agulha.</li> <li>Volte a colocar a agulha.</li> <li>Efetue a calibração da agulha.</li> <li>Efetue a manutenção necessária na agulha.</li> </ul>                                                                                                 |
| Problema                                | Causa provável                                | Passos para resolução                                                                                                    |
|-----------------------------------------|-----------------------------------------------|----------------------------------------------------------------------------------------------------|
|                                         | A agulha tem uma fuga                         | <ul> <li>Verifique se existe sal ou uma fuga na agulha<br/>e nas ligações da agulha.</li> </ul>                                                    |
|                                         |                                               | <ul> <li>Verifique se existe sal ou uma fuga na<br/>tubagem de fornecimento da agulha.</li> </ul>                                                  |
|                                         |                                               | <ul> <li>Efetue o teste de exatidão da distribuição<br/>da agulha.</li> </ul>                                                                      |
|                                         |                                               | Substitua a agulha.                                                                                                    |
|                                         |                                               | • Efetue a manutenção necessária na agulha.                                                                                                    |
| Amostra/Reagente                        | Problemas de volume<br>de amostras/reagentes  | <ul> <li>Espuma ou bolhas no frasco de reagente<br/>ou amostra.</li> </ul>                                                                         |
|                                         |                                               | • Volume de amostra/reagente baixo/elevado.                                                                                                    |
| 5150 Instrument Error (S                | Status=3100) (5150 Erro do equipa             | amento (Estado=3100))                                                                                                    |
| Agulha falhou<br>verificação da posição | A agulha não está<br>corretamente instalada   | <ul> <li>Verifique se a agulha está corretamente<br/>instalada e se as tubagens ou ímanes não<br/>interferem com o movimento da agulha.</li> </ul> |
|                                         | A agulha não está<br>corretamente colocada    | <ul> <li>Efetue a verificação da posição vertical<br/>da agulha.</li> </ul>                                                                        |
|                                         |                                               | • Volte a colocar a agulha.                                                                                                    |
|                                         |                                               | Efetue a calibração da agulha.                                                                                                    |
|                                         |                                               | Efetue a manutenção necessária na agulha.                                                                                                    |
|                                         | A agulha está dobrada                         | <ul> <li>Efetue a verificação do alinhamento<br/>da agulha.</li> </ul>                                                                             |
|                                         |                                               | Substitua a agulha.                                                                                                    |
|                                         |                                               | Efetue a manutenção necessária na agulha.                                                                                                    |
|                                         | Acumulação de PBS<br>cristalizado na/por trás | <ul> <li>Limpe qualquer vestígio de sal na agulha,<br/>no braço da agulha e na guia da agulha.</li> </ul>                                          |
|                                         | da chapa antissalpicos<br>da agulha           | <ul> <li>Verifique se o sensor de choque da agulha<br/>se move livremente.</li> </ul>                                                              |
|                                         |                                               | <ul> <li>Consulte o Capítulo 5 – Manutenção<br/>do Echo para obter instruções sobre como<br/>limpar a chapa antissalpicos da agulha.</li> </ul>    |

| Problema                                                                | Causa provável                                                                 | Passos para resolução                                                                                                    |
|-------------------------------------------------------------------------|--------------------------------------------------------------------------------|----------------------------------------------------------------------------------------------------|
| 5150 Instrument Error (S                                                | Status=5e00) (5150 Erro do equipa                                              | amento (Estado=5e00))                                                                                                    |
| Nível molhado<br>encontrado no tubo<br>de lavagem na altura<br>de purga | A estação de lavagem está<br>obstruída                                         | <ul> <li>Limpe a estação de lavagem com<br/>um cotonete.</li> <li>Substitua a estação de lavagem.</li> </ul>                                                                                                    |
|                                                                         | A bomba de resíduos tem<br>uma falha                                           | <ul> <li>Troque a bomba de lavagem e a bomba de resíduos.</li> <li>Se o Echo apresentar o erro 6630 - Fluidics test: Step 3 of 3 failed (volume too low) (6630 – Teste de fluidos: passo 3 de 3 falhou (volume demasiado baixo)), a bomba de lavagem (anteriormente de resíduos) tem de ser substituída.</li> </ul>               |
|                                                                         | A agulha tem uma fuga                                                          | <ul> <li>Verifique se existe sal ou uma fuga na agulha e nas ligações da agulha.</li> <li>Verifique se existe sal ou uma fuga na tubagem de fornecimento da agulha.</li> <li>Efetue o teste de exatidão da distribuição da agulha.</li> <li>Substitua a agulha.</li> <li>Efetue a manutenção necessária na agulha.</li> </ul>     |
|                                                                         | A agulha está a fazer contacto<br>com a parte lateral da estação<br>de lavagem | <ul> <li>Efetue a verificação do alinhamento<br/>da agulha.</li> <li>Limpe a agulha e verifique se a agulha não<br/>está a fazer contacto com a parte lateral<br/>do orifício de lavagem da agulha na estação<br/>de lavagem da mesma.</li> <li>Substitua a agulha.</li> <li>Efetue a manutenção necessária na agulha.</li> </ul> |

# Erros de fluidos

Durante a inicialização, o Echo efetua o Teste de fluidos para verificar a função da estação de lavagem, das bombas de lavagem e de resíduos e da bomba peristáltica. O teste de fluidos também pode ser efetuado como tarefa de manutenção. A tabela abaixo apresenta os erros que comummente ocorrem durante o teste de fluidos.

| Problema                                                                                | Causa provável                                                                                                   | Passos para resolução                                                                                            |  |
|-----------------------------------------------------------------------------------------|----------------------------------------------------------------------------------------------------|----------------------------------------------------------------------------------------------------|--|
| 6620 – Fluidics Test: Step 1 of 3 failed (6620 – Teste de fluidos: Passo 1 de 3 falhou) |                                                                                                    |                                                                                                    |  |
| O líquido não<br>é corretamente                                                         | A estação de lavagem da agulha<br>está obstruída                                                                 | <ul> <li>Limpe a estação de lavagem da agulha<br/>com um cotonete.</li> </ul>                                    |  |
| drenado da estação<br>de lavagem da agulha                                              |                                                                                                    | <ul> <li>Retire e embeba a estação de lavagem<br/>da agulha na solução de limpeza<br/>recomendada.</li> </ul>    |  |
|                                                                                         |                                                                                                    | Substitua a estação de lavagem da agulha.                                                                        |  |
|                                                                                         | A bomba de resíduos não está                                                                                     | • Verifique as ligações à bomba de resíduos.                                                                     |  |
|                                                                                         | a funcionar                                                                                                    | Substitua a bomba de resíduos.                                                                                   |  |
|                                                                                         | A válvula de retenção da estação de lavagem está obstruída                                                       | <ul> <li>Lave ou substitua a válvula de retenção<br/>da estação de lavagem.</li> </ul>                           |  |
| 6630 – Fluidics Test: St<br>(volume demasiado bai)                                      | ep 2 of 3 failed (volume too low) (66<br><o))< td=""><td>350 – Teste de fluidos: passo 3 de 3 falhou</td></o))<> | 350 – Teste de fluidos: passo 3 de 3 falhou                                                                      |  |
| O líquido não está<br>a ser corretamente                                                | A bomba peristáltica tem uma<br>fuga ou uma falha                                                                | <ul> <li>Prepare o equipamento (pelo menos 3 vezes).</li> </ul>                                                  |  |
| distribuído para                                                                        |                                                                                                    | Inspecione a bomba peristáltica.                                                                                 |  |
| da agulha                                                                               |                                                                                                    | Substitua a bomba peristáltica.                                                                                  |  |
|                                                                                         | O recipiente de fornecimento<br>de PBS não está corretamente<br>ligado                                           | <ul> <li>Inspecione a ligação ao recipiente<br/>de fornecimento de PBS.</li> </ul>                               |  |
|                                                                                         | A tubagem da agulha ou<br>de fornecimento da agulha está<br>esmagada/dobrada/com fuga                            | <ul> <li>Inspecione a tubagem de fornecimento<br/>da agulha.</li> </ul>                                          |  |
|                                                                                         |                                                                                                    | Inspecione a tubagem da agulha.                                                                                  |  |
| O líquido não está<br>a ser detetado pela                                               | A agulha não está corretamente colocada                                                                          | Volte a colocar a agulha.                                                                                        |  |
| agulha                                                                                  | A agulha não deteta o líquido<br>(sensor de nível)                                                               | <ul> <li>Meça um frasco de reagente para<br/>determinar se a agulha consegue detetar<br/>o nível.</li> </ul>     |  |
|                                                                                         |                                                                                                    | <ul> <li>Verifique se existe cristalização em redor<br/>da base do bloco da agulha.</li> </ul>                   |  |
|                                                                                         |                                                                                                    | <ul> <li>Limpe a agulha com algodão embebido<br/>em álcool para remover a cristalização<br/>detetada.</li> </ul> |  |
|                                                                                         |                                                                                                    | <ul> <li>Retire parcialmente a agulha e volte<br/>a colocá-la.</li> </ul>                                        |  |
|                                                                                         |                                                                                                    | Substitua a agulha.                                                                                              |  |

| Problema                                            | Causa provável                                                         | Passos para resolução                                                                                                    |
|-----------------------------------------------------|------------------------------------------------------------------------|----------------------------------------------------------------------------------------------------|
|                                                     | O PBS foi substituído por água<br>desionizada                          | <ul> <li>Substitua o líquido do equipamento por<br/>novo PBS.</li> </ul>                                                                        |
|                                                     | Acumulação de PBS cristalizado<br>na/por trás da chapa                 | <ul> <li>Limpe qualquer vestígio de sal na agulha,<br/>no braço da agulha e na guia da agulha.</li> </ul>                                       |
|                                                     | antissalpicos da agulha                                                | • Verifique se o sensor de choque da agulha se move livremente.                                                                                 |
|                                                     |                                                                        | <ul> <li>Consulte o Capítulo 5 – Manutenção<br/>do Echo para obter instruções sobre como<br/>limpar a chapa antissalpicos da agulha.</li> </ul> |
| 6640 – Fluidics Test: Sto<br>(volume demasiado alto | ep 2 of 3 failed (volume too high) (6<br>))                            | 640 – Teste de fluidos: passo 2 de 3 falhou                                                                                                    |
| O líquido não<br>é corretamente                     | A estação de lavagem da agulha<br>está obstruída                       | <ul> <li>Limpe a estação de lavagem da agulha<br/>com um cotonete.</li> </ul>                                                                   |
| drenado da estação<br>de lavagem da agulha          |                                                                        | <ul> <li>Retire e embeba a estação de lavagem<br/>da agulha na solução de limpeza<br/>recomendada.</li> </ul>                                   |
|                                                     |                                                                        | Substitua a estação de lavagem da agulha.                                                                                                    |
|                                                     | A bomba de resíduos não está                                           | • Verifique as ligações à bomba de resíduos.                                                                                                    |
|                                                     | a funcionar                                                            | Substitua a bomba de resíduos.                                                                                                    |
|                                                     | A válvula de retenção da estação<br>de lavagem está obstruída          | <ul> <li>Lave ou substitua a válvula de retenção<br/>da estação de lavagem.</li> </ul>                                                          |
| O líquido está a ser<br>incorretamente              | A agulha não está corretamente colocada                                | • Volte a colocar a agulha.                                                                                                    |
| detetado pela agulha                                | A agulha tem uma fuga                                                  | • Verifique a agulha.                                                                                                    |
|                                                     |                                                                        | <ul> <li>Verifique a tubagem de fornecimento<br/>da agulha.</li> </ul>                                                                          |
|                                                     |                                                                        | <ul> <li>Efetue o teste de exatidão da distribuição<br/>da agulha.</li> </ul>                                                                   |
|                                                     |                                                                        | Substitua a agulha.                                                                                                    |
| 6650 – Fluidics Test: Sto<br>demasiado baixo))      | ep 3 of 3 failed (volume too low) (66                                  | 350 – Teste de fluidos: passo 3 de 3 falhou (volume                                                                                             |
| O líquido não está                                  | A bomba de lavagem tem                                                 | • Prepare o equipamento (x3).                                                                                                    |
| a ser corretamente                                  | uma fuga, defeito ou bloqueio<br>por vapor                             | Inspecione a bomba de lavagem.                                                                                                    |
| a estação de lavagem<br>da agulha                   |                                                                        | Substitua a bomba de lavagem.                                                                                                    |
|                                                     | O recipiente de fornecimento<br>de PBS não está corretamente<br>ligado | <ul> <li>Inspecione a ligação ao recipiente<br/>de fornecimento de PBS.</li> </ul>                                                              |
|                                                     | A tubagem da bomba/estação<br>de lavagem está                          | <ul> <li>Inspecione a tubagem da estação<br/>de lavagem.</li> </ul>                                                                             |
|                                                     | esmagada/dobrada/com fuga                                              | <ul> <li>Inspecione a tubagem da bomba<br/>de lavagem.</li> </ul>                                                                               |

| Problema                                                                      | Causa provável                                                                    | Passos para resolução                                                                                                    |
|-------------------------------------------------------------------------------|-----------------------------------------------------------------------------------|----------------------------------------------------------------------------------------------------|
| O líquido não está<br>a ser detetado pela                                     | A agulha não está corretamente colocada                                           | • Volte a colocar a agulha.                                                                                                    |
| agulha                                                                        | A agulha não deteta o líquido<br>(sensor de nível)                                | <ul> <li>Meça um frasco de reagente para<br/>determinar se a agulha consegue detetar<br/>o nível.</li> <li>Verifique se existe cristalização em redor<br/>da base do bloco da agulha.</li> <li>Limpe a agulha com algodão embebido<br/>em álcool para remover a cristalização<br/>detetada.</li> <li>Retire parcialmente a agulha e volte<br/>a colocá-la.</li> <li>Substitua a agulha.</li> </ul> |
|                                                                               | O PBS foi substituído por água desionizada                                        | <ul> <li>Substitua o líquido do equipamento por<br/>novo PBS.</li> </ul>                                                                                                    |
|                                                                               | Acumulação de PBS cristalizado<br>na/por trás da chapa<br>antissalpicos da agulha | <ul> <li>Limpe qualquer vestígio de sal na agulha, no braço da agulha e na guia da agulha.</li> <li>Verifique se o sensor de choque da agulha se move livremente.</li> <li>Consulte o Capítulo 5 – Manutenção do Echo para obter instruções sobre como limpar a chapa antissalpicos da agulha.</li> </ul>                                                                                          |
| 6660 – Fluidics Test: St<br>(volume demasiado alto                            | ep 3 of 3 failed (volume too high) (6<br>))                                       | 660 – Teste de fluidos: passo 3 de 3 falhou                                                                                                    |
| O líquido não<br>é corretamente<br>drenado da estação<br>de lavagem da agulha | A estação de lavagem da agulha<br>está obstruída                                  | <ul> <li>Limpe a estação de lavagem da agulha com um cotonete.</li> <li>Retire e embeba a estação de lavagem da agulha na solução de limpeza recomendada.</li> <li>Substitua a estação de lavagem da agulha.</li> </ul>                                                                                                    |
|                                                                               | A bomba de resíduos não está<br>a funcionar                                       | <ul><li>Verifique as ligações à bomba de resíduos.</li><li>Substitua a bomba de resíduos.</li></ul>                                                                                                    |
|                                                                               | A válvula de retenção da estação<br>de lavagem está obstruída                     | <ul> <li>Lave ou substitua a válvula de retenção<br/>da estação de lavagem.</li> </ul>                                                                                                    |
| O líquido está a ser<br>incorretamente                                        | A agulha não está corretamente colocada                                           | Volte a colocar a agulha.                                                                                                    |
| detetado pela agulha                                                          | A agulha tem uma fuga                                                             | <ul> <li>Verifique a agulha.</li> <li>Verifique a tubagem de fornecimento<br/>da agulha.</li> <li>Efetue o teste de exatidão da distribuição<br/>da agulha.</li> <li>Substitua a agulha.</li> </ul>                                                                                                    |

## Erros da câmara

Durante a inicialização é efetuada a calibração da câmara para verificar se a câmara está a funcionar dentro dos limites aceitáveis. A calibração da câmara também pode ser efetuada como tarefa de manutenção. A tabela abaixo apresenta as mensagens de aviso e de erro mais comummente apresentadas durante a calibração da câmara.

| Problema                                                                                                    | Causa provável                                                                                                    | Passos para resolução                                                                                                    |  |
|----------------------------------------------------------------------------------------------------|----------------------------------------------------------------------------------------------------|----------------------------------------------------------------------------------------------------|--|
| 6360 – Camera Calibration failed for the top chamber (6360 – Calibração da câmara falhou para a câmara superior) |                                                                                                    |                                                                                                    |  |
| A calibração<br>da câmara falhou<br>durante a inicialização                                                      | A lâmpada da câmara superior<br>fundiu<br>Tiras presentes na câmara<br>superior após um erro<br>inesperado no equipamento<br>O espelho da câmara está sujo<br>A calibração da câmara está<br>fora do intervalo da intensidade<br>média, intensidade de pixel<br>ou desvio padrão<br>Falha da câmara | <ul> <li>Verifique o Relatório da câmara e verifique<br/>os valores da calibração da imagem<br/>de calibração.</li> <li>Verifique o relatório da câmara e verifique<br/>se não existem tiras ou detritos na imagem<br/>da câmara superior.</li> <li>Execute a tarefa de manutenção<br/>de calibração da câmara.</li> <li>Repita a inicialização.</li> <li>Substitua a lâmpada da câmara superior.</li> </ul> |  |
| 6361 – Camera Calibrat<br>a câmara inferior)                                                                     | 6361 – Camera Calibration failed for the bottom chamber (6361 – Calibração da câmara falhou para<br>a câmara inferior)                                                                                                    |                                                                                                    |  |
| A calibração<br>da câmara falhou<br>durante a inicialização                                                      | A lâmpada da câmara inferior<br>fundiu-se<br>Existem tiras na câmara inferior<br>após um erro inesperado no<br>equipamento<br>O espelho da câmara está sujo<br>A calibração automática<br>da câmara está fora do intervalo<br>Falha da câmara                                                       | <ul> <li>Verifique o Relatório da câmara e verifique<br/>os valores da calibração da imagem<br/>de calibração.</li> <li>Verifique o relatório da câmara e verifique<br/>se não existem tiras ou detritos na imagem<br/>da câmara inferior.</li> <li>Execute a tarefa de manutenção<br/>de calibração da câmara.</li> <li>Repita a inicialização.</li> <li>Substitua a lâmpada da câmara inferior.</li> </ul> |  |
| 6500 – Camera Calibrat<br>superior)                                                                              | ion failed for the top chamber (650                                                                                                    | 0 – Calibração da câmara falhou para a câmara                                                                                                    |  |
| A calibração<br>da câmara através<br>da janela Maintenance<br>(Manutenção) falhou                                | A lâmpada da câmara superior<br>fundiu<br>Tiras presentes na câmara<br>superior após um erro<br>inesperado no equipamento<br>O espelho da câmara está sujo<br>A calibração da câmara está<br>fora do intervalo da intensidade<br>média, intensidade de pixel<br>ou desvio padrão<br>Falha da câmara | <ul> <li>Verifique o Relatório da câmara e verifique<br/>os valores da calibração da imagem<br/>de calibração.</li> <li>Verifique o relatório da câmara e verifique<br/>se não existem tiras ou detritos na imagem<br/>da câmara superior.</li> <li>Execute a tarefa de manutenção<br/>de calibração da câmara.</li> <li>Repita a inicialização.</li> <li>Substitua a lâmpada da câmara superior.</li> </ul> |  |

| Problema                                                                                                    | Causa provável                                                                                                    | Passos para resolução                                                                                                    |
|----------------------------------------------------------------------------------------------------|----------------------------------------------------------------------------------------------------|----------------------------------------------------------------------------------------------------|
| 6501 – Camera Calibration failed for the bottom chamber (6501 – Calibração da câmara falhou para a câmara inferior)               |                                                                                                    |                                                                                                    |
| A calibração<br>da câmara através<br>da janela Maintenance<br>(Manutenção) falhou<br>6100 – Manual camera                         | A lâmpada da câmara inferior<br>fundiu-se<br>Existem tiras na câmara inferior<br>após um erro inesperado<br>no equipamento<br>O espelho da câmara está sujo<br>A calibração automática<br>da câmara está fora do intervalo<br>Falha da câmara | <ul> <li>Verifique o Relatório da câmara e verifique<br/>os valores da calibração da imagem<br/>de calibração.</li> <li>Verifique o relatório da câmara e verifique<br/>se não existem tiras ou detritos na imagem<br/>da câmara inferior.</li> <li>Execute a tarefa de manutenção<br/>de calibração da câmara.</li> <li>Repita a inicialização.</li> <li>Substitua a lâmpada da câmara inferior.</li> </ul> |
| para a câmara superior)                                                                                                    |                                                                                                    |                                                                                                    |
| Falha de calibração<br>da câmara na janela<br>View-Camera (Ver-<br>Câmara)                                                        | A lâmpada da câmara superior<br>fundiu                                                                                                    | Verifique o Relatório da câmara e verifique os valores da calibração da imagem de calibração.                                                                                                    |
|                                                                                                    | superior após um erro<br>inesperado no equipamento                                                                                                    | existem tiras ou detritos na imagem da câmara<br>superior.                                                                                                    |
|                                                                                                    | O espelho da câmara está sujo                                                                                                    | Execute a tarefa de manutenção de calibração<br>da câmara.                                                                                                    |
|                                                                                                    | A calibração da camara esta<br>fora do intervalo da intensidade<br>média, intensidade de pixel<br>ou desvio padrão                                                                                                    | Repita a inicialização.                                                                                                    |
|                                                                                                    |                                                                                                    | Substitua a lâmpada da câmara superior.                                                                                                    |
|                                                                                                    | Falha da câmara                                                                                                    |                                                                                                    |
| 6101 – Manual camera calibration failed for the bottom chamber (6101 – Calibração manual da câmara falhou para a câmara inferior) |                                                                                                    |                                                                                                    |
| Falha de calibração<br>da câmara na janela<br>View-Camera (Ver-<br>Câmara)                                                        | A lâmpada da câmara inferior<br>fundiu-se<br>Existem tiras na câmara inferior                                                                                                    | <ul> <li>Verifique o Relatório da câmara e verifique<br/>os valores da calibração da imagem<br/>de calibração.</li> </ul>                                                                                                    |
|                                                                                                    | após um erro inesperado no<br>equipamento<br>O espelho da câmara está sujo                                                                                                    | <ul> <li>Verifique o relatório da câmara e verifique<br/>se não existem tiras ou detritos na imagem<br/>da câmara inferior.</li> </ul>                                                                                                    |
|                                                                                                    | A calibração automática<br>da câmara está fora do intervalo                                                                                                    | <ul> <li>Execute a tarefa de manutenção<br/>de calibração da câmara.</li> </ul>                                                                                                    |
|                                                                                                    | Falha da câmara                                                                                                    | Repita a inicialização.                                                                                                    |
|                                                                                                    |                                                                                                    | <ul> <li>Substitua a lâmpada da câmara inferior.</li> </ul>                                                                                                    |

| Problema                                                                                                    | Causa provável                                                                      | Passos para resolução                                                                                 |  |
|----------------------------------------------------------------------------------------------------|-------------------------------------------------------------------------------------|----------------------------------------------------------------------------------------------------|--|
| 3300 – The top chamber camera lamp is nearing its limits. (3300 – A lâmpada da câmara superior está<br>a aproximar-se dos seus limites.)                                                                                      |                                                                                     |                                                                                                    |  |
| Processing can<br>(O processamer                                                                                                    | continue but please replace the top<br>nto pode continuar, mas substitua a          | e chamber lamp at your earliest convenience.<br>a lâmpada da câmara superior assim que possível.)     |  |
| Refer to the ma<br>(Consulte o cap<br>da lâmpada da                                                                                                    | intenance chapter of the operator r<br>ítulo da manutenção no manual do<br>câmara.) | manual for camera lamp replacement instructions.<br>o operador para obter instruções de substituição  |  |
| A lâmpada da câmara<br>superior tem de ser<br>substituída                                                                                                    | A lâmpada da câmara superior<br>está a aproximar-se do fim<br>de vida               | Substitua a lâmpada da câmara superior.                                                               |  |
| 3301 – The bottom cha<br>a aproximar-se                                                                                                    | mber camera lamp is nearing its lin<br>do fim de vida.)                             | nits. (3301 – A lâmpada da câmara inferior está                                                       |  |
| Processing can<br>(O processame                                                                                                    | continue but please replace the bo<br>nto pode continuar, mas substitua             | ottom chamber lamp at your earliest convenience.<br>a lâmpada da câmara inferior assim que possível.) |  |
| Refer to the ma<br>(Consulte o cap<br>da lâmpada da                                                                                                    | intenance chapter of the operator r<br>ítulo da manutenção no manual do<br>câmara.) | manual for camera lamp replacement instructions.<br>o operador para obter instruções de substituição  |  |
| A lâmpada da câmara<br>inferior tem de ser<br>substituída                                                                                                    | A lâmpada da câmara inferior<br>está a aproximar-se do fim<br>de vida               | <ul> <li>Substitua a lâmpada da câmara inferior.</li> </ul>                                           |  |
| 5108 – The top chamber camera lamp has exceeded its limit. (5108 – A lâmpada da câmara superior excedeu o seu limite.)                                                                                                    |                                                                                     |                                                                                                    |  |
| Assay processing will not be permitted until the top chamber lamp is replaced. (O processamento de ensaios não será permitido até que a lâmpada da câmara superior seja substituída)                                          |                                                                                     |                                                                                                    |  |
| Please power off the instrument and PC before lamp replacement (Desligue o equipamento e o PC antes de substituir a lâmpada)                                                                                                  |                                                                                     |                                                                                                    |  |
| Refer to the maintenance chapter of the operator manual for camera lamp replacement instructions.<br>(Consulte o capítulo da manutenção no manual do operador para obter instruções de substituição<br>da lâmpada da câmara.) |                                                                                     |                                                                                                    |  |
| A lâmpada da câmara<br>superior excedeu<br>o seu limite                                                                                                    | A lâmpada da câmara superior<br>falhou                                              | <ul> <li>Substitua a lâmpada da câmara superior.</li> </ul>                                           |  |
| 5109 – The bottom chamber camera lamp has exceeded its limit. (5109 – A lâmpada da câmara inferior excedeu o seu limite)                                                                                                    |                                                                                     |                                                                                                    |  |
| Assay processing will not be permitted until the top chamber lamp is replaced. (O processamento de ensaios não será permitido até que a lâmpada da câmara inferior seja substituída)                                          |                                                                                     |                                                                                                    |  |
| Please power off the instrument and PC before lamp replacement (Desligue o equipamento e o PC antes de substituir a lâmpada)                                                                                                  |                                                                                     |                                                                                                    |  |
| Refer to the maintenance chapter of the operator manual for camera lamp replacement instructions.<br>(Consulte o capítulo da manutenção no manual do operador para obter instruções de substituição<br>da lâmpada da câmara.) |                                                                                     |                                                                                                    |  |
| A lâmpada da câmara<br>inferior excedeu o seu<br>limite                                                                                                    | A lâmpada da câmara inferior<br>falhou                                              | Substitua a lâmpada da câmara inferior.                                                               |  |

# Erros da centrífuga

Durante a operação do equipamento, o funcionamento da centrífuga é verificado através de sensores óticos e do firmware da centrífuga. A tabela abaixo apresenta os erros comuns da centrífuga que podem ocorrer.

| Problema                                                          | Causa provável                                                                                                    | Passos para resolução                                                                                                    |
|-------------------------------------------------------------------|----------------------------------------------------------------------------------------------------|----------------------------------------------------------------------------------------------------|
| 5150 Board 7 (Status=9                                            | 1a4) (5150 Quadro 7 (Estado=91a                                                                                                    | i4))                                                                                                    |
| Erro de controlo<br>da centrífuga                                 | O cabo de alimentação J11<br>não está corretamente ligado<br>Falha na centrífuga                                                                    | <ul> <li>Verifique se a ligação J11 não foi inserida<br/>ao contrário.</li> <li>Contacte o Suporte técnico da Immucor<br/>para substituir a centrífuga.</li> </ul>                                                                                  |
| 5150 Board 7 (Status=9                                            | 201) (5150 Quadro 7 - Estado=92                                                                                                    | 01)                                                                                                    |
| O movimento<br>da centrífuga<br>terminou antes<br>da finalização  | O suporte de tiras está preso<br>na centrífuga<br>Os cabos (J9, J10, J11)<br>da centrífuga não estão<br>corretamente ligados<br>Falha na centrífuga | <ul> <li>Verifique se há suportes de tiras presos<br/>na centrífuga.</li> <li>Verifique se todos os cabos da centrífuga<br/>estão corretamente ligados.</li> <li>Contacte o Suporte técnico da Immucor<br/>para substituir a centrífuga.</li> </ul> |
| 5150 Board 7 (Status=9                                            | 203) (5150 Quadro 7 - Estado=92                                                                                                    | 03)                                                                                                    |
| O movimento<br>da centrífuga não<br>retificou o sensor<br>inicial | O suporte de tiras está preso<br>na centrífuga<br>Os cabos (J9, J10, J11)<br>da centrífuga não estão<br>corretamente ligados<br>Falha na centrífuga | <ul> <li>Verifique se há suportes de tiras presos<br/>na centrífuga.</li> <li>Verifique se todos os cabos da centrífuga<br/>estão corretamente ligados.</li> <li>Contacte o Suporte técnico da Immucor<br/>para substituir a centrífuga.</li> </ul> |
| 5150 Board 7 (Status=9                                            | 204) (5150 Quadro 7 - Estado=92                                                                                                    | 04)                                                                                                    |
| O movimento<br>da centrífuga não<br>encontrou o sensor<br>inicial | O suporte de tiras está preso<br>na centrífuga<br>Os cabos (J9, J10, J11)<br>da centrífuga não estão<br>corretamente ligados<br>Falha na centrífuga | <ul> <li>Verifique se há suportes de tiras presos<br/>na centrífuga.</li> <li>Verifique se todos os cabos da centrífuga<br/>estão corretamente ligados.</li> <li>Contacte o Suporte técnico da Immucor<br/>para substituir a centrífuga.</li> </ul> |
| 5150 Board 7 (Status=9206) (5150 Quadro 7 - Estado=9206)          |                                                                                                    |                                                                                                    |
| Posição inicial<br>da centrífuga não<br>definida                  | O suporte de tiras está preso<br>na centrífuga<br>Os cabos (J9, J10, J11)<br>da centrífuga não estão<br>corretamente ligados<br>Falha na centrífuga | <ul> <li>Verifique se há suportes de tiras presos<br/>na centrífuga.</li> <li>Verifique se todos os cabos da centrífuga<br/>estão corretamente ligados.</li> <li>Contacte o Suporte técnico da Immucor<br/>para substituir a centrífuga.</li> </ul> |

## Erros do leitor

Além dos códigos de barras de amostras e reagentes, existem vários outros códigos de barras que o leitor do Echo espera encontrar quando um suporte de amostras ou reagentes é carregado no Echo. O primeiro código de barras é a etiqueta do suporte, que está situada no separador entre as áreas de carregamento de amostras e reagentes. Os códigos de barras seguintes são as etiquetas dos recipientes que se encontram nos suportes de amostras e reagentes. Consoante o tipo de suporte, a etiqueta do recipiente incluirá um número de dois dígitos legível a olho nu (por exemplo, o suporte do paciente é 11, 12, 13, 14 e 15). O último código de barras no suporte designa-se etiqueta final. Quando o suporte está inserido, o leitor do Echo espera ver a seguinte sequência:

Etiqueta do suporte  $\rightarrow$  Etiqueta do recipiente  $\rightarrow$  Etiqueta da amostra/reagente (repetido para número de posições no suporte)  $\rightarrow$  Etiqueta final  $\rightarrow$  Etiqueta do suporte

Se esta sequência não for vista corretamente, será gerado um erro do leitor.

O código de erro "Warning (4100): The rack could not be successfully scanned. Please check the barcodes and try again" (Aviso (4100): o suporte não pode ser lido com êxito. Verifique os códigos de barras e tente novamente) é um código de erro geral. Este código não apresenta os detalhes do erro. Para determinar os detalhes do código de erro, é necessário determinar primeiro o estado do erro. O registo de eventos do equipamento pode ser usado para determinar o estado do erro associado ao código de erro. Encontram-se abaixo vários dos erros do leitor mais comuns.

| Problema                                                                                                    | Causa provável                                                                                                    | Passos para resolução                                                                                                    |
|----------------------------------------------------------------------------------------------------|----------------------------------------------------------------------------------------------------|----------------------------------------------------------------------------------------------------|
| Warning (4100) GET_BARCODES (STATUS=7000) (Aviso (4100) OBTER_CÓDIGOS DE BARRAS (ESTADO=7000))                                    |                                                                                                    |                                                                                                    |
| Scanner error (Erro do le                                                                                                    | eitor)                                                                                                    |                                                                                                    |
| Erro geral, não foi<br>possível ler os códigos<br>de barras de amostras<br>ou reagentes ou os<br>códigos de barras<br>de suportes | Suporte inserido demasiado<br>rapidamente ou de forma<br>irregular<br>Suporte inserido antes<br>da ativação dos leitores<br>O suporte não foi inserido<br>completamente<br>Existia uma obstrução no<br>caminho do raio laser do leitor<br>O leitor ou os espelhos do leitor<br>estão sujos<br>O leitor não está operacional | <ul> <li>Verifique se os raios laser do leitor estão ligados antes de carregar o suporte.</li> <li>Retire o suporte e volte a inseri-lo com um movimento suave.</li> <li>Segure o suporte pela pega e insira-o.</li> <li>Verifique se o suporte foi completamente inserido e se as informações do código de barras estão presentes no mapa do equipamento.</li> <li>Verifique se o raio laser do leitor é visível através da área de carregamento e na etiqueta do suporte.</li> <li>Limpe o leitor e os espelhos. Consulte o Capítulo 5 – Manutenção do Echo para obter instruções.</li> </ul> |
| Warning (4100) GET_BARCODES (STATUS=7100) (Aviso (4100) OBTER_CÓDIGOS DE BARRAS (ESTADO=7100))                                    |                                                                                                    |                                                                                                    |
| O leitor não conseguiu<br>ler a etiqueta<br>do suporte                                                                            | Suporte inserido demasiado<br>rapidamente ou de forma<br>irregular<br>O suporte não foi inserido<br>completamente<br>Existia uma obstrução no<br>caminho do raio laser do leitor<br>O leitor ou os espelhos do leitor<br>estão sujos                                                                                        | <ul> <li>Verifique se os raios laser do leitor estão ligados antes de carregar o suporte.</li> <li>Retire o suporte e volte a inseri-lo com um movimento suave.</li> <li>Segure o suporte pela pega e insira-o.</li> <li>Verifique se o suporte foi completamente inserido e se as informações do código de barras estão presentes no mapa do equipamento.</li> <li>Verifique se o raio laser do leitor é visível através da área de carregamento e na etiqueta do suporte.</li> <li>Limpe o leitor e os espelhos. Consulte o Capítulo 5 – Manutenção do Echo para obter instruções.</li> </ul> |

| Problema                                                                                       | Causa provável                                                                                                    | Passos para resolução                                                                                                    |
|------------------------------------------------------------------------------------------------|----------------------------------------------------------------------------------------------------|----------------------------------------------------------------------------------------------------|
| Warning (4100) GET_BARCODES (STATUS=7200) (Aviso (4100) OBTER_CÓDIGOS DE BARRAS (ESTADO=7200)) |                                                                                                    |                                                                                                    |
| Scanner bracket label of                                                                       | ut of sequence (Etiqueta do suport                                                                                                    | e do leitor fora da sequência)                                                                                                    |
| O leitor leu uma<br>etiqueta do suporte na<br>divisória fora<br>da sequência                   | Suporte inserido demasiado<br>rapidamente ou de forma<br>irregular<br>Suporte inserido antes<br>da ativação dos leitores<br>O suporte não foi inserido<br>completamente<br>Existia uma obstrução no<br>caminho do raio laser do leitor<br>O leitor ou os espelhos do leitor<br>estão sujos | <ul> <li>Verifique se os raios laser do leitor estão ligados antes de carregar o suporte.</li> <li>Retire o suporte e volte a inseri-lo com um movimento suave.</li> <li>Segure o suporte pela pega e insira-o.</li> <li>Verifique se o suporte foi completamente inserido e se as informações do código de barras estão presentes no mapa do equipamento.</li> <li>Verifique se o raio laser do leitor é visível através da área de carregamento e na etiqueta do suporte.</li> <li>Limpe o leitor e os espelhos. Consulte o Capítulo 5 – Manutenção do Echo para obter instruções.</li> </ul>         |
| Warning (4100) GET_BARCODES (STATUS=7300) (Aviso (4100) OBTER_CÓDIGOS DE BARRAS                |                                                                                                    |                                                                                                    |
| O leitor não encontrou a                                                                       | u última etiqueta do suporte                                                                                                    |                                                                                                    |
| O leitor não conseguiu<br>ler última a etiqueta<br>do suporte                                  | Suporte inserido demasiado<br>rapidamente ou de forma<br>irregular<br>Suporte inserido antes<br>da ativação dos leitores<br>O suporte não foi inserido<br>completamente<br>Existia uma obstrução no<br>caminho do raio laser do leitor<br>O leitor ou os espelhos do leitor<br>estão sujos | <ul> <li>Verifique se os raios laser do leitor estão ligados antes de carregar o suporte.</li> <li>Retire o suporte e volte a inseri-lo com um movimento suave.</li> <li>Segure o suporte pela pega e insira-o.</li> <li>Verifique se o suporte foi completamente inserido e se as informações do código de barras estão presentes no mapa do equipamento.</li> <li>Verifique se o raio laser do leitor é visível através da área de carregamento e na etiqueta do suporte.</li> <li>Limpe o leitor e os espelhos. Consulte o Capítulo 5 – Manutenção do Galileo Echo para obter instruções.</li> </ul> |

| Problema                                                                                                    | Causa provável                                                                                                    | Passos para resolução                                                                                                    |
|----------------------------------------------------------------------------------------------------|----------------------------------------------------------------------------------------------------|----------------------------------------------------------------------------------------------------|
| Warning (4100) GET_BARCODES (STATUS=7400) (Aviso (4100) OBTER_CÓDIGOS DE BARRAS                                                                                                    |                                                                                                    |                                                                                                    |
| Scanner didn't find end                                                                                                    | label (O leitor não encontrou a etiq                                                                                                    | ueta final)                                                                                                    |
| O leitor não conseguiu<br>ler a etiqueta final no<br>suporte                                                                                                    | Suporte inserido demasiado<br>rapidamente ou de forma<br>irregular<br>Suporte inserido antes<br>da ativação dos leitores<br>O suporte não foi inserido<br>completamente<br>Existia uma obstrução no<br>caminho do raio laser do leitor<br>O leitor ou os espelhos do leitor<br>estão sujos | <ul> <li>Verifique se os raios laser do leitor estão ligados antes de carregar o suporte.</li> <li>Retire o suporte e volte a inseri-lo com um movimento suave.</li> <li>Segure o suporte pela pega e insira-o.</li> <li>Verifique se o suporte foi completamente inserido e se as informações do código de barras estão presentes no mapa do equipamento.</li> <li>Verifique se o raio laser do leitor é visível através da área de carregamento e na etiqueta do suporte.</li> <li>Limpe o leitor e os espelhos. Consulte o Capítulo 5 – Manutenção do Echo para obter instruções.</li> </ul>                          |
| Warning (4100) GET_BARCODES (STATUS=7500) (Aviso (4100) OBTER_CÓDIGOS DE BARRAS (ESTADO=7500))                                                                                                    |                                                                                                    |                                                                                                    |
| O leitor leu uma<br>etiqueta de código<br>de barras inválida                                                                                                    | Etiqueta de código de barras<br>de amostra ou reagente inválida<br>O código de barras de amostra<br>ou reagente contém<br>demasiados caracteres para<br>o que é possível ler pelo leitor                                                                                                   | <ul> <li>Verifique se as amostras ou reagentes contêm entre 3-18 caracteres para os códigos de barras ISBT 128, Código 128, Código 39 e Codabar.</li> <li>Verifique se os códigos de barras Intercalado 2 de 5 contêm 12 caracteres. Contacte o Suporte técnico da Immucor se os códigos de barras não tiverem 12 caracteres e os leitores não tiverem sido anteriormente reprogramados para o novo comprimento de caracteres.</li> <li>Verifique se os códigos de barras das amostras contêm caracteres de códigos de barras do reagente de 18 caracteres está virado para fora quando carregado no suporte.</li> </ul> |
| Warning (4100) GET_BARCODES (STATUS=7600) (Aviso (4100) OBTER_CÓDIGOS DE BARRAS (ESTADO=7600))<br>Racks pushed in too close together time wise (Suportes empurrados demasiado juntos ao mesmo tempo) |                                                                                                    |                                                                                                    |
| O leitor leu vários<br>suportes demasiado<br>juntos                                                                                                    | Dois ou mais suportes<br>de amostra ou reagente foram<br>inseridos demasiado depressa<br>sucessivamente                                                                                                    | <ul> <li>Retire todos os suportes e reinseria-os<br/>um a um. Verifique se os códigos de barras<br/>são lidos pelo leitor e se as informações<br/>do código de barras surgem no mapa<br/>do equipamento.</li> </ul>                                                                                                    |

| Problema                                                                                                    | Causa provável                                                                                                    | Passos para resolução                                                                                                    |  |  |  |  |
|----------------------------------------------------------------------------------------------------|----------------------------------------------------------------------------------------------------|----------------------------------------------------------------------------------------------------|--|--|--|--|
| Warning (4610) (Aviso (4610)) ou Warning (4750) (Aviso (4750))                                                                                                    |                                                                                                    |                                                                                                    |  |  |  |  |
| The scanner was not able to read the rack. (O leitor não foi capaz de ler o suporte.) Please wait until the scanners turn on and then re-insert rack (Aguarde até que os leitores se liguem e reinsira o suporte) |                                                                                                    |                                                                                                    |  |  |  |  |
| O suporte de amostra<br>ou reagente está<br>inserido na área<br>de carregamento<br>e nenhum código<br>de barras é lido pelo<br>leitor                                                                             | Os leitores não estavam ligados<br>antes de carregar o suporte<br>de amostras ou reagentes<br>O leitor ou o espelho do leitor<br>está sujo<br>O leitor não está operacional                               | <ul> <li>Verifique se os raios laser do leitor estão ligados antes de carregar o suporte.</li> <li>Verifique se o raio laser do leitor é visível através da área de carregamento e na etiqueta do suporte.</li> <li>Limpe o leitor e os espelhos. Consulte o Capítulo 5 – Manutenção do Echo para obter instruções.</li> <li>Contacte o Suporte técnico da Immucor para obter ajuda adicional.</li> </ul>                                                                                                    |  |  |  |  |
| Warning (4770) (Aviso (4                                                                                                    | 1770))                                                                                                    |                                                                                                    |  |  |  |  |
| Invalid barcode(s) (Códi                                                                                                    | go(s) de barras inválido(s))                                                                                                    |                                                                                                    |  |  |  |  |
| O leitor lê um código<br>de barras inválido                                                                                                    | O código de barras da amostra<br>inclui caracteres inválidos<br>Foi utilizada simbologia não<br>suportada no código de barras<br>da amostra<br>Foi utilizado um código<br>de barras do reagente incorreto | <ul> <li>Verifique se as amostras ou reagentes contêm entre 3-18 caracteres para os códigos de barras ISBT 128, Código 128, Código 39 e Codabar.</li> <li>Verifique se os códigos de barras Intercalado 2 de 5 contêm 12 caracteres. Contacte o Suporte técnico da Immucor se os códigos de barras não tiverem 12 caracteres e os leitores não tiverem sido anteriormente reprogramados.</li> <li>Verifique se os códigos de barras das amostras contêm caracteres de códigos de barras das admostras válidos.</li> <li>Verifique se o código de barras das anostras contêm caracteres está virado para fora quando carregado no suporte.</li> </ul> |  |  |  |  |
| Warning (4790) (Aviso (4                                                                                                    | (790))                                                                                                    |                                                                                                    |  |  |  |  |
| Duplicate sample IDs de<br>(As ID de amostra duplic                                                                                                    | etected. (Detetadas ID de amostra<br>adas não podem ser usadas.)                                                                                                    | duplicadas.) Duplicate sample IDs cannot be used.                                                                                                    |  |  |  |  |
| É carregada uma ID<br>de amostra e o Echo<br>identifica a ID<br>de amostra como já<br>carregada                                                                                                    | É carregada mais de uma<br>amostra com a mesma ID<br>de amostra no Echo                                                                                                    | <ul> <li>Retire todos os suportes de amostras<br/>do Echo e verifique se existem ID<br/>de amostra duplicadas. Se não forem<br/>detetadas ID duplicadas, volte a carregar<br/>os suportes de amostra e verifique se as<br/>informações do código de barras estão<br/>presentes no mapa do equipamento.<br/>Se forem identificadas ID de amostra<br/>duplicadas, apenas uma dessas<br/>identificações de amostra deve ser<br/>carregada no Echo.</li> </ul>                                                                                                    |  |  |  |  |

## Erros de arquivo

Durante o arquivo, o software do Echo e o sistema operativo no computador do Echo efetuam várias verificações para garantir que os dados são arquivados na unidade de DVD-ROM com êxito. A tabela abaixo apresenta os erros mais comuns durante o processo de arquivo.

| Problema                                                                                                    | Causa provável                                                                                                    | Passos para resolução                                                                                                    |  |  |  |
|----------------------------------------------------------------------------------------------------|----------------------------------------------------------------------------------------------------|----------------------------------------------------------------------------------------------------|--|--|--|
| Information (1042) Archive location on C: drive not allowed (Informação (1042) Localização de arquivo na unidade C: não permitida) |                                                                                                    |                                                                                                    |  |  |  |
| O arquivo não pode<br>ser efetuado na<br>unidade C:                                                                                | A localização do arquivo foi alterada<br>para a unidade C:. A unidade D:<br>(DVD-ROM) deve ser usada durante<br>o arquivo<br>Ao selecionar o botão Browse<br>(Procurar), a localização do arquivo<br>foi alterada para a unidade C:                                | <ul> <li>Prima o botão Cancel (Cancelar) para sair<br/>da janela File Management (Gestão<br/>de ficheiros) e aceda à Gestão de ficheiros<br/>novamente para que seja usada<br/>a localização de arquivo predefinida.</li> <li>Prima o botão Browse (Procurar)<br/>e selecione a unidade D: (DVD-ROM)<br/>para arquivo.</li> </ul>                                                                                                    |  |  |  |
| Information (1043) Inva                                                                                                    | lid archive location (Informação (1043)                                                                                                    | Localização do arquivo inválida)                                                                                                    |  |  |  |
| O arquivo não pode<br>ser efetuado na<br>localização atual                                                                         | A localização do arquivo foi alterada<br>para uma localização diferente na<br>unidade. A unidade D: (DVD-ROM)<br>deve ser usada durante o arquivo.<br>Ao selecionar o botão Browse<br>(Procurar), a localização do arquivo<br>foi alterada para a unidade C:       | <ul> <li>Prima o botão Cancel (Cancelar) para sair<br/>da janela File Management (Gestão<br/>de ficheiros) e aceda à Gestão de ficheiros<br/>novamente para que seja usada<br/>a localização de arquivo predefinida.</li> <li>Prima o botão Browse (Procurar)<br/>e selecione a unidade D: (DVD-ROM)<br/>para arquivo.</li> </ul>                                                                                                    |  |  |  |
| Information (1044) Disc<br>disco parece conter da                                                                                  | e appears to contain data. Please inser<br>ados. Insira um disco em branco e tent                                                                                                    | t a blank disc and try again. (Informação (1044) O<br>e novamente.).                                                                                                    |  |  |  |
| O arquivo não pode<br>ser efetuado no disco<br>atual                                                                               | Um disco utilizado anteriormente<br>para arquivo estava na unidade<br>de DVD quando o arquivo foi<br>selecionado. Depois de o arquivo<br>estar concluído, o disco é finalizado<br>e não pode ser reutilizado                                                       | <ul> <li>Retire o disco da unidade de DVD e insira<br/>um disco não utilizado antes de efetuar<br/>o arquivo.</li> </ul>                                                                                                    |  |  |  |
| Information (1045) No disc (or unsupported disc) detected. (Informação (1045) Nenhum disco (ou disco não suportado) detetado.)     |                                                                                                    |                                                                                                    |  |  |  |
| O arquivo não pode<br>ser concluído porque<br>a unidade contém<br>um disco incorreto<br>ou não contém<br>disco.                    | Não foi carregado nenhum disco<br>na unidade de DVD antes<br>de efetuar o arquivo<br>Foi carregado um disco inválido<br>ou não suportado na unidade<br>de DVD antes de efetuar o arquivo<br>A unidade de DVD não está<br>operacional e não consegue ler<br>o disco | <ul> <li>Verifique se foi carregado um disco<br/>na unidade de DVD antes de iniciar<br/>o processo de arquivo.</li> <li>Verifique se o disco utilizado para arquivo<br/>é CD-R, DVD-R ou DVD+R.</li> <li>Verifique se a unidade de DVD consegue<br/>ler um disco arquivado anteriormente para<br/>determinar se a unidade de DVD está<br/>operacional. Contacte o Suporte técnico<br/>da Immucor para obter ajuda adicional.</li> </ul> |  |  |  |

| Problema                                                                                                    | Causa provável                                                                                                    | Passos para resolução                                                                                                    |  |  |  |  |
|----------------------------------------------------------------------------------------------------|----------------------------------------------------------------------------------------------------|----------------------------------------------------------------------------------------------------|--|--|--|--|
| Information (1046) There is not enough disc space for all selected files! Please insert a blank disc and try again.<br>(Informação (1046) Não existe espaço suficiente no disco para todos os ficheiros selecionados! Insira um disco<br>em branco e tente novamente.) |                                                                                                    |                                                                                                    |  |  |  |  |
| O arquivo não pode<br>ser concluído devido<br>a espaço<br>de armazenamento<br>insuficiente no disco<br>atual                                                                                                    | Existem demasiados ficheiros<br>selecionados para arquivo num<br>único disco                                                                                                    | <ul> <li>Selecione menos ficheiros para arquivar<br/>utilizando as opções Select All (Selecionar<br/>todos), Select None (Selecionar nenhum)<br/>e as caixas de verificação junto dos<br/>nomes dos ficheiros da série antes<br/>de iniciar o arquivamento.</li> <li>Utilize um disco compatível com maior<br/>capacidade de armazenamento.</li> </ul>                                                                                                    |  |  |  |  |
| Error (5900) Error occu<br>durante o arquivo! Veri                                                                                                    | irred during archiving! Please check eve<br>fique o registo de eventos para detalhe                                                                                                    | ent log for details. (Erro (5900) Ocorreu um erro<br>es.)                                                                                                    |  |  |  |  |
| O arquivo não foi<br>efetuado devido<br>a um erro                                                                                                    | O arquivo foi iniciado antes de o PC<br>e a unidade de DVD reconhecerem<br>o disco<br>O disco estava riscado<br>ou danificado e não foi possível<br>gravar os ficheiros no disco durante<br>o arquivo<br>A unidade de DVD não está<br>operacional e não é possível gravar<br>ficheiros no disco                                                                                                    | <ul> <li>Verifique se a luz na unidade de DVD<br/>está apagada antes de aceder a File<br/>Management (Gestão de ficheiros)<br/>para iniciar o arquivo.</li> <li>Verifique se o disco não está riscado<br/>ou danificado ou tente um disco diferente.</li> <li>Verifique se a unidade de DVD consegue<br/>ler um disco arquivado anteriormente<br/>para determinar se a unidade de DVD está<br/>operacional. Contacte o Suporte técnico<br/>da Immucor para obter ajuda adicional.</li> </ul> |  |  |  |  |
| o ArchiveManager não<br>O bit de arquivo é utiliz<br>de serem eliminados.                                                                                                    | ger cannot delete file (C:\G3\Results\xxx<br>consegue eliminar o ficheiro (C:\G3\Res<br>ado pelo software para verificar se os f                                                                                                    | c.ntm) because the archive bit is on. (Aviso:<br>sults\xxx.htm) porque o bit de arquivo está ativado.)<br>richeiros de resultados são copiados antes                                                                                                    |  |  |  |  |
| Não é possível<br>eliminar informações<br>(O bit de arquivo<br>é utilizado pelo<br>software para<br>verificar se os<br>ficheiros<br>de resultados são<br>copiados antes<br>de serem eliminados)                                                                        | O ficheiro de resultados foi editado,<br>aprovado ou exportado após<br>um arquivo de <b>Copy Files</b> (Copiar<br>ficheiros) ter sido efetuado e antes<br>de um arquivo de <b>Delete Files</b><br>(Eliminar ficheiros) ser efetuado<br>Antes de se efetuar o arquivo<br>de Eliminação de ficheiros,<br>os ficheiros de resultados são<br>verificados no disco de arquivo<br>e deixados na unidade de DVD.<br>A ação Delete Files (Eliminar<br>ficheiros) não está selecionada<br>ou a ação Copy Files (Copiar<br>ficheiros) não foi desmarcada<br>antes do arquivo | <ul> <li>Repita o procedimento de arquivo para<br/>definir o bit de arquivo para desativado.<br/>Assim que o arquivo for concluído com<br/>êxito, efetue o arquivo com a opção<br/>Delete Files (Eliminar ficheiros)<br/>selecionada.</li> </ul>                                                                                                    |  |  |  |  |

## Falha de CQ

De modo a melhor auxiliarmos os nossos clientes, a Immucor aproveita esta oportunidade para fornecer diretrizes adicionais para a interpretação de falhas de CQ no Echo.

| Test Res<br>Control Control Cont | <b>ults</b><br>)<br>Norcross, Georgi<br>Ione Instrument<br>ed: Friday, Janua | a USA<br><b>name</b> : Immu<br>ry 9, 2015 09 | cor Echo<br>:17 AM |         |              |         |         | Ĩ        | MMUCOR  |
|----------------------------------------------------------------------------------------------------|------------------------------------------------------------------------------|----------------------------------------------|--------------------|---------|--------------|---------|---------|----------|---------|
| Test name                                                                                                    | Group                                                                        |                                              | Software           | version | 2.0.0.0      | 1       |         |          |         |
| Operator                                                                                                    | Echo1                                                                        |                                              | Assay vers         | ion     | 1.6U         | 1       |         |          |         |
| Batch number 136                                                                                                    |                                                                              | Instrumen                                    | Instrument ID      |         | M10005       |         |         |          |         |
| Profile name                                                                                                    | Group                                                                        |                                              | Instrumen          | t name  | Immucor Echo |         |         |          |         |
| Results - Group<br>Sample ID                                                                                                    | Interp.                                                                      | Flags                                        | Mono Ctrl          | Anti-A  | Anti-B       | Anti-D1 | Anti-D2 | A1 Cells | B Cells |
| 23226114251034<br>WB corQC 1                                                                                                    | 1780 QC failure                                                              |                                              | Q                  | Q       | Q            | Q       | Q       | Q        | Q       |
| · · · · · ·                                                                                                    |                                                                              |                                              | -                  |         | 42           |         |         | (        |         |

Página Test Results (Resultados de teste)

## Passos para interpretar falhas de CQ no Echo

| Passo | Ação                                                                                                    |
|-------|----------------------------------------------------------------------------------------------------|
| 1     | A partir da janela de resultados na página principal do equipamento, clique com o botão direito do rato em qualquer uma das amostras WB corQC com falha e selecione Event Log (Registo de eventos). Na parte inferior do Registo de eventos de teste, verifique se o número vermelho de série (série de CQ com falha) corresponde ao número de série na parte superior do relatório de Registo de eventos de teste (percorra para cima o Registo de eventos de teste para ver este número).           Mota:         Se estiverem a ser executadas várias séries de CQ em simultâneo e o CQ falhar numa única série, todos as outras séries em execução com reagentes em comum falharão também. Localizar o número de série com falha no registo de eventos assegura que está a analisar a série de CQ responsável pela falha de CQ.                                                                                                    |
| 2     | Assim que a série de CQ com falha for localizada, clique com o botão direito do rato no WB corQC com falha que começa com WB corQC 1 e selecione <b>Result file</b> (Ficheiro de resultados).                                                                                                    |
| 3     | Percorra a página para baixo no Ficheiro de resultados até que a opção [Reactions] (Reações) seja apresentada.          Image: State Para baixo no Ficheiro de resultados até que a opção [Reactions] (Reações) seja apresentada.         Image: State Para baixo no Ficheiro de resultados até que a opção [Reactions] (Reações) seja apresentada.         Image: State Para baixo no Ficheiro de resultados até que a opção [Reactions] (Reações) seja apresentada.         Image: State Para baixo no Ficheiro de resultados até que a opção [Reactions] (Reações) seja apresentada.         Image: State Para baixo no Ficheiro de resultados até que a opção [Reactions] (Reações) seja apresentado.         Image: State Para baixo no Ficheiro de resultados até que a opção [Reactions] (Reações) seja apresentado.         Image: State Para baixo no Ficheiro de resultados até que a opção [Reactions] (Reações) seja apresentado.         Image: State Para baixo no Ficheiro de resultados atresentado no menu e no ecră |

| Passo | Ação                                                                                                    |
|-------|----------------------------------------------------------------------------------------------------|
| 4     | Faça a correspondência das reações com aquelas apresentadas nos gráficos de reações WB corQC.<br>Consulte <b>Regional Attachments</b> (Anexos regionais) quanto aos gráficos de reações WB corQC para<br>o ensaio correspondente e determine o(s) poço(s) responsável(eis) pela falha de CQ.         |
|       | <u>Exemplo</u> : Em Reactions (Reações) no ficheiro de resultados acima, Strip 1 (Tira 1), Well 5 (Poço 5) tem um resultado de 19. De acordo com o Gráfico de reações de grupo WB corQC, este valor está fora do intervalo. WB corQC 2, Well 5 (Poço 5) (Anti-D1) deve ter um resultado entre 0 e 2. |
|       | Nota: Poderá não ser apresentada nenhuma reação se a tira for inválida ou as imagens não tiverem sido analisadas pela câmara.                                                                                                    |
|       | Nota: Para ensaios combinados, tal como Grupo e Pesquisa, Strip 1 (Tira 1) representa as reações de Grupo e Strip 2 (Tira 2) representa as reações de Pesquisa.                                                                                                    |
| 5     | Analise a imagem do poço no Relatório de resultados de teste para ajudar a determinar o motivo pelo<br>qual o CQ falhou.                                                                                                    |
|       | Test nameGroupSoftware version2.0.0.0OperatorEcho1Assay version1.6UBatch number136Instrument IDM10005Profile nameGroupInstrument nameImmucor Echo                                                                                                    |
|       | Results - Group                                                                                                    |
|       | Sample ID     Interp.     Flags     Mono Ctrl     Ant-A     Ant-B     Ant-DI     Ant-DI     Ant-DI     Att-Cells     B Cells       232261142510341780<br>WB corQC 1     QC failure     Q     Q     Q     Q     Q     Q     Q                                                                         |
|       |                                                                                                    |
|       | Relatório de resultados do teste                                                                                                    |
| 6     | Repita os passos 2 a 5 para cada nível de WBcorQC para localizar ou determinar poços adicionais responsáveis pela falha de CQ.                                                                                                    |

# Interpretar Imagens Capture do Echo

Esta secção fornece orientações para a identificação de reações típicas de poço para Capture-R<sup>®</sup> Ready-Screen<sup>®</sup> e Capture-R<sup>®</sup> Ready-ID<sup>®</sup>. A tabela abaixo descreve reações típicas de poço visualizadas no Echo.

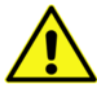

Aviso: A classificação de reações no Echo deve apenas ser considerada uma aproximação quando em comparação com a classificação visual fora de linha feita pelo pessoal técnico do laboratório.

| Aspe     | Aspeto da reação típica de Capture-R do grau negativo ao 4+ |                                                                                                    |  |  |  |
|----------|-------------------------------------------------------------|----------------------------------------------------------------------------------------------------|--|--|--|
| Imagem   | Grau                                                        | Descrição                                                                                                    |  |  |  |
| • •      | Negativo                                                    | Botão de células indicadoras compacto e bem<br>defenido. Pode apresentar ligeira aderência de células<br>em redor do botão. |  |  |  |
|          | Duvidoso                                                    | Botão de células difuso, ligeira aderência de células<br>indicadoras na monocamada.                                         |  |  |  |
|          | 1+<br>Positivo                                              | Grau de aderência parcial ou ligeiro, botão de células indicadoras difuso.                                                  |  |  |  |
|          | 2+<br>Positivo                                              | Botão de células indicadoras fracamente defenido,<br>apresenta orifício ou rasgos.                                          |  |  |  |
| (if (in) | 3+<br>Positivo                                              | Aderência completa das células indicadoras com<br>concentração no centro do poço. Não existe formação<br>de botão.          |  |  |  |
|          | 4+<br>Positivo                                              | Aderência total das células indicadoras. Pode existir pequena concentração no centro do poço de reacção.                    |  |  |  |

# Interpretar Imagens de Hemaglutinção do Echo

Esta secção proporciona um guia para a identificação das reacções de hemaglutinção tipicas. A tabela inferior descreve as reacções habituais no Echo.

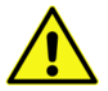

<u>Aviso</u>: O Echo não consegue detectar de forma confiável reacções de hemaglutinação em tubo com graus 1+ ou inferiores. O Echo não gera interpretações de duplas populações. Estas reacções de duplas populações serão interpretadas como positivas, negativas ou Equívocas.

| Gradiente de Reacções de Hemaglutinação de Negativo a 4+ |                |                                                                                          |  |  |
|----------------------------------------------------------|----------------|------------------------------------------------------------------------------------------|--|--|
| Imagem                                                   | Grau           | Descrição                                                                                |  |  |
|                                                          | Negativo       | Não existem aglutinados. Os<br>glóbulos vermelhos estão em<br>suspensão em todo o poço.  |  |  |
|                                                          | Duvidoso       | Pequenos aglutinados presentes<br>com glóbulos vermelhos em<br>suspensão em todo o poço. |  |  |
|                                                          | 1+<br>Positivo | Pequenos aglutinados presentes<br>em todo o poço.                                        |  |  |
|                                                          | 2+<br>Positivo | Botão ligeiro a moderado com<br>particulas difusas à volta do<br>mesmo.                  |  |  |
|                                                          | 3+<br>Positivo | Botão moderado a grande com<br>ligeira quantidade de aglutinados à<br>volta do mesmo.    |  |  |
|                                                          | 4+<br>Positivo | Botão grande sem ou ligeiros<br>aglutinados à volta do mesmo.                            |  |  |

# Imagens atípicas no Echo

Esta secção fornece orientações para a identificação e resolução de problemas relacionados com reações atípicas de poço para Capture-R<sup>®</sup> Ready-Screen<sup>®</sup> e Capture-R<sup>®</sup> Ready-ID<sup>®</sup>. A tabela abaixo fornece exemplos de reações atípicas de poço visualizadas no Echo.

Ao classificar reações, tenha em consideração que o grau de aderência de células indicadoras Capture-R é essencial para a atribuição de graus às reações positivas. Além da ausência de aderência, avaliar o tamanho e a margem de um botão de células indicadoras relativamente ao controlo negativo é importante para interpretações negativas.

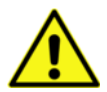

Aviso: A classificação de reações no Echo deve apenas ser considerada uma aproximação quando em comparação com a classificação visual fora de linha feita pelo pessoal técnico do laboratório.

#### Imagens atípicas ® Capture-R® Echo

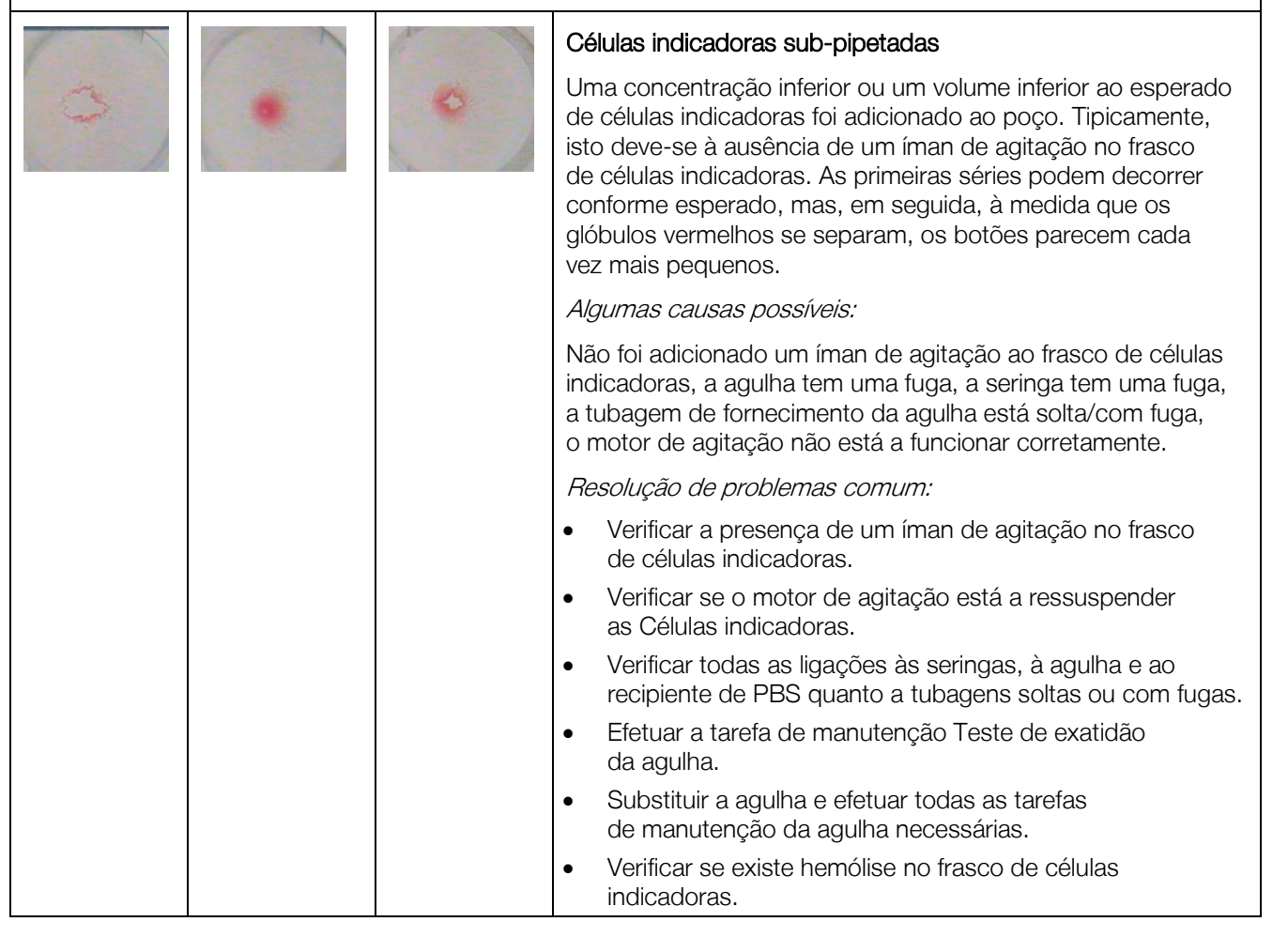

| Imagens atípicas ® Capture-R® Echo |     |   |                                                                                                    |  |
|------------------------------------|-----|---|----------------------------------------------------------------------------------------------------|--|
|                                    |     | 1 | Não foram adicionadas células indicadoras                                                                                                    |  |
|                                    |     |   | Não foram adicionadas células indicadoras ao poço.<br>Tipicamente, isto deve-se à ausência de um íman de agitação<br>no frasco de células indicadoras. As primeiras séries podem<br>decorrer conforme esperado, mas, em seguida, à medida que<br>os glóbulos vermelhos se separam, apenas diluente<br>é adicionado aos poços. |  |
|                                    |     |   | Algumas causas possíveis:                                                                                                    |  |
|                                    |     |   | Não foi adicionado um íman de agitação ao frasco de células<br>indicadoras; o motor de agitação não está a funcionar<br>corretamente.                                                                                                    |  |
|                                    |     |   | Resolução de problemas comum:                                                                                                    |  |
|                                    |     |   | <ul> <li>Verificar a presença de um íman de agitação no frasco<br/>de células indicadoras.</li> </ul>                                                                                                    |  |
|                                    |     |   | <ul> <li>Verificar se o motor de agitação está a ressuspender<br/>as Células indicadoras.</li> </ul>                                                                                                    |  |
|                                    |     |   | Tira para balança utilizada para teste                                                                                                    |  |
|                                    |     |   | A leitura manual das tiras e o respetivo carregamento<br>na posição errada resultaram na utilização da tira para<br>balança para teste.                                                                                                    |  |
|                                    |     |   | Algumas causas possíveis:                                                                                                    |  |
|                                    |     |   | Leitura manual ou carregamento incorretos das tiras no equipamento.                                                                                                    |  |
|                                    |     |   | Resolução de problemas comum:                                                                                                    |  |
|                                    |     |   | <ul> <li>Seguir o procedimento adequado para a leitura manual<br/>ou carregamento das tiras no equipamento.</li> </ul>                                                                                                    |  |
| 1                                  | 123 | 1 | Artefactos Capture-R <sup>®</sup>                                                                                                    |  |
| ٠                                  |     | • | Padrões de reação que parecem atípicos podem ser<br>artefactos. Estes padrões de reação devem ser investigados<br>para consideração de potenciais problemas no equipamento,                                                                                                    |  |

Imagens atípicas <sup>®</sup> Capture-R<sup>®</sup> Echo

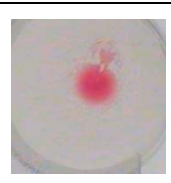

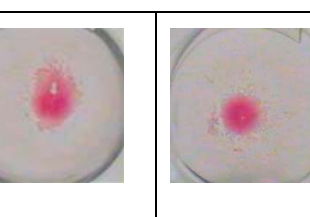

no diagnóstico do paciente, no historial do dador ou na integridade de reagentes e amostras. Se necessitar de ajuda adicional, contacte o Suporte técnico da Immucor.

Algumas causas possíveis:

Lavagem inadequada, pipetagem inadequada, fatores de amostra, fatores de reagente, solução de limpeza recomendada residual/PBS comprometido.

Resolução de problemas comum:

- Repetir a amostra no Echo e/ou num método alternativo para identificar quaisquer fatores de amostra ou reagente que possam estar a causar os artefactos.
- Verificar se o lavador está a funcionar conforme esperado (os testes de Volume residual do lavador e de Exatidão da distribuição do lavador estão a ser bem-sucedidos).
- Verificar se a agulha está a funcionar conforme esperado (Verificação do alinhamento da agulha, Verificação da posição vertical da agulha e Teste de exatidão da agulha estão a ser bem-sucedidos).
- Substituir o PBS no recipiente de fornecimento de PBS e preparar o equipamento.
- Verificar se o motor de agitação está a ressuspender as células indicadoras.

7-48

# Imagens de hemaglutinação atípicas

Esta secção fornece orientações para a identificação e resolução de problemas relacionados com reações atípicas de poços para ensaios de hemaglutinação. A tabela seguinte fornece exemplos de reações atípicas de poço visualizadas no Echo.

| Imagens atípicas      | de leitura final de hemaglutinação                                                                                                    |  |  |  |
|-----------------------|----------------------------------------------------------------------------------------------------|--|--|--|
|                       | Poço de controlo/teste sub-aspirado                                                                                                    |  |  |  |
| 0                     | Alguns ensaios de grupo e ensaios de fenótipo utilizam o poço de mistura como poço de teste. É possível que ocorra uma aspiração inadequada de glóbulos vermelhos a partir do poço de mistura. |  |  |  |
|                       | Causas possiveis:                                                                                                    |  |  |  |
|                       | Agulha mal colocada, agulha com fuga, seringa com fuga, tubagem de fornecimento da agulha solta/com fuga                                                                                       |  |  |  |
|                       | Resolução de problemas comum:                                                                                                    |  |  |  |
|                       | <ul> <li>Voltar a colocar a agulha e efetuar todas as tarefas de manutenção da agulha<br/>necessárias.</li> </ul>                                                                              |  |  |  |
|                       | <ul> <li>Verificar todas as ligações às seringas, à agulha e ao recipiente de PBS quanto<br/>a tubagens soltas ou com fugas.</li> </ul>                                                        |  |  |  |
|                       | Efetuar a tarefa de manutenção Teste de exatidão da agulha.                                                                                                    |  |  |  |
|                       | • Substituir a agulha e efetuar todas as tarefas de manutenção da agulha necessárias.                                                                                                    |  |  |  |
|                       | Poço sobrepipetado (Anti-A)                                                                                                    |  |  |  |
|                       | Demasiados glóbulos vermelhos adicionados ao poço.                                                                                                    |  |  |  |
|                       | Causas possíveis:                                                                                                    |  |  |  |
|                       | Agulha com fuga, seringa com fuga, tubagem de fornecimento da agulha solta/com fuga                                                                                                    |  |  |  |
|                       | Resolução de problemas comum:                                                                                                    |  |  |  |
|                       | <ul> <li>Verificar todas as ligações às seringas, à agulha e ao recipiente de PBS quanto<br/>a tubagens soltas ou com fugas.</li> </ul>                                                        |  |  |  |
|                       | Efetuar a tarefa de manutenção Teste de exatidão da agulha.                                                                                                    |  |  |  |
|                       | • Substituir a agulha e efetuar todas as tarefas de manutenção da agulha necessárias.                                                                                                    |  |  |  |
| 1. The M              | Poço subpipetado (Anti-B)                                                                                                    |  |  |  |
| and the second        | Muito poucos glóbulos vermelhos adicionados ao poço.                                                                                                    |  |  |  |
| and the second second | Causas possíveis:                                                                                                    |  |  |  |
|                       | Volume da amostra reduzido, amostra não centrifugada, agulha com fuga, seringa com fuga, tubagem de fornecimento da agulha solta/com fugas, agulha parcialmente obstruída                      |  |  |  |
|                       | Resolução de problemas comum:                                                                                                    |  |  |  |
|                       | Verificar se a amostra foi centrifugada e se os glóbulos vermelhos estão separados                                                                                                    |  |  |  |
|                       | do plasma/diluentes.                                                                                                    |  |  |  |
|                       | Verificar se a amostra possui um volume de glóbulos vermelhos suficiente.                                                                                                    |  |  |  |
|                       | <ul> <li>Verificar todas as ligações às seringas, à agulha e ao recipiente de PBS quanto<br/>a tubagons soltas ou com fugas.</li> </ul>                                                        |  |  |  |
|                       | a tubayens solias ou com lugas.                                                                                                    |  |  |  |
|                       | Eretuar a tareta de manutenção i este de exatidad da agulha.                                                                                                    |  |  |  |
|                       | • Substituir a agulha e efetuar todas as tarefas de manutenção da agulha necessárias.                                                                                                    |  |  |  |

| R | <ul> <li>Amostra coagulada (Anti-B)</li> <li>A amostra coagulou ligeiramente, mas não o suficiente para fazer disparar um aviso de deteção de coágulo</li> <li><i>Causas possíveis:</i></li> <li>Amostra coagulada</li> <li><i>Resolução de problemas comum:</i></li> <li>Utilizar o cotonete e verificar se existem coágulos na amostra.</li> </ul>                                                                                                    |
|---|----------------------------------------------------------------------------------------------------|
|   | <ul> <li>Antissoro não adicionado ao poço (Anti-D)</li> <li>Uma vez que o controlo Monoclonal e Rh e Anti-D estão limpos, não existe verificação de cor nestes poços. O Echo não consegue detetar a ausência destes reagentes da mesma forma que deteta anti-A e anti-B. É possível não adicionar antissoro ao poço e adicionar normalmente os glóbulos vermelhos diluídos.</li> <li><i>Causas possíveis:</i></li> <li>Bolhas/espuma no reagente, volume de reagente reduzido, agulha mal colocada, agulha com fuga, seringa com fuga, tubagem de fornecimento da agulha solta/com fuga</li> <li><i>Resolução de problemas comum:</i></li> <li>Verificar se todas as bolhas foram removidas do frasco de reagente.</li> <li>Verificar todas as ligações às seringas, à agulha e ao recipiente de PBS quanto a tubagens soltas ou com fugas.</li> <li>Efetuar a tarefa de manutenção Teste de exatidão da agulha.</li> </ul> |
|   | • Substituir a agulha e efetuar todas as tarefas de manutenção da agulha necessárias.                                                                                                    |
|   | Bolhas no poço (Anti-D)<br>Uma vez que o controlo Monoclonal e Rh e Anti-D estão limpos, não existe verificação<br>de cor nestes poços. O Echo não consegue detetar a ausência destes reagentes<br>da mesma forma que deteta anti-A e anti-B. É possível não adicionar antissoro ao poço<br>com bolhas presentes.<br><i>Causas possíveis:</i>                                                                                                    |
|   | <ul> <li>Bolhas/espuma no reagente, agulha com fuga, seringa com fuga, tubagem de fornecimento da agulha solta/com fuga</li> <li><i>Resolução de problemas comum:</i></li> <li>Verificar se todas as bolhas foram removidas do frasco de reagente.</li> <li>Verificar todas as ligações às seringas, à agulha e ao recipiente de PBS quanto</li> </ul>                                                                                                    |
|   | <ul> <li>a tubagens soltas ou com fugas.</li> <li>Efetuar a tarefa de manutenção Teste de exatidão da agulha.</li> <li>Substituir a agulha e efetuar todas as tarefas de manutenção da agulha necessárias.</li> </ul>                                                                                                    |

| Imagens atípicas de leitura final de hemaglutinação |                                                                                                    |  |  |  |
|-----------------------------------------------------|----------------------------------------------------------------------------------------------------|--|--|--|
| 1 . ····                                            | Reação de campo misturado (Anti-B)                                                                                                    |  |  |  |
|                                                     | Esta reação foi classificada como duvidosa devido à presença de células não aglutinadas resultando num fundo rosa em vez de amarelo. O Echo não interpretará esta reação como campo misturado, mas como positivo, duvidoso ou negativo consoante o(s) aglutinado(s) presentes no poço. Consulte os <b>Anexos regionais</b> para conhecer as limitações relativas a resultados de campos misturados. |  |  |  |
|                                                     | Causas possíveis:                                                                                                    |  |  |  |
|                                                     | Transfusão, transplante de medula óssea ou de células estaminais, sub-grupos, hemólise no poço de teste                                                                                                    |  |  |  |
|                                                     | Resolução de problemas comum:                                                                                                    |  |  |  |
|                                                     | Verificar o historial de transfusões do paciente.                                                                                                    |  |  |  |
|                                                     | Verificar o historial médico e de diagnóstico do paciente.                                                                                                    |  |  |  |
|                                                     | Verificar se existe hemólise no tubo de amostra.                                                                                                    |  |  |  |
|                                                     | Detritos no poço (Anti-B)                                                                                                    |  |  |  |
|                                                     | São visíveis detritos na imagem que não parecem ser aglutinados de glóbulos vermelhos.                                                                                                    |  |  |  |
| and the second second                               | Causas possíveis:                                                                                                    |  |  |  |
|                                                     | Detritos dentro ou nos poços de tiras, detritos no antissoro                                                                                                    |  |  |  |
|                                                     | Resolução de problemas comum:                                                                                                    |  |  |  |
|                                                     | Verificar se existem detritos nas tiras antes de as carregar.                                                                                                    |  |  |  |
|                                                     | Verificar se existem detritos no frasco de reagente.                                                                                                    |  |  |  |

# Capítulo 8: Substituição de componentes do cliente

## Neste capítulo:

| ~ ~                                                           |              |
|---------------------------------------------------------------|--------------|
| CAPÍTULO 8: SUBSTITUIÇÃO DE COMPONENTES DO CLIENTE            | 8-1          |
| Tabela de manutenção de componentes                           | 8-3          |
| Remoção e substituição da agulha                              | 8-4          |
| Objetivo                                                      | 8-4          |
| Intervalo necessário                                          | 8-4          |
| Ferramentas                                                   | 8-4          |
| Instruções para retirar a agulha                              | 8-4          |
| Instruções para substituir a agulha                           | 8-7          |
| Remoção e substituição do pente de lavagem                    | 8-9          |
| Objetivo                                                      | 8-9          |
| Intervalo necessário                                          | 8-9          |
| Ferramentas                                                   | 8-9          |
| Instrucões                                                    | 8-10         |
| Remocão e substituição de seringas                            | 8-12         |
| Obietivo                                                      | 8-12         |
| Intervalo necessário                                          | 8-12         |
| Ferramentas                                                   |              |
| Instrucces                                                    |              |
| Remoção e substituição da bomba peristáltica                  | 8-14         |
| Obietivo                                                      | 8-14         |
| Intervalo necessário                                          | 8-14         |
| Ferramentas                                                   | 8-14         |
| Instrucões                                                    | 8-14         |
| Remoção e substituição da, centrífuga                         | -16 8-16     |
| Obietivo                                                      | 0 10<br>8-16 |
| Intervalo necessário                                          | 8-16         |
| Forramontae                                                   | 8-16         |
| Instruction                                                   | 8-16         |
| Substituições                                                 | 0-10<br>2_19 |
| Objetivo                                                      | 0 10         |
|                                                               | 0 10         |
| Intervalo necessario                                          | 0-10         |
| Feffalliei ilas                                               | 01-0         |
| l'ISL'UÇOES                                                   | 0 - 0        |
| Substituição do micro-interruptor de película Echo            | 8-20         |
|                                                               | 8-20         |
| Intervalo necessario                                          | 8-20         |
|                                                               | 8-20         |
| Instruções para remoção                                       | 8-20         |
| Instruções para substituição                                  | 8-21         |
| Substituição da tampa e vedante da seringa do lavador do Echo | 8-22         |
| Ubjetivo                                                      | 8-22         |
| Intervalo necessário                                          | 8-22         |
| Ferramentas                                                   | 8-22         |
| Instruções para remoção                                       | 8-23         |
| Instruções para instalação e substituição                     | 8-24         |

| Substituição da lâmpada superior e inferior na câmara                      | .8-25  |
|----------------------------------------------------------------------------|--------|
| Objetivo                                                                   | . 8-25 |
| Intervalo necessário                                                       | . 8-25 |
| Ferramentas                                                                | . 8-25 |
| Instruções para remoção do conjunto da lâmpada superior                    | . 8-25 |
| Instruções para substituição do conjunto da lâmpada superior               | . 8-27 |
| Instruções para remoção do conjunto da lâmpada inferior                    | . 8-28 |
| Instruções para substituição do conjunto da lâmpada inferior               | . 8-30 |
| Limpeza, remoção e instalação da estação de lavagem                        | .8-31  |
| Objetivo                                                                   | . 8-31 |
| Intervalo necessário                                                       | . 8-31 |
| Ferramentas                                                                | . 8-31 |
| Instruções para limpeza                                                    | . 8-32 |
| Instruções para remoção                                                    | . 8-33 |
| Instruções para instalação                                                 | . 8-35 |
| Remoção e substituição das bombas de lavagem e de resíduos da agulha       | .8-36  |
| Objetivo                                                                   | . 8-36 |
| Intervalo necessário                                                       | . 8-36 |
| Ferramentas                                                                | . 8-36 |
| Instruções para remoção das bombas de lavagem e de resíduos da agulha      | . 8-37 |
| Instruções para substituição das bombas de lavagem e de resíduos da agulha | . 8-37 |

# Tabela de manutenção de componentes

A tabela abaixo apresenta as tarefas de manutenção necessárias após a substituição de um componente do equipamento.

| Módulo substituído<br>e manutenção necessária                                 | Inicialização | Verificação<br>do alinhamento da agulha | Verificação da posição<br>vertical da agulha | Volume residual<br>do lavador | Exatidão da distribuição<br>do lavador | Preparação da agulha | Teste de exatidão<br>da agulha | Calibração da agulha | Teste de fluidos | Teste básico do lavador | Preparação do lavador | Calibração da câmara | Calibração da centrífuga |
|-------------------------------------------------------------------------------|---------------|-----------------------------------------|----------------------------------------------|-------------------------------|----------------------------------------|----------------------|--------------------------------|----------------------|------------------|-------------------------|-----------------------|----------------------|--------------------------|
| Remoção e substituição<br>da agulha                                           | Х             | х                                       | Х                                            |                               |                                        | Х                    | х                              | Х                    |                  |                         |                       |                      |                          |
| Remoção e substituição<br>do pente de lavagem                                 | Х             |                                         |                                              | Х                             | Х                                      |                      |                                |                      |                  | Х                       | Х                     |                      |                          |
| Remoção e substituição<br>das seringas de 100 µl e 1 ml                       | Х             |                                         |                                              |                               |                                        | Х                    | Х                              |                      |                  |                         |                       |                      |                          |
| Remoção e substituição<br>da bomba peristáltica                               | Х             |                                         |                                              |                               |                                        | Х                    |                                |                      | Х                |                         |                       |                      |                          |
| Remoção e substituição<br>da estação de lavagem                               | Х             | Х                                       | Х                                            |                               |                                        | Х                    |                                |                      | Х                |                         |                       |                      |                          |
| Remoção e substituição<br>da centrífuga                                       | Х             |                                         |                                              |                               |                                        |                      |                                |                      |                  |                         |                       |                      | Х                        |
| Remoção e substituição<br>das bombas de lavagem<br>e resíduos                 | Х             |                                         |                                              |                               |                                        | Х                    |                                |                      | Х                |                         |                       |                      |                          |
| Remoção e substituição<br>da incubadora                                       | Х             |                                         |                                              |                               |                                        |                      |                                |                      |                  |                         |                       |                      |                          |
| Remoção e substituição<br>do micro-interruptor<br>da cobertura do equipamento | Х             |                                         |                                              |                               |                                        |                      |                                |                      |                  |                         |                       |                      |                          |
| Remoção e substituição<br>da tampa e vedante<br>da seringa                    | Х             |                                         |                                              | Х                             | Х                                      |                      |                                |                      |                  | Х                       | Х                     |                      |                          |
| Remoção e substituição<br>da chapa antissalpicos<br>da agulha                 | Х             | Х                                       | Х                                            |                               |                                        | Х                    |                                | Х                    |                  |                         |                       |                      |                          |
| Remoção e substituição<br>da lâmpada da câmara<br>superior e inferior         | Х             |                                         |                                              |                               |                                        |                      |                                |                      |                  |                         |                       | Х                    |                          |

# Remoção e substituição da agulha

Esta secção descreve como retirar e substituir a agulha.

## Objetivo

O objetivo da remoção e substituição da agulha consiste em permitir a inspeção da agulha no caso de suspeita de obstrução ou no caso de uma agulha ter de ser substituída por estar dobrada de forma que ficará irremediavelmente danificada.

#### Intervalo necessário

Deve executar esta tarefa conforme necessário.

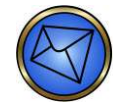

<u>Nota</u>: Após a realização desta tarefa de manutenção, deve executar a Inicialização e, em seguida, a tarefa de manutenção Preparação da agulha. Deve depois executar as tarefas de manutenção Calibração da agulha, Verificação do alinhamento da agulha, Verificação da posição vertical da agulha e Teste de exatidão da agulha.

#### Ferramentas

Nenhuma

#### Instruções para retirar a agulha

Siga este procedimento para remover a agulha:

| Passo | Ação                                                                                                    |
|-------|----------------------------------------------------------------------------------------------------|
| 1     | Desligue a alimentação do equipamento e do PC, retire a cobertura e posicione a agulha por cima da estação de lavagem antes de retirá-la para recolher qualquer fluido escoado (uma vez a tensão do fluido libertada). |
| 2     | Desenrosque a agulha que se ajusta ao bloco na parede traseira por debaixo da bobina da agulha (posição indicada como passo 2 no diagrama seguinte).                                                                   |
| 3     | Retire o suporte da bobina da agulha da zona inferior da parede traseira (posição indicada como passo 3 no diagrama seguinte).                                                                                         |
| 4     | Retire o suporte da tubagem mais distante de si (posição indicada como passo 4 no diagrama seguinte).                                                                                                    |
| 5     | Retire o suporte da tubagem mais próxima de si (posição indicada como passo 5 no diagrama seguinte).                                                                                                    |
| 6     | Desprenda a tubagem da agulha do grampo (posição indicada como passo 6 no diagrama seguinte).                                                                                                    |

| Passo | Ação                                                                                                    |  |  |  |  |  |  |
|-------|----------------------------------------------------------------------------------------------------|--|--|--|--|--|--|
| 7     | Retire a agulha do respetivo alojamento.                                                                                                    |  |  |  |  |  |  |
|       |                                                                                                    |  |  |  |  |  |  |
|       | Remoção da agulha                                                                                                    |  |  |  |  |  |  |
|       | Nota: Para impedir que a mola de lâmina da agulha se dobre, deve mantê-la para baixo enquanto retira a agulha.                                                                                                    |  |  |  |  |  |  |
| 8     | Inspecione, lave (usando uma seringa) ou descarte a agulha (conforme adequado).                                                                                                    |  |  |  |  |  |  |
|       | <ul> <li>Nota:</li> <li>Para eliminar qualquer obstrução, use o PBS para lavar a agulha.</li> <li>Nunca introduza um estilete na agulha; ao fazê-lo, pode danificar a tubagem no interior da ponta da agulha.</li> </ul> |  |  |  |  |  |  |

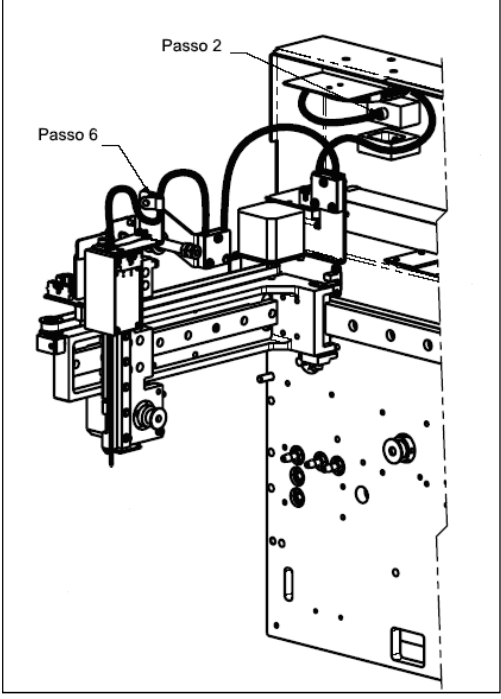

Diagrama dos passos 2 e 6 para retirar a agulha

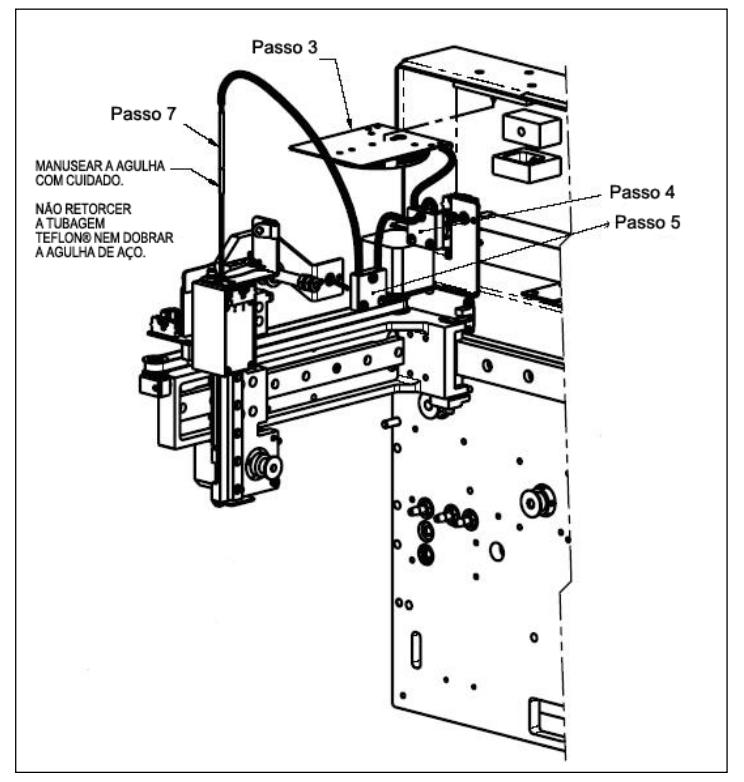

Diagrama dos passos 3, 4, 5 e 7 para retirar a agulha

# Instruções para substituir a agulha

Siga este procedimento para substituir a agulha:

| Passo | Ação                                                                                                    |
|-------|----------------------------------------------------------------------------------------------------|
| 1     | Instale o suporte da bobina da agulha por debaixo da parede traseira e alinhe-o com os pinos.                                                                                                    |
| 2     | Instale o primeiro suporte da tubagem como se mostra na imagem.                                                                                                    |
| 3     | Retire a cobertura de plástico da ponta da agulha.                                                                                                    |
| 4     | Insira cuidadosamente a agulha no alojamento da agulha até encaixar no lugar. A agulha deve ser empurrada após um pouco de resistência até encaixar no lugar. Nenhum metal deve ser visível em cima do orifício de entrada. Sente-se e ouve-se um pequeno estalido. |
|       | Nota: Nao deve ser visivel qualquer metal.                                                                                                    |

| Passo | Ação                                                                                                    |
|-------|----------------------------------------------------------------------------------------------------|
| 5     | Instale o segundo suporte da tubagem.                                                                                                    |
|       | Instalação do suporte da tubagem                                                                                                    |
| 6     | Prenda a tubagem da agulha no grampo preto por cima do alojamento da agulha.                                                                                                    |
| 7     | Retire a cobertura de plástico do encaixe (situado na extremidade da tubagem da bobina da agulha fixada na chapa metálica) torcendo-a com cuidado para ambos os lados e, em seguida, enrosque o encaixe no bloco na parede posterior, por baixo da bobina da agulha. |
| 8     | Certifique-se de que o alojamento da agulha consegue mover-se para ambos os cantos da estação de pipetagem para verificar a instalação correta da agulha e ímanes.                                                                                                   |
| 9     | Reponha a cobertura no equipamento principal. Ligue o equipamento principal e o computador conforme descrito no Capítulo 3 – Teste de funcionamento do equipamento.                                                                                                  |
| 10    | Execute as tarefas de manutenção necessárias: Inicialização, Calibração da agulha, Verificação<br>da posição vertical da agulha, Verificação do alinhamento da agulha, Preparação da agulha<br>e Teste de exatidão da agulha.                                        |
# Remoção e substituição do pente de lavagem

Esta secção descreve como retirar e substituir o pente de lavagem.

# Objetivo

O objetivo de retirar e substituir o pente de lavagem consiste em permitir a inspeção do pente no caso de suspeita de obstruções e em permitir o acesso para qualquer limpeza subsequente do mesmo.

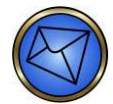

Nota: Esta tarefa deve ser efetuada se a tarefa de manutenção Teste básico do lavador (descrita no Capítulo 5 – Manutenção do Echo) continuar a falhar. Após a conclusão, deve efetuar a inicialização do equipamento, seguida da tarefa de manutenção Preparar o lavador. Repita a tarefa de manutenção Teste básico do lavador. Se o Teste básico do lavador for bem-sucedido, continue com as tarefas de manutenção Teste de volume residual do lavador e Teste de exatidão da distribuição do lavador.

#### Intervalo necessário

Deve executar esta tarefa conforme necessário.

## Ferramentas

- Chave de fendas plana
- Estiletes (2)
- Água da torneira
- Seringa

#### Instruções

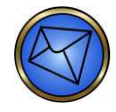

**Nota:** O pente de lavagem é composto por dois conjuntos de oito agulhas - agulhas de distribuição e agulhas de aspiração. O suporte de transporte posiciona as tiras de micropoços por debaixo do pente de lavagem durante o processo de lavagem. As agulhas do sensor são posicionadas por cima do pente para verificar o nível de fluido nas tiras de micropoços durante a inicialização e o teste básico do lavador.

Siga este procedimento para remover e substituir o pente de lavagem:

| Passo | Ação                                                                                                    |
|-------|----------------------------------------------------------------------------------------------------|
| 1     | Desligue o equipamento e o PC e retire a cobertura do Echo.                                                                                                    |
| 2     | O pente de lavagem pode ser retirado soltando-se o parafuso de cabeça plana no centro da frente do pente de lavagem utilizando a chave de fendas plana (como mostrado no diagrama seguinte).                                                                                                    |
| 3     | O pente de lavagem pode agora ser puxado para fora. Retire a tubagem desligando os bloqueios luer no fim do pente de lavagem. Certifique-se de que deixa os conectores no interior do pente de lavagem e verifique se estão apertados.            Mota: Não retire os amortecedores do corpo do pente de lavagem. Se os amortecedores forem retirados, existe o risco de danificar algumas anilhas associadas cuja função é prevenir fugas. A perda de uma ou mais anilhas pode resultar em fugas no pente de lavagem.                                                                                                    |
| 4     | Inspecione o pente de lavagem. Se necessário, use os dois estiletes fornecidos para esvaziar todas agulhas metálicas de aspiração e distribuição. Os dois estiletes são guardados num cilindro de plástico claro e presos por um grampo localizado no canto superior direito traseiro do equipamento principal. O estilete de diâmetro mais pequeno é usado para as agulhas distribuidoras relativamente mais estreitas. O estilete de diâmetro maior é usado para as agulhas de aspiração mais largas. Pode embeber o pente de lavagem em água da torneira quente durante 20 minutos. Depois desta tarefa, irrigue o pente de lavagem com água quente da torneira pela ligação luer (usando uma seringa) e volte a inseri-lo no Echo. |

| Passo | Ação                                                                                                    |
|-------|----------------------------------------------------------------------------------------------------|
| 5     | Após a inspeção (e limpeza, se necessário), o pente de lavagem pode ser ligado de novo à sua tubagem (como mostrado no diagrama anterior). As duas partes da tubagem só podem ser ligadas aos seus bloqueios luer correspondentes. |
| 6     | Faça deslizar o pente de lavagem na ranhura e fixe-o com o parafuso de cabeça plana na parte da frente do pente de lavagem.                                                                                                    |
| 7     | Reponha a cobertura no equipamento principal. Ligue o equipamento principal e o computador conforme descrito no <b>Capítulo 3 – Teste de funcionamento do equipamento</b> .                                                        |
| 8     | Execute as tarefas de manutenção necessárias: Inicialização, Preparação do lavador, Teste básico do lavador, Volume residual do lavador e Exatidão da distribuição do lavador.                                                     |

# Remoção e substituição de seringas

Esta secção descreve como retirar e substituir as seringas de 1000 µl e 100 µl.

## Objetivo

O objetivo da remoção e substituição de seringas de 1000 µl e 100 µl consiste em permitir a inspeção das seringas de 1000 µl e 100 µl no caso de suspeita de vazamento (por quebra) e a sua posterior substituição (se necessário).

#### Intervalo necessário

Deve executar esta tarefa conforme necessário.

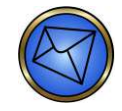

<u>Nota</u>: Depois da realização desta tarefa de manutenção, deve executar a Inicialização, seguida pelas tarefas de manutenção Preparar equipamento e Teste de exatidão da agulha.

#### Ferramentas

Nenhuma

#### Instruções

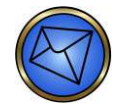

<u>Nota</u>: O conjunto da seringa é composto por duas seringas acionadas por motores separados que rodam um parafuso de chumbo. Uma seringa tem 100 µl de volume e a outra tem 1000 µl de volume. A seringa maior (1000 µl) é usada para aspirar e distribuir a maior parte dos volumes de amostra e reagente. A seringa mais pequena (100 µl) é usada para inserir bolsas de ar entre amostras e reagentes e o líquido do sistema. A seringa de 100 µl é também usada para aspirar os volumes mais pequenos da preparação de suspensões de glóbulos vermelhos.

A seringa de 100  $\mu$ l é montada na bomba esquerda e a seringa de 1000  $\mu$ l é montada na bomba direita.

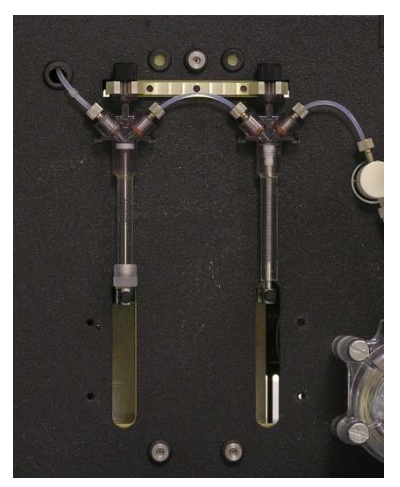

Conjunto de seringas

Siga este procedimento para remover e substituir as seringas:

| Passo | Ação                                                                                                    |
|-------|----------------------------------------------------------------------------------------------------|
| 1     | Desligue o equipamento e o PC da corrente.                                                                                                    |
| 2     | Retire tanto o recipiente de líquido de PBS como o recipiente de resíduos do módulo de fluidos.                                                                                                    |
| 3     | Retire o suporte preto que protege a parte inferior das seringas retirando os quatro (4) parafusos de orelhas que prendem o suporte.                                                                                                    |
|       | Nota:       Existe uma etiqueta de aviso de perigo de esmagamento colada na parte da frente do suporte preto.         Image: Nota:       Existe uma etiqueta de aviso de perigo de esmagamento colada na parte da frente do suporte preto.                                                                                                    |
|       | Etiqueta de perigo de esmagamento no suporte preto                                                                                                    |
| 4     | Desaperte o parafuso de orelhas no topo de cada seringa.                                                                                                    |
| 5     | Retire o parafuso de orelhas (no fundo de cada seringa) que monta o êmbolo da seringa no parafuso de chumbo da bomba.                                                                                                    |
| 6     | Desligue a tubagem de ambos os lados do topo da seringa.                                                                                                    |
| 7     | <ul> <li>A seringa está agora solta para ser retirada e substituída. Para voltar a colocar a seringa:</li> <li>Ligue a tubagem a ambos os lados do topo da seringa.</li> <li>Monte o êmbolo da seringa no parafuso de chumbo da bomba e use o parafuso de orelhas (no fundo da seringa) para fixá-lo.</li> <li>Aperte o parafuso de orelhas no topo da seringa para fixá-la na respetiva ranhura.</li> </ul> |
| 8     | Depois de instalar a nova seringa, deve então substituir o suporte preto que protege o fundo das seringas (usando os parafusos de orelhas).                                                                                                    |
| 9     | Volte a ligar tanto o recipiente de líquido de PBS como o recipiente de resíduos aplicando os métodos descritos no <b>Capítulo 5 – Manutenção do Echo</b> .                                                                                                    |
| 10    | Ligue o equipamento principal e o computador conforme descrito no <b>Capítulo 3 – Teste de funcionamento do equipamento</b> .                                                                                                    |
| 11    | Execute as tarefas de manutenção necessárias: Inicialização, Preparação da agulha e Teste de exatidão da agulha.                                                                                                    |

# Remoção e substituição da bomba peristáltica

Esta secção descreve como retirar e substituir a bomba peristáltica.

# Objetivo

O objetivo de remoção e substituição da bomba peristáltica consiste em permitir a inspeção da bomba peristáltica no caso da suspeita de vazamentos (por quebra) e a sua posterior substituição (se necessário).

## Intervalo necessário

Deve executar esta tarefa conforme necessário.

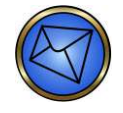

Nota: A tubagem será mudada por um representante da Immucor enquanto parte da manutenção preventiva anual.

Depois da realização desta tarefa de manutenção, deve executar a Inicialização, seguida pelas tarefas de manutenção Preparação da agulha e Teste de fluidos.

#### Ferramentas

• Chave de fendas plana

#### Instruções

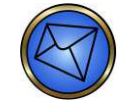

**Nota:** A bomba peristáltica é usada para enxaguar a agulha depois da adição do reagente e da amostra. É constituída por uma roda de bomba peristáltica acionada por um motor de passos. A bomba empurra o líquido do sistema pelos topos das seringas e para fora da linha de tubagem principal até à agulha.

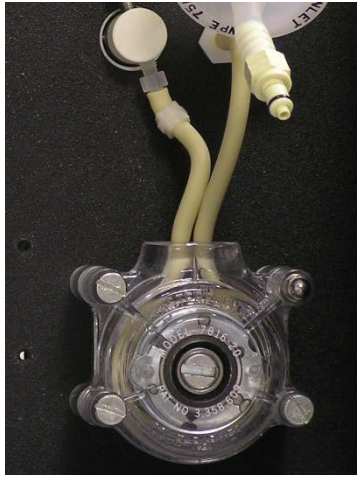

Bomba peristáltica

Siga este procedimento para remover e substituir a bomba peristáltica:

| Passo | Ação                                                                                                    |
|-------|----------------------------------------------------------------------------------------------------|
| 1     | Desligue o equipamento e o PC e levante a tampa do módulo de fluidos.                                                                                                    |
| 2     | Retire o recipiente de líquido de PBS.                                                                                                    |
| 3     | Desligue a tubagem da bomba peristáltica do conector de entrada e do conector de saída para as seringas.                                                                                                    |
| 4     | Utilizando a chave de fendas plana, retire os três parafusos de cabeça plana que mantêm o conjunto da bomba no lugar (localize os dois do lado esquerdo e um no canto inferior direito).                                                                                                    |
|       | Nota: Existe uma porca no canto superior direito que mantém a roda e o alojamento juntos. Não retire esta porca.                                                                                                    |
| 5     | A bomba peristáltica pode agora ser retirada e inspecionada. Para retirar a bomba peristáltica, deve desligar ambas as extremidades da tubagem da bomba peristáltica ligadas à parede traseira do módulo de fluidos (o conector de entrada e o conector de ligação da seringa). Se a bomba peristáltica tiver de ser substituída, obtenha uma nova bomba peristáltica para ligação e avance para o passo 6. Se a bomba peristáltica não tiver de ser substituída, avance para o passo 6 para voltar a ligá-la. |
| 6     | <ul> <li>Fixe a bomba peristáltica ao módulo de fluidos usando os três parafusos de cabeça plana do passo 4 e certifique-se de que a chave na roda (coberta pelo tampão de plástico) combina com a engrenagem no motor.</li> <li>Nota: Reutilize o mesmo tampão de plástico da bomba peristáltica retirada na bomba peristáltica recentemente instalada.</li> </ul>                                                                                                    |
| 7     | Fixe a tubagem ao conector de entrada e ao encaixe da seringa.                                                                                                    |
| 8     | Volte a ligar o recipiente de líquido de PBS utilizando o método previamente descrito neste capítulo e feche a tampa do módulo de fluidos.                                                                                                    |
| 9     | Reponha a cobertura no equipamento principal. Ligue o equipamento principal e o computador conforme descrito no Capítulo 3 – Teste de funcionamento do equipamento.                                                                                                    |
| 10    | Execute as tarefas de manutenção necessárias: Inicialização, Preparação da agulha e Teste de fluidos.                                                                                                    |

# Remoção e substituição da centrífuga

Esta secção descreve como retirar e substituir a centrífuga.

## Objetivo

O objetivo da remoção e substituição da centrífuga consiste em substituir uma centrífuga que não funciona por um módulo em funcionamento.

#### Intervalo necessário

Deve executar esta tarefa conforme necessário.

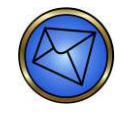

Nota: Após a realização desta tarefa de manutenção, deve executar a Inicialização, seguida pela tarefa de manutenção Calibrar centrífuga.

#### Ferramentas

Nenhuma

#### Instruções

Siga este procedimento para remover e substituir a centrífuga:

| Passo | Ação                                                                                                    |
|-------|----------------------------------------------------------------------------------------------------|
| 1     | Desligue o equipamento e o PC da corrente.                                                                                        |
| 2     | Retire a cobertura do equipamento principal.                                                                                      |
| 3     | Retire as quatro (4) molas dos dois (2) pinos na parte da frente e dos dois (2) pinos na parte de trás do conjunto da centrífuga. |
|       | Módulo da centrífuga com molas ligadas a pinos                                                                                    |

| Passo | Ação                                                                                                    |
|-------|----------------------------------------------------------------------------------------------------|
| 4     | Desligue a ligação de corrente do motor da centrífuga do PCB do controlador da centrífuga (ligação J11).                     |
|       | Ligações J9, J10, J11 da centrífuga                                                                                          |
| 5     | Desligue a ligação do codificador do motor da centrífuga do PCB do controlador da centrífuga (ligação J10).                  |
| 6     | Desligue o sensor de início do motor da centrífuga do PCB do controlador da centrífuga (ligação J9).                         |
| 7     | Retire o parafuso de orelhas que prende os cabos ao equipamento.                                                             |
|       | Nota: Não deite fora o grampo do parafuso de orelhas. Será utilizado na nova centrífuga.                                     |
| 8     | Retire o antigo módulo da centrífuga do equipamento.                                                                         |
| 9     | Instale o novo módulo da centrífuga fixando as molas de novo nos pinos.                                                      |
| 10    | Ligue os cabos J9, J10 e J11 de modo a não interferirem com o funcionamento da centrífuga.                                   |
| 11    | Prenda o grampo do parafuso de orelhas aos cabos da nova centrífuga e prenda o parafuso de orelhas ao equipamento.           |
| 12    | Fixe novamente a cobertura ao equipamento principal.                                                                         |
| 13    | Ligue o equipamento principal e o computador conforme descrito no <b>Capítulo 3 – Teste</b> de funcionamento do equipamento. |
| 14    | Execute as tarefas de manutenção necessárias: Inicializar, Calibrar a centrífuga.                                            |

# Substituição da incubadora Echo

Esta secção descreve como substituir a incubadora.

## Objetivo

A incubadora é utilizada para incubação a temperatura ambiente e a temperatura elevada durante o processamento de ensaios. A incubadora ambiente também é utilizada para carregamento de tiras. O motivo para a reparação e substituição da incubadora são os seguintes: os termístores estão avariados e comunicam temperaturas falsas; a incubadora de temperatura elevada está fora da amplitude da temperatura; a porta da incubadora não se fecha ou não veda corretamente.

## Intervalo necessário

Deve executar esta tarefa conforme necessário.

#### Ferramentas

- Incubadora
- Chave Allen 5/32"

## Instruções

Siga este procedimento para substituir a incubadora:

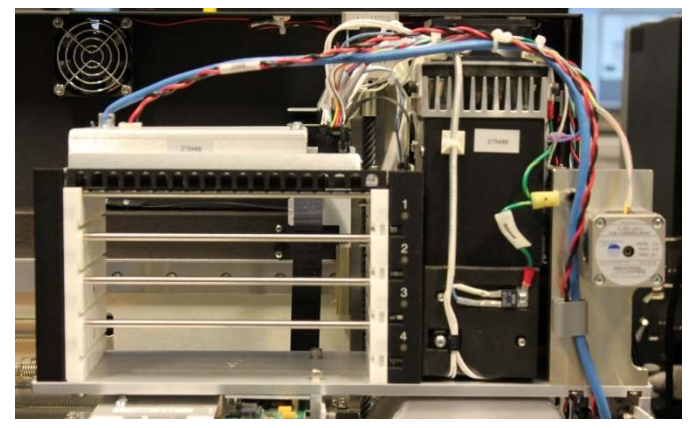

Incubadora

| Passo | Ação                                                                                                    |
|-------|----------------------------------------------------------------------------------------------------|
| 1     | Retire todas as tiras ou suportes de tiras do equipamento.                                                                                                    |
| 2     | Desligue o equipamento e o PC da corrente.                                                                                                    |
| 3     | Retire a cobertura do equipamento.                                                                                                    |
| 4     | Retire as 2 porcas hexagonais na parte inferior da incubadora ambiente com a chave Allen 5/32".<br>Tenha cuidado para não perder a anilha de cada porca.                                                                                                    |
| 5     | Retire as 2 porcas hexagonais na extremidade direita da incubadora de temperatura elevada com a chave Allen 5/32". Tenha cuidado para não perder a anilha de cada porca.                                                                                                    |
| 6     | Desligue o cabo azul na parte superior da incubadora ambiente empurrando-o para dentro para retirá-lo. Esta ligação é parecida com uma tomada de telefone.                                                                                                    |
| 7     | Desligue o conector do cabo que contém os cabos vermelho e preto na parte superior da incubadora ambiente.                                                                                                    |
| 8     | Desligue desapertando o fixador que prende estes dois cabos à parte superior da incubadora de temperatura elevada.                                                                                                    |
| 9     | Retire o cabo azul e os cabos vermelho e preto completamente do módulo da incubadora abrindo<br>a porta cinzenta na parte exterior da incubadora. Empurre o trinco cinzento o máximo que conseguir<br>para a esquerda para libertá-lo.                                                           |
| 10    | Retire o módulo da incubadora completo do equipamento.                                                                                                    |
|       | Nota: Existem 2 pinos na parte de baixo do módulo da incubadora (um de cada lado da centrífuga) que ajudam a segurar e a posicionar o módulo no equipamento. Se estes caírem quando retirar o módulo, volte a colocá-los nos respetivos orifícios antes de carregar o novo módulo de incubadora. |
| 11    | Coloque o novo módulo de incubadora no equipamento utilizando os pinos e orifícios dos parafusos hexagonais de referência.                                                                                                    |
| 12    | Fixe os 4 parafusos hexagonais com a chave Allen 5/32".                                                                                                    |
| 13    | Prenda o cabo azul e os cabos vermelho e preto por baixo do trinco cinzento.                                                                                                    |
| 14    | Ligue o cabo azul e os cabos vermelho e preto às respetivas tomadas.                                                                                                    |
|       | Não se esqueça, o cabo azul tem de ser comprimido antes de o inserir na tomada.                                                                                                    |
| 15    | Torça o fixador em redor dos cabos azul, vermelho e preto para prendê-los à parte superior da incubadora de temperatura elevada.                                                                                                    |
| 16    | Reponha a cobertura no equipamento principal.                                                                                                    |
| 17    | Ligue o equipamento principal e o computador conforme descrito no <b>Capítulo 3 – Teste de funcionamento do equipamento</b> .                                                                                                    |
| 18    | Execute as tarefas de manutenção necessárias: Inicialização.                                                                                                    |
| 19    | Contacte o Suporte técnico da Immucor para efetuar a verificação pós-instalação.                                                                                                    |

# Substituição do micro-interruptor de película Echo

Esta secção descreve como substituir o micro-interruptor de película.

## Objetivo

O micro-interruptor pode precisar de ser reparado ou substituído se o erro da cobertura do equipamento continuar a ocorrer mesmo quando a cobertura está corretamente colocada.

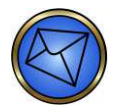

Nota: O micro-interruptor está situado no canto inferior direito do equipamento principal. O micro-interruptor é utilizado para indicar se a cobertura do equipamento foi removida durante o funcionamento do equipamento.

## Intervalo necessário

Deve executar esta tarefa conforme necessário.

#### Ferramentas

- Micro-interruptor
- Chave de fendas #1 Phillips

#### Instruções para remoção

Siga este procedimento para remover o micro-interruptor:

| Passo | Ação                                                                                                |
|-------|----------------------------------------------------------------------------------------------------|
| 1     | Desligue o equipamento e o PC da corrente.                                                          |
| 2     | Retire a cobertura do equipamento.                                                                  |
| 3     | Retire os dois parafusos da parte lateral do micro-interruptor com uma chave de fendas #1 Phillips. |
|       | Parte lateral do micro-interruptor que mostra os paratusos a retirar                                |
| 4     | Desligue o micro-interruptor do equipamento pressionando e puxando com cuidado o conector do cabo.  |

# Instruções para substituição

Siga este procedimento para substituir o micro-interruptor:

| Passo | Ação                                                                                                    |
|-------|----------------------------------------------------------------------------------------------------|
| 1     | Ligue o conector do cabo do equipamento ao micro-interruptor de substituição. A parte aberta do sensor no micro-interruptor deve estar virada para baixo. |
| 2     | Prenda o micro-interruptor inserindo os dois parafusos através do micro-interruptor e apertando-os ao equipamento.                                        |
| 3     | Reinstale a cobertura do equipamento.                                                                                                    |
| 4     | Ligue o equipamento principal e o computador conforme descrito no Capítulo 3 – Teste de funcionamento do equipamento                                      |
| 5     | Inicialize o equipamento.                                                                                                    |

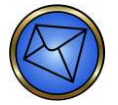

<u>Nota</u>: Se os erros de cobertura do equipamento retirada continuarem a ser observados, certifique-se de que o micro-interruptor foi corretamente instalado repetindo os passos descritos acima. Se o erro persistir, contacte o Suporte técnico da Immucor para obter ajuda adicional.

# Substituição da tampa e vedante da seringa do lavador do Echo

Esta secção descreve como substituir a tampa e vedante da seringa.

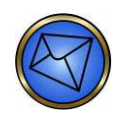

Nota: Este procedimento aplica-se aos equipamentos Echo que receberam um suporte reconfigurado na tampa e vedante da seringa do lavador. Este procedimento também necessita de uma chave de fendas Phillips em vez de uma chave de fendas plana.

## Objetivo

A seringa do lavador abre e fecha dentro da tampa da seringa do lavador para distribuir PBS para o lavador. A finalidade de substituir a tampa da seringa consiste em assegurar a distribuição de PBS e parar vazamentos.

## Intervalo necessário

Deve executar esta tarefa como requerido.

#### Ferramentas

- Tampa e vedante da seringa do lavador
- Chave de fendas Phillips

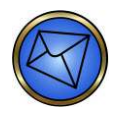

<u>Nota</u>: Antes de retirar a tampa e o vedante da seringa do lavador, deve efetuar a tarefa de manutenção Purgar o equipamento para evitar fugas. A tarefa de manutenção **Purge Instrument** (Purgar equipamento) pode ser acedida a partir da barra de ferramentas em **Tools** (Ferramentas) e **Maintenance** (Manutenção).

# Instruções para remoção

Siga este procedimento para remover a tampa e o vedante da seringa:

| Passo | Ação                                                                                                    |
|-------|----------------------------------------------------------------------------------------------------|
| 1     | Desligue o equipamento e o PC da corrente.                                                                |
| 2     | Retire a cobertura do equipamento.                                                                        |
| 3     | Desaperte os parafusos no suporte e coloque o suporte ao lado.                                            |
| 4     | Desligue os dois tubos da parte da frente da tampa e vedante da seringa.                                  |
|       | Tubagem da seringa                                                                                        |
| _     |                                                                                                    |
| 5     | Retire os dois paratusos da tampa e vedante da seringa com a chave de fendas Phillips.                    |
| 6     | Retire a tampa e vedante da seringa puxando-os a direito para fora da cabeça da seringa e do equipamento. |

# Instruções para instalação e substituição

Siga este procedimento para instalar ou substituir a tampa e vedante da seringa:

| Passo | Ação                                                                                                    |
|-------|----------------------------------------------------------------------------------------------------|
| 1     | Insira a tampa e vedante da seringa no equipamento deslizando-os a direito na cabeça da seringa.                                                                                            |
| 2     | Volte a colocar os dois parafusos na tampa e vedante da seringa, mas não os aperte até que o suporte tenha sido colocado no devido lugar, como descrito no passo 3.                         |
| 3     | Volte a colocar o suporte segurando-o contra a tampa e vedante e apertando os parafusos.                                                                                                    |
| 4     | Ligue os dois tubos do equipamento à parte da frente da tampa e vedante da seringa, certificando-se de que as setas nos conectores de plástico permanecem alinhados uns com os outros.      |
| 5     | A tubagem do pente de lavagem deve ser ligada ao bocal superior na tampa e vedante da seringa.<br>A tubagem do equipamento deve ser ligada ao bocal inferior na tampa e vedante da seringa. |
| 6     | Reinstale a cobertura do equipamento.                                                                                                    |
| 7     | Ligue o equipamento principal e o computador conforme descrito no <b>Capítulo 3 – Teste de funcionamento do equipamento</b> .                                                               |
| 8     | Execute as tarefas de manutenção necessárias: Inicialização, Preparação do lavador, Teste básico do lavador, Volume residual do lavador e Exatidão da distribuição do lavador.              |

# Substituição da lâmpada superior e inferior na câmara

Esta secção descreve como substituir os conjuntos de lâmpadas da câmara.

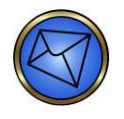

**Nota:** Existem duas lâmpadas da câmara situadas na parte da frente do módulo do leitor, que está localizado na parte central da frente do equipamento principal. A lâmpada superior da câmara ilumina o módulo do leitor durante a análise de imagens. A lâmpada inferior da câmara ilumina o módulo do leitor durante a identificação de tiras.

# Objetivo

As lâmpadas da câmara iluminam o módulo do leitor durante a análise de imagens e a identificação de tiras. O objetivo da substituição das lâmpadas da câmara consiste em resolver as mensagens de aviso ou erro de calibração da câmara.

#### Intervalo necessário

Deve executar esta tarefa como requerido.

#### Ferramentas

- Conjunto da lâmpada superior do Echo
- Conjunto da lâmpada inferior do Echo

## Instruções para remoção do conjunto da lâmpada superior

Siga este procedimento para remover o conjunto da lâmpada superior:

| Passo | Ação                                                                                                    |
|-------|----------------------------------------------------------------------------------------------------|
| 1     | Desligue o equipamento e o PC da corrente.                                                                                                    |
| 2     | Retire a cobertura do equipamento.                                                                                                    |
| 3     | Desligue o conector do cabo preto em cima à direita (etiquetado TOP-LAMP) da placa do PC na parte da frente do módulo do leitor pressionando o conector e puxando. |
|       | Paca do PC que mostra o conjunto da lâmpada superior                                                                                                    |

| Passo | Ação                                                                                        |
|-------|---------------------------------------------------------------------------------------------|
| 4     | Retire o parafuso de orelhas que segura o conjunto da lâmpada superior ao módulo do leitor. |
| 5     | Retire o conjunto da lâmpada superior.         Febre o conjunto da lâmpada superior.        |

# Instruções para substituição do conjunto da lâmpada superior

Siga este procedimento para substituir o conjunto da lâmpada superior:

| Passo | Ação                                                                                                    |
|-------|----------------------------------------------------------------------------------------------------|
| 1     | Insira o conjunto da lâmpada superior no devido lugar no módulo do leitor.                                                                                                    |
| 2     | Ligue o conjunto da lâmpada superior ao módulo do leitor inserindo o parafuso de orelhas e apertando.                                                                                                    |
| 3     | Ligue o conector do cabo do conjunto da lâmpada superior na posição correta à placa do PC na parte da frente do módulo do leitor.                                                                                                    |
| 4     | Reinstale a cobertura do equipamento.                                                                                                    |
| 5     | Ligue o equipamento principal e o computador conforme descrito no <b>Capítulo 3 – Teste de funcionamento do equipamento</b> .                                                                                                    |
| 6     | Inicialize o equipamento. Durante a inicialização, é efetuada a calibração da câmara. Se a calibração da câmara falhar durante a inicialização, verifique o relatório da câmara acedendo a <b>Reports</b> (Relatórios) e, em seguida, a <b>Camera</b> (Câmara) a partir da barra de ferramentas e verifique os valores de calibração da câmara de acordo com o <b>Capítulo 6 – Relatórios do Echo</b> . Se os valores de calibração estiverem fora do intervalo especificado, contacte o Suporte técnico para ajuda adicional. |

# Instruções para remoção do conjunto da lâmpada inferior

Siga este procedimento para remover o conjunto da lâmpada inferior:

| Passo | Ação                                                                                                    |
|-------|----------------------------------------------------------------------------------------------------|
| 1     | Desligue o equipamento e o PC da corrente.                                                                                                    |
| 2     | Retire a cobertura do equipamento.                                                                                                    |
| 3     | Desligue o conector do cabo preto em baixo à direita (etiquetado BOT-LAMP) da placa do PC na parte da frente do módulo do leitor pressionando o conector e puxando. |
|       | Desligar aqui<br>Placa do PC que mostra o conjunto da lâmpada inferior                                                                                              |
| 4     | Retire os dois parafusos de orelhas que seguram o conjunto da lâmpada inferior ao módulo do leitor.                                                                 |
|       | Remover<br>Módulo do leitor                                                                                                    |

| Passo | Ação                                                                                                    |
|-------|----------------------------------------------------------------------------------------------------|
| 5     | Retire o conjunto da lâmpada inferior segurando na placa do PC.                                                                                           |
|       |                                                                                                    |
|       | Conjunto da lâmpada inferior                                                                                                    |
|       | Nota: Não manuseie o conjunto da lâmpada inferior pela própria lâmpada. Tal pode fazer com que a lâmpada sobreaqueça e funda mais cedo do que o esperado. |

# Instruções para substituição do conjunto da lâmpada inferior

Siga este procedimento para substituir o conjunto da lâmpada inferior:

| Passo | Ação                                                                                                    |
|-------|----------------------------------------------------------------------------------------------------|
| 1     | Insira o conjunto da lâmpada inferior no devido lugar no módulo do leitor segurando a placa do PC.                                                                                                    |
|       | Nota: Não manuseie o conjunto da lâmpada inferior pela própria lâmpada. Tal pode fazer com que a lâmpada sobreaqueça e funda mais cedo do que o esperado.                                                                                                    |
| 2     | Ligue o conjunto da lâmpada inferior ao módulo do leitor inserindo os dois parafusos de orelhas e apertando.                                                                                                    |
| 3     | Ligue o conector do cabo do conjunto da lâmpada inferior na posição correta à placa do PC na parte da frente do módulo do leitor.                                                                                                    |
| 4     | Reinstale a cobertura do equipamento.                                                                                                    |
| 5     | Ligue o equipamento principal e o computador conforme descrito no <b>Capítulo 3 – Teste de funcionamento do equipamento</b> .                                                                                                    |
| 6     | Inicialize o equipamento. Durante a inicialização, é efetuada a calibração da câmara. Se a calibração da câmara falhar durante a inicialização, verifique o relatório da câmara acedendo a <b>Reports</b> (Relatórios) e, em seguida, a <b>Camera</b> (Câmara) a partir da barra de ferramentas e verifique os valores de calibração da câmara de acordo com o <b>Capítulo 6 – Relatórios do Echo</b> . Se os valores de calibração estiverem fora do intervalo especificado, contacte o Suporte técnico para ajuda adicional. |

# Limpeza, remoção e instalação da estação de lavagem

Esta secção descreve como limpar, retirar e instalar a estação de lavagem da agulha.

## Objetivo

A estação de lavagem da agulha é o local onde a agulha deposita resíduos, lava o seu exterior e procede ao seu enxaguamento. O objetivo da remoção e substituição da estação de lavagem da agulha consiste em limpá-la, retificar qualquer obstrução ou substituir uma unidade danificada por uma nova estação.

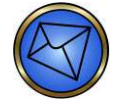

**Nota**: Depois de retirar e substituir a estação, deve executar a tarefa de manutenção Preparação do equipamento, seguida pelo Teste de fluidos, Verificação da posição vertical da agulha e Verificação do alinhamento da agulha. Todas estas tarefas de manutenção têm de ser bemsucedidas para garantir que a estação de lavagem foi corretamente instalada.

#### Intervalo necessário

Deve executar esta tarefa conforme necessário.

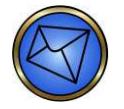

<u>Nota</u>: Os sinais de uma estação de lavagem da agulha bloqueada ou danificada são um teste de fluidos falhado ou o extravasamento de fluidos da estação de lavagem para a plataforma interna do Equipamento principal.

#### Ferramentas

- Chave Allen (9/64")
- Material absorvente suave descartável
- Cotonete
- Água quente da torneira
- Solução de limpeza recomendada

# Instruções para limpeza

Siga este procedimento para limpar a estação de lavagem:

| Passo | Ação                                                                                                    |
|-------|----------------------------------------------------------------------------------------------------|
| 1     | Desligue o equipamento e o PC e retire a cobertura do equipamento.                                                                                                    |
| 2     | Levante pela parte inferior do bloco da agulha e desloque o conjunto da agulha o máximo para a direita do equipamento.                                                                                                    |
| 3     | <image/>                                                                                                    |
| 4     | Limpe o fundo da estação de lavagem da agulha com o cotonete. Certifique-se de que a estação de lavagem não apresenta coágulos e obstruções (o cotonete deve sair limpo quando removido). Se o cotonete estiver sujo ou a estação de lavagem ainda estiver obstruída, retire a estação de lavagem da agulha para enxaguar ou embeber em água da torneira quente ou na solução de limpeza recomendada. |

# Instruções para remoção

Siga este procedimento para remover a estação de lavagem:

| Passo | Ação                                                                                                    |
|-------|----------------------------------------------------------------------------------------------------|
| 1     | Desligue o equipamento e o PC da corrente.                                                                                                    |
| 2     | Retire a cobertura do equipamento.                                                                                                    |
| 3     | Posicione o conjunto da agulha o mais longe possível à direita para evitar danificá-la.                                                                                                    |
| 4     | Desaperte os quatro (4) parafusos Allen na base da estação de lavagem com a chave Allen (9/64").<br>Os parafusos serão removidos no passo 5.                                                                                                    |
|       | Nota: A estação de lavagem da agulha está localizada no canto esquerdo traseiro da plataforma interna do Equipamento principal.                                                                                                    |
|       |                                                                                                    |
|       | Remoção dos parafusos Allen na estação de lavagem da agulha                                                                                                    |
| 5     | Levante a estação de lavagem com os parafusos desapertados suspensos nos cantos inferiores<br>da estação de lavagem até que a estação de lavagem esteja completamente separada da plataforma.<br>Retire os parafusos e anilhas da parte inferior da estação de lavagem da agulha. |
| 6     | Retire a tubagem de lavagem do encaixe na parte lateral da estação de lavagem.<br>A tubagem de lavagem está equipada com fita azul.                                                                                                    |

| Passo | Ação                                                                                                    |
|-------|----------------------------------------------------------------------------------------------------|
| 7     | Retire a tubagem de resíduos da parte traseira inferior da estação de lavagem da agulha. A tubagem de resíduos está equipada com fita amarela.                                                                                                    |
|       | Remoção da tubagem de resíduos                                                                                                    |
| 8     | Use o material absorvente suave descartável para limpar qualquer resíduo líquido derramado sobre a plataforma interna do Equipamento principal em consequência da remoção da tubagem da bomba de resíduos. Descarte os materiais contaminados descartáveis segundo os regulamentos locais.           Aviso:         Os resíduos líquidos da estação de lavagem contêm material com risco biológico potencial e devem ser tratados como potencialmente infeciosos.           Use sempre luvas e vestuário protetor ao manusear resíduos líquidos. Todos os resíduos |
|       | líquidos devem ser descartados segundo as práticas padrão e os regulamentos locais do laboratório.                                                                                                    |
| 9     | Inspecione a estação quanto a danos ou obstruções. Pode lavar com água corrente ou embeber<br>a estação em água da torneira quente ou numa solução de trabalho da solução de limpeza<br>recomendada se a estação estiver bloqueada ou grosseiramente contaminada. Como alternativa,<br>se a estação for de tal forma danificada que deixa de ser possível usá-la, pode instalar uma nova<br>estação de lavagem.                                                                                                    |

# Instruções para instalação

Siga este procedimento para instalar a estação de lavagem:

| <ol> <li>Ligue a tubagem de resíduos à parte traseira inferior da estação de lavagem da agulha. A tubagem de resíduos está equipada com fita amarela.</li> <li>Ligue as duas partes da tubagem de lavagem a cada lado da estação de lavagem da agulha. A tubagem de lavagem está equipada com fita azul.</li> <li>Insira os 4 conjuntos de parafusos Allen e anilhas nos cantos inferiores da estação de lavagem da agulha.</li> <li>Coloque a estação de lavagem da agulha na parte inferior do equipamento principal com a tubagem de resíduos virada para a parte posterior do equipamento. Certifique-se de que a tubagem de resídu</li> </ol> |          |
|----------------------------------------------------------------------------------------------------|----------|
| <ul> <li>Ligue as duas partes da tubagem de lavagem a cada lado da estação de lavagem da agulha.<br/>A tubagem de lavagem está equipada com fita azul.</li> <li>Insira os 4 conjuntos de parafusos Allen e anilhas nos cantos inferiores da estação de lavagem da agulha.</li> <li>Coloque a estação de lavagem da agulha na parte inferior do equipamento principal com a tubagem de resíduos virada para a parte posterior do equipamento. Certifique-se de que a tubagem de resíduo</li> </ul>                                                                                                    |          |
| <ul> <li>Insira os 4 conjuntos de parafusos Allen e anilhas nos cantos inferiores da estação de lavagem da agulha.</li> <li>Coloque a estação de lavagem da agulha na parte inferior do equipamento principal com a tubagem de resíduos virada para a parte posterior do equipamento. Certifique-se de que a tubagem de resíduos virada para a parte posterior do equipamento.</li> </ul>                                                                                                    |          |
| 4 Coloque a estação de lavagem da agulha na parte inferior do equipamento principal com a tubagem<br>de resíduos virada para a parte posterior do equipamento. Certifique-se de que a tubagem de resídu                                                                                                    |          |
| está por trás da estação de lavagem da agulha e que não está esmagada, de modo a não interferir com o movimento da agulha.                                                                                                    | n<br>uos |
| Nota: Pressione firmemente a estação de lavagem para garantir que está fixa nos pinos de alinhamento.                                                                                                    |          |
| 5 Aperte os quatro parafusos na parte inferior da estação de lavagem da agulha com a chave Allen<br>9/64".                                                                                                    |          |
| Nota: Tenha cuidado para não apertar demasiado os parafusos, uma vez que pode danificar a estação de lavagem.                                                                                                    |          |
| 6 Instale a cobertura do equipamento. Ligue o equipamento principal e o computador conforme desc no <b>Capítulo 3 – Teste de funcionamento do equipamento</b> .                                                                                                    | rito     |
| 7 Execute as tarefas de manutenção necessárias: Inicialização, Preparação da agulha, Teste de fluido<br>Verificação do alinhamento da agulha e Verificação da posição vertical da agulha.                                                                                                    | )S,      |

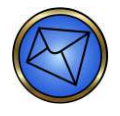

Nota: Não é aconselhável retirar a parte inferior da estação de lavagem para limpeza ou substituição do filtro interno da estação de lavagem. A substituição incorreta deste filtro pode causar um excesso de fugas na estação de lavagem e possíveis danos na estação de lavagem ou em outros componentes do equipamento.

# Remoção e substituição das bombas de lavagem e de resíduos da agulha

Esta secção descreve como retirar e substituir as bombas de lavagem e de resíduos da agulha.

# Objetivo

As bombas de lavagem e de resíduos da agulha são utilizadas em conjunto com a estação de lavagem para lavar a agulha e remover resíduos da estação de lavagem. Algumas indicações de que as bombas podem precisar de reparação ou substituição são apresentadas abaixo.

- $\cdot$  O teste de fluidos falha.
- · A estação de lavagem está a transbordar.
- · A lavagem externa da agulha não está a funcionar.

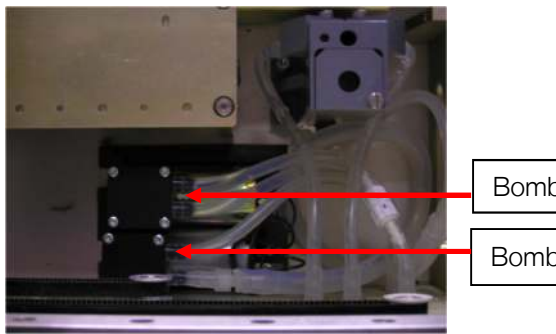

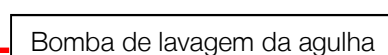

Bomba de resíduos da agulha

#### Intervalo necessário

Deve executar esta tarefa conforme necessário.

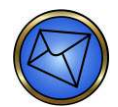

<u>Nota</u>: Após a realização desta tarefa de manutenção, deve executar a Inicialização e, em seguida, a tarefa de manutenção Preparação da agulha. Em seguida, deve efetuar a tarefa de manutenção Teste de fluidos.

#### Ferramentas

Nenhuma

# Instruções para remoção das bombas de lavagem e de resíduos da agulha

Siga este procedimento para remover as bombas de lavagem e de resíduos da agulha:

| Passo | Ação                                                                                                    |
|-------|----------------------------------------------------------------------------------------------------|
| 1     | Desligue a alimentação do equipamento e do PC, retire a cobertura do equipamento e posicione<br>a agulha na posição à direita mais afastada possível no equipamento.                             |
| 2     | Desaperte os dois parafusos de orelhas que seguram a cobertura onde estão alojadas as bombas de lavagem e de resíduos da agulha e deslize a cobertura para a direita, para desimpedir o caminho. |
| 3     | Desligue os dois tubos anexados à bomba segurando no tubo e puxando-o da bomba.                                                                                                    |
| 4     | Desligue o conector do cabo entre a bomba e o equipamento pressionando o conector do cabo e puxando.                                                                                             |
| 5     | Retire a bomba.                                                                                                    |

#### Instruções para substituição das bombas de lavagem e de resíduos da agulha

| Passo | Ação                                                                                                    |
|-------|----------------------------------------------------------------------------------------------------|
| 1     | Coloque a bomba no canto posterior esquerdo do equipamento. A bomba de lavagem está situada à frente e a bomba de resíduos atrás. A cablagem da bomba deve estar virada para a esquerda. |
| 2     | Ligue o cabo da bomba ao equipamento.                                                                                                    |
| 3     | Ligue a tubagem do equipamento à bomba de acordo com o diagrama situado na parte superior da cobertura da bomba de lavagem e de resíduos.                                                |
| 4     | Reponha a cobertura no equipamento principal. Ligue o equipamento principal e o computador conforme descrito no <b>Capítulo 3 – Teste de funcionamento do equipamento</b> .              |
| 5     | Execute as tarefas de manutenção necessárias: Inicialização, Preparação da agulha e Teste de fluidos.                                                                                    |

Siga este procedimento para substituir as bombas de lavagem e de resíduos da agulha:

# Capítulo 9: Componentes de software e hardware

# Neste capítulo:

| CAPÍTULO 9: COMPONENTES DE SOFTWARE E HARDWARE                     | 9-1  |
|--------------------------------------------------------------------|------|
| Dados gerais                                                       | 9-2  |
| Requisitos de alimentação elétrica                                 | 9-2  |
| Dimensões                                                          | 9-2  |
| Peso                                                               | 9-3  |
| Ligações                                                           | 9-3  |
| Computador pessoal (PC)                                            | 9-3  |
| Descrição                                                          | 9-3  |
| Características de segurança do PC                                 | 9-4  |
| Software                                                           | 9-4  |
| Funcionalidades de segurança opcionais do software                 | 9-4  |
| Equipamento principal                                              | 9-4  |
| Áreas de carregamento de amostras e reagentes                      | 9-4  |
| Descrição                                                          | 9-5  |
| Características de segurança das áreas de carregamento de amostras |      |
| e reagentes                                                        | 9-5  |
| Área de carregamento de amostras                                   | 9-6  |
| Área de carregamento de reagentes                                  | 9-6  |
| Leitor de códigos de barras de amostras/reagentes                  | 9-6  |
| Área de carregamento de tiras                                      | 9-6  |
| Descrição                                                          | 9-6  |
| Características de segurança da área de carregamento de tiras      | 9-7  |
| Incubadoras                                                        | 9-8  |
| Descrição da Incubadora de Temperatura Elevada                     | 9-8  |
| Características de segurança da incubadora de temperatura elevada  | 9-8  |
| Descrição da incubadora ambiente                                   | 9-8  |
| Características de segurança da incubadora ambiente                | 9-9  |
| Módulo de fluidos                                                  | 9-10 |
| Descrição                                                          | 9-10 |
| Características de segurança do módulo de fluidos                  | 9-11 |
| Sistema de pipetagem                                               | 9-12 |
| Descrição                                                          | 9-12 |
| Características de segurança do sistema de pipetagem               | 9-13 |
| Sistema de transporte                                              | 9-14 |
| Descrição                                                          | 9-14 |
| Características de segurança do sistema de transporte              | 9-14 |
| Lavador                                                            | 9-14 |
| Descrição                                                          | 9-14 |
| Características de segurança do lavador                            | 9-15 |
| Centrífuga                                                         | 9-15 |
| Descrição                                                          | 9-15 |
| Características de segurança da centrífuga                         | 9-15 |
| Câmara de leitura                                                  | 9-16 |
| Descrição                                                          | 9-16 |
| Características de segurança da câmara de leitura                  | 9-16 |

# Dados gerais

Esta secção descreve os dados técnicos gerais do Echo:

- Requisitos de alimentação elétrica
- Dimensões
- Peso
- ► Ligações

# Requisitos de alimentação elétrica

| Voltagem            | 100–240 +/-10% volts |
|---------------------|----------------------|
| Frequência          | 50–60 Hz             |
| Consumo de corrente | 250 watts ou VA      |

## Dimensões

| Equipamento principal (com cobertura<br>do equipamento colocada) | 71 cm de largura x 49,5 cm<br>de profundidade x 48,5 cm de altura                                                                                 |
|------------------------------------------------------------------|----------------------------------------------------------------------------------------------------|
|                                                                  | Ajusta-se numa bancada com 61 cm<br>de profundidade                                                                                               |
|                                                                  | Isto proporciona 7 cm de espaço para<br>cablagem na extremidade direita e 5 cm<br>de espaço na parte de trás para tubagem,<br>cabos e fluxo do ar |
| Módulo de fluidos (sem monitor no lugar)                         | 43,2 cm de largura x 58,4 cm<br>de profundidade x 34,3 cm de altura                                                                               |
|                                                                  | Ajusta-se numa bancada com 61 cm<br>de profundidade                                                                                               |
|                                                                  | A folga lateral entre o módulo de fluidos<br>e o equipamento principal deve ser<br>de 1,3 cm a 2,5 cm                                             |
| Fonte de alimentação                                             | 11,4 cm de largura x 27,9 cm<br>de profundidade x 7,6 cm de altura                                                                                |

#### Peso

| Peso seco máximo do equipamento principal (com cobertura colocada)    | 38,1 kg |
|-----------------------------------------------------------------------|---------|
| Peso seco máximo do módulo de fluidos<br>(sem monitor ou recipientes) | 9,1 kg  |

#### Ligações

| LIS a PC            | RS232 serial ou transferência de socket<br>de TCP/IP (adaptador de rede LAN) |
|---------------------|------------------------------------------------------------------------------|
| PC a equipamento    | RS232 serial                                                                 |
| Equipamento interno | RS232 serial                                                                 |
| Monitor a PC        | USB                                                                          |

# Computador pessoal (PC)

Esta secção descreve o PC e as suas características de segurança.

# Descrição

O hardware do PC é composto por um teclado, um monitor de ecrã táctil, um rato e um leitor de código de barras portátil para a introdução de informações no software do Echo. O software do Echo, instalado num PC autónomo, controla o Echo. O monitor de ecrã táctil e o teclado do PC ficam em cima do módulo de fluidos.

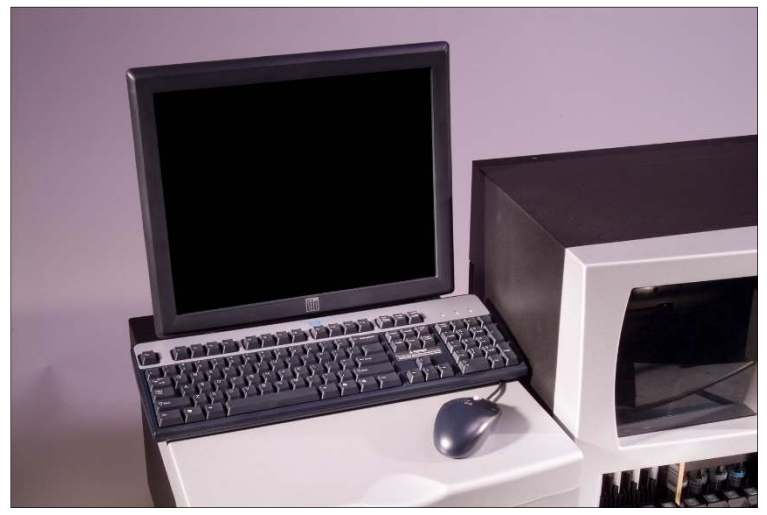

A estação de trabalho do PC

Este PC está ligado ao Echo e também pode ser ligado através de uma ligação Ethernet de série ou rede (LAN) a um computador anfitrião ou um Sistema Informático de Laboratório externo (LIS). Isto permite-lhe descarregar seleções de teste (listas de trabalho) para o Echo e exportar os resultados de teste deste para o LIS.

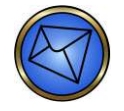

**Nota:** Não instale software adicional nem hardware complementar. Esta ação anulará a garantia e o contrato de assistência. A instalação de software não aprovado pode afetar o desempenho do Echo e ser um meio de introdução de vírus no computador.

O computador fornece o ambiente de hardware para o software baseado no PC, a interface do equipamento, e a interface para o LIS, porta de câmara do dispositivo de carga acoplada (CCD), porta da impressora e unidade de DVD fixa.

Para mais informações sobre o software do Echo, consulte o **Capítulo 2 – Navegação do software do sistema**.

## Características de segurança do PC

Este PC está equipado com as seguintes características de segurança:

- O computador está anexado a uma fonte de alimentação ininterrupta (UPS) com um condicionador auxiliar integrado para fornecer uma fonte de eletricidade consistente e para fornecer períodos curtos de alimentação suplementar.
- Esta UPS é fornecida na compra do Echo.

#### Software

| Sistema operativo                    | Windows <sup>®</sup> 10 64-bit              |
|--------------------------------------|---------------------------------------------|
| Conjunto de instalação Echo          | Carregado com a versão atual do software    |
| Capacidade de armazenamento de dados | Aproximadamente 433 000 resultados de teste |

#### Funcionalidades de segurança opcionais do software

O software Echo está equipado com as seguintes funcionalidades de segurança opcionais:

- Serão disponibilizadas regularmente de forma agendada pela Immucor atualizações de definições de segurança e de definições de antivírus
- Serão disponibilizadas regularmente de forma agendada pela Immucor atualizações de segurança do Windows

# Equipamento principal

O equipamento principal é composto pelos seguintes módulos que serão descritos detalhadamente neste capítulo.

- Áreas de carregamento de amostras e reagentes
- Área de carregamento de tiras
- Incubadoras
- Sistema de pipetagem
- Sistema de transporte
- Lavador
- centrífuga
- Câmara de leitura

# Áreas de carregamento de amostras e reagentes

Esta secção descreve as áreas de carregamento de amostras e reagentes e as respetivas características de segurança.

# Descrição

As áreas de carregamento de amostras e reagentes funcionam da mesma forma. As áreas de carregamento são compostas por travessas de suporte, LED indicadores e um leitor laser de código de barras. As áreas de carregamento de reagentes e amostras não são permutáveis.

As áreas de carregamento de amostras e reagentes estão equipadas para conter as amostras e reagentes necessários para a pipetagem. As áreas de carregamento são acessíveis pela parte da frente do equipamento, permitindo o acesso contínuo do operador durante o funcionamento do equipamento.

Podem ser carregados até quatro suportes em cada uma das áreas de carregamento de amostras e reagentes de cada vez.

As áreas de carregamento de amostras e reagentes estão no centro do equipamento e ambas têm um leitor laser associado. Os leitores laser de códigos de barras estão localizados dentro das áreas de carregamento. Os leitores leem os códigos de barras do suporte, do tubo e do frasco enquanto o suporte desliza para o módulo de carregamento.

A área de carregamento de reagentes tem um agitador magnético por baixo da sua plataforma para agitar os magnetes de agitação adicionados aos frascos de reagentes celulares.

A mesa de estação de carregamento está localizada diretamente atrás das áreas de carregamento de amostras e reagentes onde as tiras de micropoços são carregadas. As amostras e os reagentes são pipetados nos poços de tiras de micropoços a partir desta localização.

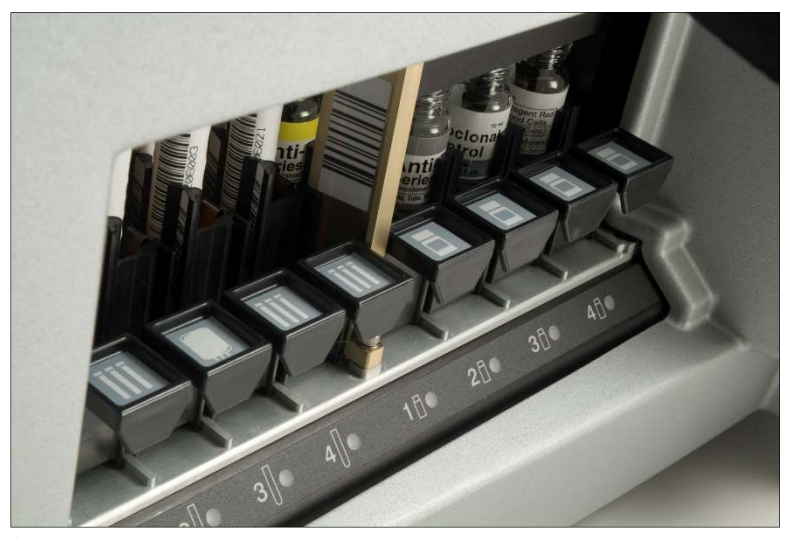

Áreas de carregamento de amostras e reagentes

#### Características de segurança das áreas de carregamento de amostras e reagentes

As áreas de carregamento de amostras e reagentes estão equipadas com as seguintes características de segurança:

- Sensores integrados que controlam continuamente a presença de suportes nas travessas e assinalam qualquer remoção ou troca de suporte.
- Os LED indicam sempre o estado de cada travessa.
- Os códigos de barras de posição no suporte previnem a troca de códigos de barras e posições de amostras ou reagentes durante o carregamento do suporte.

 Os leitores laser de código de barras nas áreas de carregamento fazem a leitura dos códigos de barras do tubo de amostra e do frasco de reagente como um método para manter a identificação positiva daqueles itens.

#### Área de carregamento de amostras

| Dimensões | 10,2 cm de largura x 10,2 cm de altura |
|-----------|----------------------------------------|
| Travessas | 4                                      |

#### Área de carregamento de reagentes

| Dimensões | 10,9 cm de largura x 6,4 cm de altura |
|-----------|---------------------------------------|
| Travessas | 4                                     |

#### Leitor de códigos de barras de amostras/reagentes

| Tipos de códigos de barras         | Consulte o <b>Capítulo 1 – Introdução ao Echo</b><br>para ver a lista das especificações dos<br>códigos de barras |
|------------------------------------|----------------------------------------------------------------------------------------------------|
| Fração máxima de falhas de leitura | <1 falha por 500 leituras                                                                                         |

# Área de carregamento de tiras

Esta secção descreve a área de carregamento de tiras e as suas características de segurança. A Área de carregamento de tiras também é referida como Incubadora ambiente.

#### Descrição

| Dimensões             | 20,3 cm de largura x 10,9 cm de altura                                                                                                    |
|-----------------------|----------------------------------------------------------------------------------------------------|
| Posições do tabuleiro | 4                                                                                                    |
| Capacidade            | 32 tiras (4 tabuleiros de 4 suportes de tiras com 2 tiras por suporte)                                                                                            |
| Fechos de segurança   | Os tabuleiros de tiras em utilização estão<br>fechados para que o operador não possa<br>retirar o tabuleiro, independentemente<br>do estado das luzes indicadoras |

A área de carregamento de tiras é um módulo independente que lhe permite carregar e descarregar tiras de micropoços.

As posições das tiras de micropoços são concebidas para a inserção fácil e segura das mesmas.

Deve carregar as tiras de micropoços nos suportes de tiras antes de as colocar no Echo utilizando os tabuleiros de carregamento de tiras. Estes suportes de tiras (duas tiras por suporte) permitem que o sistema de transporte mova as tiras de micropoços e as carregue nos vários módulos do equipamento necessários para concluir os ensaios.

Podem ser carregados até quatro tabuleiros de carregamento de tiras de uma só vez. Podem ser carregados até quatro suportes de tiras em cada tabuleiro de carregamento de tiras.
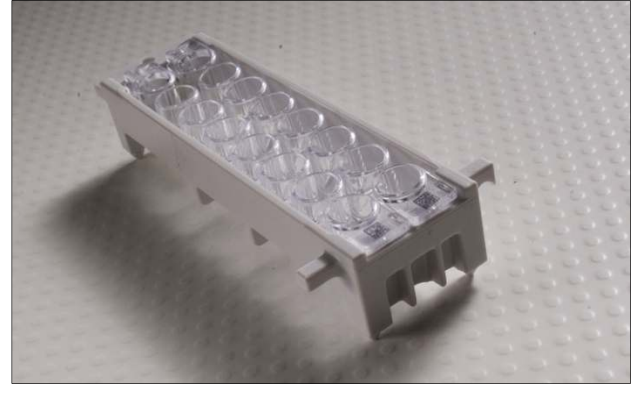

Suporte de tiras

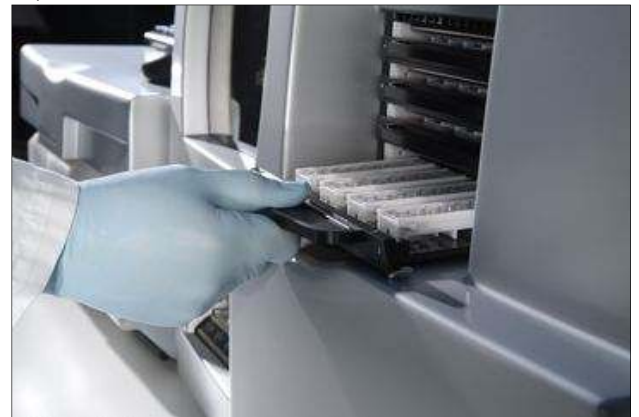

Carregamento de um tabuleiro de tiras

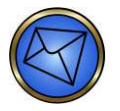

**Nota:** Certifique-se de que as tiras de micropoços estão totalmente inseridas na reentrância do suporte de tiras. Um batente mecânico na parte de trás de cada posição assegura que não insere a tira de micropoços demasiado para trás.

A área de carregamento de tiras funciona como local de incubação de testes que exijam incubação à temperatura ambiente. O equipamento tem um termístor que monitoriza a temperatura ambiente da sala. Se a temperatura ambiente exceder o limite aceitável para um ensaio com incubação na área de carregamento de tiras, os resultados das amostras são marcados como inválidos.

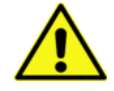

<u>Aviso</u>: A temperatura ambiente e a humidade do laboratório afetam o processo de incubação à temperatura ambiente e uma temperatura ambiente da sala elevada pode interromper ensaios que precisem de incubação em intervalos de temperatura específicos de acordo com o folheto informativo.

#### Características de segurança da área de carregamento de tiras

A área de carregamento de tiras está equipada com as seguintes características de segurança:

- Sensores integrados para controlar continuamente a presença de tabuleiros de tiras em cada posição.
- LED que indicam sempre o estado de cada posição do tabuleiro de tiras.
- As áreas de carregamento de tiras estão trancadas aquando da utilização.
- As tiras são seguidas e controladas em todas as partes do equipamento através do uso de códigos de barras bi-dimensionais.

# Incubadoras

Esta secção descreve as incubadoras e as suas características de segurança.

# Descrição da Incubadora de Temperatura Elevada

As incubadoras fornecem o ambiente apropriado para os passos de incubação dos ensaios executados no equipamento. A incubadora de temperatura elevada está localizada dentro do equipamento.

A incubadora de temperatura elevada tem capacidade para três suportes de tiras. Existe uma porta vedada acionada por motor para prevenir a mistura excessiva de ar incubado com ar ambiente e, assim, minimizar a evaporação.

Os termístores e um circuito de controlo de temperatura mantêm a temperatura da incubadora.

Existem três áreas da incubadora – duas são de ar parado e uma é de ar forçado. As tiras são carregadas em primeiro lugar na área de ar forçado, durante cinco minutos, para aquecerem rapidamente à temperatura desejada. Essas tiras pré-aquecidas são então transportadas para uma das duas áreas aquecidas de ar parado para que seja realizada a incubação. A temperatura é controlada em todas as posições.

#### Características de segurança da incubadora de temperatura elevada

A incubadora está equipada com as seguintes características de segurança:

- Sensores integrados que monitorizam a temperatura em cada posição.
- O software do equipamento monitoriza e controla o tempo de incubação.
- A distribuição da temperatura dentro de uma câmara de temperatura elevada durante a incubação é inferior a 1 °C em ralação à média. Todos os testes em curso serão abortados se as temperaturas estiverem fora do intervalo aceitável (37,5–39,5 °C).

#### Descrição da incubadora ambiente

A Incubadora ambiente é o local de incubação de ensaios que exijam um limite de temperatura ambiente de incubação. A Incubadora ambiente também é referida como Área de carregamento de tiras.

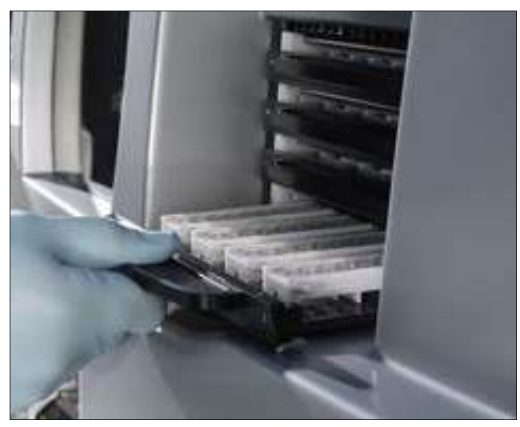

Ranhuras de posição da incubadora ambiente

O equipamento tem um termístor que monitoriza a temperatura ambiente da sala. Se a temperatura ambiente exceder o limite aceitável de um determinado ensaio em incubação na áreade carregamentode tiras, os resultados das amostras serão marcados como inválidos.

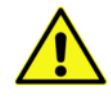

<u>Aviso</u>: A temperatura ambiente e a humidade do laboratório afetam o processo de incubação à temperatura ambiente e uma temperatura ambiente da sala elevada pode interromper ensaios que precisem de incubação em intervalos de temperatura específicos de acordo com o folheto informativo.

## Características de segurança da incubadora ambiente

A incubadora está equipada com as seguintes características de segurança:

- O equipamento tem um termístor que monitoriza a temperatura ambiente da sala. Se a temperatura ambiente exceder o limite aceitável para um ensaio com incubação na área de carregamento de tiras, então os resultados das amostras são abortados e marcados como inválidos.
- O software de equipamento monitoriza e controla o tempo de incubação.
- O software do equipamento não permite o início de um ensaio que necessite de incubação à temperatura ambiente se a incubadora de temperatura ambiente estiver demasiado quente ou demasiado fria.

# Módulo de fluidos

Esta secção descreve o módulo de fluidos e as suas características de segurança.

#### Descrição

O módulo de fluidos é parte integrante do Echo. É o compartimento onde o recipiente de fornecimento de PBS e o recipiente de resíduos do Echo são colocados de forma segura.

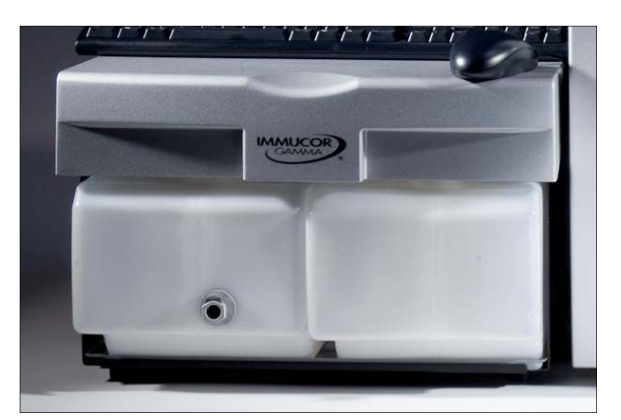

Módulo de fluidos

O compartimento inclui duas seringas, uma bomba peristáltica, o recipiente de resíduos e o recipiente de fornecimento de PBS.

As duas seringas e a bomba peristáltica fazem parte do método de fornecimento de líquido do sistema ao equipamento principal.

Um recipiente de resíduos – Este recipiente recolhe todos os resíduos de fluidos do Echo.

Um recipiente de fornecimento de PBS – Este recipiente aloja os líquidos do sistema utilizados na pipetagem, da estação de lavagem da agulha e do lavador.

Para obter mais informações sobre a pipetagem, consulte Sistema de pipetagem neste capítulo.

| Recipientes                                               | Recipiente de resíduos            |  |  |
|-----------------------------------------------------------|-----------------------------------|--|--|
|                                                           | Recipiente de fornecimento de PBS |  |  |
| Capacidade do recipiente de resíduos                      | 7,5 litros                        |  |  |
| Capacidade do recipiente de líquidos<br>do sistema do PBS | 7,5 litros                        |  |  |
| Bomba peristáltica                                        | Uma bomba                         |  |  |
| Seringas                                                  | Duas seringas                     |  |  |

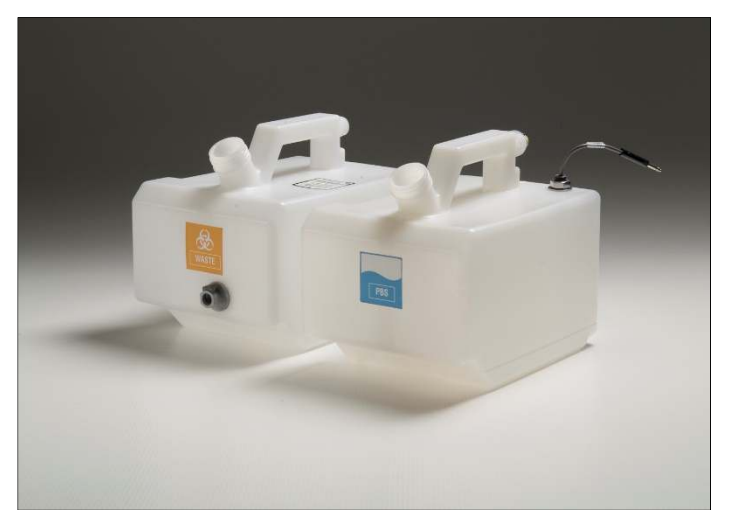

Recipientes de resíduos (lado esquerdo) e de líquido do sistema (lado direito)

# Características de segurança do módulo de fluidos

O compartimento está equipado com as seguintes características de segurança:

- O sistema controla os níveis de líquido do sistema e alerta quando o volume é baixo e o recipiente tem de ser cheio.
- O sistema controla os níveis de líquido dos resíduos e alerta quando o volume é alto e o recipiente tem de ser esvaziado.
- O Echo não funciona se o recipiente de fornecimento de PBS ou o recipiente de resíduos não estiver ligado.

#### 🚘 The waste container is full.

Mensagem de alerta "O recipiente de resíduos está cheio"

The buffer container is low.

Mensagem de alerta "O PBS está baixo"

🔤 Warning! The buffer vessel has been disconnected; all processing will discontinue.

Mensagem de alerta "PBS desligado"

#### Warning! The waste vessel has been disconnected; all processing will discontinue.

Mensagem de alerta "Resíduos desligados"

# Sistema de pipetagem

Esta secção descreve o sistema de pipetagem e as suas características de segurança.

#### Descrição

O sistema de pipetagem aspira líquidos de uma determinada fonte e distribui-os para destinos definidos. Ambas as áreas de carregamento podem ser definidas como uma localização de fonte para a aspiração de fluidos. O sistema de pipetagem também aspira e distribui fluidos de e para micropoços.

O sistema de pipetagem é composto pela agulha e a estação de lavagem.

#### Agulha

O sistema tem uma agulha montada num braço de pipetagem. A agulha é usada para recolher amostras e reagentes. O conjunto da tubagem da agulha está anexado ao equipamento através de placas magnéticas. A agulha contém tubos de Teflon para evitar a contaminação de reagentes e amostras.

O conjunto da agulha contém com uma agulha de aço. Uma agulha preparada pode distribuir volumes líquidos em entregas únicas ou múltiplas.

A agulha está equipada tanto com deteção de nível do líquido (LLD) como com deteção de coágulo. Se a agulha não detetar qualquer líquido ou líquido suficiente, ou se detetar um coágulo, o sistema emite um aviso e, dependendo das definições do ensaio, espera pela sua correção ou aborta (invalida) a execução. O sistema faz uma entrada no registo.

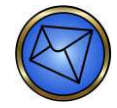

<u>Nota</u>: Se o sistema detetar um coágulo, é importante verificar se a agulha não está bloqueada, pois isto inibe nova pipetagem e leva a falhas operacionais. Para mais informações, consulte o Capítulo 7 – Resolução de Problemas.

Durante a inicialização do equipamento, o braço de pipetagem e a mecânica de pipetagem passam por uma verificação de movimento completa. O recipiente de fornecimento de PBS tem de ser cheio com solução salina isotónica comercial pHix tamponada (produto de solução salina tamponada e concentrada Immucor, Inc.) para produzir PBS.

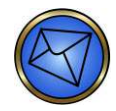

Nota: A manutenção regular do sistema de pipetagem é fundamental para a exatidão e precisão do desempenho de pipetagem do Echo. Consulte o Capítulo 5 – Manutenção do Echo.

#### Estação de lavagem da agulha

Para prevenir a contaminação devido à transferência entre amostras, a agulha é lavada na estação de lavagem depois de cada passo de distribuição. A estação de lavagem é usada para enxaguar a agulha interna e externamente, bem como para verificar o alinhamento da agulha.

Pode também usar a estação de lavagem para preparar o sistema líquido antes da primeira utilização.

A lavagem da agulha é um processo de duas fases, como se segue:

- 1. A agulha move-se para a posição dos resíduos na estação de lavagem, onde os conteúdos restantes da agulha são esvaziados pela descarga de líquido do sistema através e para fora da agulha.
- 2. A agulha desloca-se sobre e para a taça de enxaguamento e o Echo bombeia o líquido do sistema pelos tubos de pipetagem. Esta ação lava o interior e a extremidade exterior inferior da agulha simultaneamente.

O sistema bombeia ativamente o líquido residual da estação de lavagem para o recipiente de resíduos no módulo de fluidos.

Após a recolha de glóbulos vermelhos do fundo dos tubos de amostras, o sistema executa uma lavagem externa especial na posição de lavagem externa.

A agulha move-se para o fundo do poço de lavagem externo. A bomba de lavagem enxagua o exterior da agulha bombeando líquido do sistema pelo tubo.

A agulha move-se lentamente para fora do poço de lavagem externo para enxaguar completamente o exterior da agulha.

| Modos de funcionamento                             | Aspiração          |
|----------------------------------------------------|--------------------|
|                                                    | Distribuição       |
|                                                    | Preparação         |
|                                                    | Lavagem            |
| Canais                                             | 1 x 1 agulha       |
| Intervalo de volume                                | 5–1000 μL          |
| Exatidão da distribuição                           | +/-10% de exatidão |
| Viscosidade líquida                                | Soluções aquosas   |
| Capacidade do recipiente de líquidos<br>do sistema | 7,5 litros         |
| Volume morto do frasco do reagente                 | 850 μL             |

## Características de segurança do sistema de pipetagem

O sistema de pipetagem está equipado com as seguintes características de segurança:

- Sensores integrados que controlam a posição da agulha, bem como o movimento da mesma. Se algo impedir o movimento de agulha, o sistema expõe uma mensagem de erro e os movimentos param.
- LLD, deteção de coágulo e o controlo de aspiração asseguram a aspiração exata de líquidos ou a marcação adequada de resultados.
- Os controlos de software limitam a colisão da agulha de pipetagem com outros componentes do Echo.
- Se a cobertura do equipamento do Echo for aberta enquanto o equipamento está em processamento, qualquer movimento do braço de pipetagem será terminado antes da paragem.
- Os controlos de software monitorizam a adição de glóbulos vermelhos da amostra, de plasma ou soro da amostra e de reagentes aos poços de teste.
- O software lembra-lhe de limpar e descontaminar o sistema de pipetagem tendo como base a última vez em que este foi limpo.
- Após a recolha de glóbulos vermelhos do fundo dos tubos de amostras, o sistema executa uma lavagem externa especial na posição de lavagem externa. O sistema também enxagua o interior da agulha para remover plasma, glóbulos vermelhos e reagentes de modo a prevenir a contaminação cruzada.
- Um filtro situado no fornecimento de fluidos impede que o sistema aspire partículas para o interior do sistema de fluidos.

# Sistema de transporte

Esta secção descreve o sistema de transporte e as suas características de segurança.

### Descrição

O sistema de transporte é composto por um braço robótico que move as tiras de micropoços entre as várias posições ou módulos do equipamento, como a estação de carregamento (pipetagem), a centrífuga, o lavador, a incubadora e o leitor. O sistema de transporte move as tiras de micropoços sem interferir em qualquer um dos outros módulos do analisador. O sistema de transporte posiciona as tiras de micropoços na câmara de leitura. O robô posiciona as tiras por baixo do lavador. O braço robotizado também executa a função de agitador em ensaios executados pelo equipamento.

O sistema de transporte não é visível do exterior do Echo e move as tiras de micropoços sem interferir em qualquer um dos outros módulos.

## Características de segurança do sistema de transporte

O sistema de transporte está equipado com as seguintes características de segurança:

- Sensores integrados que controlam todos os movimentos do sistema de transporte e que verificam se os passos programados são bem executados. Estes sensores descobrem qualquer obstrução no sistema de transporte.
- Os controlos de software limitam a colisão do sistema de transporte com outros componentes do Echo.
- O sistema de transporte apenas funciona quando a cobertura do equipamento do Echo está posta.
- Se a cobertura do equipamento do Echo for aberta enquanto o equipamento está em processamento, qualquer movimento do sistema de transporte será terminado antes da paragem.
- O sistema de transporte move as tiras para a câmara de leitura para a identificação positiva das tiras.

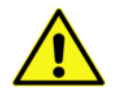

<u>Aviso</u>: Nunca tente retirar a cobertura nem tocar nas partes mecânicas internas do equipamento enquanto o Echo estiver em funcionamento. Pode danificar o Echo ou lesionar-se.

# Lavador

Esta secção descreve o lavador e as suas características de segurança.

#### Descrição

O lavador executa todos os ciclos de lavagem da tira de micropoços necessários para um protocolo de ensaio.

O lavador está dividido em dois componentes – o módulo de lavador e o módulo de fluidos (anteriormente descrito).

| Dimensões                           | 5,1 cm de largura x 15,2 cm de profundidade x 10,2 cm de altura |
|-------------------------------------|-----------------------------------------------------------------|
| Modos de funcionamento              | Modo de tira                                                    |
| Tempo de aspiração                  | Programável                                                     |
| Intervalo do volume de distribuição | 50–1100 μL por canal                                            |
| Exatidão da distribuição            | +/-10% de exatidão +/-5% de precisão                            |

#### Módulo de lavador

O lavador, localizado no interior do equipamento, é composto pelo conjunto do pente de lavagem, pela seringa de lavagem, pelos pinos do sensor do poço e pelas tinas de transbordo e preparação. O processo de lavagem não é visível do exterior do Echo quando a cobertura do equipamento está colocada.

O sistema de transporte posiciona as tiras de micropoços no lavador.

O conjunto do pente de lavagem distribui PBS pelos poços de tiras de micropoços e aspira PBS dos mesmos, de acordo com os requisitos do protocolo de ensaio. As tiras de micropoços são elevadas para o pente de lavagem para cada passo de aspiração.

#### Módulo de fluidos

A bomba de lavagem de resíduos está localizada na parte posterior do módulo de fluidos.

#### Características de segurança do lavador

O lavador está equipado com a seguinte característica de segurança:

• Sensores integrados que controlam a aspiração e o passo de distribuição para assegurar o funcionamento correto.

# Centrífuga

Esta secção descreve a centrífuga e as respetivas características de segurança.

## Descrição

O módulo de centrifugação está localizado no interior do Echo e tem uma barreira de segurança contra contaminação. A sua função é executar a centrifugação dos conteúdos das tiras de micropoços durante os testes, como exigido pelo protocolo de ensaio.

O sistema de transporte posiciona as tiras de micropoços na centrífuga e retira tiras da centrífuga depois da centrifugação.

| Dimensões              | 15,2 cm de largura x 19,1 cm de profundidade x 14 cm de altura |
|------------------------|----------------------------------------------------------------|
| Modos de funcionamento | Rotação                                                        |
| Força G (RPM)          | 0–745 RCF (0–3500 RPM)                                         |

## Características de segurança da centrífuga

A centrífuga está equipada com as seguintes características de segurança:

- A centrífuga está inteiramente encerrada numa barreira de segurança durante o funcionamento.
- O alojamento da centrífuga resiste à desintegração completa do rotor na velocidade máxima com danos menores. Nenhuma parte deixará o alojamento.
- O software controla a velocidade da centrífuga. Emite avisos de condições de velocidade demasiado alta e demasiado baixa.

# Câmara de leitura

Esta secção descreve a câmara de leitura e as suas características de segurança.

#### Descrição

O módulo do leitor está localizado dentro do equipamento.

O leitor usa uma câmara com dispositivo de carga acoplada (CCD) para registar uma imagem dos poços da tira de micropoços. O software do sistema calcula um valor de aderência de glóbulos vermelhos em fase de aglutinação ou fase sólida de cada poço com base em algoritmos de análise de imagem de multicaracterísticas.

A câmara também lê os códigos de barras bidimensionais (usados para identificar as tiras de micropoços) e executa leituras de segurança no processo do ensaio de verificações de cor pela adição de reagente e amostra.

| Dimensões                                                   | Conjunto da câmara: 11,4 cm de largura x 17,8 cm de profundidade x 14 cm de altura |
|-------------------------------------------------------------|------------------------------------------------------------------------------------|
| Ligação                                                     | USB                                                                                |
| Modos de funcionamento                                      | Captura de imagem                                                                  |
| Tipo de câmara                                              | CCD                                                                                |
| Tipo de leitor de códigos de barras das tiras de micropoços | Códigos de barras bidimensionais                                                   |
| Distância de leitura ideal                                  | Ajuste do foco por equipamento                                                     |

#### Características de segurança da câmara de leitura

A câmara de leitura está equipada com as seguintes características de segurança:

- O leitor funciona sem a necessidade da intervenção do operador.
- O leitor executa verificações de cores em tiras de micropoços para avaliar a presença de Anti-A e Anti-B ao executar ensaios relacionados com ABO.
- O leitor executa verificações de cores em tiras de micropoços para verificar a ausência de glóbulos vermelhos ao executar ensaios relacionados com ABO.
- O leitor verifica a adição de LISS e plasma e a ausência de glóbulos vermelhos em tiras de micropoços quando uma pesquisa ou identificação de anticorpos é executada.
- O leitor verifica se há bolhas de ar e formação de espuma nos poços ao executar ensaios relacionados com ABO e ensaios de fenótipo.

# Capítulo 10: Configuração

# Neste capítulo:

| CAPÍTULO 10: CONFIGURAÇÃO   |  |
|-----------------------------|--|
| Opções de código de barras  |  |
| Separador Geral             |  |
| Separador Amostras          |  |
| Separador Dadores           |  |
| Opcões gerais               |  |
| Separador Geral             |  |
| Separador Data/Hora         |  |
| Separador HIS/LIS           |  |
| Separador Idioma            |  |
| Separador Relatórios        |  |
| Separador Resultados        |  |
| Separador Sistema           |  |
| Separador Segurança         |  |
| Separador Assistência       |  |
| Opções de teste             |  |
| Separador Geral             |  |
| Separador Testes de reflexo |  |
| Separador Menu              |  |
| Separador Perfis            |  |
| Separador CQ                |  |
| •                           |  |

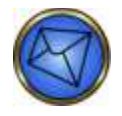

<u>Nota</u>: Existem múltiplas categorias de opções de configuração a que pode aceder a partir do submenu **Tools** (Ferramentas). Pode aceder às várias opções clicando no submenu **Tools** (Ferramentas). A acessibilidade está dependente dos direitos de acesso atribuídos ao seu ID de utilizador. Consulte o **Capítulo 11 – Segurança** para obter detalhes sobre direitos de acesso.

# Opções de código de barras

A janela **Barcode options** (Opções de código de barras) é um componente do submenu **Tools** (Ferramentas). Esta opção estabelece as opções de interpretação dos códigos de barras de paciente e amostras de dador. Existem três separadores na janela **Barcode options** (Opções de código de barras):

- Separador **General** (Geral)
- Separador Samples (Amostras)
- Separador **Donors** (Dadores)

#### Separador Geral

No separador **General** (Geral) da janela **Barcode options** (Opções de código de barras), pode configurar quatro funcionalidades marcando ou desmarcando as caixas de verificação. Ao marcar uma caixa, aquela funcionalidade em particular fica ativa.

Play a sound on rack and tray insertion and removal (Reproduzir um som ao inserir e retirar suportes e tabuleiros): esta funcionalidade ativa um sinal sonoro quando um suporte ou tabuleiro é introduzido ou removido.

Play a sound on rack scanning errors (Reproduzir um som em erros de leitura do suporte): esta funcionalidade ativa um sinal sonoro quando um código de barras de suporte tem um erro de leitura.

Display the Edit Barcodes property page on scanning errors (Apresentar a página de propriedade editar códigos de barras em erros de leitura): esta funcionalidade ativa a janela de propriedades Edit Barcodes (Editar códigos de barras) quando ocorre um erro de código de barras.

Prompt for conversion on all Codabar samples (Pedir conversão em todas as amostras Codabar): esta funcionalidade ativa uma caixa de diálogo de lembrete, relacionada com a conversão de amostras Codabar quando são inseridos suportes de dador ou amostra. Esta ação não converte os códigos de barras. A conversão efetiva dos códigos de barras é configurada no separador **Samples** (Amostras) ou **Donor** (Dador), descrita mais adiante neste capítulo.

| Pode fechar a janela <b>Barcode options</b> | (Opções de | código c | de barras) | clicando | no botão | Close | (Fechar) I | na parte |
|---------------------------------------------|------------|----------|------------|----------|----------|-------|------------|----------|
| inferior da janela.                         |            |          |            |          |          |       |            |          |

| Barcode options                                            |
|------------------------------------------------------------|
| General Samples Donors                                     |
| Play a sound on rack and tray insertion and removal        |
| ✓ Play a sound on rack scanning errors                     |
| Display the Edit Barcodes property page on scanning errors |
| Prompt for conversion on all Codabar samples               |
|                                                            |
|                                                            |
|                                                            |
|                                                            |
|                                                            |
|                                                            |
|                                                            |
| Close                                                      |
|                                                            |

Opções de código de barras: Separador Geral

# Separador Amostras

As Amostras são definidas como tubos inseridos em suportes para Amostras ou para tubos Pediátricos. No separador **Samples** (Amostras) da janela **Barcode options** (Opções de código de barras), pode configurar cinco funcionalidades marcando ou desmarcando as caixas de verificação. Ao marcar uma caixa, aquela funcionalidade em particular fica ativa.

**Convert Codabar from numeric to alpha** (Converter Codabar de numérico para alfanumérico): esta funcionalidade ativa a conversão alfanumérica de códigos de barras Codabar. Esta conversão substitui os dois primeiros dígitos (de sete) do código de barras por caracteres alfanuméricos indicados, utilizando uma tabela de verdade incorporada no software.

**Convert day prefix from numeric to alpha** (Converter o prefixo de dia de numérico para alfanumérico): esta funcionalidade ativa a conversão alfanumérica para prefixos Sunquest referentes ao dia da semana. Esta conversão substitui os primeiros dígitos do código de barras com caracteres alfanuméricos indicados, utilizando uma tabela de verdade de software configurável.

Strip Codabar prefix and postfix (Remover o prefixo e o sufixo Codabar): esta funcionalidade ativa a remoção dos caracteres de prefixo e sufixo de códigos de barras Codabar (quando reconhecidos).

Strip equals sign from ISBT barcodes (Remover o sinal de igual de códigos de barras ISBT): esta funcionalidade ativa a remoção do sinal de igual (=) no início dos códigos de barras ISBT 128 de dezasseis caracteres, deixando assim os caracteres numerados de dois a dezasseis, inclusive.

Strip checksum from ISBT barcodes (Remover a soma de verificação de códigos de barras ISBT): esta funcionalidade ativa a remoção dos dois últimos dígitos no fim dos códigos de barras de ISBT 128 de dezasseis caracteres, deixando assim os caracteres numerados de um a catorze, inclusive (incluindo o sinal de igual ao início).

Combinando as funcionalidades **Strip equals sign from ISBT barcodes** (Remover o sinal de igual de códigos de barras ISBT) e **Strip checksum from ISBT barcodes** (Remover a soma de verificação de códigos de barras ISBT), pode remover o sinal de igual (=) no início e os últimos dois dígitos no fim, deixando assim os caracteres numerados de dois a catorze.

O campo **Mask** (Máscara) é usado para definir a forma como um código de barras é manipulado e é governado pela forma como os caracteres da legenda são combinados. Mascarar é um método flexível e alternativo para manipular os códigos de barras.

- ? Ignorar um carácter de código de barras.
- # Usar um carácter de código de barras se for um dígito.
- & Usar qualquer carácter.
- \* Usar todos os caracteres restantes.

**2-9** – Um exemplo de um intervalo numérico que define os caracteres que devem ser usados. Este intervalo numérico pode ser personalizado.

Os dados de código de barras ISBT 128 que se seguem são um exemplo de máscara. Se a máscara tivesse sido definida em **?2-14**, o código de barras ISBT 128 de **=G07359931656200** seria mascarado para **G073599316562**.

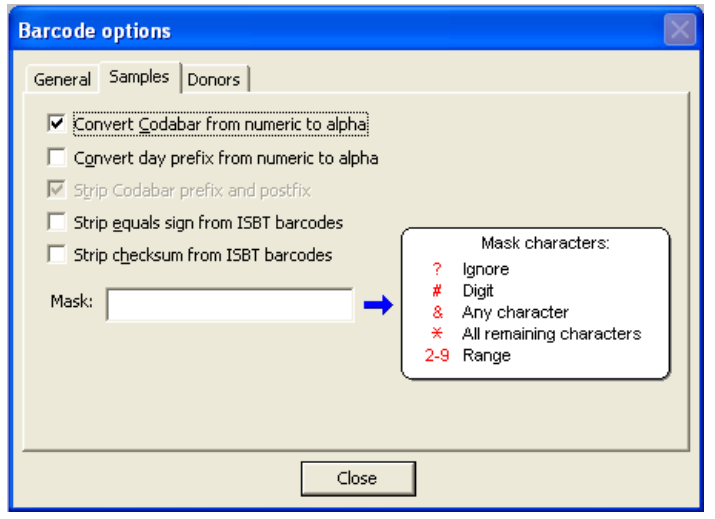

Opções de código de barras: Separador Amostras

Pode fechar a janela **Barcode options** (Opções de código de barras) clicando no botão **Close** (Fechar) na parte inferior da janela.

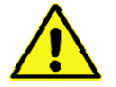

<u>Aviso</u>: O equipamento não suporta a utilização de caracteres especiais como caracteres incorporados em códigos de barras de dador ou paciente. O software do equipamento emitirá um aviso alertando-o para a presença de códigos de barras inválidos no equipamento se usar um código de barras com um carácter especial incorporado, enumerando os dados de código de barras inválidos efetivos como parte da mensagem de aviso. Além disso, o software não reconhece a presença de nenhum tubo na posição desse suporte. Consulte o **Capítulo 1 – Introduçãoao Echo** para ver uma lista de caracteres especiais que não são permitidos no Echo.

## Separador Dadores

Os dadores são definidos como tubos inseridos no suporte de Dador. No separador **Donors** (Dadores) da janela **Barcode options** (Opções de código de barras), pode configurar cinco funcionalidades marcando ou desmarcando as caixas de verificação. Ao marcar uma caixa, aquela funcionalidade em particular fica ativa.

**Convert Codabar from numeric to alpha** (Converter Codabar de numérico para alfanumérico): esta funcionalidade ativa a conversão alfanumérica de códigos de barras Codabar. Esta conversão substitui os dois primeiros dígitos (de sete) do código de barras por caracteres alfanuméricos indicados, utilizando uma tabela de verdade incorporada no software.

**Convert day prefix from numeric to alpha** (Converter o prefixo de dia de numérico para alfanumérico): esta funcionalidade ativa a conversão alfanumérica para prefixos Sunquest referentes ao dia da semana. Esta conversão substitui os primeiros dígitos do código de barras com caracteres alfanuméricos indicados, utilizando uma tabela de verdade de software configurável.

Strip Codabar prefix and postfix (Remover o prefixo e o sufixo Codabar): esta funcionalidade ativa a remoção dos caracteres de prefixo e sufixo de códigos de barras Codabar (quando reconhecidos).

Strip equals signs from ISBT barcodes (Remover o sinal de igual de códigos de barras ISBT): esta funcionalidade ativa a remoção do sinal de igual (=) no início dos códigos de barras ISBT 128 de dezasseis caracteres, deixando assim os caracteres numerados de dois a dezasseis, inclusive.

Strip checksum from ISBT barcodes (Remover a soma de verificação de códigos de barras ISBT): esta funcionalidade ativa a remoção dos dois últimos dígitos no fim dos códigos de barras de ISBT 128 de dezasseis caracteres, deixando assim os caracteres numerados de um a catorze, inclusive (incluindo o sinal de igual ao início).

Combinando as funcionalidades Strip equals sign from ISBT barcodes (Remover o sinal de igual de códigos de barras ISBT) e Strip checksum from ISBT barcodes (Remover a soma de verificação de códigos de barras ISBT), pode remover o sinal de igual (=) no início e os últimos dois dígitos no fim, deixando assim os caracteres numerados de dois a catorze.

O campo **Mask** (Máscara) é usado para definir a forma como um código de barras é manipulado e é governado pela forma como os caracteres da legenda são combinados. Mascarar é um método flexível e alternativo para manipular os códigos de barras.

? - Ignorar um carácter de código de barras.

- # Usar um carácter de código de barras se for um dígito.
- **&** Usar qualquer carácter.
- \* Usar todos os caracteres restantes.

**2-9** – Um exemplo de um intervalo numérico que define os caracteres que devem ser usados. Este intervalo numérico pode ser personalizado.

Os dados de código de barras ISBT 128 que se seguem são um exemplo de máscara. Se a máscara tivesse sido definida em **?2-14**, o código de barras ISBT 128 de **=G07359931656200** seria mascarado para **G073599316562**.

O campo **Prefix** (Prefixo) é usado para introduzir um prefixo nos dados do código de barras que não está integrado no código de barras. Pode adicionar o prefixo aos dados do código de barras introduzindo o prefixo pretendido no campo **Prefix** (Prefixo).

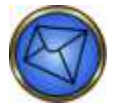

Nota: Só é possível adicionar um prefixo por suporte de dador de cada vez.

Se forem testadas no Echo dádivas de unidades de sangue que têm prefixos diferentes, pode ativar um pedido da cada vez que é inserido um suporte de dador. O pedido pede o prefixo específico a usar para aquele conjunto de amostras de dador naquele suporte. Selecione **Prompt for prefix when donor racks are inserted** (Pedir prefixo quando são inseridos suportes de dador) para ativar esta funcionalidade.

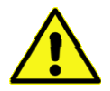

<u>Aviso</u>: Tem de certificar-se de que as amostras de dador num dado suporte de dador têm um único tipo de prefixo. É da sua responsabilidade verificar estes dados. Se tiver misturado amostras de dador com prefixos diferentes, todas as amostras de dador terão o mesmo prefixo que introduziu no pedido. Assim, podem ocorrer erros de identificação se o operador não fizer esta verificação de dados de tubo.

Pode fechar a janela **Barcode options** (Opções de código de barras) clicando no botão **Close** (Fechar) na parte inferior da janela.

| Barcode options                                                                                                    |                                                                                                    |  |  |  |
|----------------------------------------------------------------------------------------------------|----------------------------------------------------------------------------------------------------|--|--|--|
| General       Samples       Donors         Image: Convert Codabar from numeric to alpha       Convert day prefix from numeric to alpha         Image: Convert day prefix and postfix       Strip Codabar prefix and postfix         Image: Strip checksum from ISBT barcodes         Mask:       Image: Convert checksum from ISBT barcodes         Prefix:       Image: Convert checksum from ISBT barcodes | Mask characters:<br>? Ignore<br># Digit<br>& Any character<br>* All remaining characters<br>2-9 Range |  |  |  |
| Prompt for prefix when donor racks are inserted                                                                                                    |                                                                                                    |  |  |  |
| Close                                                                                                    | ]                                                                                                    |  |  |  |

Opções de código de barras: Separador Dadores

# Opções gerais

A janela **General options** (Opções gerais) é um componente do submenu **Tools** (Ferramentas). Esta opção configura as definições gerais do sistema. Existem oito separadores na janela **General options** (Opções gerais) (o separador **Service** (Assistência) só é visível para acessos de utilizadores de **Service** (Assistência)):

- Separador General (Geral)
- Separador Date/Time (Data/Hora)
- Separador HIS/LIS
- Separador Language (Idioma)
- Separador **Reports** (Relatórios)
- Separador **Results** (Resultados)
- Separador System (Sistema)
- Separador Security (Segurança)
- Separador Service (Assistência) (protegido por palavra-passe apenas para ser utilizado pelo pessoal da Immucor)

## Separador Geral

No separador **General** (Geral) da janela **General options** (Opções gerais), existem três campos de introdução de dados. Os campos são **Facility name** (Nome das instalações), **Facility location** (Localização das instalações) e **Instrument name** (Nome do equipamento).

| General Dute/Tree H53.0<br>Facility name: Inter<br>Racility location: Noro<br>Statument name: Imm | III   Language   Rober<br>Scool (Soorga ISA<br>scool Georga ISA<br>scor Sche | ts   fam./ts   Sy | sters   Security |   |      |  |
|---------------------------------------------------------------------------------------------------|------------------------------------------------------------------------------|-------------------|------------------|---|------|--|
| Pacify name: Naci<br>Pacify buston: Naci<br>Softwarent name: Smm                                  | naar (19)<br>2006: Georgia (154 -<br>naar Rithe                              |                   |                  |   |      |  |
| Facility location (Noro<br>Stotpunget same: (Smm                                                  | roos, Georgia I/SA<br>webr Richt                                             |                   |                  |   |      |  |
| Yutipengni sama: Timm                                                                             | unar Achel                                                                   |                   |                  |   |      |  |
|                                                                                                   |                                                                              |                   |                  |   |      |  |
|                                                                                                   |                                                                              |                   |                  |   |      |  |
|                                                                                                   |                                                                              |                   |                  |   |      |  |
|                                                                                                   |                                                                              |                   |                  |   |      |  |
|                                                                                                   |                                                                              |                   |                  |   |      |  |
|                                                                                                   |                                                                              |                   |                  |   |      |  |
|                                                                                                   |                                                                              |                   |                  |   |      |  |
|                                                                                                   |                                                                              |                   |                  |   |      |  |
|                                                                                                   |                                                                              |                   |                  |   |      |  |
|                                                                                                   |                                                                              |                   |                  |   |      |  |
| 1                                                                                                 |                                                                              |                   |                  | 1 | <br> |  |

Opções gerais: Separador Geral

Pode fechar a janela General options (Opções gerais) clicando no botão Close (Fechar) na parte inferior da janela.

#### Separador Data/Hora

No separador **Date/Time** (Data/Hora) na janela **General options** (Opções gerais), existem campos e listas pendentes para personalizar as definições do formato de data e hora locais. Ao abrir o separador **Date/Time** (Data/Hora), este apresenta a **Current date and time** (Data e hora atuais) (caso tenham sido configuradas anteriormente). Os **formatos de data e hora** podem ser configurados através das listas pendentes **Long date format** (Formato de data curto) e **Time format** (Formato de hora).

Pode especificar as predefinições com o botão **Defaults** (Predefinições). Este botão é comum a diversos outros separadores na janela **General options** (Opções gerais). Consulte o **Apêndice A – Instalação do Echo** para obter uma lista de valores predefinidos.

| General options                                                                                                    | 2                                                                                                    |
|----------------------------------------------------------------------------------------------------|----------------------------------------------------------------------------------------------------|
| Current Galo and time<br>Current Galo and time<br>Sun Mon Tue Wed Thu: Pic Sat<br>5 8 7 8 9 10 11<br>12 13 60 15 16 17 10<br>19 20 21 22 23 24 25<br>26 27 28 29 30 31 7 | Code and time format:<br>Long date format:<br>Short date format:<br>OL/14/2014<br>Time format:<br>ID-52 AM (12*foor form) |
|                                                                                                    | Defaulte                                                                                                    |
|                                                                                                    | Cime                                                                                                    |

Opções gerais: Separador Data/Hora

Pode fechar a janela General options (Opções gerais) clicando no botão Close (Fechar) na parte inferior da janela.

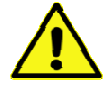

**Aviso:** Os períodos decorridos calculados para o período do reagente no dispositivo, o prazo de validade do CQ, o intervalo de inicialização e outras funções de monitorização de tempo relacionadas com o equipamento que coincidem com o fim e o início do horário de verão, podem não refletir exatamente os períodos decorridos reais. Neste exemplo, o utilizador é responsável por assegurar que o equipamento é executado segundo os procedimentos locais, incluindo a monitorização de períodos decorridos destas funções do equipamento relacionadas com o tempo.

# Separador HIS/LIS

#### Objetivo

A configuração do HIS/LIS é fornecida para que as configurações HIS/LIS específicas do local possam ser aplicadas, conforme requerido pelas regras, regulamentos e normas do local. A conectividade HIS/LIS pode ser configurada utilizando o separador HIS/LIS nas opções gerais. Os operadores a quem foi concedida autorização para alterar as definições do HIS/LIS têm acesso total ao separador. Os operadores a quem não foi concedida autorização para alterar as definições do HIS/LIS podem aceder ao separador, mas com utilização extremamente limitada. Os dois (2) níveis diferentes de acessibilidade ao separador HIS/LIS são definidos por diferentes direitos de utilizador, conforme a tabela abaixo.

| Nível de acesso | Requer direitos de utilizador com capacidade:                      |
|-----------------|--------------------------------------------------------------------|
| Total           | Alterar as opções gerais e administração de segurança.             |
| Limitada        | Alterar as opções gerais, mas<br>não a administração de segurança. |

#### Separador HIS/LIS com acesso total

Estão disponíveis várias funcionalidades configuráveis se tiver autorização para alterar as definições do HIS/LIS. As funções restritas disponíveis com acesso limitado, descritas mais adiante nesta secção, também estão incluídas no acesso total.

Tem de ter autorização para alterar as opções gerais e também a administração de segurança, para poder obter o acesso total.

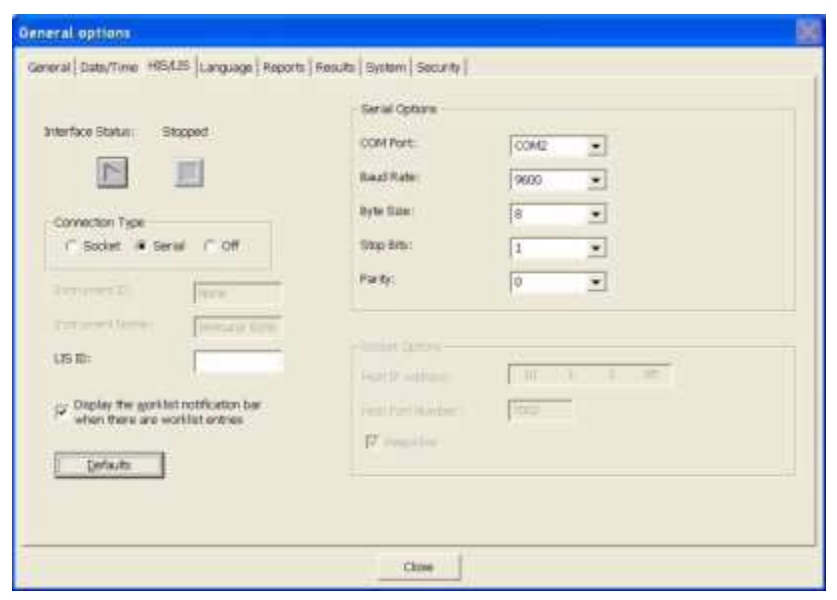

Janela General options (Opções gerais)

As seleções de categoria na área Connection Type (Tipo de ligação) que indicam as áreas de configuração são:

- Socket (que apresenta as opções de socket)
- Serial (Série) (que apresenta as opções de série)
- Off (Desligado) (esta seleção desativa a interface do LIS)

|   | 100    | ЧĘ., |        |      |
|---|--------|------|--------|------|
| 6 | Socket | C    | Serial | COff |

Categorias do tipo de ligação

As definições da interface do LIS só podem ser alteradas quando o estado da interface for Stopped (Parado).

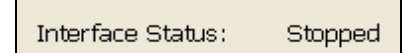

Estado da interface parado para alterar definições do LIS

Se premir o botão Stop (Parar) irá parar a ligação da interface do LIS.

| _  | _ | _   | 1  |
|----|---|-----|----|
| L. |   | 11  | L  |
|    |   |     | L  |
| 15 |   | - 1 | L  |
| -  | _ | _   | ι. |

Botão Stop (Parar)

O ID do equipamento e o Nome do equipamento são apresentados como informações apenas de leitura. O ID do LIS está disponível para ambas as opções Socket e Serial (Série).

| Instrument ID:    | M00020 |
|-------------------|--------|
| Instrument Name : | Echo   |
| LIS ID:           | IM     |

Campos do ID do equipamento inativo e Nome do equipamento

O ID do equipamento é composto pelo número de série do equipamento e só pode ser editado pelo pessoal da Immucor. O ID do equipamento é utilizado nas mensagens de resultado para indicar o número de série do equipamento que executou o teste.

O nome do equipamento pode ser editado no separador General (Geral) nas General options (Opções gerais). As informações guardadas neste campo serão usadas nas mensagens da interface de saída do equipamento para mencionar o ID do remetente (ou seja, o remetente da mensagem).

O ID do LIS é um campo de texto livre para introduzir o ID do sistema LIS. As informações guardadas neste campo serão usadas nas mensagens da interface de saída do equipamento para mencionar o ID do recetor (ou seja, o destinatário pretendido da mensagem).

Pode optar por apresentar a barra de notificações da lista de trabalho quando existem entradas da lista de trabalho marcando a caixa correspondente. Esta opção pode ser desativada se não marcar a caixa.

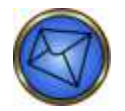

Nota: Normalmente, esta opção de lista de trabalho deve estar selecionada.

 $\blacksquare$  Display the worklist notification bar when there are worklist entries

Opção de lista de trabalho selecionada

#### Opções de socket

Se o tipo de ligação **Socket** estiver selecionado, a área Socket Options (Opções de socket) é apresentada para configuração, mas a área Serial Options (Opções de série) estará fechada.

| -Socket Options   |                  |
|-------------------|------------------|
| Host IP Address:  | 10 . 1 . 85 . 85 |
| Host Port Number: | 7020             |
| 🔽 KeepAlive       |                  |
|                   |                  |

Área de opções de socket

Na área Socket Options (Opções de socket) pode configurar três (3) propriedades para a comunicação de socket.

Pode definir o Host IP Address (Endereço IP do anfitrião). Este é o endereço que identifica o endereço de IP do sistema de transmissão da ligação socket. O sistema de transmissão é referido como sistema LIS.

Pode definir o Host Port Number (Número da porta do anfitrião). Esta é a porta de transmissão da ligação no sistema LIS identificada na definição do Endereço IP do anfitrião.

A caixa de verificação **KeepAlive** é apresentada para mostrar se a interface do LIS foi configurada para manter uma ligação ativa. Pode definir se a ligação socket vai usar um pacote KeepAlive. Quando esta opção está marcada, será enviado periodicamente um pacote KeepAlive para o sistema LIS para impedir uma situação de falha de rede com a ligação socket estabelecida.

Quando a comunicação da interface do LIS for iniciada, o equipamento vai tentar estabelecer uma ligação socket TCP ao Endereço IP do anfitrião e no número da porta do campo **Host Port Number** (Número de porta do anfitrião).

#### Opções de série

Se o tipo de ligação **Serial** (Série) estiver selecionado, a área Serial Options (Opções de série) é apresentada para configuração, mas a área Socket Options (Opções de socket) estará fechada. Os cinco (5) itens (mostrados na imagem abaixo) na área Serial Options (Opções de série) têm listas pendentes com várias opções disponíveis.

| -Serial Options |        |
|-----------------|--------|
| COM Port:       | COM2   |
| Baud Rate:      | 9600 💌 |
| Byte Size:      | 8      |
| Stop Bits:      | 1      |
| Parity:         | None   |
|                 |        |

Área de Opções de série

Pode definir a **COM Port** (Porta COM). Esta é a porta de comunicação reconhecida pelo sistema operativo. A predefinição é **COM2**.

Pode definir a **Baud Rate** (Velocidade de transmissão). Esta é a velocidade de comunicação da porta de série. A predefinição é **9600**.

Pode definir o **Byte Size** (Tamanho em bytes). Este é o número de bits de dados por carácter usado na ligação de série. A predefinição é **8**.

Pode definir os **Stop Bits** (Bits de paragem). Esta definição determina o número de bits de paragem utilizados para indicar a transferência de um byte de dados. A predefinição é **1**.

Pode definir a **Parity** (Paridade). Esta definição determina o bit de paridade a usar na comunicação de série. A predefinição é **None** (Nenhum).

Ao premir o botão **Defaults** (Predefinições), a interface é interrompida e os valores predefinidos de série e de socket são repostos.

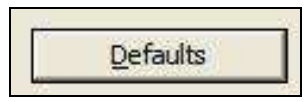

Botão de predefinições

#### Aplicar a configuração

Todas as configurações da interface podem ser guardadas premindo o botão **Close** (Fechar) na janela **General options** (Opções gerais).

Depois de especificados todos os parâmetros de configuração para o tipo de ligação pretendido, pode premir o botão **Start** (Iniciar) para iniciar a conectividade da interface do LIS.

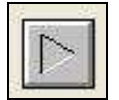

Botão Start (Iniciar)

O estado da interface será atualizado em conformidade, para apresentar o estado atual da ligação da interface. Os estados possíveis são:

Stopped (Parado) significa que o equipamento não está a tentar estabelecer ligação à interface do LIS.

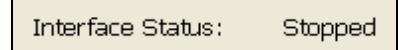

Estado Stopped (Parado) da interface

**Starting...** (A iniciar) significa que o equipamento está a tentar estabelecer uma ligação. Para uma comunicação de série, isto indica que o software do equipamento está a tentar ligar ao hardware da porta COM de série. Para comunicação socket, isto indica que o software do equipamento está a tentar estabelecer a ligação socket com o sistema LIS.

Interface Status: Starting...

Estado Starting... (A iniciar) da interface

**Running** (Em execução) significa que a ligação foi estabelecida com êxito e que a interface está a ser executada. Para uma comunicação de série, isto indica que o software do equipamento está ligado ao hardware da porta COM de série. Para comunicação socket, isto indica que o software do equipamento tem uma ligação socket estabelecida com êxito ao sistema LIS.

Estado Running (Em execução) da interface

Not Connected (Desligado) significa que o equipamento não conseguiu estabelecer uma ligação. Poderá ser necessário recorrer à resolução de problemas das definições de ligação, caso ocorra um problema persistente que não permita estabelecer uma ligação.

```
Interface Status: Not Connected
```

Estado Not Connected (Desligado) da interface

#### Separador HIS/LIS com acesso limitado

Caso não tenha autorização para alterar as definições do HIS/LIS, poderá ainda aceder ao separador HIS/LIS para utilizar o botão Start (Iniciar) da interface, caso seja necessário iniciar a interface e utilizar o botão Stop (Parar), caso seja necessário parar a interface, desde que tenha autorização para alterar as opções gerais.

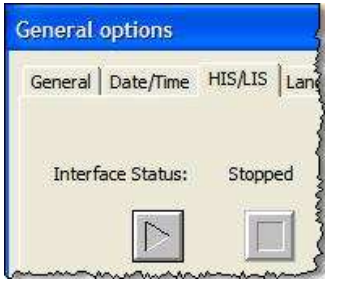

Separador HIS/LIS

Ao premir o botão **Start** (Iniciar), o estado da interface é alterado de **Stopped** (Parado) para **Starting...** (A iniciar) e, subsequentemente, para **Running** (Em execução) se a ligação for bem-sucedida.

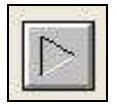

Botão Start (Iniciar)

O estado da interface é apresentado como **Not Connected** (Desligado) se a interface não conseguir estabelecer uma ligação. É possível parar a interface com o botão **Stop** (Parar) e tentar iniciar novamente com o botão **Start** (Iniciar). Se o problema persistir e não for possível obter o estado **Running** (Em execução) da interface, poderá ser necessário recorrer à resolução de problemas das definições de ligação.

Interface Status: Not Connected

Estado Not Connected (Desligado) da interface

O estado da interface é apresentado como **Stopped** (Parado) se a interface tiver parado, sendo necessário iniciar com o botão **Start** (Iniciar).

Estado Stopped (Parado) da interface

Se premir o botão **Stop** (Parar) irá interromper a ligação da interface LIS se a interface estiver atualmente ativa, o que é indicado pelo estado **Running** (Em execução) da interface.

|                     | · ·····     |
|---------------------|-------------|
| General   Date/Time | HIS/LIS  La |
| Interface Status:   | Running     |
|                     |             |

Separador HIS/LIS com estado Running (Em execução) da interface

Os cenários que podem sugerir a utilização do botão **Stop** (Parar) incluem quando o LIS estiver inativo ou quando estiver a ser executada a validação da interface.

Botão Start (Iniciar)

Pode selecionar a opção **Display the worklist notification bar when there are worklist entries** (Apresentar a barra de notificações da lista de trabalho quando existem entradas da lista de trabalho). Esta opção pode ser desativada se não marcar a caixa.

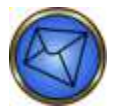

Nota: Normalmente, a opção de lista de trabalho deve estar selecionada.

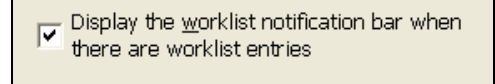

Opção de lista de trabalho selecionada

Todas as outras informações apresentadas no separador HIS/LIS são apresentadas apenas por motivos informativos para os operadores com acesso limitado.

#### Separador Idioma

O separador Language (Idioma) na janela General options (Opções gerais), apresenta os idiomas disponíveis no Echo.

Pode selecionar o idioma apropriado destacando a linha de idioma a **azul**. Os idiomas são disponibilizados nas ortografias inglesa e local (à exceção do inglês).

| eral options                                                                                  |                                                                                               |                                 |  |
|-----------------------------------------------------------------------------------------------|-----------------------------------------------------------------------------------------------|---------------------------------|--|
| reral   Date/Time<br>Prorch<br>German<br>Talan<br>Japanee<br>Partugaese<br>Spanish<br>Kossien | HISLE Language Report<br>Français<br>Davison<br>Mihorigo<br>Portuguese<br>Español<br>Rualitiv | s   Results   System   Security |  |
|                                                                                               |                                                                                               |                                 |  |
|                                                                                               |                                                                                               | Cine                            |  |

Opções gerais: Separador Idioma

Pode fechar a janela General options (Opções gerais) clicandono botão Close (Fechar) na parte inferior da janela.

## Separador Relatórios

No separador **Reports** (Relatórios) na janela **General options** (Opções gerais), pode personalizar as informações que quer ver apresentadas nos relatórios.

| include in reports  | West results               |  |
|---------------------|----------------------------|--|
| Wall incares        | # Grude                    |  |
| V families          |                            |  |
| V Stratze Iné       | - Sart order of results    |  |
| Sample status       | # Aphanumeric by sample ID |  |
| V Legend            | T Proceeding sequence      |  |
| ell mage 🛛 🙁 📩 pier | *                          |  |
| ell inage 🛛 🙁 📩 pas | ÷.                         |  |
| ell inage 🛛 🔔 per   | n.                         |  |
| ell treage 🛛 🔔 pier | #e                         |  |

Opções gerais: Separador Relatórios

Os relatórios de todos os ensaios apresentam informações padrão — Test name (Nome do teste), Software version (Versão de software), Operator (Operador), Assay version (Versão do ensaio), Batch number (Número de série), Instrument ID (ID do equipamento), Profile name (Nome do perfil) e Instrument name (Nome do equipamento). Segue-se um exemplo.

| Test name    | Screen  | Software version | 1.4.1.9.0 |
|--------------|---------|------------------|-----------|
| Operator     | maxineo | Assay version    | 1.3U      |
| Batch number | 5260    | Instrument ID    | M00013    |
| Profile name | Screen  | Instrument name  | Echo      |

Exemplo de informação padrão em relatórios de ensaio

Ao selecionar a caixa de verificação de um determinado item na secção **Include in reports** (Incluir nos relatórios), pode selecionar os itens opcionais que serão apresentados nos relatórios. A lista de itens disponíveis inclui:

- Resumo de teste
- Imagens de poço
- Material
- Linha de assinatura
- Estado da amostra
- Legenda

A opção **Test summary** (Resumo de teste) só está disponível para ensaios de grupo e de pesquisa, para que todos os resultados possam ser vistos em conjunto.

Pode configurar o tamanho de imagem de poço usando os botões **Up** (Para cima) e **Down** (Para baixo) (ou introduzindo um número com o teclado) no campo **Well image size** (Tamanho de imagem de poço) (no exemplo anterior são apresentados 32 píxeis). O valor mínimo de píxeis é **16** e o máximo é **64**.

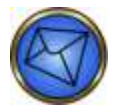

Nota: Se for configurado um valor de píxeis superior à predefinição de 32, a eficácia da impressão dos relatórios pode ser afetada de forma negativa.

Os resultados de poço podem ser relatados como positivos e negativos ou classificados através da seleção das opções **Pos or neg** (Pos ou Neg) ou **Grade** (Grau) na secção **Well results** (Resultados de poço).

Pode especificar as predefinições com o botão **Defaults** (Predefinições). Consulte o **Apêndice A – Instalação do Echo** para obter uma lista de valores predefinidos.

Os exemplos seguintes ilustram os vários componentes de relatórios de resultado impressos.

A opção **Test summary** (Resumo de teste) está apenas disponível para ensaios combinados de grupo e pesquisa, para que todos os resultados possam ser vistos em conjunto.

| Results - Summary |       |        |
|-------------------|-------|--------|
| Sample ID         | Group | Screen |
| R08712            | O Neg | Neg    |
| R08717            | A Pos | Neg    |
| R08724            | O Pos | Neg    |

Exemplo de informação resumida de Resultados de teste no relatório de Grupo e pesquisa

| Sample ID                       | Interp.            | Flags | Mono<br>Ctrl | Anti-A | Anti-B | Anti-D1 | Anti-D2 | A1<br>Cells | B Cells |
|---------------------------------|--------------------|-------|--------------|--------|--------|---------|---------|-------------|---------|
| 23225006001019035<br>WB corQC 1 | <sup>6</sup> A Pos |       | 0            | 3+     | 0      | 4+      | 4+      | 0           | 3+      |
|                                 |                    |       |              |        |        |         |         |             |         |

Exemplo de informação de Resultados de grupo com imagens de poço em relatórios de ensaios

| Sample ID | Interp. | Flags | Screen<br>1 | Screen<br>2 | Screen<br>3 | Pos<br>Ctrl |
|-----------|---------|-------|-------------|-------------|-------------|-------------|
| R08712    | Neg     |       | 0           | 0           | 0           | 3+          |
|           |         |       |             |             |             | 1           |
| R08717    | Neg     |       | 0           | 0           | 0           | 4+          |
|           |         |       | •           |             |             | f.          |
| R08724    | Neg     |       | 0           | 0           | 0           | 4+          |
|           |         |       |             |             |             |             |

Exemplo de informação de Resultados de pesquisa com imagens de poço em relatórios de ensaios

Cada amostra apresentada na lista do relatório no ecrã tem uma ligação para o **Event log** (Registo de eventos). Pode estabelecer uma ligação ao registo desses eventos de processamento de amostras clicando no número de identificação da amostra na coluna **Sample ID** (ID da amostra) do relatório.

| Sample I | D |
|----------|---|
|          |   |

232250060010190356 WB.corQC 1

Exemplo de ligação de Registo de evento

Pode apresentar uma imagem aumentada de um poço clicando numa imagem de poço selecionada num relatório de ensaio. O sistema então apresenta um relatório de **Reaction image** (Imagem de reação) (mostrado no exemplo que se segue). Pode voltar ao ecrã anterior clicando na ligação **Back to report** (Voltar ao relatório), por baixo da imagem aumentada.

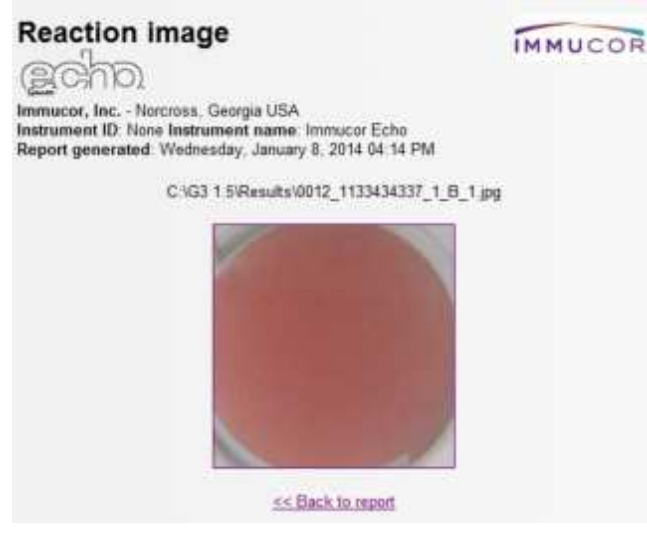

Exemplo de Imagem de reação aumentada

A opção **Supplies** (Consumíveis) apresenta a tabela dos reagentes e tiras utilizados para executar o ensaio. A tabela **Supplies** (Consumíveis) irá apresentar o ID do produto, o número do lote, o número de série dos frascos de reagentes, a data em que o CQ foi realizado pela última vez, o prazo de validade do reagente ou da tira e quaisquer avisos associados ao reagente ou à tira.

| Rene na avac       | lle –        | L21.5 | ðarial 🖗 | 8C | Espiration Kana    |
|--------------------|--------------|-------|----------|----|--------------------|
| Kono Conao         | 201          | 1.05  | 1.2      |    | 304 CAUTE          |
| half A             | (23)         | 287   | 16653360 |    | 83195002           |
| on a El Derict 3   | 20.          | 142   | 12/4 17  |    | J & Albert         |
| kali O Bades 4     | <u> 2014</u> | 269   | 0107369  |    | 857562012          |
| warE Bard, S       | 500          | :46   | 5, 9.5   |    | 104 A.             |
| 41 Reference Solle | 61           | 500 C | 0774520  |    | ( <b>1/3/</b> 2013 |
| E Reference de la  | 1.1.         | 0.0   | 4.0 %    |    | 15.41,             |
| 1. බැම මාර්ත       | 6(8          | 107   | -        |    | (2 <b>5385</b> 013 |

Exemplo de informação de Consumíveis em relatórios de ensaios

A opção **Signature line** (Linha de assinatura) fornece uma linha para a assinatura da pessoa que revê o relatório impresso e a data da revisão (quando uma cópia do relatório é impressa).

| Approved by: | Date: |  |
|--------------|-------|--|
|              |       |  |

Exemplo de Linha de assinatura em relatórios de ensaios

A opção **Sample Status** (Estado da amostra) apresenta uma tabela com o início e o fim do teste da amostra e o operador que realizou o teste. A tabela **Sample Status** (Estado da amostra) também mostra a data, a hora e o operador se a amostra tiver sido Editada, Aprovada ou Exportada.

| transferences        |                              |                                                                                                    |          |            |            |
|----------------------|------------------------------|----------------------------------------------------------------------------------------------------|----------|------------|------------|
| Storopile Le         | No ANG                       | Pictures                                                                                                    | [Edited] | App reseal | Piepe Atti |
| 182020101010101018.0 | Contraction of the second of | A STATE AND A STATE AND A STAT |          |            |            |

Exemplo de informação de Estado da amostra em relatórios de ensaios

A opção **Legend** (Legenda) apresenta uma tabela dos avisos normalmente utilizados que podem ser encontrados no relatório de resultados.

| Legenu |
|--------|
|--------|

| С | Control well failure             | W | Weak D reflex   |  |
|---|----------------------------------|---|-----------------|--|
| D | Manually edited crossmatch donor | X | Empty well      |  |
| H | Hemolyzed or sample interference | ? | Equivocal       |  |
| M | Monolayer verification error     | * | Manually edited |  |
| Q | QC failure                       | > | Volume too high |  |
| R | Reagent verification error       | < | Volume too low  |  |
| U | Undetermined failure             |   |                 |  |

Exemplo de informação de Legenda em relatórios de ensaios

A imagem que se segue é um exemplo de um relatório com vários componentes informativos apresentados (inclusive imagens de poço).

| Test Res                                            | ults                                                  |                                     |                      |               |          |         |                        | IMM     | UCOR     |
|-----------------------------------------------------|-------------------------------------------------------|-------------------------------------|----------------------|---------------|----------|---------|------------------------|---------|----------|
| Immucor, Inc.<br>Instrument ID 1<br>Report generati | Norma, Gangia<br>Ann Instrument &<br>of Wednesday, Ja | USA<br>ame iteracio<br>many 8, 2014 | r Ectu<br>I 64-25 PM |               |          |         |                        |         |          |
| Test cases                                          | Pho Connect                                           | Quer.                               | Rolling              | in the second | h a      | 16.40   |                        | é –     |          |
| Omenator                                            | Participa -                                           | 818                                 |                      | in yourselve  | - 12     |         |                        | C       |          |
| Retch member                                        | 12                                                    |                                     | Bentrary v           | and (D)       | Mi       | nón t   |                        | -       |          |
| Profile name                                        | Philippe                                              | fiere                               | Instary              | stat narrow   | - ho     | Dia .   |                        |         |          |
| Sample El                                           |                                                       | BeGroup 15                          | TRACT.               |               |          |         |                        |         |          |
| +177434337                                          |                                                       | 3 Pine No                           | and different        |               |          |         |                        |         |          |
| Sample ID                                           | Justerp.                                              | Flags                               | Muso Cirt            | Aeti A        | Arti-D   | Anti D1 | Anti-D2                | A1 Cate | Il Ceffe |
| 1132434332                                          | O Pea                                                 |                                     | 0                    | 0             | 0        | 34      | 3+                     | 3+      | 3+       |
|                                                     |                                                       |                                     |                      |               | . 10     |         | 4                      |         |          |
| Receits - Scree                                     |                                                       |                                     |                      |               |          |         |                        |         |          |
| Sample ID                                           | 3nterp.                                               | Flage                               | Screene 1            | Screen 2      | Screen 3 | Pas Cut |                        |         |          |
| 11110434337                                         | Negative                                              | 100                                 | 0                    | 0             | 0        | -64     |                        |         |          |
| and the second second                               |                                                       |                                     | 1000                 |               |          |         |                        |         |          |
|                                                     |                                                       |                                     | 1. 1. 1. 1. 1.       | 1.000         |          | 1.1     |                        |         |          |
| Supplies                                            | -                                                     | -                                   | 1.60                 |               |          |         |                        |         |          |
| Supplies                                            |                                                       | 10                                  | Lon                  | . 3           | ental #  | oc.     | Exploret               | n Flags |          |
| Supplies<br>New same                                |                                                       | 10                                  |                      |               | ental P  | 9C      | Explicitle<br>18/05/20 | n Flags |          |

Exemplo de um relatório no ecrã

#### Sequência de ordenação para relatórios de resultados de teste

A sequência de ordenação dos relatórios de resultados de teste pode ser configurada de forma que os relatórios de resultados possam ser apresentados por ordem alfabética ou de processamento. Esta opção de configuração está localizada no separador **Reports** (Relatórios) em **General options** (Opções gerais).

A área **Sort order of results** (Sequência de ordenação de resultados) tem duas (2) opções: **Alphanumeric by sample ID** (Alfanumérica por ID de amostra) e **Processing sequence** (Sequência de processamento). Apenas uma das opções, não ambas, pode ser selecionada.

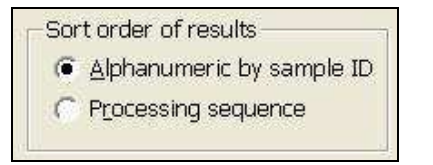

Opções da sequência de ordenação dos resultados

Se premir o botão **Defaults** (Predefinições) pode configurar vários valores de uma vez. Os valores predefinidos do separador **Reports** (Relatórios) correspondem às opções selecionadas em **Include in reports** (Incluir nos relatórios), **Pos or neg (+ / 0)** (Pos ou Neg +/0) para **Well results** (Resultados do poço), **Alphanumeric by sample ID** (Alfanumérica por ID da amostra) para **Sort order of results** (Sequência de ordenação dos resultados) e **32 pixels** (32 píxeis) para **Well image size** (Tamanho de imagem de poço).

Defaults

Botão de predefinições

Pode fechar a janela General options (Opções gerais) clicando no botão Close (Fechar) na parte inferior da janela.

Consulte o **Capítulo 4 – Resultados de teste** para obter mais informações relativamente à estrutura e impressão de relatórios de resultados.

# Separador Resultados

No separador **Results** (Resultados) na janela **General options** (Opções gerais) são fornecidas várias opções quando os resultados estão concluídos.

| General options                                                                                                    | 8     |
|----------------------------------------------------------------------------------------------------|-------|
| General option: General Induitive [HEADS   Language   Peports   Results   Security   Locates of results                                                                                                    | Diene |
| When a fact competition.<br>P is the second of the second of |       |
| Cline                                                                                                    |       |

Opções gerais > Separador de resultados

A localização de ficheiro para ver os resultados arquivados pode ser indicada usando o campo Location of results (Localização dos resultados). O botão ellipsis (...) (Elipse) é utilizado para selecionar a localização do ficheiro.

Ao clicar no botão **ellipsis (...)** (elipse), é apresentada a janela **Browse for folder** (Pesquisar pasta). Selecione a localização dos resultados para ver e clique no botão **OK**.

| = 🖬 De | k tap                    |             |  |
|--------|--------------------------|-------------|--|
| 1      | My Documer<br>My Compute |             |  |
| *      | Local Did<br>Immucor     | (C)<br>(D;) |  |
| -      | Control P                | anel        |  |
| 1      | Echo's Do                | cuments     |  |
|        | Recycle Bin              | Phaces      |  |
|        |                          |             |  |
|        |                          |             |  |

Exemplo de janela de pesquisa de pastas

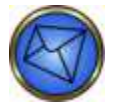

Nota: se estiver configurado para utilizar Arquivo na rede, expanda a letra da unidade para a localização na rede que está a ser utilizada para armazenar os resultados arquivados. A localização da rede irá conter as pastas com base no ID do Instrumento (Nome do Computador), data e hora dos arquivos concluídos.

Ao clicar no botão **Close** (Fechar) na janela **General options** (Opções gerais), os resultados arquivados serão carregados para o painel de resultados. Será apresentada uma mensagem de alerta indicando que pode demorar cerca de 15 minutos para carregar os ficheiros.

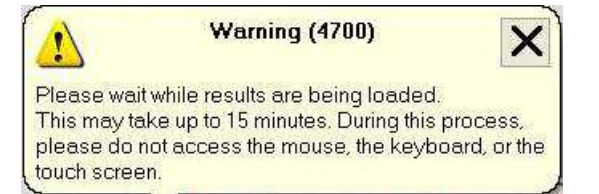

Exemplo de mensagem de aviso

Para voltar à localização predefinida, use o botão de elipse e selecione C:\G3\Results como localização para os resultados ou clique no botão Defaults (Predefinições) para preencher automaticamente a localização predefinida.

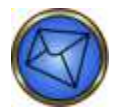

<u>Nota</u>: Ao clicar no botão **Defaults** (Predefinições), as opções da barra de resultados e as opções de exportação de resultados também serão repostos para as opções predefinidas. Consulte o **Apêndice A – Instalação do Echo** para ver a lista das opções predefinidas.

O software irá impedir a realização de ensaios ou de manutenção se a localização predefinida dos resultados for alterada.

Pode ativar resumos de contexto na barra Results (Resultados) selecionando a caixa de verificação Show pop-up summaries in results bar (Mostrar resumos de contexto na barra de resultados) na secção Results bar options (Opções da barra de resultados). É apresentado um exemplo de um resumo de contexto no ecrã na imagem seguinte.

| Results |             |                        |               |       |
|---------|-------------|------------------------|---------------|-------|
|         | ×           | $\checkmark$           | <b>.</b>      |       |
| ∓ Group | June 29, 20 | 06                     | 2             |       |
| Group ! | Bcreen      | 55                     |               |       |
| ROS     | 308 - B Pos | s, scrn. Nea           |               |       |
| R08     | 300 - A Pos | eern Nea               |               | 112   |
| R08     | 3 Sample: R | 08308<br>ID Screen     |               |       |
| ROS     | 3 Result: B | Pos, screen Ne         | p             |       |
| ROS     | Batch: 12   |                        |               |       |
| R08     | Started: T  | hursday, June<br>donna | 29, 2006 03:3 | SO PM |
| R08     | 329 - AB P  | os, scrn. Neg          | 1             | 1     |

Exemplo de um resumo de contexto no ecrã

Pode ativar notificações de ações na barra Results (Resultados) marcando a caixa de verificação **Show action** notifications in results bar (Mostrar notificações de ações na barra de resultados) na secção **Results bar options** (Opções da barra de resultados). O exemplo que se segue apresenta uma notificação de ação no ecrã (mensagem de balão de informação).

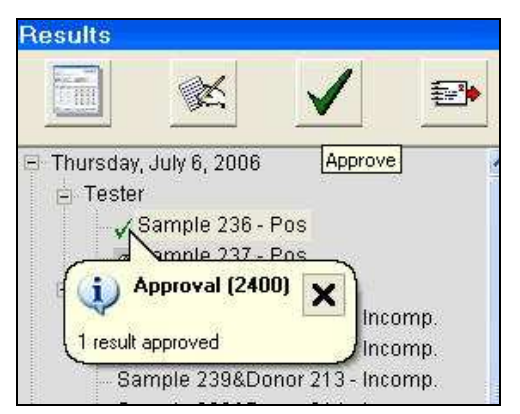

Exemplo de uma mensagem de balão de informação

Pode configurar o sistema para que os resultados tenham de ser aprovados antes da exportação, marcando a caixa de verificação <u>Results must be approved before they can be exported</u> (Os resultados têm de ser aprovados antes de serem exportados) na secção <u>Result export options</u> (Opções de exportação de resultados). A exportação automática de resultados é configurada utilizando a área <u>Result export options</u> (Opções de exportação de resultados) do separador <u>Results</u> (Resultados) em <u>General options</u> (Opções gerais).

Se marcar a opção <u>Results must be approved before they can be exported</u> (Os resultados têm de ser aprovados antes de serem exportados), os resultados não serão exportados automaticamente. As duas (2) opções mostradas abaixo não podem ser acedidas se esta caixa estiver marcada.

| Res | ult export options                                   |  |
|-----|------------------------------------------------------|--|
| •   | Results must be approved before they can be exported |  |
| Wh  | en a test completes                                  |  |
|     | C Automatically export results                       |  |
|     | C Do not automatically export results                |  |

Área de opções de exportação de resultados

Se não for necessário aprovar os resultados antes da exportação, as duas (2) opções abaixo de When a test completes... (Após a conclusão de um teste) ficam acessíveis quando a caixa de verificação não estiver marcada. Os resultados podem ser exportados automaticamente selecionando Automatically export results (Exportar resultados automaticamente), caso contrário selecione Do not automatically export results (Não exportar resultados automaticamente).

| Result export options           Results must be approved before they can be exported           When a test completes           Automatically export results           Do not automatically export results |                        |
|----------------------------------------------------------------------------------------------------|------------------------|
| Deções de exportação de resultados com a opção de exportação                                                                                                    | automática selecionada |

Result export options Results must be approved before they can be exported When a test completes... Automatically export results O not automatically export results

Opções de exportação de resultados com a opção de não exportar resultados automaticamente selecionada

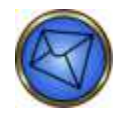

Nota: Os resultados da amostra editados ou atualizados podem ser exportados para HIS/LIS.

Quando os resultados são exportados manualmente, o campo de identificação do operador será preenchido com a identificação do operador que exportou o resultado. Quando os resultados são exportados automaticamente, o campo de identificação do operador será preenchido com a identificação do operador que agendou o ensaio.

Pode configurar o sistema para que os resultados inválidos possam ser exportados, marcando a caixa de verificação **Export invalid results** (Exportar resultados inválidos), na secção **Result export options** (Opções de exportação de resultados).

Pode configurar o sistema para que os Resultados NTD possam ser exportados, marcando a caixa de verificação **Export NTD results** (Exportar resultados NTD), na secção **Result export options** (Opções de exportação de resultados).

Pode especificar as predefinições com o botão **Defaults** (Predefinições). Consulte o **Apêndice A – Instalação do Echo** para obter uma lista de valores predefinidos.

Pode fechar a janela General options (Opções gerais) clicando no botão Close (Fechar) na parte inferior da janela.

#### Separador Sistema

No separador **System** (Sistema) da janela **General options** (Opções gerais), são fornecidas várias opções para configurar o Echo.

| General options                                                |                                       |
|----------------------------------------------------------------|---------------------------------------|
| General   Dulle/Time   HSAIS   Language   Reports   Resul      | N Sofern Security                     |
| Name scarrers on for 🔟 🛨 revutes                               | Defaults                              |
| Ranse probe and manifold every $\boxed{4 - \frac{a}{2}}$ hears |                                       |
| Startup options                                                |                                       |
| V Show naturally view at startup                               |                                       |
|                                                                |                                       |
|                                                                |                                       |
| A REAL PROPERTY AND A REAL PROPERTY AND A                      | A A A A A A A A A A A A A A A A A A A |
| Align touch screen                                             | Rinue                                 |
|                                                                |                                       |
|                                                                |                                       |
|                                                                |                                       |
|                                                                |                                       |
|                                                                |                                       |
|                                                                |                                       |
| L                                                              |                                       |
|                                                                | - CPUI                                |

Opções gerais > Separador sistema

Pode configurar o número de minutos durante os quais os leitores de código de barras de suporte ficam ligados depois da última atividade do leitor. Para o fazer, utilize os botões **Up** (Para cima) ou **Down** (Para baixo) do campo **Keep scanners on for** (Manter scanners ligados durante) para ajustar o tempo. Também pode escrever um número.

Pode configurar a frequência da lavagem automática da agulha e do pente no campo **Rinse probe and manifold** every (Lavar agulha e pente a cada). Este período pode ser ajustado usando os botões **Up** (Para cima) ou **Down** (Para baixo) do campo **Rinse probe and manifold every** (Lavar agulha e pente a cada) (em incrementos de horas). Esta função de lavagem automática pode ser configurada para ser executada de uma até quatro horas. O valor predefinido é de quatro em quatro horas.

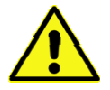

**Aviso**: Se o valor for estabelecido em 4 e observar um padrão de falhas repetidas do teste básico ao lavador durante a inicialização, ou se verificar visualmente acumulação de sal cristalino nas agulhas dos pentes ou na agulha do equipamento, o intervalo de tempo deve ser reduzido para aumentar a frequência da lavagem. Em condições operacionais de rotina, seria de esperar que a agulha e o pente fossem lavados durante o processamento da amostra, e a probabilidade de uma agulha bloqueada e/ou um pente de lavagem bloqueado devido à cristalização de sal seria reduzida.

Pode optar por fazer com que o Echo mostre o Mapa do equipamento no arranque, marcando ou desmarcando a caixa de verificação **Show instrument map at startup** (Mostrar mapa do equipamento no arranque) na secção **Startup options** (Opções de arranque).

Pode especificar as predefinições com o botão **Defaults** (Predefinições). Consulte o **Apêndice A – Instalação do Echo** para obter uma lista de valores predefinidos.

Se selecionar o botão **Align touch screen** (Alinhar ecrã táctil), será apresentada uma mensagem de erro indicando que a funcionalidade de alinhamento do ecrã táctil não está atualmente disponível (conforme ilustrado).

| Error (  | 5370) 🔀                                   |
|----------|-------------------------------------------|
| <u>.</u> | No touch screen alignment programs found. |

Imagem da mensagem de erro de funcionalidade indisponível de alinhamento de ecrã táctil

Pode aceder à janela **Volume Control**(Controlo de volume) clicando no botão **Set speaker volume** (Definir volume dos altifalantes). Esta janela pode ser utilizada para definir o volume do som dos altifalantes para o nível pretendido, bem como para fazer outros ajustes sonoros. Pode guardar quaisquer alterações feitas fechando a janela **Volume Control** (Controlo de volume) com o botão vermelho **X**. A janela **Volume Control** (Controlo de volume) é ilustrada na seguinte imagem.

| 🛙 Volume Control       |                                       |                                       |           |          |
|------------------------|---------------------------------------|---------------------------------------|-----------|----------|
| Options <u>H</u> elp   |                                       |                                       |           |          |
| Volume Control         | Wave                                  | SW Synth                              | CD Player | Line In  |
| Balance:               | Balance:                              | Balance:                              | Balance:  | Balance: |
| Volume:                | Volume:                               | Volume:                               | Volume:   | Volume:  |
|                        |                                       |                                       |           |          |
| <u> </u>               | <u> </u>                              | <u> </u>                              | <u> </u>  | <u> </u> |
| SoundMAX Digital Audio | · · · · · · · · · · · · · · · · · · · | · · · · · · · · · · · · · · · · · · · |           |          |

Janela Volume Control (Controlo de volume)

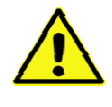

<u>Aviso</u>: Se o volume dos altifalantes for silenciado (selecionando **Mute all** (Tudo sem som)) ou reduzido, os alarmes sonoros de certas condições podem não ser audíveis ou não estar disponíveis para o operador. Pode ocorrer um atraso nos resultados se alguns alarmes sonoros gerados não forem ouvidos.

Pode fechar a janela General options (Opções gerais) clicando no botão Close (Fechar) na parte inferior da janela.

## Separador Segurança

O separador Security (Segurança) está localizado nas General options (Opções gerais).

| Ammun length:                                                                                                    | Finalized     Massword segmes     C = C = C = C = C     Anno (C = C = C)     Anno (C = C = C)     Anno (C = C = C)     Anno (C = C = C)     Anno (C = C)     Anno (C = C)     Anno (C = C)     Anno (C = C)     Anno (C = C) |
|----------------------------------------------------------------------------------------------------|----------------------------------------------------------------------------------------------------|
| Maximum langth: (40 (2))<br>Must include at least (11 (2))<br>(7) Uppercase alphabetic<br>(7) Uppercase alphabetic | Autor logalf<br>☐ toutlet<br>User is automatically logged off after:<br>C == C == C == R == merutes of inactivity<br>User todout                                                                                             |
| P Numbers<br>P Special interactive 104916-120                                                                      | Lock out user after                                                                                                    |

Separador Security (Segurança) em General options (Opções gerais)

Quaisquer alterações efetuadas nas definições de segurança serão aplicadas nas identificações do operador existente de forma proativa. Por exemplo, se definir a opção para solicitar que as palavras-passe expirem após 90 dias, todas as palavras-passe existentes irão expirar em 90 dias a partir do dia em que cada palavra-passe individual foi modificada pela última vez. Se optar por solicitar que a palavra-passe inclua números, todos os operadores terão de cumprir esse requisito na próxima vez que alterarem a palavra-passe. A palavra-passe existente será aceite até esse momento.

O tamanho para um nome de operador pode ser definido selecionando o valor nas opções **Minimum length** (Comprimento mínimo) e **Maximum length** (Comprimento máximo) na área **User name** (Nome do utilizador). O comprimento permitido em ambas as opções numéricas é entre cinco (5) e quarenta (40), inclusive.

| Minimum length:  | 5 - |
|------------------|-----|
|                  | 1   |
| Maximum length:  | 40  |
| - axindin lengen |     |

Opções de comprimento mínimo e máximo na área do nome do utilizador

Se selecionar um valor no campo **Minimum length** (Comprimento mínimo) superior ao valor selecionado no campo **Maximum length** (Comprimento máximo), não será possível guardar estes valores como configuração e será apresentada uma mensagem de erro, que tem de ser confirmada premindo o botão **OK**. O valor mínimo tem de ser igual ou inferior ao valor máximo.

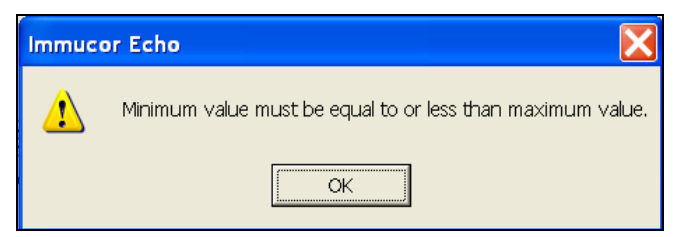

Erro apresentado quando o valor do comprimento mínimo do nome do utilizador definido é superior ao valor do comprimento máximo

O tamanho para uma palavra-passe pode ser definido nas opções **Minimum length** (Comprimento mínimo) e **Maximum length** (Comprimento máximo) na área **Password** (Palavra-passe). O comprimento permitido em ambas as opções numéricas é entre cinco (5) e quarenta (40), inclusive.

Se selecionar um valor no campo **Minimum length** (Comprimento mínimo) superior ao valor selecionado no campo **Maximum length** (Comprimento máximo), não será possível guardar estes valores como configuração e será apresentada uma mensagem de erro, que tem de ser confirmada premindo o botão **OK**. O valor mínimo tem de ser igual ou inferior ao valor máximo.

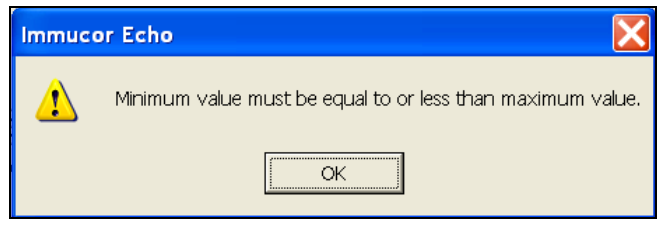

Erro apresentado quando o valor do comprimento mínimo da palavra-passe definido é superior ao valor do comprimento máximo

Pode ser definido um requisito para incluir determinados caracteres na palavra-passe na área **Password** (Palavrapasse) marcando ou desmarcando as opções **Uppercase alphabetic** (Alfabético em maiúsculas), **Lowercase alphabetic** (Alfabético em minúsculas), **Numbers** (Números) ou **Special characters** (Caracteres especiais). Pode ser aplicada uma regra para requerer a utilização de 1 ou mais destes caracteres utilizando a seleção numérica **Must include at least...of the following** (Tem de incluir pelo menos... dos seguintes). O tamanho permitido nesta seleção é entre um (1) e quatro (4) inclusive.

| Minin | num length: 5 📩                        |
|-------|----------------------------------------|
| Maxi  | mum length: 40 📩                       |
| Must  | include at least 1 🚊 of the following: |
| F     | Uppercase alphabetic                   |
| F     | Lowercase alphabetic                   |
| J.    | Numbers                                |
| 1     | Special characters 1@#\$%^*0           |

Opções da área da palavra-passe

Se selecionar um número de caracteres inferior ao número selecionado em **Must include at least...of the following** (Tem de incluir pelo menos... dos seguintes), não será possível guardar esses valores como configuração e será apresentada uma mensagem que tem de confirmar premindo o botão **OK**. A mensagem de erro indica que o número correto de caracteres tem de ser selecionado para os requisitos de palavra-passe.

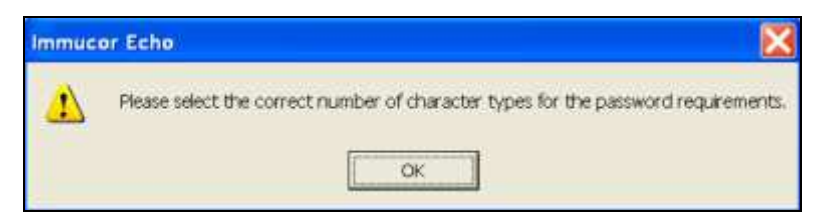

Erro apresentado quando o número de caracteres selecionado é inferior ao valor requerido, de acordo com as definições

Pode definir a data de validade das palavras-passe marcando a caixa **Enabled** (Ativado) na área **Password expiration** (Data de validade da palavra-passe). Ao fazê-lo, pode selecionar um intervalo de **30**, **60** ou **90** dias. Ao utilizar a seleção numérica em **Password expiration warning** (Aviso de data de validade da palavra-passe): ...days (... dias) pode selecionar o número de dias antes da expiração em que o operador recebe uma mensagem de aviso indicando quanto tempo falta para a atingir a data de validade da palavra-passe. O tamanho permitido para esta seleção numérica é entre três (3) e catorze (14) inclusive. Pode limitar a utilização repetida de palavras-passe anteriores, selecionando um número em **Cannot use...most recent passwords** (Não pode usar... palavras-passe mais recentes). O tamanho permitido para esta seleção numérica é entre três (3) e dez (10) inclusive. Se a área **Password expiration** (Data de validade da palavra-passe) não estiver ativada, não marcando a caixa **Enabled** (Ativo), todas as opções de configuração não estarão acessíveis.

| Enabl    | ed                               |
|----------|----------------------------------|
| Password | l expires after:<br>60 • 90 days |
| Password | expiration warning: 3 📩 days     |
| Cannot u | se 3 - most recent passwords     |

Área de data de validade da palavra-passe

Pode definir o encerramento automático de sessão dos operadores marcando a caixa **Enabled** (Ativo) na área **Auto-logoff** (Encerramento automático de sessão). Depois, pode selecionar o tempo de inatividade que acionará o encerramento automático de sessão do operador. Pode selecionar **15**, **30**, **45** ou **60** minutos de inatividade. Se a área **Auto-logoff** (Encerramento automático de sessão) não estiver ativada, porque a caixa **Enabled** (Ativo) está desmarcada, todas as opções de configuração não estarão acessíveis.

| Auto | logo  | Π <sup></sup> |       |      |       |       |      |                       |
|------|-------|---------------|-------|------|-------|-------|------|-----------------------|
| V    | Ena   | bled          |       |      |       |       |      |                       |
| Us   | er is | auto          | matio | ally | logge | d off | afte | er:                   |
| C    | 15    | C             | 30    | C    | 45    | (•    | 60   | minutes of inactivity |

Área de encerramento automático de sessão

Pode bloquear operadores após uma sequência de tentativas falhadas de início de sessão marcando a caixa **Enabled** (Ativo) na área **User lockout** (Bloqueio de utilizadores). Em seguida, pode selecionar o número em **Lock out user after...failed login attempts** (Bloquear utilizador após... tentativas falhadas de início de sessão). O valor permitido é entre três (3) e cinco (5) inclusive. Se a área **User lockout** (Bloqueio de utilizadores) não estiver ativada, porque a caixa **Enabled** (Ativo) está desmarcada, a opção para esta configuração não estará acessível.

|                     | E. | - | and seens that the    |
|---------------------|----|---|-----------------------|
| Lock out user after | 5  |   | failed login attempts |

Área de bloqueio de utilizadores
Todas as configurações podem ser guardadas premindo o botão **Close** (Fechar) da janela **General options** (Opções gerais).

#### Separador Assistência

O separador **Service** (Assistência) da janela **General options** (Opções gerais) só está acessível ao pessoal da Immucor. Assim, o separador só é apresentado quando é introduzido o ID de utilizador e a palavra-passe de um técnico da Immucor na janela **Log in** (Iniciar sessão). Os direitos de acesso a este separador são protegidos por palavra-passe.

Os detalhes descritos nesta secção apenas são fornecidos para sua informação.

| eneral options      |           |         |                                                       |  |
|---------------------|-----------|---------|-------------------------------------------------------|--|
| General Date/Time   | надл      | 1114    | guage   Reports   Results   System   Security Service |  |
| Instrument (D)      |           | Dirbuts |                                                       |  |
| Run time time:      | 166       | -       | tours                                                 |  |
| Run time warring:   | 4         | -       | hars                                                  |  |
| Dukip transparency  | 0         | -       | ×.                                                    |  |
| Repuil font size:   | 10        | *       | pointe (requires restart)                             |  |
| KeepAllesi Tirret.  | 30        | -       | minutes (equine netter)                               |  |
| Keeptilve Interval: | 3         | *       | seconde (requires restart)                            |  |
| Local port:         | 1000      |         | (requires restart)                                    |  |
| 🖓 gheat for used /s | de ty ste | -       |                                                       |  |
| 🖗 õlways perform a  | nų hoi    | de re   | czewry at totkalization                               |  |
| Run In DEMO MOD     | 8         |         |                                                       |  |
|                     |           |         |                                                       |  |
|                     |           |         |                                                       |  |
|                     |           |         | Close                                                 |  |

Opções gerais > Separador Assistência

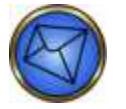

Nota: O separador Assistência fornece ao pessoal autorizado da Immucor acesso ao sistema operativo.

O número de série do equipamento pode ser configurado no campo Instrument ID (ID do equipamento).

O limite de tempo de execução do computador pode ser configurado com os botões **Up** (Para cima) e **Down** (Para baixo) do campo **Run time limit** (Limite de tempo de execução). O limite máximo é de 240 horas (10 dias) e o limite mínimo é de 1 hora. O valor predefinido é de 168 horas (7 dias). Esta configuração determina o período após o qual é necessário reiniciar o computador antes de poder continuar qualquer atividade de teste ou manutenção no Echo.

O intervalo de aviso do computador pode ser configurado com os botões **Up** (Para cima) e **Down** (Para baixo) no campo **Run time warning** (Aviso de tempo de execução). O limite máximo é de 24 horas e o limite mínimo é de 1 hora.

A transparência das caixas de diálogo no ecrã pode ser ajustada para que as informações subjacentes ainda possam ser vistas (quando é apresentada uma caixa de diálogo) ajustando o número de percentagem do campo **Dialog transparency** (Transparência da caixa de diálogo) com os botões de seta **Up** (Para cima) e **Down** (Para baixo). O intervalo do ajuste é limitado entre 0 e 15 por cento, inclusive.

O tamanho da letra dos resultados no painel de resultados pode ser configurado para maior ou mais pequeno, dependendo da facilidade de leitura pretendida. O tamanho da letra pode ser configurado ajustando o número do campo **Result font size** (Tamanho do tipo de letra dos resultados) com os botões de seta **Up** (Para cima) e **Down** (Para baixo). O intervalo do ajuste é limitado entre 8 e 18, inclusive. O **Tempo de KeepAlive** é a duração entre duas transmissões KeepAlive no estado inativo. O período de socket KeepAlive tem de ser configurado e, por predefinição, está definido para não menos de duas (2) horas.

O **Intervalo de KeepAlive** é a duração do intervalo entre duas retransmissões de KeepAlive bem-sucedidas, se a confirmação da transmissão de KeepAlive anterior não tiver sido recebida.

Pode procurar tiras sujas ou usadas marcando a caixa de verificação Check for used / dirty strips (Procurar tiras usadas/sujas).

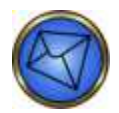

**Nota:** O Echo está configurado para executar uma verificação de tiras limpas como parte do processo de identificação de tiras quando as tiras de micropoços são carregadas no equipamento. Esta ferramenta é útil para garantir que as tiras não contêm partículas e contaminação excessiva e para evitar a reutilização de tiras de micropoços, especialmente se forem transferidas de um Echo para um segundo Echo. Esta opção deve permanecer ativa devido a potenciais efeitos negativos nos resultados.

A recuperação de suportes de tiras na inicialização pode ser executada selecionando a caixa de verificação Always perform strip holder recovery at initialization (Executar sempre a recuperação do suporte de tiras na inicialização).

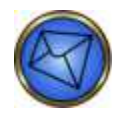

<u>Nota</u>: O Echo está configurado para executar a recuperação dos suportes de tiras como parte da inicialização. Esta ferramenta é útil para garantir que todos os suportes de tiras são removidos do Echo antes do processamento dos ensaios. Esta opção deve permanecer ativa devido a potenciais erros no equipamento.

A opção Run in **Demo Mode** (Executar no modo demo) pode ser utilizada para executar o equipamento Echo sem executar as funções de fluidos. Ao executar no **Demo Mode** (Modo demo) ocorrerá o seguinte:

- O Demo Mode (Modo demo) será apresentado nas barras de estado e de título.
- O equipamento não executará quaisquer atividades que envolvam fluidos.
- Durante o processamento de ensaios, o equipamento não irá ignorar o passo DR se for detetado um erro.
- A lavagem automática é desativada.
- A indicação "Demo Mode" (Modo demo) será apresentado em todos os relatórios.
- Será adicionada entrada de registo de eventos de quando o equipamento foi colocado e retirado do Demo Mode.

Pode especificar as predefinições com o botão **Defaults** (Predefinições). Consulte o **Apêndice A – Instalação do Echo** para obter uma lista de valores predefinidos.

A janela **General options** (Opções gerais) pode ser fechada clicando no botão **Close** (Fechar) na parte inferior da janela.

# Opções de teste

O campo **Test options** (Opções de teste) é um componente do submenu **Tools** (Ferramentas). Estas opções configuram as definições do sistema de teste. Há cinco separadores dentro da janela **Opções de teste**:

- Separador General (Geral)
- Separador Reflex tests (Testes de reflexo)
- Separador Menu
- Separador **Profiles** (Perfis)
- Separador QC (CQ)

#### Separador Geral

O separador **General** (Geral) da janela **Test options** (Opções de teste) define ações que ocorrem quando uma amostra ou série são concluídas.

| teral parties tests Menu Profiles OC |  |
|--------------------------------------|--|
|                                      |  |
| Play a sound                         |  |
| Generate sample report               |  |
| When batch is complete               |  |
| 🐨 Play a gound                       |  |
| 🖓 Generate batch geport              |  |
| Run Test Woard options               |  |
| 🐼 Display the STAT page              |  |
| Chiplag the Priorities page          |  |
|                                      |  |
| Cine                                 |  |

Opções de teste > Separador Geral

Quando uma amostra está concluída, estão disponíveis duas opções na secção When sample is complete (Quando a amostra está concluída) do separador General (Geral): Play a sound (Reproduzir um som) e Generate sample report (Gerar relatório da amostra). Deve marcar a caixa ou caixas daquelas funcionalidades para as ativar.

Quando uma série está concluída, estão disponíveis duas opções na secção **When batch is complete** (Quando a série está concluída) do separador **General** (Geral): **Play a sound** (Reproduzir um som) e **Generate batch report** (Gerar relatório da série). Deve marcar a caixa ou caixas daquelas funcionalidades para as ativar.

O Run Test Wizard (Assistente de execução de testes) tem duas opções disponíveis na secção Run Test Wizard options (Opções de assistente de execução de testes) do separador General (Geral): Display the STAT page (Apresentar a página STAT) e Display the Priorities page (Apresentar a página de prioridades). Deve marcar a caixa ou caixas daquelas funcionalidades para as ativar. Consulte o Capítulo 3 – Funcionamento de teste do equipamento para obter detalhes sobre estas opções.

A janela **Test options** (Opções de teste) pode ser fechada clicando no botão **Close** (Fechar) na parte inferior da janela.

#### Separador Testes de reflexo

Pode usar o separador **Reflex tests** (Testes de reflexo) da janela **Test options** (Opções de teste) para configurar duas opções relacionadas com os testes de reflexo.

| Test options                                                                                                    |
|----------------------------------------------------------------------------------------------------|
| General       Reflex tests       Menu       Profiles       QC         ✓       Antibody ID reflex test after positive Screen result         ✓       Make reflex tests STAT if initial test is STAT |
| Close                                                                                                    |

Opções de teste > Separador Testes de reflexo

Pode aplicar reflexo a um teste de ID de anticorpos para amostras após um resultado de pesquisa de anticorpos positivo, marcando a caixa de verificação Antibody ID reflex test after positive Screen result (Teste de reflexo a ID de anticorpos após resultado de pesquisa positivo).

Pode tornar o estado de testes de reflexo prioritário se o teste inicial foi prioritário, marcando a caixa de verificação Make reflex tests STAT if initial test is STAT (Tornar teste de reflexo STAT se o teste inicial for STAT). Esta opção aplica-se apenas ao teste de D Fraco, e não a pesquisa de anticorpos nos glóbulos vermelhos.

A janela **Test options** (Opções de teste) pode ser fechada clicando no botão **Close** (Fechar) na parte inferior da janela.

#### Separador Menu

Pode utilizar o separador **Menu** da janela **Test options** (Opções de teste) para selecionar os ensaios que podem ser executados no Echo. Trata-se de um método usado para personalizar a disponibilidade dos ensaios para os operadores no Assistente de execução de testes.

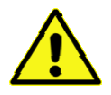

<u>Aviso</u>: Se os ensaios forem utilizados como parte de um perfil, pode ocorrer um erro de software se os ensaios forem desmarcados no menu.

| Test options                                            |
|---------------------------------------------------------|
| General Reflex tests Menu Profiles QC                   |
| Include the selected tests on the assay selection menu: |
|                                                         |
| Default test: << None >>                                |
| Close                                                   |

Opções de teste > Separador Menu

Pode marcar a caixa ou caixas dos ensaios selecionados na lista **Include the selected tests on the assay selection menu** (Incluir os testes selecionados no menu de seleção de ensaio).

Pode escolher qualquer ensaio para ser o ensaio predefinido para amostras carregadas no Echo, selecionando um ensaio na lista pendente **Teste Default test** (Teste predefinido). Para ver a lista completa de ensaios, consulte os **Anexos regionais**.

A janela **Test options** (Opções de teste) pode ser fechada clicandono botão **Close** (Fechar) na parte inferior da janela.

#### Separador Perfis

Pode usar o separador **Profiles** (Perfis) da janela **Test options** (Opções de teste) para criar perfis personalizados do ensaio com um máximo de quatro ensaios.

| Test options                          |  |  |  |  |
|---------------------------------------|--|--|--|--|
| General Reflex tests Menu Profiles QC |  |  |  |  |
| Pediatric<br>DAT                      |  |  |  |  |
| Add <u>E</u> dit <u>D</u> elete       |  |  |  |  |
| Close                                 |  |  |  |  |

Opções de teste > Separador Perfis

Pode adicionar, editar ou eliminar perfis de ensaio clicando nos botões Add (Adicionar), Edit (Editar) ou Delete (Eliminar), respetivamente, no separador Profiles (Perfis). O perfil de ensaio tem de ser destacado a azul antes da edição ou eliminação.

Pode adicionar perfis de ensaio clicando no botão Add (Adicionar) no separador Profiles (Perfis). Como resultado, é apresentada a caixa de diálogo Test profile (Perfil de teste).

| Test pr | ofile 🛛             | × |
|---------|---------------------|---|
| Name:   | Cord                |   |
|         |                     |   |
| Test 1: | Pediatric           |   |
| Test 2: | DAT                 |   |
| Test 3: | < <none>&gt;</none> |   |
| Test 4: | < <none>&gt;</none> |   |
|         | OK Cancel           |   |

Caixa de diálogo Test profile (Perfil de teste) com exemplo de perfil Cord

Pode criar o novo perfil do ensaio introduzindo o nome de perfil escolhido no campo **Name** (Nome) da caixa de diálogo **Test profile** (Perfil de teste).

Pode em seguida adicionar um máximo de quatro ensaios ao novo perfil do ensaio, utilizando as listas pendentes denominadas **Teste 1**, **Teste 2**, **Teste 3** e **Teste 4**. Tem de clicar em **OK** na caixa de diálogo **Test profile** (Perfil de teste) para guardar o novo perfil do ensaio. Pode clicar em **Cancel** (Cancelar) para abortar o processo de criação do perfil do ensaio.

| Test pr | ofile 🛛 🛛           |
|---------|---------------------|
| Name:   | Cord                |
| Test 1: | Pediatric           |
| Test 2: | DAT                 |
| Test 3: | < <none>&gt;</none> |
| Test 4: | < <none>&gt;</none> |
| [       | OK Cancel           |

Caixa de diálogo Test profile (Perfil de teste) com exemplo de perfil Cord

Se o novo perfil do ensaio for guardado, será guardado em **Profiles** (Perfis) e estará disponível para ser utilizado quando os ensaios forem atribuídos para testes de amostra durante a execução de rotina do Echo (através do Assistente de execução de testes). Segue-se um exemplo do perfil Cord.

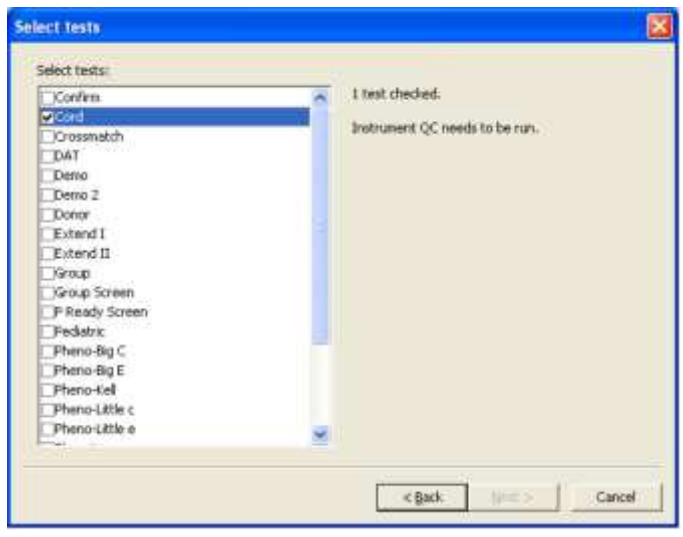

Janela Select tests (Selecionar testes) do assistente de execução de testes com exemplo de seleção de perfil Cord

Pode editar ou eliminar um perfil de teste usando os botões Edit (Editar) e Delete (Eliminar), respetivamente.

É apresentada uma caixa de diálogo de confirmação se tentar eliminar um perfil com o botão **Delete** (Eliminar) (segue-se um exemplo da eliminação de Cord).

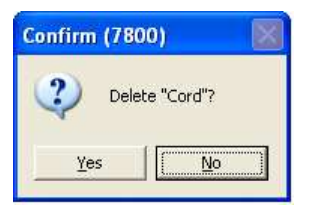

Exemplo da caixa de diálogo de confirmação: Eliminação do perfil Cord

A janela **Test options** (Opções de teste) pode ser fechada clicando no botão **Close** (Fechar) na parte inferior da janela.

#### Separador CQ

Pode usar o separador QC (CQ) da janela Test options (Opções de teste) para definir os requisitos de CQ do Echo.

| Test options                                                 |
|--------------------------------------------------------------|
| General Reflex tests Menu Profiles QC                        |
| QC reagents<br>ⓒ <u>By lot number</u><br>ⓒ <u>Every vial</u> |
| -QC time                                                     |
| Instrument: 24 📩 hours                                       |
| Supplies: 24 🔺 hours                                         |
|                                                              |
| <u>P</u> urge old data                                       |
|                                                              |
| Close                                                        |

#### Opções de teste > Separador CQ

O CQ de reagente pode ser configurado para ser executado por lote ou por frasco de reagente. Para o fazer, deve selecionar uma das duas opções dentro da secção **Reagentes do CQ do** separador **CQ**. Tem de selecionar a opção **By lot number** (Por número de série) ou **Every vial** (Cada frasco).

Pode configurar a frequência de CQ utilizando os botões **Up** (Para cima) e **Down** (Para baixo) dos campos **Instrument** (Equipamento) e **Supplies** (Consumíveis) (independentes um do outro) na secção **QC time** (Tempo de CQ). Também pode escrever um número nestes campos.

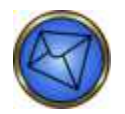

Nota: A inicialização diária pode ser referida como CQ do equipamento.

Pode apagar dados dos ficheiros de CQ e de reagentes que tenham dois ou mais anos clicando no botão **Purge old data** (Apagar dados antigos) no separador **QC** (CQ). Seguem-se exemplos dos dados que podem ser apagados.

- Data e hora em que os reagentes são carregados
- Data e hora em que as tiras são carregadas
- Volumes restantes do reagente de frascos de reagente usados (serão apagados quaisquer ID de reagente com uma data de expiração com dois ou mais anos)
- As tiras usadas no Echo (serão apagados quaisquer ID de tiras com uma data de expiração com dois ou mais anos)

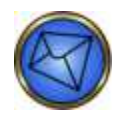

Nota: Estes dados são apagados durante o processo de arranque do software do Echo.

A janela **Test options** (Opções de teste) pode ser fechada clicando no botão **Close** (Fechar) na parte inferior da janela.

# Capítulo 11: Segurança

Neste capítulo:

| CAPÍTULO 11: SEGURANÇA                                             | 11-1 |
|--------------------------------------------------------------------|------|
| Atribuições de palavras-passe e direitos de acesso de utilizador . |      |
| Definição de utilizadores com direitos de acesso associados        | 11-2 |

# Atribuições de palavras-passe e direitos de acesso de utilizador

O Echo usa **User names** (Nomes de utilizador) e **Passwords** (Palavras-passe) (na janela **Log in** (Iniciar sessão)) para acompanhar o operador que utiliza o sistema e restringir o acesso a áreas do sistema por operadores não autorizados.

Apenas um operador pode iniciar sessão de cada vez. O uso e a atribuição de nomes do utilizador têm em registo o rastreio do operador numa auditoria de atividade do equipamento. Por exemplo, se algum resultado é editado, a identificação do operador que executou essa ação é capturada num registo de eventos.

| Log in     |   |    |           |
|------------|---|----|-----------|
| User name: | Ι |    |           |
| Password:  |   |    |           |
|            |   | ОК | Shut down |

Janela Log in (Iniciar sessão)

Cada operador tem um **User name** (Nome de utilizador) e **Password** (Palavra-passe) únicos com direitos de acesso correspondentes. Esta secção descreve como definir utilizadores com direitos de acesso associados, inclusive adição de um novo operador e edição e eliminação de operadores atuais.

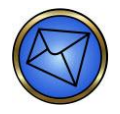

<u>Nota</u>: O seu **User name** (Nome de utilizador) não é sensível a maiúsculas e minúsculas e a **Password** (Palavra-passe) é sensível a maiúsculas e minúsculas. Deve ter cuidado ao introduzir exatamente o seu **User name** (Nome de utilizador) e a **Password** (Palavra-passe) tendo em conta as maiúsculas, minúsculas, caracteres especiais e números.

#### Definição de utilizadores com direitos de acesso associados

Os nomes iniciais do utilizador, as palavras-passe e os direitos de acesso são definidos na instalação do equipamento.

Na sequência da instalação, pode administrar nomes do utilizador, palavras-passe e direitos de acesso da janela User Accounts (Contas de utilizador) (se tiver os direitos de acesso de administrador necessários). A janela User Accounts (Contas de utilizador) (mostrado na captura de ecrã seguinte) é acedida através do submenu Tools (Ferramentas) do item Security (Segurança) menu pendente.

#### Adicionar, Eliminar ou Editar um utilizador ou Repor a palavra-passe

| djones<br>johndoe<br>jsmith<br>Son jiso | Close          |
|-----------------------------------------|----------------|
| Service                                 | Add            |
|                                         | Delete         |
|                                         | <u>E</u> dit   |
|                                         | Reset Password |
|                                         |                |

Janela User Accounts (Registos do utilizador)

A Janela User Accounts (Registos do utilizador) enumera todas as identificações de utilizador existentes numérica e alfabeticamente.

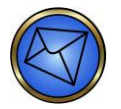

Nota: Qualquer modificação do perfil de segurança é documentada no registo de eventos.

#### Adicionar um novo utilizador

Para adicionar um novo utilizador ao sistema, clique em Add (Adicionar) na janela User Accounts (Contas de utilizador). É apresentada a janela Add User Account (Adicionar conta de utilizador). Depois disto, a nova ID do utilizador pode ser criada.

| Atribuir nome do utilizador, | Palavra-passe e | Direitos de acesso |
|------------------------------|-----------------|--------------------|
|------------------------------|-----------------|--------------------|

| Deseuvent                                                                                                    |                                                 |
|----------------------------------------------------------------------------------------------------|-------------------------------------------------|
| Password.                                                                                                    |                                                 |
| Confirm password:                                                                                                    |                                                 |
| Jser name minimum length is 5; maximum                                                                                                    | length is 40.                                   |
|                                                                                                    |                                                 |
| *assword minimum length is 5; maximum length is 5; maximum length is | ength is 40.<br>es of characters:               |
| Uppercase alphabetic                                                                                                    |                                                 |
| The second second second second second second second second second second second second second second second se                                                                                                    |                                                 |
| Lowercase alphabetic<br>Numeric                                                                                                    |                                                 |
| Lowercase alphabetic<br>Numeric<br>Special characters: !@#\$%^ <u>*()</u>                                                                                                    |                                                 |
| Lowercase alphabetic<br>Numeric<br>Special characters: !@#\$%^ <u>*()</u>                                                                                                    |                                                 |
| Lowercase alphabetic<br>Numeric<br>Special characters: !@#\$%^ <u>*</u> ()<br>ghts for this user:                                                                                                    |                                                 |
| Lowercase alphabetic<br>Numeric<br>Special characters: I@#\$%^_0<br>ghts for this user:<br>Administer security                                                                                                    | ∧ All                                           |
| Lowercase alphabetic<br>Numeric<br>Special characters: I@#\$%^^)<br>ghts for this user:<br>Administer security<br>Run tests<br>View test results                                                                                                    | <u>Al</u>                                       |
| Lowercase alphabetic<br>Numeric<br>Special characters: 1@#\$%^^0<br>ghts for this user:<br>Administer security<br>Run tests<br>View test results<br>Edit test results                                                                                                    | All None                                        |
| Lowercase alphabetic<br>Numeric<br>Special characters: I@#\$%^_0<br>administer security<br>Run tests<br>View test results<br>Edit test results<br>Approve test results<br>Fornot test results                                                                                                    | All None                                        |
| Lowercase alphabetic<br>Numeric<br>Special characters: I@#\$%^_0<br>afts for this user:<br>Administer security<br>Run tests<br>View test results<br>Edit test results<br>Approve test results<br>Export test results<br>Generate reports                                                                                                    | All<br>None<br>Profile 1                        |
| Lowercase alphabetic<br>Numeric<br>Special characters: 1@#\$%^^0<br>additional characters: 1@#\$%^^0<br>additional characters: 1@##\$%^^0<br>additional characters<br>View test results<br>Approve test results<br>Approve test results<br>Generate reports<br>Print reports<br>Print reports<br>Fit semports                                                                                                    | ▲ <u>All</u><br><u>None</u><br>Profile <u>1</u> |
| Lowercase alphabetic<br>Numeric<br>Special characters: I@#\$%^^0<br>administer security<br>Run tests<br>Niew test results<br>Edit test results<br>Approve test results<br>Export test results<br>Export test results<br>Generate reports<br>Print reports<br>Edit semple names<br>Enter / edit barcodes                                                                                                    | All <u>None</u> Profile 1                       |
| Lowercase alphabetic<br>Numeric<br>Special characters: 1@#\$%^^0<br>Administer security<br>Run tests<br>View test results<br>Edit test results<br>Approve test results<br>Approve test results<br>Generate reports<br>Print reports<br>Edit semple names<br>Edit semple names<br>Edit semple names<br>Edit ser codes<br>View event logs                                                                                                    | ▲II<br><u>N</u> one<br>Profile 1<br>✓ Profile 2 |

Janela Add User Account (Adicionar registo do utilizador)

A janela Add User Account (Adicionar registo do utilizador) é apresentada automaticamente depois de clicar no botão Add (Adicionar) na janela User Accounts (Registos do utilizador).

Ao adicionar um novo utilizador, os campos **User name** (Nome do utilizador), **Password** (Palavra-passe) e **Confirm password** (Confirmar palavra-passe) estarão vazios. É necessário introduzir estas informações para o novo utilizador.

As palavras-passe e os nomes do utilizador têm de ter cinco caracteres no mínimo. Pode configurar restrições relativamente à utilização mista de caracteres alfanuméricos e maiúsculas e minúsculas, números e caracteres especiais. Consulte o **Capítulo 5 – Configuração**.

O sistema apresenta uma mensagem de erro se tentar criar uma palavra-passe com menos de cinco caracteres (mostrada na captura de ecrã seguinte). Tem de clicar em **OK** na mensagem de erro para continuar.

| Error (5 | 705) 🛛 🔀                                                                                           |
|----------|----------------------------------------------------------------------------------------------------|
| ♪        | Password is too short.<br>The minimum length is 5 characters.<br>Longer passwords are even better. |
|          | Please try again.                                                                                  |
|          | OK                                                                                                 |

Mensagem de erro que indica que a palavra-passe é demasiado curta

É necessário introduzir a palavra-passe duas vezes nos campos **Password** (Palavra-passe) e **Confirm password** (Confirmar palavra-passe) para fins de exatidão. Se não introduzir a palavra-passe igual em ambos os campos, será apresentada uma mensagem de erro (mostrada na captura de ecrã seguinte). Tem de clicar em **OK** na mensagem de erro para continuar.

| Error (5 | 5702) 🛛 🔀                                    |
|----------|----------------------------------------------|
| ⚠        | Passwords do not match.<br>Please try again. |
|          | OK                                           |

Mensagem de erro que indica que as entradas de palavra-passe duplicadas não correspondem

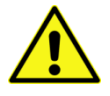

<u>Aviso</u>: Uma vez que a introdução manual das palavras-passe na caixa de diálogo Log in (Iniciar sessão) é sensível a maiúsculas e minúsculas, as palavras-passe têm de ser introduzidas exatamente conforme foram configuradas, para que permitir um acesso bem-sucedido no software do Echo. Os nomes do utilizador não são sensíveis a maiúsculas e minúsculas.

O sistema apresenta uma mensagem de erro (mostrada na captura de ecrã seguinte) se tentar criar um novo utilizador com um nome do utilizador que já existe no software. Tem de clicar em **OK** na mensagem de erro para continuar.

| Error (5 | 711) 🛛 🔀                                                                                     |
|----------|----------------------------------------------------------------------------------------------|
| ⚠        | The user name you entered is already in use.<br>Please try again with a different user name. |
|          | <u>ОК</u> ]                                                                                  |

Mensagem de erro que indica que um nome do utilizador escolhido está já em uso

As configurações das palavras-passe guardadas e do nome do utilizador são subsequentemente apresentadas na janela Add User Account (Adicionar registo do utilizador) no campo Confirm password (Confirmar palavra-passe). Estas informações são apresentadas para fornecer instruções para criar nomes do utilizador e palavras-passe. Segue-se um exemplo.

| Add User Account                                                                                                    |  |
|----------------------------------------------------------------------------------------------------|--|
| User name:<br>Password:<br>Confirm password:                                                                                                    |  |
| User name minimum length is 5; maximum length is 40.<br>Password minimum length is 5; maximum length is 40.<br>It must include at least 1 of the following types of characters:<br>Uppercase alphabetic<br>Lowercase alphabetic<br>Numeric<br>Special characters: I@#\$%^*_0 |  |
| Rights for this user:                                                                                                    |  |

Configurações de palavras-passe e configurações de nome do utilizador guardadas

Após criar um nome do utilizador e uma palavra-passe, selecione o perfil de segurança adequado e os direitos de acesso do operador. Consulte a secção **Edit a user** (Editar um utilizador), mais adiante neste capítulo para ver uma descrição dos perfis de segurança e a lista de direitos de acesso.

Depois de ter introduzido os direitos de acesso, a palavra-passe e o ID do utilizador conforme requerido, todos os dados podem ser guardados clicando em **OK** na janela **Add user account** (Adicionar registo do utilizador).

Se os direitos de acesso, a palavra-passe e a ID de utilizador forem introduzidos mas ainda tiverem sido guardados, é possível eliminar todas as alterações clicando em **Cancel** (Cancelar) na janela **Add User Account** (Adicionar registo do utilizador).

#### Eliminar um utilizador

Para eliminar uma ID de utilizador do sistema, clique no botão **Delete** (Eliminar) na janela **User Accounts** (Contas de utilizador). A ID do utilizador a ser eliminada tem de ser realçada a **azul**. Se clicar no botão **Delete** (Eliminar) irá remover o utilizador selecionado da lista. Antes da eliminação real da conta de utilizador, é apresentada uma caixa de diálogo para confirmar que pretende eliminar a conta de utilizador.

| Confirm | n (8880)                                                       |                       |
|---------|----------------------------------------------------------------|-----------------------|
| ?       | Are you sure you wish to peri<br>the user account for "djones" | manently delete<br>'? |
|         | Yes No                                                         |                       |

Exemplo de caixa de diálogo para confirmar que pretende eliminar uma conta de utilizador

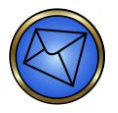

Nota: A ID de utilizador de Service (Assistência) não pode ser eliminado.

Por precaução e para evitar remover inadvertidamente o acesso global do site à administração de segurança, se tentar eliminar um operador com direitos de **Administer security** (Administração de segurança) e essa pessoa for o único operador nesse site com esses direitos, será gerada uma mensagem indicando que não é possível eliminar a conta desse operador. Tem de premir o botão **OK** para eliminar a mensagem de erro.

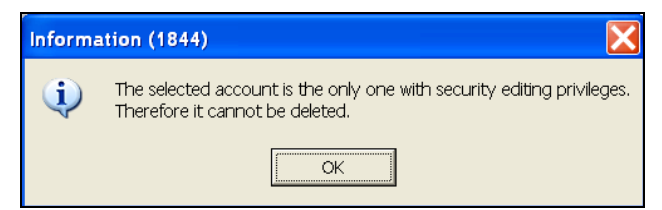

Mensagem de erro a indicar que não é possível eliminar o registo de um operador

Clique no botão Close (Fechar) na janela User Accounts (Registo do utilizador) para fechar a janela.

#### Editar um utilizador

Para editar um ID de utilizador no sistema, clique no botão **Edit** (Editar) na janela **User Accounts** (Registos do utilizador). A ID do utilizador a ser editada tem de ser realçada a **azul**. É apresentada a janela **Edit User Account** (Editar registo do utilizador). Em seguida, os direitos de acesso do utilizador podem ser editados.

| Administer security                             |              | AII       |
|-------------------------------------------------|--------------|-----------|
| ∄Run tests<br>∄View test results                |              |           |
| Edit test results                               |              | None      |
| ] Approve test results<br>] Export test results |              |           |
| Generate reports                                |              | Profile 1 |
| ] Print reports<br>] Edit sample names          |              |           |
| Enter / edit barcodes                           |              | Profile 2 |
| y view event logs                               | <b>1</b>     |           |
| raetad by Sancica 12/20/2013 01:20 D            |              |           |
| ealed by Service 12/20/2013 01:20 P             | IVI          |           |
| ast modified by Service 12/20/2013 01           | :20 PM       |           |
|                                                 | 012-01-00 DM |           |

Janela Edit User Account (Edição de registo de utilizador)

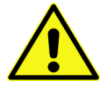

<u>Aviso</u>: É importante considerar as necessidades de cada operador aquando da atribuição de direitos de acesso. A definição de direitos de acesso demasiado baixos pode impedir um operador de executar as suas atividades. A definição de direitos de acesso demasiado altos pode permitir a um operador o acesso a opções do software do equipamento que lhe podem ser desconhecidas. A definição incorreta da atribuição de direitos de acesso pode resultar em modificações do software do operador que podem ter um impacto negativo no desempenho do Echo.

Tal como acontece quando tenta eliminar o acesso da administração de segurança, se tentar editar um operador com esses direitos de administração, pode aceder à opção **Administer security** (Administração de segurança).

| Edit User Account                         |  |
|-------------------------------------------|--|
| User name: mitch<br>Rights for this user: |  |
| Administer security                       |  |

Exemplo de impossibilidade de acesso à opção de administração de segurança

Se estiver a editar um utilizador existente, o campo **User name** (Nome do utilizador) apresentará as informações existentes do utilizador selecionado quando a janela **Edit User Account** (Editar registo do utilizador) for apresentada. Pode então editar os direitos de acesso do utilizador existente.

Se clicar no botão Profile 1 (Perfil 1) irá atribuir o nível de acesso de utilizador ao utilizador selecionado.

Se clicar no botão **Profile 2** (Perfil 2) irá atribuir o nível de acesso de supervisor ao utilizador selecionado. A tabela seguinte apresenta os itens de direitos de acesso indicados para o **Profile 1** (Perfil 1) e para o **Profile 2** (Perfil 2).

| Número<br>de perfil | Administração de<br>segurança | Executar testes | Ver resultados de teste | Editar resultados de teste | Aprovar resultados de teste | Exportar resultados de teste | Gerar relatórios | Imprimir relatórios | Editar nomes das<br>amostras | Introduzir/editar códigos<br>de barras | Visualizar registos de<br>eventos | Executar gestão de<br>ficheiros | Executar manutenção | Alterar opções de código<br>de barras | Alterar opções gerais | Alterar opções do teste | Encerrar/reiniciar |
|---------------------|-------------------------------|-----------------|-------------------------|----------------------------|-----------------------------|------------------------------|------------------|---------------------|------------------------------|----------------------------------------|-----------------------------------|---------------------------------|---------------------|---------------------------------------|-----------------------|-------------------------|--------------------|
| Perfil 1            | х                             | $\checkmark$    | $\checkmark$            | х                          | $\checkmark$                | $\checkmark$                 | $\checkmark$     | $\checkmark$        | $\checkmark$                 | $\checkmark$                           | $\checkmark$                      | $\checkmark$                    | $\checkmark$        | Х                                     | Х                     | Х                       | $\checkmark$       |
| Perfil 2            | $\checkmark$                  | $\checkmark$    | $\checkmark$            | $\checkmark$               | $\checkmark$                | $\checkmark$                 | $\checkmark$     | $\checkmark$        | $\checkmark$                 | $\checkmark$                           | $\checkmark$                      | $\checkmark$                    | $\checkmark$        | Х                                     | Х                     | Х                       | $\checkmark$       |

Chave: X = Não, ✓ = Sim

Se clicar em All (Todos) irá atribuir todos os direitos de utilizador ao utilizador indicado, incluindo as opções de configuração.

Se clicar em None (Nenhum) não atribui quaisquer direitos de utilizador ao utilizador indicado.

A lista **Rights for this user** (Direitos deste utilizador) apresenta todos os componentes dos direitos de acesso, tais como **Edit test results** (Editar resultados de teste). Cada componente de direito de acesso individual pode ser verificado ou retificado, conforme necessário, usando a caixa de verificação relevante.

Depois de introduzir os direitos de acesso, as palavras-passe e o ID do utilizador, conforme requerido, é possível guardar todos os dados clicando em **OK** na janela **Edit user account** (Editar registo do utilizador).

Se tiver editado os direitos de acesso, mas ainda não tiver guardado, é possível eliminar todas as alterações clicando em **Cancel** (Cancelar) na janela **Edit User Account** (Editar registo do utilizador).

#### Repor a palavra-passe do utilizador

As configurações de palavra-passe guardadas são apresentadas na janela **Change Password** (Alterar palavrapasse) no campo **Confirm** (Confirmar), ao premir o botão **Reset** <u>Password</u>... (Repor palavra-passe...) na área de configuração dos direitos de acesso e segurança do operador ou ao selecionar a opção **Reset** <u>Password</u> (Repor palavra-passe) no menu pendente <u>Tools</u> (Ferramentas).

| orts | Tools                       | Window                 | Help      |
|------|-----------------------------|------------------------|-----------|
|      | Init                        | ialize                 | Ctrl+I    |
|      | Log                         | ı in                   | Ctrl+L    |
| 10   | <u>E</u> ve<br><u>F</u> ile | ent log ent<br>managem | ry<br>ent |
|      | Mai                         | ntenance               | Ctrl+M    |
|      | Sec                         | urity                  |           |
| 5    | <u>R</u> es                 | set Passwo             | ord       |
| 201  | Bar                         | code optic             | INS       |
|      | Ger                         | neral optio            | ns        |
| - N  | Tes                         | t options              |           |

Menu pendente de ferramentas

A configuração da palavra-passe guardada é apresentada para fornecer instruções para alterar palavras-passe. Eis um exemplo.

| Chan | ge Password                                                                                                    |
|------|----------------------------------------------------------------------------------------------------|
|      | User name: Colin                                                                                                    |
| ٨    | lew                                                                                                    |
| Cont | îrm                                                                                                    |
|      | Password minimum length is 5; maximum length is 9.<br>It must include at least 1 of the following types of characters:<br>Uppercase alphabetic<br>Lowercase alphabetic<br>Numeric<br>Special characters: !@#\$%^ <u>*</u> () |
|      | OK Cancel                                                                                                    |

Janela de alteração da palavra-passe

Introduza a nova palavra-passe no campo **New** (Nova) e, em seguida, reintroduza a nova palavra-passe no campo **Confirm** (Confirmar). Clique no botão **OK** para guardar as alterações. Se clicar no botão **Cancel** (Cancelar), pode fechar a janela sem guardar as alterações.

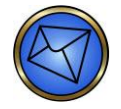

Nota: Consulte a secção Adicionar um novo utilizador anteriormente neste capítulo para ver os requisitos mínimos e restrições relacionadas com a criação de palavras-passe.

# Capítulo 12: Limitações de utilização e avisos

# Neste capítulo:

| CAPÍTULO 12: LIMITAÇÕES DE UTILIZAÇÃO E AVISOS       |  |
|------------------------------------------------------|--|
| Limitações de utilização                             |  |
| Capítulo 1 – Introdução                              |  |
| Capítulo 3 - Funcionamento do teste no equipamento   |  |
| Capítulo 5 – Manutenção do Echo                      |  |
| Capítulo 7 – Resolução de problemas                  |  |
| Capítulo 9 - Componentes de software e hardware      |  |
| Capítulo 10 – Configuração                           |  |
| Capítulo 11 – Segurança                              |  |
| Apêndice A – Instalação do Echo                      |  |
| Avisos                                               |  |
| Sobre este manual                                    |  |
| Capítulo 3 – Funcionamento do teste no equipamento   |  |
| Capítulo 5 – Manutenção do Echo                      |  |
| Capítulo 8 – Substituição dos componentes do cliente |  |
| Capítulo 9 - Componentes de software e hardware      |  |
| Capítulo 10 – Configuração                           |  |
| Capítulo 11 – Segurança                              |  |
| Apêndice A – Instalação do Echo                      |  |
|                                                      |  |

# Limitações de utilização

Esta secção enumera as limitações de utilização do Echo que estão incluídas nos capítulos seguintes:

- Capítulo 1 Introdução
- Capítulo 3 Funcionamento do teste no equipamento
- Capítulo 5 Manutenção do Echo
- Capítulo 7 Resolução de problemas
- Capítulo 9 Componentes de software e hardware
- ► Capítulo 10 Configuração
- Capítulo 11 Segurança
- ► Apêndice A Instalação do Echo

#### Capítulo 1 – Introdução

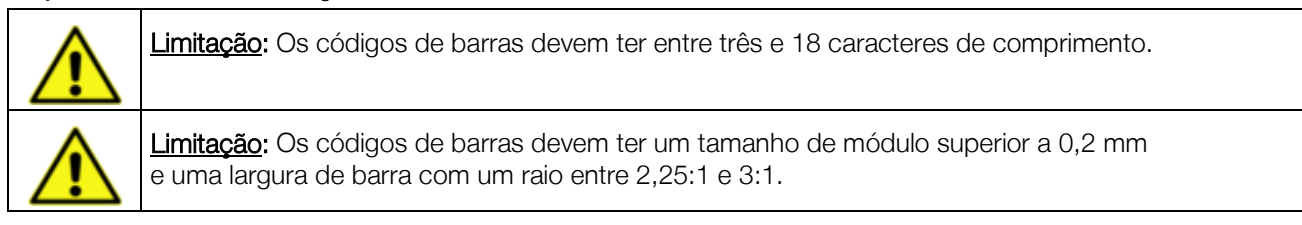

#### Capítulo 3 - Funcionamento do teste no equipamento

| <u>Aviso</u> : Apenas os operadores do Echo com formação oficial têm permissão para operar o Echo.<br>Se o Echo for utilizado por pessoal sem formação e, consequentemente, ocorrerem problemas<br>técnicos, o local operacional será responsabilizado por quaisquer resultados de amostras erróneos<br>que possam ser gerados.         |
|----------------------------------------------------------------------------------------------------|
| <u>Aviso</u> : O Echo tem de estar ligado durante tempo suficiente para permitir que as incubadoras de temperatura elevada atinjam um intervalo de temperatura aceitável, antes da execução do primeiro ensaio.                                                                                                    |
| Aviso: Pelo menos 250 μl de concentrado de hemácias (glóbulos vermelhos) têm de estar presentes num tubo de amostra para assegurar que a agulha extrai glóbulos vermelhos e não plasma (apenas para os ensaios que requerem glóbulos vermelhos).                                                                                        |
| Pelo menos 500µl de plasma ou soro têm de estar presentes num tubo de amostra para assegurar que a agulha extrai o plasma ou o soro, respetivamente.                                                                                                    |
| As amostras executadas com os ensaios de identificação de anticorpos de glóbulos vermelhos requerem aproximadamente 1 ml de plasma ou soro.                                                                                                    |
| Aviso: As amostras de glóbulos vermelhos recolhidas com os seguintes anticoagulantes e aditivos podem ser testadas no Echo: EDTA, ACD, CPD, CPDA-1, CP2D, heparina, AS-1, AS-3, AS-5 e as combinações de CPD com AS-1, CPD com AS-3 e CPD com AS-5.                                                                                     |
| As amostras anticoaguladas que contêm coágulos não devem ser usadas. As amostras de soro também podem ser testadas no Echo para testes que não requerem glóbulos vermelhos. As amostras obtidas de tubos que contêm separadores de gel neutro podem produzir resultados falsamente positivos e por isso não devem ser testadas no Echo. |

|         | Aviso: Ao inserir un<br>exceder uma altur<br>de fluidos. A altura<br>tubos de amostra.                                                            | m tubo de teste d<br>a de líquido de 8,<br>a de líquido é norn                                                            | e amostras num su<br>1 cm (3,2 polegada<br>nalmente excedida                                                                        | uporte, o contei<br>as). Caso contrá<br>como resultado                                                              | ido do tubo de te<br>rio, poderá ser ge<br>de enchimento e                                                            | ste não pode<br>erado um erro<br>excessivo dos             |
|---------|----------------------------------------------------------------------------------------------------|----------------------------------------------------------------------------------------------------|----------------------------------------------------------------------------------------------------|----------------------------------------------------------------------------------------------------|----------------------------------------------------------------------------------------------------|------------------------------------------------------------|
|         | Aviso: As amostras<br>não devem ser tes<br>não devem ser tes<br>Consulte na fotogr<br>Capture-R <sup>®</sup> Select<br>de glóbulos verme          | s que exibem hem<br>tadas no Echo. As<br>tadas no Echo poi<br>afia que se segue<br>, não use amostra<br>lhos fragmentadas | ólise ou lipemia exc<br>amostras que exib<br>rque podem gerar r<br>uma hemólise de g<br>s hemolisadas para<br>s vão interferir com  | cessiva, ou que a<br>pem uma hemóli<br>resultados inválio<br>rau 3+ (guia a c<br>a criar uma mon<br>a formação da r | apresentam icteríc<br>se de grau 3 + ou<br>dos ou indetermina<br>ores). Para ensaio<br>ocamada. As mer<br>nonocamada. | ia,<br>mais<br>ados.<br>s que usam<br>nbranas              |
|         | 0                                                                                                    | 1+                                                                                                    | 2+                                                                                                    | 3+                                                                                                    | 4+                                                                                                    |                                                            |
|         | Gráfico de classific                                                                                                    | cação da hemólise                                                                                                    | 2                                                                                                    |                                                                                                    |                                                                                                    |                                                            |
|         | Aviso: Os estudos<br>prevenir a contam<br>de 5120 ou superi<br>É importante obse<br>de rotina. Foi dem<br>ocasionalmente, c<br>desses materiais). | do Echo demons<br>inação de amostra<br>ior (não típico das<br>ervar que esses es<br>onstrado que o m<br>ontaminação com   | traram que as lava<br>as com um título de<br>amostras encontra<br>tudos se aplicam a<br>aterial de amostra<br>n títulos mais baixos | gens da agulha<br>e anticorpos de<br>adas num meio<br>apenas a amost<br>que é fornecido<br>s (um resultado          | não são suficient<br>glóbulos vermelh<br>de banco de sanç<br>ras de doente ou<br>em pesquisas ca<br>do processo de f  | es para<br>os atípico<br>gue).<br>dador<br>ausa,<br>abrico |
|         | Aviso: Não insira n<br>danificar o sistema                                                                                                    | em retire um supo<br>1 de pipetagem e ir                                                                                  | rte quando o LED i<br>nvalidar todos os re                                                                                          | ndicador estiver<br>sultados de test                                                                                | aceso, dado que<br>e para as amostra                                                                                  | pode<br>as no suporte.                                     |
| $\land$ | Aviso: É necessári<br>para o carregame                                                                                                    | o um acesso de c<br>nto de amostras e                                                                                     | ampo aberto de m<br>reagentes durante                                                                                               | nodo a assegura<br>e o funcionamer                                                                                  | ar um acesso con<br>ito total do sistem                                                                               | tínuo<br>na.                                               |
|         | o acesso inadequi<br>neste manual) é es                                                                                                    | ado e nao autoriza<br>stritamente proibic                                                                                 | ado as areas de ca<br>lo e pode causar d                                                                                            | arregamento (foi<br>lanos.                                                                                          | a daqueles metod                                                                                                    | dos descritos                                              |
|         | Os suportes do Ec                                                                                                    | cho estão disponív                                                                                                    | veis em dois taman                                                                                                    | hos:                                                                                                    |                                                                                                    |                                                            |
|         | Suportes para o c                                                                                                    | arregamento do fr                                                                                                    | asco do reagente                                                                                                    | (quatro frascos                                                                                                    | por suporte)                                                                                                    |                                                            |
|         | Suportes para o c                                                                                                    | arregamento de tu                                                                                                    | ubos de amostras (                                                                                                    | cinco amostras                                                                                                    | por suporte)                                                                                                    |                                                            |
|         | Aviso: Os ensaios de suportes de da de pipetagem.                                                                                                 | que requerem o u<br>dor ou para tubos                                                                                     | uso de plasma ou s<br>s pediátricos. A utili                                                                                        | oro não devem<br>zação de tubos                                                                                     | ser executados a<br>incorretos pode                                                                                   | a partir<br>causar erros                                   |
|         | Aviso: O indicador<br>de 24 horas após<br>adequado para inf<br>não o Indicador de<br>se os reagentes fo                                           | de glóbulos verm<br>a adição de um m<br>ormações sobre a<br>glóbulos vermelh<br>orem utilizados pai                       | elhos Capture-R <sup>®</sup><br>nagnete de agitaçã<br>a validade no dispo<br>nos. Os resultados<br>ra além do período               | Ready não pod<br>o ao frasco. Co<br>sitivo para frasc<br>podem ser adv<br>no dispositivo r                          | e ser utilizado ma<br>nsulte o <b>Anexo re</b><br>cos de reagentes<br>ersamente afetado<br>recomendado.               | is<br><b>gional</b><br>que<br>os                           |

# Capítulo 5 – Manutenção do Echo

| Aviso: As tarefas de manutenção do Echo verificam se os módulos específicos do equipamento estão a funcionar de acordo com as especificações ou se são tarefas de manutenção preventiva. As tarefas descritas neste capítulo são fundamentais para o desempenho do ensaio do Echo.                                                                                                    |
|----------------------------------------------------------------------------------------------------|
| Se as tarefas de manutenção acionadas pelo software não forem executadas com êxito dentro do intervalo de tempo necessário por si configurado, os ensaios não serão executados.                                                                                                    |
| Por exemplo, a tarefa de inicializaçãodo equipamentotem de ser efetuada diariamente. Se não realizar diariamente a tarefa de inicializaçãodo equipamento, todos os ensaios são bloqueados e nenhum ensaio poderá ser executado.                                                                                                    |
| <b>Aviso:</b> Pode configurar cada item de manutenção de acordo com as próprias exigências locais,<br>embora esteja limitado por intervalos de frequência definidos pelo software. Se clicar nos botões<br>de seta <b>Up</b> (Para cima) ou <b>Down</b> (Para baixo) de uma determinada tarefa, o número apenas aumenta<br>ou diminui para os limites predefinidos da tarefa específica. Se tentar inserir um número que esteja<br>fora do intervalo, o número mudará para o valor permitido mais próximo do número por<br>si introduzido. A frequência de desempenho recomendada para cada tarefa de manutenção<br>é apresentada neste capítulo enquanto parte da etiquetagem do produto. |
| <u>Aviso</u> : A Immucor requer a utilização de soro fisiológico tamponado com fosfato (PBS) que é preparado utilizando um produto aprovado pela Immucor disponível no mercado. Consulte o <b>Anexo regional</b> para obter detalhes.                                                                                                    |
| <u>Aviso</u> : Ao executar o CQ do reagente para ensaios de grupo e pesquisa, os tubos de reagente WB corQC 1, 2 e 3 devem ser executados em conjunto para que o CQ do reagente seja aprovado.                                                                                                    |
| Aviso: Ao executar o CQ do reagente para ensaios de fenótipo, os tubos de reagente WB corQC 1, 2, 3 e 4 devem ser executados em conjunto para que o CQ do reagente seja aprovado. Se executar um ensaio de fenótipo específico de um único antigénio, só terá de executar o tubo de reagente WB corQC apropriado, tal como indicado nos <b>Anexos regionais</b> .                                                                                                    |
| Aviso: Ao arquivar resultados quando o número da série atinge 100.000 ou mais, o Echo<br>não consegue copiar os ficheiros de 100.000 ou mais para o suporte de arquivo. No entanto,<br>quaisquer números de série associados de 99.999 ou menos no mesmo processo de arquivo<br>serão arquivados sem problemas. Contacte o Suporte técnico da Immucor se ocorrer uma falha<br>ao arquivar e o número de série for 100.000 ou mais.                                                                                                    |
| Aviso: A introdução de um valor CENTC incorreto pode conduzir a erros inesperados no equipamento.                                                                                                    |

#### Capítulo 7 - Resolução de problemas

| <u>Aviso</u> : A classificação de reações no Echo deve apenas ser considerada uma aproximação quando em comparação com a classificação visual fora de linha feita pelo pessoal técnico do laboratório.                                                                             |
|----------------------------------------------------------------------------------------------------|
| <u>Aviso</u> : A classificação de reações no Echo deve apenas ser considerada uma aproximação quando em comparação com a classificação visual fora de linha feita pelo pessoal técnico do laboratório.                                                                             |
| <u>Aviso</u> : O Echo não consegue detectar de forma confiável reacções de hemaglutinação em tubo com graus 1+ ou inferiores. O Echo não gera interpretações de duplas populações. Estas reacções de duplas populações serão interpretadas como positivas, negativas ou Equívocas. |

#### Capítulo 9 - Componentes de software e hardware

| <u>Aviso</u> : A temperatura ambiente e a humidade do laboratório afetam o processo de incubação à temperatura ambiente e uma temperatura ambiente da sala elevada pode interromper ensaios que precisem de incubação em intervalos de temperatura específicos de acordo com o folheto informativo. |
|----------------------------------------------------------------------------------------------------|
| <u>Aviso</u> : A temperatura ambiente e a humidade do laboratório afetam o processo de incubação à temperatura ambiente e uma temperatura ambiente da sala elevada pode interromper ensaios que precisem de incubação em intervalos de temperatura específicos de acordo com o folheto informativo. |

#### Capítulo 10 - Configuração

| Aviso: O equipamento não suporta a utilização de caracteres especiais como caracteres incorporados em códigos de barras de dador ou paciente. O software do equipamento emitirá um aviso alertando-o para a presença de códigos de barras inválidos no equipamento se usar um código de barras com um carácter especial incorporado, enumerando os dados de código de barras inválidos efetivos como parte da mensagem de aviso. Além disso, o software não reconhece a presença de nenhum tubo na posição desse suporte. Consulte o <b>Capítulo 1 – Introduçãoao Echo</b> para ver uma lista de caracteres especiais que não são permitidos no Echo. |
|----------------------------------------------------------------------------------------------------|
| Aviso: Os períodos decorridos calculados para o período do reagente no dispositivo, o prazo de validade do CQ, o intervalo de inicialização e outras funções de monitorização de tempo relacionadas com o equipamento que coincidem com o fim e o início do horário de verão, podem não refletir exatamente os períodos decorridos reais. Neste exemplo, o utilizador é responsável por assegurar que o equipamento é executado segundo os procedimentos locais, incluindo a monitorização de períodos decorridos destas funções do equipamento relacionadas com o tempo.                                                                             |
| Aviso: Se os ensaios forem utilizados como parte de um perfil, pode ocorrer um erro de software se os ensaios forem desmarcados no menu.                                                                                                    |

#### Capítulo 11 - Segurança

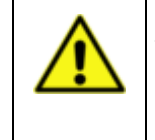

<u>Aviso</u>: Uma vez que a introdução manual das palavras-passe na caixa de diálogo Log in (Iniciar sessão) é sensível a maiúsculas e minúsculas, as palavras-passe têm de ser introduzidas exatamente conforme foram configuradas, para que permitir um acesso bem-sucedido no software do Echo. Os nomes do utilizador não são sensíveis a maiúsculas e minúsculas.

# Apêndice A – Instalação do Echo

| 15-54<br>18-54 | Aviso de condições ambientais: Não exponha o equipamento a temperaturas extremas.<br>Para um funcionamento correto do equipamento, as temperaturas ambientes devem permanecer<br>entre os 18 °C e os 33 °C. Contudo, para um desempenho correto do ensaio com reagentes<br>aprovados pela Immucor, a temperatura ambiente deve permanecer entre os 18 °C e os 30 °C.<br>O desempenho pode ser negativamente afetado se as temperaturas flutuarem acima ou abaixo<br>do intervalo especificado. |
|----------------|----------------------------------------------------------------------------------------------------|
|                | As temperaturas de envio e armazenamento variam entre os -25 °C e os 50 °C.                                                                                                    |
|                | O intervalo de humidade relativa é entre 10 e 80 por cento entre 18 °C e 31 °C e entre 10 e 74 por cento a 33 °C (sem condensação).                                                                                                    |
|                | O equipamento destina-se a ser utilizado em altitudes até 2000 metros.                                                                                                    |
|                | <u>Aviso</u> : As alterações ou modificações nesta unidade (o que inclui modificações e atualizações do hardware ou do software) não expressamente aprovadas pelo fabricante podem <b>anular</b> aautoridadedo utilizador para utilizar o equipamento.                                                                                                    |
|                | Aviso: O cabo de alimentação da impressora <b>não pode</b> estar ligado à UPS. Isto pode causar problemas de alimentação elétrica.                                                                                                    |

#### **Avisos**

Esta secção enumera os avisos do Echo que estão incluídos nos capítulos seguintes:

- Sobre este manual
- Capítulo 3 Funcionamento do teste no equipamento
- Capítulo 5 Manutenção do Echo
- Capítulo 8 Substituição dos componentes do cliente
- Capítulo 9 Componentes de software e hardware
- Capítulo 10 Configuração
- Capítulo 11 Segurança
- Apêndice A Instalação do Echo

#### Sobre este manual

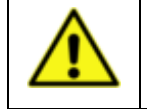

<u>Aviso</u>: O não cumprimento das instruções contidas neste manual ou a não conformidade com os avisos e limitações de utilização pode dar origem a resultados inexatos ou inválidos, atraso no tratamento do paciente, exposição a materiais com risco biológico ou lesões.

#### Capítulo 3 – Funcionamento do teste no equipamento

|                         | Aviso: As amostras de sangue, resíduos líquidos, tiras de micropoços usadas e frascos de reagente líquido consumido contêm material com risco biológico potencial.<br>Use sempre luvas e vestuário protetor ao manusear amostras de sangue, resíduos líquidos, tiras de micropoços usadas ou frascos de reagentes líquidos consumidos. Todas as amostras de sangue, resíduos líquidos, tiras de micropoços usadas e frascos de reagentes líquidos consumidos têm de ser descartados conforme as boas práticas laboratoriais. |
|-------------------------|----------------------------------------------------------------------------------------------------|
|                         | Todos os produtos sanguíneos devem ser tratados como potencialmente infeciosos.<br>Nenhum método de teste conhecido pode oferecer a garantia de que os produtos obtidos<br>a partir do sangue humano não transmitirão agentes infeciosos.                                                                                                    |
|                         | <u>Aviso</u> : Siga todas as precauções necessárias para prevenir a exposição à corrente elétrica e lesões potenciais causadas pela corrente elétrica, movimento mecânico e leitores laser de código de barras.                                                                                                    |
| 4                       | <u>Aviso</u> : Siga as regras básicas de proteção contra danos elétricos para reduzir o risco de lesão devido a exposição elétrica potencialmente arriscada. Para evitar derrames não coloque os recipientes de líquidos de nenhuma origem no Echo. A fuga de fluidos para componentes internos cria um risco de choque potencial. Limpe todos os derrames de imediato. Não faça funcionar o equipamento se os componentes internos tiverem sido expostos a fluidos.                                                         |
| $\overline{\mathbf{A}}$ | Aviso: Mantenha todas as coberturas de proteção do Echo colocadas durante o funcionamento, para reduzir o risco de lesão do operador devido ao movimento mecânico do Echo.                                                                                                    |
|                         | <u>Aviso de segurança do raio laser</u> : O Echo utiliza dois raios laser internos de luz visível e um leitor portátil para ler os códigos de barras dos frascos de reagente e tubos de amostras. Não olhe diretamente para o raio laser dos leitores nem para quaisquer reflexos do raio a partir de uma superfície do tipo espelho. A exposição à luz do raio laser pode causar lesões oculares e danos permanentes.                                                                                                    |
|                         | <u>Aviso</u> : No caso de derrames de materiais biológicos, tal como sangue ou reagentes de teste,<br>na cobertura do equipamento, deve limpar imediatamente o derrame com um método de limpeza<br>à base de álcool para evitar exposição prolongada desnecessária do operador aos materiais com<br>risco biológico.                                                                                                    |

| <u>Aviso</u> : Se um suporte de amostras for parcialmente removido depois de concluir o teste e outro suporte for inserido numa posição adjacente, é possível que o suporte parcialmente removido seja carregado inadvertidamente antes do segundo suporte. Neste caso, é possível que as identificações de amostra do segundo suporte também sejam atribuídas ao suporte original. É gerada uma mensagem a informar que existem códigos de barras duplicados no segundo suporte.                                                                                                    |
|----------------------------------------------------------------------------------------------------|
| <u>Aviso</u> : Inspecione todos os reagentes e controlos para detetar a presença de espuma antes de os colocar no equipamento. Não agite energicamente antissoros ou controlos sanguíneos. A agitação produzirá espuma no frasco que poderá fazer com que a funcionalidade de deteção de nível do líquido (LLD) do sistema de pipetagem aspire espuma em vez de reagente. Desta forma podem ser gerados resultados incorretos ou um erro.                                                                                                    |
| Aviso: Antes de colocar reagentes no Echo, tem de retirar as tampas dos frascos. É aconselhável retirar e eliminar o conta-gotas puxando o conta-gotas da ampola. Quando retirar os reagentes do Echo para armazenamento, tem de colocar novamente as tampas nos frascos. Para evitar a contaminação cruzada dos reagentes, é importante que coloque as tampas nos frascos corretos. A mistura de tampas pode gerar resultados de teste erróneos.                                                                                                    |
| Aviso: No caso de derrames de materiais biológicos, tal como sangue ou reagentes de teste,<br>na cobertura do equipamento, deve limpar imediatamente o derrame com um método de limpeza<br>à base de álcool para evitar exposição prolongada desnecessária do operador aos materiais com<br>risco biológico.                                                                                                    |
| <b>Aviso:</b> Se não adicionar os magnetes de agitação às suspensões celulares, os resultados podem ser inválidos ou incorretos. Não toque nos magnetes de agitação. Deve adicioná-los diretamente aos frascos de reagentes celulares utilizando o distribuidor fornecido. Pode ocorrer contaminação e neutralização de reagentes celulares se tocar nos magnetes de agitação.                                                                                                    |
| Deve adicionar apenas um magnete de agitação por frasco de reagente celular. Não adicione mais<br>de um magnete de agitação por frasco.                                                                                                    |
| Aviso: Se estiver a utilizar vários equipamentos Immucor ou outras metodologias de teste, os frascos de reagente específicos de cada equipamento têm de ser utilizados nesse equipamento ou método específico, de modo a assegurar a deteção correta do volume do reagente. Se o volume real do reagente (menos do que o volume numérico do software) não for suficiente para o número de testes planeados, o Echo pode produzir resultados inválidos, e as amostras terão de ser reagendadas para a execução de teste.                                                                                      |
| Aviso: A mistura de reagente líquido de múltiplos frascos num único frasco causará imprecisões<br>na deteção do volume e risco de contaminação, bem como resultados erróneos consequentes.<br>Por isso, a prática de mistura de reagentes é estritamente proibida.                                                                                                    |
| Aviso: Duas tiras do mesmo tipo, ou uma tira para balança juntamente com uma tira simples de qualquer tipo, têm de ser carregadas num determinado suporte de tiras. Os suportes de tiras vazios não devem ser guardados no equipamento.                                                                                                    |
| <b>Aviso:</b> Depois de carregar os tabuleiros de tiras, o Echo lê o código de barras bidimensional de cada tira de micropoços carregada a utilizar antes da respetiva utilização em ensaios. Se este código de barras for ilegível, pode usar o leitor portátil fixo para ler o código de barras linear na armação branca de onde as tiras foram retiradas. Os detalhes deste processo são descritos na secção seguinte. Esta informação é transferida para a janela <b>Tiras</b> do código de barras manual e pode implicar uma introdução separada do prazo de validade da tira de micropoços em questão. |
| Aviso: Introduzir uma data de validade incorreta pode resultar na utilização de tiras expiradas, o que poderá conduzir a resultados inexatos.                                                                                                    |
| <b>Aviso:</b> A colocação incorreta de uma tira de micropoços num suporte de tiras ou a colocação incorreta de um suporte num tabuleiro pode provocar danos no sistema de pipetagem e noutros módulos do Echo.                                                                                                    |

| Aviso: O carregamento de uma tira de micropoços com uma orientação de tira incorreta pode causar resultados inválidos e pode criar um derrame com risco biológico no Echo. A orientação incorreta inclui tiras inseridas ao contrário num suporte de tiras de micropoços.                                                                              |
|----------------------------------------------------------------------------------------------------|
| <u>Aviso</u> : A remoção dos suportes enquanto a agulha está a aceder aos tubos ou frascos resulta em danos na agulha e em resultados invalidados. Apenas pode remover os suportes quando o LED não estiver aceso.                                                                                                    |
| <u>Aviso</u> : As tiras de micropoços contêm material com risco biológico potencial. Use sempre luvas<br>e vestuário protetor ao manusear tiras de micropoços usadas. Em caso de derrame de líquido,<br>limpe-o de imediato segundo as práticas laboratoriais padrão.                                                                                  |
| <u>Aviso</u> : As amostras de sangue, resíduos líquidos, tiras de micropoços usadas e frascos de reagente líquido consumido contêm material com risco biológico potencial.                                                                                                    |
| Use sempre luvas e vestuário protetor ao manusear amostras de sangue, resíduos líquidos, tiras de micropoços usadas ou frascos de reagentes líquidos consumidos. Todas as amostras de sangue, resíduos líquidos, tiras de micropoços usadas e frascos de reagentes líquidos consumidos têm de ser descartados conforme as boas práticas laboratoriais. |
| Todos os produtos sanguíneos devem ser tratados como potencialmente infeciosos. Nenhum método de teste conhecido pode oferecer a garantia de que os produtos obtidos a partir do sangue humano não transmitirão agentes infeciosos.                                                                                                    |
| Aviso: Desligar o recipiente de resíduos durante o funcionamento do Echo abortará todos os testes em curso e pode originar um derrame de resíduos.                                                                                                    |
| Aviso: Os resíduos líquidos são material com risco biológico potencial. Use sempre luvas e vestuário protetor ao manusear resíduos líquidos. Em caso de derrame de resíduos líquidos, limpe de imediato conforme as práticas laboratoriais padrão.                                                                                                    |
|                                                                                                    |

# Capítulo 5 - Manutenção do Echo

| <u>Aviso</u> : Nem todas as tarefas de manutenção descritas neste capítulo são apresentadas no separador <b>Schedule</b> (Agenda) da janela <b>Maintenance</b> (Manutenção) do software – por exemplo, Refill PBS Supply Container (Encher novamente recipiente de fornecimento de PBS) e Removal and Replacement of the Probe (Remoção e substituição da agulha). As datas de tais tarefas de manutenção não acionadas pelo software podem ser documentadas e seguidas no Registo de manutenção do Echo no <b>Apêndice B – Registos de manutenção</b> . |
|----------------------------------------------------------------------------------------------------|
| Aviso: O equipamento não consegue estabelecer a diferença entre água e fluido do sistema.<br>Se a água desionizada for erradamente usada como fluido do sistema, os resultados de teste serão<br>inválidos.                                                                                                    |
| <u>Aviso</u> : De modo a reduzir o risco de lesões para o operador, quer ao (a) levantar a tampa do módulo de fluidos, quer ao (b) voltar a colocar a tampa na posição horizontal, confirme se (1) a tampa está bem encaixada utilizando o braço de suporte, ou (2) baixa a tampa com cuidado, respetivamente.                                                                                                    |
| <u>Aviso</u> : Normalmente, não é necessário nem recomendável desligar o recipiente de fornecimento de PBS do módulo de fluidos. Todos os testes em curso serão abortados se o recipiente de fornecimento de PBS for desligado do módulo de fluidos durante o funcionamento do Echo. Contudo, se esta separação realmente ocorrer, só existe uma sequência correta para voltar a ligar o recipiente.                                                                                                    |
| Aviso: Caso o recipiente externo de resíduos não seja desligado depois de o recipiente de resíduos ser escoado, poderá ocorrer derrame de material com risco biológico.                                                                                                    |

| r |                                                                                                    |
|---|----------------------------------------------------------------------------------------------------|
|   | Aviso: As amostras de sangue, resíduos líquidos, tiras de micropoços usadas e frascos de reagente líquido consumido contêm material com risco biológico potencial.                                                                                                    |
|   | Use sempre luvas e vestuário protetor ao manusear amostras de sangue, resíduos líquidos,<br>tiras de micropoços usadas ou frascos de reagentes líquidos consumidos. Todas as amostras<br>de sangue, resíduos líquidos, tiras de micropoços usadas e frascos de reagentes líquidos<br>consumidos têm de ser descartados conforme as boas práticas laboratoriais. |
|   | Todos os produtos sanguíneos devem ser tratados como potencialmente infeciosos. Nenhum método de teste conhecido pode oferecer a garantia de que os produtos obtidos a partir do sangue humano não transmitirão agentes infeciosos.                                                                                                    |
|   | <u>Aviso</u> : As amostras de sangue, resíduos líquidos, tiras de micropoços usadas e frascos de reagente líquido consumido contêm material com risco biológico potencial.                                                                                                    |
|   | Use sempre luvas e vestuário protetor ao manusear amostras de sangue, resíduos líquidos,<br>tiras de micropoços usadas ou frascos de reagentes líquidos consumidos. Todas as amostras<br>de sangue, resíduos líquidos, tiras de micropoços usadas e frascos de reagentes líquidos<br>consumidos têm de ser descartados conforme as boas práticas laboratoriais. |
|   | Todos os produtos sanguíneos devem ser tratados como potencialmente infeciosos. Nenhum método de teste conhecido pode oferecer a garantia de que os produtos obtidos a partir do sangue humano não transmitirão agentes infeciosos.                                                                                                    |
|   | Aviso: As amostras de sangue, resíduos líquidos, tiras de micropoços usadas e frascos de reagente líquido consumido contêm material com risco biológico potencial.                                                                                                    |
|   | Use sempre luvas e vestuário protetor ao manusear amostras de sangue, resíduos líquidos,<br>tiras de micropoços usadas ou frascos de reagentes líquidos consumidos. Todas as amostras<br>de sangue, resíduos líquidos, tiras de micropoços usadas e frascos de reagentes líquidos<br>consumidos têm de ser descartados conforme as boas práticas laboratoriais. |
|   | Todos os produtos sanguíneos devem ser tratados como potencialmente infeciosos. Nenhum método de teste conhecido pode oferecer a garantia de que os produtos obtidos a partir do sangue humano não transmitirão agentes infeciosos.                                                                                                    |
|   | Aviso: Lixívia de uso doméstico ou hipoclorito de sódio com aditivos detergentes não devem ser utilizados, uma vez que podem afetar o desempenho do sistema.                                                                                                    |
|   | Aviso: Desligar o recipiente de resíduos durante o funcionamento do Echo abortará todos os testes em curso.                                                                                                    |
|   | <u>Aviso</u> : Quando voltar a ligar o Echo depois de um encerramento prolongado, tem de executar a ação de manutenção de preparação do equipamento com o recipiente de fornecimento de PBS cheio com PBS antes da execução de ensaios no equipamento.                                                                                                    |

#### Capítulo 8 - Substituição dos componentes do cliente

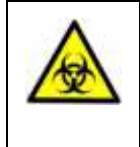

Aviso: Os resíduos líquidos da estação de lavagem contêm material com risco biológico potencial e devem ser tratados como potencialmente infeciosos.

Use sempre luvas e vestuário protetor ao manusear resíduos líquidos. Todos os resíduos líquidos devem ser descartados segundo as práticas padrão e os regulamentos locais do laboratório.

#### Capítulo 9 - Componentes de software e hardware

<u>Aviso</u>: Nunca tente retirar a cobertura nem tocar nas partes mecânicas internas do equipamento enquanto o Echo estiver em funcionamento. Pode danificar o Echo ou lesionar-se.

# Capítulo 10 - Configuração

| <u>Aviso</u> : Tem de certificar-se de que as amostras de dador num dado suporte de dador têm<br>um único tipo de prefixo. É da sua responsabilidade verificar estes dados. Se tiver misturado<br>amostras de dador com prefixos diferentes, todas as amostras de dador terão o mesmo prefixo<br>que introduziu no pedido. Assim, podem ocorrer erros de identificação se o operador não fizer esta<br>verificação de dados de tubo.                                                                                                    |
|----------------------------------------------------------------------------------------------------|
| Aviso: Se o valor for estabelecido em 4 e observar um padrão de falhas repetidas do teste básico ao lavador durante a inicialização, ou se verificar visualmente acumulação de sal cristalino nas agulhas dos pentes ou na agulha do equipamento, o intervalo de tempo deve ser reduzido para aumentar a frequência da lavagem. Em condições operacionais de rotina, seria de esperar que a agulha e o pente fossem lavados durante o processamento da amostra, e a probabilidade de uma agulha bloqueada e/ou um pente de lavagem bloqueado devido à cristalização de sal seria reduzida. |
| <u>Aviso</u> : Se o volume dos altifalantes for silenciado (selecionando <b>Mute all</b> (Tudo sem som))<br>ou reduzido, os alarmes sonoros de certas condições podem não ser audíveis ou não estar<br>disponíveis para o operador. Pode ocorrer um atraso nos resultados se alguns alarmes sonoros<br>gerados não forem ouvidos.                                                                                                    |

#### Capítulo 11 – Segurança

4

|  | Aviso: É importante considerar as necessidades de cada operador aquando da atribuição de direitos de acesso. A definição de direitos de acesso demasiado baixos pode impedir um operador de executar as suas atividades. A definição de direitos de acesso demasiado altos pode permitir a um operador o acesso a opções do software do equipamento que lhe podem ser desconhecidas. A definição de direitos de acesso pode resultar em modificações do software do operador que podem ter um impacto negativo no desempenho do Echo. |
|--|----------------------------------------------------------------------------------------------------|
|--|----------------------------------------------------------------------------------------------------|

#### Apêndice A – Instalação do Echo

|   | Aviso: É necessário assegurar espaço adequado para aceder ao equipamento tanto durante o funcionamento como no caso de assistência técnica. Tem de existir uma folga de pelo menos 10 cm por detrás do equipamento para acesso e ventilação.                                                                                                    |
|---|----------------------------------------------------------------------------------------------------|
|   | Aviso de potência nominal: A fonte de alimentação externa do equipamento tem de ser ligada<br>a um recetor de corrente que fornece a voltagem e a corrente dentro da potência especificada<br>para o sistema. A utilização de um recetor de corrente incompatível pode gerar choque elétrico<br>e riscos de incêndio.                                                                                                    |
| 4 | Aviso de ligação elétrica à terra: Nunca use um adaptador de ficha de duas pontas para ligar<br>a unidade de alimentação primária a uma fonte de alimentação externa do equipamento. O uso<br>de um adaptador de duas pontas desliga a ligação à terra, criando um risco de choque grave.<br>Ligue sempre o cabo de alimentação de sistema diretamente a um recetáculo de três pontas<br>com uma ligação à terra funcional. |

| 4        | Aviso de voltagem interna: Desligue sempre o interruptor e a fonte de alimentação antes de limpar a superfície externa do equipamento.                                                                                                    |
|----------|----------------------------------------------------------------------------------------------------|
|          | Aviso de risco biológico potencial: Devem ser tomadas precauções de segurança adequadas, tal como descrito no folheto informativo do ensaio. Use sempre óculos de segurança e equipamento protetor apropriado, como luvas e avental de borracha quimicamente resistente. Desfaça-se dos resíduos de forma aprovada. Descontamine o equipamento de acordo com as linhas de orientação no Capítulo 5 – Manutenção do Echo. |
|          | Aviso de utilização não especificada: Se o equipamento não for utilizado de acordo com as linhas de orientação e medidas de segurança especificadas neste manual, poderá ocorrer uma situação de risco.                                                                                                    |
| $\land$  | Aviso de pessoal qualificado: Alguns procedimentos de manutenção devem ser executados com<br>a cobertura dianteira do equipamento retirada. Apenas pessoal qualificado – treinado quanto<br>aos riscos aquando do funcionamento do equipamento enquanto aberto – pode realizar estes<br>procedimentos, dado que as partes móveis podem originar risco de esmagamento.                                                    |
|          | Aviso de assistência: O Echo deve ser reparado pelo pessoal autorizado da assistência técnica da Immucor. Apenas o pessoal técnico qualificado deve executar a resolução de problemas e procedimentos de assistência em componentes internos.                                                                                                    |
|          | Aviso de humidade excessiva: Faça funcionar o equipamento numa superfície plana ao abrigo de humidade excessiva.                                                                                                    |
| 杰        | Aviso de luz ambiente excessiva: Evite a exposição do equipamento à luz solar direta uma vez que pode reduzir o desempenho do equipamento.                                                                                                    |
|          | Aviso de acessibilidade ao interruptor Ligar/Desligar: Não bloqueie o lado direito do equipamento, uma vez que o interruptor ligar/desligar deve ser sempre facilmente acessível.                                                                                                    |
|          | Aviso de solução de limpeza recomendada: Não exponha qualquer parte do equipamento à solução de limpeza recomendada durante mais tempo do que o indicado. Um contacto prolongado pode danificar as superfícies do equipamento. Certifique-se de que enxagua e esfrega completamente todas as superfícies depois da descontaminação.                                                                                      |
|          | Aviso de garantia: A não observância dos protocolos de manutenção preventiva pode anular a garantia. Consulte o Capítulo 5 – Manutenção do Echo.                                                                                                    |
|          | Aviso: Não instale software adicional no PC. Esta ação anulará a garantia e o contrato de assistência. O software de terceiros pode interferir no software que controla e resultar numa perda de dados das amostras.                                                                                                    |
|          | Aviso de garantia: É necessário guardar todos os materiais da embalagem. Se tiver de transportar<br>o Echo à Immucor para reparação ou substituição, tem de usar a embalagem original. Outras<br>formas de embalagem disponível não são recomendadas e podem anular a garantia.                                                                                                    |
| $\wedge$ | Aviso de eliminação: Este equipamento deve ser totalmente descontaminado antes da eliminação.                                                                                                    |
|          | Este equipamento contém placas de circuitos impressos e cablagem com solda de chumbo.<br>Elimine o equipamento segundo a Diretiva 2002/96/CE, "sobre resíduos de equipamento elétrico<br>e eletrónico (REEE)" ou legislação local.                                                                                                    |

# Apêndice A: Instalação do Echo

#### Neste apêndice:

| APÊNDICE A: INSTALAÇÃO DO ECHO                                | A-1  |
|---------------------------------------------------------------|------|
| Verificação de que todas as partes estão presentes            | A-2  |
| Condições ambientais e Características de segurança gerais    | A-3  |
| CLASSE A DA FCC Norte-Americana                               | A-5  |
| Classe A do Departamento Canadiano de Comunicações            | A-5  |
| Segurança do utilizador                                       | A-5  |
| América do Norte                                              | A-5  |
| Internacional                                                 | A-5  |
| Diretiva da UE de Voltagem Baixa 73/23/CEE (Segurança)        | A-6  |
| Diretiva 89/336/CEE EMC CE de Compatibilidade Eletromagnética | A-6  |
| Realização das ligações                                       | A-7  |
| Ligações do equipamento                                       | A-7  |
| Ligações ao PC                                                | A-7  |
| Instalação do software                                        | A-8  |
| Configuração do sistema                                       | A-8  |
| Predefinições da configuração das opções gerais               | A-8  |
| Separador Data/Hora                                           | A-8  |
| Separador HIS/LIS                                             | A-9  |
| Separador Relatórios                                          | A-9  |
| Separador Resultados                                          | A-9  |
| Separador Sistema                                             | A-9  |
| Separador Assistência                                         | A-10 |
| Conclusão da verificação pós-instalação                       | A-10 |
| Validação da instalação                                       | A-10 |
| Reacondicionamento antes do envio                             | A-11 |

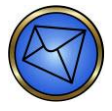

**Nota:** O pessoal qualificado da Immucor tem de desempacotar e instalar o sistema Echo porque o equipamento contém equipamento elétrico sensível que implica manuseamento, ajustes e testes corretos antes de ser utilizado. Este apêndice apenas fornece informação sobre desempacotamento, instalação e organização que é de interesse para o operador. Contacte a Immucor para mais informações sobre a instalação do Echo.

# Verificação de que todas as partes estão presentes

O que se segue é uma lista de todas das partes que devem ter sido entregues. O representante da Immucor verificará se todas as partes estão presentes durante o processo de instalação.

| Item                                                                                                    | Quantidade                                                                                                 |
|----------------------------------------------------------------------------------------------------|----------------------------------------------------------------------------------------------------|
| Echo, incluindo equipamento principal e módulo de fluidos                                                            | 1                                                                                                    |
| Fonte de alimentação do Echo                                                                                         | 1                                                                                                    |
| Computador pessoal (PC):                                                                                             | 1                                                                                                    |
| Software de aplicação instalado pelo fabricante, incluindo todas as licenças aplicáveis                              |                                                                                                    |
| Monitor de ecrã táctil:                                                                                              | 1                                                                                                    |
| 17 polegadas (mínimo)                                                                                                |                                                                                                    |
| Painel TFT de matriz ativa                                                                                           |                                                                                                    |
| Teclado                                                                                                    | 1                                                                                                    |
| Rato                                                                                                    | 1                                                                                                    |
| Gestor de alimentação ininterrupto (com condicionador<br>de corrente integrado) ou Fonte de alimentação ininterrupta | 1                                                                                                    |
| Leitor portátil de código de barras e cabo do leitor                                                                 | 1                                                                                                    |
| Impressora                                                                                                    | 1                                                                                                    |
| Recipiente de líquido do sistema                                                                                     | 1                                                                                                    |
| Recipiente de resíduos                                                                                               | 1                                                                                                    |
| Recipiente externo de resíduos e tubagem                                                                             | 1                                                                                                    |
| Estilete                                                                                                    | 1 de diâmetro pequeno                                                                                      |
|                                                                                                    | 1 de diâmetro grande                                                                                       |
|                                                                                                    | (ambos contidos num cilindro de plástico<br>transparente dentro do corpo do Equipamento<br>Principal)      |
| Kit de ferramentas Echo                                                                                              | 1                                                                                                    |
| Suportes de reagentes                                                                                                | 6                                                                                                    |
|                                                                                                    | O cliente pode encomendar suportes adicionais<br>(número determinado por exigências locais<br>específicas) |

| Item                                | Quantidade                                                                                                 |
|-------------------------------------|----------------------------------------------------------------------------------------------------|
| Suportes de amostras                | 4 suportes de amostras de doentes                                                                          |
|                                     | 4 suportes de amostras de dadores                                                                          |
|                                     | 1 suporte de amostras pediátricas                                                                          |
|                                     | O cliente pode encomendar suportes adicionais<br>(número determinado por exigências locais<br>específicas) |
| Tabuleiros de carregamento de tiras | 5                                                                                                    |
| Suportes de tiras                   | 21 (1 utilizado como suporte de tiras de preparação)                                                       |
| Manual do Operador                  | 1                                                                                                    |
| Guia de validação                   | 1                                                                                                    |
| Guia de formação                    | 2                                                                                                    |
| Cabos de alimentação e cabos USB    | Número determinado por exigências<br>do equipamento específicas                                            |
| Kit de peças de substituição        | 1                                                                                                    |

# Condições ambientais e Características de segurança gerais

O Echo tem de ser instalado num ambiente apropriado. Esta secção descreve o ambiente necessário para o Echo.

- Apenas para utilização em interiores
- Ventilação (meio sem correntes de ar): Categoria de instalação nos termos da norma IEC 61001-1 Grau de Poluição 2
- Para utilização em áreas onde exista poluição normalmente não condutora. Contudo, pode ocorrer condutividade temporária causada por condensação

Este equipamento satisfaz as condições de IEC 61010-4-4 e IEC 61010-4-5 quanto a sobrevoltagens transitórias.

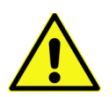

<u>Aviso</u>: É necessário assegurar espaço adequado para aceder ao equipamento tanto durante o funcionamento como no caso de assistência técnica. Tem de existir uma folga de pelo menos 10 cm por detrás do equipamento para acesso e ventilação.

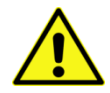

<u>Aviso de potência nominal</u>: A fonte de alimentação externa do equipamento tem de ser ligada a um recetor de corrente que fornece a voltagem e a corrente dentro da potência especificada para o sistema. A utilização de um recetor de corrente incompatível pode gerar choque elétrico e riscos de incêndio.

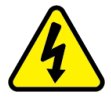

Aviso de ligação elétrica à terra: Nunca use um adaptador de ficha de duas pontas para ligar a unidade de alimentação primária a uma fonte de alimentação externa do equipamento. O uso de um adaptador de duas pontas desliga a ligação à terra, criando um risco de choque grave. Ligue sempre o cabo de alimentação de sistema diretamente a um recetáculo de três pontas com uma ligação à terra funcional.

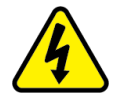

<u>Aviso de voltagem interna</u>: Desligue sempre o interruptor e a fonte de alimentação antes de limpar a superfície externa do equipamento.

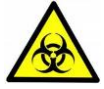

Aviso de risco biológico potencial: Devem ser tomadas precauções de segurança adequadas, tal como descrito no folheto informativo do ensaio. Use sempre óculos de segurança e equipamento protetor apropriado, como luvas e avental de borracha quimicamente resistente. Desfaça-se dos resíduos de forma aprovada. Descontamine o equipamento de acordo com as linhas de orientação no Capítulo 5 – Manutenção do Echo.

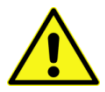

<u>Aviso de utilização não especificada</u>: Se o equipamento não for utilizado de acordo com as linhas de orientação e medidas de segurança especificadas neste manual, poderá ocorrer uma situação de risco.

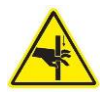

**Aviso de pessoal qualificado:** Alguns procedimentos de manutenção devem ser executados com a cobertura dianteira do equipamento retirada. Apenas pessoal qualificado – treinado quanto aos riscos aquando do funcionamento do equipamento enquanto aberto – pode realizar estes procedimentos, dado que as partes móveis podem originar risco de esmagamento.

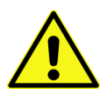

<u>Aviso de assistência</u>: O Echo deve ser reparado pelo pessoal autorizado da assistência técnica da Immucor. Apenas o pessoal técnico qualificado deve executar a resolução de problemas e procedimentos de assistência em componentes internos.

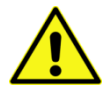

<u>Aviso de humidade excessiva</u>: Faça funcionar o equipamento numa superfície plana ao abrigo de humidade excessiva.

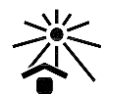

Aviso de luz ambiente excessiva: Evite a exposição do equipamento à luz solar direta, uma vez que pode reduzir o desempenho do equipamento.

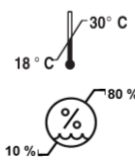

Aviso de condições ambientais: Não exponha o equipamento a temperaturas extremas. Para um funcionamento correto do equipamento, as temperaturas ambientes devem permanecer entre os 18 °C e os 33 °C. Contudo, para um desempenho correto do ensaio com reagentes aprovados pela Immucor, a temperatura ambiente deve permanecer entre os 18 °C e os 30 °C. O desempenho pode ser negativamente afetado se as temperaturas flutuarem acima ou abaixo do intervalo especificado.

As temperaturas de envio e armazenamento variam entre os -25 °C e os 50 °C.

O intervalo de humidade relativa é entre 10 e 80 por cento entre 18 °C e 31 °C e entre 10 e 74 por cento a 33 °C (sem condensação).

O equipamento destina-se a ser utilizado em altitudes até 2000 metros.

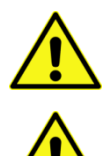

Aviso de acessibilidade ao interruptor Ligar/Desligar: Não bloqueie o lado direito do equipamento, uma vez que o interruptor ligar/desligar deve ser sempre facilmente acessível.

Aviso de solução de limpeza recomendada: Não exponha qualquer parte do equipamento à solução de limpeza recomendada durante mais tempo do que o indicado. Um contacto prolongado pode danificar as superfícies do equipamento. Certifique-se de que enxagua e esfrega completamente todas as superfícies depois da descontaminação.

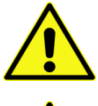

<u>Aviso de garantia</u>: A não observância dos protocolos de manutenção preventiva pode **anular** agarantia. Consulte o **Capítulo 5 – Manutenção do Echo**.

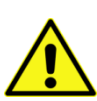

<u>Aviso de garantia</u>: As alterações ou modificações nesta unidade (o que inclui modificações e atualizações do hardware ou do software) não expressamente aprovadas pelo fabricante podem **anular** aautoridadedo utilizador para utilizar o equipamento.

# CLASSE A DA FCC Norte-Americana

Este equipamento foi testado e considerado como estando em conformidade com os limites para um dispositivo digital de Classe A, nos termos da Parte 15 das Regras da FCC.

Estes limites são concebidos para fornecer uma proteção razoável contra interferências perigosas quando o equipamento é utilizado num ambiente comercial. Tal como com qualquer equipamento semelhante, este equipamento gera, utiliza e pode irradiar energia de radiofrequência. Se não for instalado e utilizado em conformidade com o manual do operador, pode causar interferências prejudiciais nas comunicações por rádio. É provável que o funcionamento deste equipamento numa área residencial cause interferência, situação em que deverá corrigi-la às suas custas.

#### Classe A do Departamento Canadiano de Comunicações

Este aparelho digital não excede os limites da Classe A de radioemissões por aparelhos digitais estabelecidos nas Regulações de Rádio Interferência do Departamento Canadiano de Comunicações.

# Segurança do utilizador

Este dispositivo foi testado por um laboratório independente e considerou-se que satisfaz as condições das seguintes normas:

#### América do Norte

- Underwriters Laboratories UL 61010-1:2008
  - "Equipamento elétrico de Uso em Laboratório; Parte 1: Requisitos Gerais"
- Associação de Normas Canadiana CAN/CSA C22.2 N.º 61010-1-04
  - "Requisitos de Segurança de Equipamento Elétrico de Medição, Controlo e Uso em Laboratório, Parte 1: Requisitos Gerais"
- Consultar também outras normas apresentadas sob a Marcação CE

#### Internacional

- EN 60825-1:2001
  - o "Segurança de produtos laser, Parte 1"
- IEC 61010-1 (2010) 3.ª Edição (Incluindo variantes japonesas)
  - "Requisito de Segurança de Equipamento Elétrico de Medição, Controlo e Uso de Laboratório, Parte 1: Requisitos Gerais"
- IEC 61010-2-10 (2009)
  - "Requisito de Segurança de Equipamento Elétrico de Medição, Controlo e Uso de Laboratório, Parte 2-010: Requisitos específicos para o aquecimento dos materiais"
- Consultar também outras normas apresentadas sob a Marcação CE

Baseado em testes descritos abaixo e informações contidas no presente, este equipamento tem a Marcação CE.

#### Diretiva da UE de Voltagem Baixa 73/23/CEE (Segurança)

O sistema foi testado por um laboratório independente e considerou-se satisfazer as condições da Diretiva da UE de Voltagem Baixa 73/23/CEE. A verificação da conformidade foi realizada de acordo com os limites e os métodos das seguintes normas:

- EN 61010-1 (2010) 3.ª Edição
  - "Requisito de segurança de equipamento elétrico para medição, controlo e uso em laboratório. Parte 1, Requisitos gerais"
- EN 61010-2-20 (2006) 1.ª Edição + Emenda 1 (2006)
  - o "Requisitos específicos para centrifugadoras de laboratório"
- EN 61010-2-081 (2009) 1.<sup>a</sup> Edição + Emenda 1 (2003)
  - "Requisitos específicos do equipamento de laboratório automático e semiautomático para análise e outros propósitos"
- EN 61010-2-101 (2002) 1.ª Edição
  - "Requisitos específicos para equipamento médico de diagnóstico in vitro (IVD)"

#### Diretiva 89/336/CEE EMC CE de Compatibilidade Eletromagnética

#### Emissões - CLASSE A

O sistema foi testado por um laboratório independente de testes acreditado que considerou satisfazer as condições da norma EN 61326-1:1998 relativa a Emissões Irradiadas e Emissões Conduzidas em Linha. A verificação da conformidade foi realizada de acordo com os limites e os métodos das seguintes normas:

- CISPR 16-1: 1993
- CISPR 16-2: 1999
- EN 55022: 2000

#### Imunidade

O sistema foi testado por um laboratório de testes independente acreditado que considerou satisfazer as condições da norma EN 61326-1: 1998 quanto a Imunidade. A verificação da conformidade foi realizada de acordo com os limites e os métodos das seguintes normas:

- EN 61000-3-2
- EN 61000-3-3
- EN 61000-4-2: 2001 Descarga Eletrostática
- EN 61000-4-3: 2002 Campos EM Irradiados
- EN 61000-4-4: 2004 Corrente Temporária/Pico Elétrico
- EN 61000-4-5: 2001 Imunidade contra Sobretensão
- EN 61000-4-6: 2001 Perturbações Conduzidas
- EN 61000-4-11: 2004 Quedas de Voltagem, Interrupções Curtas e Variações

#### Diretiva 2004/108/CE: Diretiva de Compatibilidade Eletromagnética

Diretiva 2006/95/CE: Diretiva de Baixa Voltagem

Diretiva 93/68/CEE: Diretiva de Marcação CE

Diretiva 94/62/CE: Diretiva do Parlamento Europeu e do Conselho sobre Embalagens e Resíduos de Embalagens

#### Diretiva 98/79/CE: Diagnóstico In Vitro

O sistema está em conformidade com os requisitos da Diretiva, incluindo a Avaliação dos riscos, Certificação do sistema de qualidade e Registo do produto junto das autoridades competentes.

#### Diretiva 2002/95/CE: RoHS, Limitação do uso de determinadas substâncias perigosas

#### Diretiva 2002/96/CE: Resíduos de Equipamentos Elétricos e Eletrónicos

Aviso de eliminação:

• Este equipamento contém placas de circuitos impressos e cablagem com solda de chumbo. Elimine o equipamento nos termos da Diretiva 2002/96/CE, "Sobre resíduos de equipamento elétrico e eletrónico (REEE)."

# Realização das ligações

Esta secção descreve o processo necessário para ligar o Echo ao PC, bem como a forma de preparação do software para o seu funcionamento.

Esta secção também descreve as ligações necessárias para o funcionamento do Echo, incluindo:

- Ligações do equipamento
- Ligações ao PC

#### Ligações do equipamento

Esta secção descreve as ligações do equipamento do Echo.

#### Descrições

O Echo liga-se à fonte de alimentação externa através de um conetor elétrico redondo localizado no canto inferior direito do equipamento.

Uma ligação de série transfere dados entre o PC e o Echo.

Uma ligação USB (Universal Serial Bus) liga o PC diretamente à câmara CCD no módulo de leitura do Echo.

As ligações do sistema líquido ligam o recipiente de líquidos do sistema e o recipiente de resíduos no módulo de fluidos ao sistema de pipetagem e do lavador do equipamento.

#### Ligações ao PC

Esta secção descreve as ligações do PC ao Echo.

#### Descrições

Um cabo de alimentação de PC padrão liga o PC à fonte de alimentação principal. Uma ligação de série transfere dados entre o PC e o Echo.

Um adaptador de rede (LAN) fornece um meio alternativo de ligação a um LIS ou a uma segunda conexão de série.

O monitor, o rato e o teclado (via leitor portátil de código de barras) são ligados da mesma maneira que um PC padrão. A eletrónica do ecrã táctil do monitor é ligada à conexão de USB.

Um cabo de alimentação de PC padrão liga o monitor de ecrã a uma fonte de alimentação principal.

Os cabos de alimentação do monitor, PC e equipamento são ligados à UPS.

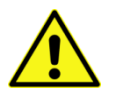

<u>Aviso</u>: O cabo de alimentação da impressora **não pode** estar ligado à UPS. Isto pode causar problemas de alimentação elétrica.

#### Utilização de uma UPS (fonte de alimentação ininterrupta)

O sistema Echo é um analisador controlado por computador que guarda eletronicamente pedidos de testes e resultados de testes. Pode perder os dados atuais de processamento (mas não os dados que foram anteriormente gerados) se a fonte de alimentação ao sistema for interrompida. É necessária uma UPS (fonte de alimentação ininterrupta) com um gerador integrado para utilizar o Echo. A Immucor fornece uma UPS. Aproximadamente 15 minutos de bateria estão disponíveis na UPS para manter o Echo a funcionar na ausência de energia da tomada de parede.

#### Instalação do software

O software para o Echo está pré-instalado no PC.

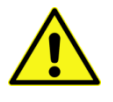

<u>Aviso</u>: Não instale software adicional no PC. Esta ação anulará a garantia e o contrato de assistência. O software de terceiros pode interferir no software que controla e resultar numa perda de dados de amostras.

# Configuração do sistema

O sistema Echo destina-se a ser utilizado com reagentes da Immucor. No entanto, pode configurar várias funções segundo as necessidades específicas do laboratório. Pode configurar os seguintes parâmetros:

- Nome do utilizador e direitos de acesso
- Palavra-passe de utilizador

Para mais informações sobre a configuração de utilizador, consulte Atribuições de palavra-passe e Direitos de acesso de utilizador no **Capítulo 11 – Segurança**.

# Predefinições da configuração das opções gerais

É possível definir uma série de opções de software configuráveis como valores predefinidos clicando nos botões **Defaults** (Predefinições) (em **General options** (Opções gerais)). Consulte o **Capítulo 10 – Configuração** para obter detalhes sobre as opções configuráveis. Os valores predefinidos são enumerados abaixo.

#### Separador Data/Hora

| Formato de data longo | Dia, mês e número de dia, ano (aaaa) |
|-----------------------|--------------------------------------|
| Formato de data curto | Mês (mm)/dia (dd)/ano (aaaa)         |
| Formato da hora       | Tempo de 12 horas                    |
# Separador HIS/LIS

| Interface Status (Estado da interface)                                                             | Stopped (parada)    |
|----------------------------------------------------------------------------------------------------|---------------------|
| Connection Type (Tipo de ligação)                                                                  | Off (Desligada)     |
| Serial Options (Opções de série)                                                                   | Com2, 9600, 8, 0, 0 |
| Socket Options Keep Alive (Opções de tomada Keep-alive)                                            | Selecionado         |
| Apresentar barra de notificação de lista<br>de trabalho quando há entradas de lista<br>de trabalho | Selecionado         |

#### Separador Relatórios

| Incluído em relatórios (Resumo de testes,<br>Imagens de poço, Material, Informação<br>sobre CQ, Linha de assinatura, Estado<br>da amostra, Legenda) | Todos selecionados             |
|----------------------------------------------------------------------------------------------------|--------------------------------|
| Resultados do poço                                                                                                    | Pos ou Neg (+/-)               |
| Sort Order of results (Ordem dos resultados)                                                                                                    | Alfanumérica por ID da amostra |
| Tamanho da imagem do poço                                                                                                    | 32 píxeis                      |

#### Separador Resultados

| Localiza | ação dos resultados                                                      | C:\G3\Results      |
|----------|--------------------------------------------------------------------------|--------------------|
| Opções   | a da barra de resultados:                                                | Todos selecionados |
| •        | Apresentar resumos de contexto na barra de resultados                    |                    |
| •        | Apresentar notificações de ações<br>na barra de resultados               |                    |
| Opções   | e de exportação de resultados:                                           | Todos selecionados |
| •        | Os resultados devem ser<br>aprovados antes que possam ser<br>exportados. |                    |
| •        | Resultados de exportação<br>inválidos                                    |                    |
| •        | Resultados de exportação NTD                                             |                    |

## Separador Sistema

| Mantenha os leitores durante xx minutos                                 | 30 minutos  |
|-------------------------------------------------------------------------|-------------|
| Lave a agulha e o pente a cada xx horas                                 | 4 horas     |
| Opções de arranque:                                                     | Selecionado |
| <ul> <li>Apresentação do mapa<br/>do equipamento no arranque</li> </ul> |             |

#### Separador Assistência

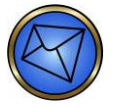

Nota: O separador Service (Assistência) só pode ser acedido por pessoal da Immucor.

| Run time limit (Limite de tempo<br>de execução)                                                                                      | 168 horas   |
|----------------------------------------------------------------------------------------------------|-------------|
| Run time warning (Aviso de tempo<br>de execução)                                                                                     | 4 horas     |
| Dialog transparency (Transparência<br>da caixa de diálogo)                                                                           | 0%          |
| Result font size (Tamanho do tipo de letra dos resultados)                                                                           | 12 pontos   |
| KeepAlive Time (Tempo de KeepAlive)                                                                                                  | 30 minutos  |
| KeepAlive Interval (Intervalo de KeepAlive)                                                                                          | 3 segundos  |
| Local Port (Porta local)                                                                                                    | 1080        |
| Check for used / dirty strips (Procurar tiras usadas/sujas)                                                                          | Selecionado |
| Always perform strip holder recovery at<br>initialization (Executar sempre<br>a recuperação do suporte de tiras<br>na inicialização) | Selecionado |
| Run in DEMO MODE (Executar no MODO DEMO)                                                                                             | Desmarcado  |

## Conclusão da verificação pós-instalação

Quando o representante da Immucor terminar a instalação, verifique se todos os componentes do sistema Echo funcionam corretamente. Para verificar os componentes, tem de seguir os procedimentos descritos no **Capítulo 5 – Manutenção do Echo**.

# Validação da instalação

É necessário concluir um processo de instalação e de qualificação operacional depois de instalar o Echo.

O processo de instalação e de qualificação operacional confirma que:

- As condições ambientais operacionais são cumpridas.
- A documentação e os manuais da Immucor são fornecidos.
- As características de segurança mecânicas estão ativas.
- Todos os resultados de calibração são aceitáveis.
- Os módulos do equipamento necessários funcionam corretamente.
- Os ensaios que foram configurados para os requisitos de laboratório estão corretamente preparados e interpretados.

## Reacondicionamento antes do envio

Se for necessário retirar o Echo do laboratório, um representante da Immucor tem de reacondicioná-lo na embalagem original.

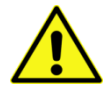

<u>Aviso de garantia</u>: É necessário guardar todos os materiais da embalagem. Se tiver de transportar o Echo à Immucor para reparação ou substituição, tem de usar a embalagem original. Outras formas de embalagem disponível não são recomendadas e podem anular a garantia.

Tem de descontaminar o Echo antes de ser reacondicionado. Siga os procedimentos no **Capítulo 5 – Manutenção do Echo** para descontaminar o equipamento. As autoridades de laboratório responsáveis devem indicar nos documentos de expedição que o equipamento foi descontaminado e fornecer uma assinatura da verificação. A Immucor reserva-se o direito de recusar aceitar um equipamento que não possua uma tal declaração de descontaminação.

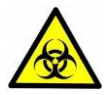

Aviso de eliminação: Este equipamento deve ser totalmente descontaminado antes da eliminação.

Este equipamento contém placas de circuitos impressos e cablagem com solda de chumbo. Elimine o equipamento segundo a Diretiva 2002/96/CE, "Sobre resíduos de equipamento elétrico e eletrónico (REEE)" ou legislação local.

# Apêndice B: Registos de manutenção

Neste apêndice:

| APÊNDICE B: REGISTOS DE MANUTENÇÃO                                      | . B-1 |
|-------------------------------------------------------------------------|-------|
| Registo de manutenção do Echo                                           | . B-2 |
| Registo de manutenção do teste de volume residual do lavador e do teste |       |
| de exatidão da distribuição do lavador                                  | . B-3 |
| Registo de manutenção do teste de exatidão da agulha                    | . B-4 |

Use uma cópia destes formulários principais para registar resultados dos procedimentos de manutenção, como descrito no **Capítulo 5 – Manutenção do Echo**.

# Registo de manutenção do Echo

<u>Instruções de utilização</u>: Os operadores têm de executar os requisitos de manutenção no momento especificado. A data de cada atividade tem de ser introduzida na tabela. Escreva as iniciais do operador nas caixas indicadas para assinalar a realização correta das tarefas. Consulte o **Capítulo 5 – Manutenção do Echo** para informações escritas sobre os requisitos de manutenção.

| Instituição:                                                                                                    |                                             |       |                 |                 |              |       |               | ١    | Núme                      | ero c | le sé | rie do   | o equ | uipar | nent | o:            |          |    |          |    |    |          |    | Mé   | ês/Ar | no:  |          |    |    |    |    |    |
|----------------------------------------------------------------------------------------------------|---------------------------------------------|-------|-----------------|-----------------|--------------|-------|---------------|------|---------------------------|-------|-------|----------|-------|-------|------|---------------|----------|----|----------|----|----|----------|----|------|-------|------|----------|----|----|----|----|----|
| Requisito de manute                                                                                                    | enção diária                                |       |                 |                 |              |       |               |      |                           |       |       |          |       |       |      |               |          |    |          |    |    |          |    |      |       |      |          |    |    |    |    |    |
|                                                                                                    | Data:                                       | 1     | 2               | З               | 4            | 5     | 6             | 7    | 8                         | 9     | 10    | 11       | 12    | 13    | 14   | 15            | 16       | 17 | 18       | 19 | 20 | 21       | 22 | 23   | 24    | 25   | 26       | 27 | 28 | 29 | 30 | 31 |
| 1. Encher recipiente de PBS.                                                                                                    | de fornecimento                             |       |                 |                 |              |       |               |      |                           |       |       |          |       |       |      |               |          |    |          |    |    |          |    |      |       |      |          |    |    |    |    |    |
| 2. Esvaziar recipiente                                                                                                    | e de resíduos.                              |       |                 |                 |              |       |               |      |                           |       |       |          |       |       |      |               |          |    |          |    |    |          |    |      |       |      |          |    |    |    |    |    |
| 3. Inicializar equipar                                                                                                    | nento.                                      |       |                 |                 |              |       |               |      |                           |       |       |          |       |       |      |               |          |    |          |    |    |          |    |      |       |      |          |    |    |    |    |    |
| 4. Limpar equipame                                                                                                    | nto.                                        |       |                 |                 |              |       |               |      |                           |       |       |          |       |       |      |               |          |    |          |    |    |          |    |      |       |      |          |    |    |    |    |    |
| 5. Verificar o alinham                                                                                                    | nento da agulha.                            |       |                 |                 |              |       |               |      |                           |       |       |          |       |       |      |               |          |    |          |    |    |          |    |      |       |      |          |    |    |    |    |    |
| 6. Verificar a posição                                                                                                    | o vertical da agulha.                       |       |                 |                 |              |       |               |      |                           |       |       |          |       |       |      |               |          |    |          |    |    |          |    |      |       |      |          |    |    |    |    |    |
| 7. Teste de volume r<br>(visual).                                                                                                    | residual do lavador                         |       |                 |                 |              |       |               |      |                           |       |       |          |       |       |      |               |          |    |          |    |    |          |    |      |       |      |          |    |    |    |    |    |
| 8. CQ de reagentes.                                                                                                    |                                             |       |                 |                 |              |       |               |      |                           |       |       |          |       |       |      |               |          |    |          |    |    |          |    |      |       |      |          |    |    |    |    |    |
| Requisito de manute                                                                                                    | enção semanal                               |       |                 |                 |              |       | Semana 1      |      |                           |       |       | Semana 2 |       |       |      |               | Semana 3 |    |          |    |    | Semana 4 |    |      |       |      | Semana 5 |    |    |    |    |    |
|                                                                                                    | An                                          | iotaç | ção d           | lo op           | erac         | lor:  | Operador Data |      |                           | ta    | Ope   | erado    | or    | Dat   | ta   | Operador Data |          | С  | Operador |    |    | Data Ope |    | ador |       | Data | а        |    |    |    |    |    |
| 1. Encerramento do                                                                                                    | equipamento e do cor                        | mput  | tador           | r.              |              |       |               |      |                           |       |       |          |       |       |      |               |          |    |          |    |    |          |    |      |       |      |          |    |    |    |    |    |
| 2. Arquivo dos resu<br>e eliminação da                                                                                                    | ltados (pelo menos sen<br>base de dados.    | nana  | Imer            | nte)            |              |       |               |      |                           |       |       |          |       |       |      |               |          |    |          |    |    |          |    |      |       |      |          |    |    |    |    |    |
| Requisito de manute                                                                                                    | enção mensal                                |       |                 |                 |              |       |               |      |                           |       |       |          |       |       |      |               |          |    |          |    |    |          |    |      |       |      |          |    |    |    |    |    |
|                                                                                                    |                                             |       |                 |                 |              | An    | iotaç         | ão d | o operador: Operador Data |       |       |          |       |       |      |               |          |    |          |    |    |          |    |      |       |      |          |    |    |    |    |    |
| 1. Descontaminação                                                                                                    | o (Descontaminação/La                       | avag  | em/F            | Purga           | a/Pre        | epara | ação)         |      |                           |       |       |          |       |       |      |               |          |    |          |    |    |          |    |      |       |      |          |    |    |    |    |    |
| 2. Limpar a chapa a substitua as tiras                                                                                                    | antissalpicos da agulha<br>s de preparação. | com   | ı solı          | ıção            | de li        | mpe   | za re         | com  | enda                      | ada e | Э     |          |       |       |      |               |          |    |          |    |    |          |    |      |       |      |          |    |    |    |    |    |
| <ol> <li>Teste de volume residual do lavador (consultar Registo de manuter<br/>de volume residual do lavador e do teste de exatidão da distribuiçã<br/>para resultados).</li> </ol>               |                                             |       | ição<br>ão do   | do te<br>b lava | este<br>ador |       |               |      |                           |       |       |          |       |       |      |               |          |    |          |    |    |          |    |      |       |      |          |    |    |    |    |    |
| <ol> <li>Teste de exatidão da distribuição do lavador (consultar Registo de n<br/>do teste de volume residual do lavador e do teste de exatidão da di<br/>do lavador para resultados).</li> </ol> |                                             |       | manı<br>distrik | utenç<br>ouiçê  | ção<br>ão    |       |               |      |                           |       |       |          |       |       |      |               |          |    |          |    |    |          |    |      |       |      |          |    |    |    |    |    |

# Registo de manutenção do teste de volume residual do lavador e do teste de exatidão da distribuição do lavador

Instruções de utilização: Os operadores têm de executar a tarefa de manutenção no intervalo necessário. A data de cada atividade tem de ser introduzida na tabela. Escreva as iniciais do operador nas caixas indicadas para assinalar o desempenho das tarefas. Consulte o Capítulo 5 – Manutenção do Echo para informações escritas sobre as tarefas de manutenção.

| Instituição:                                                         |                                                                                        |          |      |     | Número de sé<br>do equipament | rie<br>io: |                        |
|----------------------------------------------------------------------|----------------------------------------------------------------------------------------|----------|------|-----|-------------------------------|------------|------------------------|
| Teste de volume re                                                   | esidual do lavador                                                                     |          |      | Des | scrição do item               |            |                        |
|                                                                      | Anotação do operador:                                                                  | Operador | Data |     | Peso                          | Conclu     | usão & Número de série |
| A. Registar iniciais de                                              | o operador e data da execução:                                                         |          |      |     |                               |            |                        |
| B. Registar peso das                                                 | s tiras <u>antes</u> do processo de teste:                                             |          |      |     | g                             |            |                        |
| C. Registar peso da                                                  | s tiras <u>depois</u> do processo de teste:                                            |          |      |     | g                             |            |                        |
| D. Subtrair peso ante                                                | <u>es</u> do teste ao peso <u>depois</u> do teste:                                     |          |      |     | g                             |            |                        |
| E. Registar SIM (ace<br>final (a partir da lin<br>Intervalo aceitáve | itável) ou NÃO (não aceitável) para peso<br>nha D): Aceitável?:<br>sl: 0,06 g – 0,16 g |          |      |     |                               |            |                        |
| F. Registar número o                                                 | de série da balança eletrónica:                                                        |          |      |     |                               |            |                        |

| Teste de exatidão da distribuição do lavador                                                            | Descrição do item |      |             |             |                             |  |  |  |
|----------------------------------------------------------------------------------------------------|-------------------|------|-------------|-------------|-----------------------------|--|--|--|
| Anotação do operador:                                                                                   | Operador          | Data | Peso Tira 1 | Peso Tira 2 | Conclusão & Número de série |  |  |  |
| A. Registar iniciais do operador e data da execução:                                                    |                   |      |             |             |                             |  |  |  |
| B. Registar peso das tiras antes do processo de teste:                                                  |                   |      | g           | g           |                             |  |  |  |
| C. Registar peso das tiras depois do processo de teste:                                                 |                   |      | g           | g           |                             |  |  |  |
| D. Subtrair peso <u>antes</u> do teste ao peso <u>depois</u> do teste:                                  |                   |      | g           | g           |                             |  |  |  |
| E. Registar SIM (aceitável) ou NÃO (não aceitável) para pesos finais (a partir da linha D): Aceitável?: |                   |      |             |             |                             |  |  |  |
| Intervalo aceitável: 1,92 g – 2,08 g para cada tira                                                     |                   |      |             |             |                             |  |  |  |
| F. Registar número de série da balança eletrónica:                                                      |                   |      |             |             |                             |  |  |  |

# Registo de manutenção do teste de exatidão da agulha

Instruções de utilização: Os operadores têm de executar a tarefa de manutenção no intervalo necessário, bem como após a substituição de uma agulha ou de uma seringa ou quando uma agulha ou seringa existente tiver sido removida ou reinstalada no equipamento. O Teste de exatidão da agulha é executado para verificar se estão a ser distribuídos os volumes corretos de fluido. A data da atividade tem de ser introduzida na tabela. Escreva as iniciais do operador na caixa indicada para assinalar o desempenho da tarefa. Consulte o **Capítulo 5 – Manutenção do Echo** para informações escritas sobre esta tarefa de manutenção.

| Instituição: | Número de série |  |
|--------------|-----------------|--|
|              | do equipamento: |  |

| Dados de identificação do teste de exatidão da agulha |          | Descrição do iter | n                                     |
|-------------------------------------------------------|----------|-------------------|---------------------------------------|
| Anotação do operador:                                 | Operador | Data              | Número de série da balança eletrónica |
| A. Registar iniciais do operador e data da execução:  |          |                   |                                       |
| B. Registar número de série da balança eletrónica:    |          |                   |                                       |

| Resultados do teste de exatidão da agulha                                                                                            |             |             | De          | scrição do item |           |
|----------------------------------------------------------------------------------------------------|-------------|-------------|-------------|-----------------|-----------|
| Anotação do operador:                                                                                                    | Peso Tira 1 | Peso Tira 2 | Peso Tira 3 | Peso Tira 4     | Conclusão |
| C. Registar peso das tiras antes do processo de teste:                                                                               | g           | g           | g           | g               |           |
| D. Registar peso das tiras <u>depois</u> do processo de teste:                                                                       | g           | g           | g           | g               |           |
| E. Subtrair peso <u>antes</u> do teste ao peso <u>depois</u> do teste:                                                               | g           | g           | g           | g               |           |
| F. Registar SIM (aceitável) ou NÃO (não aceitável)<br>para pesos finais (a partir da linha E): Aceitável?:<br>Intervalos aceitáveis: |             |             |             |                 |           |
| 0,14 g – 0,18 g para a tira 1                                                                                                    |             |             |             |                 |           |
| 0,29 g – 0,35 g para a tira 2                                                                                                    |             |             |             |                 |           |
| 0,36 g – 0,44 g para a tira 3                                                                                                    |             |             |             |                 |           |
| 0,72 g – 0,88 g para a tira 4                                                                                                    |             |             |             |                 |           |

# Glossário

Este glossário contém as definições dos termos utilizados no *Manual do operador do Galileo Echo*, no hardware do Galileo Echo e no software do Galileo Echo.

# Área de carregamento (Amostras e reagentes)

As áreas de carregamento de amostras e reagentes são áreas do equipamento principal Echo equipadas para conter os tubos de amostra de sangue e os frascos de reagentes necessários para a pipetagem.

#### Barra de ferramentas

A **Toolbar** (Barra de ferramentas) é uma área da interface gráfica do utilizador no ecrã (por baixo do menu pendente) que fornece acesso a algumas partes funcionais do software. É apresentada como botões com gráficos para representar a função que pode ser invocada premindo um determinado botão.

#### Bomba

Uma bomba é uma máquina ou dispositivo para levantar, comprimir ou transferir fluidos.

## Botão Stop (Parar)

Se premido, o botão Stop (Parar) irá interromper algumas das ações do Echo.

# Câmara CCD

CCD é a abreviatura de Charged Coupled Device (dispositivo de carga acoplada). A câmara CCD é composta por múltiplos fotodíodos; quando é projetada luz nos fotodíodos, é gerada uma carga elétrica proporcional à intensidade da luz. A carga elétrica mapeada para cada imagem é processada (por binarização para "claro" ou "escuro") para produzir uma imagem geral da câmara.

#### Centrífuga

A centrífuga integrada está localizada dentro do Echo e é utilizada para agitar tiras de micropoços.

## Código de barras

Um código de barras é uma série de linhas verticais com largura variada (chamadas barras) e espaços. Há combinações diferentes de barras e espaços que representam caracteres diferentes. As sequências únicas de caracteres de código de barras são usadas para identificar exclusivamente um item a que o código de barras é afixado.

#### Encerrar

O encerramento cessa as operações ou atividades. O procedimento de encerramento do Echo fecha o Echo.

## Estação de lavagem

A estação de lavagem da agulha é usada para limpar a agulha depois de um processo de pipetagem. Esta limpeza evita a contaminação cruzada devida à transferência de amostras de sangue ou reagentes. A estação de lavagem também é usada para preparar o sistema líquido antes da sua primeira utilização.

## Galileo Echo

O Galileo Echo é um dispositivo de imunohematologia concebido como plataforma para teste de diagnóstico de amostras de sangue in vitro.

# Janela Multiple Document Interface (MDI) (Interface de documentos múltiplos)

Uma janela MDI é uma janela sobreposta que aparece dentro da área de trabalho do programa. As janelas MDI podem incluir relatórios, janelas de ajuda, blocos de anotações, visualização de um equipamento, registos de eventos, e mais. As janelas MDI podem ser organizadas (em cascata, em mosaico, minimizadas ou maximizadas) utilizando comandos no comando **Janela** do menu **Pendente**.

#### Incubadoras

As incubadoras proporcionam um ambiente com a temperatura necessária para os passos de incubação dos ensaios executados na plataforma Echo. Os ensaios que exigem incubação à temperatura ambiente da sala são mantidos na área de carregamento de tiras para incubação.

#### Inicialização

A inicialização é um processo do Echo através do qual todo o sistema Echo é reinicializado.

#### Iniciar sessão

O botão Login (Iniciar sessão) é o botão que permite o acesso ao ecrã Login (Iniciar sessão), permitindo ao operador iniciar sessão no software.

# Lavador (Tira de micropoços)

O lavador de tiras de micropoços do Echo é usado para distribuir fisicamente o fluido de lavagem limpo pelos poços de testes de captura (fase sólida) e para retirar o fluido de pós-lavagem contaminado dos poços de testes de captura para um volume predeterminado de fluido de lavagem por poço.

# LED (Light Emitting Diode, Díodo emissor de luz)

Os LED são díodos que contêm um chip semicondutor que emite luz dentro de um intervalo de frequência muito estreito quando ligado a um circuito. Os LED emitem luz colorida.

## LIS

Laboratory Information System (Sistema informático de laboratório)

## Manutenção

As ações de manutenção do Echo são executadas em regime de agendamento para verificar se os módulos específicos do Echo estão a funcionar com as especificações necessárias. O operador documenta um registo destas ações numa cópia do Registo de Manutenção do Galileo Echo. No **Apêndice B – Registo de manutenção** encontra-se um modelo em papel do Registo de manutenção do Galileo Echo.

# Mapa do equipamento

O mapa do equipamento é uma área da interface gráfica do utilizador no ecrã (à direita do painel de resultados). O mapa do equipamento reflete a estrutura mecânica do Echo.

## Menu pendente

O menu pendente é uma área da interface gráfica do utilizador no ecrã (na parte superior do ecrã) que fornece acesso a algumas partes funcionais do software.

### Monitor de ecrã táctil

O ecrã do monitor do Echo é sensível à pressão, pelo que o operador pode, ao premir o ecrã numa coordenada indicada, iniciar uma determinada ação do Echo.

# Movimento XYZ

O sistema de transporte permite o movimento da tira de micropoços e do respetivo tabuleiro de carregamento de tiras nas direções X, Y e Z. A direção X é definida como horizontal, da esquerda para a direita (com o operador virado para o Echo). A direção Y é definida como horizontal, da frente para trás. A direção Z é definida como vertical, de cima para baixo.

## Módulo de fluidos

O módulo de fluidos é a área onde estão alojados o recipiente de resíduos e o recipiente do líquido do sistema (soro fisiológico tamponado com fosfato).

## Painel Resultados e barra Resultados

O painel resultados e a barra resultados são uma área da interface gráfica do utilizador no ecrã (por baixo da barra de ferramentas) que apresenta resultados de teste. Os resultados podem ser vistos, editados, aprovados e exportados a partir desta área.

## Palavras-passe e Direitos de acesso de utilizador

O Echo emprega nomes de utilizador, palavras-passe e direitos de acesso para restringir o acesso a vários níveis do software do Echo apenas a operadores autorizados. O acesso é recusado a operadores não autorizados.

## Pente

O pente é a cabeça de lavagem destacável que, quando corretamente ligada ao Echo, é usada para distribuir fisicamente o fluido de lavagem limpo pelos poços de testes de captura (fase sólida) e também para retirar o fluido de pós-lavagem contaminado dos poços de testes de captura.

## Protocolo de exportação

O protocolo de exportação descreve a estrutura de ficheiros do computador usada na transferência de dados eletrónicos do computador para um Sistema Informático de Laboratório (LIS).

## Rato

Um rato é um dispositivo apontador no ecrã do computador usado para orientar a atividade de software através do ecrã do monitor do computador.

#### Recipiente de resíduos

O recipiente de resíduos está localizado no módulo de fluidos e é usado como um recipiente de recolha do sistema para resíduos líquidos com risco biológico.

## Registo de eventos

O registo de eventos apresenta uma lista das mensagens de eventos que foram geradas.

## Relatório

Um relatório do Echo consiste em dados organizados numa sequência lógica, como por exemplo uma sequência numérica ou uma sequência de calendário.

# Run Test Wizard (Assistente de execução de testes)

O **Run Test Wizard** (Assistente de execução de testes) é a interface de software do utilizador que orienta o operador através do carregamento do material e amostras necessários antes de iniciar a execução de um ensaio.

## Sistema de pipetagem

O sistema de pipetagem aspira líquidos a partir de uma fonte definida e deposita-os num destino definido.

## Sistema de transporte

O sistema de transporte desloca os suportes de tiras entre os diferentes módulos do Echo, localizados em todas as partes do Echo.

# Suporte

São utilizados suportes no Echo para carregar e descarregar tubos de amostras e frascos de reagente para dentro e para fora da área de carregamento no Echo.

# Suportes de tiras e Área de carregamento de tiras

Todas as tiras de micropoços são transportadas em suportes de tiras colocados num tabuleiro de carregamento de tiras. Os tabuleiros de carregamento das tiras são inseridos e removidos a partir da área de carregamento de tiras.

## Tampão de lavagem

O fluido do tampão de lavagem (soro fisiológico tamponado com fosfato) usado no Echo é armazenado no recipiente do PBS. O soro fisiológico tamponado com fosfato (PBS) é o único tampão de lavagem indicado para ser usado no Echo.

# UPS (ou UPM)

O computador do Echo está ligado a uma UPS (Uninterruptible Power Supply - fonte de alimentação ininterrupta) ou UPM (Uninterruptible Power Manager - gestor de alimentação ininterrupto) com um condicionador de alimentação integrado. A UPS (ou UPM) fornece uma fonte de eletricidade constante (sem tensão de saída excessiva de ruído elétrico) e fornece períodos curtos de alimentação suplementar no caso de perda de energia perto do Echo.

# Anexo regional – Europa

#### Conteúdo:

| ANEXO REGIONAL – EUROPA                      | EU-1  |
|----------------------------------------------|-------|
| Direitos de autor e renúncias                | EU-2  |
| Histórico de revisões do documento           | EU-3  |
| Fabricante                                   | EU-4  |
| Representante autorizado                     | EU-4  |
| Suporte técnico                              | EU-4  |
| Marcas                                       | EU-4  |
| Equipamento principal                        | EU-4  |
| Módulo de fluidos                            | EU-5  |
| Fonte de alimentação                         |       |
| Líquido do sistema                           |       |
| Reagentes e cutoffs de ensaio do Echo        |       |
| Descrições de ensaios                        | EU-6  |
| Teste de reflexo                             |       |
| Controlo do tempo de utilização da tira      | EU-11 |
| Controlo do tempo de utilização do reagente  | EU-11 |
| Identificação de tira                        | EU-12 |
| Cutoffs de ensaio                            | EU-13 |
| Grelha de componentes de reagentes de ensaio | EU-16 |
| Etapas de procedimento do ensaio             | EU-20 |
| Interpretação de testes                      | EU-33 |
| Gráficos de reações WB corQC                 | EU-37 |
| Especificação da Interface LIS do Echo       | EU-39 |
| Lista detalhada de conteúdos                 | EU-39 |
| Âmbito                                       | EU-40 |
| Definições                                   | EU-40 |
| Conectividade                                | EU-40 |
| Comunicações                                 | EU-42 |
| Estrutura de mensagens ASTM Echo             | EU-43 |
| Estrutura de registos ASTM Echo              | EU-45 |
| Exemplos                                     | EU-63 |
| Referências                                  | EU-64 |
|                                              |       |

#### Direitos de autor e renúncias

Manual do operador do Galileo Echo

©2019, Immucor, Inc. Galileo Echo<sup>®</sup> (doravante referido como "Echo") é uma marca registada da Immucor, Inc. (doravante referida como "Immucor").

Os conteúdos deste manual estão protegidos pelos direitos de autor. O nome Immucor, logótipos, marcas comerciais relacionadas e marcas de serviço são detidos e utilizados no comércio pela Immucor e protegidos pelas leis de marcas comerciais dos Estados Unidos e internacionais.

Nenhuma parte desta publicação pode ser reproduzida, transmitida, transcrita, armazenada num sistema de dados, ou traduzida para qualquer língua humana ou computorizada de qualquer forma por qualquer meio sem autorização por escrito do portador de direitos de autor.

A cópia não autorizada desta publicação pode infringir os direitos de autor assim como reduzir a capacidade da Immucor para fornecer informação exata e atualizada aos clientes.

Nenhuma garantia de qualquer natureza é alargada por este documento. Deve ter o cuidado de assegurar que o uso desta informação e/ou hardware e software cumpre as leis, regras, e regulações das jurisdições onde se utiliza.

Todas as instruções operacionais devem ser seguidas. A Immucor não será, em caso algum, responsável por falhas, erros, ou outras responsabilidades que resultem do incumprimento por parte do cliente dos procedimentos e precauções descritos neste manual.

As apresentações de capturas de ecrã e impressões de exemplo neste Manual do operador do Galileo Echo são meramente para informação e ilustração. A Immucor não efetua qualquer representação ou garantia sobre a exatidão ou fiabilidade da informação apresentada nas capturas de ecrã, e esta informação não deve ser usada para avaliação clínica ou de manutenção.

A Immucor reserva-se o direito de fazer modificações ao produto para melhorar a fiabilidade, a função ou o desenho, ou descontinuar qualquer produto em qualquer momento sem qualquer aviso ou obrigação. O material contido neste manual está sujeito a ser modificado sem aviso. A Immucor não será sujeita a qualquer consequência que resulte do uso desta publicação.

Qualquer comentário ou sugestão quanto a esta publicação deve ser enviado para Immucor, Inc., 3130 Gateway Drive, P.O. Box 5625, Norcross, GA 30091-5625.

Microsoft, Windows, e o logotipo Windows são marcas registadas ou marcas comerciais da Microsoft Corporation nos Estados Unidos e outros países. Todas as marcas comerciais de terceiros, marcas de serviço e nomes comerciais são propriedade dos respetivos proprietários e são, por este meio, reconhecidos.

Nenhuma responsabilidade é assumida pela Immucor relativamente ao uso ou fiabilidade do software ou equipamentos que não sejam fornecidos pela Immucor ou representantes afiliados. Todos os avisos e cuidados devem ser revistos pelo operador antes da utilização do Galileo Echo pela primeira vez.

# Histórico de revisões do documento

| Data        | Versão                       | Capítulo          | Descrição                                                                                                    |
|-------------|------------------------------|-------------------|----------------------------------------------------------------------------------------------------|
| 07 FEV 2019 | ECO-<br>001-201<br>(A1 - EU) | Anexo<br>Regional | Componente Corrigído da Grelha dos<br>Reagentes de teste para indicar reagentes<br>correctos nos testes ABD_Type,<br>RfxABD_Type e WeaK D.                                                                                                    |
|             |                              |                   | Adicionado o teste Screen_M em todo o documento como novo teste oficial.                                                                                                    |
| 19MAI2020   | ECO-<br>001-203<br>(A1 - EU) | Anexo<br>Regional | Componente Corrigído da Grelha dos<br>Reagentes de teste para indicar reagentes<br>correctos nos testes ABOD Full Screen,<br>ABO1D Full, ABO1D Full Screen, ABOD Group,<br>ABOD Group Screen, ABOD Check, ABOD<br>Check Screen, RfxABOD Group, RfxABOD<br>Group Screen, RfxABOD Check e RfxABOD<br>Check Screen |

#### Fabricante

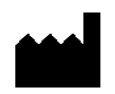

Immucor, Inc. 3130 Gateway Drive Norcross, GA 30071 EUA

#### Representante autorizado

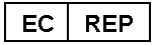

Immucor Medizinische Diagnostik GmbH Robert-Bosch-Strasse 32 63303 Dreieich, ALEMANHA

## Suporte técnico

#### Europa

Se estiver na Europa, ligue para o Suporte técnico pelo número +49 6074 842010 para ajuda com perguntas relacionadas com problemas operacionais do Echo. O suporte técnico está disponível 24 horas por dia, 7 dias por semana.

#### Marcas

Existem etiquetas de marca para os três componentes de hardware principais:

- Equipamento principal
- Módulo de fluidos
- Fonte de alimentação

Essas etiquetas de marca são ilustradas já a seguir (não ilustradas à escala).

#### Equipamento principal

A etiqueta de marca seguinte está localizada no equipamento principal:

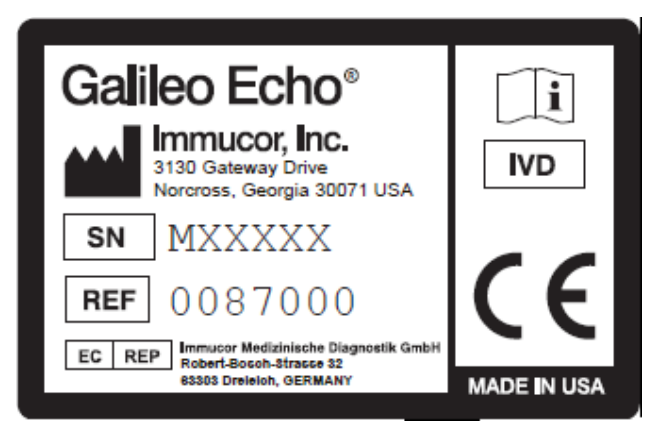

Marca CE do equipamento principal, número de série (prefixo M) e etiqueta do fabricante

#### Módulo de fluidos

A etiqueta de marca seguinte está localizada no módulo de fluidos:

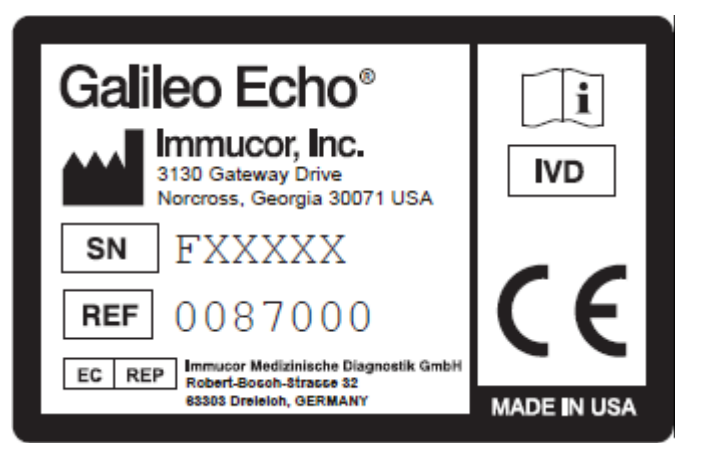

Marca CE do módulo de fluidos, número de série (prefixo F) e etiqueta do fabricante

#### Fonte de alimentação

As etiquetas de marca seguintes estão localizadas na fonte de alimentação:

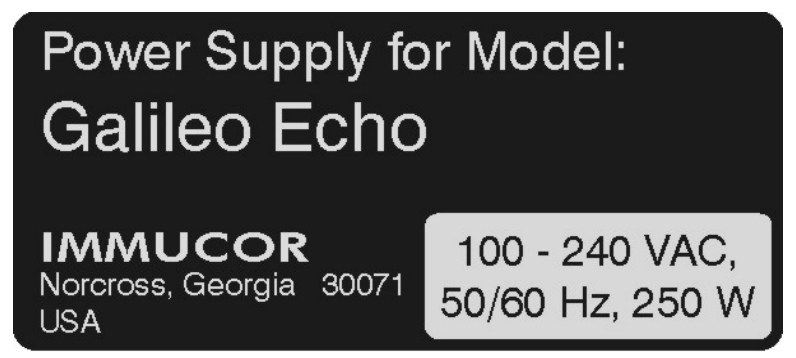

Etiqueta para a fonte de alimentação do Echo que enumera os requisitos elétricos

A marca TÜV® que se segue é aplicada no equipamento principal, módulo de fluidos e fonte de alimentação:

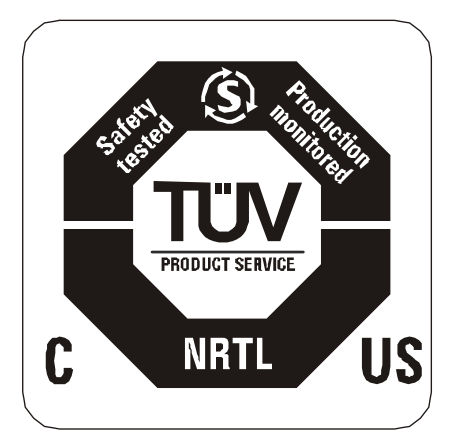

Marca TÜV® para: UL 61010-1; CAN/CSA N.º 61010-1 C22.2; EN 61010-1; IEC 61010-1 incluindo variações japonesas

## Líquido do sistema

A Immucor requer a utilização de soro fisiológico tamponado com fosfato (PBS) comercialmente preparado, que pode incluir a adição de um concentrado de tampão comercialmente preparado num soro fisiológico não tamponado comercialmente preparado ou no Concentrado de líquido do sistema Galileo em água desionizada (contacte a Immucor para obter informações de pedidos do produto Concentrado de líquido do sistema Galileo).

# Reagentes e cutoffs de ensaio do Echo

#### Descrições de ensaios

| Descrição de ensaio                                                                                                    | Abreviatura de ensaio                            | Tiras de micropoços usadas                                         |
|----------------------------------------------------------------------------------------------------|--------------------------------------------------|--------------------------------------------------------------------|
| Grupo sanguíneo ABO e Rh                                                                                                    | ABOD Full                                        | Placas CMT                                                         |
|                                                                                                    | ABO1D Full                                       |                                                                    |
|                                                                                                    | ABOD Full NC                                     |                                                                    |
|                                                                                                    | ABO1D Full NC                                    |                                                                    |
|                                                                                                    | ABOD Long                                        |                                                                    |
|                                                                                                    | ABO1D Long                                       |                                                                    |
|                                                                                                    | ABOD Group                                       |                                                                    |
| Grupo sanguíneo ABO e Rh com capacidade                                                                                                    | RfxABOD Full                                     | Placas CMT                                                         |
| de reflexo                                                                                                    | RfxABO1D Full                                    |                                                                    |
|                                                                                                    | RfxABOD Full NC                                  |                                                                    |
|                                                                                                    | RfxABO1D Full NC                                 |                                                                    |
|                                                                                                    | RfxABOD Long                                     |                                                                    |
|                                                                                                    | RfxABO1D Long                                    |                                                                    |
|                                                                                                    | RfxABOD Group                                    |                                                                    |
| Grupo sanguíneo ABO e Rh de amostras<br>pediátricas                                                                                                    | Neonate                                          | Placas CMT                                                         |
| Grupo sanguíneo ABO e Rh de amostras pediátricas com capacidade de reflexo                                                                                               | RfxNeonate                                       | Placas CMT                                                         |
| Apenas grupo sanguíneo ABO e Rh direto                                                                                                    | ABOD Check                                       | Placas CMT                                                         |
|                                                                                                    | ABOD Check2                                      |                                                                    |
| Apenas grupo sanguíneo ABO e Rh direto                                                                                                    | RfxABOD Check                                    | Placas CMT                                                         |
| com capacidade de reflexo                                                                                                    | RfxABOD Check2                                   |                                                                    |
| Apenas grupo sanguíneo ABO e Rh direto e                                                                                                    | ABOD Check Screen                                | Capture-R <sup>®</sup> Ready-Screen <sup>®</sup> (3)               |
| pesquisa de anticorpos (de 3 células) de glóbulos vermelhos (GV)                                                                                                    | ABOD Check2 Screen                               | Placas CMT                                                         |
| Apenas grupo sanguíneo ABO e Rh direto e<br>pesquisa de anticorpos (de 3 células) de<br>glóbulos vermelhos (GV) com capacidade de<br>reflexo integrada para grupo apenas | RfxABOD Check Screen<br>RfxABOD Check2<br>Screen | Capture-R <sup>®</sup> Ready-Screen <sup>®</sup> (3)<br>Placas CMT |

| Descrição de ensaio                                                               | Abreviatura de ensaio      | Tiras de micropoços usadas                             |
|-----------------------------------------------------------------------------------|----------------------------|--------------------------------------------------------|
| Auto-controlo de aglutinação                                                      | Autocontrol                | Placas CMT                                             |
| Fenótipo                                                                          | Ag_CcEeK                   | Placas CMT                                             |
|                                                                                   | Ag_CcEeK (2)               |                                                        |
|                                                                                   | Ag_C RH2                   |                                                        |
|                                                                                   | Ag_c RH4                   |                                                        |
|                                                                                   | Ag_E RH3                   |                                                        |
|                                                                                   | Ag_e RH5                   |                                                        |
|                                                                                   | Ag_Kell                    |                                                        |
| Grupo sanguíneo ABO e Rh; e pesquisa de                                           | ABOD Full Screen           | Capture-R <sup>®</sup> Ready-Screen <sup>®</sup> (3)   |
| anticorpos (de 3 células) de glóbulos<br>vermelhos (GV)                           | ABO1D Full Screen          | Placas CMT                                             |
|                                                                                   | ABOD Full NC Screen        |                                                        |
|                                                                                   | ABO1D Full NC Screen       |                                                        |
|                                                                                   | ABOD Long Screen           |                                                        |
|                                                                                   | ABO1D Long Screen          |                                                        |
|                                                                                   | ABOD Group Screen          |                                                        |
| Grupo sanguíneo ABO e Rh; pesquisa de                                             | RfxABOD Full Screen        | Capture-R <sup>®</sup> Ready-Screen <sup>®</sup> (3)   |
| anticorpos (de 3 células) de glóbulos<br>vermelhos (GV) com capacidade de reflexo | RfxABO1D Full Screen       | Placas CMT                                             |
| integrada para grupo apenas                                                       | RfxABOD Full NC<br>Screen  |                                                        |
|                                                                                   | RfxABO1D Full NC<br>Screen |                                                        |
|                                                                                   | RfxABOD Long Screen        |                                                        |
|                                                                                   | RfxABO1D Long Screen       |                                                        |
|                                                                                   | RfxABOD Group Screen       |                                                        |
| Pesquisa de anticorpos dos glóbulos                                               | Screen                     | Capture-R <sup>®</sup> Ready-Screen <sup>®</sup> (3)   |
| vermelhos (3 células)                                                             | Screen_M                   |                                                        |
| Ensaio Ready-ID de painel de anticorpos de GV                                     | Ready ID                   | Capture-R <sup>®</sup> Ready-ID <sup>®</sup>           |
| Ensaio Extend I de painel de anticorpos de GV                                     | Extend I                   | Capture-R <sup>®</sup> Ready-ID <sup>®</sup> Extend I  |
| Ensaio Extend II de painel de anticorpos de GV                                    | Extend II                  | Capture-R <sup>®</sup> Ready-ID <sup>®</sup> Extend II |
| Prova de compatibilidade de glóbulos<br>vermelhos (lgG)                           | Crossmatch                 | Capture-R <sup>®</sup> Select                          |
| Teste de Antiglobulina Direto (IgG DAT)                                           | DAT                        | Capture-R <sup>®</sup> Select                          |
| Teste de D fraco para glóbulos vermelhos                                          | Weak D                     | Capture-R <sup>®</sup> Select                          |

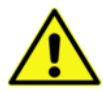

<u>Aviso</u>: A prova de compatibilidade dos glóbulos vermelhos (IgG) destina-se apenas à detecção de incompatibilidade devida a anticorpos de IgG. A prova de compatibilidade dos glóbulos vermelhos (IgG) **não** se destina à deteção de incompatibilidades devidas a anticorpos de IgM, como incompatibilidade ABO.

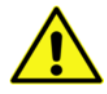

**Aviso:** O Controlo monoclonal é usado para controlar resultados positivos falsos gerados nos poços de teste do antissoro. O poço de teste do Controlo monoclonal pode gerar um resultado positivo. Se o poço do Controlo monoclonal gerar um resultado positivo, a interpretação final será **Ctrl Fail** (Falha de Ctrl) e todos os graus de reação do poço serão relatados como **C** porque o poço de controlo falhou.

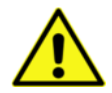

**Aviso**: Alguns factores da amostra de sangue têm uma elevada probabilidade de causar interpretações (NTD) ABO ou Rh (D) sem nenhum tipo determinado. Estes incluem fatores serológicos devido à herança de produtos genéticos fracamente expressos por determinadas doenças (como leucemia) através da transfusão ou do transplante de produtos alogénicos de glóbulos vermelhos ABO e Rh (D), ou devido à idade do paciente. Os resultados NTD do equipamento podem também ocorrer devido à interferência causada por determinadas condições das amostras, como níveis mais-altos-do-que-o-normal de lipídos, bilirrubina, hemoglobina plasmática livre, coágulos ou agregados.

É possível que, quando dois ou mais desses fatores ocorram simultaneamente, também ocorram resultados de teste críveis mas erróneos (isto é, erro). O teste de ABO-Rh de confirmação tem um risco mais alto de erro devido à ausência dos resultados de tipo inverso. Podem ocorrer erros que incorrem em riscos, como uma amostra A que é interpretada como grupo AB ou uma amostra Rh (D) negativa que é interpretada como Rh (D) positiva. Por este motivo, os resultados ABO-Rh devem ser sempre comparados com o historial do paciente ou dador.

Adicionalmente, as instruções de preparação e exclusão da amostra incluídas nos folhetos informativos relevantes do reagente devem ser seguidas com precisão. Antes dos produtos de glóbulos vermelhos serem libertados para transfusão ou de serem tomadas decisões sobre o tratamento médico, os resultados de teste ABO e Rh (D) devem ser verificados. Esta verificação pode consistir numa prova de compatibilidade imediata ou numa comparação do resultado com um segundo teste ABO e Rh (D) atual ou histórico pelo mesmo método ou por um método alternativo. Esta limitação aplica-se a todos os ensaios de ABO-Rh, com e sem uma prova reversa.

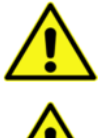

<u>Aviso</u>: A classificação de reações no Echo deve apenas ser considerada uma aproximação quando em comparação com a classificação visual feita pelo pessoal técnico do laboratório.

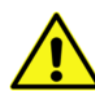

<u>Aviso</u>: O Indicador de glóbulos vermelhos Capture-R<sup>®</sup> Ready não pode ser usado mais de 24 horas após a adição de um magnete de agitação ao frasco. Consulte a tabela de **Controlo do tempo de utilização do reagente** abaixo para obter informações sobre o prazo de validade no dispositivo de reagentes que não o Indicador de glóbulos vermelhos. Os resultados podem ser adversamente afetados se os reagentes forem utilizados para além do período no dispositivo recomendado.

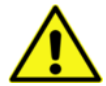

<u>Aviso</u>: O Echo não consegue detetar de forma fiável as reações de hemaglutinação que são classificadas como 1+ ou menos na metodologia do tubo de teste.

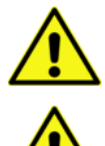

<u>Aviso</u>: O Echo não gera uma interpretação de reações de campo misto. Esta reação de campo misto será interpretada como positiva, negativa ou ambígua.

<u>Aviso</u>: No caso da obtenção de um resultado de amostra positivo ao executar o ensaio de Weak D, será necessário executar o ensaio DAT para aquela amostra como controlo. O ensaio DAT é realizado para classificar o resultado positivo de Weak D.

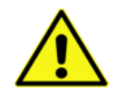

<u>Aviso</u>: Se o lavador de tiras não conseguir distribuir PBS durante a lavagem das tiras do ensaio de Weak D, antes da adição dos Glóbulos indicadores Capture-R<sup>®</sup> Ready, os resultados do poço associados poderão, então, ainda aparecer como reações esperadas, devido à junção do antigénio dos glóbulos vermelhos Rh (D) criada pelas moléculas do anticorpo de IgM Anti-D do reagente residual.

#### Teste de reflexo

Esta secção descreve os conceitos básicos do teste de reflexo e as características dos ensaios de reflexo.

#### Conceitos básicos do teste de reflexo

Sempre que uma condição é cumprida num determinado ensaio que requer testes de amostra adicionais antes de finalizar um resultado, é gerado um pedido automático de teste adicional (ou pedido de teste reflexo). Um exemplo é o teste subsequente de D Fraco de uma amostra caso um resultado inicial de tipagem D seja negativo. Este processamento de reflexo é utilizado para agilizar o processo do fluxo de trabalho e torná-lo o mais conveniente possível para si, de modo a concluir todos os testes necessários em tempo oportuno.

De modo a conciliar diferentes regulamentos locais e regionais, o teste de reflexo é concebido para ser opcional, tendo uma segunda versão de alguns ensaios disponíveis para o teste de reflexo de Rh (D). A única diferença entre ambas as versões é que uma versão tem capacidade de reflexo para testes de D Fraco e a outra não.

Caso prefira a utilização de um ou mais cenários de teste de reflexo, os ensaios de reflexo preferidos podem ser utilizados para testar amostras.

O teste de reflexo para resultados positivos de pesquisa de anticorpos de glóbulos vermelhos é uma opção configurável. Consulte o **Capítulo 10 – Configuração** para obter detalhes sobre a configuração de reflexo de pesquisa de anticorpos.

#### Características dos ensaios de reflexo

A tabela abaixo enumera os testes de reflexo gerados com ensaios de reflexo específicos quando determinados critérios são cumpridos.

| Ensaio de reflexo | Critério para o ensaio       | Teste de<br>reflexo |
|-------------------|------------------------------|---------------------|
| RfxABODFull       | Resultado negativo de Rh (D) | D Fraco             |
| RfxABO1DFull      |                              |                     |
| RfxABODFulINC     |                              |                     |
| RfxABO1DFullNC    |                              |                     |
| RfxABODLong       |                              |                     |
| RfxABO1DLong      |                              |                     |
| RfxABODGroup      |                              |                     |
| RfxNeonate        | Resultado negativo de Rh (D) | D Fraco             |
| RfxCheck          | Resultado negativo de Rh (D) | D Fraco             |
| RfxCheck2         |                              |                     |

| Ensaio de reflexo  | Critério para o ensaio                                   | Teste de<br>reflexo |
|--------------------|----------------------------------------------------------|---------------------|
| RfxABODFullScrn    | Resultado negativo de Rh (D)                             | D Fraco             |
| RfxABO1DFullScrn   |                                                          |                     |
| RfxABODFullNCScrn  | Resultado de pesquisa                                    | Ready-ID®           |
| RfxABO1DFullNCScrn | positivo (e opção de reflexo<br>de pesquisa configurada) |                     |
| RfxABODLongScrn    |                                                          |                     |
| RfxABO1DLongScrn   |                                                          |                     |
| RfxABODGroupScrn   |                                                          |                     |
| RfxABODCheckScrn   |                                                          |                     |
| RfxABODCheck2Scrn  |                                                          |                     |

#### Características de reflexo gerais

Sempre que o critério de reflexo for cumprido durante o processamento do ensaio de reflexo original, é criado um pedido de teste de reflexo na fila **Worklist** (Lista de trabalho). Terá de libertar o teste de reflexo da fila **Worklist** (Lista de trabalho).

O teste de reflexo é realizado uma vez. Se o resultado inicial do teste de reflexo for inválido, não é reagendada uma repetição do teste de reflexo.

Parte dos resultados do ensaio original fica disponível antes de que o processamento de reflexo da amostra seja concluído.

#### Características de reflexo de pesquisa

Os resultados de reflexo de pesquisa são finais. Os resultados do teste de reflexo Ready-ID subsequente são relatados de forma independente.

#### Características do teste de reflexo de D fraco

O teste de reflexo de D Fraco é realizado como STAT, caso o ensaio de reflexo original tenha sido agendado como STAT. Os resultados de todos os ensaios reflexos ao ensaio de Weak D mostram o estado Rh (D) como Reflexo. Reflexo indica que a interpretação Rh (D) do ensaio original foi negativa, mas o ensaio de Weak D ainda não foi realizado para confirmar que o Rh (D) é negativo. Assim que o processamento do ensaio de Weak D esteja concluído, o resultado do teste original é atualizado para mostrar o estado de Rh (D) do ensaio de Weak D, p. ex., Neg.

#### Regras do teste de reflexo

Os Testes de reflexo não podem ser editados se for gerado um resultado ambíguo.

#### Controlo do tempo de utilização da tira

O tempo que uma tira pode ser utilizada no equipamento é limitado assim que for reconhecida pelo equipamento. A informação detalhada sobre os limites de tempo encontra-se na tabela a seguir.

| Tira                          | Limite de tempo<br>(horas) |
|-------------------------------|----------------------------|
| Capture R Select              | 16                         |
| Capture-R Ready-ID            | 8                          |
| Capture-R Ready-ID Extend I   | 8                          |
| Capture-R Ready-ID Extend II  | 8                          |
| CMT                           | 72                         |
| Capture-R Ready-Screen (3) CW | 8                          |

#### Controlo do tempo de utilização do reagente

O tempo que um reagente pode ser utilizado no equipamento é limitado assim que for reconhecido pelo equipamento. Assim que o reagente se aproximar da sua data de validade no dispositivo, será gerado um aviso de fim de validade. A informação detalhada sobre os limites de tempo encontra-se na tabela abaixo.

| Reagente                     | Dias no dispositivo antes do aviso de<br>fim de validade | Fim de validade no<br>dispositivo |
|------------------------------|----------------------------------------------------------|-----------------------------------|
| DAT Positive<br>Control Cell | 3 dias                                                   | 7 dias                            |
| Células<br>indicadoras       | N/A                                                      | 24 horas                          |

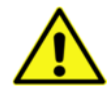

**Aviso:** A data de validade no dispositivo baseia-se nos períodos intermédios de refrigeração. O software Echo não monitoriza a validade no dispositivo se os reagentes forem deixados no dispositivo durante 72 horas de uso continuado. Os frascos de reagentes que não o Indicador de glóbulos vermelhos que permaneceram continuamente no Echo durante 72 horas (3 dias) devem ser retirados e substituídos por frascos frescos.

#### Identificação de tira

Cada tipo de tira de micropoços usada no Echo tem um texto de identificação único legível na parte superior. A informação fornecida na tabela seguinte pode ser usada para identificar tipos de tira.

| Tipo de tira                                                | Texto de<br>identificação | Prefixo do lote | Código numérico |  |  |
|-------------------------------------------------------------|---------------------------|-----------------|-----------------|--|--|
| Placas CMT                                                  | NU                        | NU              | 018             |  |  |
| Capture-R <sup>®</sup> Ready-<br>Screen <sup>®</sup> (3) CW | RS3                       | E               | 020             |  |  |
| Capture-R <sup>®</sup> Select                               | SC                        | SC              | 008             |  |  |
| Capture-R <sup>®</sup> Ready-ID <sup>®</sup>                | RID ID                    | ID              | 013             |  |  |
| Capture-R <sup>®</sup> Ready-ID <sup>®</sup><br>Extend I    | RID DP                    | DP              | 014             |  |  |
| Capture-R <sup>®</sup> Ready-ID <sup>®</sup><br>Extend II   | RID DN                    | DN              | 015             |  |  |
| Tira para balança                                           | BL                        | BL              | 016             |  |  |

### Cutoffs de ensaio

| Categoria de ensaios                                                         | Grau | Limite mais baixo => | Limite mais alto <= |  |  |  |
|------------------------------------------------------------------------------|------|----------------------|---------------------|--|--|--|
|                                                                              | 0    | 0                    | 2                   |  |  |  |
|                                                                              | ?    | 3                    | 9                   |  |  |  |
| Ensaios baseados em hemaglutinação<br>(exceto os ensaios de fenótipo)        | 1+   | 10                   | 30                  |  |  |  |
|                                                                              | 2+   | 31                   | 45                  |  |  |  |
|                                                                              | 3+   | 46                   | 62                  |  |  |  |
|                                                                              | 4+   | 63                   | 100                 |  |  |  |
|                                                                              | 0    | 0                    | 2                   |  |  |  |
|                                                                              | ?    | 3                    | 28                  |  |  |  |
| Ensaios baseados em hemaglutinação<br>direta (exceto os ensaios de fenótipo) | 1+   | 29                   | 30                  |  |  |  |
|                                                                              | 2+   | 31                   | 45                  |  |  |  |
|                                                                              | 3+   | 46                   | 62                  |  |  |  |
|                                                                              | 4+   | 63                   | 100                 |  |  |  |
|                                                                              | 0    | 0                    | 5                   |  |  |  |
|                                                                              | ?    | 6                    | 9                   |  |  |  |
| Capture-R <sup>®</sup> Ready-Screen <sup>®</sup> (exceto os                  | 1+   | 10                   | 39                  |  |  |  |
| Select)                                                                      | 2+   | 40                   | 59                  |  |  |  |
|                                                                              | 3+   | 60                   | 93                  |  |  |  |
|                                                                              | 4+   | 94                   | 100                 |  |  |  |
|                                                                              | 0    | 0                    | 6                   |  |  |  |
|                                                                              | ?    | 7                    | 9                   |  |  |  |
| Contuclo nogotivo de onocios ID                                              | 1+   | 10                   | 39                  |  |  |  |
| Controio negativo de ensaios iD                                              | 2+   | 40                   | 59                  |  |  |  |
|                                                                              | 3+   | 60                   | 93                  |  |  |  |
|                                                                              | 4+   | 94                   | 100                 |  |  |  |

| Categoria de ensaios                                      | Grau | Limite mais baixo => | Limite mais alto <= |
|-----------------------------------------------------------|------|----------------------|---------------------|
|                                                           | 0    | 0                    | 5                   |
|                                                           | ?    | 6                    | 9                   |
| Capture-R <sup>®</sup> Ready-ID <sup>®</sup> , Extend I e | 1+   | 10                   | 39                  |
| Extend II                                                 | 2+   | 40                   | 59                  |
|                                                           | 3+   | 60                   | 93                  |
|                                                           | 4+   | 94                   | 100                 |
|                                                           | 0    | 0                    | 4                   |
|                                                           | ?    | 5                    | 9                   |
| Ensaios baseados em Capture-R®                            | 1+   | 10                   | 39                  |
| Select                                                    | 2+   | 40                   | 59                  |
|                                                           | 3+   | 60                   | 93                  |
|                                                           | 4+   | 94                   | 100                 |
|                                                           | 0    | 0                    | 5                   |
|                                                           | ?    | 6                    | 28                  |
| Encoirco do fonótino Dh                                   | 1+   | 29                   | 30                  |
|                                                           | 2+   | 31                   | 45                  |
|                                                           | 3+   | 46                   | 62                  |
|                                                           | 4+   | 63                   | 100                 |
|                                                           | 0    | 0                    | 5                   |
|                                                           | ?    | 6                    | 9                   |
| Encoire de fenétine Kell                                  | 1+   | 10                   | 30                  |
| Ensaios de renotipo Keli                                  | 2+   | 31                   | 45                  |
|                                                           | 3+   | 46                   | 62                  |
|                                                           | 4+   | 63                   | 100                 |

| Reagentes<br>e Microplacas                              | ABOD Full | ABOD Full<br>Screen | ABO1D Full | ABO1D Full<br>Screen | ABOD Full NC | ABOD Full NC<br>Screen | ABO1D Full NC | ABO1D Full NC<br>Screen | ABOD Long | ABOD Long<br>Screen | ABO1D Long | ABO1D Long<br>Screen | ABOD Group | ABOD Group<br>Screen | Neonate | ABOD Check | ABOD Check<br>Screen | ABOD Check2 | ABOD Check2<br>Screen | Screen_M |
|---------------------------------------------------------|-----------|---------------------|------------|----------------------|--------------|------------------------|---------------|-------------------------|-----------|---------------------|------------|----------------------|------------|----------------------|---------|------------|----------------------|-------------|-----------------------|----------|
| immuClone Anti-A IgM                                    | Х         | Х                   | Х          | Х                    |              |                        |               |                         | Х         | Х                   | Х          | Х                    |            |                      | Х       |            |                      | Х           | Х                     |          |
| immuClone Anti-B IgM                                    | Х         | Х                   | Х          | Х                    |              |                        |               |                         | Х         | Х                   | Х          | Х                    |            |                      | Х       |            |                      | Х           | Х                     |          |
| immuClone Anti-A,<br>B IgM                              |           | х                   | х          | х                    |              |                        |               |                         |           |                     |            |                      |            |                      | Х       |            |                      |             |                       |          |
| immuClone Rh-Hr<br>Control                              | х         | х                   | х          | х                    |              |                        |               |                         |           |                     |            |                      |            |                      | Х       | х          | х                    | х           | х                     |          |
| immuClone Anti-D IgM<br>Rapid                           | х         | х                   |            |                      | х            | х                      |               |                         | х         | х                   |            |                      |            |                      | Х       |            |                      | х           | х                     |          |
| Controlo de diluente<br>NOVACLONE                       |           |                     |            |                      | х            | х                      | х             | х                       |           |                     |            |                      | х          | х                    |         |            |                      |             |                       |          |
| NOVACLONE Anti-A                                        |           |                     |            |                      | Х            | Х                      | Х             | Х                       |           |                     |            |                      | Х          | Х                    |         | Х          | Х                    |             |                       |          |
| NOVACLONE Anti-B                                        |           |                     |            |                      | Х            | Х                      | Х             | Х                       |           |                     |            |                      | Х          | Х                    |         | Х          | Х                    |             |                       |          |
| NOVACLONE Anti-A,B                                      |           |                     |            |                      | Х            | Х                      | Х             | Х                       |           |                     |            |                      |            |                      |         |            |                      |             |                       |          |
| NOVACLONE Anti-D<br>lgM/lgG                             | Х         | Х                   | х          | х                    | х            | х                      | х             | х                       | х         | Х                   | х          | х                    | х          | х                    | Х       | х          | х                    |             |                       |          |
| Referencells® A1                                        | Х         | Х                   | Х          | Х                    | Х            | Х                      | Х             | Х                       | Х         | Х                   | Х          | Х                    | Х          | Х                    |         |            |                      |             |                       |          |
| Referencells® B                                         | Х         | Х                   | Х          | Х                    | Х            | Х                      | Х             | Х                       | Х         | Х                   | Х          | Х                    | Х          | Х                    |         |            |                      |             |                       |          |
| Referencells® A2                                        |           |                     |            |                      |              |                        |               |                         | Х         | Х                   | Х          | Х                    |            |                      |         |            |                      |             |                       |          |
| Referencells® O                                         |           |                     |            |                      |              |                        |               |                         | Х         | Х                   | Х          | Х                    |            |                      |         |            |                      |             |                       |          |
| Diluente de amostra                                     | Х         | Х                   | Х          | Х                    | Х            | Х                      | Х             | Х                       | Х         | Х                   | Х          | Х                    | Х          | Х                    | Х       | Х          | Х                    | Х           | Х                     |          |
| Placas CMT                                              | Х         | Х                   | Х          | Х                    | Х            | Х                      | Х             | Х                       | Х         | Х                   | Х          | Х                    | Х          | Х                    | Х       | Х          | Х                    | Х           | Х                     |          |
| Capture-R <sup>®</sup><br>Ready-Screen <sup>®</sup> (3) |           | х                   |            | х                    |              | х                      |               | х                       |           | Х                   |            | х                    |            | х                    |         |            | х                    |             | Х                     | Х        |
| Capture <sup>®</sup> LISS                               |           | Х                   |            | Х                    |              | Х                      |               | Х                       |           | Х                   |            | Х                    |            | Х                    |         |            | Х                    |             | Х                     | Х        |
| Indicador de glóbulos<br>vermelhos Capture-R®<br>Ready  |           | х                   |            | x                    |              | x                      |               | х                       |           | х                   |            | x                    |            | х                    |         |            | х                    |             | х                     | х        |
| WB corQC 1                                              | Х         | Х                   | Х          | Х                    | Х            | Х                      | Х             | Х                       | Х         | Х                   | Х          | Х                    | Х          | Х                    | Х       | Х          | Х                    | Х           | Х                     |          |
| WB corQC 2                                              | Х         | Х                   | Х          | Х                    | Х            | Х                      | Х             | Х                       | Х         | Х                   | Х          | Х                    | Х          | Х                    | Х       | Х          | Х                    | Х           | Х                     | Х        |
| WB corQC 3                                              | Х         | Х                   | Х          | Х                    | Х            | Х                      | Х             | Х                       | Х         | Х                   | Х          | Х                    | Х          | Х                    | Х       | Х          | Х                    | Х           | Х                     | Х        |
| WB corQC 4                                              |           |                     |            |                      |              |                        |               |                         |           |                     |            |                      |            |                      |         |            |                      |             |                       |          |

## Grelha de componentes de reagentes de ensaio

EU-16

Manual do operador do Galileo Echo

| Reagentes<br>e Microplacas                              | RfxABOD Full | RfxABOD Full Scm | RfxABO1D Full | RfxABO1D Full<br>Scm | RfxABODFulINC | RfxABOD Full NC Scm | RfxABO1D Full NC | RfxABO1D Full NC<br>Scm | RfxABOD Long | RfxABOD Long<br>Scm | RfxABO1D Long | RfxABO1D Long Scm | RfxABOD Group | RfxABOD Group Scm | RfxNeonate | RfxABOD Check | RfxABOD Check Scm | RfxABOD Check2 | RfxABOD Check2<br>Scm |
|---------------------------------------------------------|--------------|------------------|---------------|----------------------|---------------|---------------------|------------------|-------------------------|--------------|---------------------|---------------|-------------------|---------------|-------------------|------------|---------------|-------------------|----------------|-----------------------|
| immuClone Anti-A IgM                                    | Х            | Х                | Х             | Х                    |               |                     |                  |                         | Х            | Х                   | Х             | Х                 |               |                   | Х          |               |                   | Х              | Х                     |
| immuClone Anti-B IgM                                    | Х            | Х                | Х             | Х                    |               |                     |                  |                         | Х            | Х                   | Х             | Х                 |               |                   | Х          |               |                   | Х              | Х                     |
| immuClone Anti-A,<br>B IgM                              |              | х                | Х             | х                    |               |                     |                  |                         |              |                     |               |                   |               |                   | х          |               |                   |                |                       |
| immuClone Rh-Hr<br>Control                              | Х            | х                | Х             | х                    |               |                     |                  |                         |              |                     |               |                   |               |                   | Х          | Х             | Х                 | Х              | х                     |
| immuClone Anti-D IgM<br>Rapid                           | х            | х                |               |                      | х             | Х                   |                  |                         | х            | Х                   |               |                   |               |                   | Х          |               |                   | х              | х                     |
| Controlo de diluente<br>NOVACLONE                       |              |                  |               |                      | Х             | Х                   | Х                | х                       |              |                     |               |                   | х             | х                 |            |               |                   |                |                       |
| NOVACLONE Anti-A                                        |              |                  |               |                      | Х             | Х                   | Х                | Х                       |              |                     |               |                   | Х             | Х                 |            | Х             | Х                 |                |                       |
| NOVACLONE Anti-B                                        |              |                  |               |                      | Х             | Х                   | Х                | Х                       |              |                     |               |                   | Х             | Х                 |            | Х             | Х                 |                |                       |
| NOVACLONE Anti-A,B                                      |              |                  |               |                      | Х             | Х                   | Х                | Х                       |              |                     |               |                   |               |                   |            |               |                   |                |                       |
| NOVACLONE Anti-D<br>IgM/IgG                             | х            | х                | х             | х                    | х             | Х                   | х                | х                       | х            | Х                   | х             | Х                 | х             | х                 | Х          | х             | х                 |                |                       |
| Referencells® A1                                        | Х            | Х                | Х             | Х                    | Х             | Х                   | Х                | Х                       | Х            | Х                   | Х             | Х                 | Х             | Х                 |            |               |                   |                |                       |
| Referencells® B                                         | Х            | Х                | Х             | Х                    | Х             | Х                   | Х                | Х                       | Х            | Х                   | Х             | Х                 | Х             | Х                 |            |               |                   |                |                       |
| Referencells® A2                                        |              |                  |               |                      |               |                     |                  |                         | Х            | Х                   | Х             | Х                 |               |                   |            |               |                   |                |                       |
| Referencells® O                                         |              |                  |               |                      |               |                     |                  |                         | Х            | Х                   | Х             | Х                 |               |                   |            |               |                   |                |                       |
| Diluente de amostra                                     | Х            | Х                | Х             | Х                    | Х             | Х                   | Х                | Х                       | Х            | Х                   | Х             | Х                 | Х             | Х                 | Х          | Х             | Х                 | Х              | Х                     |
| Placas CMT                                              | Х            | Х                | Х             | Х                    | Х             | Х                   | Х                | Х                       | Х            | Х                   | Х             | Х                 | Х             | Х                 | Х          | Х             | Х                 | Х              | Х                     |
| Capture-R <sup>®</sup><br>Ready-Screen <sup>®</sup> (3) |              | х                |               | х                    |               | Х                   |                  | х                       |              | х                   |               | х                 |               | х                 |            |               | Х                 |                | х                     |
| Capture <sup>®</sup> LISS                               |              | Х                |               | Х                    |               | Х                   |                  | Х                       |              | Х                   |               | Х                 |               | Х                 |            |               | Х                 |                | Х                     |
| Indicador de glóbulos<br>vermelhos Capture-R®<br>Ready  |              | ×                |               | ×                    |               | ×                   |                  | ×                       |              | ×                   |               | ×                 |               | х                 |            |               | ×                 |                | х                     |
| WB corQC 1                                              | Х            | Х                | Х             | Х                    | Х             | Х                   | Х                | Х                       | Х            | Х                   | Х             | Х                 | Х             | Х                 | Х          | Х             | Х                 | Х              | Х                     |
| WB corQC 2                                              | Х            | Х                | Х             | Х                    | Х             | Х                   | Х                | Х                       | Х            | Х                   | Х             | Х                 | Х             | Х                 | Х          | Х             | Х                 | Х              | Х                     |
| WB corQC 3                                              | Х            | Х                | Х             | Х                    | Х             | Х                   | Х                | Х                       | Х            | Х                   | Х             | Х                 | Х             | Х                 | Х          | Х             | Х                 | Х              | Х                     |
| WB corQC 4                                              |              |                  |               |                      |               |                     |                  |                         |              |                     |               |                   |               |                   |            |               |                   |                |                       |

Anexo regional – Europa

| Paggaptag                                                 | U A  | - Pe | = pu | smatch |     | D X | C RH2 | c RH4 | E RH3 | e RH5            | (ell | CoEeK | DcEeK2           | DEceK  | CEcek2 | jEK2 | control |
|-----------------------------------------------------------|------|------|------|--------|-----|-----|-------|-------|-------|------------------|------|-------|------------------|--------|--------|------|---------|
| e Microplacas                                             | Read | Exte | Exte | Cros   | DAT | Wea | Å9_6  | Ag_ A | Ag.   | ₽ <sup>0</sup> ₽ | 4_PA | V_0_0 | J <sup>0</sup> ∀ | ₽<br>V | Ag_(   | Ag_6 | Auto    |
| Capture <sup>®</sup> LISS                                 | х    | х    | х    | х      |     | х   |       |       |       |                  |      |       |                  |        |        |      |         |
| Indicador de glóbulos<br>vermelhos Capture-R®<br>Ready    | х    | х    | х    | х      | Х   | х   |       |       |       |                  |      |       |                  |        |        |      |         |
| NOVACLONE Anti-D<br>IgM/IgG                               |      |      |      |        |     | х   |       |       |       |                  |      |       |                  |        |        |      |         |
| DAT Positive Control<br>Cell                              |      |      |      | х      | Х   | х   |       |       |       |                  |      |       |                  |        |        |      |         |
| Capture-R <sup>®</sup> Select                             |      |      |      | х      | Х   | х   |       |       |       |                  |      |       |                  |        |        |      |         |
| Capture-R® Ready-ID®                                      | Х    |      |      |        |     |     |       |       |       |                  |      |       |                  |        |        |      |         |
| Capture-R <sup>®</sup> Ready-ID <sup>®</sup><br>Extend I  |      | х    |      |        |     |     |       |       |       |                  |      |       |                  |        |        |      |         |
| Capture-R <sup>®</sup> Ready-ID <sup>®</sup><br>Extend II |      |      | х    |        |     |     |       |       |       |                  |      |       |                  |        |        |      |         |
| Placas CMT                                                |      |      |      |        |     |     | Х     | Х     | Х     | Х                | Х    | Х     | Х                | Х      | Х      | Х    | Х       |
| immuClone Rh-Hr<br>Control                                |      |      |      |        |     |     | х     | х     | х     | х                | Х    | Х     | Х                | х      | Х      | Х    |         |
| Diluente de amostra                                       |      |      |      |        |     |     | Х     | Х     | Х     | Х                | Х    | Х     | Х                | Х      | Х      | Х    | Х       |
| immuClone (1) Anti-C                                      |      |      |      |        |     |     | Х     |       |       |                  |      | Х     |                  | Х      |        |      |         |
| immuClone (2) Anti-C                                      |      |      |      |        |     |     |       |       |       |                  |      |       | Х                |        | Х      |      |         |
| immuClone (1) Anti-c                                      |      |      |      |        |     |     |       | Х     |       |                  |      | Х     |                  | Х      |        |      |         |
| immuClone (2) Anti-c                                      |      |      |      |        |     |     |       |       |       |                  |      |       | Х                |        | Х      | Х    |         |
| immuClone (1) Anti-E                                      |      |      |      |        |     |     |       |       | Х     |                  |      | Х     |                  | Х      |        |      |         |
| immuClone (2) Anti-E                                      |      |      |      |        |     |     |       |       |       |                  |      |       | Х                |        | Х      | Х    |         |
| ImmuClone (1) Anti-e                                      |      |      |      |        |     |     |       |       |       | Х                |      | Х     |                  | Х      |        |      |         |
| immuClone (2) Anti-e                                      |      |      |      |        |     |     |       |       |       |                  |      |       | Х                |        | Х      |      |         |
| immuClone Anti-K                                          |      |      |      |        |     |     |       |       |       |                  | Х    | Х     |                  | Х      |        |      |         |
| Automated immuClone<br>Anti-K                             |      |      |      |        |     |     |       |       |       |                  |      |       | Х                |        | Х      | Х    |         |
| WB corQC 1                                                |      |      |      |        |     | Х   |       | Х     |       |                  | Х    | Х     | Х                | Х      | Х      | Х    |         |
| WB corQC 2                                                |      |      |      |        |     | Х   |       |       | Х     |                  |      | Х     | Х                | Х      | Х      | Х    |         |
| WB corQC 3                                                |      |      |      |        |     | х   | Х     |       |       | х                |      | Х     | Х                | Х      | х      | Х    |         |
| WB corQC 4                                                |      |      |      |        |     |     | Х     | Х     | Х     | Х                | Х    | Х     | Х                | Х      | Х      | Х    |         |

EU-18

Manual do operador do Galileo Echo

#### Etapas de procedimento do ensaio

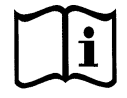

**Nota:** Deve preparar todos os reagentes necessários e amostras de cada ensaio segundo as exigências detalhadas no folheto informativo do reagente. Esta breve sinopse de etapas de procedimento do ensaio que se relacionam com amostras e preparação de reagentes são apenas o resumo dos passos e não se destinam a substituir a informação detalhada do folheto informativo.

| Abreviatura de ensaio    | Breve sinopse de etapas de procedimento do ensaio                                                                                                    |                                                                                                    |  |  |  |  |  |
|--------------------------|----------------------------------------------------------------------------------------------------|----------------------------------------------------------------------------------------------------|--|--|--|--|--|
|                          | Todos os reagentes e amostras de sangue devem es<br>antes do teste.                                                                                                    | star a 18 °C–30 °C                                                                                            |  |  |  |  |  |
| ABOD Full NC             | Centrifugue as amostras de sangue para separar o p<br>/ermelhos. Retire as tampas dos tubos de amostra d                                                                                                    | lasma dos glóbulos<br>de sangue.                                                                              |  |  |  |  |  |
| ABO1D Full NC            | Retire o número desejado de tiras de Placa CMT da                                                                                                    | bolsa.                                                                                                    |  |  |  |  |  |
| ABOD Long                | Retire as tampas dos frascos de reagente.                                                                                                    |                                                                                                    |  |  |  |  |  |
| ABO1D Long<br>ABOD Group | Adicione um magnete de agitação a cada novo frasco de Referencells <sup>®</sup><br>A1 e B (e A2 e O, se aplicável) a ser usado. Agite com cuidado cada<br>frasco para suspender de novo os glóbulos vermelhos.                                                                                                    |                                                                                                    |  |  |  |  |  |
|                          | Carregue os reagentes, as tiras de micropoços e as<br>sangue no Echo seguindo os procedimentos do <b>Car</b><br>Funcionamento de teste do equipamento.                                                                                                    | amostras de<br><b>ítulo 3 –</b>                                                                               |  |  |  |  |  |
|                          | Atribua o ensaio <b>ABOD Full</b> (ou <b>ABO1D Full</b> ou <b>ABOI</b><br>ABO1D Full NC ou <b>ABOD Long</b> ou <b>ABO1D Long</b> ou<br>as amostras de sangue manualmente ou seguindo o<br>carregamento da lista de trabalho.                                                                                                    | <b>) Full NC</b> ou<br><b>ABOD Group</b> )<br>procedimento de                                                 |  |  |  |  |  |
|                          | nicie o ensaio ABOD Full (ou ABO1D Full ou ABOD I<br>Full NC ou ABOD Long ou ABO1D Long ou ABOD G<br>procedimentos do Capítulo 3 – Funcionamento de te<br>equipamento. O Echo executa automaticamente o e<br>ou ABO1D Full ou ABOD Full NC ou ABO1D Full NC<br>ABO1D Long ou ABOD Group) e regista e interpreta<br>amostras de sangue. | Full NC ou ABO1D<br>aroup) seguindo os<br>aste do<br>Insaio ABOD Full<br>ou ABOD Long ou<br>os resultados das |  |  |  |  |  |
|                          | Aceda aos resultados das amostras de sangue na ca<br>ABOD Full (ou ABO1D Full ou ABOD Full NC ou ABO<br>ABOD Long ou ABO1D Long ou ABOD Group) do E                                                                                                    | onclusão do ensaio<br>) <b>1D Full NC</b> ou<br>cho.                                                          |  |  |  |  |  |

| Abreviatura de ensaio | Breve sinopse de etapas de procedimento do ensaio                                                                                                    |  |  |  |  |  |  |
|-----------------------|----------------------------------------------------------------------------------------------------|--|--|--|--|--|--|
| RfxABODFull           | 1. Todos os reagentes e amostras de sangue devem estar a 18 °C–30 °C antes do teste.                                                                                                    |  |  |  |  |  |  |
| RfxABODFullNC         | 2. Centrifugue as amostras de sangue para separar o plasma dos glóbulos vermelhos. Retire as tampas dos tubos de amostra de sangue.                                                                                                    |  |  |  |  |  |  |
| RfxABO1DFulINC        | 3. Retire o número desejado de tiras de Placa CMT da bolsa.                                                                                                    |  |  |  |  |  |  |
| RfxABODLong           | 4. Retire as tampas dos frascos de reagente.                                                                                                    |  |  |  |  |  |  |
| RfxABODGroup          | <ol> <li>Adicione um magnete de agitação a cada novo frasco de Referencells<sup>®</sup><br/>A1 e B (e A2 e O, se aplicável) a ser usado. Agite com cuidado cada<br/>frasco para suspender de novo os glóbulos vermelhos.</li> </ol>                                                                                                    |  |  |  |  |  |  |
|                       | <ol> <li>Carregue os reagentes, as tiras de micropoços e as amostras de<br/>sangue no Echo seguindo os procedimentos do Capítulo 3 –<br/>Funcionamento de teste do equipamento.</li> </ol>                                                                                                    |  |  |  |  |  |  |
|                       | <ol> <li>Atribua o ensaio RfxABODFull (ou RfxABO1DFull ou RfxABODFullNC ou<br/>RfxABO1DFullNC ou RfxABODLong ou RfxABO1DLong ou<br/>RfxABODGroup) às amostras de sangue manualmente ou seguindo<br/>o procedimento de carregamento da lista de trabalho.</li> </ol>                                                                                                    |  |  |  |  |  |  |
|                       | <ol> <li>Inicie o ensaio RfxABODFull (ou RfxABO1DFull ou RfxABODFullNC ou<br/>RfxABO1DFullNC ou RfxABODLong ou RfxABO1DLong ou<br/>RfxABODGroup) seguindo os procedimentos do Capítulo 3 –<br/>Funcionamento de teste do equipamento. O Echo executa<br/>automaticamente o ensaio RfxABODFull (ou RfxABO1DFull ou<br/>RfxABODFullNC ou RfxABO1DFull (ou RfxABO1DFull ou<br/>RfxABO1DLong ou RfxABO1DFullNC ou RfxABODLong ou<br/>RfxABO1DLong ou RfxABODGroup) e regista e interpreta os resultados<br/>das amostras de sangue.</li> </ol> |  |  |  |  |  |  |
|                       | <ol> <li>Aceda aos resultados das amostras de sangue na conclusão do ensaio<br/>RfxABODFull (ou RfxABO1DFull ou RfxABODFullNC ou<br/>RfxABO1DFullNC ou RfxABODLong ou RfxABO1DLong ou<br/>RfxABODGroup) do Echo.</li> </ol>                                                                                                    |  |  |  |  |  |  |

| Abreviatura de ensaio         |    | Breve sinopse de etapas de procedimento do ensaio                                                                                                    |  |  |  |  |  |  |
|-------------------------------|----|----------------------------------------------------------------------------------------------------|--|--|--|--|--|--|
| Neonate                       | 1. | Todos os reagentes e amostras de sangue devem estar a 18 °C–30 °C antes do teste.                                                                                                    |  |  |  |  |  |  |
|                               | 2. | Centrifugue as amostras de sangue para separar o plasma dos glóbulos vermelhos. Retire as tampas dos tubos de amostra de sangue.                                                                                                    |  |  |  |  |  |  |
|                               | З. | Retire o número desejado de tiras de Placa CMT da bolsa.                                                                                                    |  |  |  |  |  |  |
|                               | 4. | Retire as tampas dos frascos de reagente.                                                                                                    |  |  |  |  |  |  |
|                               | 5. | Carregue os reagentes, as tiras de micropoços e as amostras<br>de sangue no Echo seguindo os procedimentos do <b>Capítulo 3 –</b><br>Funcionamento de teste do equipamento.                                                                                                    |  |  |  |  |  |  |
|                               | 6. | Atribua o ensaio <b>Neonate</b> (ou RfxNeonate) às amostras de sangue manualmente ou seguindo o procedimento de carregamento da lista de trabalho.                                                                                                    |  |  |  |  |  |  |
|                               | 7. | Inicie o ensaio <b>Neonate</b> (ou <b>RfxNeonate</b> ) seguindo os procedimentos do <b>Capítulo 3 – Funcionamento de teste do equipamento</b> . O Echo executa automaticamente o ensaio <b>Neonate</b> (ou <b>RfxNeonate</b> ) e regista e interpreta os resultados das amostras de sangue.                                                              |  |  |  |  |  |  |
|                               | 8. | Aceda aos resultados das amostras de sangue na conclusão do ensaio <b>Neonate</b> (ou <b>RfxNeonate</b> ) do Echo.                                                                                                    |  |  |  |  |  |  |
| ABOD Check<br>ABOD Check2     | 1. | Todos os reagentes, amostras de sangue de segmento de dador<br>e amostras de sangue (se aplicável), devem estar a 18 °C–30 °C antes<br>do teste.                                                                                                    |  |  |  |  |  |  |
| RfxABODCheck<br>RfxABODCheck2 | 2. | Centrifugue os tubos de colheita de amostra de sangue para separar<br>o plasma dos glóbulos vermelhos e depois retire as tampas desses<br>tubos. Processe as amostras de sangue de segmento de dador, que<br>têm de incluir a centrifugação dessas amostras.                                                                                             |  |  |  |  |  |  |
|                               | З. | Retire o número desejado de tiras de Placa CMT da bolsa.                                                                                                    |  |  |  |  |  |  |
|                               | 4. | Retire as tampas dos frascos de reagente.                                                                                                    |  |  |  |  |  |  |
|                               | 5. | Carregue os reagentes, as tiras de micropoços e as amostras de<br>sangue (e amostras de dador) no Echo segundo os procedimentos do<br><b>Capítulo 3 – Funcionamento de teste do equipamento</b> .                                                                                                    |  |  |  |  |  |  |
|                               | 6. | Atribua o ensaio <b>ABOD Check</b> (ou <b>ABOD Check2</b> ou <b>RfxABODCheck</b> ou <b>RfxABODCheck2</b> ) às amostras de sangue (e amostras de dador) manualmente ou seguindo o procedimento de carregamento da lista de trabalho.                                                                                                    |  |  |  |  |  |  |
|                               | 7. | Inicie o ensaio ABOD Check (ou ABOD Check2 ou RfxABODCheck ou RfxABODCheck2) seguindo os procedimentos do Capítulo 3 –<br>Funcionamento de teste do equipamento. O Echo executa automaticamente o ensaio ABOD Check (ou ABOD Check2 ou RfxABODCheck ou RfxABODCheck2) e regista e interpreta os resultados das amostras de sangue (e amostras de dador). |  |  |  |  |  |  |
|                               | 8. | Aceda aos resultados das amostras de sangue (e amostras de dador)<br>na conclusão do ensaio ABOD Check (ou ABOD Check2 ou<br>RfxABODCheck ou RfxABODCheck2) do Echo.                                                                                                    |  |  |  |  |  |  |
| Abreviatura de ensaio            | Breve sinopse de etapas de procedimento do ensaio                                                                                                    |  |
|----------------------------------|----------------------------------------------------------------------------------------------------|--|
| Ag_CcEeK<br>Ag_CeEeK2            | <ol> <li>Todos os reagentes, amostras de sangue de segmento de dador<br/>e amostras de sangue (se aplicável), devem estar a 18 °C–30 °C antes<br/>do teste.</li> </ol>                                                                                                    |  |
| Ag_C RH2<br>Ag_c RH4<br>Ag_E RH3 | <ol> <li>Centrifugue os tubos de colheita de amostra de sangue para separar<br/>o plasma dos glóbulos vermelhos e então retire as tampas desses<br/>tubos. Processe as amostras de sangue de segmento de dador, que<br/>têm de incluir a centrifugação dessas amostras.</li> </ol>                                                                                                    |  |
| Ag_e RH5                         | 3. Retire o número desejado de tiras de Placa CMT da bolsa.                                                                                                    |  |
| Ag_Kell                          | 4. Retire as tampas dos frascos de reagente.                                                                                                    |  |
|                                  | <ol> <li>Carregue os reagentes, as tiras de micropoços e as amostras de<br/>sangue (e amostras de dador) no Echo segundo os procedimentos do<br/>Capítulo 3 – Funcionamento de teste do equipamento.</li> </ol>                                                                                                    |  |
|                                  | <ol> <li>Atribua o ensaio Ag_CcEeK, Ag_CcEeK2, Ag_C RH2, Ag_c RH4, Ag_E<br/>RH3, Ag_e RH5 ou Ag_Kell às amostras de sangue (e amostras de<br/>dador) manualmente ou seguindo o procedimento de carregamento da<br/>lista de trabalho.</li> </ol>                                                                                                    |  |
|                                  | <ol> <li>Inicie o ensaio Ag_CcEeK, Ag_CcEeK2, Ag_C RH2, Ag_c RH4, Ag_E<br/>RH3, Ag_e RH5 ou Ag_Kell seguindo os procedimentos do Capítulo 3 -<br/>Funcionamento de teste do equipamento. O Echo executa<br/>automaticamente o ensaio Ag_CcEeK, Ag_CcEeK2, Ag_C RH2, Ag_c<br/>RH4, Ag_E RH3, Ag_e RH5 ou Ag_Kell e regista e interpreta os<br/>resultados das amostras de sangue (e amostras de dador).</li> </ol> |  |
|                                  | <ol> <li>Aceda aos resultados das amostras de sangue (e amostras de dador)<br/>na conclusão do ensaio Ag_CcEeK, Ag_CcEeK2, Ag_C RH2, Ag_c<br/>RH4, Ag_E RH3, Ag_e RH5 ou Ag_Kell do Echo.</li> </ol>                                                                                                    |  |

| Abreviatura de ensaio                   | Breve sinopse de etapas de procedimento do ensaio |                                                                                                    |
|-----------------------------------------|---------------------------------------------------|----------------------------------------------------------------------------------------------------|
| ABOD Full Screen                        | 1.                                                | Todos os reagentes e amostras de sangue devem estar a 18 °C–30 °C antes do teste.                                                                                                    |
| ABOD Full NC Screen                     | 2.                                                | Centrifugue as amostras de sangue para separar o plasma dos glóbulos vermelhos. Retire as tampas dos tubos de amostra de sangue.                                                                                                    |
| ABO1D Full NC Screen                    | 3.                                                | Retire o número desejado de tiras de Placa CMT da bolsa.                                                                                                    |
| ABOD Long Screen<br>ABO1D Long Screen   | 4.                                                | Retire da bolsa a estrutura de microplaca Capture-R <sup>®</sup> Ready-Screen <sup>®</sup> (3) e o número pretendido de tiras Capture-R <sup>®</sup> Ready-Screen <sup>®</sup> .                                                                                                    |
| ABOD Group Screen                       | 5.                                                | Retire as tampas dos frascos de reagente.                                                                                                    |
| ABOD Check Screen<br>ABOD Check2 Screen | 6.                                                | Adicione um magnete de agitação a cada novo frasco de Indicador de glóbulos vermelhos Capture-R <sup>®</sup> Ready a ser usado. Agite com cuidado cada frasco para suspender de novo os glóbulos vermelhos.                                                                                                    |
|                                         |                                                   | Adicione um magnete de agitação a cada novo frasco de Referencells <sup>®</sup><br>A1 e B (e A2 e O, se aplicável) a ser usado. Agite com cuidado cada<br>frasco para suspender de novo os glóbulos vermelhos.                                                                                                    |
|                                         |                                                   | Carregue os reagentes, as tiras de micropoços e as amostras de<br>sangue no Echo seguindo os procedimentos do <b>Capítulo 3 –</b><br>Funcionamento de teste do equipamento.                                                                                                    |
|                                         |                                                   | Atribua o ensaio ABOD Full Screen (ou ABO1D Full Screen ou ABOD<br>Full NC Screen ou ABO1D Full NC Screen ou ABOD Long Screen ou<br>ABO1D Long Screen ou ABOD Group Screen) às amostras de sangue<br>manualmente ou seguindo o procedimento de carregamento da lista de<br>trabalho.                                                                                                    |
|                                         |                                                   | <ul> <li>Inicie o ensaio ABOD Full Screen (ou ABO1D Full Screen ou ABOD Full<br/>NC Screen ou ABO1D Full NC Screen ou ABOD Long Screen ou<br/>ABO1D Long Screen ou ABOD Group Screen) seguindo os<br/>procedimentos do Capítulo 3 – Funcionamento de teste do<br/>equipamento. O Echo executa automaticamente o ensaio ABOD Full<br/>Screen (ou ABO1D Full Screen ou ABOD Full NC Screen ou ABO1D Full<br/>NC Screen ou ABOD Long Screen ou ABO1D Long Screen ou ABOD<br/>Group Screen) e regista e interpreta os resultados das amostras de<br/>sangue.</li> </ul> |
|                                         |                                                   | . Aceda aos resultados das amostras de sangue na conclusão do ensaio<br>ABOD Full Screen (ou ABO1D Full Screen ou ABOD Full NC Screen ou<br>ABO1D Full NC Screen ou ABOD Long Screen ou ABO1D Long Screen<br>ou ABOD Group Screen) do Echo.                                                                                                    |

| Abreviatura de ensaio                 | Breve sinopse de etapas de procedimento do ensaio                                                                                                    |  |
|---------------------------------------|----------------------------------------------------------------------------------------------------|--|
| RfxABODFullScrn                       | <ol> <li>Todos os reagentes e amostras de sangue devem estar a 18 °C–30 °C<br/>antes do teste.</li> </ol>                                                                                                    |  |
| RfxABODFullNCScrn                     | 2. Centrifugue as amostras de sangue para separar o plasma dos glóbulos vermelhos. Retire as tampas dos tubos de amostra de sangue.                                                                                                    |  |
| RfxABO1DFullNCScrn                    | 3. Retire o número desejado de tiras de Placa CMT da bolsa.                                                                                                    |  |
| RfxABODLongScrn<br>RfxABO1DLongScrn   | <ol> <li>Retire da bolsa a estrutura de microplaca Capture-R<sup>®</sup> Ready-Screen<sup>®</sup> (3)<br/>e o número pretendido de tiras Capture-R<sup>®</sup> Ready-Screen<sup>®</sup>.</li> </ol>                                                                                                    |  |
| RfxABODGroupScrn                      | 5. Retire as tampas dos frascos de reagente.                                                                                                    |  |
| RfxABODCheckScrn<br>RfxABODCheck2Scrn | <ol> <li>Adicione um magnete de agitação a cada novo frasco de Indicador de<br/>glóbulos vermelhos Capture-R<sup>®</sup> Ready a ser usado. Agite com cuidado<br/>cada frasco para suspender de novo os glóbulos vermelhos.</li> </ol>                                                                                                    |  |
|                                       | <ol> <li>Adicione um magnete de agitação a cada novo frasco de Referencells<sup>®</sup><br/>A1 e B (e A2 e O, se aplicável) a ser usado. Agite com cuidado cada<br/>frasco para suspender de novo os glóbulos vermelhos.</li> </ol>                                                                                                    |  |
|                                       | <ol> <li>Carregue os reagentes, as tiras de micropoços e as amostras de<br/>sangue no Echo seguindo os procedimentos do Capítulo 3 –<br/>Funcionamento de teste do equipamento.</li> </ol>                                                                                                    |  |
|                                       | <ol> <li>Atribua o ensaio RfxABODFullScrn (ou RfxABO1DFullScrn ou<br/>RfxABODFullNCScrn ou RfxABO1DFullNCScrn ou RfxABODLongScrn<br/>ou RfxABO1DLongScrn ou RfxABODGroupScrn) às amostras de<br/>sangue manualmente ou seguindo o procedimento de carregamento<br/>da lista de trabalho.</li> </ol>                                                                                                    |  |
|                                       | 10. Inicie o ensaio RfxABODFullScm (ou RfxABO1DFullScm ou<br>RfxABODFullNCScm ou RfxABO1DFullNCScm ou RfxABODLongScm<br>ou RfxABO1DLongScm ou RfxABODGroupScm) seguindo os<br>procedimentos do Capítulo 3 – Funcionamento de teste do<br>equipamento. O Echo executa automaticamente o ensaio<br>RfxABODFullScm (ou RfxABO1DFullScm ou RfxABODFullNCScm ou<br>RfxABO1DFullNCScm ou RfxABODLongScm ou RfxABO1DLongScm<br>ou RfxABODGroupScm) e regista e interpreta os resultados das<br>amostras de sangue. |  |
|                                       | 11. Aceda aos resultados das amostras de sangue na conclusão do ensaio<br>RfxABODFullScrn (ou RfxABO1DFullScrn ou RfxABODFullNCScrn ou<br>RfxABO1DFullNCScrn ou RfxABODLongScrn ou RfxABO1DLongScrn<br>ou RfxABODGroupScrn) do Echo.                                                                                                    |  |

| Abreviatura de ensaio | Breve sinopse de etapas de procedimento do ensaio |                                                                                                    |  |
|-----------------------|---------------------------------------------------|----------------------------------------------------------------------------------------------------|--|
| Screen                | 1.                                                | Todos os reagentes e amostras de sangue devem estar a 18 °C–30 °C antes do teste.                                                                                                    |  |
|                       | 2.                                                | Centrifugue as amostras de sangue para separar o plasma dos glóbulos vermelhos. Retire as tampas dos tubos de amostra de sangue.                                                                                                    |  |
|                       | 3.                                                | Retire da bolsa a estrutura de microplaca Capture-R <sup>®</sup> Ready-Screen <sup>®</sup> e o número pretendido de tiras Capture-R <sup>®</sup> Ready-Screen <sup>®</sup> .                                                                                                    |  |
|                       | 4.                                                | Retire as tampas dos frascos de reagente.                                                                                                    |  |
|                       |                                                   | Adicione um magnete de agitação a cada novo frasco de Indicador<br>de glóbulos vermelhos Capture-R <sup>®</sup> Ready a ser usado. Agite com<br>cuidado cada frasco para suspender de novo os glóbulos vermelhos.                                                                     |  |
|                       |                                                   | Carregue os reagentes, as tiras de micropoços e as amostras<br>de sangue no Echo seguindo os procedimentos do <b>Capítulo 3 –</b><br><b>Funcionamento de teste do equipamento</b> .                                                                                                   |  |
|                       |                                                   | Atribua o ensaio <b>Screen</b> (ou <b>Screen_M</b> ) às amostras de sangue manualmente ou seguindo o procedimento de carregamento da lista de trabalho.                                                                                                    |  |
|                       | 8.                                                | Inicie o ensaio <b>Screen</b> (ou <b>Screen_M</b> ) seguindo os procedimentos do <b>Capítulo 3 – Funcionamento de teste do equipamento</b> . O Echo executa automaticamente o ensaio <b>Screen</b> (ou <b>Screen_M</b> ) e regista e interpreta os resultados das amostras de sangue. |  |
|                       | 9.                                                | Aceda aos resultados das amostras de sangue na conclusão do ensaio <b>Screen</b> (ou <b>Screen_M</b> ) do Echo.                                                                                                    |  |

| Abreviatura de ensaio | Breve sinopse de etapas de procedimento do ensaio |                                                                                                    |
|-----------------------|---------------------------------------------------|----------------------------------------------------------------------------------------------------|
| Ready ID              | 1.                                                | Todos os reagentes e amostras de sangue devem estar a 18 °C–30 °C antes do teste.                                                                                                    |
|                       | 2.                                                | Centrifugue as amostras de sangue para separar o plasma dos glóbulos vermelhos. Retire as tampas dos tubos de amostra de sangue.                                                                                                    |
|                       | 3.                                                | Retire da bolsa a estrutura de microplaca Capture-R <sup>®</sup> Ready-ID <sup>®</sup><br>e o número pretendido de tiras Capture-R <sup>®</sup> Ready-ID <sup>®</sup> .                                                                                                    |
|                       | 4.                                                | Retire as tampas dos frascos de reagente.                                                                                                    |
|                       | 5.                                                | Adicione um magnete de agitação a cada novo frasco de Indicador de glóbulos vermelhos Capture-R <sup>®</sup> Ready a ser usado. Agite com cuidado cada frasco para suspender de novo os glóbulos vermelhos.                                                                                                    |
|                       | 6.                                                | Carregue os reagentes, as tiras de micropoços e as amostras de<br>sangue no Echo seguindo os procedimentos do <b>Capítulo 3 –</b><br>Funcionamento de teste do equipamento.                                                                                                    |
|                       | 7.                                                | Atribua o ensaio <b>Ready ID</b> às amostras de sangue manualmente ou seguindo o procedimento de carregamento da lista de trabalho.                                                                                                    |
|                       | 8.                                                | Inicie o ensaio <b>Ready ID</b> seguindo os procedimentos do <b>Capítulo 3 –</b><br><b>Funcionamento de teste do equipamento</b> . O Echo executa<br>automaticamente o ensaio <b>Ready ID</b> e regista os resultados das<br>amostras de sangue.                                                                                      |
|                       | 9.                                                | Aceda aos resultados das amostras de sangue na conclusão do ensaio<br><b>Ready ID</b> do Echo. Se algum poço for revelado como positivo, deve<br>cruzar referências dos dados com a Master List do Capture-R <sup>®</sup> Ready-<br>ID <sup>®</sup> específica do lote para determinar a identificação de anticorpos (se<br>existir). |

| Abreviatura de ensaio | Bre | eve sinopse de etapas de procedimento do ensaio                                                                                                    |
|-----------------------|-----|----------------------------------------------------------------------------------------------------|
| Extend I              | 1.  | Todos os reagentes e amostras de sangue devem estar a 18 °C–30 °C antes do teste.                                                                                                    |
|                       | 2.  | Centrifugue as amostras de sangue para separar o plasma dos glóbulos vermelhos. Retire as tampas dos tubos de amostra de sangue.                                                                                                    |
|                       | 3.  | Retire da bolsa a estrutura de microplaca Capture-R <sup>®</sup> Ready-ID <sup>®</sup> Extend<br>I e o número pretendido de tiras Capture-R <sup>®</sup> Ready-ID <sup>®</sup> Extend I.                                                                                                    |
|                       | 4.  | Retire as tampas dos frascos de reagente.                                                                                                    |
|                       | 5.  | Adicione um magnete de agitação a cada novo frasco de Indicador de glóbulos vermelhos Capture-R <sup>®</sup> Ready a ser usado. Agite com cuidado cada frasco para suspender de novo os glóbulos vermelhos.                                                                                                    |
|                       | 6.  | Carregue os reagentes, as tiras de micropoços e as amostras de<br>sangue no Echo seguindo os procedimentos do <b>Capítulo 3 –</b><br>Funcionamento de teste do equipamento.                                                                                                    |
|                       | 7.  | Atribua o ensaio <b>Extend I</b> às amostras de sangue manualmente ou seguindo o procedimento de carregamento da lista de trabalho.                                                                                                    |
|                       | 8.  | Inicie o ensaio <b>Extend I</b> seguindo os procedimentos do <b>Capítulo 3 –</b><br><b>Funcionamento de teste do equipamento</b> . O Echo executa<br>automaticamente o ensaio <b>Extend I</b> e regista os resultados das amostras<br>de sangue.                                                                                              |
|                       | 9.  | Aceda aos resultados das amostras de sangue na conclusão do ensaio<br><b>Extend I</b> do Echo. Se algum poço for indicado como positivo, deve cruzar<br>referências dos dados com a Master List do Capture-R <sup>®</sup> Ready-ID <sup>®</sup><br>Extend I específica do lote para determinar a identificação de anticorpos<br>(se existir). |

| Abreviatura de ensaio | Breve sinopse de etapas de procedimento do ensaio |                                                                                                    |  |
|-----------------------|---------------------------------------------------|----------------------------------------------------------------------------------------------------|--|
| Extend II             | 1.                                                | Todos os reagentes e amostras de sangue devem estar a 18 °C–30 °C antes do teste.                                                                                                    |  |
|                       | 2.                                                | Centrifugue as amostras de sangue para separar o plasma dos glóbulos vermelhos. Retire as tampas dos tubos de amostra de sangue.                                                                                                    |  |
|                       | 3.                                                | Retire da bolsa a estrutura de microplaca Capture-R <sup>®</sup> Ready-ID <sup>®</sup> Extend<br>Il e o número pretendido de tiras Capture-R <sup>®</sup> Ready-ID <sup>®</sup> Extend II.                                                                                                    |  |
|                       | 4.                                                | Retire as tampas dos frascos de reagente.                                                                                                    |  |
|                       | 5.                                                | Adicione um magnete de agitação a cada novo frasco de Indicador de glóbulos vermelhos Capture-R <sup>®</sup> Ready a ser usado. Agite com cuidado cada frasco para suspender de novo os glóbulos vermelhos.                                                                                                    |  |
|                       | 6.                                                | Carregue os reagentes, as tiras de micropoços e as amostras de<br>sangue no Echo seguindo os procedimentos do <b>Capítulo 3 –</b><br>Funcionamento de teste do equipamento.                                                                                                    |  |
|                       | 7.                                                | Atribua o ensaio <b>Extend II</b> às amostras de sangue manualmente ou seguindo o procedimento de carregamento da lista de trabalho.                                                                                                    |  |
|                       | 8.                                                | Inicie o ensaio Extend II seguindo os procedimentos do Capítulo 3 –<br>Funcionamento de teste do equipamento. O Echo executa<br>automaticamente o ensaio Extend II e regista os resultados das<br>amostras de sangue.                                                                                                    |  |
|                       | 9.                                                | Aceda aos resultados das amostras de sangue na conclusão do ensaio<br><b>Extend II</b> do Echo. Se algum poço for indicado como positivo, deve<br>cruzar referências dos dados com a Master List do Capture-R <sup>®</sup><br>Ready-ID <sup>®</sup> Extend II específica do lote para determinar a identificação de<br>anticorpos (se existir). |  |

| Abreviatura de ensaio | Bre | eve sinopse de etapas de procedimento do ensaio                                                                                                    |
|-----------------------|-----|----------------------------------------------------------------------------------------------------|
| Crossmatch            | 1.  | Todos os reagentes, amostras de sangue de segmento de dador<br>e amostras de sangue devem estar a 18 °C–30 °C antes do teste.                                                                                                    |
|                       | 2.  | Centrifugue os tubos de colheita de amostra de sangue para separar<br>o plasma dos glóbulos vermelhos e depois retire as tampas desses<br>tubos. Processe as amostras de sangue de segmento de dador, que<br>têm de incluir a centrifugação dessas amostras.  |
|                       | 3.  | Retire da bolsa a estrutura de microplaca Capture-R <sup>®</sup> Select e o número pretendido de tiras Capture-R <sup>®</sup> Select.                                                                                                    |
|                       | 4.  | Retire as tampas dos frascos de reagente.                                                                                                    |
|                       | 5.  | Adicione um magnete de agitação a cada novo frasco de Indicador de glóbulos vermelhos Capture-R <sup>®</sup> Ready e de DAT Positive Control Cell a ser usado. Agite com cuidado cada frasco para suspender de novo os glóbulos vermelhos.                    |
|                       | 6.  | Carregue os reagentes, as tiras de micropoços, as amostras de sangue<br>e as amostras de sangue de segmento de dador para o Echo seguindo<br>os procedimentos do <b>Capítulo 3 – Funcionamento de teste do</b><br>equipamento.                                |
|                       | 7.  | Atribua o ensaio <b>Crossmatch</b> às amostras de sangue manualmente ou seguindo o procedimento de carregamento da lista de trabalho.                                                                                                    |
|                       | 8.  | Inicie o ensaio <b>Crossmatch</b> seguindo os procedimentos do <b>Capítulo 3 –</b><br><b>Funcionamento de teste do equipamento</b> . O Echo executa<br>automaticamente o ensaio <b>Crossmatch</b> e regista e interpreta os<br>resultados de compatibilidade. |
|                       | 9.  | Aceda aos resultados das amostras de sangue na conclusão do ensaio <b>Crossmatch</b> do Echo.                                                                                                    |

| Abreviatura de ensaio | Breve sinopse de etapas de procedimento do ensaio |                                                                                                    |
|-----------------------|---------------------------------------------------|----------------------------------------------------------------------------------------------------|
| DAT                   | 1.                                                | Todos os reagentes e amostras de sangue devem estar a 18 °C–30 °C antes do teste.                                                                                                    |
|                       | 2.                                                | Centrifugue os tubos de colheita de amostra de sangue para separar o<br>plasma dos glóbulos vermelhos e depois retire as tampas desses tubos.<br>Processe as amostras de sangue de segmento de dador, que têm de<br>incluir a centrifugação dessas amostras. |
|                       | 3.                                                | Retire da bolsa a estrutura de microplaca Capture-R <sup>®</sup> Select e o número pretendido de tiras Capture-R <sup>®</sup> Select.                                                                                                    |
|                       | 4.                                                | Retire as tampas dos frascos de reagente.                                                                                                    |
|                       | 5.                                                | Adicione um magnete de agitação a cada novo frasco de Indicador de glóbulos vermelhos Capture-R <sup>®</sup> Ready e de DAT Positive Control Cell a ser usado. Agite com cuidado cada frasco para suspender de novo os glóbulos vermelhos.                   |
|                       | 6.                                                | Carregue os reagentes, as tiras de micropoços e as amostras de<br>sangue (e amostras de dador) no Echo segundo os procedimentos<br>do <b>Capítulo 3 – Funcionamento de teste do equipamento</b> .                                                            |
|                       | 7.                                                | Atribua o ensaio <b>DAT</b> às amostras de sangue (e amostras de dador)<br>manualmente ou seguindo o procedimento de carregamento da lista de<br>trabalho.                                                                                                   |
|                       | 8.                                                | Inicie o ensaio DAT seguindo os procedimentos do Capítulo 3 –<br>Funcionamento de teste do equipamento. O Echo executa<br>automaticamente o ensaio DAT e regista e interpreta os resultados das<br>amostras de sangue (e amostras de dador).                 |
|                       | 9.                                                | Aceda aos resultados das amostras de sangue na conclusão do ensaio <b>DAT</b> do Echo.                                                                                                    |

| Abreviatura de ensaio | Breve sinopse de etapas de procedimento do ensaio |                                                                                                    |  |
|-----------------------|---------------------------------------------------|----------------------------------------------------------------------------------------------------|--|
| Weak D                | 1.                                                | Todos os reagentes e amostras de sangue devem estar a 18 °C–30 °C antes do teste.                                                                                                    |  |
|                       | 2.                                                | Centrifugue os tubos de colheita de amostra de sangue para separar o plasma dos glóbulos vermelhos e depois retire as tampas desses tubos.                                                                                                    |  |
|                       | 3.                                                | Retire da bolsa a estrutura de microplaca Capture-R <sup>®</sup> Select e o número pretendido de tiras Capture-R <sup>®</sup> Select.                                                                                                    |  |
|                       | 4.                                                | Retire as tampas dos frascos de reagente.                                                                                                    |  |
|                       | 5.                                                | Adicione um magnete de agitação a cada novo frasco de Indicador de glóbulos vermelhos Capture-R <sup>®</sup> Ready e de DAT Positive Control Cell a ser usado. Agite com cuidado cada frasco para suspender de novo os glóbulos vermelhos.                                                                                                    |  |
|                       | 6.                                                | Carregue os reagentes, as tiras de micropoços e as amostras de<br>sangue no Echo seguindo os procedimentos do <b>Capítulo 3 –</b><br>Funcionamento de teste do equipamento.                                                                                                    |  |
|                       | 7.                                                | Atribua o ensaio <b>Weak D</b> às amostras de sangue (e amostras de dador)<br>manualmente ou seguindo o procedimento de carregamento da lista de<br>trabalho. O software Echo pode atribuir automaticamente o ensaio<br><b>Weak D</b> às amostras de sangue necessárias se o software estiver<br>configurado para isso. A configuração é opcional. |  |
|                       | 8.                                                | Inicie o ensaio Weak D seguindo os procedimentos do Capítulo 3 –<br>Funcionamento de teste do equipamento. O Echo executa<br>automaticamente o ensaio Weak D e regista e interpreta os resultados<br>das amostras de sangue.                                                                                                    |  |
|                       | 9.                                                | Aceda aos resultados das amostras de sangue na conclusão do ensaio <b>Weak D</b> do Echo.                                                                                                    |  |
| Autocontrol           | 1.                                                | Todos os reagentes e amostras de sangue devem estar a 18 °C–30 °C antes do teste.                                                                                                    |  |
|                       | 2.                                                | Centrifugue as amostras de sangue para separar o plasma dos glóbulos vermelhos. Retire as tampas dos tubos de amostra de sangue.                                                                                                    |  |
|                       | 3.                                                | Retire o número desejado de tiras de Placa CMT da bolsa.                                                                                                    |  |
|                       | 4.                                                | Retire as tampas dos frascos de reagente.                                                                                                    |  |
|                       | 5.                                                | Carregue os reagentes, as tiras de micropoços e as amostras de<br>sangue no Echo seguindo os procedimentos do <b>Capítulo 3 –</b><br>Funcionamento de teste do equipamento.                                                                                                    |  |
|                       | 6.                                                | Atribua o ensaio <b>Autocontrol</b> às amostras de sangue manualmente ou seguindo o procedimento de carregamento da lista de trabalho.                                                                                                    |  |
|                       | 7.                                                | Inicie o ensaio Autocontrol seguindo os procedimentos do Capítulo 3 –<br>Funcionamento de teste do equipamento. O Echo executa<br>automaticamente o ensaio Autocontrol e regista e interpreta os<br>resultados das amostras de sangue.                                                                                                    |  |
|                       | 8.                                                | Aceda aos resultados das amostras de sangue na conclusão do ensaio <b>Autocontrol</b> do Echo.                                                                                                    |  |

# Interpretação de testes

O Echo gera um resultado para cada poço lido pelo equipamento e uma interpretação dos resultados. Cada ensaio do Echo tem interpretações predefinidas para os resultados do poço de teste.

Um resultado do poço de teste é o resultado da reação num determinado poço de teste. Os resultados do poço de teste podem ser Negativos, Positivos ou Ambíguos. Estes resultados são determinados pela comparação do valor de reação do poço com valores de cutoff específicos do ensaio. Os valores de cutoff de ensaio são apresentados na secção **Reagentes e cutoffs de ensaio do Echo** mais acima neste anexo.

Os possíveis resultados de poço de teste para todos os ensaios podem ser:

| Positivo | + | O valor de reação é igual ou superior ao valor de cutoff positivo.                                                                                                    |
|----------|---|----------------------------------------------------------------------------------------------------|
| Negativo | 0 | O valor de reação é igual ou inferior ao valor de cutoff negativo.                                                                                                    |
| Ambíguo  | ? | O símbolo Ambíguo indica que o poço de reação não pode ser<br>considerado negativo ou positivo. O valor de reação é maior do que<br>o valor de cutoff negativo e inferior ao valor de cutoff positivo. |

O operador pode editar resultados de poço que o Echo identifica como ambíguos (identificados com "?"). Apenas os resultados ambíguos podem ser editados. Os resultados positivos ou negativos indicados pelo Echo não podem ser editados. Os Resultados de CQ ambíguos não podem ser editados. Quando os resultados são editados, o Echo cria uma pista para auditoria. O operador pode apenas editar

resultados de poço de teste. O operador não pode editar interpretações de resultado de amostras.

A interpretação dos resultados do poço de teste baseia-se na reação ou no padrão de reação de resultados de poço de teste individuais, resultados de controlo aplicáveis e monitorização de controlo do processo do Echo. Os resultados de poço possíveis utilizados no exemplo seguinte são: 0, +, 1+, 2+, 3+, 4+, ?\*, X, H, C, U, M, R e Q. Tabela de Resultados de poço e Interpretações de teste por ensaio com a legenda de tabela que se segue:

| *        | Os resultados ambíguos que podem ser editados. Os controlos de execução desses ensaios não podem ser editados. |                              |                                    |  |  |  |  |
|----------|----------------------------------------------------------------------------------------------------|------------------------------|------------------------------------|--|--|--|--|
| + ou Pos | Positivo                                                                                                    | Q                            | Falha de CQ                        |  |  |  |  |
| 0 ou Neg | Negativo                                                                                                    | Sem Int                      | Sem interpretação                  |  |  |  |  |
| ?        | Ambíguo                                                                                                    | NTD                          | Nenhum tipo determinado            |  |  |  |  |
| x        | Poço vazio                                                                                                    | lgG Comp (Check ABO<br>Comp) | Compatível                         |  |  |  |  |
| Н        | Hemolisado ou outro erro<br>plásmico (lipémico ou ictérico)                                                    | R                            | Erro de verificação de<br>reagente |  |  |  |  |
| U        | Falha indeterminada                                                                                            | С                            | Falha de controlo (Falha<br>Ctrl)  |  |  |  |  |
| м        | Erro de verificação de<br>monocamada                                                                           |                              |                                    |  |  |  |  |

As interpretações possíveis geradas por cada ensaio são enumeradas na tabela que se segue.

| Ensaio                                         | Interpretações de teste possíveis                                                                                                    |  |  |  |  |
|------------------------------------------------|----------------------------------------------------------------------------------------------------|--|--|--|--|
| ABOD Full                                      | A Pos, A Neg, A NTD, B Pos, B Neg, B NTD, AB Pos,                                                                                                    |  |  |  |  |
| ABOD Full NC                                   | AB Neg, AB NTD, O Pos, O Neg, O NTD, NTD Pos,<br>NTD Neg, NTD NTD, Falha Ctrl, Falha de CQ, Inválido                                                                                                    |  |  |  |  |
| ABOD Long                                      |                                                                                                    |  |  |  |  |
| ABOD Group                                     |                                                                                                    |  |  |  |  |
| ABOD Full Screen (porção de ABOD Full)         |                                                                                                    |  |  |  |  |
| ABOD Full NC Screen (porção de ABOD Full NC)   |                                                                                                    |  |  |  |  |
| ABOD Long Screen (porção de ABOD Long)         |                                                                                                    |  |  |  |  |
| ABOD Group Screen (porção de ABOD Group)       |                                                                                                    |  |  |  |  |
| ABO1D Full                                     |                                                                                                    |  |  |  |  |
| ABO1D Full NC                                  |                                                                                                    |  |  |  |  |
| ABO1D Long                                     |                                                                                                    |  |  |  |  |
| ABO1D Full Screen (porção de ABO1D)            |                                                                                                    |  |  |  |  |
| ABO1D Full NC Screen (porção de ABO1D Full NC) |                                                                                                    |  |  |  |  |
| ABO1D Long Screen (porção de ABO1D Long)       |                                                                                                    |  |  |  |  |
| RfxABODFull                                    | A Pos, B Pos, AB Pos, O Pos, NTD Pos, A NTD, B NTD,                                                                                                    |  |  |  |  |
| RfxABODFulINC                                  | AB NTD, O NTD, NTD NTD, Falha Ctrl, Falha de CQ,<br>Inválido, A Beflexo, B Beflexo, O Beflexo, AB Beflexo                                                                                                    |  |  |  |  |
| RfxABODLong                                    | NTD Reflexo                                                                                                    |  |  |  |  |
| RfxABODGroup                                   | Nota: Se for gerado um ensaio de Weak D                                                                                                    |  |  |  |  |
| RfxABODFullScrn (porção de ABOD Full)          | de reflexo como consequência de um                                                                                                    |  |  |  |  |
| RfxABODFullNCScrn (porção de ABOD Full)        | o resultado Rh (D) inicia negativo,                                                                                                    |  |  |  |  |
| RfxABODLongScrn (porção de ABOD Long)          | à conclusão do ensaio Weak D) é                                                                                                    |  |  |  |  |
| RfxABODGroupScrn (porção de ABOD Group)        | um estado pendente. Os resultados                                                                                                    |  |  |  |  |
| RfxABO1DFull                                   | provisórios a aguardar o teste de reflexo                                                                                                    |  |  |  |  |
| RfxABO1DFulINC                                 | exportados, mas não editados. Se este                                                                                                    |  |  |  |  |
| RfxABO1DLong                                   | resultado provisório for exportado, seja                                                                                                    |  |  |  |  |
| RfxABO1DFullScrn (porção de ABOD Full)         | o resultado final atualizado pode ser                                                                                                    |  |  |  |  |
| RfxABO1DFullNCScrn (porção de ABOD Full NC)    | exportado novamente.                                                                                                    |  |  |  |  |
| RfxABO1DLongScrn (porção de ABOD Long)         | Assim que o ensaio Weak D estiver concluído, todas as<br>interpretações do ensaio de grupo são aplicáveis<br>a RfxGroup e RfxGroupScrn (porção do grupo) quando<br>o resultado Reflexo provisório é atualizado para um<br>resultado final, incluindo os de um resultado final Rh (D)<br>negativo. |  |  |  |  |
| Weak D                                         | Positivo (Executar ensaio TAD), Negativo, Sem Int, Falha<br>Ctrl, Inválido, Falha de CQ                                                                                                    |  |  |  |  |

| Ensaio                                     | Interpretações de teste possíveis                                                                    |
|--------------------------------------------|----------------------------------------------------------------------------------------------------|
| Screen                                     | Positivo, Negativo, Sem Int, Falha Ctrl, Inválido,                                                   |
| Screen_M                                   | Falha de CQ                                                                                          |
| ABOD Full Screen (porção de Screen)        |                                                                                                    |
| ABOD Full NC Screen (porção de Screen)     |                                                                                                    |
| ABOD Long Screen (porção de Screen)        |                                                                                                    |
| ABO1D Full NC Screen (porção de Screen)    |                                                                                                    |
| ABO1D Full Screen (porção de Screen)       |                                                                                                    |
| ABO1D Long Screen (porção de Screen)       |                                                                                                    |
| ABOD Group Screen (porção de Screen)       |                                                                                                    |
| ABOD Check Screen (porção de Screen)       |                                                                                                    |
| ABOD Check2 Screen (porção de Screen)      |                                                                                                    |
| RfxABODFullScrn (porção de Screen)         |                                                                                                    |
| RfxABODFullNCScrn (porção de Screen)       |                                                                                                    |
| RfxABODLongScrn (porção de Screen)         |                                                                                                    |
| RfxABO1DFullScrn (porção de Screen)        |                                                                                                    |
| RfxABO1DFullNCScrn (porção de Screen)      |                                                                                                    |
| RfxABO1DLongScrn (porção de Screen)        |                                                                                                    |
| RfxABODGroupScrn (porção de Screen)        |                                                                                                    |
| RfxABODCheckScrn (porção de Screen)        |                                                                                                    |
| RfxABODCheck2Scrn (porção de Screen)       |                                                                                                    |
| Ready ID                                   | Completo, Falha Ctrl, Inválido                                                                       |
| Extend I                                   |                                                                                                    |
| Extend II                                  |                                                                                                    |
| Neonate                                    | A Pos, A Neg, A NTD, B Pos, B Neg, B NTD, AB Pos,                                                    |
| ABOD Check                                 | AB Neg, AB NTD, O Pos, O Neg, O NTD, NTD Pos,<br>NTD Neg, NTD NTD, Falha Ctrl, Falha de CQ, Inválido |
| ABOD Check Screen (porção de ABOD Check)   |                                                                                                    |
| ABOD Check2                                |                                                                                                    |
| ABOD Check2 Screen (porção de ABOD Check2) |                                                                                                    |

| Ensaio                                                                | Interpretações de teste possíveis                                                                                                    |  |  |  |  |
|-----------------------------------------------------------------------|----------------------------------------------------------------------------------------------------|--|--|--|--|
| RfxNeonate<br>RfxABODCheck<br>RfxABODCheckScrn (porção de ABOD Check) | A Pos, B Pos, AB Pos, O Pos, NTD Pos, A NTD, B NTD,<br>AB NTD, O NTD, NTD NTD, Falha Ctrl, Falha de CQ,<br>Inválido, A Reflexo, B Reflexo, O Reflexo, AB Reflexo,<br>NTD Reflexo                                                                                                    |  |  |  |  |
| RfxABODCheck2<br>RfxABODCheck2Scrn (porção de ABOD Check2)            | <ul> <li>Nota: Se for gerado um ensaio de Weak D de reflexo como consequência de um resultado Rh (D) inicial negativo, o resultado Rh (D) provisório (anterior à conclusão do ensaio Weak D) é registado como Reflexo. Reflexo descreve um estado pendente. Os resultados provisórios a aguardar o teste de reflexo podem ser apresentados, aprovados e exportados, mas não editados. Se este resultado provisório for exportação, o resultado final atualizado pode ser exportado novamente.</li> <li>Assim que o ensaio Weak D estiver concluído, todas as interpretações do ensaio de grupo são aplicáveis a RfxGroup e RfxGroupScrn (porção do grupo) quando o resultado final, incluindo os de um resultado final Rh (D) negativo.</li> </ul> |  |  |  |  |
| Ag_CcEeK<br>Ag_CcEeK2<br>Ag_CEceK                                     | C+, C-, c+, c-, E+, E-, e+, e-, K+, K-, combinações de<br>C+c+E+e+K+, Sem Int, Falha Ctrl, Inválido, Falha de CQ                                                                                                    |  |  |  |  |
| Ag_CeceK2                                                             |                                                                                                    |  |  |  |  |
| Ag_cEK2                                                               |                                                                                                    |  |  |  |  |
|                                                                       |                                                                                                    |  |  |  |  |
| Ag_C BH3                                                              |                                                                                                    |  |  |  |  |
| Ag e RH5                                                              |                                                                                                    |  |  |  |  |
| Ag_Kell                                                               |                                                                                                    |  |  |  |  |
| Crossmatch                                                            | IgG Comp (Check ABO Comp), Incompatível, Sem Int,<br>Falha Ctrl, Inválido                                                                                                    |  |  |  |  |
| DAT                                                                   | Positivo, Negativo, Sem Int, Falha Ctrl, Inválido                                                                                                    |  |  |  |  |
| Autocontrol                                                           |                                                                                                    |  |  |  |  |

# Gráficos de reações WB corQC

As tabelas abaixo apresentam os resultados de reação esperados para cada ensaio que requer WB corQC para o CQ do reagente diário. Consulte o **Capítulo 7 – Resolução de problemas** para obter detalhes sobre resolução de problemas de falhas de CQ no Echo.

| ABOD Full       |          |        |        |          |         |         |            |           |  |  |  |
|-----------------|----------|--------|--------|----------|---------|---------|------------|-----------|--|--|--|
|                 | Controlo | Anti-A | Anti-B | Anti-A,B | Anti-D1 | Anti-D2 | Células A1 | Células B |  |  |  |
| Reaçoes I ira 1 | Poço 1   | Poço 2 | Poço 3 | Poço 4   | Poço 5  | Poço 6  | Poço 7     | Poço 8    |  |  |  |
| WBcorQC 1       | 0-2      | 31-100 | 0-2    | 31-100   | 31-100  | 31-100  | 0-2        | 31-100    |  |  |  |
| WBcorQC 2       | 0-2      | 0-2    | 31-100 | 31-100   | 0-2     | 0-2     | 31-100     | 0-2       |  |  |  |
| WBcorQC 3       | 0-2      | 0-2    | 0-2    | 0-2      | 31-100  | 31-100  | 31-100     | 31-100    |  |  |  |

| ABOD Long       |        |        |         |         |               |               |           |              |  |  |  |
|-----------------|--------|--------|---------|---------|---------------|---------------|-----------|--------------|--|--|--|
| Reacões Tira 1  | Anti-A | Anti-B | Anti-D1 | Anti-D2 | Células<br>A1 | Células<br>A2 | Células B | Células<br>O |  |  |  |
| rioaçooo riia r | Poço 1 | Poço 2 | Poço 3  | Poço 4  | Poço 5        | Poço 6        | Poço 7    | Poço 8       |  |  |  |
| WBcorQC 1       | 31-100 | 0-2    | 31-100  | 31-100  | 0-2           | 0-2           | 10-100    | 0-2          |  |  |  |
| WBcorQC 2       | 0-2    | 31-100 | 0-2     | 0-2     | 31-100        | 31-100        | 0-2       | 0-2          |  |  |  |
| WBcorQC 3       | 0-2    | 0-2    | 31-100  | 31-100  | 31-100        | 31-100        | 31-100    | 0-2          |  |  |  |

| ABOD Group     |          |        |        |        |               |              |  |  |  |  |  |
|----------------|----------|--------|--------|--------|---------------|--------------|--|--|--|--|--|
| Reacões Tira 1 | Controlo | Anti-A | Anti-B | Anti-D | Células<br>A1 | Células<br>B |  |  |  |  |  |
| - 3            | Poço 1   | Poço 2 | Poço 3 | Poço 4 | Poço 5        | Poço 6       |  |  |  |  |  |
| WBcorQC 1      | 0-2      | 31-100 | 0-2    | 31-100 | 0-2           | 31-100       |  |  |  |  |  |
| WBcorQC 2      | 0-2      | 0-2    | 29-100 | 0-2    | 31-100        | 0-2          |  |  |  |  |  |
| WBcorQC 3      | 0-2      | 0-2    | 0-2    | 31-100 | 31-100        | 31-100       |  |  |  |  |  |

| ABOD Check      |          |        |        |        |  |  |  |  |  |  |  |
|-----------------|----------|--------|--------|--------|--|--|--|--|--|--|--|
|                 | Controlo | Anti-A | Anti-B | Anti-D |  |  |  |  |  |  |  |
| Reaçoes I Ira 1 | Poço 1   | Poço 2 | Poço 3 | Poço 4 |  |  |  |  |  |  |  |
| WBcorQC 1       | 0-2      | 31-100 | 0-2    | 31-100 |  |  |  |  |  |  |  |
| WBcorQC 2       | 0-2      | 0-2    | 31-100 | 0-2    |  |  |  |  |  |  |  |
| WBcorQC 3       | 0-2      | 0-2    | 0-2    | 31-100 |  |  |  |  |  |  |  |

| Neonate         |          |        |        |          |         |         |  |  |  |  |  |
|-----------------|----------|--------|--------|----------|---------|---------|--|--|--|--|--|
|                 | Controlo | Anti-A | Anti-B | Anti-A,B | Anti-D1 | Anti-D2 |  |  |  |  |  |
| Reaçoes I Ira 1 | Poço 1   | Poço 2 | Poço 3 | Poço 4   | Poço 5  | Poço 6  |  |  |  |  |  |
| WBcorQC 1       | 0-2      | 31-100 | 0-2    | 31-100   | 31-100  | 31-100  |  |  |  |  |  |
| WBcorQC 2       | 0-2      | 0-2    | 31-100 | 31-100   | 0-2     | 0-2     |  |  |  |  |  |
| WBcorQC 3       | 0-2      | 0-2    | 0-2    | 0-2      | 31-100  | 31-100  |  |  |  |  |  |

| Screen         |          |          |          |          |  |  |  |  |  |  |  |
|----------------|----------|----------|----------|----------|--|--|--|--|--|--|--|
|                | Célula 1 | Célula 2 | Célula 3 | Controlo |  |  |  |  |  |  |  |
| Reações Tira 1 | Poço 1   | Poço 2   | Poço 3   | Poço 4   |  |  |  |  |  |  |  |
| WBcorQC 1      | 0-5      | 60-100   | 60-100   | 60-100   |  |  |  |  |  |  |  |
| WBcorQC 2      | 60-100   | 60-100   | 0-5      | 60-100   |  |  |  |  |  |  |  |
| WBcorQC 3      | 0-5      | 0-5      | 0-5      | 60-100   |  |  |  |  |  |  |  |

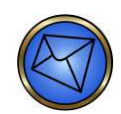

Nota: Para ensaios combinados, os resultados de Screen são indicados como reações Tira 2.

|                |        |          | Weak D |
|----------------|--------|----------|--------|
| Reações Tira 1 | Anti-D | Controlo |        |
|                | Poço 1 | Poço 2   |        |
| WBcorQC 1      | 60-100 | 60-100   |        |
| WBcorQC 2      | 0-4    | 60-100   |        |
| WBcorQC 3      | 60-100 | 60-100   |        |

| Ag_CcEeK       |          |        |        |        |        |        |  |  |  |  |  |
|----------------|----------|--------|--------|--------|--------|--------|--|--|--|--|--|
|                | Controlo | С      | с      | Е      | е      | к      |  |  |  |  |  |
| Reaçoes IIra 1 | Poço 1   | Poço 2 | Poço 3 | Poço 4 | Poço 5 | Poço 6 |  |  |  |  |  |
| WBcorQC 1      | 0-5      | 31-100 | 0-5    | 0-5    | 31-100 | 31-100 |  |  |  |  |  |
| WBcorQC 2      | 0-5      | 0-5    | 31-100 | 0-5    | 31-100 | 0-5    |  |  |  |  |  |
| WBcorQC 3      | 0-5      | 0-5    | 31-100 | 31-100 | 0-5    | 0-5    |  |  |  |  |  |
| WBcorQC 4      | 0-5      | 31-100 | 31-100 | 31-100 | 31-100 | 0-5    |  |  |  |  |  |

| Ag_CEceK       |          |        |        |        |        |        |  |  |  |  |  |
|----------------|----------|--------|--------|--------|--------|--------|--|--|--|--|--|
|                | Controlo | С      | E      | с      | е      | к      |  |  |  |  |  |
| Reaçoes IIra 1 | Poço 1   | Poço 2 | Poço 3 | Poço 4 | Poço 5 | Poço 6 |  |  |  |  |  |
| WBcorQC 1      | 0-5      | 31-100 | 0-5    | 0-5    | 31-100 | 31-100 |  |  |  |  |  |
| WBcorQC 2      | 0-5      | 0-5    | 0-5    | 31-100 | 31-100 | 0-5    |  |  |  |  |  |
| WBcorQC 3      | 0-5      | 0-5    | 31-100 | 31-100 | 0-5    | 0-5    |  |  |  |  |  |
| WBcorQC 4      | 0-5      | 31-100 | 31-100 | 31-100 | 31-100 | 0-5    |  |  |  |  |  |

Os valores numéricos a vermelho indicam um resultado de reação negativa esperado.

Os valores numéricos a verde indicam um resultado de reação positiva esperado.

#### Diretrizes adicionais:

Os resultados de poço devem situar-se dentro deste intervalo para passar o CQ. As reações positivas nos limites inferiores ou as reações negativas nos limites superiores podem indicar um problema emergente.

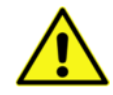

<u>Nota</u>: Podem não ser necessários todos os níveis de WB corQC para ensaios específicos. Por exemplo, WB corQC 4 não é necessário para os ensaios Group, Screen ou Weak D. A **Grelha de componentes de reagentes de ensaio** acima apresenta os níveis de WB corQC necessários para cada ensaio específico.

# Especificação da Interface LIS do Echo

### Lista detalhada de conteúdos

- Âmbito
- Definições
- Conectividade
  - Série
  - ► TCP/IP
- Comunicações
  - Transferência de dados Série e TCP/IP
    - Fase de estabelecimento (Conexão de ligação)
    - Fase de transferência
    - Fase de finalização (Libertação de ligação)
    - Caracteres de dados
  - Estrutura de mensagens ASTM Echo
    - Envios
      - Resultados
      - Consulta
      - Transferências
    - Pedidos
- Estrutura de registos ASTM Echo
  - Registo de Cabeçalho
  - Registo de Paciente
  - Registo de Pedido
    - Campo 5.4 Tabela de Códigos de ensaio de equipamento

- Campo 6 Tabela de Códigos de prioridade
- Campo 12 Tabela de Códigos de ação
- Registo de Resultados
  - Campo 3.4 Tabela de Códigos analitos
  - Campo 4 Tabela de Valores de medição
  - Campo 9 Tabela de Códigos de estado de resultados
  - Registo de Pedido de informações
- Registo de Comentário
- Registo de Término
  - Campo 3 Tabela de Códigos de finalização
- Exemplos
  - Grupo\_Pesquisa
  - Prova de compatibilidade
  - Dador
    - Consulta
      - Pedido
- Referências

# Âmbito

Este documento descreve as especificações da transferência de dados entre o equipamento Echo e um Sistema Informático de Laboratório (LIS, Laboratory Information System). Para assegurar a normalização da indústria, o Echo cumpre a LIS1-A – *Especificação padrão do protocolo de baixo nível para transferir mensagens entre equipamentos de laboratório clínico e sistemas de computador* (anteriormente ASTM E1381-02) para a transmissão de dados eletrónicos e incorpora a LIS2-A2 – *Especificação de transferência de informações entre equipamentos de laboratório clínico e sistemas de informação* (anteriormente ASTM E1394-97) para a estrutura dos dados que são transferidos.

### Definições

**Campo** – Um atributo específico de um registo que pode conter agregados de elementos de dados que refinam o atributo básico.

**Campo de componente** – Um elemento de dados único ou elementos de dados que exprimem um agregado mais refinado ou uma extensão de elementos de dados que o precedem.

**Mensagem** – Um corpo textual de informações composto por um registo de cabeçalho (H) até um registo de término de mensagem (L).

Registo – Um agregado de campos que descrevem um aspeto da mensagem completa.

Transferência – Dados transmitidos de um sistema informático (LIS) para um equipamento clínico (Echo).

Envio - Dados transmitidos de um equipamento clínico (Echo) para um sistema informático (LIS).

### Conectividade

A transferência série-Echo e a transferência por socket de TCP/IP suportam dois métodos de conectividade. Esta secção descreve ambos os métodos, cada um dos quais suporta o protocolo de comunicação de baixo nível LIS1-A.

#### Série

A ligação de série ao computador do equipamento Echo é feita com um conector DB-9 pinos. A seguinte tabela descreve as atribuições de contacto do conector.

|                    |                 | Direção               |             |             |
|--------------------|-----------------|-----------------------|-------------|-------------|
| N.º de<br>contacto | Circuito de ElA | Descrição             | Equipamento | LIS         |
| 1                  |                 | Escudo                |             | Sem ligação |
| 2                  | BB              | Dados<br>recebidos    | Entrada     | Saída       |
| 3                  | ВА              | Dados<br>transmitidos | Saída       | Entrada     |
| 5                  | AB              | Sinal terra           |             |             |

A porta de comunicação série predefinida é COM2 e usa as predefinições descritas na seguinte tabela.

| Velocidade de<br>transmissão | 9600   |
|------------------------------|--------|
| Bits de dados                | 8      |
| Paridade                     | Nenhum |
| Bits de paragem              | 1      |

O modo de funcionamento em série é uma transferência unilateral de informações com supervisão alternada. A informação é transmitida numa direção de cada vez. As respostas ocorrem após a informação ser enviada, nunca ao mesmo tempo. Este é um protocolo simplificado do tipo parar-e-esperar.

### TCP/IP

O Echo usa um conector RJ-45 padrão para a comunicação TCP/IP. Não estão definidos os pormenores dos requisitos de um cabo interconector, mas devem ser seguidas as boas práticas de engenharia na seleção do cabo e conectores. Pode ser necessário um cabo de capacitância baixa e conectores protegidos para suprimir a interface eletromagnética (EMI). Deve ser utilizado hardware de bloqueio de conector adequado nos respetivos conectores.

A velocidade de transmissão de dados para o Echo está em conformidade com uma velocidade de 100Mbps.

A estrutura padrão da implementação de rede TCP/IP é geralmente referida como a implementação "socket". A implementação normal de um protocolo de comunicação com base em sockets é assimétrica. Uma extremidade é considerada um serviço de fornecimento "de servidor" para a outra extremidade, que é considerada "cliente".

Neste paradigma de cliente/servidor, o LIS é definido como "servidor" e o Echo é definido como "cliente". Ambos devem criar inicialmente sockets e vincular os respetivos endereços de Internet locais ao socket. O LIS, como servidor, oferece um socket para ligação. O Echo, como cliente, é configurável de forma independente tanto para endereços IP como sockets (para facilitar o uso de endereços IP e números de socket definidos pelo servidor) e solicita uma ligação ao socket oferecido.

Devido à natureza perigosa dos vírus, worms e outras anomalias de rede, é necessária a colocação de um dispositivo de firewall entre o equipamento Echo e a rede das instalações, para proteger contra as ameaças maliciosas da ligação em rede. O equipamento Echo liga ao dispositivo de firewall, que por sua vez é ligado à rede das instalações.

Um dispositivo de firewall é um componente de hardware que irá restringir o acesso entre o equipamento Echo e a rede das instalações, para bloquear o uso não desejado ou o abuso. O dispositivo de firewall só é necessário para conetividade de Ethernet (TCP/IP). O dispositivo de firewall Cisco PIX<sup>®</sup> 501 é disponibilizado pela Immucor como parte da configuração do equipamento.

## Comunicações

#### Transferência de dados Série e TCP/IP

Há três fases distintas na transferência de informações entre o equipamento Echo e LIS. Em cada fase, um sistema dirige o funcionamento e é responsável pela continuidade das comunicações. As três fases asseguram que as ações do remetente e do recetor estão coordenadas. As três fases são o estabelecimento, a transferência e a finalização. Embora se faça aqui uma breve descrição em perspetiva geral, a especificação LIS-1A deve ser revista para se obter detalhes completos. Quaisquer variações da especificação LIS-1A são descritas na secção que se segue.

#### Fase de estabelecimento (Conexão de ligação)

A fase de estabelecimento determina a direção do fluxo de informação e prepara o recetor para aceitar as informações. O Echo notifica o recetor LIS de que as informações estão disponíveis nas circunstâncias seguintes: carregamento de amostra e disponibilidade de resultado.

Ao carregar amostras para o Echo, o equipamento inicia a fase de estabelecimento para notificar o LIS de que estão disponíveis as informações da consulta. Depois de o Echo determinar que a ligação está num estado neutro, ele transmite o carácter de controlo de transmissão <ENQ> ao LIS. O Echo ignora todas as respostas para além de <ACK>, <NAK> e <ENQ>. Se o LIS responder com o carácter de controlo de transmissão <ACK>, a fase de estabelecimento termina e começa a fase de transferência. Espera-se que as mensagens do LIS que contêm informações de pedidos sigam como uma resposta a uma consulta feita pelo Echo. O Echo mantém a ligação num estado ativo após uma consulta, para permitir uma ou várias respostas.

Quando o resultado ficar disponível, o operador ou o equipamento pode iniciar a fase de estabelecimento para notificar o LIS de que estão disponíveis as informações do resultado. Depois de o Echo determinar que a ligação está num estado neutro, ele transmite o carácter de controlo de transmissão <ENQ> ao LIS. O Echo ignora todas as respostas para além de <ACK>, <NAK> e <ENQ>. Se o LIS responder com o carácter de controlo de transmissão <ACK>, a fase de estabelecimento termina e começa a fase de transferência.

#### Fase de transferência

Durante a fase de transferência, o Echo transmite e recebe mensagens de e para o LIS. A fase de transferência continua até que sejam enviadas todas as mensagens. As mensagens são enviadas e espera-se que sejam recebidas em pacotes, em que cada pacote contém um máximo de 247 caracteres. As mensagens com mais de 240 caracteres são divididas entre dois ou mais pacotes. Cada mensagem deve começar um novo pacote. Um pacote pode ser de um dois tipos – um pacote intermediário ou um pacote terminal. A estrutura de pacotes é ilustrada na tabela seguinte; contudo, pode encontrar mais explicações sobre a estrutura de pacotes, incluindo a forma como são calculados o número do pacote e a soma de verificação, na especificação LIS1-A.

| Pacote inter                                              | mediário                                                          | Pacote terminal                                               |
|-----------------------------------------------------------|-------------------------------------------------------------------|---------------------------------------------------------------|
| <stx> FN texto <etb> C1 C2 <cr><lf></lf></cr></etb></stx> |                                                                   | <stx> FN texto <etx> C1 C2<br/><cr><lf></lf></cr></etx></stx> |
| Onde                                                      |                                                                   |                                                               |
| <stx></stx>                                               | Carácter de controlo de transm                                    | nissão Início de texto                                        |
| FN                                                        | Número de pacote de um só dígito de 0 a 7                         |                                                               |
| Texto                                                     | Conteúdo de dados da mensagem                                     |                                                               |
| <etb></etb>                                               | Carácter de controlo de transmissão Fim de bloco de transmissão   |                                                               |
| <etx></etx>                                               | Carácter de controlo de transmissão Fim de texto                  |                                                               |
| C1                                                        | Carácter mais significativo da soma de verificação 0 a 9 e A a F  |                                                               |
| C2                                                        | Carácter menos significativo da soma de verificação 0 a 9 e A a F |                                                               |
| <cr></cr>                                                 | Carácter de ASCII de Símbolo de retorno                           |                                                               |
| <lf></lf>                                                 | Carácter de ASCII de Avanço d                                     | de linha                                                      |

O Echo segue as regras estabelecidas para reconhecimentos em cada pacote. <ACK> significa que o último pacote foi recebido com sucesso e indica a prontidão para receber outro pacote. <NAK> significa que o último pacote não foi recebido com sucesso e indica a prontidão para receber novamente o pacote. <EOT> significa que o último o último pacote foi recebido com sucesso, mas é solicitada uma interrupção.

#### Fase de finalização (Libertação de ligação)

A fase de finalização devolve a ligação de dados ao estado limpo ou neutro. O Echo notifica o LIS de que todas as mensagens foram enviadas com o carácter de controlo de transmissão <EOT>. Nesta altura, o Echo considera o estado da ligação de dados neutro. Ao receber <EOT>, o LIS também deve considerar o estado da ligação de dados como neutro.

#### Caracteres de dados

Todos os dados são representados como valores de caracteres de gráficos codificados, de oito bits e de um só byte, como definido na ISO 8859-1:1987. Os valores de oito bits, dentro do intervalo entre 0 e 127 da ISO 8859-1987, correspondem ao conjunto de caracteres padrão ASCII. Não são permitidos valores de 0 a 31, excetuando o 7 (BEL), 9 (Separador Horizontal), 11 (Separador Vertical) e 13 (CR), em que 13 é reservado como término de registo. São permitidos os valores de 32 a 126 e de 128 a 254. Os valores 127 e 255 também não são permitidos.

Caracteres permitidos: 7, 9, 11, 12, 13, 32-126, 128-254

Caracteres não permitidos: 0-6, 8, 10, 14-31, 127, 255

Todos os registos devem terminar com o carácter 13 (CR).

A estrutura de mensagens e a estrutura de registos são detalhadas nas secções que se seguem.

## Estrutura de mensagens ASTM Echo

O equipamento Echo suporta envios para um LIS e transferências de um LIS. Segue-se uma ideia geral dos registos de envios e transferências.

#### Envios

#### Resultados

As mensagens contêm o registo de Cabeçalho (H), registo de Paciente (P), registo de Pedido (O), registo de Resultado (R) e registo de Término (T). Os registos aparecem da seguinte forma: H

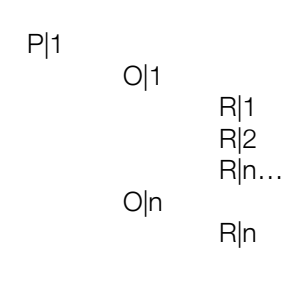

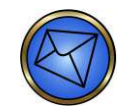

L

Nota: As mensagens de resultado contêm um paciente por mensagem, mas podem conter vários pedidos e registos de resultados por registo de paciente.

#### Consulta

As mensagens contêm o registo de Cabeçalho (H), registo de Pedido de informações (Q) e registo de Término (T). Os registos aparecem da seguinte forma: H

Q|1 Q|2 Q|n...

#### Transferências

L

#### Pedidos

As mensagens devem conter o registo de Cabeçalho (H), registo de Paciente (P), registo de Pedido (O), registo de Comentário (C) (necessário para pedidos XM) e registo de Término (T). Os registos devem aparecer de seguinte forma:

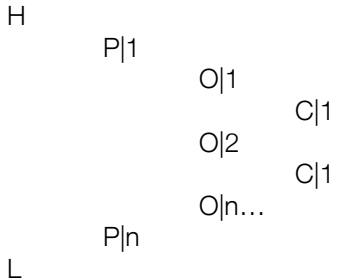

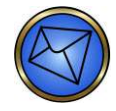

Nota: É possível receber vários pedidos por paciente e vários registos de pacientes por mensagem. Só se espera um registo de comentário por registo de pedido.

# Estrutura de registos ASTM Echo

Para as tabelas nesta secção que descrevem a estrutura de registo, aplicam-se as seguintes informações:

- Se se esperar que um campo contenha múltiplos componentes, a coluna Comp fornece a referência para o número do componente.
- A coluna Nec oferece informações sobre se um campo é necessário para envios (U), transferências (D), ambos (B), ou se é opcional (O). Se estiver em branco, o campo não é suportado pelo Echo.

#### Registo de Cabeçalho

A estrutura de registos de interface ASTM (campos de registo de cabeçalhos 5 e 10) é ajustada para incluir as funcionalidades do software 1.3. A tabela abaixo descreve os ajustes.

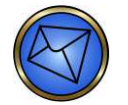

Nota: A coluna Nec indica se um campo é necessário para envios (U), transferências (D), ambos (B), ou se é opcional (O).

| Campo | Comp | Nome de<br>Componente/Campo   | Nec | Descrição da utilização                                                                                                    |
|-------|------|-------------------------------|-----|----------------------------------------------------------------------------------------------------|
| 1     |      | ID de tipo de registo         | В   | H<br>O carácter H identifica o registo como o registo<br>de cabeçalho.                                                                                                    |
| 2     |      | Definição de delimitador      | В   | <ul> <li>  - delimitador de campo</li> <li>\ - delimitador de repetições</li> <li>^ - delimitador de componente</li> <li>&amp; - carácter de escape</li> <li>Mota: Os cinco caracteres<br/>imediatamente após o H (a ID de<br/>cabeçalho) definem os delimitadores<br/>a usar em todas as partes dos registos<br/>subsequentes da mensagem. Um<br/>delimitador de campo segue esses<br/>caracteres para os separar de campos<br/>subsequentes. Os seis (6) primeiros<br/>caracteres do registo de cabeçalho<br/>aparecem da seguinte forma: H\^&amp; .</li> </ul> |
| 3     |      | ID de controlo<br>da mensagem |     |                                                                                                    |
| 4     |      | Palavra-passe de acesso       |     |                                                                                                    |
| 5     |      | ID ou nome de remetente       | В   | Echo<br>O utilizador do equipamento pode configurar este<br>parâmetro para mensagens de saída. O equipamento<br>aceita o ID enviado pelo LIS nas mensagens de saída.                                                                                                    |
| 6     |      | Endereço do remetente         |     |                                                                                                    |
| 7     |      | Campo reservado               |     |                                                                                                    |

| Campo | Comp | Nome de<br>Componente/Campo    | Nec | Descrição da utilização                                                                |
|-------|------|--------------------------------|-----|----------------------------------------------------------------------------------------|
| 8     |      | Telefone do remetente          |     |                                                                                        |
| 9     |      | Característica do<br>remetente |     |                                                                                        |
| 10    |      | ID do recetor                  | В   | Echo                                                                                   |
|       |      |                                |     | O equipamento envia ao utilizador o ID do LIS configurável para as mensagens de saída. |
|       |      |                                |     | O equipamento espera o Echo quando receber mensagens de saída.                         |
| 11    |      | Instruções especiais           |     |                                                                                        |
| 12    |      | ID de processamento            |     |                                                                                        |
| 13    |      | Versão de ASTM n.º             | В   | LIS2-A2                                                                                |
| 14    |      | Data e hora da mensagem        | В   | AAAAMMDDHHMMSS                                                                         |

### Registo de Paciente

| Campo | Comp | Nome de<br>Componente/Campo | Nec | Descrição da utilização                                              |
|-------|------|-----------------------------|-----|----------------------------------------------------------------------|
| 1     |      | ID de tipo de registo       | В   | Р                                                                    |
|       |      |                             |     | O carácter P identifica o registo como o registo de paciente.        |
| 2     |      | Número de sequência         | В   | 1, 2, 3, n                                                           |
|       |      |                             |     | O número usado define o número de ocorrência do registo de paciente. |
| 3     |      | ID atribuído ao treino      | 0   | Número de registo médico                                             |
| 4     |      | ID atribuído ao laboratório |     |                                                                      |
| 5     |      | ID de paciente n.º 3        |     |                                                                      |
| 6     |      | Nome do paciente            | 0   | Apelido^Primeiro nome^Segundo nome                                   |
|       | 6.1  | Apelido                     | 0   | Apelido do paciente                                                  |
|       | 6.2  | Primeiro nome               | 0   | Primeiro nome do paciente                                            |
|       | 6.3  | Segundo nome ou Inicial     | 0   | Segundo nome do paciente (ou Inicial)                                |
| 7     |      | Nome de solteira da mãe     |     |                                                                      |
| 8     |      | Data de nascimento          | 0   | AAAAMMDD ou AAAAMMDDHHMMSS                                           |
| 9     |      | Sexo do paciente            | 0   | M, F ou U                                                            |
| 10    |      | Origem étnica do paciente   |     |                                                                      |

| Campo | Comp | Nome de<br>Componente/Campo     | Nec | Descrição da utilização |
|-------|------|---------------------------------|-----|-------------------------|
| 11    |      | Endereço do paciente            |     |                         |
| 12    |      | Campo reservado                 |     |                         |
| 13    |      | Número de tel. do paciente      |     |                         |
| 14    |      | Médico de serviço               |     |                         |
| 15    |      | Campo especial 1                |     |                         |
| 16    |      | Campo especial 2                |     |                         |
| 17    |      | Altura do paciente              |     |                         |
| 18    |      | Peso do paciente                |     |                         |
| 19    |      | Diagnóstico do paciente         |     |                         |
| 20    |      | Medicamentos ativos do paciente |     |                         |
| 21    |      | Dieta do paciente               |     |                         |
| 22    |      | Campo de prática n.º 1          |     |                         |
| 23    |      | Campo de prática n.º 2          |     |                         |
| 24    |      | Admissão e alta                 |     |                         |
| 25    |      | Estado de admissão              |     |                         |
| 26    |      | Localização                     |     |                         |
| 27    |      | Diagnóstico alt.                |     |                         |
| 28    |      | Código de diagnóstico alt.      |     |                         |
| 29    |      | Religião do paciente            |     |                         |
| 30    |      | Estado civil                    |     |                         |
| 31    |      | Estado de isolamento            |     |                         |
| 32    |      | Idioma                          |     |                         |
| 33    |      | Serviço hospitalar              |     |                         |
| 34    |      | Instituição hospitalar          |     |                         |
| 35    |      | Categoria de dosagem            |     |                         |

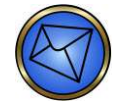

Nota: O Echo não autentica nem verifica a Demografia do paciente recebida nos campos 3, 6, 8 e 9. O equipamento limita-se a devolver os valores que foram recebidos por parte do LIS.

# Registo de Pedido

| Campo | Comp | Nome de<br>Componente/Campo      | Nec | Descrição da utilização                                                                                                    |
|-------|------|----------------------------------|-----|----------------------------------------------------------------------------------------------------|
| 1     |      | ID de tipo de registo            | В   | O<br>O carácter O identifica o registo como o registo<br>de pedido.                                                                                                    |
| 2     |      | Número de sequência              | В   | 1, 2, 3, n<br>O número usado define o número de ocorrência do<br>registo de pedido a um determinado nível hierárquico<br>e é reposto em 1 sempre que for transmitido um<br>registo de paciente com maior significado hierárquico. |
| 3     |      | ID de espécime                   | В   | Número de acesso da amostra                                                                                                    |
| 4     |      | ID de espécime do equipamento    |     |                                                                                                    |
| 5     |      | ID de teste universal            |     | Código de ensaio de ^^^                                                                                                    |
|       | 5.1  | ID de teste universal            |     | Reservado por predefinição                                                                                                    |
|       | 5.2  | Nome de ID de teste<br>universal |     | Reservado por predefinição                                                                                                    |
|       | 5.3  | Tipo de ID de teste<br>universal |     | Reservado por predefinição                                                                                                    |
|       | 5.4  | Código de equipamento            | В   | Código de ensaio de equipamento<br>Ver Tabela de Códigos de ensaio de equipamento                                                                                                    |
| 6     |      | Prioridade                       | В   | R (Ver Tabela de Códigos de prioridade)                                                                                                    |
| 7     |      | Data de pedido                   |     |                                                                                                    |
| 8     |      | Data de recolha do<br>espécime   |     |                                                                                                    |
| 9     |      | Hora de fim da recolha           |     |                                                                                                    |
| 10    |      | Volume de recolha                |     |                                                                                                    |
| 11    |      | ID de recolha                    |     |                                                                                                    |
| 12    |      | Código de ação                   | D   | N (Ver Tabela de Códigos de ação)                                                                                                    |
| 13    |      | Código de perigo                 |     |                                                                                                    |
| 14    |      | Inf. clínica relevante           |     |                                                                                                    |
| 15    |      | Data de receção do espécime      |     |                                                                                                    |

| Campo | Comp | Nome de<br>Componente/Campo    | Nec | Descrição da utilização                                                                                                    |
|-------|------|--------------------------------|-----|----------------------------------------------------------------------------------------------------|
| 16    |      | Descrição do espécime          | В   | Tipo^Fonte                                                                                                    |
|       | 16.1 | Tipo de espécime               | В   | Sangue                                                                                                    |
|       | 16.2 | Fonte de espécime              | В   | Paciente ou Produto                                                                                                    |
|       |      |                                |     | Nota: É usado Paciente quando<br>a amostra é de um paciente; é usado<br>Produto quando a amostra é de uma<br>unidade de dador ou produto. |
| 17    |      | Médico que faz o pedido        |     |                                                                                                    |
| 18    |      | N.º tel. do médico             |     |                                                                                                    |
| 19    |      | Campo do utilizador 1          |     |                                                                                                    |
| 20    |      | Campo do utilizador 2          |     |                                                                                                    |
| 21    |      | Campo de laboratório 1         |     |                                                                                                    |
| 22    |      | Campo de laboratório 2         |     |                                                                                                    |
| 23    |      | Data e hora de relatório       |     |                                                                                                    |
| 24    |      | Carga do equipamento           |     |                                                                                                    |
| 25    |      | ID da secção do<br>equipamento |     |                                                                                                    |
| 26    |      | Tipo de relatório              | 0   | Y, Z (Ver Tabela de Tipo de relatório)                                                                                                    |
| 27    |      | Campo reservado                |     |                                                                                                    |
| 28    |      | Localização ou Enfermaria      |     |                                                                                                    |
| 29    |      | Aviso de infecção              |     |                                                                                                    |
| 30    |      | Serviço de espécime            |     |                                                                                                    |
| 31    |      | Instituição do espécime        |     |                                                                                                    |

#### Campo 5.4 - Tabela de Códigos de ensaio de equipamento

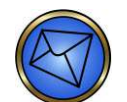

Nota: Podem ser adicionados, removidos ou alterados códigos ao longo do ciclo de vida do equipamento sem que a lista no manual do operador seja atualizada. Os fornecedores de LIS devem ter em conta esta flexibilidade durante o desenvolvimento da ligação LIS da interface.

| Códigos de Ensaio | Descrição                                              |
|-------------------|--------------------------------------------------------|
| ABOD Full         | Tipo sanguíneo direto e reverso com determinação de Rh |
| ABO1D Full        | Tipo sanguíneo direto e reverso com determinação de Rh |
| ABOD Full NC      | Tipo sanguíneo direto e reverso com determinação de Rh |

| Códigos de Ensaio  | Descrição                                                            |
|--------------------|----------------------------------------------------------------------|
| ABO1D Full NC      | Tipo sanguíneo direto e reverso com determinação de Rh               |
| ABOD Long          | Tipo sanguíneo direto e reverso com determinação de Rh               |
| ABO1D Long         | Tipo sanguíneo direto e reverso com determinação de Rh               |
| ABOD Group         | Tipo sanguíneo direto e reverso com determinação de Rh               |
| RfxABODFull        | Tipo sanguíneo direto e reverso com determinação de Rh               |
| RfxABO1DFull       | Tipo sanguíneo direto e reverso com determinação de Rh               |
| RfxABODFulINC      | Tipo sanguíneo direto e reverso com determinação de Rh               |
| RfxABO1DFullNC     | Tipo sanguíneo direto e reverso com determinação de Rh               |
| RfxABODLong        | Tipo sanguíneo direto e reverso com determinação de Rh               |
| RfxABO1DLong       | Tipo sanguíneo direto e reverso com determinação de Rh               |
| RfxABODGroup       | Tipo sanguíneo direto e reverso com determinação de Rh               |
| Neonate            | Tipo sanguíneo direto                                                |
| RfxNeonate         | Tipo sanguíneo direto                                                |
| ABOD Check         | Tipo sanguíneo direto                                                |
| ABOD Check Screen  | Tipo sanguíneo direto com determinação de Rh e pesquisa de 3 células |
| ABOD Check2        | Tipo sanguíneo direto                                                |
| ABOD Check2 Screen | Tipo sanguíneo direto com determinação de Rh e pesquisa de 3 células |
| RfxABODCheck       | Tipo sanguíneo direto                                                |
| RfxABODCheckScrn   | Tipo sanguíneo direto com determinação de Rh e pesquisa de 3 células |
| RfxABODCheck2      | Tipo sanguíneo direto                                                |
| RfxABODCheck2Scrn  | Tipo sanguíneo direto com determinação de Rh e pesquisa de 3 células |
| Ag_CcEeK           | Deteção dos antigénios C, c, E, e, e Kell                            |
| Ag_CcEeK2          | Deteção dos antigénios C, c, E, e, e Kell                            |
| Ag_CEceK           | Deteção dos antigénios C, c, E, e, e Kell                            |
| Ag_CEceK2          | Deteção dos antigénios C, c, E, e, e Kell                            |

| Códigos de Ensaio    | Descrição                                                                         |
|----------------------|-----------------------------------------------------------------------------------|
| Ag_cEK2              | Deteção dos antigénios c, E e Kell                                                |
| Ag_C RH2             | Deteção do antigénio C (RH2)                                                      |
| Ag_c RH4             | Deteção do antigénio c (RH4)                                                      |
| Ag_E RH3             | Deteção do antigénio E (RH3)                                                      |
| Ag_e RH5             | Deteção do antigénio e (RH5)                                                      |
| Ag_Kell              | Deteção do antigénio Kell                                                         |
| ABOD Full Screen     | Tipo sanguíneo direto e reverso com determinação de Rh<br>e pesquisa de 3 células |
| ABO1D Full Screen    | Tipo sanguíneo direto e reverso com determinação de Rh<br>e pesquisa de 3 células |
| ABOD Full NC Screen  | Tipo sanguíneo direto e reverso com determinação de Rh<br>e pesquisa de 3 células |
| ABO1D Full NC Screen | Tipo sanguíneo direto e reverso com determinação de Rh<br>e pesquisa de 3 células |
| ABOD Long Screen     | Tipo sanguíneo direto e reverso com determinação de Rh<br>e pesquisa de 3 células |
| ABOD Long Screen     | Tipo sanguíneo direto e reverso com determinação de Rh<br>e pesquisa de 3 células |
| ABOD Group Screen    | Tipo sanguíneo direto e reverso com determinação de Rh<br>e pesquisa de 3 células |
| RfxABODFullScrn      | Tipo sanguíneo direto e reverso com determinação de Rh<br>e pesquisa de 3 células |
| RfxABO1DFullScrn     | Tipo sanguíneo direto e reverso com determinação de Rh<br>e pesquisa de 3 células |
| RfxABODFullNCScrn    | Tipo sanguíneo direto e reverso com determinação de Rh<br>e pesquisa de 3 células |
| RfxABO1DFullNCScrn   | Tipo sanguíneo direto e reverso com determinação de Rh<br>e pesquisa de 3 células |
| RfxABODLongScrn      | Tipo sanguíneo direto e reverso com determinação de Rh<br>e pesquisa de 3 células |
| RfxABODLongScrn      | Tipo sanguíneo direto e reverso com determinação de Rh<br>e pesquisa de 3 células |

| Códigos de Ensaio | Descrição                                                                         |
|-------------------|-----------------------------------------------------------------------------------|
| RfxABODGroupScrn  | Tipo sanguíneo direto e reverso com determinação de Rh<br>e pesquisa de 3 células |
| Screen            | Pesquisa de anticorpos de três células                                            |
| Screen_M          | Pesquisa de anticorpos de três células                                            |
| Ready ID          | Painel de identificação de anticorpos                                             |
| Extend I          | Painel de identificação de anticorpos alargado                                    |
| Extend II         | Painel de identificação de anticorpos alargado                                    |
| Crossmatch        | Prova de compatibilidade de IgG                                                   |
| DAT               | Teste de Antiglobulina Direto                                                     |
| Weak D            | Determinação de D fraco                                                           |
| Autocontrol       | Auto-controlo para aglutinação                                                    |

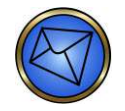

Nota: Os Códigos de ensaio estão sujeitos a modificações.

### Campo 6 – Tabela de Códigos de prioridade

| Código | Descrição                | Suportado pelo Echo |
|--------|--------------------------|---------------------|
| S      | Stat                     |                     |
| А      | O mais depressa possível |                     |
| R      | Rotina                   | Y                   |
| С      | Rechamada                |                     |
| Р      | Pré-operatório           |                     |

### Campo 12 – Tabela de Códigos de ação

| Código | Descrição                                                                                                    | Suportado pelo Echo |
|--------|----------------------------------------------------------------------------------------------------|---------------------|
| С      | Cancelar pedido de bateria ou testes denominados                                                                                                    |                     |
| А      | Adicionar os testes solicitados ou baterias ao espécime<br>existente com os identificadores de paciente e espécime<br>e data-hora fornecida neste registo |                     |
| N      | Novos pedidos que acompanham um novo espécime                                                                                                    | Y                   |
| Р      | Espécimes pendentes                                                                                                    |                     |
| L      | Reservado                                                                                                    |                     |

| Х | Espécime ou teste já em processo              |  |
|---|-----------------------------------------------|--|
| Q | Tratar espécime como um espécime de teste C/Q |  |

| Código | Descrição                                                                                | Suportado pelo Echo |
|--------|------------------------------------------------------------------------------------------|---------------------|
| 0      | Registo de pedido; pedido do utilizador de execução de<br>análise                        |                     |
| С      | Correção de resultados transmitidos anteriormente                                        |                     |
| Ρ      | Resultados preliminares                                                                  |                     |
| F      | Resultados finais                                                                        |                     |
| Х      | Não é possível efetuar o pedido; pedido cancelado                                        |                     |
| I      | Pendente no equipamento                                                                  |                     |
| Y      | Sem pedido registado para este teste (em resposta<br>a consulta)                         | Υ                   |
| Z      | Sem registo deste paciente (em resposta a consulta)                                      | Y                   |
| Q      | Resposta a consulta (este registo é uma resposta a uma consulta de pedido de informação) |                     |

## Campo 26 – Tabela de Tipo de relatório

## Registo de Resultados

| Campo | Comp | Nome de<br>Componente/Campo      | Nec | Descrição da utilização                                                                                                    |
|-------|------|----------------------------------|-----|----------------------------------------------------------------------------------------------------|
| 1     |      | ID de tipo de registo            | U   | R                                                                                                    |
|       |      |                                  |     | O carácter R identifica o registo como o registo de resultado.                                                                                                    |
| 2     |      | Número de sequência              | U   | 1, 2, 3, n                                                                                                    |
|       |      |                                  |     | O número usado define o número de ocorrência do<br>registo de resultados a um determinado nível<br>hierárquico e é reposto a 1 sempre que for transmitido<br>um registo de pedido com maior significado<br>hierárquico. |
| 3     |      | ID de teste universal            | U   | Código analito ^^^                                                                                                    |
|       | 3.1  | ID de teste universal            |     | Reservado por predefinição                                                                                                    |
|       | 3.2  | Nome de ID de teste<br>universal |     | Reservado por predefinição                                                                                                    |
|       | 3.3  | Tipo de ID de teste<br>universal |     | Reservado por predefinição                                                                                                    |
|       | 3.4  | Código analito de equipamento    | U   | Código analito de equipamento<br>Ver Tabela de Códigos analitos                                                                                                    |

| Campo | Comp | Nome de<br>Componente/Campo         | Nec | Descrição da utilização                                                                                                    |
|-------|------|-------------------------------------|-----|----------------------------------------------------------------------------------------------------|
| 4     |      | Valor de medição                    | U   | Reação original^Reação editada^Reação medida                                                                                                    |
|       |      |                                     |     | Se fornecer resultados de poço, este campo é dividido<br>em componentes conforme descrito em 4.1, 4.2 e 4.3.<br>Se o Código analito indicar um valor interpretativo, só<br>estará preenchido o componente 4.1. |
|       |      |                                     |     | Consulte a Tabela de Valores de medição para obter os valores possíveis.                                                                                                    |
|       | 4.1  | Valor de resultado original         | U   | Reacção de equipamento original                                                                                                    |
|       | 4.2  | Valor de resultado editado          | U   | Reação editada pelo utilizador                                                                                                    |
|       | 4.3  | Valor medido                        | U   | Reacção medida pelo equipamento                                                                                                    |
| 5     |      | Unidades                            |     |                                                                                                    |
| 6     |      | Intervalo de referência             |     |                                                                                                    |
| 7     |      | Avisos de resultados<br>anormais    |     |                                                                                                    |
| 8     |      | Natureza de anomalia                |     |                                                                                                    |
| 9     |      | Estado de resultados                | U   | F (Consultar Tabela de Códigos de estado de resultados)                                                                                                    |
| 10    |      | Data da alteração no<br>equipamento |     |                                                                                                    |
| 11    |      | Identificação do operador           | U   | ID de operador                                                                                                    |
| 12    |      | Data/hora de início de teste        |     |                                                                                                    |
| 13    |      | Data/hora de conclusão<br>de teste  | U   | AAAAMMDDHHMMSS                                                                                                    |
| 14    |      | Identificação de<br>equipamento     | U   | Número de série de equipamento                                                                                                    |

# Campo 3.4 - Tabela de Códigos analitos

| Código de ensaio | Códigos analitos                                                                              |
|------------------|-----------------------------------------------------------------------------------------------|
| ABOD Full        | Rh Ctrl, Anti-A, Anti-B, Anti-AB, Anti-D1, Anti-D2, A1 Cells, B Cells, ABOD Full<br>Interp    |
| ABO1D Full       | Rh Ctrl, Anti-A, Anti-B, Anti-AB, Anti-D, A1 Cells, B Cells, ABO1D Full Interp                |
| ABOD Full NC     | Rh Ctrl, Anti-A, Anti-B, Anti-AB, Anti-D1, Anti-D2, A1 Cells, B Cells, ABOD Full<br>NC Interp |
| ABO1D Full NC    | Rh Ctrl, Anti-A, Anti-B, Anti-AB, Anti-D, A1 Cells, B Cells, ABO1D Full NC<br>Interp          |

| Código de ensaio        | Códigos analitos                                                                            |
|-------------------------|---------------------------------------------------------------------------------------------|
| ABOD Long               | Anti-A, Anti-B, Anti-D1, Anti-D2, A1 Cells, A2 Cells, B Cells, O Cells, ABOD<br>Long Interp |
| ABO1D Long              | Anti-A, Anti-B, Anti-D, A1 Cells, A2 Cells, B Cells, O Cells, ABO1D Long Interp             |
| ABOD Group              | Rh Ctrl, Anti-A, Anti-B, Anti-D, A1 Cells, B Cells, ABOD Group Interp                       |
| RfxABODFull             | Rh Ctrl, Anti-A, Anti-B, Anti-AB, Anti-D1, Anti-D2, A1 Cells, B Cells, RfxABODFull Interp   |
| RfxABO1DFull            | Rh Ctrl, Anti-A, Anti-B, Anti-AB, Anti-D, A1 Cells, B Cells, RfxABO1DFull Interp            |
| RfxABODFullNC           | Rh Ctrl, Anti-A, Anti-B, Anti-AB, Anti-D1, Anti-D2, A1 Cells, B Cells, RfxABODFullNC Interp |
| RfxABO1DFullNC          | Rh Ctrl, Anti-A, Anti-B, Anti-AB, Anti-D, A1 Cells, B Cells, RfxABO1DFullNC<br>Interp       |
| RfxABODLong             | Anti-A, Anti-B, Anti-D1, Anti-D2, A1 Cells, A2 Cells, B Cells, O Cells, RfxABODLong Interp  |
| RfxABO1DLong            | Anti-A, Anti-B, Anti-D, A1 Cells, A2 Cells, B Cells, O Cells, RfxABO1DLong<br>Interp        |
| RfxABODGroup            | Rh Ctrl, Anti-A, Anti-B, Anti-D, A1 Cells, B Cells, RfxABODGroup Interp                     |
| Neonate                 | Rh Ctrl, Anti-A, Anti-B, Anti-AB, Anti-D1, Anti-D2, Neonate Interp                          |
| Neonate                 | Rh Ctrl, Anti-A, Anti-B, Anti-AB, Anti-D1, Anti-D2, RfxNeonate Interp                       |
| ABOD Check              | Rh Ctrl, Anti-A, Anti-B, Anti-D, ABOD Check Interp                                          |
|                         | ABOD Check: Rh Ctrl, Anti-A, Anti-B, Anti-D, ABOD Check Interp                              |
| ABOD Check Screen       | Screen: Screen 1, Screen 2, Screen 3, Pos Ctrl, Screen Interp                               |
| ABOD Check2             | Rh Ctrl, Anti-A, Anti-B, Anti-D, ABOD Check2 Interp                                         |
| APOD Check 2 Sereen     | ABOD Check2: Rh Ctrl, Anti-A, Anti-B, Anti-D, ABOD Check2 Interp                            |
| ABOD Check2 Screen      | Screen: Screen 1, Screen 2, Screen 3, Pos Ctrl, Screen Interp                               |
| RfxABODCheck            | Rh Ctrl, Anti-A, Anti-B, Anti-D, ABOD RfxCheck Interp                                       |
|                         | ABOD Check: Rh Ctrl, Anti-A, Anti-B, Anti-D, RfxABODCheck Interp                            |
| RIXADODOneck Screen     | Screen: Screen 1, Screen 2, Screen 3, Pos Ctrl, Screen Interp                               |
| RfxABODCheck2           | Rh Ctrl, Anti-A, Anti-B, Anti-D, RfxABODCheck2 Interp                                       |
| RfxABODCheck2<br>Screen | ABOD Check2: Rh Ctrl, Anti-A, Anti-B, Anti-D, RfxABODCheck2 Interp                          |
|                         | Screen: Screen 1, Screen 2, Screen 3, Pos Ctrl, Screen Interp                               |
| Ag_CcEeK                | Rh Ctrl, Anti-C, Anti-c, Anti-E, Anti-e, Anti-K, Ag_CcEeK Interp                            |
| Ag_CcEeK2               | Rh Ctrl, Anti-C(2), Anti-c(2), Anti-E(2), Anti-e(2), Automated Anti-K, Ag_CcEeK2<br>Interp  |
| Ag_CEceK                | Rh Ctrl, Anti-C, Anti-E, Anti-c, Anti-e, Anti-K, Ag_CEceK Interp                            |

| Código de ensaio     | Códigos analitos                                                                                    |
|----------------------|----------------------------------------------------------------------------------------------------|
| Ag_CEceK2            | Rh Ctrl, Anti-C(2), Anti-c(2), Anti-E(2), Anti-e(2), Automated Anti-K, Ag_CEceK2<br>Interp          |
| Ag_cEK2              | Rh Ctrl, Anti-c(2), Anti-E(2), Automated Anti-K, Ag_cEK2 Interp                                     |
| Ag_C RH2             | Rh Ctrl, Anti-C, Ag_C RH2 Interp                                                                    |
| Ag_c RH4             | Rh Ctrl, Anti-c, Ag_c RH4 Interp                                                                    |
| Ag_E RH3             | Rh Ctrl, Anti-E, Ag_E RH3 Interp                                                                    |
| Ag_e RH5             | Rh Ctrl, Anti-e, Ag_e RH5 Interp                                                                    |
| Ag_Kell              | Rh Ctrl, Anti-K, Ag_Kell Interp                                                                     |
| ABOD Full Screen     | ABOD Full: Anti-A, Anti-B, Anti-AB, Anti-D1, Anti-D2, A1 Cells, B Cells, ABOD Full Interp           |
|                      | Screen: Screen 1, Screen 2, Screen 3, Pos Ctrl, Screen Interp                                       |
| ABO1D Full Screen    | ABO1D Full: Anti-A, Anti-B, Anti-AB, Anti-D, A1 Cells, B Cells, ABO1D Full<br>Interp                |
|                      | Screen: Screen 1, Screen 2, Screen 3, Pos Ctrl, Screen Interp                                       |
| ABOD Full NC Screen  | ABOD Full NC: Anti-A, Anti-B, Anti-AB, Anti-D1, Anti-D2, A1 Cells, B Cells, ABOD Full NC Interp     |
|                      | Screen: Screen 1, Screen 2, Screen 3, Pos Ctrl, Screen Interp                                       |
| ABO1D Full NC Screen | ABO1D Full NC: Anti-A, Anti-B, Anti-AB, Anti-D, A1 Cells, B Cells, ABO1D Full NC Interp             |
|                      | Screen: Screen 1, Screen 2, Screen 3, Pos Ctrl, Screen Interp                                       |
| ABOD Long Screen     | ABOD Long: Anti-A, Anti-B, Anti-D1, Anti-D2, A1 Cells, A2 Cells, B Cells, O Cells, ABOD Long Interp |
|                      | Screen: Screen 1, Screen 2, Screen 3, Pos Ctrl, Screen Interp                                       |
| ABO1D Long Screen    | ABO1D Long: Anti-A, Anti-B, Anti-D, A1 Cells, A2 Cells, B Cells, O Cells, ABO1D Long Interp         |
|                      | Screen: Screen 1, Screen 2, Screen 3, Pos Ctrl, Screen Interp                                       |
| ABOD Group Screen    | ABOD Group: Rh Ctrl, Anti-A, Anti-B, Anti-D, A1 Cells, B Cells, ABOD Group<br>Interp                |
| 1                    | Screen: Screen 1, Screen 2, Screen 3, Pos Ctrl, Screen Interp                                       |
| RfxABODFullScrn      | RfxABODFull: Anti-A, Anti-B, Anti-AB, Anti-D1, Anti-D2, A1 Cells, B Cells, RfxABODFull Interp       |
|                      | Screen: Screen 1, Screen 2, Screen 3, Pos Ctrl, Screen Interp                                       |
| RfxABO1DFullScrn     | RfxABO1DFull: Anti-A, Anti-B, Anti-AB, Anti-D, A1 Cells, B Cells, RfxABO1DFull Interp               |
|                      | Screen: Screen 1, Screen 2, Screen 3, Pos Ctrl, Screen Interp                                       |

| Código de ensaio   | Códigos analitos                                                                                                    |
|--------------------|----------------------------------------------------------------------------------------------------|
| RfxABODFullNCScrn  | RfxABODFullNC: Anti-A, Anti-B, Anti-AB, Anti-D1, Anti-D2, A1 Cells, B Cells, RfxABODFullNC Interp                                                           |
|                    | Screen: Screen 1, Screen 2, Screen 3, Pos Ctrl, Screen Interp                                                                                               |
| RfxABO1DFullNCScrn | RfxABO1DFullNC: Anti-A, Anti-B, Anti-AB, Anti-D, A1 Cells, B Cells, RfxABO1DFullNC Interp                                                                   |
|                    | Screen: Screen 1, Screen 2, Screen 3, Pos Ctrl, Screen Interp                                                                                               |
| RfxABODLongScrn    | RfxABODLong: Anti-A, Anti-B, Anti-D1, Anti-D2, A1 Cells, A2 Cells, B Cells, O Cells, RfxABODLong Interp                                                     |
|                    | Screen: Screen 1, Screen 2, Screen 3, Pos Ctrl, Screen Interp                                                                                               |
| RfxABO1DLongScrn   | RfxABO1D Long: Anti-A, Anti-B, Anti-D, A1 Cells, A2 Cells, B Cells, O Cells, RfxABO1DLong Interp                                                            |
|                    | Screen: Screen 1, Screen 2, Screen 3, Pos Ctrl, Screen Interp                                                                                               |
| RfxABODGroupScrn   | RfxABOD Group: Rh Ctrl, Anti-A, Anti-B, Anti-D, A1 Cells, B Cells, RfxABODGroup Interp                                                                      |
|                    | Screen: Screen 1, Screen 2, Screen 3, Pos Ctrl, Screen Interp                                                                                               |
| Screen             | Screen 1, Screen 2, Screen 3, Pos Ctrl, Screen Interp                                                                                                    |
| Screen_M           | Screen 1, Screen 2, Screen 3, Pos Ctrl, Screen_M Interp                                                                                                    |
| Ready ID           | R-ID 1, R-ID 2, R-ID 3, R-ID 4, R-ID 5, R-ID 6, R-ID 7, R-ID 8, R-ID 9, R-ID 10,<br>R-ID 11, R-ID 12, R-ID 13, R-ID 14, Pos Ctrl, Neg Ctrl, Ready ID Interp |
| Extend I           | E-I 1, E-I 2, E-I 3, E-I 4, E-I 5, E-I 6, E-I 7, E-I 8, E-I 9, E-I 10, E-I 11, E-I 12, E-I 13, E-I 14, Pos Ctrl, Neg Ctrl, Extend I Interp                  |
| Extend II          | E-II 1, E-II 2, E-II 3, E-II 4, E-II 5, E-II 6, E-II 7, E-II 8, E-II 9, E-II 10, E-II 11, E-II 12, E-II 13, E-II 14, Pos Ctrl, Neg Ctrl, Extend II Interp   |
| Crossmatch         | Donor, IgG XM, Ind Ctrl, Crossmatch Interp                                                                                                    |
| DAT                | DAT Rxn, Ind Ctrl, DAT Interp                                                                                                    |
| Weak D             | Anti-D, Ind Ctrl, Weak D Interp                                                                                                    |
| Autocontrol        | Auto Rxn, Rh Ctrl, Auto Interp                                                                                                    |

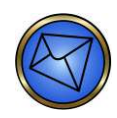

Nota: A sequência dos Códigos analitos nas Mensagens de envio não é fixa.

Os Códigos analitos estão sujeitos a alterações.
| Τίρο    | Compone                                      | Componente 4.1 Componente 4.2             |                                              | Componente 4.3 |
|---------|----------------------------------------------|-------------------------------------------|----------------------------------------------|----------------|
| Reações | 0, 1+, 2+, 3+, 4+, ?,<br>C, H, Q, M, R, U, X |                                           | 0, 1+, 2+, 3+, 4+, ?,<br>C, H, Q, M, R, U, X | 0-100          |
|         | Legenda d                                    | de valores:                               |                                              |                |
|         | ?                                            | Duvidoso                                  |                                              |                |
|         | С                                            | Falha de controlo                         |                                              |                |
|         | н                                            | Hemolizado ou Interferência<br>de amostra |                                              |                |
|         | Q                                            | Falha de CQ                               |                                              |                |
|         | м                                            | Erro de verificação<br>de monocamada      |                                              |                |
|         | R                                            | Erro de verificação de reagente           |                                              |                |
|         | U                                            | Falha indeterminada                       |                                              |                |
|         | х                                            | Poço vazio                                |                                              |                |

| Campo 4 - | Tabela de | Valores | de medição |
|-----------|-----------|---------|------------|
|-----------|-----------|---------|------------|

| Тіро                                             | Componente 4.1                                                                                                    |
|--------------------------------------------------|----------------------------------------------------------------------------------------------------|
| Interpretações de<br>Grupo                       | A Pos, A Neg, A NTD, A Reflexo, B Pos, B Neg, B NTD,<br>B Reflexo, AB Pos, AB Neg, AB NTD, AB Reflexo, O Pos, O Neg,<br>O NTD, O Reflexo, NTD NTD, NTD Pos, NTD Neg, NTD Reflexo,<br>Falha Ctrl, Falha de CQ, Inválido |
| Interpretações de<br>Pesquisa                    | Positivo, Negativo, Sem Int, Inválido, Falha Ctrl, Falha de CQ                                                                                                    |
| Interpretações de<br>DAT                         | Positivo, Negativo, Sem Int, Inválido, Falha Ctrl                                                                                                    |
| Interpretações de<br>Prova de<br>compatibilidade | IgG Comp (Verificação ABO Comp), Incompatível, Sem Int,<br>Inválido, Falha Ctrl                                                                                                    |
| Interpretações de<br>Fenótipo                    | C+, C-, c+, c-, E+, E-, e+, e-, K+, K-, combinações de<br>C+c+E+e+, Sem Int, Inválido, Falha Ctrl, Falha de CQ                                                                                                    |
| Interpretações D<br>Fraco                        | Positivo (Executar Ensaio TAD), Negativo, Sem Int, Inválido, Falha<br>Ctrl, Falha de CQ                                                                                                    |
| Interpretações de<br>Painel de<br>anticorpos     | Completo, Inválido, Falha Ctrl                                                                                                    |

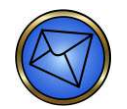

Nota: O texto de resultado/interpretação está sujeito a alterações.

| Código | Descrição                                                                                | Suportado<br>pelo Echo |
|--------|------------------------------------------------------------------------------------------|------------------------|
| С      | Correção de resultados transmitidos anteriormente                                        |                        |
| Ρ      | Resultados preliminares                                                                  |                        |
| F      | Resultados finais                                                                        | Y                      |
| Х      | Não é possível efetuar o pedido                                                          |                        |
| I      | No equipamento, resultados pendentes                                                     |                        |
| S      | Resultados parciais                                                                      |                        |
| М      | Este resultado é um nível MIC                                                            |                        |
| R      | Este resultado foi transmitido anteriormente                                             |                        |
| N      | Este registo de resultado contém as informações necessárias para executar um novo pedido |                        |
| Q      | Este resultado é uma resposta a uma consulta pendente                                    |                        |
| V      | Resultado aprovado/verificado pelo operador                                              |                        |
| W      | Aviso: validade duvidosa                                                                 |                        |

# Campo 9 - Tabela de Códigos de estado de resultados

# Registo de Pedido de informações

| Campo | Comp | Nome de<br>Componente/Campo  | Nec | Descrição da utilização                                              |
|-------|------|------------------------------|-----|----------------------------------------------------------------------|
| 1     |      | ID de tipo de registo        | U   | Q                                                                    |
|       |      |                              |     | O carácter Q identifica o registo como o registo de consulta.        |
| 2     |      | Número de sequência          | U   | 1, 2, 3, n                                                           |
|       |      |                              |     | O número usado define o número de ocorrência do registo de consulta. |
| 3     |      | ID de intervalo inicial      | U   | Número de acesso                                                     |
| 4     |      | ID de intervalo final        |     |                                                                      |
| 5     |      | ID de teste universal        | U   | TODOS                                                                |
| 6     |      | Natureza de prazos de pedido |     |                                                                      |

| Campo | Comp | Nome de<br>Componente/Campo                     | Nec | Descrição da utilização |
|-------|------|-------------------------------------------------|-----|-------------------------|
| 7     |      | Data e hora de Resultados<br>de pedido iniciais |     |                         |
| 8     |      | Data e hora de Resultados<br>de pedido finais   |     |                         |
| 9     |      | Médico requisitante                             |     |                         |
| 10    |      | Número de tel. do médico                        |     |                         |
| 11    |      | Campo do utilizador n.º 1                       |     |                         |
| 12    |      | Campo do utilizador n.º 2                       |     |                         |
| 13    |      | Códigos de Estado de<br>pedido de informações   |     |                         |

# Registo de Comentário

| Campo | Comp | Nome de<br>Componente/Campo | Nec | Descrição da utilização                                              |  |
|-------|------|-----------------------------|-----|----------------------------------------------------------------------|--|
| 1     |      | ID de tipo de registo       | D   | С                                                                    |  |
|       |      |                             |     | O carácter C identifica o registo como um registo de comentário.     |  |
| 2     |      | Número de sequência         | D   | 1, 2, 3, n                                                           |  |
|       |      |                             |     | O número usado define o número de ocorrência do registo de consulta. |  |
| 3     |      | Origem do comentário        | D   | L                                                                    |  |
| 4     |      | Texto do comentário         | D   | Dador^Número efetivo da unidade                                      |  |
|       | 4.1  | Código do comentário        | D   | Dador                                                                |  |
|       | 4.2  | Texto do comentário         | D   | Identificador do número da unidade ou dador efetivo                  |  |
| 5     |      | Tipo de comentário          |     |                                                                      |  |

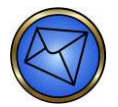

Nota: O registo de comentários é obrigatório ao pedir o ensaio de prova de compatibilidade.

# Registo de Término

| Campo | Comp | Nome de<br>Componente/Campo | Nec | Descrição da utilização                                      |
|-------|------|-----------------------------|-----|--------------------------------------------------------------|
| 1     |      | ID de tipo de registo       | В   | L                                                            |
|       |      |                             |     | O carácter L identifica o registo como o registo de término. |
| 2     |      | Número de sequência         | В   | 1                                                            |
|       |      |                             |     | Haverá apenas um registo de término por mensagem.            |
| 3     |      | Código de finalização       | В   | N (Consultar Tabela de Códigos de finalização)               |

# Campo 3 – Tabela de Códigos de finalização

| Código | Descrição                                      | Suportado pelo Echo |
|--------|------------------------------------------------|---------------------|
| N      | Finalização normal                             | Y                   |
| Т      | Remetente abortou                              |                     |
| R      | Recetor solicitou o aborto                     |                     |
| E      | Erro de sistema desconhecido                   |                     |
| Q      | Erro no último pedido de informações           |                     |
|        | Sem informações disponíveis da última consulta |                     |
| Ρ      | Último pedido de informações processado        |                     |

# Exemplos

#### Resultado

## ABOD Full Screen

H\^&|||Echo|||||LIS|||LIS2-A2|20060306164429 P|1|1171984|||Patient^Test||19590422|M O|1|0651439A||^^^ABOD Full|R|||||||Blood^Patient R|1|^^^Rh Ctrl|0^0^0|||||F||brentp||20060306164429|M0002 R|2|^^^Anti-A|0^0^0|||||F||brentp||20060306164429|M0002 R|3|^^^Anti-B|3+^3+^45|||||F||brentp||20060306164429|M0002 R|4|^^^Anti-AB|3+^3+^45|||||F||brentp||20060306164429|M0002 R|5|^^^Anti-D1|3+^3+^29|||||F||brentp||20060306164429|M0002 R|6|^^^Anti-D2|3+^3+^40|||||F||brentp||20060306164429|M0002 R|7|^^^A1 Cells|2+^2+^17|||||F||brentp||20060306164429|M0002 R|8|^^^B Cells|0^0^0|||||F||brentp||20060306164429|M0002 R|9|^^^ABOD Full Interp|B Pos|||||F||brentp||20060306164429|M0002 O|2|0651439A||^^^Screen|R|||||||Blood^Patient R|1|^^^Screen 1|4+^4+^100|||||F||brentp||20060306164429|M0002 R|2|^^^Screen 2|4+^4+^99|||||F||brentp||20060306164429|M0002 R|3|^^^Screen 3|4+^4+^100|||||F||brentp||20060306164429|M0002 R|4|^^^Pos Ctrl|4+^4+^100|||||F||brentp||20060306164429|M0002 R|5|^^^Screen Interp|Pos|||||F||brentp||20060306164429|M0002 L|1|N

# Crossmatch

H\^&|||Echo|||||LIS|||LIS2-A2|20060309084558 P|1|1171984|||Patient^Test||19590422|M O|1|0651439A||^^^Crossmatch|R|||||||||Blood^Patient R|1|^^^Donor|R02460|||||F||brentp||20060309084558|M0002 R|2|^^lgG XM|3+^3+^68|||||F||brentp||20060309084558|M0002 R|3|^^^Ind Ctrl|4+^4+^94|||||F||brentp||20060309084558|M0002 R|4|^^^Crossmatch Interp|Incomp.|||||F||brentp||20060309084558|M0002 L|1|N

## ABOD Check

H\^&|||Echo|||||LIS|||LIS2-A2|20060310100612 P|1||||||| O|1|FY72698||^^ABOD Check|R|||||||||Blood^Product R|1|^^ARh Ctrl|0^0^0||||F||brentp||20060310100612|M0002 R|2|^^AAnti-A|0^0^0||||F||brentp||20060310100612|M0002 R|3|^^AAnti-B|0^0^0||||F||brentp||20060310100612|M0002 R|4|^^AAnti-D|3+^3+^24||||F||brentp||20060310100612|M0002 R|5|^^ABOD Check Interp|O Pos|||||F||brentp||20060310100612|M0002 L|1|N

## Consulta

H|\^&|||Echo|||||LIS|||LIS2-A2|20050222140243 Q|1|0651439A||ALL Q|2|R02460||ALL L|1|N

#### Pedido

H\^&|||LIS|||||Echo|||LIS2-A2|20050222140243 P|1|1171984|||Patient^Test||19590422|M O|1|0651439A||^^^Crossmatch|R||||||N||||Blood^Patient C|1|L|Donor^R02460 L|1|N H|\^&|||LIS|||||Echo|||LIS2-A2|20050222140243

P|1|1171984|||Patient^Test||19590422|M O|1|0651439A||^^^ABOD Full Screen|R|||||N|||Blood^Patient L|1|N

H|\^&|||LIS|||||Echo|||LIS2-A2|20050222140243 P|1| O|1|FY72698||^^^Donor Short|R||||||N||||Blood^Product L|1|N

# Referências

CLSI. *Especificação Padrão de Protocolo de Baixo Nível para Transferir Mensagens Entre Equipamentos Clínicos e Sistemas do Computador*. Documento de CLSI LIS1-A [ISBN 1-56238-489-9]. CLSI, 940 West Valley Road, Suite 1400, Wayne, Pennsylvania 19087-1898 EUA, 2003.

CLSI. Especificação para Transferir Informações Entre Equipamentos de Laboratório Clínico e Sistemas de Informações; Padrão Aprovado—Segunda Edição. Documento de CLSI LIS2-A2 [ISBN 1-56238-550-X]. CLSI, 940 West Valley Road, Suite 1400, Wayne, Pennsylvania 19087-1898 EUA, 2004.

#### Importado e distribuído no Brasil por

#### Fresenius HemoCare Brasil Ltda.

Rua Roque Gonzáles, 128 – Jardim Branca Flor 06855-690 - Itapecerica da Serra / SP CNPJ: 49.601107/0001-84 Registro ANVISA: 10077090104 Responsável Técnico: Mary M. Yamauchi - CRF/SP: 13.956

SAC 0800-707-3855